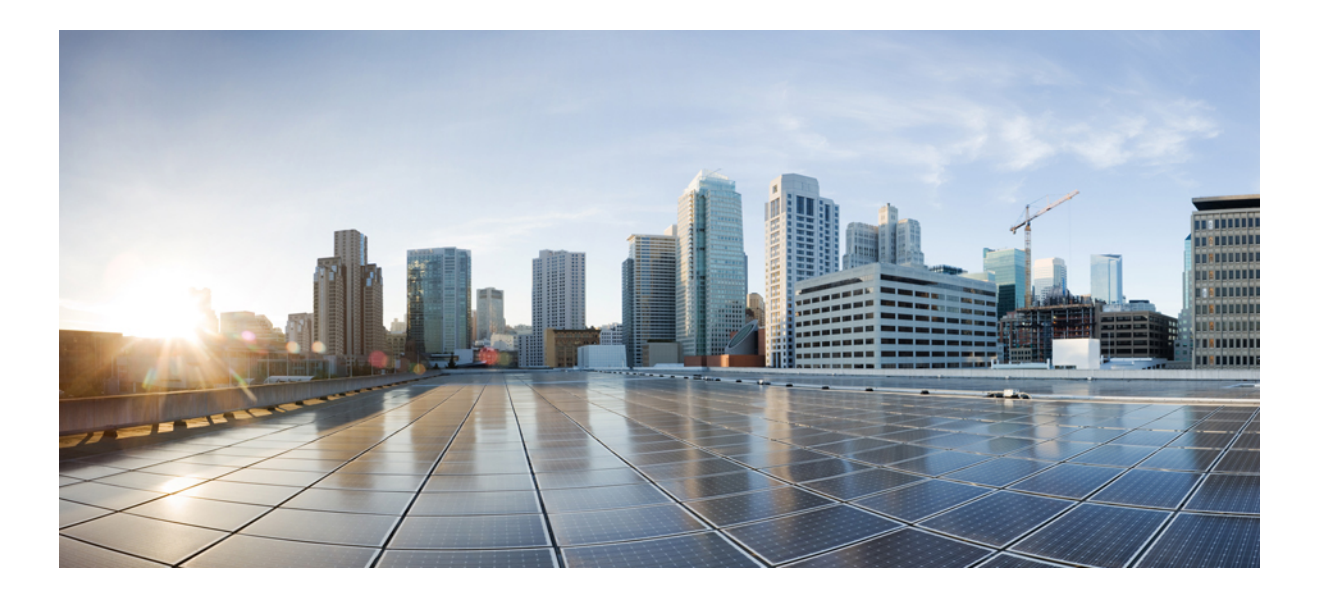

# Catalyst 2960-XR スイッチ セキュリティ コンフィギュレーショ ンガイド、Cisco IOS Release 15.0(2)EX1

初版:2013年05月07日 最終更新:2013年08月08日

**シスコシステムズ合同会社** 〒107-6227 東京都港区赤坂9-7-1 ミッドタウン・タワー http://www.cisco.com/jp お問い合わせ先:シスココンタクトセンター 0120-092-255 (フリーコール、携帯・PHS含む) 電話受付時間:平日 10:00~12:00、13:00~17:00 http://www.cisco.com/jp/go/contactcenter/

Text Part Number: 0L-29434-01-J

【注意】シスコ製品をご使用になる前に、安全上の注意(www.cisco.com/jp/go/safety\_warning/) をご確認ください。本書は、米国シスコ発行ドキュメントの参考和訳です。リンク情報につきま しては、日本語版掲載時点で、英語版にアップデートがあり、リンク先のページが移動/変更され ている場合がありますことをご了承ください。あくまでも参考和訳となりますので、正式な内容 については米国サイトのドキュメントを参照ください。また、契約等の記述については、弊社販 売パートナー、または、弊社担当者にご確認ください。

© Cisco Systems, Inc. All rights reserved.

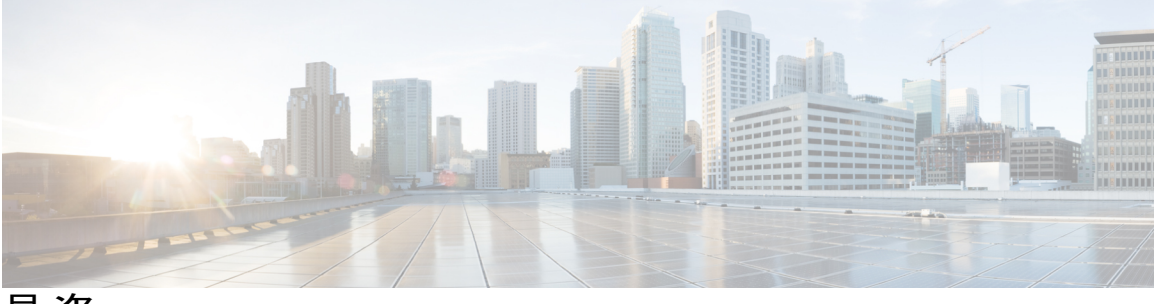

目 次

はじめに 19

表記法 19

関連資料 21

マニュアルの入手方法およびテクニカル サポート 21

# コマンドライン インターフェイスの使用 1

コマンドラインインターフェイスの使用に関する情報1

コマンドモード1

ヘルプシステムの使用 5

コマンドの省略形 6

コマンドの no 形式および default 形式 6

CLIのエラーメッセージ 6

コンフィギュレーション ロギング 7

CLIを使用して機能を設定する方法 8

コマンド履歴の設定8

コマンド履歴バッファサイズの変更8

コマンドの呼び出し8

コマンド履歴機能のディセーブル化 9

編集機能のイネーブル化およびディセーブル化 9

キーストロークによるコマンドの編集 10

画面幅よりも長いコマンドラインの編集 12

show および more コマンド出力の検索およびフィルタリング 13

コンソール接続または Telnet による CLI アクセス 13

セキュリティ機能の概要 15

セキュリティ機能の概要 15

不正アクセスの防止 21

機能情報の確認 21

不正アクセスの防止 21

Catalyst 2960-XR スイッチ セキュリティ コンフィギュレーション ガイド、Cisco IOS Release 15.0(2)EX1

# パスワードおよび権限レベルによるスイッチアクセスの制御 23

機能情報の確認 23

パスワードおよび権限によるスイッチアクセスの制御の制約事項 23

パスワードおよび権限レベルに関する情報 24

デフォルトのパスワードおよび権限レベル設定 24

追加のパスワードセキュリティ 24

パスワード回復 25

端末回線の Telnet 設定 25

ユーザ名とパスワードのペア 26

権限レベル 26

パスワードおよび権限レベルでスイッチアクセスを制御する方法 27

- スタティック イネーブル パスワードの設定または変更 27
- 暗号化によるイネーブルおよびイネーブルシークレットパスワードの保護 28

パスワード回復のディセーブル化 30

端末回線に対する Telnet パスワードの設定 31

ユーザ名とパスワードのペアの設定 33

コマンドの特権レベルの設定 34

回線のデフォルト特権レベルの変更 36

権限レベルへのログインおよび終了 37

スイッチアクセスのモニタリング 37

パスワードおよび権限レベルの設定例 38

例:スタティック イネーブル パスワードの設定または変更 38

例:暗号化によるイネーブルおよびイネーブルシークレットパスワードの保

護 38

例:端末回線に対する Telnet パスワードの設定 38

### TACACS+の設定 41

機能情報の確認 41

Terminal Access Controller Access Control System Plus (TACACS+) によるスイッチア クセスの制御の前提条件 **41** 

TACACS+ について 43

TACACS+およびスイッチアクセス 43

例:コマンドの権限レベルの設定 39

TACACS+の概要 43

TACACS+の動作 45

方式リストの説明 46

TACACS+設定オプション 46

TACACS+ ログイン認証 46

特権 EXEC アクセスおよびネットワーク サービス用の TACACS+ 許可 47

TACACS+アカウンティング 47

TACACS+のデフォルト設定 47

TACACS+を設定する方法 48

TACACS+ サーバホストの特定および認証キーの設定 48

TACACS+ ログイン認証の設定 49

特権 EXEC アクセスおよびネットワーク サービス用の TACACS+ 許可の設定 52

TACACS+アカウンティングの起動 53

AAA サーバが到達不能な場合のルータとのセッションの確立 55

TACACS+のモニタリング 55

### RADIUSの設定 57

機能情報の確認 57

RADIUS によるスイッチアクセスの制御の前提条件 57

RADIUS によるスイッチアクセスの制御の制約事項58

RADIUS に関する情報 59

RADIUS およびスイッチアクセス 59

RADIUS の概要 59

RADIUSの動作 61

RADIUS 許可の変更 61

Change-of-Authorization 要求 62

RFC 5176 規定 62

CoA 要求応答コード 64

セッションの識別 64

CoA ACK 応答コード 65

CoA NAK 応答コード 65

CoA 要求コマンド 65

セッション再認証 65

Catalyst 2960-XR スイッチ セキュリティ コンフィギュレーション ガイド、Cisco IOS Release 15.0(2)EX1

スイッチスタックでのセッションの再認証 66

セッションの終了 66

CoA 接続解除要求 67

CoA 要求:ホストポートのディセーブル化 67

CoA 要求:バウンスポート 68

セッション強制終了のスタック構成ガイドライン 68

CoA 要求バウンス ポートのスタック構成ガイドライン 68

CoA 要求ディセーブル ポートのスタック構成ガイドライン 69

RADIUS のデフォルト設定 69

RADIUS サーバホスト 69

RADIUS ログイン認証 70

AAA サーバ グループ 71

AAA 許可 71

RADIUS アカウンティング 71

ベンダー固有の RADIUS 属性 72

ベンダー独自仕様の RADIUS サーバ通信 72

RADIUSの設定方法 73

RADIUS サーバホストの識別 73

RADIUS ログイン認証の設定 75

AAA サーバ グループの定義 77

ユーザイネーブル アクセスおよびネットワーク サービスに関する RADIUS 許可

の設定 80

RADIUS アカウンティングの起動 81

すべての RADIUS サーバの設定 82

ベンダー固有の RADIUS 属性を使用するスイッチ設定 84

ベンダー独自の RADIUS サーバとの通信に関するスイッチ設定 85

スイッチ上での CoA の設定 86

CoA 機能のモニタリング 89

RADIUS によるスイッチアクセスの制御の設定例 90

例: RADIUS サーバ ホストの識別 90

例:ベンダー固有の RADIUS 属性を使用するスイッチ設定 90

例:ベンダー独自仕様の RADIUS サーバとの通信に関するスイッチ設定 91

# ローカル認証および許可の設定 93

# 機能情報の確認 93

ローカル認証および許可の設定方法 93

- スイッチのローカル認証および許可の設定 93
- ローカル認証および許可のモニタリング 95

## セキュアシェル (SSH) の設定 97

#### 機能情報の確認 97

- セキュアシェル (SSH) およびセキュアコピープロトコル (SCP) 用にスイッチを設定 するための前提条件 97
- SSH 用にスイッチを設定するための制約事項 98

### SSH に関する情報 98

SSH およびスイッチ アクセス 99

SSH サーバ、統合クライアント、およびサポートされているバージョン 99

SSH 設定時の注意事項 100

セキュアコピープロトコルの概要 100

セキュアコピープロトコルの概念 101

# SSH の設定方法 101

スイッチで SSH を実行するためのセットアップ 101

SSH サーバの設定 103

SSH の設定およびステータスのモニタリング 105

## Secure Socket Layer HTTP の設定 107

#### 機能情報の確認 107

Secure Sockets Layer (SSL) HTTP に関する情報 107

CAのトラストポイント 108

# CipherSuite 109

SSL のデフォルト設定 110

# SSLの設定時の注意事項 110

セキュア HTTP サーバおよびクライアントの概要 111

セキュア HTTP サーバおよびクライアントの設定方法 111

CAのトラストポイントの設定 111

セキュア HTTP サーバの設定 **113** 

セキュア HTTP クライアントの設定 116

セキュア HTTP サーバおよびクライアントの設定方法 118

セキュア HTTP サーバおよびクライアントのステータスのモニタリング 118

IPv4 ACL の設定 119

機能情報の確認 119

ACL によるネットワーク セキュリティの設定の前提条件 119

ACL によるネットワーク セキュリティの設定の制約事項 120

ACL によるネットワーク セキュリティに関する情報 122

ACL の概要 122

アクセス コントロール エントリ 122

ACL でサポートされるタイプ 122

サポートされる ACL 123

ACL 優先順位 123

ポート ACL 124

ルータ ACL 125

**VLAN マップ 126** 

ACEおよびフラグメント化されるトラフィックとフラグメント化されていないト

ラフィック 127

例:ACEおよびフラグメント化されたトラフィックとフラグメント化されて

いないトラフィック 127

ACL とスイッチ スタック 128

アクティブ スイッチおよび ACL の機能 128

スタック メンバおよび ACL の機能 128

アクティブ スイッチの障害および ACL 129

標準 IPv4 ACL および拡張 IPv4 ACL 129

IPv4 ACL スイッチでサポートされていない機能 129

アクセスリスト番号 129

番号付き標準 IPv4 ACL 130

番号付き拡張 IPv4 ACL 131

名前付き IPv4 ACL 132

ACL ロギング 132

ハードウェアおよびソフトウェアによる IP ACL の処理 133

VLAN マップの設定時の注意事項 134

```
VLAN マップとルータ ACL 135
```

VLAN マップとルータ ACL の設定時の注意事項 135

VACL ロギング 136

ACLの時間範囲 136

IPv4 ACL のインターフェイスに関する注意事項 137

ACL の設定方法 138

IPv4 ACL の設定 138

番号制標準 ACL の作成 138

番号付き拡張 ACL の作成 140

名前付き標準 ACL の作成 144

名前付き拡張 ACL の作成 145

ACLの時間範囲の設定 147

端末回線への IPv4 ACL の適用 148

インターフェイスへの IPv4 ACL の適用 150

名前付き MAC 拡張 ACL の作成 151

レイヤ2インターフェイスへの MAC ACL の適用 153

VLAN マップの設定 155

VLAN マップの作成 157

VLAN への VLAN マップの適用 158

IPv4 ACL のモニタリング 160

# ACL の設定例 161

例:ACL での時間範囲を使用 161

例: ACL へのコメントの挿入 162

#### IPv4 ACL の設定例 162

小規模ネットワークが構築されたオフィス用の ACL 162

- 例:小規模ネットワークが構築されたオフィスの ACL 163
- 例:番号付き ACL 164
- 例: 拡張 ACL 164
- 例:名前付き ACL 165
- 例: IP ACL に適用される時間範囲 166
- 例:コメント付き IP ACL エントリ 166
- 例:ACL ロギング 167

# ACL および VLAN マップの設定例 168

例:パケットを拒否する ACL および VLAN マップの作成 168

例:パケットを許可する ACL および VLAN マップの作成 168

- 例: IP パケットのドロップおよび MAC パケットの転送のデフォルト アク ション 168
- 例:MAC パケットのドロップおよび IP パケットの転送のデフォルトアク ション 169

例:すべてのパケットをドロップするデフォルトアクション 170

ネットワークでの VLAN マップの使用方法の設定例 170

例:ワイヤリングクローゼットの設定 170

例:別の VLAN にあるサーバへのアクセスの制限 172

- 例:別の VLAN にあるサーバへのアクセスの拒否 172
- VLAN に適用されるルータ ACL と VLAN マップの設定例 173

例: ACL およびスイッチド パケット 173

例: ACL およびブリッジド パケット 173

例: ACL およびルーテッド パケット 174

例: ACL およびマルチキャスト パケット 175

# IPv6 ACL の設定 177

機能情報の確認 177

IPv6 ACL に関する情報 177

スイッチスタックおよび IPv6 ACL 178

他の機能およびスイッチとの相互作用 178

IPv6 ACL の制限 179

IPv6 ACL のデフォルト設定 180

IPv6 ACL の設定方法 180

インターフェイスへの IPv6 ACL の適用方法 185

IPv6 ACL のモニタリング 186

# **DHCPの設定 189**

機能情報の確認 189

### DHCP に関する情報 189

DHCP Server 189

DHCP リレーエージェント 190

DHCP スヌーピング 190

Option 82 データ挿入 191

Cisco IOS DHCP サーバデータベース 195

DHCP スヌーピング バインディング データベース 195

DHCP スヌーピングとスイッチ スタック 197

### DHCP 機能の設定方法 197

DHCP スヌーピングのデフォルト設定 197

DHCP スヌーピング設定時の注意事項 198

DHCP サーバの設定 199

DHCP サーバとスイッチ スタック 199

DHCP リレーエージェントの設定 199

パケット転送アドレスの指定 200

DHCP スヌーピングおよび Option 82 を設定するための前提条件 202

DHCP スヌーピングおよび Option 82 のイネーブル化 204

Cisco IOS DHCP サーバデータベースのイネーブル化 207

DHCP スヌーピング情報のモニタリング 207

DHCP サーバ ポートベースのアドレス割り当ての設定 207

DHCP サーバ ポートベースのアドレス割り当ての設定に関する情報 207

ポートベースのアドレステーブルのデフォルト設定 208

ポートベースのアドレス割り当て設定時の注意事項 208

DHCP スヌーピング バインディング データベース エージェントのイネーブル化 208

DHCP サーバ ポートベースのアドレス割り当てのイネーブル化 210

DHCP サーバ ポートベースのアドレス割り当てのモニタリング 211

# IP ソース ガードの設定 213

機能情報の確認 213

IP ソース ガードの概要 214

#### **IPSG 214**

スタティックホスト用 IP ソースガード 214

IP ソースガードの設定時の注意事項 215

### IP ソース ガードの設定方法 217

IP ソース ガードのイネーブル化 217

レイヤ2アクセスポートでのスタティックホスト用 IP ソースガードの設定 218

IP ソースガードのモニタリング 223

## ダイナミック ARP インスペクションの設定 225

機能情報の確認 225

ダイナミック ARP インスペクションの制約事項 226

ダイナミック ARP インスペクションの概要 227

インターフェイスの信頼状態とネットワーク セキュリティ 229

ARP パケットのレート制限 231

ARP ACL および DHCP スヌーピング エントリの相対的なプライオリティ 231

廃棄パケットのロギング 231

ダイナミック ARP インスペクションのデフォルト設定 232

ダイナミック ARP インスペクションの制約事項 232

ARP ACL および DHCP スヌーピング エントリの相対的なプライオリティ 234

非 DHCP 環境での ARP ACL の設定 235

DHCP 環境でのダイナミック ARP インスペクションの設定 237

入力 ARP パケットのレートを制限する方法 240

検証チェックを実行する方法 242

DAIのモニタリング 243

DAIの設定の確認 244

# IEEE 802.1x ポートベース認証の設定 247

機能情報の確認 247

802.1x ポートベース認証について 247

ポートベース認証プロセス 248

ポートベース認証の開始およびメッセージ交換 250

ポートベース認証の認証マネージャ 252

# Port-Based 認証方法 253

ユーザ単位 ACL および Filter-Id 254

ポートベース認証マネージャ CLI コマンド 254

許可ステートおよび無許可ステートのポート 256

ポートベース認証とスイッチ スタック 257

802.1x のホストモード 258

802.1x 複数認証モード 258

MAC 移動 259

MAC 置換 260

802.1x アカウンティング 260

802.1x アカウンティング属性値ペア 261

802.1x 準備状態チェック 262

スイッチと RADIUS サーバ間の通信 263

VLAN 割り当てを使用した 802.1x 認証 263

ユーザ単位 ACL を使用した 802.1x 認証 265

ダウンロード可能 ACL およびリダイレクト URL を使用した 802.1x 認証 266 Cisco Secure ACS およびリダイレクト URL の属性と値のペア 268

Cisco Secure ACS およびダウンロード可能な ACL の属性と値のペア 268

VLAN ID ベース MAC 認証 269

ゲスト VLAN を使用した 802.1x 認証 269

制限付き VLAN による 802.1X 認証 270

アクセス不能認証バイパスを使用した 802.1x 認証 271

複数認証ポートのアクセス不能認証バイパスのサポート 272

アクセス不能認証バイパスの認証結果 272

アクセス不能認証バイパス機能の相互作用 272

802.1x ユーザディストリビューション 274

802.1x ユーザ ディストリビューションの設定時の注意事項 274

音声 VLAN ポートを使用した IEEE 802.1x 認証 274

ポートセキュリティを使用した IEEE 802.1x 認証 275

WoL 機能を使用した IEEE 802.1x 認証 276

MAC 認証バイパスを使用した IEEE 802.1x 認証 276

Network Admission Control レイヤ2 IEEE 802.1x 検証 277

柔軟な認証の順序設定 278

Open1x 認証 278

マルチドメイン認証 279

Network Edge Access Topology (NEAT) を使用した 802.1x サプリカントおよびオー

センティケータ 281

音声対応 802.1x セキュリティ 282

コモンセッション ID 282

802.1x ポートベース認証の設定方法 283

Catalyst 2960-XR スイッチ セキュリティ コンフィギュレーション ガイド、Cisco IOS Release 15.0(2)EX1

802.1x 認証のデフォルト設定 283

802.1x 認証設定時の注意事項 284

802.1X 認証 284

VLAN 割り当て、ゲスト VLAN、制限付き VLAN、アクセス不能認証バイパ

ス 286

MAC 認証バイパス 287

ポートあたりのデバイスの最大数 287

802.1x 準備状態チェックの設定 287

音声認識 802.1x セキュリティの設定 289

802.1x 違反モードの設定 291

802.1x 認証の設定 293

802.1x ポートベース認証の設定 294

スイッチと RADIUS サーバ間の通信の設定 296

ホストモードの設定 298

定期的な再認証の設定 299

待機時間の変更 301

スイッチからクライアントへの再送信時間の変更 302

スイッチからクライアントへのフレーム再送信回数の設定 304

再認証回数の設定 305

MAC 移動のイネーブル化 306

MAC 置換のイネーブル化 308

IEEE 802.1x アカウンティングの設定 309

ゲスト VLAN の設定 311

制限付き VLAN の設定 312

制限付き VLAN の認証試行回数の設定 314

アクセス不能認証バイパス機能の設定 316

アクセス不能認証バイパスの設定例 319

WoL を使用した 802.1x 認証の設定 319

MAC 認証バイパスの設定 321

MAC 認証バイパスのユーザ名とパスワードの形式作成 322

802.1x ユーザディストリビューションの設定 323

VLAN グループの設定例 324

NAC レイヤ 2 802.1x 検証の設定 325

NEAT を使用したオーセンティケータ スイッチの設定 327

NEAT を使用したサプリカント スイッチの設定 329

ダウンロード可能 ACL およびリダイレクト URL を使用した 802.1x 認証の設定 332

ダウンロード可能な ACL の設定 332

ダウンロードポリシーの設定 334

VLAN ID ベース MAC 認証の設定 336

柔軟な認証順序の設定 337

Open1xの設定 339

ポート上での 802.1x 認証のディセーブル化 341

802.1x 認証設定のデフォルト値へのリセット 342

802.1xの統計情報およびステータスのモニタリング 343

Web ベース認証の設定 345

機能情報の確認 345

Web ベース認証について 345

デバイスの役割 346

ホストの検出 347

セッションの作成 347

認証プロセス 347

ローカル Web 認証バナー 348

Web 認証カスタマイズ可能な Web ページ 351

ガイドライン 352

認証プロキシ Web ページの注意事項 353

成功ログインに対するリダイレクト URL の注意事項 354

その他の機能と Web ベース認証の相互作用 354

ポートセキュリティ 354

LAN ポート IP 355

ゲートウェイ IP 355

ACL 355

コンテキストベース アクセス コントロール 355

EtherChannel 355

Web ベース認証の設定方法 356

デフォルトの Web ベース認証の設定 356

Catalyst 2960-XR スイッチ セキュリティ コンフィギュレーション ガイド、Cisco IOS Release 15.0(2)EX1

Web ベース認証の設定に関する注意事項と制約事項 356

認証ルールとインターフェイスの設定 357

AAA 認証の設定 359

スイッチ/RADIUS サーバ間通信の設定 361

HTTP サーバの設定 363

認証プロキシ Web ページのカスタマイズ 364

成功ログインに対するリダイレクション URL の指定 366

Web ベース認証パラメータの設定 367

Web 認証ローカルバナーの設定 368

Web ベース認証キャッシュ エントリの削除 369

Web ベース認証ステータスのモニタリング 370

# ポート単位のトラフィック制御の設定 371

ポートベースのトラフィック制御の概要 372

機能情報の確認 372

ストーム制御に関する情報 372

ストーム制御 372

トラフィックアクティビティの測定方法 373

トラフィック パターン 374

ストーム制御の設定方法 375

ストーム制御およびしきい値レベルの設定 375

ストーム制御のモニタリング 377

保護ポートに関する情報 378

保護ポート 378

保護ポートのデフォルト設定 378

保護ポートのガイドライン 379

保護ポートの設定方法 379

保護ポートの設定 379

保護ポートのモニタリング 380

次の作業 380

ポートブロッキングに関する情報 381

ポートブロッキング 381

ポートブロッキングの設定方法 381

インターフェイスでのフラッディング トラフィックのブロッキング 381

- ポートブロッキングのモニタリング 383
- ポートセキュリティの前提条件 383
- ポートセキュリティの制約事項 383
- ポートセキュリティについて 383
  - ポートセキュリティ 383
  - セキュア MAC アドレスのタイプ 384
  - スティッキセキュア MAC アドレス 384
  - セキュリティ違反 385
  - ポートセキュリティエージング 386
  - ポートセキュリティとスイッチスタック 386
  - デフォルトのポートセキュリティ設定 387
  - ポートセキュリティの設定時の注意事項 387
- ポートセキュリティの設定方法 389
  - ポートセキュリティのイネーブル化および設定 389
  - ポート セキュリティ エージングのイネーブル化および設定 394
- ポート セキュリティのモニタリング 395
- ポートセキュリティの設定例 396
- プロトコルストームプロテクションに関する情報 397
  - プロトコルストームプロテクション 397
  - デフォルトのプロトコルストームプロテクションの設定 397
- プロトコルストームプロテクションの設定方法 398
- プロトコル ストーム プロテクションのイネーブル化 398
- プロトコルストームプロテクションのモニタリング 399

# IPv6 ファースト ホップ セキュリティの設定 401

- IPv6 でのファーストホップセキュリティの前提条件 401
- IPv6 でのファースト ホップ セキュリティの制約事項 401
- IPv6 でファースト ホップ セキュリティに関する情報 402
- IPv6 スヌーピング ポリシーの設定方法 403

# IPv6 スヌーピング ポリシーをインターフェイスまたはインターフェイス上の VLAN にアタッチする方法 404

IPv6 スヌーピングポリシーを全体的に VLAN にアタッチする方法 406

#### Catalyst 2960-XR スイッチ セキュリティ コンフィギュレーション ガイド、Cisco IOS Release 15.0(2)EX1

IPv6 バインディング テーブルの内容を設定する方法 407

IPv6 ネイバー探索インスペクション ポリシーの設定方法 408

IPv6ネイバー探索インスペクションポリシーをインターフェイスにアタッチする 方法 411

IPv6 ネイバー探索インスペクション ポリシーを全体的に VLAN にアタッチする 方法 412

IPv6 ルータ アドバタイズメント ガード ポリシーの設定方法 413

IPv6 RA ガード ポリシーを全体的にインターフェイスにアタッチする方法 415 IPv6 RA ガード ポリシーを全体的に VLAN にアタッチする方法 416

IPv6 DHCP ガード ポリシーの設定方法 417

IPv6 DHCP ガード ポリシーをインターフェイスにアタッチする方法 419

IPv6 DHCP ガードポリシーを全体的に VLAN にアタッチする方法 420

IPv6 ソース ガードの設定方法 421

IPv6 ソース ガード ポリシーをインターフェイスにアタッチする方法 422

### Cisco TrustSec の設定 425

Cisco TrustSec の設定 425

機能情報の確認 425

Cisco TrustSec の概要 426

Cisco TrustSec の機能情報 427

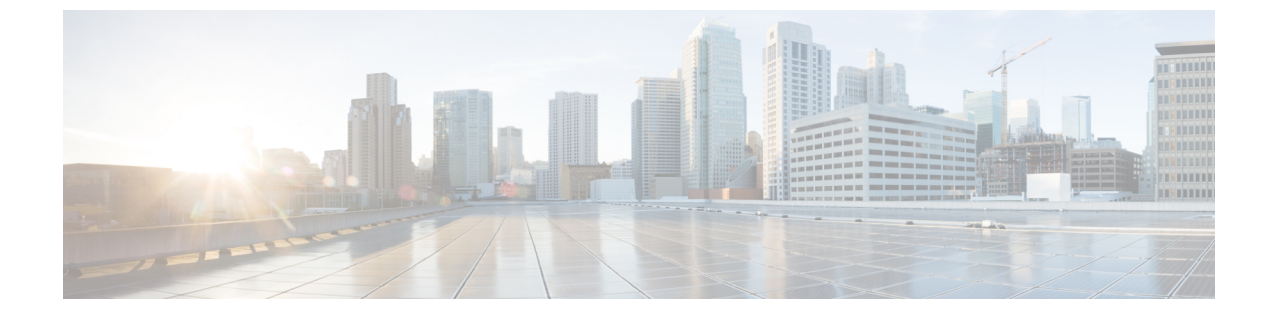

# はじめに

# 表記法

このマニュアルでは、次の表記法を使用しています。

| 表記法              | 説明                                                                                                    |
|------------------|----------------------------------------------------------------------------------------------------|
| ^または Ctrl        | <ul> <li>記号とCtrlは両方ともキーボードのControl(Ctrl)キーを表します。たとえば、^DまたはCtrl+Dというキーの組み合わせは、Ctrlキーを押しながらDキーを押すことを意味します(ここではキーを大文字で表記していますが、小文字で入力してもかまいません)。</li> </ul> |
| bold フォント        | コマンド、キーワード、およびユーザが入力したテキストは、 <b>太</b><br>字フォントで示しています。                                                                                                   |
| Italic フォント      | ドキュメント名、新規用語または強調する用語、値を指定するための引数は、 <i>italic</i> フォントで示しています。                                                                                           |
| courier フォント     | システムが表示するターミナルセッションおよび情報は、courier<br>フォントで示しています。                                                                                                    |
| 太字の courier フォント | 太字の courier フォントは、ユーザが入力しなければならないテ<br>キストを示します。                                                                                                    |
| [x]              | 角カッコの中の要素は、省略可能です。                                                                                                    |
|                  | 構文要素の後の省略記号(3つの連続する太字ではないピリオド<br>でスペースを含まない)は、その要素を繰り返すことができるこ<br>とを示します。                                                                                |
|                  | パイプと呼ばれる縦棒は、一連のキーワードまたは引数の選択肢<br>であることを示します。                                                                                                    |

# Catalyst 2960-XR スイッチ セキュリティ コンフィギュレーション ガイド、Cisco IOS Release 15.0(2)EX1

| 表記法             | 説明                                                                                                    |
|-----------------|----------------------------------------------------------------------------------------------------|
| [x   y]         | どれか1つを選択できる省略可能なキーワードは、角カッコで囲み、縦棒で区切って示しています。                                                                     |
| $\{x \mid y\}$  | 必ずいずれか1つを選択しなければならない必須キーワードは、<br>波カッコで囲み、縦棒で区切って示しています。                                                           |
| $[x \{y   z\}]$ | 角カッコまたは波カッコが入れ子になっている箇所は、任意また<br>は必須の要素内の任意または必須の選択肢であることを表しま<br>す。角カッコ内の波カッコと縦棒は、省略可能な要素内で選択<br>すべき必須の要素を示しています。 |
| string          | 引用符を付けない一組の文字。stringの前後には引用符を使用しません。引用符を使用すると、その引用符も含めてstringとみなされます。                                             |
| <>              | パスワードのように出力されない文字は、山カッコで囲んで示し<br>ています。                                                                            |
| []              | システム プロンプトに対するデフォルトの応答は、角カッコで<br>囲んで示しています。                                                                       |
| !、#             | コードの先頭に感嘆符(!)またはポンド記号(#)がある場合には、コメント行であることを示します。                                                                  |

# 読者への警告の表記法

このマニュアルでは、読者への警告に次の表記法を使用しています。

(注)

「注釈」です。役立つ情報や、このマニュアル以外の参照資料などを紹介しています。

 $\mathcal{P}$ 

ヒント 「問題解決に役立つ情報」です。

⚠ 注意

「要注意」の意味です。 機器の損傷またはデータ損失を予防するための注意事項が記述され ています。

T)

ワンポイント アドバイス

時間を節約する方法です。 ここに紹介している方法で作業を行うと、時間を短縮できます。

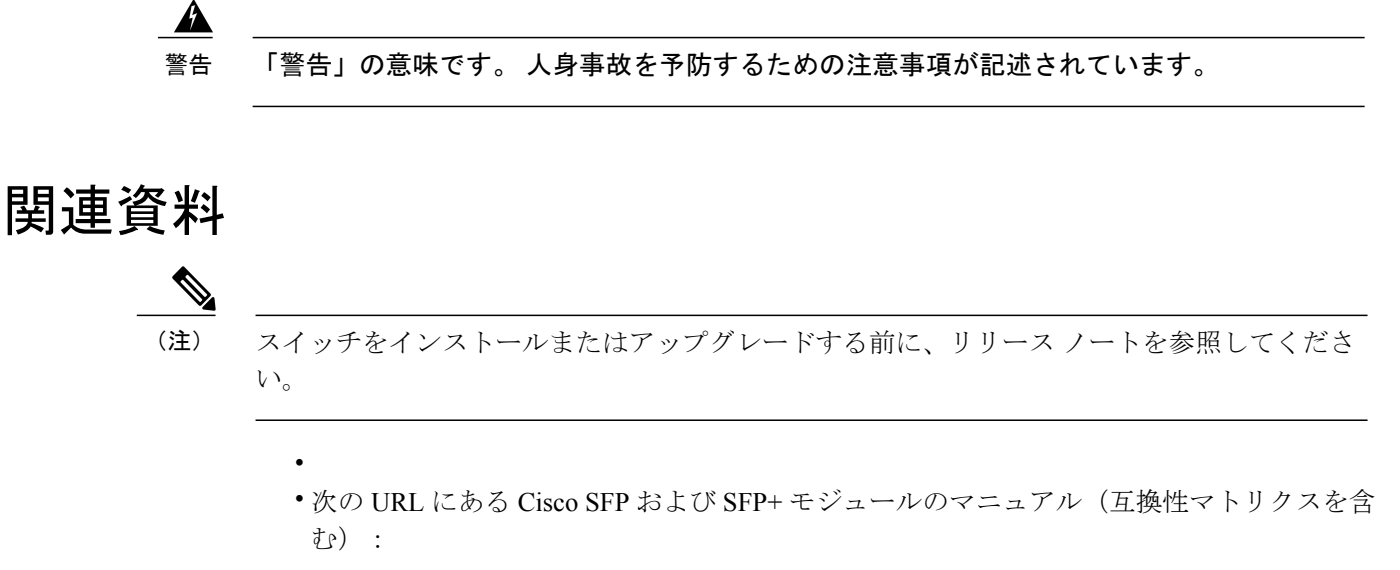

http://www.cisco.com/en/US/products/hw/modules/ps5455/tsd\_products\_support\_series\_home.html

# マニュアルの入手方法およびテクニカル サポート

マニュアルの入手方法、テクニカル サポート、その他の有用な情報について、次の URL で、毎 月更新される『What's New in Cisco Product Documentation』を参照してください。シスコの新規お よび改訂版の技術マニュアルの一覧も示されています。

http://www.cisco.com/en/US/docs/general/whatsnew/whatsnew.html

『What's New in Cisco Product Documentation』は RSS フィードとして購読できます。また、リー ダーアプリケーションを使用してコンテンツがデスクトップに直接配信されるように設定するこ ともできます。 RSS フィードは無料のサービスです。シスコは現在、RSS バージョン 2.0 をサポー トしています。

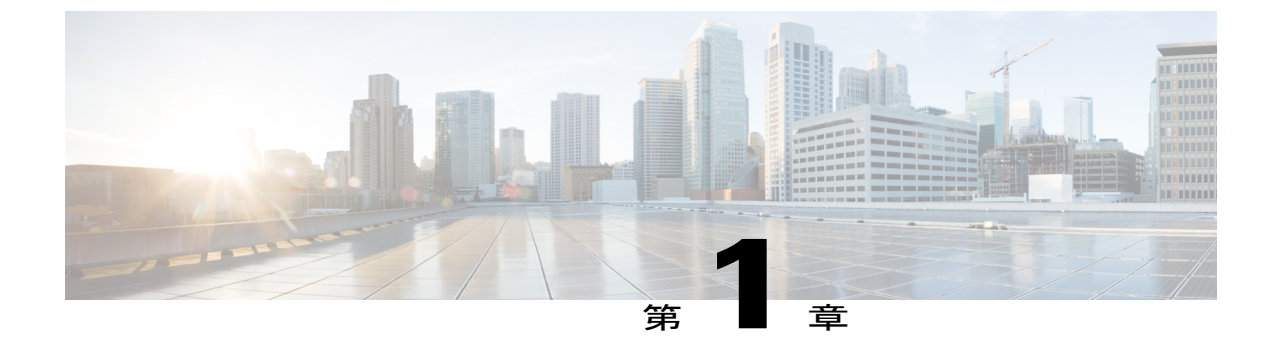

# コマンドライン インターフェイスの使用

- コマンドラインインターフェイスの使用に関する情報, 1 ページ
- ・ CLIを使用して機能を設定する方法,8ページ

# コマンドラインインターフェイスの使用に関する情報

# コマンドモード

Cisco IOS ユーザインターフェイスは、いくつかのモードに分かれています。 使用できるコマン ドの種類は、現在のモードによって異なります。 システム プロンプトに疑問符(?)を入力する と、各コマンドモードで使用できるコマンドの一覧が表示されます。

CLI セッションはコンソール接続、Telnet、SSH、またはブラウザを使用することによって開始できます。

セッションを開始するときは、ユーザモード(別名ユーザEXECモード)で始められます。ユー ザEXECモードでは、限られた一部のコマンドしか使用できません。たとえばユーザEXECコマ ンドの大部分は、showコマンド(現在のコンフィギュレーションステータスを表示する)、clear コマンド(カウンタまたはインターフェイスをクリアする)などのように、1回限りのコマンド です。ユーザEXECコマンドは、スイッチをリブートするときには保存されません。

すべてのコマンドにアクセスするには、特権EXECモードを開始する必要があります。特権EXEC モードを開始するには、通常、パスワードが必要です。このモードでは、任意の特権EXECコマ ンドを入力でき、また、グローバルコンフィギュレーションモードを開始することもできます。

コンフィギュレーションモード(グローバル、インターフェイス、およびライン)を使用して、 実行コンフィギュレーションを変更できます。 設定を保存した場合はこれらのコマンドが保存さ れ、スイッチをリブートするときに使用されます。各種のコンフィギュレーションモードにアク セスするには、まずグローバルコンフィギュレーション モードを開始する必要があります。 グ ローバル コンフィギュレーション モードから、インターフェイス コンフィギュレーション モー ドおよびライン コンフィギュレーション モードに移行できます。

次の表に、主要なコマンドモード、各モードへのアクセス方法、各モードで表示されるプロンプ ト、およびモードの終了方法を示します。

# 表1:コマンドモードの概要

| モード                       | アクセス方法                                                        | プロンプト                 | 終了方法                                                                                                    | モードの用途                                                                          |
|---------------------------|---------------------------------------------------------------|-----------------------|----------------------------------------------------------------------------------------------------|---------------------------------------------------------------------------------|
| ユーザ EXEC                  | Telnet、SSH、ま<br>たはコンソールを<br>使用してセッショ<br>ンを開始します。              | Switch>               | <b>logout</b> または <b>quit</b><br>を入力します。                                                                                | このモードを使用<br>して次の作業を行<br>います。<br>・端末の設定<br>変更<br>・基本テスト<br>の実行<br>・システム情<br>報の表示 |
| 特権 EXEC                   | ユーザEXECモー<br>ドで、 <b>enable</b> コマ<br>ンドを入力しま<br>す。            | Switch#               | <b>disable</b> を入力して<br>終了します。                                                                                          | このモードを使用<br>して、入力したコ<br>マンドを確認しま<br>す。パスワードを<br>使用して、この<br>モードへのアクセ<br>スを保護します。 |
| グローバル コン<br>フィギュレーショ<br>ン | 特権 EXEC モード<br>で、 <b>configure</b> コマ<br>ンドを入力しま<br>す。        | Switch(config)#       | 終了して特権<br>EXEC モードに戻<br>るには、exit また<br>は end コマンドを<br>入力するか、<br>Ctrl+Z を押しま<br>す。                                       | このモードは、ス<br>イッチ全体に適用<br>するパラメータを<br>設定する場合に使<br>用します。                           |
| VLAN コンフィ<br>ギュレーション      | グローバル コン<br>フィギュレーショ<br>ンモードで、vlan<br>vlan-id コマンドを<br>入力します。 | Switch (config-vlan)# | グローバル コン<br>フィギュレーショ<br>ンモードに戻る場<br>合は、exit コマン<br>ドを入力します。<br>特権 EXEC モード<br>に戻るには、<br>Ctrl+Z を押すか、<br>end を入力しま<br>す。 |                                                                                 |

| モード                         | アクセス方法                                                                                    | プロンプト                | 終了方法                                                                                                    | モードの用途                                                                                                    |
|-----------------------------|-------------------------------------------------------------------------------------------|----------------------|----------------------------------------------------------------------------------------------------|----------------------------------------------------------------------------------------------------|
|                             |                                                                                           |                      |                                                                                                    | このモードを使用<br>して、VLAN (仮<br>想LAN) パラメー<br>タを設定します。<br>VTPモードがトラ<br>ンスペアレントで<br>あるとさは、拡張<br>範囲 VLAN<br>(VLAN ID が<br>1006以上)を作成<br>してスイッチのス<br>タートアップコン<br>フィギュレーに設定<br>を保存できます。 |
| インターフェイス<br>コンフィギュレー<br>ション | グローバル コン<br>フィギュレーショ<br>ン モードで、<br>interface コマンド<br>を入力し、イン<br>ターフェイスを指<br>定します。         | Switch(config-if)#   | 終了してグローバ<br>ル コンフィギュ<br>レーションモード<br>に戻るには、 <b>exit</b><br>を入力します。<br>特権 EXEC モード<br>に戻るには、<br>Ctrl+Z を押すか、<br>end を入力しま<br>す。 | このモードを使用<br>して、イーサネッ<br>トポートのパラ<br>メータを設定しま<br>す。                                                                                                    |
| ライン コンフィ<br>ギュレーション         | グローバル コン<br>フィギュレーショ<br>ンモードで、<br>line vty または line<br>console コマンド<br>を使用して回線を<br>指定します。 | Switch(config-line)# | 終了してグローバ<br>ルコンフィギュ<br>レーションモード<br>に戻るには、 <b>exit</b><br>を入力します。<br>特権 EXEC モード<br>に戻るには、<br>Ctrl+Z を押すか、<br>end を入力しま<br>す。  | このモードを使用<br>して、端末回線の<br>パラメータを設定<br>します。                                                                                                    |

# ヘルプ システムの使用

システムプロンプトで疑問符(?)を入力すると、各コマンドモードに使用できるコマンドのリ ストが表示されます。また、任意のコマンドについて、関連するキーワードおよび引数の一覧を 表示することもできます。

# 手順の概要

- 1. help
- 2. abbreviated-command-entry?
- **3.** *abbreviated-command-entry* <Tab>
- 4. ?
- **5.** *command* **?**
- 6. command keyword ?

# 手順の詳細

|       | コマンドまたはアクション                                                                                               | 目的                                    |
|-------|----------------------------------------------------------------------------------------------------|---------------------------------------|
| ステップ1 | help<br>例:<br>Switch# help                                                                                 | コマンド モードのヘルプ システムの簡単な説明<br>を表示します。    |
| ステップ2 | abbreviated-command-entry ?<br>例:<br>Switch# di?<br>dir disable disconnect                                 | 特定のストリングで始まるコマンドのリストを表<br>示します。       |
| ステップ3 | abbreviated-command-entry <tab><br/>例:<br/>Switch# sh conf<tab><br/>Switch# show configuration</tab></tab> | 特定のコマンド名を補完します。                       |
| ステップ4 | ?<br>例:<br>Switch> ?                                                                                       | 特定のコマンド モードで使用可能なすべてのコ<br>マンドをリストします。 |
| ステップ5 | command ?<br>例:<br>Switch> show ?                                                                          | コマンドに関連するキーワードを一覧表示しま<br>す。           |

|       | コマンドまたはアクション                                                                                                    | 目的                    |
|-------|----------------------------------------------------------------------------------------------------|-----------------------|
| ステップ6 | command keyword ?                                                                                               | キーワードに関連する引数を一覧表示します。 |
|       | 例:<br>Switch(config)# cdp holdtime ?<br><10-255> Length of time (in sec) that<br>receiver must keep this packet |                       |

# コマンドの省略形

スイッチでコマンドが一意に認識される長さまでコマンドを入力します。 show configuration 特権 EXEC コマンドを省略形で入力する方法を次に示します。

Switch# show conf

# コマンドの no 形式および default 形式

大部分のコンフィギュレーション コマンドに、no 形式があります。 no 形式は一般に、特定の機能または動作をディセーブルにする場合、あるいはコマンドの動作を取り消す場合に使用します。 たとえば、no shutdown インターフェイス コンフィギュレーション コマンドを使用すると、イン ターフェイスのシャットダウンが取り消されます。 no キーワードなしでコマンドを使用すると、 ディセーブルにされた機能を再度イネーブルにしたり、デフォルトでディセーブルになっている 機能をイネーブルにすることができます。

コンフィギュレーションコマンドには、default 形式もあります。 コマンドの default 形式は、コ マンドの設定値をデフォルトに戻します。大部分のコマンドはデフォルトでディセーブルに設定 されているので、default 形式は no 形式と同じになります。 ただし、デフォルトでイネーブルに 設定されていて、なおかつ変数が特定のデフォルト値に設定されているコマンドもあります。 こ れらのコマンドについては、default コマンドを使用すると、コマンドがイネーブルになり、変数 がデフォルト値に設定されます。

# CLI のエラー メッセージ

次の表に、CLIを使用してスイッチを設定するときに表示される可能性のあるエラーメッセージ の一部を紹介します。

| エラー メッセージ                                          | 意味                                                | ヘルプの表示方法                                                                                         |
|----------------------------------------------------|---------------------------------------------------|--------------------------------------------------------------------------------------------------|
| % Ambiguous command: "show<br>con"                 | スイッチがコマンドとして認識<br>できるだけの文字数が入力され<br>ていません。        | コマンドを再入力し、最後に疑<br>問符(?)を入力します。コマ<br>ンドと疑問符の間にはスペース<br>を1つ入れます。<br>コマンドとともに使用できる<br>キーワードが表示されます。 |
| <pre>% Incomplete command.</pre>                   | コマンドに必須のキーワードまたは値が、一部入力されていません。                   | コマンドを再入力し、最後に疑<br>問符(?)を入力します。コマ<br>ンドと疑問符の間にはスペース<br>を1つ入れます。<br>コマンドとともに使用できる<br>キーワードが表示されます。 |
| <pre>% Invalid input detected at '^' marker.</pre> | コマンドの入力ミスです。 間<br>違っている箇所をキャレット<br>(^) 記号で示しています。 | 疑問符(?)を入力すると、そ<br>のコマンドモードで使用でき<br>るすべてのコマンドが表示され<br>ます。<br>コマンドとともに使用できる<br>キーワードが表示されます。       |

# 表 2: CLIの代表的なエラーメッセージ

# コンフィギュレーション ロギング

スイッチの設定変更を記録して表示させることができます。 Configuration Change Logging and Notification 機能を使用することで、セッションまたはユーザベースごとに変更内容をトラッキングできます。ログに記録されるのは、適用された各コンフィギュレーションコマンド、コマンドを入力したユーザ、コマンドの入力時間、コマンドに対するパーサからのリターンコードです。この機能には、登録しているアプリケーションの設定が変更されるときに通知される非同期通知方式もあります。 Syslog へこの通知を送信することも選択できます。

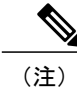

CLI または HTTP の変更のみがログとして記録されます。

# CLI を使用して機能を設定する方法

# コマンド履歴の設定

入力したコマンドは、ソフトウェア側にコマンド履歴として残されます。 コマンド履歴機能は、 アクセスコントロールリストの設定時など、長い複雑なコマンドまたはエントリを何度も入力し なければならない場合、特に便利です。 必要に応じて、この機能をカスタマイズできます。

# コマンド履歴バッファ サイズの変更

デフォルトでは、スイッチは履歴バッファにコマンドライン10行を記録します。現在の端末セッションまたは特定回線のすべてのセッションで、この数を変更できます。この手順は任意です。

# 手順の概要

# 1. terminal history [size number-of-lines]

## 手順の詳細

|       | コマンドまたはアクション                                   | 目的                                                          |
|-------|------------------------------------------------|-------------------------------------------------------------|
| ステップ1 | terminal history [size number-of-lines]        | 特権 EXEC モードで現在のターミナル セッション中にス<br>イッチが記録するコマンドラインの数を変更します。サイ |
|       | 例:<br>Switch# <b>terminal history size 200</b> | ズは0から256までの間で設定できます。                                        |

# コマンドの呼び出し

履歴バッファにあるコマンドを呼び出すには、次の表に示すいずれかの操作を行います。 これらの操作は任意です。

(注)

矢印キーが使用できるのは、VT100 などの ANSI 互換端末に限られます。

# 手順の概要

- 1. Ctrl+P または上矢印キー
- 2. Ctrl+N または下矢印キー
- 3. show history

# 手順の詳細

|               | コマンドまたはアクション                               | 目的                                                                                                    |
|---------------|--------------------------------------------|----------------------------------------------------------------------------------------------------|
| ステップ1         | Ctrl+P または上矢印キー                            | 履歴バッファ内のコマンドを呼び出します。最後に実行したコマンド<br>が最初に呼び出されます。キーを押すたびに、より古いコマンドが順<br>次表示されます。                                                                     |
| ステップ <b>2</b> | Ctrl+N または下矢印キー                            | Ctrl+Pまたは上矢印キーでコマンドを呼び出した後で、履歴バッファ<br>内のより新しいコマンドに戻ります。キーを押すたびに、より新しい<br>コマンドが順次表示されます。                                                            |
| ステップ3         | show history<br>例:<br>Switch# show history | 特権 EXEC モードで、直前に入力したコマンドをいくつか表示しま<br>す。表示されるコマンドの数は、terminal history グローバル コンフィ<br>ギュレーション コマンドおよび history ライン コンフィギュレーショ<br>ン コマンドの設定値によって指定されます。 |

# コマンド履歴機能のディセーブル化

コマンド履歴機能は、自動的にイネーブルになっています。現在の端末セッションまたはコマン ドラインでディセーブルにできます。この手順は任意です。

# 手順の概要

## 1. terminal no history

# 手順の詳細

|       | コマンドまたはアクション                             | 目的                                                 |
|-------|------------------------------------------|----------------------------------------------------|
| ステップ1 | terminal no history                      | 特権 EXEC モードで現在のターミナル セッションに<br>おけるこの機能をディセーブルにします。 |
|       | 例:<br>Switch# <b>terminal no history</b> |                                                    |

# 編集機能のイネーブル化およびディセーブル化

拡張編集モードは自動的にイネーブルに設定されますが、ディセーブルにでき、そして再度イネー ブルにできます。

# 手順の概要

- 1. terminal editing
- 2. terminal no editing

# 手順の詳細

|       | コマンドまたはアクション                                             | 目的                                                     |
|-------|----------------------------------------------------------|--------------------------------------------------------|
| ステップ1 | terminal editing<br>例:<br>Switch# terminal editing       | 特権 EXEC モードで現在のターミナル セッションにおけ<br>る拡張編集モードを再びイネーブルにします。 |
| ステップ2 | terminal no editing<br>例:<br>Switch# terminal no editing | 特権 EXEC モードで現在のターミナル セッションにおけ<br>る拡張編集モードをディセーブルにします。  |

# キーストロークによるコマンドの編集

キーストロークは、コマンドラインの編集に役立ちます。これらのキーストロークは任意です。

(注)

矢印キーが使用できるのは、VT100などのANSI互換端末に限られます。

# 表3:編集コマンド

| 編集コマンド          | 説明                          |
|-----------------|-----------------------------|
| Ctrl-B または左矢印キー | カーソルを1文字後退させます。             |
| Ctrl-F または右矢印キー | カーソルを1文字前進させます。             |
| Ctrl+A          | コマンドラインの先頭にカーソルを移動しま<br>す。  |
| Ctrl+E          | カーソルをコマンド ラインの末尾に移動しま<br>す。 |
| Esc B           | カーソルを1単語後退させます。             |
| Esc F           | カーソルを1単語前進させます。             |

| Ctrl+T                    | カーソルの左にある文字を、カーソル位置の文<br>字と置き換えます。                                                                                                    |
|---------------------------|----------------------------------------------------------------------------------------------------|
| Delete キーまたは Backspace キー | カーソルの左にある文字を消去します。                                                                                                    |
| Ctrl+D                    | カーソル位置にある文字を削除します。                                                                                                    |
| Ctrl+K                    | カーソル位置からコマンドラインの末尾までの<br>すべての文字を削除します。                                                                                                    |
| Ctrl+U または Ctrl+X         | カーソル位置からコマンドラインの先頭までの<br>すべての文字を削除します。                                                                                                    |
| Ctrl+W                    | カーソルの左にある単語を削除します。                                                                                                    |
| Esc D                     | カーソルの位置から単語の末尾までを削除しま<br>す。                                                                                                    |
| Esc C                     | カーソル位置のワードを大文字にします。                                                                                                    |
| Esc L                     | カーソルの場所にある単語を小文字にします。                                                                                                    |
| Esc U                     | カーソルの位置から単語の末尾までを大文字に<br>します。                                                                                                    |
| Ctrl+V または Esc Q          | 特定のキーストロークを実行可能なコマンド<br>(通常はショートカット)として指定します。                                                                                                    |
| Return キー                 | 1行または1画面下へスクロールして、端末画<br>面に収まりきらない表示内容を表示させます。                                                                                                    |
|                           | <ul> <li>(注) show コマンドの出力など、端末画面<br/>に一度に表示できない長い出力では、<br/>More プロンプトが使用されます。<br/>More プロンプトが表示された場合<br/>は、Return キーおよび Space キーを使<br/>用してスクロールできます。</li> </ul> |
| Space バー                  | 1画面分下にスクロールします。                                                                                                    |
| Ctrl+L または Ctrl+R         | スイッチから画面に突然メッセージが出力され<br>た場合に、現在のコマンドラインを再表示しま<br>す。                                                                                                    |

# 画面幅よりも長いコマンドラインの編集

画面上で1行分を超える長いコマンドラインについては、コマンドのラップアラウンド機能を使用できます。 カーソルが右マージンに達すると、そのコマンドラインは10文字分だけ左へシフトされます。 コマンドラインの先頭から10文字までは見えなくなりますが、左へスクロールして、コマンドの先頭部分の構文をチェックできます。 これらのキー操作は任意です。

コマンドの先頭にスクロールして入力内容をチェックするには、Ctrl+B キーまたは←キーを繰り 返し押します。 コマンドラインの先頭に直接移動するには、Ctrl+A を押します。

(注)

矢印キーが使用できるのは、VT100などのANSI互換端末に限られます。

次に、画面上で1行分を超える長いコマンドラインを折り返す例を示します。

# 手順の概要

- 1. access-list
- 2. Ctrl+A
- **3.** Return キー

# 手順の詳細

|               | コマンドまたはアクション                                                                                                    | 目的                                                                                                    |
|---------------|----------------------------------------------------------------------------------------------------|----------------------------------------------------------------------------------------------------|
| ステップ1         | access-list                                                                                                    | 1 行分を超えるグローバル コンフィギュレーション コマンド<br>入力を表示します。                                                                                   |
|               | 例:<br>Switch(config)# access-list 101 permit<br>tcp 10.15.22.25 255.255.0<br>10.15.22.35<br>Switch(config)# \$ 101 permit tcp<br>10.15.22.25 255.255.0 10.15.22.35<br>255.25<br>Switch(config)# \$t tcp 10.15.22.25<br>255.255.255.0 i31.108.1.20<br>255.255.255.0 eq<br>Switch(config)# \$15.22.25 255.255.255.0<br>10.15.22.35 255.255.0 eq 45 | 最初にカーソルが行末に達すると、その行は10文字分だけ左<br>ヘシフトされ、再表示されます。ドル記号(\$)は、その行が<br>左へスクロールされたことを表します。カーソルが行末に達<br>するたびに、その行は再び10文字分だけ左ヘシフトされます。 |
| ステップ2         | Ctrl+A<br>例:<br>Switch(config)# access-list 101 permit<br>tep 10.15.22.25 255.255.0 10.15.2\$                                                                                                    | 完全な構文をチェックします。<br>行末に表示されるドル記号(\$)は、その行が右へスクロール<br>されたことを表します。                                                                |
| ステップ <b>3</b> | Return キー                                                                                                    | コマンドを実行します。                                                                                                    |

| コマンドまたはアクション | 目的                                                                                                 |
|--------------|----------------------------------------------------------------------------------------------------|
|              | ソフトウェアでは、端末画面は 80 カラム幅であると想定され<br>ています。 画面の幅が異なる場合は、terminal width 特権 EXEC<br>コマンドを使用して端末の幅を設定します。 |
|              | ラップアラウンド機能とコマンド履歴機能を併用すると、前に<br>入力した複雑なコマンドエントリを呼び出して変更できます。                                       |

# show および more コマンド出力の検索およびフィルタリング

show および more コマンドの出力を検索およびフィルタリングできます。 この機能は、大量の出 カをソートする場合や、出力から不要な情報を除外する場合に役立ちます。 これらのコマンドの 使用は任意です。

# 手順の概要

# 1. {show | more} command | {begin | include | exclude} regular-expression

## 手順の詳細

|                                                                                                    | コマンドまたはアクション                                                                                                    | 目的                                                                                                    |
|----------------------------------------------------------------------------------------------------|----------------------------------------------------------------------------------------------------|----------------------------------------------------------------------------------------------------|
| ステップ1 {show   more} command   {begin   include  <br>regular-expression<br>例:<br>Switch# show interfaces   include prot<br>Vlan1 is up, line protocol is up<br>Vlan10 is up, line protocol is down<br>GigabitEthernet1/0/1 is up, line proto<br>GigabitEthernet1/0/2 is up, line proto | { <b>show</b>   <b>more</b> } <i>command</i>   { <b>begin</b>   <b>include</b>   <b>exclude</b> } <i>regular-expression</i>                                                                                                    | 出力を検索およびフィルタリングします。                                                                                     |
|                                                                                                    | 例:<br>Switch# show interfaces   include protocol<br>Vlan1 is up, line protocol is up<br>Vlan10 is up, line protocol is down<br>GigabitEthernet1/0/1 is up, line protocol is down<br>GigabitEthernet1/0/2 is up, line protocol is up | 文子列では、大文子と小文子が区別されます。 た<br>とえば、  exclude output と入力した場合、output<br>を含む行は表示されませんが、Output を含む行は<br>表示されます。 |

# コンソール接続または Telnet による CLI アクセス

CLIにアクセスするには、スイッチのハードウェアインストレーションガイドに記載されている 手順で、スイッチのコンソールポートに端末またはPCを接続するか、またはPCをイーサネット 管理ポートに接続して、スイッチの電源をオンにする必要があります。

スイッチがすでに設定されている場合は、ローカル コンソール接続またはリモート Telnet セッ ションによって CLI にアクセスできますが、このタイプのアクセスに対応できるように、先にス イッチを設定しておく必要があります。 次のいずれかの方法で、スイッチとの接続を確立できます。

- スイッチコンソールポートに管理ステーションまたはダイヤルアップモデムを接続するか、 またはイーサネット管理ポートに PC を接続します。コンソールポートまたはイーサネット 管理ポートへの接続については、スイッチのハードウェア インストレーション ガイドを参 照してください。
- リモート管理ステーションから任意の Telnet TCP/IP または暗号化 Secure Shell (SSH; セキュ アシェル) パッケージを使用します。スイッチは Telnet または SSH クライアントとのネッ トワーク接続が可能でなければなりません。また、スイッチにイネーブル シークレットパ スワードを設定しておくことも必要です。
  - スイッチは同時に最大16のTelnet セッションをサポートします。1人のTelnet ユーザ によって行われた変更は、他のすべてのTelnet セッションに反映されます。
  - •スイッチは最大5つの安全なSSHセッションを同時にサポートします。

コンソールポート、イーサネット管理ポート、Telnet セッション、またはSSH セッションを 通じて接続すると、管理ステーション上にユーザ EXEC プロンプトが表示されます。
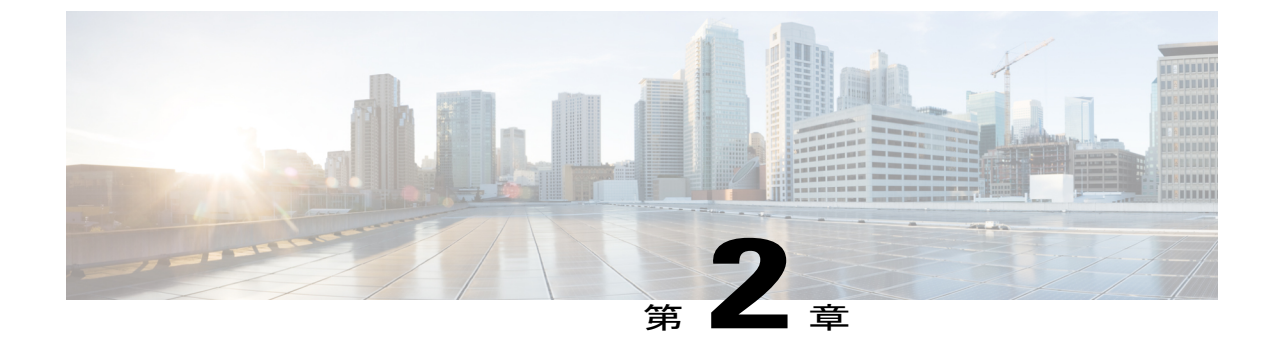

# セキュリティ機能の概要

• セキュリティ機能の概要, 15 ページ

# セキュリティ機能の概要

スイッチは、スイッチ ハードウェアによって、限定されたフィーチャ セットを持つ LAN Base イ メージまたは LAN Lite イメージをサポートします。 セキュリティ機能は次のとおりです。

• FIPS 認定

Catalyst 2960-X スイッチに搭載された Cisco IOS Release 15.0(2)XE は、FIPS 140-2 の認証を受け、Common Criteria および米国政府ネットワーク デバイス セキュリティ要件に準拠しています。

FIPS 140-2 は、暗号化に焦点を当てた認証であり、多くの政府およびエンタープライズの顧客により義務付けられています。これは、スイッチで実行される暗号化および復号化処理が、これらの処理を保護するために、承認された FIPS 暗号化強度および管理方法に準拠していることを保証します。

- IPv6 ファーストホップセキュリティ: IPv6 ネットワークの持つ脆弱性から保護するために ファーストホップスイッチに適用されるセキュリティ機能のセット。これらには、バイン ディング統合ガード(バインディングテーブル)、ルータアドバタイズメントガード(RA ガード)、DHCPガード、IPv6 ネイバー探索検査(NDガード)などがあります。
- •Web 認証:Web ブラウザを使用して認証する IEEE 802.1x 機能をサポートしないサプリカント(クライアント)を許可します。

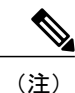

Web 認証を使用するには、スイッチが LAN Base イメージを実行している必要 があります。

ローカルWeb認証バナー:Web認証ログイン画面に表示されるカスタムバナーまたはイメージファイル。

• ACL および RADIUS Filter-Id 属性を使った IEEE 802.1x 認証。

- (注) Web 認証を使用するには、スイッチが LAN Base イメージを実行している必要 があります。
- 管理インターフェイス(デバイスマネージャ、Network Assistant、CLI)へのパスワード保護 付きアクセス(読み取り専用および読み書きアクセス)。不正な設定変更を防止します。
- セキュリティレベル、通知、および対応するアクションを選択できる、マルチレベルセキュリティ。
- ・セキュリティを確保できるスタティック MAC アドレッシング。
- 保護ポートオプション。同一スイッチ上の指定ポートへのトラフィック転送を制限します。
- ポートにアクセスできるステーションの MAC アドレスを制限または特定するポート セキュ リティ オプション。
- 違反発生時に、ポート全体をシャットダウンするのではなく、そのポートのVLANをシャットダウンする VLAN 対応ポート セキュリティ オプション。
- ポートセキュリティエージング。ポートのセキュアアドレスにエージングタイムを設定します。
- 指定した入力割合を超えたパケットをドロップして、スイッチへの着信プロトコルトラフィックの割合を制御する、プロトコルストームプロテクション。
- BPDU ガード。無効なコンフィギュレーションが発生した場合に、PortFast が設定されているポートをシャットダウンします。
- ・標準および拡張 IP アクセス コントロール リスト(ACL)は、レイヤ2インターフェイス(ポート ACL)でのインバウンドなセキュリティ ポリシーを定義します。
- MAC 拡張アクセス コントロール リスト。レイヤ2インターフェイスの着信方向のセキュリ ティ ポリシーを定義します。
- ・非 IP トラフィックをフィルタリングする、送信元および宛先 MAC ベースの ACL。
- 信頼できないホストとDHCPサーバの間の信頼できないDHCPメッセージをフィルタリング するDHCPスヌーピング。
- DHCP スヌーピングデータベース、および IP ソース バインディングに基づいてトラフィックをフィルタリングすることにより、非ルーテッドインターフェイスでのトラフィックを制限する IP ソース ガード。
- 不正なARP要求や応答を同じVLAN上のその他のポートにリレーしないことにより、スイッ チに対する悪意のある攻撃を回避するためのダイナミックARPインスペクション。
- IEEE 802.1x ポートベース認証。不正なデバイス(クライアント)によるネットワークアク セスを防止します。 次の 802.1x 機能がサポートされます。

 データ装置と IP Phone などの音声装置(シスコ製品またはシスコ以外の製品)の両方が、同じ IEEE 802.1x 対応スイッチ ポートにおいて、単独で認証できるようにするマル チドメイン認証(MDA)。

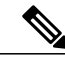

- (注) MDA を使用するには、スイッチが LAN Base イメージを実行している必要が あります。
- 。MDA のダイナミック音声 VLAN(仮想 LAN)。ダイナミック音声 VLAN が MDA 対応 ポートで可能になります。
- 。VLAN 割り当て。802.1x 認証ユーザを特定の VLAN に制限します。
- マルチ認証モードで設定されたポートでの VLAN 割り当てのサポート。RADIUS サーバは、ポートで最初に認証されるホストに VLAN を割り当て、後続のホストは同じ
   VLAN を使用します。音声 VLAN 割り当ては、1 つの IP フォンに対してサポートされます。

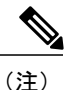

主) この機能を使用するには、スイッチがLAN Base イメージを実行している必要 があります。

。ポートセキュリティ。802.1x ポートへのアクセスを制御します。

- ・音声 VLAN。ポートが許可ステートか無許可ステートかにかかわらず、Cisco IP Phone の音声 VLAN へのアクセスを許可します。
- 。IP Phone 検出機能拡張。Cisco IP Phone を検出し識別します。
- 。ゲスト VLAN。802.1x に適合しないユーザに限定的なサービスを提供します。
- 。制限付き VLAN。802.1x に準拠はしているが、標準の 802.1x で認証するためのクレデ ンシャルを持っていないユーザに制限付きのサービスを提供します。

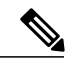

- (注) 制限付き VLAN で認証を使用するには、スイッチが LAN Base イメージを実行している必要があります。
- <sup>°802.1x</sup>アカウンティング。ネットワーク使用をトラッキングします。
- 802.1x と LAN の Wake-on-LAN (WoL)機能。休止状態の PC に、特定のイーサネット フレームを送信して起動させます。
- 。802.1x 準備状態チェック。スイッチで IEEE 802.1x を設定する前に、接続されたエンド ホストの準備状態を判断します。

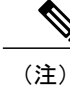

802.1x 準備状態チェックを使用するには、スイッチが LAN Base イメージを実 行している必要があります。

・セキュリティ違反が発生した VLAN だけでトラフィック違反アクションを適用するための音声認識 802.1x セキュリティ。

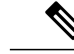

- (注) 音声認識 802.1x 認証を使用するには、スイッチが LAN Base イメージを実行している必要があります。
- 。MAC 認証バイパス(MAB)。クライアント MAC アドレスに基づいてクライアントを 許可します。

- (注) MAC 認証バイパスを使用するには、スイッチが LAN Base イメージを実行している必要があります。
- デバイスのネットワークアクセスを許可する前の、エンドポイントシステムやクライアントのウイルス対策の状態またはポスチャに関するNetwork Admission Control (NAC)レイヤ2802.1x検証。

- (注) NAC を使用するには、スイッチが LAN Base イメージを実行している必要が あります。
- 802.1X スイッチ サプリカントを持つ Network Edge Access Topology (NEAT)、CISP を 使ったホスト認証、および自動イネーブル化。これらにより、別のスイッチへのサプリ カントとして、配線クローゼットの外のスイッチが認証されます。
- 認証される前にネットワークへのアクセスをホストに許可するための、オープンアクセスを使用した IEEE 802.1x。
- 。ダウンロード可能なACLとリダイレクトURLを使用したIEEE 802.1x認証。Cisco Secure ACS サーバから認証されたスイッチへのユーザ単位のACLダウンロードを使用できる ようになります。
- スタティック ACL が設定されていないポートでの認証デフォルト ACL のダイナミック な作成または接続のサポート。

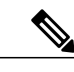

(注) この機能を使用するには、スイッチがLAN Base イメージを実行している必要 があります。

- 新しいホストを認証するときに、ポートが思考する認証メソッドの順序を設定するための柔軟な認証シーケンス。
- 。マルチユーザ認証。複数のホストが、802.1x対応ポートを認証できるようになります。
- TACACS+。IPv4 および IPv6 対応の TACACS サーバを介してネットワーク セキュリティを 管理する独自の機能。
- IPv4およびIPv6対応の認証、許可、アカウンティング(AAA)サービスを使用して、リモートユーザのIDの検証、アクセスの許可、アクションの追跡を実行するためのRADIUS。
- IPv6 上での機能向けに、RADIUS、TACACS+、および SSH を拡張。
- HTTP 1.1 サーバ認証、暗号化、メッセージ整合性、HTTP クライアント認証用に Secure Socket Layer (SSL) バージョン 3.0 がサポートされ、安全な HTTP 通信が可能になります(ソフト ウェアの暗号化バージョンが必要)。
- ACL および RADIUS Filter-Id 属性を使った IEEE 802.1x 認証。
- •スタティックホストでの IP ソースガードのサポート。
- RADIUS 認証の変更(CoA)。特定のセッション認証された後で、その属性を変更します。
   AAA でユーザ、またはユーザグループのポリシーに変更がある場合、管理者はCisco Identity Services Engine または Cisco Secure ACS などの AAA サーバから、RADIUS CoA パケットを送 信し、新しいポリシーに適用することができます。
- IEEE 802.1x User Distribution。さまざまな VLAN にわたってユーザをロード バランシングすることにより、(ユーザグループに対して)複数の VLAN を使った配置で、ネットワークのスケーラビリティを向上させることができます。認証されたユーザは、RADIUSサーバにより割り当てられた、グループ内で最も空いている VLAN に割り当てられます。
- マルチホスト認証を使った、重要な VLAN のサポート。これにより、ポートがマルチ認証 用に設定され、AAAサーバが到達不能になった場合でも、重要なリソースへのアクセスがで きるように、このポートが重要な VLAN に配置されます。
- ポートホストモードを変更し、オーセンティケータのスイッチポートに標準ポート設定を 適用するために Network Edge Access Topology (NEAT)をサポート。
- VLAN-ID ベースの MAC 認証。ユーザ認証のために VLAN と MAC のアドレス情報を結合して、許可されていない VLAN からのネットワーク アクセスを阻止します。
- MAC移動。モビリティのイネーブル化を制約することなく、ホスト(IP フォンの背後で接続されたホストを含む)が同じスイッチ内のポート間を移動できるようになります。MAC移動では、もう1つのポートに同じMACアドレスが再登場した場合、スイッチはこれをまったく新しいMACアドレスと同様に扱います。
- ・簡易ネットワーク管理プロトコルバージョン3 (SNMPv3)を使った 3DES および AES のサポート。このリリースでは、168 ビット Triple Data Encryption Standard (3DES)と、SNMPv3 への128 ビット、192 ビット、および256 ビットの Advanced Encryption Standard (AES) 暗号 化アルゴリズムに対するサポートが追加されます。
- Cisco TrustSec SXP プロトコルのサポート。

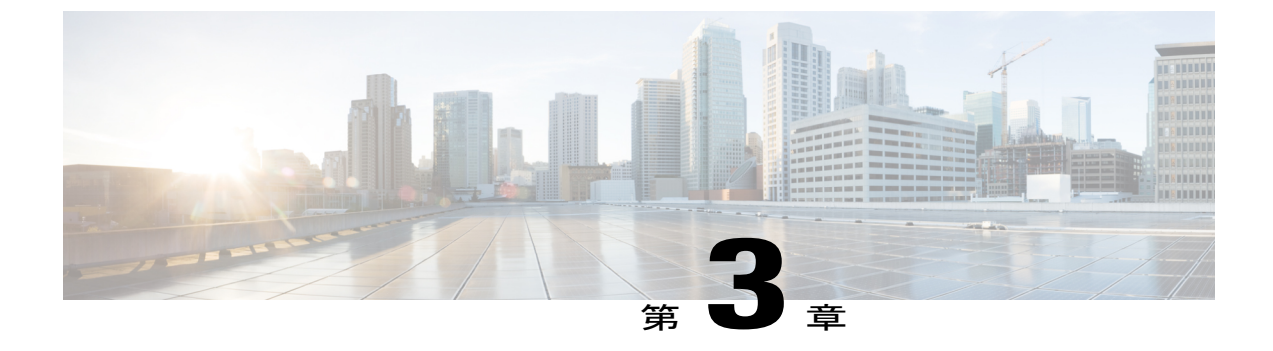

# 不正アクセスの防止

- 機能情報の確認, 21 ページ
- 不正アクセスの防止, 21 ページ

# 機能情報の確認

ご使用のソフトウェア リリースでは、このモジュールで説明されるすべての機能がサポートされ ているとは限りません。 最新の機能情報と注意事項については、ご使用のプラットフォームとソ フトウェア リリースに対応したリリース ノートを参照してください。

プラットフォームのサポートおよびシスコソフトウェアイメージのサポートに関する情報を検索 するには、Cisco Feature Navigator を使用します。Cisco Feature Navigator には、http://www.cisco.com/ go/cfn からアクセスします。Cisco.com のアカウントは必要ありません。

# 不正アクセスの防止

不正ユーザによる、スイッチの再設定や設定情報の閲覧を防止できます。 一般的には、ネット ワーク管理者からスイッチへのアクセスを許可する一方、非同期ポートを用いてネットワーク外 からダイヤルアップ接続するユーザや、シリアル ポートを通じてネットワーク外から接続する ユーザ、またはローカルネットワーク内の端末またはワークステーションから接続するユーザに よるアクセスを制限します。

スイッチへの不正アクセスを防止するには、次のセキュリティ機能を1つまたは複数設定します。

- ・最低限のセキュリティとして、各スイッチポートでパスワードおよび権限を設定します。
   このパスワードは、スイッチにローカルに保存されます。ユーザがポートまたは回線を通じてスイッチにアクセスしようとするとき、ポートまたは回線に指定されたパスワードを入力してからでなければ、スイッチにアクセスできません。
- ・追加のセキュリティレイヤとして、ユーザ名とパスワードをペアで設定できます。このペア はスイッチでローカルに保存されます。このペアは回線またはポートに割り当てられ、各 ユーザを認証します。ユーザは認証後、スイッチにアクセスできます。権限レベルを定義し

ている場合は、ユーザ名とパスワードの各ペアに特定の権限レベルを、対応する権利および 権限とともに割り当てることもできます。

- ・ユーザ名とパスワードのペアを使用したいが、そのペアをローカルではなく中央のサーバに 保存したい場合は、セキュリティサーバ上のデータベースに保存できます。これにより、 複数のネットワーキングデバイスが同じデータベースを使用してユーザ認証情報を(必要に 応じて許可情報も)得ることができます。
- また、失敗したログイン試行をログに記録するログイン拡張機能もイネーブルにすることもできます。ログイン拡張は、設定した回数のログインが失敗したあとに、それ以降のログイン試行をブロックするために設定することもできます。詳細については、『Cisco IOS Login Enhancements』マニュアルを参照してください。

#### 関連トピック

ユーザ名とパスワードのペアの設定, (33 ページ) TACACS+およびスイッチアクセス, (43 ページ) 端末回線に対する Telnet パスワードの設定, (31 ページ)

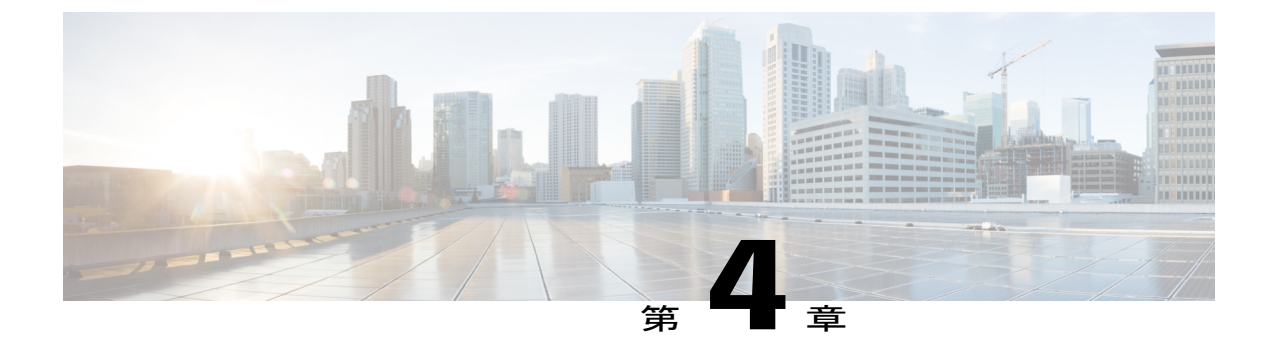

# パスワードおよび権限レベルによるスイッ チ アクセスの制御

- 機能情報の確認, 23 ページ
- パスワードおよび権限によるスイッチアクセスの制御の制約事項,23ページ
- パスワードおよび権限レベルに関する情報, 24 ページ
- パスワードおよび権限レベルでスイッチアクセスを制御する方法,27ページ
- スイッチアクセスのモニタリング, 37 ページ
- ・ パスワードおよび権限レベルの設定例, 38 ページ

# 機能情報の確認

ご使用のソフトウェア リリースでは、このモジュールで説明されるすべての機能がサポートされ ているとは限りません。 最新の機能情報と注意事項については、ご使用のプラットフォームとソ フトウェア リリースに対応したリリース ノートを参照してください。

プラットフォームのサポートおよびシスコソフトウェアイメージのサポートに関する情報を検索 するには、Cisco Feature Navigator を使用します。Cisco Feature Navigator には、http://www.cisco.com/ go/cfn からアクセスします。Cisco.com のアカウントは必要ありません。

# パスワードおよび権限によるスイッチアクセスの制御の 制約事項

パスワードおよび権限によるスイッチアクセスの制御の制約事項は、次のとおりです。

パスワード回復のディセーブル化は、boot manual グローバル コンフィギュレーション コマンドを使用して手動でブートするようにスイッチを設定している場合は無効です。このコマンドは、スイッチの電源の再投入後、ブートローダプロンプト(switch:)を表示させます。

### 関連トピック

パスワード回復のディセーブル化, (30ページ) パスワード回復, (25ページ)

# パスワードおよび権限レベルに関する情報

# デフォルトのパスワードおよび権限レベル設定

ネットワークで端末のアクセスコントロールを行う簡単な方法は、パスワードを使用して権限レベルを割り当てることです。パスワード保護によって、ネットワークまたはネットワークデバイスへのアクセスが制限されます。 権限レベルによって、ネットワーク デバイスにログイン後、 ユーザがどのようなコマンドを使用できるかが定義されます。

次の表に、デフォルトのパスワードおよび権限レベル設定を示します。

| 機能                             | デフォルト設定                                                                                            |
|--------------------------------|----------------------------------------------------------------------------------------------------|
| イネーブル パスワードおよび権限レベル            | パスワードは定義されていません。デフォルト<br>はレベル 15 です(特権 EXEC レベル)。 パス<br>ワードは、コンフィギュレーションファイル内<br>では暗号化されていない状態です。  |
| イネーブル シークレット パスワードおよび権<br>限レベル | パスワードは定義されていません。デフォルト<br>はレベル 15 です(特権 EXEC レベル)。 パス<br>ワードは、暗号化されてからコンフィギュレー<br>ション ファイルに書き込まれます。 |
| 回線パスワード                        | パスワードは定義されていません。                                                                                   |

表4:デフォルトのパスワードおよび権限レベル設定

# 追加のパスワードセキュリティ

追加のセキュリティレイヤを、特にネットワークを越えるパスワードやTrivial File Transfer Protocol (TFTP)サーバに保存されているパスワードに対して設定する場合には、enable password または enable secret グローバルコンフィギュレーションコマンドを使用できます。コマンドの作用はど ちらも同じです。このコマンドにより、暗号化されたパスワードを設定できます。特権 EXEC モー ド(デフォルト設定)または特定の権限レベルにアクセスするユーザは、このパスワードを入力 する必要があります。

より高度な暗号化アルゴリズムが使用されるので、enable secret コマンドを使用することを推奨 します。 enable secret コマンドを設定した場合、このコマンドは enable password コマンドよりも優先され ます。同時に2つのコマンドを有効にはできません。

パスワードの暗号化をイネーブルにすると、ユーザ名パスワード、認証キーパスワード、イネー ブルコマンドパスワード、コンソールおよび仮想端末回線パスワードなど、すべてのパスワード に適用されます。

#### 関連トピック

暗号化によるイネーブルおよびイネーブル シークレット パスワードの保護, (28 ページ) 例:暗号化によるイネーブルおよびイネーブル シークレット パスワードの保護, (38 ページ)

## パスワード回復

スイッチに物理的にアクセスできるエンドユーザは、デフォルトで、スイッチの電源投入時に ブートプロセスに割り込み、新しいパスワードを入力することによって、失われたパスワードを 回復できます。

パスワード回復ディセーブル化機能では、この機能の一部をディセーブルにすることによりスイッ チのパスワードへのアクセスを保護できます。この機能がイネーブルの場合、エンドユーザは、 システムをデフォルト設定に戻すことに同意した場合に限り、ブートプロセスに割り込むことが できます。パスワード回復をディセーブルにしても、ブートプロセスに割り込んでパスワードを 変更できますが、コンフィギュレーションファイル (config.text) およびVLANデータベースファ イル (vlan.dat) は削除されます。

パスワード回復をディセーブルにする場合は、エンドユーザがブートプロセスに割り込んでシス テムをデフォルトの状態に戻すような場合に備え、セキュアサーバにコンフィギュレーション ファイルのバックアップコピーを保存しておくことを推奨します。スイッチ上でコンフィギュ レーションファイルのバックアップコピーを保存しないでください。VTP(VLANトランキング プロトコル)トランスペアレントモードでスイッチが動作している場合は、VLANデータベース ファイルのバックアップコピーも同様にセキュアサーバに保存してください。スイッチがシス テムのデフォルト設定に戻ったときに、XMODEM プロトコルを使用して、保存したファイルを スイッチにダウンロードできます。

パスワードの回復を再びイネーブルにするには、service password-recovery グローバル コンフィ ギュレーション コマンドを使用します。

#### 関連トピック

パスワード回復のディセーブル化, (30ページ) パスワードおよび権限によるスイッチアクセスの制御の制約事項, (23ページ)

## 端末回線の Telnet 設定

初めてスイッチに電源を投入すると、自動セットアッププログラムが起動して IP 情報を割り当 て、この後続けて使用できるようにデフォルト設定を作成します。さらに、セットアッププログ ラムは、パスワードによる Telnet アクセス用にスイッチを設定することを要求します。 セット アッププログラムの実行中にこのパスワードを設定しなかった場合は、端末回線に対する Telnet パスワードを設定するときに設定できます。この操作の詳細については、関連項目を参照してく ださい。

#### 関連トピック

端末回線に対する Telnet パスワードの設定, (31 ページ) 例:端末回線に対する Telnet パスワードの設定, (38 ページ)

## ユーザ名とパスワードのペア

ユーザ名とパスワードのペアを設定できます。このペアはスイッチ上でローカルに保存されます。 このペアは回線またはポートに割り当てられ、各ユーザを認証します。ユーザは認証後、スイッ チにアクセスできます。 権限レベルを定義している場合は、ユーザ名とパスワードの各ペアに特 定の権限レベルを、対応する権利および権限とともに割り当てることもできます。

#### 関連トピック

ユーザ名とパスワードのペアの設定、(33ページ)

## 権限レベル

Ciscoスイッチ(および他のデバイス)では、権限レベルを使用して、スイッチ動作の異なるレベルに対してパスワードセキュリティを提供します。デフォルトでは、Cisco IOS ソフトウェアは、パスワードセキュリティの2つのモード(権限レベル)で動作します。ユーザEXEC(レベル1)および特権 EXEC(レベル15)です。各モードに、最大16個の階層レベルからなるコマンドを設定できます。複数のパスワードを設定することにより、ユーザグループ別に特定のコマンドへのアクセスを許可することができます。

#### 回線の権限レベル

ユーザは、回線にログインし、別の権限レベルをイネーブルに設定することにより、privilege level ライン コンフィギュレーション コマンドを使用して設定された権限レベルを上書きできます。 また、disable コマンドを使用することにより、権限レベルを引き下げることができます。上位の 権限レベルのパスワードがわかっていれば、ユーザはそのパスワードを使用して上位の権限レベ ルをイネーブルにできます。回線の使用を制限するには、コンソール回線に高いレベルまたは権 限レベルを指定してください。

たとえば、多くのユーザに clear line コマンドへのアクセスを許可する場合、レベル2のセキュリ ティを割り当て、レベル2のパスワードを広範囲のユーザに配布できます。また、configure コマ ンドへのアクセス制限を強化する場合は、レベル3のセキュリティを割り当て、そのパスワード を限られたユーザ グループに配布することもできます。

#### コマンド権限レベル

コマンドをある権限レベルに設定すると、構文がそのコマンドのサブセットであるコマンドはすべて、そのレベルに設定されます。たとえば、show ip traffic コマンドをレベル 15 に設定すると、

show コマンドおよび show ip コマンドは、それぞれ別のレベルに設定しない限り、自動的にレベル 15 に設定されます。

### 関連トピック

コマンドの特権レベルの設定, (34 ページ) 例:コマンドの権限レベルの設定, (39 ページ) 回線のデフォルト特権レベルの変更, (36 ページ) 権限レベルへのログインおよび終了, (37 ページ)

# パスワードおよび権限レベルでスイッチアクセスを制御 する方法

# スタティック イネーブル パスワードの設定または変更

イネーブルパスワードは、特権 EXEC モードへのアクセスを制御します。 スタティックイネーブルパスワードを設定または変更するには、特権 EXEC モードで次の手順を実行します。

#### 手順の概要

- 1. configure terminal
- 2. enable password password
- 3. end

#### 手順の詳細

|       | コマンドまたはアクション                                 | 目的                                                                                                    |
|-------|----------------------------------------------|----------------------------------------------------------------------------------------------------|
| ステップ1 | configure terminal                           | グローバル コンフィギュレーション モードを開始します。                                                                                                    |
|       | 例:                                           |                                                                                                    |
|       | Switch# configure terminal                   |                                                                                                    |
| ステップ2 | enable password password                     | 特権EXECモードにアクセスするための新しいパスワードを定義するか、<br>既存のパスワードを変更します。                                                                                                |
|       | 例:                                           | デフォルトでは、パスワードは定義されません。                                                                                                    |
|       | Switch(config)# enable<br>password secret321 | <i>password</i> には、1~25文字の英数字のストリングを指定します。ストリングを数字で始めることはできません。大文字と小文字を区別し、スペースを使用できますが、先行スペースは無視されます。疑問符(?)は、パスワードを作成する場合に、疑問符の前に Ctrl+v を入力すれば使用でき |

|               | コマンドまたはアクション                     | 目的                                                                                                  |
|---------------|----------------------------------|----------------------------------------------------------------------------------------------------|
|               |                                  | ます。たとえば、パスワード abc?123 を作成するときは、次のようにします。                                                            |
|               |                                  | abc を入力します。                                                                                         |
|               |                                  | Ctrl+v を入力します。                                                                                      |
|               |                                  | ?123 を入力します。                                                                                        |
|               |                                  | システムからイネーブル パスワードを入力するように求められた場合、<br>疑問符の前に Ctrl+v を入力する必要はなく、パスワードのプロンプトに<br>そのまま abc?123 と入力できます。 |
| ステップ <b>3</b> | end                              | 特権 EXEC モードに戻ります。                                                                                   |
|               | 例:<br>Switch(config)# <b>end</b> |                                                                                                    |

### 関連トピック

例:スタティックイネーブルパスワードの設定または変更, (38ページ)

# 暗号化によるイネーブルおよびイネーブル シークレット パスワード の保護

特権 EXEC モードで、次の手順に従って、特権 EXEC モード(デフォルト)またはユーザが指定 した権限レベルにアクセスするためにユーザが入力する必要のある暗号化パスワードを設定しま す。

### 手順の概要

- 1. configure terminal
- 2. 次のいずれかを使用します。
  - enable password [level level] {password | encryption-type encrypted-password}
  - enable secret [level level]
    {password | encryption-type encrypted-password}
- 3. service password-encryption
- 4. end

### 手順の詳細

|               | コマンドまたはアクション                                                                                                    | 目的                                                                                                    |  |
|---------------|----------------------------------------------------------------------------------------------------|----------------------------------------------------------------------------------------------------|--|
| ステップ1         | configure terminal                                                                                                    | グローバル コンフィギュレーション モードを開始します。                                                                                                    |  |
|               | 例:<br>Switch# <b>configure terminal</b>                                                                                                    |                                                                                                    |  |
| ステップ <b>2</b> | 次のいずれかを使用します。<br>• enable password [level level]<br>{password   encryption-type<br>encrypted-password}<br>• enable secret [level level]<br>{password   encryption-type | <ul> <li>・特権 EXEC モードにアクセスするための新しいパスワードを定義するか、既存のパスワードを変更します。</li> <li>・シークレットパスワードを定義します。これは非可逆的な暗号<br/>化方式を使用して保存されます。         <ul> <li>(任意) level に指定できる範囲は 0 ~ 15 です。レベル 1<br/>が通常のユーザ FXEC モード権限です。デフォルトレベ</li> </ul> </li> </ul>          |  |
|               | 例:<br>Switch(config)# enable password<br>example102                                                                                                    | <ul> <li>か通常のユーザ EXEC モード権限です。 テフォルドレベルは 15 です(特権 EXEC モード権限)。</li> <li><i>password</i>には、1~25文字の英数字のストリングを指定します。 ストリングを数字で始めることはできません。大文字と小文字を区別し、スペースを使用できますが、先行スペースは無視されます。デフォルトでは、パスワードは定差されません。</li> </ul>                                 |  |
|               | または<br>Switch(config)# enable secret<br>level 1 password secret123sample                                                                                               | <ul> <li>         我C4U&amp;EN。              ・(任意) encryption-type には、シスコ独自の暗号化アル:             リズムであるタイプ5しか使用できません。暗号化タイ             を指定する場合は、暗号化されたパスワードを使用する             要があります。この暗号化パスワードは、別のスイッチ             設定からコピーします。         </li> </ul> |  |
|               |                                                                                                    | (注) 暗号化タイプを指定してクリアテキストパスワード<br>を入力した場合は、再び特権EXECモードを開始する<br>ことはできません。暗号化されたパスワードが失わ<br>れた場合は、どのような方法でも回復することはでき<br>ません。                                                                                                    |  |
| ステップ <b>3</b> | service password-encryption<br>例:<br>Switch(config)# service<br>password-encryption                                                                                    | <ul> <li>(任意)パスワードの定義時または設定の書き込み時に、パスワードを暗号化します。</li> <li>暗号化を行うと、コンフィギュレーションファイル内でパスワードが読み取り可能な形式になるのを防止できます。</li> </ul>                                                                                                    |  |

|       | コマンドまたはアクション               | 目的                |
|-------|----------------------------|-------------------|
| ステップ4 | end                        | 特権 EXEC モードに戻ります。 |
|       | 例:                         |                   |
|       | Switch(config)# <b>end</b> |                   |

#### 関連トピック

追加のパスワードセキュリティ, (24ページ)

例:暗号化によるイネーブルおよびイネーブル シークレット パスワードの保護, (38 ページ)

# パスワード回復のディセーブル化

パスワードの回復をディセーブルにしてスイッチのセキュリティを保護するには、特権EXECモードで次の手順を実行します。

### はじめる前に

パスワード回復をディセーブルにする場合は、エンドユーザがブートプロセスに割り込んでシス テムをデフォルトの状態に戻すような場合に備え、セキュアサーバにコンフィギュレーション ファイルのバックアップコピーを保存しておくことを推奨します。スイッチ上でコンフィギュ レーションファイルのバックアップコピーを保存しないでください。VTP(VLANトランキング プロトコル)トランスペアレントモードでスイッチが動作している場合は、VLANデータベース ファイルのバックアップコピーも同様にセキュアサーバに保存してください。スイッチがシス テムのデフォルト設定に戻ったときに、XMODEM プロトコルを使用して、保存したファイルを スイッチにダウンロードできます。

### 手順の概要

- 1. configure terminal
- 2. no service password-recovery
- 3. end

### 手順の詳細

|       | コマンドまたはアクション                                          | 目的                                                                                                    |
|-------|-------------------------------------------------------|----------------------------------------------------------------------------------------------------|
| ステップ1 | configure terminal                                    | グローバルコンフィギュレーションモードを開始します。                                                                                    |
|       | 例:                                                    |                                                                                                    |
|       | Switch# configure terminal                            |                                                                                                    |
| ステップ2 | no service password-recovery                          | パスワード回復をディセーブルにします。                                                                                           |
|       | 例:<br>Switch(config)# no service<br>password-recovery | この設定は、フラッシュメモリの中で、ブートローダおよ<br>びCiscoIOSイメージがアクセスできる領域に保存されます<br>が、ファイルシステムには含まれません。また、ユーザが<br>アクセスすることはできません。 |
| ステップ3 | end                                                   | 特権 EXEC モードに戻ります。                                                                                             |
|       | 例:<br>Switch(config)# <b>end</b>                      |                                                                                                    |

### 次の作業

パスワードの回復を再びイネーブルにするには、service password-recovery グローバル コンフィ ギュレーション コマンドを使用します。

#### 関連トピック

パスワード回復, (25ページ)

パスワードおよび権限によるスイッチアクセスの制御の制約事項, (23ページ)

## 端末回線に対する Telnet パスワードの設定

接続された端末回線に対する Telnet パスワードを設定するには、ユーザ EXEC モードで次の手順を実行します。

### はじめる前に

エミュレーション ソフトウェアを備えた PC またはワークステーションをスイッチ コンソール ポートに接続するか、または PC をイーサネット管理ポートに接続します。

コンソール ポートのデフォルトのデータ特性は、9600 ボー、8 データ ビット、1 ストップ ビット、パリティなしです。 コマンドラインプロンプトが表示されるまで、Return キーを何回か押す 必要があります。

### 手順の概要

- 1. enable
- 2. configure terminal
- **3**. line vty 0 15
- 4. password password
- 5. end

### 手順の詳細

|       | コマンドまたはアクション                                     | 目的                                                                                                    |
|-------|--------------------------------------------------|----------------------------------------------------------------------------------------------------|
| ステップ1 | enable<br>例:                                     | <ul> <li>(注) パスワードが特権 EXEC モードへのアクセスに必要な場合は、その入力が求められます。</li> <li>特権 EXEC モードを開始します。</li> </ul>                                          |
|       | Switch> enable                                   |                                                                                                    |
| ステップ2 | configure terminal                               | グローバル コンフィギュレーション モードを開始します。                                                                                                    |
|       | 例:                                               |                                                                                                    |
|       | Switch# configure terminal                       |                                                                                                    |
| ステップ3 | line vty 0 15                                    | Telnetセッション(回線)の数を設定し、ラインコンフィギュレー<br>ションモードを開始します。                                                                                       |
|       | 例:<br>Switch(config)# line vty 0 15              | コマンド対応スイッチでは、最大 16 のセッションが可能です。 0<br>および 15 を指定すると、使用できる 16 の Telnet セッションすべ<br>てを設定することになります。                                           |
| ステップ4 | password password                                | 1つまたは複数の回線に対応する Telnet パスワードを設定します。                                                                                                    |
|       | 例:<br>Switch(config-line)# password<br>abcxyz543 | <i>password</i> には、1~25文字の英数字のストリングを指定します。<br>ストリングを数字で始めることはできません。大文字と小文字を<br>区別し、スペースを使用できますが、先行スペースは無視されま<br>す。デフォルトでは、パスワードは定義されません。 |
| ステップ5 | end                                              | 特権 EXEC モードに戻ります。                                                                                                    |
|       | <b>例:</b><br>Switch(config-line)# <b>end</b>     |                                                                                                    |

### 関連トピック

不正アクセスの防止, (21ページ)

端末回線の Telnet 設定, (25 ページ)例:端末回線に対する Telnet パスワードの設定, (38 ページ)

# ユーザ名とパスワードのペアの設定

ユーザ名とパスワードのペアを設定するには、特権 EXEC モードで次の手順を実行します。

### 手順の概要

- 1. configure terminal
- 2. username name [privilege level] {password encryption-type password}
- 3. 次のいずれかを使用します。
  - line console 0
  - line vty 0 15
- 4. login local
- 5. end

|                                                                                | コマンドまたはアクション                                                                                  | 目的                                                                                                    |
|--------------------------------------------------------------------------------|-----------------------------------------------------------------------------------------------|----------------------------------------------------------------------------------------------------|
| ステップ1                                                                          | configure terminal                                                                            | グローバル コンフィギュレーション モードを開始します。                                                                                                    |
|                                                                                | 例:                                                                                            |                                                                                                    |
|                                                                                | Switch# configure terminal                                                                    |                                                                                                    |
| ステップ2                                                                          | <b>username</b> name [ <b>privilege</b> level]<br>{ <b>password</b> encryption-type password} | 各ユーザのユーザ名、権限レベル、パスワードを設定します。                                                                                                    |
| 例:<br>Switch(config)# username<br>adamsample privilege 1 password<br>secret456 | 例:                                                                                            | • name には、ユーザ ID を 1 ワードで指定します。 スペースと<br>引用符は使用できません。                                                                                                    |
|                                                                                | Switch(config)# username<br>adamsample privilege 1 password<br>secret456                      | <ul> <li>(任意) levelには、アクセス権を得たユーザに設定する権限<br/>レベルを指定します。指定できる範囲は0~15です。レベ<br/>ル15では特権 EXEC モードでのアクセスが可能です。レベ<br/>ル1では、ユーザ EXEC モードでのアクセスとなります。</li> </ul>      |
|                                                                                |                                                                                               | <ul> <li>encryption-typeには、暗号化されていないパスワードが後ろに続く場合は0を、暗号化されたパスワードが後ろに続く場合は7を指定します。</li> </ul>                                                                  |
|                                                                                |                                                                                               | <ul> <li><i>password</i>には、ユーザがスイッチにアクセスする場合に入力<br/>する必要のあるパスワードを指定します。パスワードは1~</li> <li>25 文字で、埋め込みスペースを使用でき、username コマン<br/>ドの最後のオプションとして指定します。</li> </ul> |

### 手順の詳細

|       | コマンドまたはアクション                         | 目的                                  |
|-------|--------------------------------------|-------------------------------------|
| ステップ3 | 次のいずれかを使用します。                        | ラインコンフィギュレーションモードを開始し、コンソールポー       |
|       | • line console 0                     | ト(回線 0)または VTY 回線(回線 0 ~ 15)を設定します。 |
|       | • line vty 0 15                      |                                     |
|       |                                      |                                     |
|       | 例:<br>Switch(config)# line console 0 |                                     |
|       | または                                  |                                     |
|       | Switch(config)# line vty 15          |                                     |
| ステップ4 | login local                          | ログイン時のローカル パスワード チェックをイネーブルにしま      |
|       | 例:                                   | す。 認証は、ステップ2で指定されたユーサ名に基づきます。       |
|       | Switch(config-line)# login local     |                                     |
| ステップ5 | end                                  | 特権 EXEC モードに戻ります。                   |
|       | 例:<br>Switch(config)# <b>end</b>     |                                     |
|       |                                      |                                     |

### 関連トピック

不正アクセスの防止, (21ページ) ユーザ名とパスワードのペア, (26ページ)

# コマンドの特権レベルの設定

コマンドの権限レベルを設定するには、特権 EXEC モードで次の手順を実行します。

### 手順の概要

- 1. configure terminal
- 2. privilege mode level level command
- 3. enable password level level password
- 4. end

### 手順の詳細

|               | コマンドまたはアクション                                                                                              | 目的                                                                                                    |
|---------------|----------------------------------------------------------------------------------------------------|----------------------------------------------------------------------------------------------------|
| ステップ1         | configure terminal                                                                                        | グローバル コンフィギュレーション モードを開始します。                                                                                                    |
|               | 例:<br>Switch# <b>configure terminal</b>                                                                   |                                                                                                    |
| ステップ2         | privilege mode level level command                                                                        | コマンドの特権レベルを設定します。                                                                                                    |
|               | 例:<br>Switch(config)# privilege exec<br>level 14 configure                                                | <ul> <li>modeには、グローバルコンフィギュレーションモードの場合は<br/>configure を、EXEC モードの場合は exec を、インターフェイス<br/>コンフィギュレーション モードの場合は interface を、ラインコ<br/>ンフィギュレーション モードの場合は line をそれぞれ入力しま<br/>す。</li> </ul>                                                      |
|               |                                                                                                    | <ul> <li><i>level</i>に指定できる範囲は0~15です。レベル1が通常のユーザ<br/>EXECモード権限です。レベル15は、enableパスワードによっ<br/>て許可されるアクセスレベルです。</li> <li><i>command</i>には、アクセスを制限したいコマンドを指定します</li> </ul>                                                                      |
|               |                                                                                                    |                                                                                                    |
| ステップ <b>3</b> | enable password level level<br>password<br>例:<br>Switch(config)# enable password<br>level 14 SecretPswd14 | <ul> <li>権限レベルをイネーブルにするためのパスワードを指定します。</li> <li><i>level</i>に指定できる範囲は0~15です。レベル1が通常のユーザ<br/>EXECモード権限です。</li> <li><i>password</i>には、1~25文字の英数字のストリングを指定します。<br/>ストリングを数字で始めることはできません。大文字と小文字を<br/>区別し、スペースを使用できますが、先行スペースは無視されま</li> </ul> |
|               |                                                                                                    | す。デフォルトでは、パスワードは定義されません。                                                                                                    |
| ステップ4         | end                                                                                                    | 特権 EXEC モードに戻ります。                                                                                                    |
|               | 例:<br>Switch(config)# <b>end</b>                                                                          |                                                                                                    |

関連トピック

```
権限レベル, (26ページ)
例:コマンドの権限レベルの設定, (39ページ)
```

# 回線のデフォルト特権レベルの変更

指定した回線に対するデフォルトの権限レベルを変更するには、特権 EXEC モードで次の手順を 実行します。

### 手順の概要

- 1. configure terminal
- 2. line vty line
- 3. privilege level level
- 4. end

### 手順の詳細

|       | コマンドまたはアクション                               | 目的                                                                           |
|-------|--------------------------------------------|------------------------------------------------------------------------------|
| ステップ1 | configure terminal                         | グローバル コンフィギュレーション モードを開始しま<br>す。                                             |
|       | 例:                                         |                                                                              |
|       | Switch# configure terminal                 |                                                                              |
| ステップ2 | line vty line                              | アクセスを制限する仮想端末回線を選択します。                                                       |
|       | 例:                                         |                                                                              |
|       | Switch(config)# line vty 10                |                                                                              |
| ステップ3 | privilege level level                      | 回線のデフォルト特権レベルを変更します。                                                         |
|       | 例:                                         | <i>level</i> に指定できる範囲は0~15です。 レベル1 が通常<br>のユーザ EXEC モード権限です。 レベル 15 は、enable |
|       | Switch(config) # <b>privilege level 15</b> | パスワードによって許可されるアクセス レベルです。                                                    |
| ステップ4 | end                                        | 特権 EXEC モードに戻ります。                                                            |
|       | 例:                                         |                                                                              |
|       | Switch(config)# <b>end</b>                 |                                                                              |

### 次の作業

ユーザは、回線にログインし、別の権限レベルをイネーブルに設定することにより、privilege level ライン コンフィギュレーション コマンドを使用して設定された権限レベルを上書きできます。 また、disable コマンドを使用することにより、権限レベルを引き下げることができます。上位の 権限レベルのパスワードがわかっていれば、ユーザはそのパスワードを使用して上位の権限レベ ルをイネーブルにできます。回線の使用を制限するには、コンソール回線に高いレベルまたは権 限レベルを指定してください。

### 関連トピック

権限レベル, (26ページ)

# 権限レベルへのログインおよび終了

指定した権限レベルにログインする、または指定した権限レベルを終了するには、ユーザ EXEC モードで次の手順を実行します。

#### 手順の概要

- 1. enable level
- 2. disable level

#### 手順の詳細

|               | コマンドまたはアクション                             | 目的                                                                             |
|---------------|------------------------------------------|--------------------------------------------------------------------------------|
| ステップ1         | enable level                             | 指定された特権レベルにログインします。                                                            |
|               | 例:<br>Switch> <b>enable 15</b>           | この例で、レベル 15 は特権 EXEC モードです。<br><i>level</i> に指定できる範囲は 0 ~ 15 です。               |
| ステップ <b>2</b> | disable level<br>例:<br>Switch# disable 1 | 指定した特権レベルを終了します。<br>この例で、レベル1はユーザ EXEC モードです。<br><i>level</i> に指定できる範囲は0~15です。 |

関連トピック

権限レベル, (26ページ)

# スイッチ アクセスのモニタリング

表 5: DHCP 情報を表示するためのコマンド

| レの設定を表示します。 |
|-------------|
|             |

# パスワードおよび権限レベルの設定例

## 例:スタティックイネーブルパスワードの設定または変更

次に、イネーブルパスワードを*llu2c3k4y5* に変更する例を示します。パスワードは暗号化されておらず、レベル 15 のアクセスが与えられます(従来の特権 EXEC モード アクセス)。

Switch(config)# enable password l1u2c3k4y5

#### 関連トピック

スタティックイネーブルパスワードの設定または変更, (27ページ)

# 例:暗号化によるイネーブルおよびイネーブルシークレットパスワー ドの保護

次に、権限レベル2に対して暗号化パスワード \$1\$FaD0\$Xyti5Rkls3LoyxzS8 を設定する例を示します。

Switch(config)# enable secret level 2 5 \$1\$FaD0\$Xyti5Rkls3LoyxzS8

### 関連トピック

暗号化によるイネーブルおよびイネーブル シークレット パスワードの保護, (28 ページ) 追加のパスワード セキュリティ, (24 ページ)

# 例:端末回線に対する Telnet パスワードの設定

次に、Telnet パスワードを let45me67in89 に設定する例を示します。

Switch(config)# line vty 10
Switch(config-line)# password let45me67in89

### 関連トピック

端末回線に対する Telnet パスワードの設定, (31 ページ) 端末回線の Telnet 設定, (25 ページ)

# 例:コマンドの権限レベルの設定

**configure** コマンドを権限レベル 14 に設定し、レベル 14 のコマンドを使用する場合にユーザが入力するパスワードとして *SecretPswd14* を定義する例を示します。

Switch(config)# privilege exec level 14 configure Switch(config)# enable password level 14 SecretPswd14

関連トピック

コマンドの特権レベルの設定, (34ページ) 権限レベル, (26ページ)

Catalyst 2960-XR スイッチ セキュリティ コンフィギュレーション ガイド、Cisco IOS Release 15.0(2)EX1

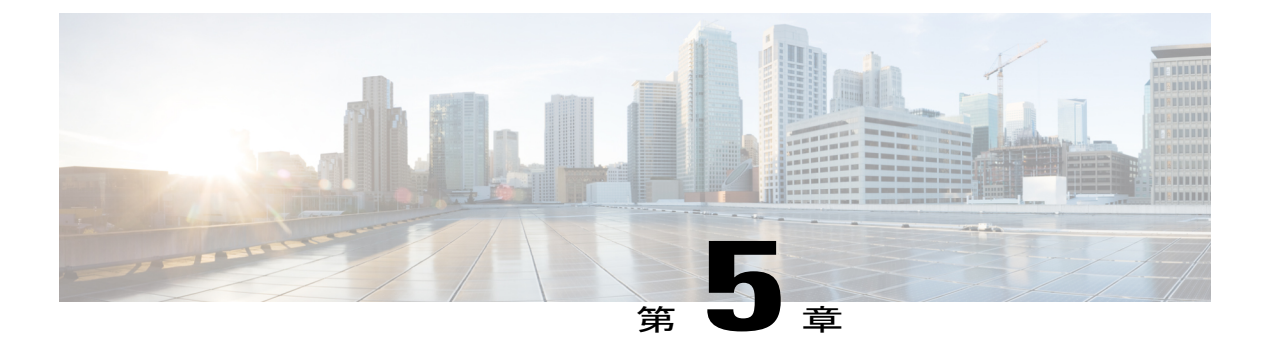

# TACACS+の設定

- 機能情報の確認, 41 ページ
- Terminal Access Control System Plus (TACACS+) によるスイッチアクセスの 制御の前提条件, 41 ページ
- TACACS+ について、43 ページ
- TACACS+ を設定する方法, 48 ページ
- TACACS+のモニタリング, 55 ページ

# 機能情報の確認

ご使用のソフトウェア リリースでは、このモジュールで説明されるすべての機能がサポートされ ているとは限りません。最新の機能情報と注意事項については、ご使用のプラットフォームとソ フトウェア リリースに対応したリリース ノートを参照してください。

プラットフォームのサポートおよびシスコソフトウェアイメージのサポートに関する情報を検索 するには、Cisco Feature Navigator を使用します。Cisco Feature Navigator には、http://www.cisco.com/ go/cfn からアクセスします。Cisco.com のアカウントは必要ありません。

# Terminal Access Controller Access Control System Plus (TACACS+) によるスイッチ アクセスの制御の前提条件

Terminal Access Controller Access Control System Plus (TACACS+) によるスイッチ アクセスのセッ トアップと設定の前提条件は、次のとおりです(示されている順序で実行する必要があります)。

- 1 スイッチに TACACS+ サーバ アドレスとスイッチを設定します。
- 2 認証キーを設定します。
- 3 TACACS+サーバで手順2からキーを設定します。

- 4 AAA をイネーブルにします。
- 5 ログイン認証方式リストを作成します。
- 6 端末回線にリストを適用します。
- 7 認証およびアカウンティング方式のリストを作成します。

TACACS+によるスイッチアクセスの制御の前提条件は、次のとおりです。

- スイッチ上で TACACS+機能を設定するには、設定済みの TACACS+ サーバにアクセスする 必要があります。また、通常 LINUX または Windows ワークステーション上で稼働する TACACS+ デーモンのデータベースで管理されている TACACS+ サービスにもアクセスする 必要があります。
- スイッチスタックとTACACS+サーバとの間に冗長接続を設定することを推奨します。これによって、接続済みのスタックメンバの1つがスイッチスタックから削除された場合でも、TACACS+サーバにアクセスできます。
- スイッチで TACACS+を使用するには、TACACS+デーモン ソフトウェアが稼働するシステムが必要です。
- •TACACS+を使用するには、それをイネーブルにする必要があります。
- ・許可は、使用するスイッチでイネーブルにする必要があります。
- ・ユーザは TACACS+ 許可に進む前に、まず TACACS+ 認証を正常に完了する必要があります。
- この項または他の項で示す AAA コマンドを使用するには、まず aaa new-model コマンドを 使用して AAA をイネーブルにする必要があります。
- ・最低限、TACACS+デーモンを維持するホスト(1つまたは複数)を特定し、TACACS+認証の方式リストを定義する必要があります。また、任意でTACACS+許可およびアカウンティングの方式リストを定義できます。
- ・方式リストは実行される認証のタイプと実行順序を定義します。このリストを特定のポート に適用してから、定義済み認証方式を実行する必要があります。唯一の例外はデフォルトの 方式リスト(偶然に default と名前が付けられている)です。デフォルトの方式リストは、 名前付き方式リストを明示的に定義されたインターフェイスを除いて、自動的にすべての ポートに適用されます。定義済みの方式リストは、デフォルトの方式リストに優先します。
- TACACS+を使用して認証を行った場合は、TACACS+を使用して特権 EXEC アクセスを許可します。
- ・認証に TACACS+を使用しなかった場合は、ローカル データベースを使用します。

#### 関連トピック

```
TACACS+の概要, (43ページ)
TACACS+の動作, (45ページ)
TACACS+を設定する方法, (48ページ)
```

方式リストの説明, (46ページ)
TACACS+ ログイン認証の設定, (49ページ)
TACACS+ ログイン認証, (46ページ)
特権 EXEC アクセスおよびネットワーク サービス用の TACACS+ 許可の設定, (52ページ)
特権 EXEC アクセスおよびネットワーク サービス用の TACACS+ 許可, (47ページ)

# TACACS+ について

# TACACS+ およびスイッチ アクセス

ここでは、TACACS+について説明します。TACACS+は詳細なアカウンティング情報を提供し、 認証と許可のプロセスを柔軟に管理します。TACACS+は、認証、許可、アカウンティング(AAA) 機能により拡張されており、TACACS+をイネーブルにするにはAAA コマンドを使用する必要が あります。

スイッチは、IPv6 対応の TACACS+ をサポートします。 情報については、『*Cisco IOS XE IPv6 Configuration Guide, Release 2*』の「Implementing ADSL for IPv6」の章の「TACACS+ Over an IPv6 Transport」の項を参照してください。

この機能の設定に関する詳細については、『Cisco IOS XE IPv6 Configuration Guide, Release 2』の「Implementing ADSL for IPv6」の章の「Configuring TACACS+ over IPv6」の項を参照してください。

(注)

ここで使用するコマンドの構文および使用方法の詳細については、『Cisco IOS Security Command Reference, Release 12.4』および『Cisco IOS IPv6 Command Reference』を参照してください。

### 関連トピック

不正アクセスの防止, (21ページ) スイッチのローカル認証および許可の設定, (93ページ) SSH サーバ、統合クライアント、およびサポートされているバージョン, (99ページ)

### TACACS+の概要

TACACS+ は、スイッチにアクセスしようとするユーザの検証を集中的に行うセキュリティアプ リケーションです。

TACACS+では、独立したモジュラ型の認証、許可、アカウンティング機能が提供されます。 TACACS+では、単一のアクセスコントロールサーバ(TACACS+デーモン)が各サービス(認 証、許可、およびアカウンティング)を別個に提供します。各サービスを固有のデータベースに 結合し、デーモンの機能に応じてそのサーバまたはネットワークで使用できる他のサービスを使 用できます。 TACACS+の目的は、1 つの管理サービスから複数のネットワーク アクセス ポイントを管理する 方式を提供することです。 スイッチは、他の Cisco ルータやアクセス サーバとともにネットワー ク アクセス サーバにできます。

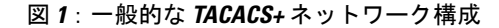

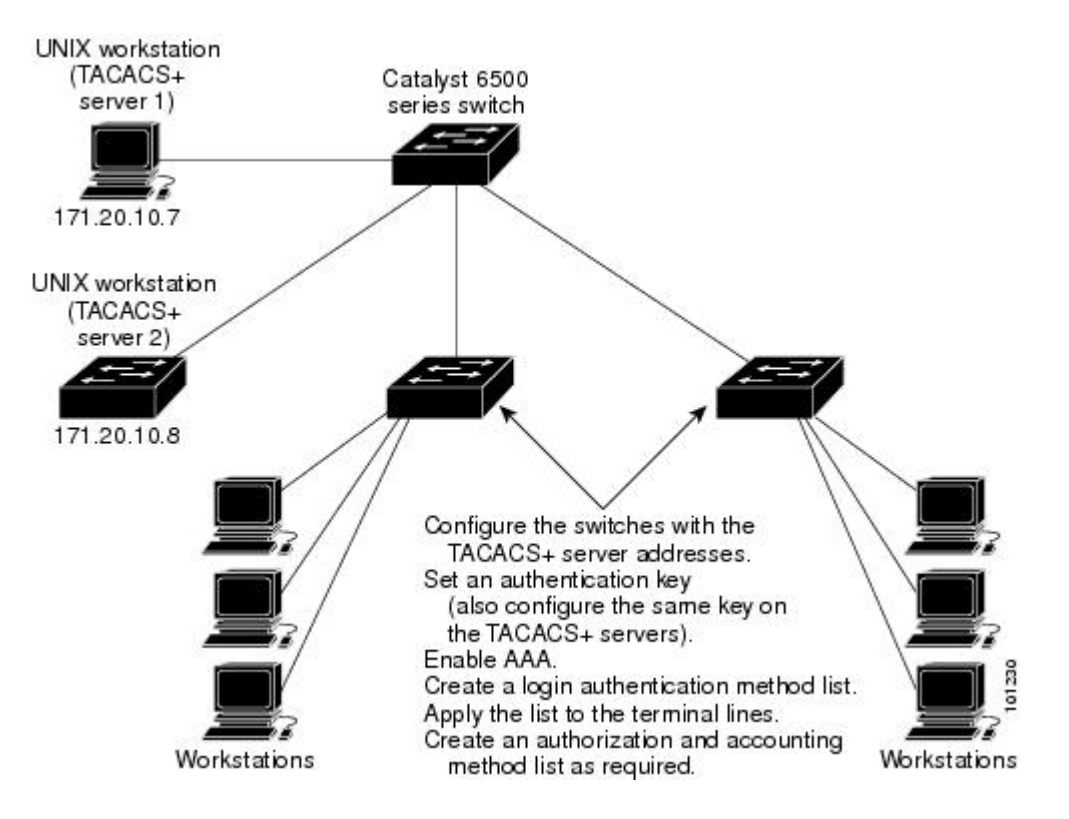

TACACS+ は、AAA セキュリティ サービスによって管理され、次のようなサービスを提供します。

認証:ログインおよびパスワードダイアログ、チャレンジおよび応答、メッセージサポートによって認証の完全制御を行います。

認証機能は、ユーザとの対話を実行できます(たとえば、ユーザ名とパスワードが入力され た後、自宅の住所、母親の旧姓、サービスタイプ、社会保険番号などのいくつかの質問をす ることによりユーザを試します)。 TACACS+ 認証サービスは、ユーザ画面にメッセージを 送信することもできます。たとえば、会社のパスワード有効期間ポリシーに従い、パスワー ドの変更の必要があることをユーザに通知することもできます。

- 許可: autocommand、アクセスコントロール、セッション期間、プロトコルサポートの設定といった、ユーザセッション時のユーザ機能についてきめ細かく制御します。また、TACACS+許可機能によって、ユーザが実行できるコマンドを制限することもできます。
- アカウンティング:課金、監査、およびレポートに使用する情報を収集してTACACS+デー モンに送信します。ネットワークの管理者は、アカウンティング機能を使用して、セキュリ ティ監査のためにユーザの活動状況をトラッキングしたり、ユーザ課金用の情報を提供した

りできます。 アカウンティング レコードには、ユーザ ID、開始時刻および終了時刻、実行 されたコマンド (PPP など)、パケット数、およびバイト数が含まれます。

TACACS+ プロトコルは、スイッチと TACACS+ デーモン間の認証を行い、スイッチと TACACS+ デーモン間のプロトコル交換をすべて暗号化することによって機密保持を実現します。

#### 関連トピック

Terminal Access Controller Access Control System Plus (TACACS+) によるスイッチアクセスの 制御の前提条件, (41 ページ)

### TACACS+の動作

ユーザが、TACACS+を使用しているスイッチに対して簡易 ASCII ログインを試行し、認証が必要になると、次のプロセスが発生します。

 接続が確立されると、スイッチは TACACS+ デーモンに接続してユーザ名プロンプトを取得 し、これをユーザに表示します。ユーザがユーザ名を入力すると、スイッチは TACACS+デー モンに接続してパスワード プロンプトを取得します。スイッチによってパスワード プロンプ トが表示され、ユーザがパスワードを入力すると、そのパスワードが TACACS+デーモンに送 信されます。

TACACS+によって、デーモンとユーザとの間の対話が可能になり、デーモンはユーザを認証 できるだけの情報を取得できるようになります。デーモンは、ユーザ名とパスワードの組み合 わせを入力するよう求めますが、ユーザの母親の旧姓など、その他の項目を含めることもでき ます。

- **2** スイッチは、最終的に TACACS+ デーモンから次のいずれかの応答を得ます。
  - ACCEPT:ユーザが認証され、サービスを開始できます。許可を必要とするようにスイッ チが設定されている場合は、この時点で許可処理が開始されます。
  - REJECT: ユーザは認証されません。 TACACS+ デーモンに応じて、ユーザはアクセスを 拒否されるか、ログイン シーケンスを再試行するように求められます。
  - ERROR:デーモンによる認証サービスのある時点で、またはデーモンとスイッチの間の ネットワーク接続においてエラーが発生しました。ERROR応答が表示された場合は、ス イッチは、通常別の方法でユーザを認証しようとします。
  - CONTINUE: ユーザは、さらに認証情報の入力を求められます。

認証後、スイッチで許可がイネーブルになっている場合、ユーザは追加の許可フェーズに入り ます。 ユーザは TACACS+ 許可に進む前に、まず TACACS+ 認証を正常に完了する必要があり ます。

3 TACACS+許可が必要な場合は、再びTACACS+デーモンに接続し、デーモンがACCEPTまたはREJECTの許可応答を返します。ACCEPT応答が返された場合は、その応答に、そのユーザおよびそのユーザがアクセスできるサービスの、EXECまたはNETWORKセッション宛ての属性の形式でデータが含まれています。

- Telnet、Secure Shell (SSH; セキュア シェル) 、rlogin、または特権 EXEC サービス
- 接続パラメータ(ホストまたはクライアントのIPアドレス、アクセスリスト、および ユーザタイムアウトを含む)

#### 関連トピック

Terminal Access Controller Access Control System Plus (TACACS+) によるスイッチアクセスの 制御の前提条件, (41ページ)

## 方式リストの説明

方式リストによって、ユーザの認証、許可、またはアカウント維持のための順序と方式を定義し ます。方式リストを使用して、使用するセキュリティプロトコルを1つまたは複数指定できるの で、最初の方式が失敗した場合のバックアップシステムが確保されます。ソフトウェアは、リス ト内の最初の方式を使用してユーザの認証、許可、アカウントの維持を行います。その方式で応 答が得られなかった場合、ソフトウェアはそのリストから次の方式を選択します。このプロセス は、リスト内の方式による通信が成功するか、方式リストの方式をすべて試し終わるまで続きま す。

#### 関連トピック

TACACS+を設定する方法, (48 ページ)

Terminal Access Controller Access Control System Plus (TACACS+) によるスイッチアクセスの 制御の前提条件, (41ページ)

## TACACS+ 設定オプション

認証用に1つのサーバを使用することも、また、既存のサーバホストをグループ化するために AAA サーバグループを使用するように設定することもできます。 サーバをグループ化して設定 済みサーバホストのサブセットを選択し、特定のサービスにそのサーバを使用できます。サーバ グループは、グローバル サーバホスト リストとともに使用され、選択されたサーバホストの IP アドレスのリストが含まれています。

#### 関連トピック

TACACS+ サーバ ホストの特定および認証キーの設定, (48 ページ)

# TACACS+ ログイン認証

方式リストは、ユーザ認証のためクエリ送信を行う手順と認証方式を記述したものです。認証に 使用する1つまたは複数のセキュリティプロトコルを指定できるので、最初の方式が失敗した場 合のバックアップシステムが確保されます。ソフトウェアは、リスト内の最初の方式を使用して ユーザを認証します。その方式で応答が得られなかった場合、ソフトウェアはそのリストから次 の認証方式を選択します。このプロセスは、リスト内の認証方式による通信が成功するか、定義 された方式をすべて試し終わるまで繰り返されます。この処理のある時点で認証が失敗した場合 (つまり、セキュリティサーバまたはローカルのユーザ名データベースがユーザアクセスを拒否 すると応答した場合)、認証プロセスは停止し、それ以上認証方式が試行されることはありませ ん。

#### 関連トピック

TACACS+ ログイン認証の設定, (49 ページ)

Terminal Access Controller Access Control System Plus (TACACS+) によるスイッチアクセスの 制御の前提条件, (41ページ)

## 特権 EXEC アクセスおよびネットワーク サービス用の TACACS+ 許可

AAA 許可によってユーザが使用できるサービスが制限されます。 AAA 許可がイネーブルに設定 されていると、スイッチはユーザのプロファイルから取得した情報を使用します。このプロファ イルは、ローカルのユーザデータベースまたはセキュリティサーバ上にあり、ユーザのセッショ ンを設定します。ユーザは、ユーザプロファイル内の情報で認められている場合に限り、要求し たサービスのアクセスが許可されます。

### 関連トピック

特権 EXEC アクセスおよびネットワーク サービス用の TACACS+ 許可の設定, (52 ページ) Terminal Access Controller Access Control System Plus (TACACS+) によるスイッチ アクセスの 制御の前提条件, (41 ページ)

## TACACS+アカウンティング

AAA アカウンティング機能は、ユーザがアクセスしたサービスと、消費したネットワークリソー ス量をトラッキングします。AAA アカウンティングをイネーブルにすると、スイッチはユーザの 活動状況をアカウンティング レコードの形式で TACACS+ セキュリティ サーバに報告します。 各アカウンティング レコードにはアカウンティングの Attribute-Value (AV) ペアが含まれ、レ コードはセキュリティサーバに格納されます。このデータを、ネットワーク管理、クライアント 請求、または監査のために分析できます。

#### 関連トピック

TACACS+アカウンティングの起動, (53ページ)

## TACACS+のデフォルト設定

TACACS+および AAA は、デフォルトではディセーブルに設定されています。

セキュリティの失効を防止するため、ネットワーク管理アプリケーションを使用して TACACS+ を設定することはできません。 TACACS+ をイネーブルに設定した場合、CLI を通じてスイッチ にアクセスするユーザを認証できます。

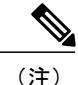

TACACS+の設定はCLIを使用して行いますが、TACACS+サーバは権限レベル15に設定された HTTP 接続を許可します。

# TACACS+ を設定する方法

ここでは、TACACS+をサポートするようにスイッチを設定する方法について説明します。

### 関連トピック

方式リストの説明, (46ページ)

Terminal Access Controller Access Control System Plus (TACACS+) によるスイッチアクセスの 制御の前提条件, (41ページ)

# TACACS+ サーバホストの特定および認証キーの設定

TACACS+ サーバホストを指定し、認証キーを設定するには、特権 EXEC モードで次の手順を実行します。

### 手順の概要

- 1. configure terminal
- 2. tacacs-server host hostname
- 3. aaa new-model
- 4. aaa group server tacacs+ group-name
- **5.** server *ip-address*
- 6. end

### 手順の詳細

|               | コマンドまたはアクション                       | 目的                                                              |
|---------------|------------------------------------|-----------------------------------------------------------------|
| ステップ1         | configure terminal                 | グローバル コンフィギュレーション モードを開始します。                                    |
|               | 例:                                 |                                                                 |
|               | Switch# configure terminal         |                                                                 |
| ステップ <b>2</b> | tacacs-server host hostname        | TACACS+サーバを維持する IP ホストを特定します。 この<br>コマンドを複数回入力して、優先ホストのリストを作成しま |
|               | 例:                                 | す。 ソフトウェアは、指定された順序でホストを検索しま                                     |
|               | Switch(config)# tacacs-server host | す。                                                              |

|       | コマンドまたはアクション                                                          | 目的                                                                    |
|-------|-----------------------------------------------------------------------|-----------------------------------------------------------------------|
|       | yourserver                                                            | hostnameには、ホストの名前または IP アドレスを指定します。                                   |
| ステップ3 | aaa new-model                                                         | AAA をイネーブルにします。                                                       |
|       | 例:                                                                    |                                                                       |
|       | Switch(config)# aaa new-model                                         |                                                                       |
| ステップ4 | aaa group server tacacs+ group-name                                   | (任意) グループ名で AAA サーバグループを定義します。                                        |
|       | 例:                                                                    | このコマンドによって、スイッチはサーバ グループ サブコ<br>ンフィギュレーション モードになります。                  |
|       | <pre>Switch(config)# aaa group server tacacs+ your_server_group</pre> |                                                                       |
| ステップ5 | server ip-address                                                     | (任意)特定の TACACS+ サーバを定義済みサーバ グルー<br>プに関連付けます。 AAA サーバ グループの TACACS+ サー |
|       | 例:                                                                    | バごとに、このステップを繰り返します。                                                   |
|       | Switch(config)# server 10.1.2.3                                       | グループの各サーバは、ステップ2で定義済みのものでなけ<br>ればなりません。                               |
| ステップ6 | end                                                                   | 特権 EXEC モードに戻ります。                                                     |
|       | 例:                                                                    |                                                                       |
|       | Switch(config)# <b>end</b>                                            |                                                                       |

関連トピック

TACACS+ 設定オプション, (46 ページ)

# TACACS+ ログイン認証の設定

TACACS+ ログイン認証を設定するには、特権 EXEC モードで次の手順を実行します。

### はじめる前に

AAA 認証を設定するには、認証方式の名前付きリストを作成してから、各種ポートにそのリスト を適用します。 (注)

AAA 方式を使用して HTTP アクセスに対しスイッチのセキュリティを確保するには、ip http authentication aaa グローバル コンフィギュレーション コマンドでスイッチを設定する必要が あります。AAA 認証を設定しても、AAA 方式を使用した HTTP アクセスに対しスイッチのセキュリティは確保しません。

**ip http authentication** コマンドの詳細については、『*Cisco IOS Security Command Reference, Release 12.4*』を参照してください。

### 手順の概要

- 1. configure terminal
- 2. aaa new-model
- **3.** aaa authentication login {default | *list-name*} method1 [method2...]
- 4. line [console | tty | vty] line-number [ending-line-number]
- 5. login authentication {default | *list-name*}
- 6. end

### 手順の詳細

|               | コマンドまたはアクション                                                                                                    | 目的                                                                                                    |
|---------------|----------------------------------------------------------------------------------------------------|----------------------------------------------------------------------------------------------------|
| ステップ1         | configure terminal<br>例:<br>Switch# configure terminal                                                                                               | グローバル コンフィギュレーション モードを開始します。                                                                                                    |
| ステップ <b>2</b> | aaa new-model<br>例:<br>Switch(config)# aaa<br>new-model                                                                                              | AAA をイネーブルにします。                                                                                                    |
| <u>ステップ3</u>  | aaa authentication login<br>{default   list-name} method1<br>[method2]<br>例:<br>Switch(config)# aaa<br>authentication login default<br>tacacs+ local | ログイン認証方式リストを作成します。<br>・login authentication コマンドに名前付きリストが指定されなかった場<br>合に使用されるデフォルトのリストを作成するには、defaultキーワー<br>ドの後ろにデフォルト状況で使用する方式を指定します。デフォル<br>トの方式リストは、自動的にすべてのポートに適用されます。<br>・list-nameには、作成するリストの名前として使用する文字列を指定し<br>ます。 |
|       | コマンドまたはアクション                                                             | 目的                                                                                                    |
|-------|--------------------------------------------------------------------------|----------------------------------------------------------------------------------------------------|
|       |                                                                          | • <i>method1</i> には、認証アルゴリズムが試行する実際の方式を指定しま<br>す。追加の認証方式は、その前の方式でエラーが返された場合に限<br>り使用されます。前の方式が失敗した場合は使用されません。                                            |
|       |                                                                          | 次のいずれかの方式を選択します。                                                                                                    |
|       |                                                                          | <ul> <li>enable:イネーブルパスワードを認証に使用します。この認証方式<br/>を使用するには、あらかじめ enable password グローバル コンフィ<br/>ギュレーション コマンドを使用してイネーブルパスワードを定義し<br/>ておく必要があります。</li> </ul>   |
|       |                                                                          | <ul> <li>group tacacs+: TACACS+認証を使用します。この認証方式を使用するには、あらかじめTACACS+サーバを設定しておく必要があります。詳細については、TACACS+サーバホストの特定および認証キーの設定,(48ページ)を参照してください。</li> </ul>      |
|       |                                                                          | <ul> <li><i>line</i>:回線パスワードを認証に使用します。この認証方式を使用するには、あらかじめ回線パスワードを定義しておく必要があります。<br/>password password ラインコンフィギュレーションコマンドを使用します。</li> </ul>               |
|       |                                                                          | <ul> <li><i>local</i>: ローカル ユーザ名データベースを認証に使用します。データ<br/>ベースにユーザ名情報を入力しておく必要があります。 username<br/>password グローバル コンフィギュレーション コマンドを使用しま<br/>す。</li> </ul>    |
|       |                                                                          | <ul> <li><i>local-case</i>:大文字と小文字が区別されるローカルユーザ名データベースを認証に使用します。 username name password グローバル コンフィギュレーションコマンドを使用して、ユーザ名情報をデータベースに入力する必要があります。</li> </ul> |
|       |                                                                          | • none: ログインに認証を使用しません。                                                                                                    |
| ステップ4 | <b>line</b> [console   tty   vty]<br>line-number<br>[ending-line-number] | ライン コンフィギュレーション モードを開始し、認証リストを適用する<br>回線を設定します。                                                                                                    |
|       | 例:                                                                       |                                                                                                    |
|       | Switch(config)# line 2 4                                                 |                                                                                                    |
| ステップ5 | login authentication {default                                            | 1 つの回線または複数回線に認証リストを適用します。                                                                                                    |
|       | list-name}                                                               | • default を指定する場合は、aaa authentication login コマンドで作成し                                                                                                    |
|       | 例:                                                                       | にアノオルトのリストを使用します。                                                                                                    |
|       | Switch(config-line)# login                                               |                                                                                                    |

|       | コマンドまたはアクション                    | 目的                                                                             |
|-------|---------------------------------|--------------------------------------------------------------------------------|
|       | authentication default          | • <i>list-name</i> には、 <b>aaa authentication login</b> コマンドで作成したリストを<br>指定します。 |
| ステップ6 | end                             | 特権 EXEC モードに戻ります。                                                              |
|       | 例:                              |                                                                                |
|       | Switch(config-line)# <b>end</b> |                                                                                |

### 関連トピック

TACACS+ ログイン認証, (46 ページ)

Terminal Access Controller Access Control System Plus (TACACS+) によるスイッチアクセスの 制御の前提条件, (41 ページ)

# 特権 EXEC アクセスおよびネットワーク サービス用の TACACS+ 許可の 設定

グローバル コンフィギュレーション コマンド aaa authorization と tacacs+ キーワードを使用する と、ユーザのネットワーク アクセスを特権 EXEC モードに制限するパラメータを設定できます。

aaa authorization exec tacacs+ local コマンドは、次の許可パラメータを設定します。

- TACACS+を使用して認証を行った場合は、TACACS+を使用して特権 EXEC アクセスを許可します。
- ・認証に TACACS+ を使用しなかった場合は、ローカル データベースを使用します。

(注) 許可が設定されていても、CLIを使用してログインし、認証されたユーザに対しては、許可は 省略されます。

### 手順の概要

- 1. configure terminal
- 2. aaa authorization network tacacs+
- 3. aaa authorization exec tacacs+
- 4. end

### 手順の詳細

|       | コマンドまたはアクション                                            | 目的                                                           |
|-------|---------------------------------------------------------|--------------------------------------------------------------|
| ステップ1 | configure terminal                                      | グローバル コンフィギュレーション モードを開始しま<br>オ                              |
|       | 例:                                                      | 9 0                                                          |
|       | Switch# configure terminal                              |                                                              |
| ステップ2 | aaa authorization network tacacs+<br>例:                 | ネットワーク関連のすべてのサービス要求に対してユー<br>ザ TACACS+ 許可を行うことを設定します。        |
|       | Switch(config)# aaa authorization<br>network tacacs+    |                                                              |
| ステップ3 | aaa authorization exec tacacs+                          | ユーザの特権 EXEC アクセスに対してユーザ TACACS+<br>許可を行うことを設定します。            |
|       | 例:<br>Switch(config)# aaa authorization exec<br>tacacs+ | exec キーワードを指定すると、ユーザ プロファイル情報(autocommand 情報など)が返される場合があります。 |
| ステップ4 | end                                                     | 特権 EXEC モードに戻ります。                                            |
|       | 例:<br>Switch(config)# <b>end</b>                        |                                                              |

### 関連トピック

特権 EXEC アクセスおよびネットワーク サービス用の TACACS+ 許可, (47ページ)

Terminal Access Controller Access Control System Plus (TACACS+) によるスイッチアクセスの 制御の前提条件, (41ページ)

# TACACS+アカウンティングの起動

TACACS+アカウンティングを起動するには、特権 EXEC モードで次の手順を実行します。

### 手順の概要

- 1. configure terminal
- 2. aaa accounting network start-stop tacacs+
- 3. aaa accounting exec start-stop tacacs+
- 4. end

### 手順の詳細

|               | コマンドまたはアクション                                                 | 目的                                                     |
|---------------|--------------------------------------------------------------|--------------------------------------------------------|
| ステップ1         | configure terminal                                           | グローバル コンフィギュレーション モードを開始し<br>ます。                       |
|               | 例:                                                           |                                                        |
|               | Switch# configure terminal                                   |                                                        |
| ステップ <b>2</b> | aaa accounting network start-stop tacacs+<br>例:              | ネットワーク関連のすべてのサービス要求について、<br>TACACS+アカウンティングをイネーブルにします。 |
|               | Switch(config)# aaa accounting network<br>start-stop tacacs+ |                                                        |
| ステップ3         | aaa accounting exec start-stop tacacs+                       | TACACS+アカウンティングをイネーブルにして、特権 EXEC プロセスの最初に記録開始アカウンティン   |
|               | 例:                                                           | グ通知、最後に記録停止通知を送信します。                                   |
|               | Switch(config)# aaa accounting exec<br>start-stop tacacs+    |                                                        |
| ステップ4         | end                                                          | 特権 EXEC モードに戻ります。                                      |
|               | 例:                                                           |                                                        |
|               | Switch(config)# end                                          |                                                        |

### 次の作業

AAA サーバが到達不能の場合に、ルータとのセッションを確立するには、aaa accounting system guarantee-first コマンドを使用します。これは、最初のレコードとしてシステム アカウンティン グを保証します(これがデフォルトの条件です)場合によっては、システムがリロードされるま でコンソールまたは端末接続でセッションを開始できない場合があります。システムのリロード にかかる時間は3分を超えることがあります。

ルータのリロード時に AAA サーバが到達不能な場合、ルータとのコンソールまたは Telnet セッションを確立するには、no aaa accounting system guarantee-first コマンドを使用します。

関連トピック

TACACS+アカウンティング, (47ページ)

## AAA サーバが到達不能な場合のルータとのセッションの確立

AAA サーバが到達不能の場合に、ルータとのセッションを確立するには、aaa accounting system guarantee-first コマンドを使用します。これは、最初のレコードとしてシステム アカウンティン グを保証します(これがデフォルトの条件です)場合によっては、システムがリロードされるま でコンソールまたは端末接続でセッションを開始できない場合があります。システムのリロード にかかる時間は3分を超えることがあります。

ルータのリロード時に AAA サーバが到達不能な場合、ルータとのコンソールまたは Telnet セッションを確立するには、no aaa accounting system guarantee-first コマンドを使用します。

# TACACS+のモニタリング

表 6: TACACS+ 情報を表示するためのコマンド

| show tacacs | TACACS+ サーバの統計情報を表示します。 |
|-------------|-------------------------|
|             |                         |

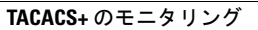

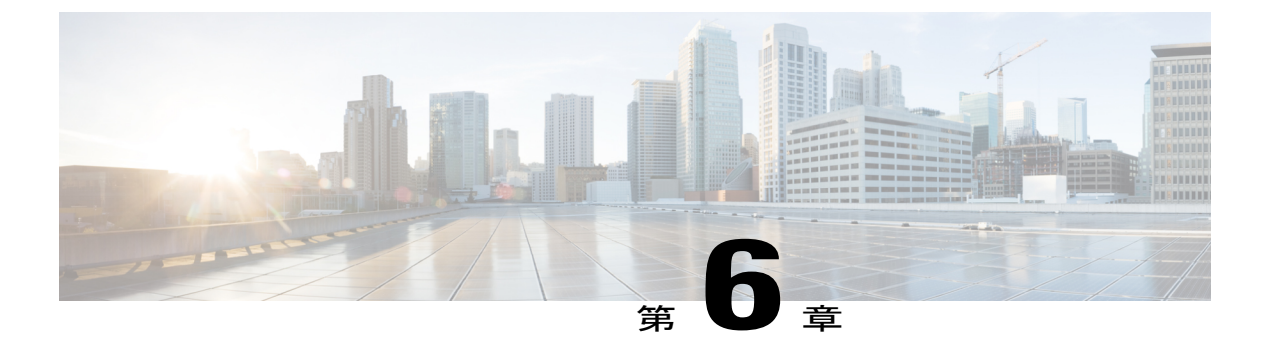

# RADIUS の設定

- 機能情報の確認, 57 ページ
- RADIUS によるスイッチ アクセスの制御の前提条件,57 ページ
- RADIUS によるスイッチ アクセスの制御の制約事項,58 ページ
- RADIUS に関する情報, 59 ページ
- RADIUS の設定方法, 73 ページ
- CoA 機能のモニタリング, 89 ページ
- RADIUS によるスイッチ アクセスの制御の設定例, 90 ページ

# 機能情報の確認

ご使用のソフトウェア リリースでは、このモジュールで説明されるすべての機能がサポートされ ているとは限りません。最新の機能情報と注意事項については、ご使用のプラットフォームとソ フトウェア リリースに対応したリリース ノートを参照してください。

プラットフォームのサポートおよびシスコソフトウェアイメージのサポートに関する情報を検索 するには、Cisco Feature Navigator を使用します。Cisco Feature Navigator には、http://www.cisco.com/ go/cfn からアクセスします。Cisco.com のアカウントは必要ありません。

# RADIUS によるスイッチ アクセスの制御の前提条件

ここでは、RADIUS による Catalyst スイッチ アクセスの制御の前提条件を示します。 General:

- この章のいずれかのコンフィギュレーションコマンドを使用するには、RADIUSおよびAAA をイネーブルにする必要があります。
- ・RADIUSは、AAAを介して実装され、AAAコマンドを使用してのみイネーブルにできます。

- ・最低限、RADIUSサーバソフトウェアが稼働するホスト(1つまたは複数)を特定し、RADIUS 認証の方式リストを定義する必要があります。また、任意でRADIUS許可およびアカウン ティングの方式リストを定義できます。
- スイッチ上でRADIUS機能の設定を行う前に、RADIUSサーバにアクセスし、サーバを設定 する必要があります。
- RADIUS ホストは、通常、シスコ(Cisco Secure Access Control Server バージョン 3.0)、 Livingston、Merit、Microsoft、または他のソフトウェアプロバイダーの RADIUS サーバソフ トウェアが稼働しているマルチユーザシステムです。詳細については、RADIUS サーバのマ ニュアルを参照してください。
- Change-of-Authorization (CoA) インターフェイスを使用するには、スイッチにセッションが すでに存在している必要があります。CoAを使用すると、セッションの識別と接続解除要求 を実行できます。アップデートは、指定されたセッションにだけ作用します。
- スイッチスタックと RADIUS サーバとの間に冗長接続を設定することを推奨します。これによって、接続済みのスタックメンバの1つがスイッチスタックから削除された場合でも、 RADIUS サーバにアクセスできます。

RADIUS 操作の場合:

・ユーザはRADIUS許可に進む前に、まずRADIUS認証を正常に完了する必要があります(イ ネーブルに設定されている場合)。

関連トピック

**RADIUS** およびスイッチ アクセス, (59 ページ) **RADIUS** の動作, (61 ページ)

# RADIUS によるスイッチ アクセスの制御の制約事項

ここでは、RADIUS によるスイッチ アクセスの制御の制約事項について説明します。 全般:

 セキュリティの失効を防止するため、ネットワーク管理アプリケーションを使用してRADIUS を設定することはできません。

RADIUS は次のネットワーク セキュリティ状況には適していません。

- マルチプロトコルアクセス環境。RADIUS は、AppleTalk Remote Access (ARA)、NetBIOS Frame Control Protocol (NBFCP)、NetWare Asynchronous Services Interface (NASI)、または X.25 PAD 接続をサポートしません。
- スイッチ間またはルータ間状態。RADIUSは、双方向認証を行いません。RADIUSは、他社 製のデバイスが認証を必要とする場合に、あるデバイスから他社製のデバイスへの認証に使 用できます。

各種のサービスを使用するネットワーク。RADIUSは、一般に1人のユーザを1つのサービスモデルにバインドします。

### 関連トピック

RADIUS の概要, (59 ページ)

# **RADIUS** に関する情報

## RADIUS およびスイッチ アクセス

この項では、RADIUS をイネーブルにし、設定する方法について説明します。 RADIUS を使用す ると、アカウンティングの詳細を取得したり、認証および許可プロセスの柔軟な管理制御を実現 できます。

スイッチは、IPv6 対応の RADIUS をサポートしています。 情報については、『*Cisco IOS XE IPv6 Configuration Guide, Release 2*』の「Implementing ADSL for IPv6」の章の「RADIUS Over IPv6」の 項を参照してください。この機能の設定に関する詳細については、『*Cisco IOS XE IPv6 Configuration Guide, Release 2*』の「Implementing ADSL for IPv6」の章の「Configuring the NAS」の項を参照して ください。

(注)

ここで使用するコマンドの構文および使用方法の詳細については、『Cisco IOS Security Command Reference, Release 12.4』および『Cisco IOS IPv6 Command Reference』を参照してください。

### 関連トピック

RADIUS によるスイッチ アクセスの制御の前提条件, (57 ページ) スイッチのローカル認証および許可の設定, (93 ページ) SSH サーバ、統合クライアント、およびサポートされているバージョン、(99 ページ)

### RADIUS の概要

RADIUSは、不正なアクセスからネットワークのセキュリティを保護する分散クライアント/サーバシステムです。RADIUSクライアントは、サポート対象のCiscoルータおよびスイッチ上で稼働します。クライアントは中央のRADIUSサーバに認証要求を送ります。中央のRADIUSサーバにはすべてのユーザ認証情報、ネットワークサービスアクセス情報が登録されています。

RADIUS は、アクセスのセキュリティが必要な、次のネットワーク環境で使用します。

 それぞれがRADIUSをサポートする、マルチベンダーアクセスサーバによるネットワーク。
 たとえば、複数のベンダーのアクセスサーバが、1つのRADIUSサーバベースセキュリティ データベースを使用します。複数ベンダーのアクセスサーバからなるIPベースのネットワー クでは、ダイヤルインユーザはRADIUSサーバを通じて認証されます。RADIUSサーバは、 Kerberos セキュリティ システムで動作するようにカスタマイズされています。

- アプリケーションが RADIUS プロトコルをサポートするターンキー ネットワーク セキュリティ環境。たとえば、スマートカード アクセス コントロール システムを使用するアクセス環境。あるケースでは、RADIUS は Enigma のセキュリティカードとともに使用してユーザを確認し、ネットワーク リソースのアクセスを許可します。
- すでに RADIUS を使用中のネットワーク。 RADIUS クライアント装備の Cisco スイッチを ネットワークに追加できます。これが TACACS+ サーバへの移行の最初のステップとなるこ ともあります。下の図 2「RADIUS サービスから TACACS+ サービスへの移行」を参照して ください。
- ユーザが1つのサービスにしかアクセスできないネットワーク。RADIUS を使用すると、 ユーザのアクセスを1つのホスト、Telnet などの1つのユーティリティ、または IEEE 802.1x などのプロトコルを使用するネットワークに制御できます。このプロトコルの詳細について は、第11章「IEEE 802.1x ポートベース認証の設定」を参照してください。
- リソースアカウンティングが必要なネットワーク。RADIUS 認証または許可とは別個に RADIUS アカウンティングを使用できます。RADIUS アカウンティング機能によって、サー ビスの開始および終了時点でデータを送信し、このセッション中に使用されるリソース(時 間、パケット、バイトなど)の量を表示できます。インターネットサービスプロバイダー は、RADIUS アクセスコントロールおよびアカウンティング ソフトウェアのフリーウェア バージョンを使用して、特殊なセキュリティおよび課金に対するニーズを満たすこともでき ます。

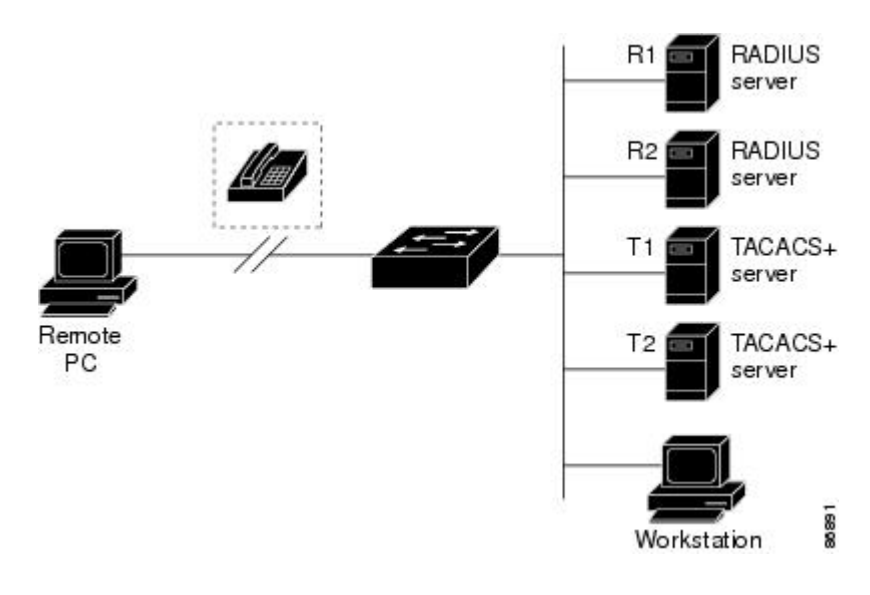

#### 図 2: RADIUS サービスから TACACS+ サービスへの移行

RADIUS によるスイッチアクセスの制御の制約事項、(58ページ)

関連トピック

## RADIUS の動作

RADIUS サーバによってアクセス コントロールされるスイッチに、ユーザがログインおよび認証 を試みると、次のイベントが発生します。

- 1 ユーザ名およびパスワードの入力を要求するプロンプトが表示されます。
- 2 ユーザ名および暗号化されたパスワードが、ネットワーク経由でRADIUSサーバに送信されます。
- 3 ユーザは、RADIUS サーバから次のいずれかの応答を受信します。
  - ・ACCEPT:ユーザが認証されたことを表します。
  - REJECT: ユーザの認証が失敗し、ユーザ名およびパスワードの再入力が要求されるか、 またはアクセスが拒否されます。
  - •CHALLENGE: ユーザに追加データを要求します。
  - CHALLENGE PASSWORD: ユーザは新しいパスワードを選択するように要求されます。

ACCEPT または REJECT 応答には、特権 EXEC またはネットワーク許可に使用する追加データ がバンドルされています。 ACCEPT または REJECT パケットには次の追加データが含まれま す。

- Telnet、SSH、rlogin、または特権 EXEC サービス
- 接続パラメータ(ホストまたはクライアントの IP アドレス、アクセスリスト、およびユー ザタイムアウトを含む)

#### 関連トピック

RADIUS によるスイッチアクセスの制御の前提条件, (57ページ)

## RADIUS 許可の変更

ここでは、使用可能なプリミティブおよびそれらの Change of Authorization (CoA) での使用方法 を含む、RADIUS インターフェイスの概要について説明します。

- Change-of-Authorization 要求
- •CoA 要求応答コード
- ・CoA 要求コマンド
- セッション再認証
- セッション強制終了のスタック構成ガイドライン

標準 RADIUS インターフェイスは通常、ネットワークに接続しているデバイスから要求が送信され、クエリーが送信されたサーバが応答するプルモデルで使用されます。 Catalyst スイッチは、

通常プッシュモデルで使用される RFC 5176 で規定された RADIUS Change of Authorization (CoA) 拡張機能をサポートし、外部の認証、許可、アカウンティング (AAA) またはポリシーサーバか らのセッションのダイナミック再設定ができるようにします。

スイッチは、次のセッション単位の CoA 要求をサポートしています。

- セッション再認証
- ・セッション終了
- ・ポートシャットダウンでのセッション終了
- ポートバウンスでのセッション終了

この機能は、Cisco Identity Services Engine と Cisco Secure Access Control Server (ACS) 5.1 に統合されています。

Catalyst スイッチで、RADIUS インターフェイスはデフォルトでイネーブルに設定されています。 ただし、次の属性については、一部の基本的な設定が必要になります。

- セキュリティおよびパスワード:このガイドの「スイッチへの不正アクセスの防止」を参照 してください。
- アカウンティング:このガイドの「スイッチベース認証の設定」の章の「RADIUSアカウン ティングの起動」の項を参照してください。

### Change-of-Authorization 要求

Change of Authorization (CoA) 要求は、RFC 5176 に記載されているように、プッシュモデルで使用することによって、セッション識別、ホスト再認証、およびセッション終了を行うことができます。 このモデルは、1 つの要求 (CoA-Request) と 2 つの可能な応答コードで構成されています。

- CoA acknowledgment (ACK) [CoA-ACK]
- CoA non-acknowledgment (NAK) [CoA-NAK]

要求は CoA クライアント(通常は RADIUS またはポリシー サーバ)から発信されて、リスナー として動作するスイッチに送信されます。

#### RFC 5176 規定

Disconnect Request メッセージは Packet of Disconnect (POD) とも呼ばれますが、セッション終了 に対してスイッチでサポートされています。

次の表に、この機能でサポートされている IETF 属性を示します。

### 表 7: サポートされている IETF 属性

| 属性番号 | 属性名                   |
|------|-----------------------|
| 24   | State                 |
| 31   | Calling-Station-ID    |
| 44   | Acct-Session-ID       |
| 80   | Message-Authenticator |
| 101  | Error-Cause           |

次の表に、Error-Cause 属性で取ることができる値を示します。

| 值   | 説明                  |
|-----|---------------------|
| 201 | 削除された残留セッション コンテキスト |
| 202 | 無効な EAP パケット(無視)    |
| 401 | サポートされていない属性        |
| 402 | 見つからない属性            |
| 403 | NAS 識別情報のミスマッチ      |
| 404 | 無効な要求               |
| 405 | サポートされていないサービス      |
| 406 | サポートされていない拡張機能      |
| 407 | 無効な属性値              |
| 501 | 管理上の禁止              |
| 502 | ルート不可能な要求(プロキシ)     |
| 503 | セッション コンテキストが検出されない |
| 504 | セッション コンテキストが削除できない |
| 505 | その他のプロキシ処理エラー       |

### 表 8: Error-Cause の値

### Catalyst 2960-XR スイッチ セキュリティ コンフィギュレーション ガイド、Cisco IOS Release 15.0(2)EX1

| 值   | 説明                    |
|-----|-----------------------|
| 506 | リソースが使用不可能            |
| 507 | 要求が発信された              |
| 508 | マルチセッションの選択がサポートされてない |

### CoA 要求応答コード

CoA 要求応答コードを使用すると、スイッチにコマンドを伝達できます。

### 関連トピック

CoA 要求コマンド, (65ページ)

### セッションの識別

特定のセッションに向けられた切断と CoA 要求については、スイッチは1つ以上の次の属性に基づいて、セッションを検索します。

- Calling-Station-Id (ホスト MAC アドレスを含む IETF 属性 #31)
- Audit-Session-Id VSA (シスコの VSA)
- Acct-Session-Id (IETF 属性 #44)

CoA メッセージに含まれるすべてのセッション ID 属性がそのセッションと一致しない限り、ス イッチは「Invalid Attribute Value」エラー コード属性を含む Disconnect-NAK または CoA-NAK を 返します。

メッセージに複数のセッションID 属性が含まれる場合、すべての属性がセッションと一致する必要があります。一致しない場合は、スイッチが「Invalid Attribute Value」エラー コードを含む Disconnect-Negative Acknowledgment (NAK) または CoA-NAK を返します。

RFC 5176 で定義されている CoA 要求コードのパケットの形式は、コード、ID、長さ、オーセン ティケータ、および Type Length Value (TLV; タイプ、長さ、値)形式の属性から構成されます。

| 0                                        | 1                                        | 2                                        | 3      |
|------------------------------------------|------------------------------------------|------------------------------------------|--------|
| 0 1 2 3 4 5 6 7 8 9                      | 0 1 2 3 4 5 6 7 8 9                      | 0 1 2 3 4 5 6 7 8                        | 901    |
| +-+-+-+-+-+-+-+-+-+-+-+-+-+-+-+-+-+-+-+- | -+-+-+-+-+-+-+-+-+-+-+-+-+-+-+-+-+-+-+-+ | +-+-+-+-+-+-+-+-+-+-+-+-+-+-+-+-+-+-+-+- | -+-+-+ |
| Code   Id                                | entifier                                 | Length                                   |        |
| +-+-+-+-+-+-+-+-+-+-+-+-+-+-+-+-+-+-+-+- | -+-+-+-+-+-+-+-+-+-+-+-+-+-+-+-+-+-+-+-+ | +-+-+-+-+-+-+-+-+-+-+-+-+-+-+-+-+-+-+-+- | -+-+-+ |
|                                          |                                          |                                          |        |
|                                          | Authenticator                            |                                          |        |
|                                          |                                          |                                          | 1      |
|                                          |                                          |                                          |        |
| +-+-+-+-+-+-+-+-+-+-+-+-+-+-+-+-+-+-+-+- | -+-+-+-+-+-+-+-+-+-+-+-+-+-+-+-+-+-+-+-+ | +-+-+-+-+-+-+-+-+-+-+-+-+-+-+-+-+-+-+-+- | -+-+-+ |
| Attributes                               |                                          |                                          |        |
| +-+-+-+-+-+-+-+-+-+-+-+-+-+-+-+-+-+-+-   | -+-+-                                    |                                          |        |

属性フィールドは、Cisco ベンダー固有属性(VSA)を送信するために使用します。

関連トピック

CoA 接続解除要求, (67 ページ) CoA 要求:ホストポートのディセーブル化, (67 ページ) CoA 要求:バウンスポート, (68 ページ)

### CoA ACK 応答コード

許可ステートの変更に成功した場合は、肯定確認応答(ACK)が送信されます。 CoA ACK 内で 返される属性は CoA 要求によって異なり、個々の CoA コマンドで検討されます。

#### CoA NAK 応答コード

否定応答(NAK)は許可ステートの変更に失敗したことを示し、エラーの理由を示す属性を含めることができます。 CoA が成功したかを確認するには、show コマンドを使用します。

### CoA 要求コマンド

表 9: スイッチでサポートされる CoA コマンド

| コマンド<br>1           | シスコの VSA                                            |
|---------------------|-----------------------------------------------------|
| Reauthenticate host | Cisco:Avpair="subscriber:command=reauthenticate"    |
| Terminate session   | これは、VSAを要求しない、標準の接続解除要<br>求です。                      |
| Bounce host port    | Cisco:Avpair="subscriber:command=bounce-host-port"  |
| Disable host port   | Cisco:Avpair="subscriber:command=disable-host-port" |

<sup>1</sup> すべての CoA コマンドには、スイッチと CoA クライアント間のセッション識別情報が含まれている必要があります。

#### 関連トピック

CoA 要求応答コード, (64 ページ)

### セッション再認証

不明なIDまたはポスチャを持つホストがネットワークに加入して、制限されたアクセス許可プロファイル(たとえば、ゲストVLAN)に関連付けられると、AAAサーバは通常、セッション再認 証要求を生成します。再認証要求は、クレデンシャルが不明である場合にホストが適切な認証グループに配置されることを許可します。 セッション認証を開始するために、AAAサーバは Cisco: Avpair="subscriber: command=reauthenticate" の形式で Cisco VSA と1つ以上のセッション ID 属性を含む標準 CoA 要求メッセージを送信します。

現在のセッションステートは、メッセージに対するスイッチの応答を決定します。セッションが 現在、IEEE 802.1x によって認証されている場合、スイッチは EAPOL(LAN 経由の拡張認証プロ トコル)RequestId メッセージをサーバに送信することで応答します。

現在、セッションが MAC 認証バイパス(MAB) で認証されている場合は、スイッチはサーバに アクセス要求を送信し、初期正常認証で使用されるものと同じ ID 属性を渡します。

スイッチがコマンドを受信したときにセッション認証が実行中である場合は、スイッチはプロセ スを終了し、認証シーケンスを再開し、最初に試行されるように設定された方式で開始します。

セッションがまだ認証されてない、あるいはゲスト VLAN、クリティカル VLAN、または同様の ポリシーで認証されている場合は、再認証メッセージがアクセスコントロール方式を再開し、最 初に試行されるように設定された方式で開始します。セッションの現在の許可は、再認証によっ て異なる認証結果になるまで維持されます。

#### スイッチ スタックでのセッションの再認証

スイッチスタックでセッション再認証メッセージを受信すると、次の動作が発生します。

- •確認応答(ACK)を戻す前に、再認証の必要性がチェックされます。
- ・適切なセッションで再認証が開始されます。
- 認証が成功または失敗のいずれかで完了すると、再認証をトリガーする信号がスタックメンバから削除されます。
- 認証の完了前にスタックマスターに障害が発生すると、(後で削除される)元のコマンドに 基づいたスタックマスターの切り替え後、再認証が開始されます。
- •ACKの送信前にスタックマスターに障害が発生した場合、新たなスタックマスターでは、 再転送コマンドが新しいコマンドとして扱われます。

#### セッションの終了

セッションを終了させる3種類のCoA要求があります。CoA接続解除要求は、ホストポートを ディセーブルにせずにセッションを終了します。このコマンドを使用すると、指定されたホスト のオーセンティケータステートマシンが再初期化されますが、そのホストのネットワークへのア クセスは制限されません。

ホストのネットワークへのアクセスを制限するには、

Cisco:Avpair="subscriber:command=disable-host-port" VSA の設定で CoA 要求を使用します。このコ マンドは、ネットワーク上で障害を引き起こしたと認識されているホストがある場合に便利であ り、そのホストに対してネットワークアクセスをただちにブロックする必要があります。ポート へのネットワークアクセスを復旧する場合は、非 RADIUS メカニズムを使用して再びイネーブル にします。 プリンタなどのサプリカントを持たないデバイスが新しいIPアドレスを取得する必要がある場合 (たとえば、VLAN変更後)は、ポートバウンスでホストポート上のセッションを終了します (ポートを一時的にディセーブルした後、再びイネーブルにする)。

### CoA 接続解除要求

このコマンドは標準の接続解除要求です。 このコマンドはセッション指向であるため、1 つ以上 のセッションID 属性とともに使用する必要があります。セッションが見つからない場合、スイッ チは Disconnect-NAK メッセージと「Session Context Not Found」エラー コード属性を返します。 セッションがある場合は、スイッチはセッションを終了します。 セッションが完全に削除された 後、スイッチは接続解除 ACK を返します。

スイッチがクライアントに接続解除 ACK を返す前にスタンバイ スイッチにフェールオーバーす る場合は、クライアントから要求が再送信されるときに、新しいアクティブスイッチ上でそのプ ロセスが繰り返されます。 再送信後もセッションが見つからない場合は、Disconnect-ACK と 「Session Context Not Found」エラー コード属性が送信されます。

#### 関連トピック

セッションの識別, (64ページ)

### CoA 要求:ホストポートのディセーブル化

このコマンドは、次の新しい VSA が含まれている標準 CoA 要求メッセージで伝達されます。

Cisco:Avpair="subscriber:command=disable-host-port"

このコマンドはセッション指向であるため、1つ以上のセッション ID 属性とともに使用する必要 があります。セッションが見つからない場合、スイッチはCoA-NAKメッセージと「Session Context Not Found」エラーコード属性を返します。このセッションがある場合は、スイッチはホストポー トをディセーブルにし、CoA-ACK メッセージを返します。

スイッチが CoA-ACK をクライアントに返す前にスイッチに障害が発生した場合は、クライアントから要求が再送信されるときに、新しいアクティブスイッチ上でそのプロセスが繰り返されます。 スイッチが CoA-ACK メッセージをクライアントに返した後で、かつその動作が完了していないときにスイッチに障害が発生した場合は、新しいアクティブスイッチ上でその動作が再開されます。

(注)

再送信コマンドの後に接続解除要求が失敗すると、(接続解除ACKが送信されてない場合に) チェンジオーバー前にセッションが正常終了し、または元のコマンドが実行されてスタンバイ スイッチがアクティブになるまでの間に発生した他の方法(たとえば、リンク障害)により セッションが終了することがあります。

#### 関連トピック

セッションの識別, (64ページ)

#### **CoA** 要求:バウンス ポート

このコマンドは、次の VSA を含む標準の CoA-Request メッセージで伝達されます。

Cisco:Avpair="subscriber:command=bounce-host-port"

このコマンドはセッション指向であるため、1つ以上のセッション ID 属性とともに使用する必要 があります。セッションが見つからない場合、スイッチはCoA-NAK メッセージと「Session Context Not Found」エラーコード属性を返します。このセッションがある場合は、スイッチはホストポー トを 10 秒間ディセーブルし、再びイネーブルにし(ポート バウンス)、CoA-ACK を返します。

スイッチが CoA-ACK をクライアントに返す前にスイッチに障害が発生した場合は、クライアントから要求が再送信されるときに、新しいアクティブスイッチ上でそのプロセスが繰り返されます。 スイッチが CoA-ACK メッセージをクライアントに返した後で、かつその動作が完了していないときにスイッチに障害が発生した場合は、新しいアクティブスイッチ上でその動作が再開されます。

#### 関連トピック

セッションの識別、(64ページ)

### セッション強制終了のスタック構成ガイドライン

スイッチスタックでは、CoA 接続解除要求メッセージに必要な特別な処理はありません。

### CoA 要求バウンス ポートのスタック構成ガイドライン

**bounce-port** コマンドのターゲットはポートではなくセッションのため、セッションが見つからな かった場合、コマンドは実行できません。

スタック マスターで Auth Manager コマンド ハンドラが有効な bounce-port コマンドを受信する と、CoA-ACK メッセージを返す前に次の情報が確認されます。

- ・ポートバウンスの必要性
- ポート ID (ローカル セッション コンテキストで検出された場合)

スイッチで、ポートバウンスが開始されます(ポートが10秒間ディセーブルになり、再びイネー ブルにされます)。

ポート バウンスが正常に実行された場合、ポート バウンスをトリガーした信号がスタンバイ ス タック マスターから削除されます。

ポートバウンスの完了前にスタックマスターに障害が発生すると、(後で削除される)元のコマ ンドに基づいたスタックマスターの切り替え後、ポートバウンスが開始されます。

CoA-ACK メッセージの送信前にスタックマスターに障害が発生した場合、新たなスタックマス ターでは、再送信コマンドが新しいコマンドとして扱われます。 CoA 要求ディセーブル ポートのスタック構成ガイドライン

**disable-port** コマンドのターゲットはポートではなくセッションのため、セッションが見つからな かった場合、コマンドは実行できません。

スタックマスターにある Auth Manager コマンドハンドラで、有効な disable-port コマンドを受信 した場合、CoA-ACK メッセージを返す前に次の情報が検証されます。

- •ポートディセーブルの必要性
- ・ポート ID (ローカル セッション コンテキストで検出された場合)

スイッチで、ポートをディセーブルする操作が試行されます。

ポートをディセーブルする操作が正常に実行された場合、ポートをディセーブルする操作をトリ ガーした信号がスタンバイスタックマスターから削除されます。

ポートをディセーブルする操作の完了前にスタックマスターに障害が発生すると、(後で削除される)元のコマンドに基づいたスタックマスターの切り替え後、ポートがディセーブルにされます。

CoA-ACK メッセージの送信前にスタックマスターに障害が発生した場合、新たなスタックマス ターでは、再送信コマンドが新しいコマンドとして扱われます。

## RADIUS のデフォルト設定

RADIUS および AAA は、デフォルトではディセーブルに設定されています。

セキュリティの失効を防止するため、ネットワーク管理アプリケーションを使用して RADIUS を 設定することはできません。 RADIUS をイネーブルに設定した場合、CLI を通じてスイッチにア クセスするユーザを認証できます。

## RADIUS サーバホスト

スイッチと RADIUS サーバ間の通信には、次の要素が関係します。

- ・ホスト名または IP アドレス
- 認証の宛先ポート
- アカウンティングの宛先ポート
- •キー文字列
- タイムアウト時間
- 再送信回数

RADIUS セキュリティ サーバは、ホスト名または IP アドレス、ホスト名と特定の UDP ポート番号、または IP アドレスと特定の UDP ポート番号によって特定します。 IP アドレスと UDP ポート番号の組み合わせによって、一意の ID が作成され、特定の AAA サービスを提供する RADIUS

ホストとして個々のポートを定義できます。 この一意の ID を使用することによって、同じ IP ア ドレスにあるサーバ上の複数の UDP ポートに、RADIUS 要求を送信できます。

同じRADIUSサーバ上の異なる2つのホストエントリに同じサービス(たとえばアカウンティン グ)を設定した場合、2番めに設定したホストエントリは、最初に設定したホストエントリの フェールオーバーバックアップとして動作します。この例では、最初のホストエントリがアカ ウンティングサービスを提供できなかった場合、スイッチは「%RADIUS-4-RADIUS\_DEAD」メッ セージを表示し、その後、同じデバイス上で2番めに設定されたホストエントリでアカウンティ ングサービスを試みます(RADIUSホストエントリは、設定した順序に従って試行されます)。

RADIUS サーバとスイッチは、共有するシークレットテキストストリングを使用して、パスワードの暗号化および応答の交換を行います。 RADIUS で AAA セキュリティ コマンドを使用するように設定するには、RADIUS サーバデーモンが稼働するホストと、そのホストがスイッチと共有するシークレットテキスト(キー)ストリングを指定する必要があります。

タイムアウト、再送信回数、および暗号キーの値は、すべての RADIUS サーバに対してグローバルに設定することもできますし、サーバ単位で設定することもできます。また、グローバルな設定とサーバ単位での設定を組み合わせることもできます。

#### 関連トピック

RADIUS サーバ ホストの識別, (73 ページ) AAA サーバ グループの定義, (77 ページ) すべての RADIUS サーバの設定, (82 ページ) RADIUS ログイン認証の設定, (75 ページ)

## RADIUS ログイン認証

AAA認証を設定するには、認証方式の名前付きリストを作成してから、各種ポートにそのリスト を適用します。方式リストは実行される認証のタイプと実行順序を定義します。このリストを特 定のポートに適用してから、定義済み認証方式を実行する必要があります。唯一の例外は、デ フォルトの方式リストです。デフォルトの方式リストは、名前付き方式リストを明示的に定義さ れたインターフェイスを除いて、自動的にすべてのポートに適用されます。

方式リストは、ユーザ認証のためクエリ送信を行う手順と認証方式を記述したものです。認証に 使用する1つまたは複数のセキュリティプロトコルを指定できるので、最初の方式が失敗した場 合のバックアップシステムが確保されます。ソフトウェアは、リスト内の最初の方式を使用して ユーザを認証します。その方式で応答が得られなかった場合、ソフトウェアはそのリストから次 の認証方式を選択します。このプロセスは、リスト内の認証方式による通信が成功するか、定義 された方式をすべて試し終わるまで繰り返されます。この処理のある時点で認証が失敗した場合 (つまり、セキュリティサーバまたはローカルのユーザ名データベースがユーザアクセスを拒否 すると応答した場合)、認証プロセスは停止し、それ以上認証方式が試行されることはありませ ん。

#### 関連トピック

RADIUS ログイン認証の設定, (75ページ)

## AAA サーバ グループ

既存のサーバホストを認証用にグループ化するため、AAA サーバグループを使用するようにスイッチを設定できます。設定済みのサーバホストのサブセットを選択して、それを特定のサービスに使用します。 サーバグループは、選択されたサーバホストの IP アドレスのリストを含むグローバルなサーバホスト リストとともに使用されます。

サーバグループには、同じサーバの複数のホストエントリを含めることもできますが、各エント リが一意の ID (IP アドレスと UDP ポート番号の組み合わせ)を持っていることが条件です。こ の場合、個々のポートをそれぞれ特定の AAA サービスを提供する RADIUS ホストとして定義で きます。同じ RADIUS サーバ上の異なる 2 つのホスト エントリに同じサービス (たとえばアカ ウンティング)を設定した場合、2 番めに設定したホスト エントリは、最初に設定したホストエ ントリのフェールオーバー バックアップとして動作します。

#### 関連トピック

AAA サーバ グループの定義, (77 ページ)

## AAA 許可

AAA 許可によってユーザが使用できるサービスが制限されます。 AAA 許可をイネーブルにする と、スイッチは(ローカル ユーザ データベースまたはセキュリティ サーバ上に存在する) ユー ザのプロファイルから取得した情報を使用して、ユーザのセッションを設定します。 ユーザは、 ユーザ プロファイル内の情報で認められている場合に限り、要求したサービスのアクセスが許可 されます。

### 関連トピック

ユーザイネーブルアクセスおよびネットワークサービスに関する RADIUS 許可の設定, (80 ページ)

## RADIUS アカウンティング

AAAアカウンティング機能は、ユーザが使用したサービスと、消費したネットワークリソース量 を追跡します。AAAアカウンティングをイネーブルにすると、スイッチはユーザの活動状況をア カウンティング レコードの形式で RADIUS セキュリティ サーバに報告します。 各アカウンティ ング レコードにはアカウンティングの Attribute-Value (AV) ペアが含まれ、レコードはセキュリ ティサーバに格納されます。これらのデータは、ネットワーク管理、クライアントへの課金、ま たは監査のために後で分析できます。

#### 関連トピック

RADIUS アカウンティングの起動, (81ページ)

## ベンダー固有の RADIUS 属性

Internet Engineering Task Force(IETF)ドラフト規格に、ベンダー固有の属性(属性26)を使用して、スイッチと RADIUS サーバ間でベンダー固有の情報を通信するための方式が定められています。各ベンダーは、Vendor-Specific Attribute(VSA)を使用することによって、一般的な用途には適さない独自の拡張属性をサポートできます。シスコが実装する RADIUS では、この仕様で推奨されるフォーマットを使用して、ベンダー固有のオプションを1つサポートしています。シスコのベンダーIDは9であり、サポート対象のオプションはベンダータイプ1(名前は *cisco-avpair*)です。この値は、次のフォーマットのストリングです。

protocol : attribute sep value \*

protocolは、特定の許可タイプに使用するシスコのプロトコル属性の値です。 attribute および value は、シスコの TACACS+ 仕様で定義されている適切な属性値(AV)ペアです。sep は、必須の属 性の場合は=、任意指定の属性の場合は\*です。 TACACS+許可で使用できるすべての機能は、 RADIUS でも使用できます。

他のベンダーにも、それぞれ独自のベンダーID、オプション、および対応するVSAがあります。 ベンダー ID および VSA の詳細については、RFC 2138『Remote Authentication Dial-In User Service (RADIUS)』を参照してください。

**RADIUS** 属性の完全なリスト、またはベンダー固有の属性 26 の詳細については、『*Cisco IOS Security Configuration Guide*』の付録「**RADIUS** Attributes」を参照してください。

#### 関連トピック

ベンダー固有の RADIUS 属性を使用するスイッチ設定, (84ページ)

## ベンダー独自仕様の RADIUS サーバ通信

RADIUS に関する IETF ドラフト規格では、スイッチと RADIUS サーバ間でベンダー独自仕様の 情報を通信する方式について定められていますが、RADIUS 属性セットを独自に機能拡張してい るベンダーもあります。Cisco IOS ソフトウェアは、ベンダー独自仕様のRADIUS 属性のサブセッ トをサポートしています。

前述したように、RADIUS(ベンダーの独自仕様によるものか、IETF ドラフトに準拠するものか を問わず)を設定するには、RADIUS サーバデーモンが稼働しているホストと、そのホストがス イッチと共有するシークレット テキスト ストリングを指定する必要があります。 RADIUS ホス トおよびシークレット テキスト ストリングを指定するには、radius-server グローバル コンフィ ギュレーション コマンドを使用します。

### 関連トピック

ベンダー独自の RADIUS サーバとの通信に関するスイッチ設定, (85ページ)

# RADIUSの設定方法

# RADIUS サーバホストの識別

スイッチと通信するすべての RADIUS サーバに対して、これらの設定をグローバルに適用するに は、radius-server timeout、radius-server retransmit、および radius-server key の3つの固有のグ ローバル コンフィギュレーション コマンドを使用します。 これらの設定を特定の RADIUS サー バに適用するには、radius-server host グローバル コンフィギュレーション コマンドを使用しま す。

既存のサーバホストを認証用にグループ化するため、AAA サーバグループを使用するようにス イッチを設定できます。 詳細については、次の関連項目を参照してください。

RADIUS サーバ上でも、いくつかの値を設定する必要があります。 これらの設定値としては、ス イッチの IP アドレス、およびサーバとスイッチの双方で共有するキー ストリングがあります。 詳細については、RADIUS サーバのマニュアルを参照してください。

### はじめる前に

スイッチ上にグローバルな機能とサーバ単位での機能(タイムアウト、再送信回数、およびキー コマンド)を設定した場合、サーバ単位で設定したタイムアウト、再送信回数、およびキーに関 するコマンドは、グローバルに設定したタイムアウト、再送信回数、およびキーに関するコマン ドを上書きします。すべてのRADIUSサーバに対してこれらの値を設定する方法については、次 の関連項目を参照してください。

### 手順の概要

- 1. configure terminal
- **2.** radius-server host {hostname | ip-address} [auth-port port-number] [acct-port port-number] [timeout seconds] [retransmit retries] [key string]
- 3. end

|                   | コマンドまたはアクション                                                                         | 目的                                        |
|-------------------|--------------------------------------------------------------------------------------|-------------------------------------------|
| ステッ<br>プ <b>1</b> | configure terminal                                                                   | グローバル コンフィギュレーション モードを開始します。              |
|                   | 例:                                                                                   |                                           |
|                   | Switch# configure terminal                                                           |                                           |
| ステッ<br>プ <b>2</b> | <b>radius-server host</b> { <i>hostname</i>   <i>ip-address</i> } [ <b>auth-port</b> | リモート RADIUS サーバホストの IP アドレスまたはホスト名を指定します。 |

|                   | コマンドまたはアクション                                                                                                    | 目的                                                                                                    |
|-------------------|----------------------------------------------------------------------------------------------------|----------------------------------------------------------------------------------------------------|
|                   | port-number] [acct-port         port-number] [timeout         seconds] [retransmit retries]         [key string]         例:         Switch (config) #         radius-server host         172.29.36.49 auth-port         1612 key rad1 | <ul> <li>(任意) auth-port port-number には、認証要求の UDP 宛先ポートを指定<br/>します。</li> <li>(任意) acct-port port-number には、アカウンティング要求の UDP 宛先<br/>ポートを指定します。</li> <li>(任意) timeout seconds には、スイッチが RADIUS サーバの応答を待機<br/>して再送信するまでの時間間隔を指定します。指定できる範囲は1~<br/>1000 です。この設定は、radius-server timeout グローバル コンフィギュ<br/>レーション コマンドによる設定を上書きします。 radius-server host コマ<br/>ンドでタイムアウトを設定しない場合は、radius-server timeout コマンド<br/>の設定が使用されます。</li> </ul>                              |
|                   |                                                                                                    | <ul> <li>・(任意) retransmit retries には、サーバが応答しない場合、または応答が<br/>遅い場合に、RADIUS 要求をサーバに再送信する回数を指定します。指<br/>定できる範囲は1~1000です。radius-server host コマンドで再送信回数<br/>を指定しない場合、radius-server retransmit グローバルコンフィギュレー<br/>ションコマンドの設定が使用されます。</li> <li>・(任意) key string には、RADIUS サーバ上で動作する RADIUS デーモン<br/>とスイッチの間で使用する認証および暗号キーを指定します。</li> </ul>                                                                                                    |
|                   |                                                                                                    | <ul> <li>(注) キーは、RADIUS サーバで使用する暗号化キーに一致するテキスト<br/>ストリングでなければなりません。キーは常に radius-server host コ<br/>マンドの最後のアイテムとして設定してください。先頭のスペース<br/>は無視されますが、キーの中間および末尾のスペースは使用されま<br/>す。キーにスペースを使用する場合は、引用符がキーの一部分であ<br/>る場合を除き、引用符でキーを囲まないでください。</li> <li>1つの IP アドレスに対応する複数のホスト エントリをスイッチが認識するように設定するには、それぞれ異なる UDP ポート番号を使用して、このコマン<br/>ドを必要な回数だけ入力します。スイッチ ソフトウェアは、指定された順序<br/>に従って、ホストを検索します。各 RADIUSホストで使用するタイムアウト、<br/>再送信回数、および暗号キーの値をそれぞれ設定してください。</li> </ul> |
| ステッ<br>プ <b>3</b> | end<br>例:                                                                                                    | 特権 EXEC モードに戻ります。                                                                                                    |
|                   | switch(coniig)# ena                                                                                                    |                                                                                                    |

関連トピック

RADIUS サーバ ホスト, (69 ページ) AAA サーバ グループの定義, (77 ページ) すべての RADIUS サーバの設定, (82 ページ)

# RADIUS ログイン認証の設定

RADIUS ログイン認証を設定するには、特権 EXEC モードで次の手順を実行します。

### はじめる前に

AAA 方式を使用して HTTP アクセスに対しスイッチのセキュリティを確保するには、ip http authentication aaa グローバル コンフィギュレーション コマンドでスイッチを設定する必要があり ます。 AAA 認証を設定しても、AAA 方式を使用した HTTP アクセスに対しスイッチのセキュリ ティは確保しません。

**ip http authentication** コマンドの詳細については、『*Cisco IOS Security Command Reference, Release 12.4*』を参照してください。

### 手順の概要

- 1. configure terminal
- 2. aaa new-model
- **3.** aaa authentication login {default | *list-name*} method1 [method2...]
- 4. line [console | tty | vty] line-number [ending-line-number]
- 5. login authentication {default | *list-name*}
- 6. end

|       | コマンドまたはアクション                            | 目的                                                                                                 |
|-------|-----------------------------------------|----------------------------------------------------------------------------------------------------|
| ステップ1 | configure terminal                      | グローバル コンフィギュレーション モードを開始します。                                                                       |
|       | 例:                                      |                                                                                                    |
|       | Switch# configure terminal              |                                                                                                    |
| ステップ2 | aaa new-model                           | AAA をイネーブルにします。                                                                                    |
|       | 例:                                      |                                                                                                    |
|       | Switch(config)# <b>aaa</b><br>new-model |                                                                                                    |
| ステップ3 | aaa authentication login                | ログイン認証方式リストを作成します。                                                                                 |
|       | [method2]                               | <ul> <li>login authentication コマンドに名前付きリストが指定されなかった場合に使用されるデフォルトのリストを作成するには、defaultキーワー</li> </ul> |
|       | 例:                                      | ドの後ろにデフォルト状況で使用する方式を指定します。デフォル                                                                     |
|       | Switch(config)# <b>aaa</b>              | トのカスリヘトは、日勤的にすべてのホートに適用されます。                                                                       |

|       | コマンドまたはアクション                                                      | 目的                                                                                                    |
|-------|-------------------------------------------------------------------|----------------------------------------------------------------------------------------------------|
|       | authentication login default<br>local                             | ・ <i>list-name</i> には、作成するリストの名前として使用する文字列を指定します。                                                                                                    |
|       |                                                                   | • <i>method1</i> には、認証アルゴリズムが試行する実際の方式を指定しま<br>す。 追加の認証方式は、その前の方式でエラーが返された場合に限<br>り使用されます。前の方式が失敗した場合は使用されません。                                                   |
|       |                                                                   | 次のいずれかの方式を選択します。                                                                                                    |
|       |                                                                   | <sup>。</sup> enable:イネーブルパスワードを認証に使用します。 この認証<br>方式を使用するには、あらかじめ enable password グローバル<br>コンフィギュレーション コマンドを使用してイネーブルパス<br>ワードを定義しておく必要があります。                     |
|       |                                                                   | <sup>。</sup> group radius: RADIUS 認証を使用します。 この認証方式を使用<br>するには、あらかじめ RADIUS サーバを設定しておく必要があ<br>ります。                                                                |
|       |                                                                   | 。 <i>line</i> :回線パスワードを認証に使用します。 この認証方式を使<br>用するには、あらかじめ回線パスワードを定義しておく必要が<br>あります。 password password ライン コンフィギュレーション<br>コマンドを使用します。                              |
|       |                                                                   | 。 <i>local</i> :ローカルユーザ名データベースを認証に使用します。<br>データベースにユーザ名情報を入力しておく必要があります。<br>username name password グローバル コンフィギュレーション<br>コマンドを使用します。                              |
|       |                                                                   | <ul> <li><i>local-case</i>:大文字と小文字が区別されるローカルユーザ名デー<br/>タベースを認証に使用します。username password グローバル<br/>コンフィギュレーションコマンドを使用して、ユーザ名情報を<br/>データベースに入力する必要があります。</li> </ul> |
|       |                                                                   | 。none:ログインに認証を使用しません。                                                                                                    |
| ステップ4 | line [console   tty   vty]<br>line-number<br>[ending-line-number] | ライン コンフィギュレーション モードを開始し、認証リストを適用する<br>回線を設定します。                                                                                                    |
|       | 例:                                                                |                                                                                                    |
|       | Switch(config)# line 1 4                                          |                                                                                                    |
| ステップ5 | login authentication {default                                     | 1つの回線または複数回線に認証リストを適用します。                                                                                                    |
|       | list-name}                                                        | • default を指定する場合は、aaa authentication login コマンドで作成し<br>たデフォルトのリストを使用します。                                                                                        |

|        | コマンドまたはアクション                                          | 目的                                                                             |
|--------|-------------------------------------------------------|--------------------------------------------------------------------------------|
|        | 例:<br>Switch(config)# login<br>authentication default | • <i>list-name</i> には、 <b>aaa authentication login</b> コマンドで作成したリストを<br>指定します。 |
| ステップ 6 | end<br>例:<br>Switch(config)# end                      | 特権 EXEC モードに戻ります。                                                              |

### 関連トピック

RADIUS ログイン認証, (70ページ) RADIUS サーバホスト, (69ページ)

# AAA サーバ グループの定義

定義したグループサーバに特定のサーバを対応付けるには、server グループサーバコンフィギュ レーション コマンドを使用します。 サーバを IP アドレスで特定することもできますし、任意指 定の auth-port および acct-port キーワードを使用して複数のホスト インスタンスまたはエントリ を特定することもできます。

AAA サーバグループを定義するには、特権 EXEC モードで次の手順を実行します。

### 手順の概要

- 1. configure terminal
- **2.** radius-server host {hostname | ip-address} [auth-port port-number] [acct-port port-number] [timeout seconds] [retransmit retries] [key string]
- 3. aaa new-model
- 4. aaa group server radius group-name
- 5. server *ip-address*
- 6. end

|              | コマンドまたはアクション                                                                                                    | 目的                                                                                                    |
|--------------|----------------------------------------------------------------------------------------------------|----------------------------------------------------------------------------------------------------|
| ステップ1        | configure terminal                                                                                                    | グローバル コンフィギュレーション モードを開始します。                                                                                                    |
|              | 例:<br>Switch# <b>configure terminal</b>                                                                                                    |                                                                                                    |
| <br>ステップ2    | radius-server host {hostname  ip-address} [auth-portport-number] [acct-portport-number] [timeout seconds][retransmit retries] [key string] | <ul> <li>リモートRADIUSサーバホストのIPアドレスまたはホスト名を指定します。</li> <li>・(任意) auth-port port-number には、認証要求の UDP 宛先ポートを<br/>指定します。</li> </ul>                                                                                                    |
|              | 例:                                                                                                    | <ul> <li>(任意) acct-port port-number には、アカウンティング要求の UDP<br/>宛先ポートを指定します。</li> </ul>                                                                                                    |
| Sv<br>P<br>1 | <pre>Switch(config)# radius-server<br/>host 172.29.36.49 auth-port<br/>1612 key rad1</pre>                                                 | <ul> <li>(任意) timeout seconds には、スイッチが RADIUS サーバの応答を<br/>待機して再送信するまでの時間間隔を指定します。指定できる範囲<br/>は1~1000です。この設定は、radius-server timeout グローバルコ<br/>ンフィギュレーション コマンドによる設定を上書きします。<br/>radius-server host コマンドでタイムアウトを設定しない場合は、<br/>radius-server timeout コマンドの設定が使用されます。</li> </ul>                                                                                                    |
|              |                                                                                                    | <ul> <li>(任意) retransmit retries には、サーバが応答しない場合、または<br/>応答が遅い場合に、RADIUS 要求をサーバに再送信する回数を指定<br/>します。指定できる範囲は1~1000です。radius-server host コマ<br/>ンドで再送信回数を指定しない場合、radius-server retransmit グロー<br/>バル コンフィギュレーション コマンドの設定が使用されます。</li> </ul>                                                                                                    |
|              |                                                                                                    | <ul> <li>(任意) key string には、RADIUS サーバ上で動作する RADIUS デー<br/>モンとスイッチの間で使用する認証および暗号キーを指定します。</li> </ul>                                                                                                    |
|              |                                                                                                    | <ul> <li>(注) キーは、RADIUS サーバで使用する暗号化キーに一致するテキ<br/>ストストリングでなければなりません。キーは常に<br/>radius-server host コマンドの最後のアイテムとして設定してく<br/>ださい。先頭のスペースは無視されますが、キーの中間および<br/>末尾のスペースは使用されます。キーにスペースを使用する場<br/>合は、引用符がキーの一部分である場合を除き、引用符でキー<br/>を囲まないでください。</li> <li>1つの IP アドレスに対応する複数のホストエントリをスイッチが認識す<br/>るように設定するには、それぞれ異なる UDP ポート番号を使用して、こ<br/>のコマンドを必要な回数だけ入力します。スイッチソフトウェアは、指<br/>定された順序に従って、ホストを検索します。各 RADIUS ホストで使用<br/>するタイムアウト、再送信回数、および暗号キーの値をそれぞれ設定し<br/>てください。</li> </ul> |

|       | コマンドまたはアクション                                                                    | 目的                                        |
|-------|---------------------------------------------------------------------------------|-------------------------------------------|
| ステップ3 | aaa new-model                                                                   | AAA をイネーブルにします。                           |
|       | 例:                                                                              |                                           |
|       | Switch(config)# aaa new-model                                                   |                                           |
| ステップ4 | aaa group server radius                                                         | グループ名を指定して AAA サーバ グループを定義します。            |
|       | group-name                                                                      | このコマンドを使用すると、スイッチはサーバ グループ コンフィギュ         |
|       | 例:                                                                              | レーション モードになります。                           |
|       | Switch(config)# aaa group<br>server radius group1                               |                                           |
| ステップ5 | server ip-address                                                               | 特定の RADIUS サーバを定義済みのサーバ グループと関連付けます。      |
|       | 例:                                                                              | AAA リーハッルーノの RADIUS リーハことに、このスノッノを繰り返します。 |
|       | Switch(config-sg-radius)#<br>server 172.20.0.1 auth-port<br>1000 acct-port 1001 | グループの各サーバは、ステップ2で定義済みのものでなければなりま<br>せん。   |
| ステップ6 | end                                                                             | 特権 EXEC モードに戻ります。                         |
|       | 例:                                                                              |                                           |
|       | Switch(config)# <b>end</b>                                                      |                                           |

### 2台の異なる RADIUS グループ サーバの使用

次の例では、2つの異なる RADIUS グループ サーバ (group1 および group2) を認識するようにス イッチを設定しています。 group1 では、同じ RADIUS サーバ上の異なる 2 つのホスト エントリ を、同じサービス用に設定しています。2番目のホストエントリが、最初のエントリのフェール オーバー バックアップとして動作します。

```
Switch(config)# radius-server host 172.20.0.1 auth-port 1000 acct-port 1001
Switch(config)# radius-server host 172.10.0.1 auth-port 1645 acct-port 1646
Switch(config)# aaa new-model
Switch(config)# aaa group server radius group1
Switch(config-sg-radius)# server 172.20.0.1 auth-port 1000 acct-port 1001
Switch(config-sg-radius)# exit
Switch(config)# aaa group server radius group2
Switch(config-sg-radius)# server 172.20.0.1 auth-port 2000 acct-port 2001
Switch(config-sg-radius)# exit
```

```
関連トピック
```

RADIUS サーバ ホストの識別, (73 ページ)

RADIUS サーバ ホスト, (69 ページ) AAA サーバ グループ, (71 ページ)

# ユーザイネーブルアクセスおよびネットワークサービスに関する RADIUS 許可の設定

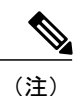

許可が設定されていても、CLIを使用してログインし、認証されたユーザに対しては、許可は 省略されます。

ユーザ特権アクセスおよびネットワークサービスに関する RADIUS 許可を設定するには、特権 EXEC モードで次の手順を実行します。

### 手順の概要

- 1. configure terminal
- 2. aaa authorization network radius
- 3. aaa authorization exec radius
- 4. end

|               | コマンドまたはアクション                                                                                  | 目的                                                                                                    |
|---------------|-----------------------------------------------------------------------------------------------|----------------------------------------------------------------------------------------------------|
| ステップ1         | configure terminal                                                                            | グローバル コンフィギュレーション モードを開始しま<br>す。                                                                                          |
|               | 例:                                                                                            |                                                                                                    |
|               | Switch# configure terminal                                                                    |                                                                                                    |
| ステップ <b>2</b> | aaa authorization network radius<br>例:<br>Switch(config)# aaa authorization<br>network radius | ネットワーク関連のすべてのサービス要求に対するユー<br>ザ RADIUS 許可を、スイッチに設定します。                                                                     |
| ステップ <b>3</b> | aaa authorization exec radius<br>例:<br>Switch(config)# aaa authorization exec<br>radius       | ユーザに特権 EXEC のアクセス権限がある場合、ユーザ<br>RADIUS 許可を、スイッチに設定します。<br>exec キーワードを指定すると、ユーザプロファイル情報<br>(autocommand 情報など)が返される場合があります。 |

|       | コマンドまたはアクション               | 目的                |
|-------|----------------------------|-------------------|
| ステップ4 | end                        | 特権 EXEC モードに戻ります。 |
|       | 例:                         |                   |
|       | Switch(config)# <b>end</b> |                   |

### 次の作業

グローバル コンフィギュレーション コマンド aaa authorization と radius キーワードを使用する と、ユーザのネットワーク アクセスを特権 EXEC モードに制限するパラメータを設定できます。

aaa authorization exec radius local コマンドは、次の許可パラメータを設定します。

- RADIUS を使用して認証を行った場合は、RADIUS を使用して特権 EXEC アクセスを許可します。
- ・認証に RADIUS を使用しなかった場合は、ローカル データベースを使用します。

### 関連トピック

AAA 許可, (71 ページ)

# RADIUS アカウンティングの起動

RADIUS アカウンティングを起動するには、特権 EXEC モードで次の手順を実行します。

### 手順の概要

- 1. configure terminal
- 2. aaa accounting network start-stop radius
- 3. aaa accounting exec start-stop radius
- 4. end

|       | コマンドまたはアクション               | 目的                        |
|-------|----------------------------|---------------------------|
| ステップ1 | configure terminal         | グローバル コンフィギュレーション モードを開始し |
|       |                            | ます。                       |
|       | 例:                         |                           |
|       | Switch# configure terminal |                           |

|       | コマンドまたはアクション                                                                                                  | 目的                                                                       |
|-------|----------------------------------------------------------------------------------------------------|--------------------------------------------------------------------------|
| ステップ2 | aaa accounting network start-stop radius<br>例:<br>Switch(config)# aaa accounting network<br>start-stop radius | ネットワーク関連のあらゆるサービス要求に関して、<br>RADIUS アカウンティングをイネーブルにします。                   |
| ステップ3 | aaa accounting exec start-stop radius<br>例:<br>Switch(config)# aaa accounting exec<br>start-stop radius       | RADIUS アカウンティングをイネーブルにして、特権 EXEC プロセスの最初に記録開始アカウンティング通知、最後に記録停止通知を送信します。 |
| ステップ4 | end<br>例:<br>Switch(config)# end                                                                              | 特権 EXEC モードに戻ります。                                                        |

### 次の作業

AAA サーバが到達不能の場合に、ルータとのセッションを確立するには、aaa accounting system guarantee-first コマンドを使用します。 このコマンドは、最初のレコードとしてシステム アカウ ンティングを保証します(これがデフォルトの条件です) 場合によっては、システムがリロード されるまでコンソールまたは端末接続でセッションを開始できない場合があります。システムの リロードにかかる時間は 3 分を超えることがあります。

ルータのリロード時に AAA サーバが到達不能な場合、ルータとのコンソールまたは Telnet セッションを確立するには、no aaa accounting system guarantee-first コマンドを使用します。

### 関連トピック

RADIUS アカウンティング, (71ページ)

## すべての RADIUS サーバの設定

すべての RADIUS サーバを設定するには、特権 EXEC モードで次の手順を実行します。

### 手順の概要

- 1. configure terminal
- 2. radius-server key string
- 3. radius-server retransmit retries
- 4. radius-server timeout seconds
- 5. radius-server deadtime *minutes*
- 6. end

|               | コマンドまたはアクション                                         | 目的                                                                                                    |
|---------------|------------------------------------------------------|----------------------------------------------------------------------------------------------------|
| ステップ1         | configure terminal                                   | グローバル コンフィギュレーション モードを開始します。                                                                                                    |
|               | 例:                                                   |                                                                                                    |
|               | Switch# configure terminal                           |                                                                                                    |
| ステップ <b>2</b> | radius-server key string                             | スイッチとすべてのRADIUSサーバ間で共有されるシークレット<br>テキスト ストリングを指定します。                                                                               |
|               | 例:                                                   | <br>  (注) キーは、RADIUS サーバで使用する暗号化キーに一致                                                                                              |
|               | Switch(config)# radius-server key<br>your_server_key | するテキストストリングでなければなりません。先頭<br>のスペースは無視されますが、キーの中間および末尾<br>のスペースは使用されます。 キーにスペースを使用す<br>る場合は、引用符がキーの一部分である場合を除き、<br>引用符でキーを囲まないでください。 |
| ステップ <b>3</b> | radius-server retransmit retries                     | スイッチが RADIUS 要求をサーバに再送信する回数を指定しま                                                                                                   |
|               | 例:                                                   | す。 デフォルトは3です。指定できる範囲は1~1000です。                                                                                                    |
|               | Switch(config)# radius-server<br>retransmit 5        |                                                                                                    |
| ステップ 4        | radius-server timeout seconds                        | スイッチがRADIUS要求に対する応答を待って、要求を再送信す<br>スキズの時間(14) を指定します。デフォルトは510です。指                                                                 |
|               | 例:                                                   | 定できる範囲は1~1000です。                                                                                                    |
|               | Switch(config)# radius-server<br>timeout 3           |                                                                                                    |
| ステップ5         | radius-server deadtime minutes                       | RADIUS サーバが認証要求に応答していない場合、このコマンド                                                                                                   |
|               | 例:                                                   | はそのサーバに対する要求を停止する時刻を指定します。これ<br>により、要求がタイムアウトするまで待たずとも、次に設定され                                                                      |
|               | Switch(config)# <b>radius-server</b>                 | ているサーバを試行することができます。デフォルトは0です。<br>指定できる範囲は0~1440分です。                                                                                |

|       | コマンドまたはアクション               | 目的                |
|-------|----------------------------|-------------------|
|       | deadtime 0                 |                   |
| ステップ6 | end                        | 特権 EXEC モードに戻ります。 |
|       | 例:                         |                   |
|       | Switch(config)# <b>end</b> |                   |

### 関連トピック

RADIUS サーバ ホストの識別, (73 ページ) RADIUS サーバ ホスト, (69 ページ)

# ベンダー固有の RADIUS 属性を使用するスイッチ設定

ベンダー固有の RADIUS 属性を使用するようにスイッチを設定するには、特権 EXEC モードで次の手順を実行します。

### 手順の概要

- 1. configure terminal
- 2. radius-server vsa send [accounting | authentication]
- 3. end

|               | コマンドまたはアクション                                            | 目的                                                                                   |
|---------------|---------------------------------------------------------|--------------------------------------------------------------------------------------|
| ステップ1         | configure terminal                                      | グローバル コンフィギュレーション モードを開始します。                                                         |
|               | 例:                                                      |                                                                                      |
|               | Switch# configure terminal                              |                                                                                      |
| ステップ <b>2</b> | radius-server vsa send [accounting  <br>authentication] | スイッチが VSA(RADIUS IETF 属性 26 で定義)を認識して使用<br>できるようにします。                                |
|               | 例:<br>Switch(config)# radius-server vsa<br>send         | <ul> <li>・(任意)認識されるベンダー固有属性の集合をアカウンティング属性だけに限定するには、accountingキーワードを使用します。</li> </ul> |

|       | コマンドまたはアクション        | 目的                                                                                      |
|-------|---------------------|-----------------------------------------------------------------------------------------|
|       |                     | <ul> <li>(任意)認識されるベンダー固有属性の集合を認証属性だけ<br/>に限定するには、authentication キーワードを使用します。</li> </ul> |
|       |                     | キーワードを指定せずにこのコマンドを入力すると、アカウン<br>ティングおよび認証のベンダー固有属性の両方が使用されます。                           |
| ステップ3 | end                 | 特権 EXEC モードに戻ります。                                                                       |
|       | 例:                  |                                                                                         |
|       | Switch(config)# end |                                                                                         |

### 関連トピック

ベンダー固有の RADIUS 属性, (72 ページ)

# ベンダー独自の RADIUS サーバとの通信に関するスイッチ設定

ベンダー独自仕様の RADIUS サーバ通信を使用するようにスイッチを設定するには、特権 EXEC モードで次の手順を実行します。

### 手順の概要

- 1. configure terminal
- 2. radius-server host {hostname | ip-address} non-standard
- 3. radius-server key string
- 4. end

|       | コマンドまたはアクション               | 目的                           |
|-------|----------------------------|------------------------------|
| ステップ1 | configure terminal         | グローバル コンフィギュレーション モードを開始します。 |
|       | 例:                         |                              |
|       | Switch# configure terminal |                              |

|       | コマンドまたはアクション                                                                                                    | 目的                                                                                                    |
|-------|----------------------------------------------------------------------------------------------------|----------------------------------------------------------------------------------------------------|
| ステップ2 | radius-server host {hostname  <br>ip-address} non-standard<br>例:<br>Switch(config)# radius-server<br>host 172.20.30.15 nonstandard | リモート RADIUS サーバ ホストの IP アドレスまたはホスト名を<br>指定し、RADIUS のベンダー独自仕様の実装を使用することを指<br>定します。                                                                                                    |
| ステップ3 | radius-server key string<br>例:<br>Switch(config)# radius-server key<br>rad124                                                      | スイッチとベンダー独自仕様のRADIUSサーバとの間で共有され<br>るシークレットテキストストリングを指定します。スイッチお<br>よびRADIUSサーバは、このテキストストリングを使用して、パ<br>スワードの暗号化および応答の交換を行います。<br>(注) キーは、RADIUSサーバで使用する暗号化キーに一致す<br>るテキストストリングでなければなりません。先頭の<br>スペースは無視されますが、キーの中間および末尾のス<br>ペースは使用されます。キーにスペースを使用する場<br>合は、引用符がキーの一部分である場合を除き、引用符<br>でキーを囲まないでください。 |
| ステップ4 | end<br>例:<br>Switch(config)# end                                                                                                   | 特権 EXEC モードに戻ります。                                                                                                    |

### 次の作業

この機能を使用すると、アクセス要求および認証要求を、サーバ グループ内のすべての RADIUS サーバに対して均等に送信できます。 詳細については、『*Cisco IOS Security Configuration Guide, Release 12.4*』の「RADIUS Server Load Balancing」の章を参照してください。

### 関連トピック

ベンダー独自仕様の RADIUS サーバ通信, (72 ページ)

# スイッチ上での CoA の設定

スイッチ上で CoA を設定するには、特権 EXEC モードで次の手順を実行します。 この手順は必須です。
#### 手順の概要

- 1. configure terminal
- 2. aaa new-model
- 3. aaa server radius dynamic-author
- 4. client {*ip-address* | *name*} [vrf *vrfname*] [server-key *string*]
- **5.** server-key [0 | 7] *string*
- 6. port port-number
- 7. auth-type {any | all | session-key}
- 8. ignore session-key
- 9. ignore server-key
- **10.** authentication command bounce-port ignore
- 11. authentication command disable-port ignore
- 12. end

|       | コマンドまたはアクション                                                            | 目的                                                                                       |
|-------|-------------------------------------------------------------------------|------------------------------------------------------------------------------------------|
| ステップ1 | configure terminal                                                      | グローバル コンフィギュレーション モードを開始します。                                                             |
|       | 何 :                                                                     |                                                                                          |
|       | Switch# configure terminal                                              |                                                                                          |
| ステップ2 | aaa new-model                                                           | AAA をイネーブルにします。                                                                          |
|       | 例:                                                                      |                                                                                          |
|       | <pre>Switch(config)# aaa new-model</pre>                                |                                                                                          |
| ステップ3 | aaa server radius dynamic-author                                        | スイッチを認証、許可、アカウンティング(AAA)サーバに<br>設定し、外部ポリシー サーバとの相互作用を実行します。                              |
|       | 例:                                                                      |                                                                                          |
|       | Switch(config)# aaa server radius<br>dynamic-author                     |                                                                                          |
| ステップ4 | <pre>client {ip-address   name} [vrf vrfname] [server-key string]</pre> | ダイナミック許可ローカル サーバ コンフィギュレーション<br>モードを開始し、デバイスが CoA を受け取り、要求を取り外<br>す RADIUS クライアントを指定します。 |
| ステップ5 | server-key [0   7] string                                               | RADIUS キーをデバイスと RADIUS クライアントとの間で共<br>有されるように設定します。                                      |
|       | 例:                                                                      |                                                                                          |
|       | Switch(config-sg-radius)#                                               |                                                                                          |

|                   | コマンドまたはアクション                                                                                                    | 目的                                                                                                    |
|-------------------|----------------------------------------------------------------------------------------------------|----------------------------------------------------------------------------------------------------|
|                   | server-key your_server_key                                                                                                    |                                                                                                    |
| ステップ6             | port port-number<br>例:<br>Switch(config-sg-radius)# port 25                                                                       | 設定された RADIUS クライアントから RADIUS 要求をデバイ<br>スが受信するポートを指定します。                                                                                                    |
| <br>ステップ <b>1</b> | auth-type {any   all   session-key}<br>例:<br>Switch(config-sg-radius)# auth-type<br>any                                           | スイッチが RADIUS クライアントに使用する許可のタイプを<br>指定します。<br>クライアントは、許可用に設定されたすべての属性と一致し<br>ていなければなりません。                                                                                            |
| ステップ8             | ignore session-key                                                                                                    | <ul> <li>(任意) セッション キーを無視するようにスイッチを設定します。</li> <li>ignore コマンドの詳細については、Cisco.com上の『Cisco IOS Intelligent Services Gateway Command Reference』を参照してください。</li> </ul>                   |
| ステップ9             | ignore server-key                                                                                                    | (任意)サーバキーを無視するようにスイッチを設定します。                                                                                                    |
|                   | 例:<br>Switch(config-sg-radius)# <b>ignore</b><br><b>server-key</b>                                                                | <b>ignore</b> コマンドの詳細については、Cisco.com 上の『Cisco IOS<br>Intelligent Services Gateway Command Reference』を参照してく<br>ださい。                                                                  |
| ステップ10            | authentication command bounce-port<br>ignore<br>例:<br>Switch(config-sg-radius)#<br>authentication command bounce-port<br>ignore   | (任意) CoA 要求を無視して、セッションをホスティングす<br>るポートを一時的にディセーブルにするようにスイッチを設<br>定します。ポートを一時的にディセーブルにする目的は、<br>VLAN の変更が発生しても、その変更を検出するサプリカン<br>トがエンドポイント上にない場合に、ホストから DHCP 再ネ<br>ゴシエーションを行わせることです。 |
| <br>ステップ 11       | authentication command disable-port<br>ignore<br>例:<br>Switch(config-sg-radius)#<br>authentication command disable-port<br>ignore | <ul> <li>(任意) セッションをホスティングしているポートを管理上のシャットダウン状態にすることを要求する非標準コマンドを無視するようにスイッチを設定します。ポートをシャットダウンすると、セッションが終了します。</li> <li>ポートを再びイネーブルにするには、標準のCLIまたはSNMPコマンドを使用します。</li> </ul>        |

|                | コマンドまたはアクション                         | 目的                |
|----------------|--------------------------------------|-------------------|
| ステップ <b>12</b> | end                                  | 特権 EXEC モードに戻ります。 |
|                | 例:                                   |                   |
|                | Switch(config-sg-radius)# <b>end</b> |                   |

# CoA 機能のモニタリング

表 10:特権 EXEC 表示コマンド

| コマンド                                | 目的                         |
|-------------------------------------|----------------------------|
| show aaa attributes protocol radius | RADIUS コマンドの AAA 属性を表示します。 |

表 11: グローバル トラブルシューティング コマンド

| コマンド                                  | 目的                                      |
|---------------------------------------|-----------------------------------------|
| debug radius                          | RADIUS のトラブルシューティングを行うため<br>の情報を表示します。  |
| debug aaa coa                         | CoA処理のトラブルシューティングを行うため<br>の情報を表示します。    |
| debug aaa pod                         | PODパケットのトラブルシューティングを行う<br>ための情報を表示します。  |
| debug aaa subsys                      | PODパケットのトラブルシューティングを行う<br>ための情報を表示します。  |
| debug cmdhd [detail   error   events] | コマンドヘッダーのトラブルシューティングを<br>行うための情報を表示します。 |

出力フィールドの詳細については、このリリースに対応するコマンドリファレンスを参照してく ださい。

# RADIUS によるスイッチ アクセスの制御の設定例

### 例: RADIUS サーバ ホストの識別

次に、1 つの RADIUS サーバを認証用に、もう1 つの RADIUS サーバをアカウンティング用に設 定する例を示します。

Switch(config) # radius-server host 172.29.36.49 auth-port 1612 key rad1 Switch(config) # radius-server host 172.20.36.50 acct-port 1618 key rad2

次に、*hostl*をRADIUSサーバとして設定し、認証およびアカウンティングの両方にデフォルトの ポートを使用するように設定する例を示します。

Switch(config) # radius-server host host1

### 例:ベンダー固有の RADIUS 属性を使用するスイッチ設定

たとえば、次のAVペアを指定すると、IP許可時(PPPのIPCPアドレスの割り当て時)に、シスコの複数の名前付きIPアドレスプール機能が有効になります。

cisco-avpair= "ip:addr-pool=first"

次に、スイッチから特権 EXEC コマンドへの即時アクセスが可能となるユーザログインを提供する例を示します。

cisco-avpair= "shell:priv-lvl=15"

次に、RADIUS サーバ データベース内の許可 VLAN を指定する例を示します。

cisco-avpair= "tunnel-type(#64)=VLAN(13)"
cisco-avpair= "tunnel-medium-type(#65)=802 media(6)"
cisco-avpair= "tunnel-private-group-id(#81)=vlanid"

次に、この接続中に ASCII 形式の入力 ACL をインターフェイスに適用する例を示します。

cisco-avpair= "ip:inacl#1=deny ip 10.10.10.10 0.0.255.255 20.20.20.20 255.255.0.0" cisco-avpair= "ip:inacl#2=deny ip 10.10.10.10 0.0.255.255 any" cisco-avpair= "mac:inacl#3=deny any any decnet-iv"

次に、この接続中に ASCII 形式の出力 ACL をインターフェイスに適用する例を示します。

cisco-avpair= "ip:outacl#2=deny ip 10.10.10.10 0.0.255.255 any"

# 例:ベンダー独自仕様の RADIUS サーバとの通信に関するスイッチ設定

次に、ベンダー独自仕様のRADIUSホストを指定し、スイッチとサーバの間で*rad124*という秘密 キーを使用する例を示します。

Switch(config)# radius-server host 172.20.30.15 nonstandard Switch(config)# radius-server key rad124

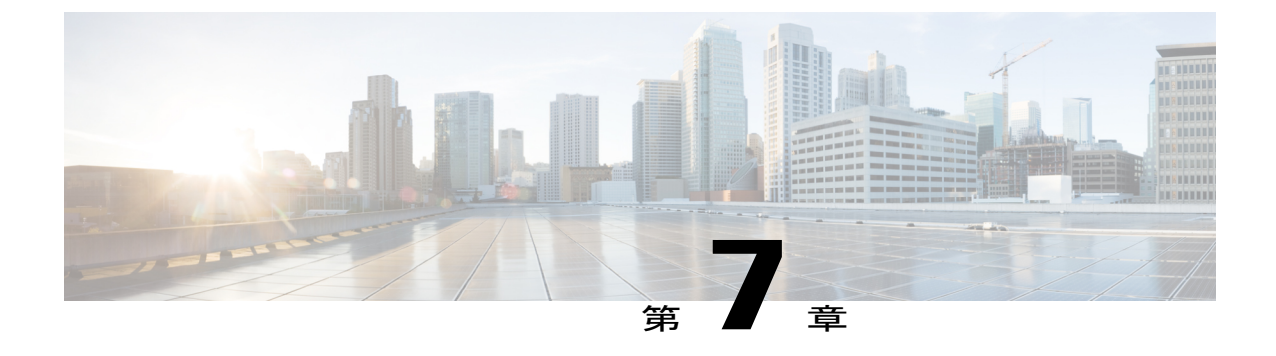

# ローカル認証および許可の設定

- 機能情報の確認, 93 ページ
- ・ ローカル認証および許可の設定方法, 93 ページ
- ・ ローカル認証および許可のモニタリング, 95 ページ

## 機能情報の確認

ご使用のソフトウェア リリースでは、このモジュールで説明されるすべての機能がサポートされ ているとは限りません。 最新の機能情報と注意事項については、ご使用のプラットフォームとソ フトウェア リリースに対応したリリース ノートを参照してください。

プラットフォームのサポートおよびシスコソフトウェアイメージのサポートに関する情報を検索 するには、Cisco Feature Navigator を使用します。Cisco Feature Navigator には、http://www.cisco.com/ go/cfn からアクセスします。Cisco.com のアカウントは必要ありません。

# ローカル認証および許可の設定方法

### スイッチのローカル認証および許可の設定

ローカル モードで AAA を実装するようにスイッチを設定すると、サーバがなくても動作するように AAA を設定できます。 この場合、スイッチは認証および許可の処理を行います。 この設定 ではアカウンティング機能は使用できません。

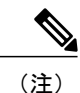

AAA 方式を使用して HTTP アクセスに対しスイッチのセキュリティを確保するには、ip http authentication aaa グローバル コンフィギュレーション コマンドでスイッチを設定する必要が あります。AAA 認証を設定しても、AAA 方式を使用した HTTP アクセスに対しスイッチのセキュリティは確保しません。

ローカルモードでAAAを実装するようにスイッチを設定して、サーバがなくても動作するようにAAAを設定するには、特権EXECモードで次の手順を実行します。

#### 手順の概要

- 1. configure terminal
- 2. aaa new-model
- 3. aaa authentication login default local
- 4. aaa authorization exec local
- 5. aaa authorization network local
- 6. username name [privilege level] {password encryption-type password}
- 7. end

|       | コマンドまたはアクション                                              | 目的                                                        |
|-------|-----------------------------------------------------------|-----------------------------------------------------------|
| ステップ1 | configure terminal                                        | グローバル コンフィギュレーション モードを開始します。                              |
|       | 例:                                                        |                                                           |
|       | Switch# configure terminal                                |                                                           |
| ステップ2 | aaa new-model                                             | AAA をイネーブルにします。                                           |
|       | 例:                                                        |                                                           |
|       | Switch(config)# aaa new-model                             |                                                           |
| ステップ3 | aaa authentication login default local                    | ローカル ユーザ名データベースを使用するログイン認証を設定                             |
|       | 例:                                                        | します。 default キーワードにより、ローカルユーサテータベー<br>ス認証がすべてのポートに適用されます。 |
|       | Switch(config)# aaa authentication<br>login default local |                                                           |
| ステップ4 | aaa authorization exec local                              | ユーザのAAA許可を設定し、ローカルデータベースを確認し                              |
|       | 例:                                                        | て、そのユーザに EXEC シェルの実行を許可します。                               |
|       | <pre>Switch(config)# aaa authorization exec local</pre>   |                                                           |
| ステップ5 | aaa authorization network local                           | ネットワーク関連のすべてのサービス要求に対してユーザAAA                             |
|       | 例:                                                        | 計可を設正します。                                                 |
|       | Switch(config)# aaa authorization<br>network local        |                                                           |

|       | コマンドまたはアクション                                                                   | 目的                                                                                                    |
|-------|--------------------------------------------------------------------------------|----------------------------------------------------------------------------------------------------|
| ステップ6 | username name [privilege level]<br>{password encryption-type password}         | ローカル データベースを入力し、ユーザ名ベースの認証システ<br>ムを設定します。                                                                                                    |
|       | 例:                                                                             | ユーザごとにコマンドを繰り返し入力します。                                                                                                    |
|       | Switch(config)# username<br>your_user_name privilege 1 password<br>7 secret567 | • name には、ユーザ ID を 1 ワードで指定します。 スペース<br>と引用符は使用できません。                                                                                                  |
|       |                                                                                | <ul> <li>(任意) levelには、アクセス権を得たユーザに設定する権限レベルを指定します。指定できる範囲は0~15です。レベル15では特権EXECモードでのアクセスが可能です。レベル0では、ユーザEXECモードでのアクセスとなります。</li> </ul>                  |
|       |                                                                                | <ul> <li>encryption-typeには、暗号化されていないパスワードが後ろ<br/>に続く場合は0を、暗号化されたパスワードが後ろに続く<br/>場合は7を指定します。</li> </ul>                                                 |
|       |                                                                                | <ul> <li><i>password</i>には、ユーザがスイッチにアクセスする場合に入<br/>力する必要のあるパスワードを指定します。パスワードは<br/>1~25文字で、埋め込みスペースを使用でき、username<br/>コマンドの最後のオプションとして指定します。</li> </ul> |
| ステップ1 | end                                                                            | 特権 EXEC モードに戻ります。                                                                                                    |
|       | 例:<br>Switch(config)# <b>end</b>                                               |                                                                                                    |

関連トピック

スイッチで SSH を実行するためのセットアップ, (101 ページ) SSH 設定時の注意事項, (100 ページ)

# ローカル認証および許可のモニタリング

ローカル認証および許可の設定を表示するには、show running-config 特権 EXEC コマンドを使用 します。

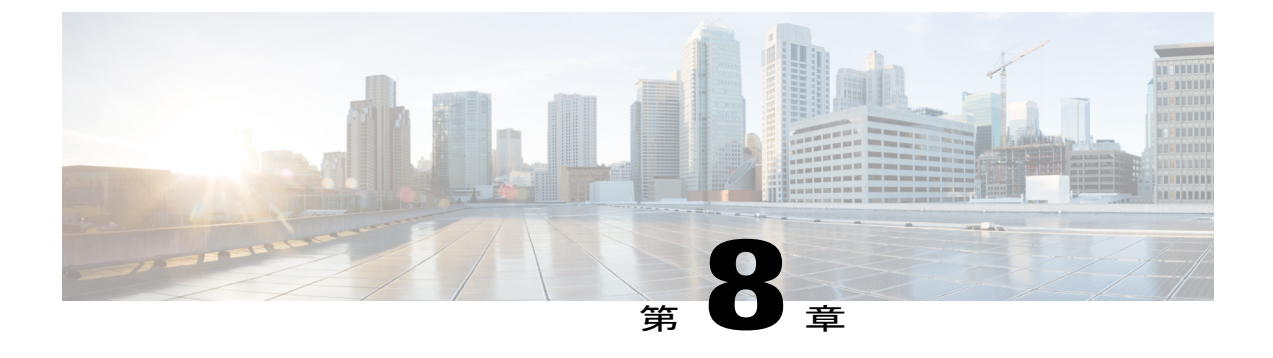

# セキュア シェル(SSH)の設定

- 機能情報の確認, 97 ページ
- セキュアシェル (SSH) およびセキュアコピープロトコル (SCP) 用にスイッチを設定する ための前提条件, 97 ページ
- SSH 用にスイッチを設定するための制約事項, 98 ページ
- SSH に関する情報, 98 ページ
- SSH の設定方法, 101 ページ
- SSH の設定およびステータスのモニタリング, 105 ページ

### 機能情報の確認

ご使用のソフトウェア リリースでは、このモジュールで説明されるすべての機能がサポートされ ているとは限りません。 最新の機能情報と注意事項については、ご使用のプラットフォームとソ フトウェア リリースに対応したリリース ノートを参照してください。

プラットフォームのサポートおよびシスコソフトウェアイメージのサポートに関する情報を検索 するには、Cisco Feature Navigator を使用します。Cisco Feature Navigator には、http://www.cisco.com/ go/cfn からアクセスします。Cisco.com のアカウントは必要ありません。

# セキュアシェル(SSH)およびセキュアコピープロトコ ル(SCP)用にスイッチを設定するための前提条件

セキュアシェル(SSH)用にスイッチを設定するための前提条件は、次のとおりです。

 SSHを動作させるには、スイッチにRSAの公開キーと秘密キーのペアが必要です。これは SSHが必要なセキュアコピープロトコル(SCP)も同様で、セキュアな転送を実現させるに は、これらのキーのペアが必要です。

- SCPをイネーブルにする前に、スイッチのSSH、認証、許可、およびアカウンティングを適切に設定してください。
- SCP は SSH を使用してセキュアな転送を実行するため、ルータには RSA キーのペアが必要です。
- ・SCP はセキュリティについて SSH に依存します。
- •SCPの設定には認証、許可、アカウンティング(AAA)の許可も必要なため、ルータはユー ザが正しい権限レベルを保有しているか確認する必要があります。
- ・ユーザが SCP を使用するには適切な許可が必要です。
- 適切な許可を得ているユーザは、SCPを使用して Cisco IOS File System (IFS)のファイルを スイッチに(またはスイッチから)自由にコピーできます。コピーには copy コマンドを使 用します。また、許可されている管理者もこの作業をワークステーションから実行できま す。

#### 関連トピック

セキュアコピープロトコルの概念, (101ページ)

# SSH 用にスイッチを設定するための制約事項

セキュア シェル用にスイッチを設定するための制約事項は、次のとおりです。

- スイッチは、Rivest, Shamir, and Adelman (RSA) 認証をサポートします。
- •SSHは、実行シェルアプリケーションだけをサポートします。
- •SSH サーバおよび SSH クライアントは、DES (56 ビット)および 3DES (168 ビット)デー タ暗号化ソフトウェアでのみサポートされます。
- •スイッチは、128ビットキー、192ビットキー、または256ビットキーのAdvanced Encryption Standard (AES) 暗号化アルゴリズムをサポートします。 ただし、キーを暗号化する対称暗 号化 AES はサポートされません。
- •このソフトウェアリリースは、IP Security (IPSec)をサポートしていません。
- SCPを使用する場合、copyコマンドにパスワードを入力することはできません。プロンプト が表示されたときに、入力する必要があります。

#### 関連トピック

セキュアコピープロトコルの概念, (101ページ)

### SSH に関する情報

セキュアシェル(SSH)は、デバイスに対する安全なリモート接続を可能にするプロトコルです。 SSHは、デバイスの認証時に強力な暗号化を行うことで、リモート接続について Telnet 以上のセ キュリティを実現します。 このソフトウェア リリースは、SSH バージョン1(SSHv1)および SSH バージョン2(SSHv2)をサポートしています。

### SSH およびスイッチ アクセス

SSHの設定例については、『*Cisco IOS Security Configuration Guide, Cisco IOS Release 12.4*』の「Other Security Features」の章の「Configuring Secure Shell」にある「SSH Configuration Examples」を参照 してください。

IPv6 の SSH 機能は IPv4 における機能と同じです。 IPv6 の場合、SSH は IPv6 アドレスをサポートし、IPv6トランスポート上において、リモート IPv6ノードとのセキュリティ保護および暗号化された接続を有効化します。

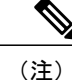

ここで使用するコマンドの構文および使用方法の詳細については、このリリースに対応したコ マンドリファレンスおよび『*Cisco IOS Security Command Reference, Release 12.4*』と『*Cisco IOS IPv6 Command Reference*』の「Other Security Features」の章の「Secure Shell Commands」を参照 してください。

### SSH サーバ、統合クライアント、およびサポートされているバージョ ン

SSH 機能には SSH サーバおよび SSH 統合クライアントがあり、これらはスイッチ上で実行され るアプリケーションです。SSH クライアントを使用すると、SSH サーバが稼働するスイッチに接 続できます。SSH サーバは、このリリースでサポートされている SSH クライアントおよび、他社 製の SSH クライアントと使用します。また、SSH クライアントは、このリリースでサポートされ ている SSH サーバおよび他社製の SSH サーバと使用します。

スイッチは、SSHv1 または SSHv2 サーバをサポートします。

スイッチは、SSHv1 クライアントをサポートしています。

SSHは、データ暗号規格(DES)暗号化アルゴリズム、Triple DES(3DES)暗号化アルゴリズム、 およびパスワードベースの認証をサポートしています。

SSH は次のユーザ認証方式をサポートしています。

- TACACS+
- RADIUS
- ・ローカル認証および許可

関連トピック

スイッチのローカル認証および許可の設定, (93 ページ) TACACS+およびスイッチアクセス, (43 ページ) RADIUS およびスイッチアクセス、(59ページ)

### SSH 設定時の注意事項

スイッチをSSHサーバまたはSSHクライアントとして設定する場合は、次の注意事項に従ってください。

- SSHv2 サーバは、SSHv1 サーバで生成される RSA キーのペアを使用できます(逆の場合も 同様です)。
- スタックマスターでSSHサーバが実行されている場合で、スタックマスターに障害が発生した場合、新しいスタックマスターでは、前のスタックマスターによって生成されたRSAキーペアが使用されます。
- crypto key generate rsa グローバル コンフィギュレーション コマンドを入力した後、CLI エ ラーメッセージが表示される場合、RSA キーペアは生成されていません。ホスト名および ドメインを再設定してから、crypto key generate rsa コマンドを入力してください。詳細に ついては、次の関連項目を参照してください。
- RSA キーのペアを生成する場合に、メッセージ「No host name specified」が表示されることがあります。このメッセージが表示された場合は、hostname グローバル コンフィギュレーション コマンドを使用してホスト名を設定する必要があります。
- RSA キーのペアを生成する場合に、メッセージ「No domain specified」が表示されることが あります。このメッセージが表示された場合は、ip domain-name グローバル コンフィギュ レーション コマンドを使用して IP ドメイン名を設定する必要があります。
- ローカル認証および許可の方法を設定する場合に、コンソール上でAAA がディセーブルに されていることを確認してください。

#### 関連トピック

スイッチで SSH を実行するためのセットアップ, (101 ページ) スイッチのローカル認証および許可の設定, (93 ページ)

### セキュア コピー プロトコルの概要

Secure Copy Protocol (SCP) 機能は、スイッチの設定やイメージファイルのコピーにセキュアな 認証方式を提供します。SCPには、Berkeley r-tool に代わるセキュリティの高いアプリケーション およびプロトコルであるセキュア シェル (SSH) が必要です。

SSHを動作させるには、スイッチに RSA の公開キーと秘密キーのペアが必要です。 これは SSH が必要な SCP も同様で、セキュアな転送を実現させるには、これらのキーのペアが必要です。

また、SSHにはAAA認証が必要のため、適切に設定するには、SCPにもAAA認証が必要になります。

SCPをイネーブルにする前に、スイッチのSSH、認証、許可、およびアカウンティングを適切に設定してください。

SCPはSSHを使用してセキュアな転送を実行するため、ルータにはRSAキーのペアが必要です。

(注)

SCP を使用する場合、copy コマンドにパスワードを入力することはできません。 プロンプト が表示されたときに、入力する必要があります。

### セキュア コピー プロトコルの概念

Secure Copy Protocol (SCP) 機能は、スイッチの設定やイメージファイルのコピーにセキュアな 認証方式を提供します。SCPには、Berkeley r-tool に代わるセキュリティの高いアプリケーション およびプロトコルであるセキュア シェル (SSH) が必要です。

Secure Copy機能を設定するには、SCPの概念を理解する必要があります。

SCP は一連の Berkeley の r-tools に基づいて設計されているため、その動作内容は、SCP が SSH の セキュリティに対応している点を除けば、Remote Copy Protocol (RCP) と類似しています。また、SCP の設定には認証、許可、アカウンティング (AAA)の許可も必要なため、ルータはユー ザが正しい権限レベルを保有しているか確認する必要があります。

SCP の設定および検証方法の詳細については、『*Cisco IOS Security Configuration Guide: Securing User Services, Release 12.4*』の「Secure Copy Protocol」を参照してください。

#### 関連トピック

セキュア シェル (SSH) およびセキュア コピー プロトコル (SCP) 用にスイッチを設定する ための前提条件, (97 ページ)

SSH 用にスイッチを設定するための制約事項, (98ページ)

# SSH の設定方法

### スイッチで SSH を実行するためのセットアップ

SSH を実行するようにスイッチを設定するには、特権 EXEC モードで次の手順を実行します。

#### はじめる前に

ローカルアクセスまたはリモートアクセス用にユーザ認証を設定します。この手順は必須です。 詳細については、次の関連項目を参照してください。

### 手順の概要

- 1. configure terminal
- 2. hostname hostname
- 3. ip domain-name domain\_name
- 4. crypto key generate rsa
- 5. end

|       | コマンドまたはアクション                                       | 目的                                                                             |
|-------|----------------------------------------------------|--------------------------------------------------------------------------------|
| ステップ1 | configure terminal                                 | グローバル コンフィギュレーション モードを開始します。                                                   |
|       | 何列 :                                               |                                                                                |
|       | Switch# configure terminal                         |                                                                                |
| ステップ2 | hostname hostname                                  | スイッチのホスト名および IP ドメイン名を設定します。                                                   |
|       | 何可:                                                | (注) この手順を実行するのは、スイッチを SSH サーバと<br>して設定する場合だけです。                                |
|       | <pre>Switch(config) # hostname your_hostname</pre> |                                                                                |
| ステップ3 | ip domain-name domain_name                         | スイッチのホスト ドメインを設定します。                                                           |
|       | 何 :                                                |                                                                                |
|       | Switch(config)# ip domain-name<br>your_domain      |                                                                                |
| ステップ4 | crypto key generate rsa                            | スイッチ上でローカルおよびリモート認証用にSSHサーバをイ                                                  |
|       | 例 ·                                                | ネーブルにし、RSA キーペアを生成します。 スイッチの RSA<br>キーペアを生成すると SSH が自動的にイネーブルにたりま              |
|       | Switch(config)# crypto key                         | t.                                                                             |
|       | generate rsa                                       | 最小モジュラス サイズは、1024 ビットにすることを推奨します。                                              |
|       |                                                    | RSA キーのペアを生成する場合に、モジュラスの長さの入力を<br>求められます。モジュラスが長くなるほど安全ですが、生成と<br>使用に時間がかかります。 |
|       |                                                    | (注) この手順を実行するのは、スイッチを SSH サーバと<br>して設定する場合だけです。                                |

|       | コマンドまたはアクション               | 目的                |
|-------|----------------------------|-------------------|
| ステップ5 | end                        | 特権 EXEC モードに戻ります。 |
|       | 例:                         |                   |
|       | Switch(config)# <b>end</b> |                   |

関連トピック

SSH 設定時の注意事項, (100ページ) スイッチのローカル認証および許可の設定, (93ページ)

### SSH サーバの設定

SSH サーバを設定するには、特権 EXEC モードで次の手順を実行します。

この手順を実行するのは、スイッチをSSH サーバとして設定する場合だけです。

手順の概要

- 1. configure terminal
- **2.** ip ssh version [1 | 2]
- **3.** ip ssh {timeout seconds | authentication-retries number}
- 4. 次のいずれかまたは両方を使用します。
  - line vtyline\_number[ ending\_line\_number ]
  - transport input ssh
- 5. end

|       | コマンドまたはアクション               | 目的                           |
|-------|----------------------------|------------------------------|
| ステップ1 | configure terminal         | グローバル コンフィギュレーション モードを開始します。 |
|       | 例:                         |                              |
|       | Switch# configure terminal |                              |

|               | コマンドまたはアクション                                                                                          | 目的                                                                                                    |
|---------------|----------------------------------------------------------------------------------------------------|----------------------------------------------------------------------------------------------------|
| ステップ <b>2</b> | ip ssh version [1   2]                                                                                | (任意)SSHv1 または SSHv2 を実行するようにスイッチを設定します。                                                                                                    |
|               | 例:                                                                                                    | •1:SSHvlを実行するようにスイッチを設定します。                                                                                                    |
|               | Switch(config)# ip ssn version i                                                                      | •2:SSHv2を実行するようにスイッチを設定します。                                                                                                    |
|               |                                                                                                    | このコマンドを入力しない場合、またはキーワードを指定しない場<br>合、SSHサーバは、SSHクライアントでサポートされている最新バー<br>ジョンの SSHを選択します。 たとえば、SSHクライアントが SSHv1<br>および SSHv2 をサポートする場合、SSH サーバは SSHv2 を選択しま<br>す。     |
| ステップ <b>3</b> | ip ssh {timeout seconds                                                                               | SSH 制御パラメータを設定します。                                                                                                    |
|               | authentication-retries number}<br>例:<br>Switch(config)# ip ssh timeout 90<br>authentication-retries 2 | <ul> <li>タイムアウト値は秒単位で指定します(デフォルト値は120</li> <li>秒)。指定できる範囲は0~120秒です。このパラメータは、<br/>SSHネゴシエーションフェーズに適用されます。接続が確立されると、スイッチはCLIベースセッションのデフォルトのタイムアウト値を使用します。</li> </ul> |
|               |                                                                                                    | デフォルトでは、ネットワーク上の複数のCLIベースセッション(セッション0~4)に対して、最大5つの暗号化同時SSH<br>接続を使用できます。 実行シェルが起動すると、CLIベース<br>セッションのタイムアウト値はデフォルトの10分に戻ります。                                       |
|               |                                                                                                    | <ul> <li>クライアントをサーバへ再認証できる回数を指定します。デフォルトは3です。指定できる範囲は0~5です。</li> </ul>                                                                                             |
|               |                                                                                                    | 両方のパラメータを設定する場合はこの手順を繰り返します。                                                                                                    |
| ステップ4         | 次のいずれかまたは両方を使用し                                                                                       | (任意)仮想端末回線設定を設定します。                                                                                                    |
|               | ます。<br>・line<br>vtyline_number[ending_line_number]                                                    | <ul> <li>・ラインコンフィギュレーションモードを開始して、仮想端末回<br/>線設定を設定します。<i>line_number</i>および<i>ending_line_number</i>に<br/>対して、1回線ペアを指定します。指定できる範囲は0~15で<br/>す</li> </ul>            |
|               | • transport input ssh                                                                                 | <sup>9</sup> 。<br>• スイッチで非 SSH Telnet 接続を回避するように設定します。 こ<br>れにより、ルータは SSH 接続に限定されます。                                                                               |
|               | 例:<br>Switch(config)# line vty 1 10                                                                   |                                                                                                    |
|               | または                                                                                                   |                                                                                                    |
|               | Switch(config-line)# transport<br>input ssh                                                           |                                                                                                    |

|        | コマンドまたはアクション                          | 目的                |
|--------|---------------------------------------|-------------------|
| ステップ 5 | end                                   | 特権 EXEC モードに戻ります。 |
|        | 例:<br>Switch(config-line)# <b>end</b> |                   |
|        | Switch (config-fine) # end            |                   |

# SSH の設定およびステータスのモニタリング

次の表に、SSH サーバの設定およびステータスを示します。

#### 表 12: SSH サーバの設定およびステータスを表示するコマンド

| コマンド        | 目的                             |
|-------------|--------------------------------|
| show ip ssh | SSHサーバのバージョンおよび設定情報を表示<br>します。 |
| show ssh    | SSH サーバのステータスを表示します。           |

これらのコマンドの詳細については、『*Cisco IOS Security Command Reference*』の「Other Security Features」の章の「Secure Shell Commands」を参照してください。

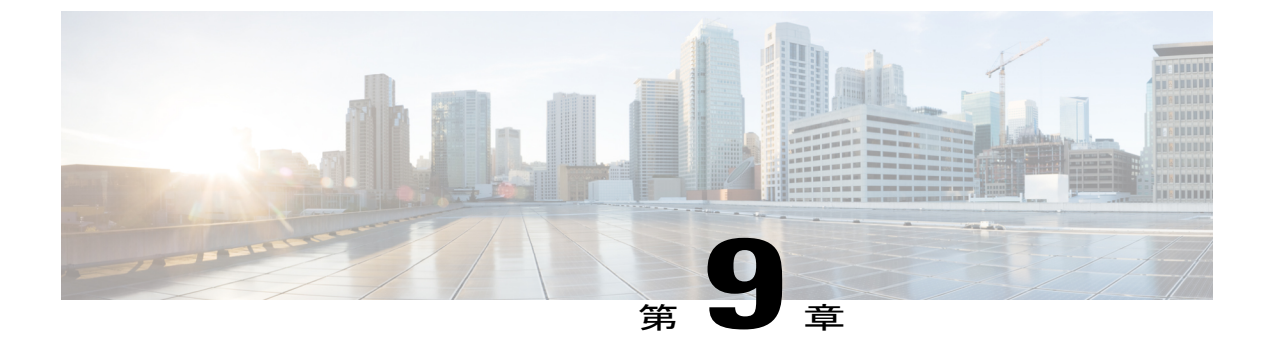

# Secure Socket Layer HTTP の設定

- 機能情報の確認, 107 ページ
- Secure Sockets Layer (SSL) HTTP に関する情報, 107 ページ
- ・ セキュア HTTP サーバおよびクライアントの概要, 111 ページ
- ・ セキュア HTTP サーバおよびクライアントの設定方法, 111 ページ
- ・ セキュア HTTP サーバおよびクライアントの設定方法, 118 ページ
- ・ セキュア HTTP サーバおよびクライアントのステータスのモニタリング, 118 ページ

### 機能情報の確認

ご使用のソフトウェア リリースでは、このモジュールで説明されるすべての機能がサポートされ ているとは限りません。 最新の機能情報と注意事項については、ご使用のプラットフォームとソ フトウェア リリースに対応したリリース ノートを参照してください。

プラットフォームのサポートおよびシスコソフトウェアイメージのサポートに関する情報を検索 するには、Cisco Feature Navigator を使用します。Cisco Feature Navigator には、http://www.cisco.com/ go/cfn からアクセスします。Cisco.com のアカウントは必要ありません。

# Secure Sockets Layer (SSL) HTTP に関する情報

ここでは、HTTP 1.1 のサーバおよびクライアントに対応した Secure Socket Layer (SSL) バージョン 3.0 を設定する方法について説明します。 SSL は、セキュア HTTP 通信を実現するために、 HTTP クライアント認証だけでなく、サーバ認証、暗号化、およびメッセージの完全性も提供します。

(注)

SSL は 1999 年に Transport Layer Security (TLS) に発展しましたが、このような特定のコンテキストでまだ使用されています。

セキュア HTTP 接続の場合、HTTP サーバが送受信するデータは暗号化されてインターネットに 送信されます。 SSL 暗号化を伴う HTTP は、Web ブラウザからスイッチを設定するような機能 に、セキュアな接続を提供します。 シスコが実装するセキュア HTTP サーバおよび HTTP クライ アントでは、アプリケーション層の暗号化に SSL バージョン 3.0 を使用します。 HTTP over SSL は、HTTPS と省略されます(セキュアな接続の場合、URL が http://の代わりに https://で始まりま す)。

セキュアHTTPサーバ(スイッチ)の主な役割は、指定のポート(デフォルトのHTTPSポートは 443)でHTTPS要求を待ち受けて、HTTP 1.1 Webサーバへその要求を渡すことです。HTTP 1.1 サーバはその要求を処理して、セキュアHTTPサーバへ応答(呼び出す)します。セキュアHTTP サーバはHTTP 1.1 サーバの代わりに、元の要求に応えます。

セキュア HTTP クライアント(Web ブラウザ)の主な役割は、Cisco IOS アプリケーション要求に 応答して、そのアプリケーションが要求した HTTPS User Agent サービスを実行し、応答を(その アプリケーションに)返すことです。

ここで使用する設定例やコマンドの構文および使用方法の詳細については、Cisco IOS Release 12.2(15)Tの「HTTPS: HTTP Server and Client with SSL 3.0」の機能説明を参照してください。

### CAのトラストポイント

Certificate Authority(CA;認証局)は、要求を認可して参加するネットワークデバイスに証明書を 発行します。これらのサービスは、参加するデバイスに対する中央集中的なセキュリティキーお よび証明書の管理を提供します。 特定の CA サーバはトラストポイントと呼ばれます。

接続が実行されると、HTTPS サーバは、トラストポイントとなる特定の CA から得た X.509v3 の 証明書を発行することで、セキュアな接続をクライアントに提供します。 クライアント(通常、 Web ブラウザ)は、その証明書の認証に必要な公開キーを保有しています。

セキュアHTTP接続には、CAのトラストポイントを設定することを強く推奨します。HTTPSサー バを実行しているデバイスにCAのトラストポイントが設定されていないと、サーバは自身を認 証して必要なRSAのキーのペアを生成します。自身で認証した(自己署名)証明書は適切なセ キュリティではないので、接続するクライアントはその証明書が自己証明書であることを通知し、 ユーザに接続の選択(確立または拒否)をさせる必要があります。この選択肢は内部ネットワー クトポロジ(テスト用など)に役立ちます。

CAのトラストポイントを設定していないと、セキュアHTTP接続を有効にした場合、そのセキュアHTTPサーバ(またはクライアント)に対する一時的または永続的な自己署名証明書が自動的に生成されます。

 スイッチにホスト名とドメイン名が設定されてない場合、生成される自己署名証明書は一時 的なものです。スイッチを再起動すると、この一時的な自己署名証明書は失われ、新たに自 己署名証明書(一時的に)が割り当てられます。 スイッチにホスト名とドメイン名が設定されている場合、生成される自己署名証明書は永続的なものです。この証明書は、スイッチを再起動しても、セキュアHTTPサーバを無効にしても有効のままです。そのため、再度セキュアHTTP接続を有効にしたときに使用できます。

(注)

認証局およびトラストポイントは、個々のデバイスで設定する必要があります。 他のデバイ スからコピーすると、それらはスイッチ上で無効になります。

自己署名証明書が生成された場合、その情報は show running-config 特権 EXEC コマンドで出力で きます。 自己署名証明書を表示するコマンドの出力(show running-config コマンド)を例として 一部示します。

Switch# **show running-config** Building configuration...

<output truncated>

```
crypto pki trustpoint TP-self-signed-3080755072
enrollment selfsigned
subject-name cn=IOS-Self-Signed-Certificate-3080755072
revocation-check none
rsakeypair TP-self-signed-3080755072
!
crypto ca certificate chain TP-self-signed-3080755072
certificate self-signed 01
3082029F 30820208 A0030201 02020101 300D0609 2A864886 F70D0101 04050030
59312F30 2D060355 04031326 494F532D 53656C66 2D536967 6E65642D 43657274
69666963 6174652D 33303830 37353530 37323126 30240609 2A864886 F70D0109
02161743 45322D33 3535302D 31332E73 756D6D3 342D335 3530301E 170D3933
30333031 3030303 35395A17 0D323030 31303130 3030303 305A3059 312F302D
```

<output truncated> 自己署名証明書は、セキュア HTTP サーバを無効にして、no crypto pki trustpoint TP-self-signed-30890755072 グローバル コンフィギュレーション コマンドを入力することで削除で きます。その後、セキュア HTTP サーバを再度有効にすると、自己署名証明書が新たに生成され ます。

(注)

TP self-signed の後ろに表示されている値は、デバイスのシリアル番号によって異なります。

オプションのコマンド(ip http secure-client-auth)を使用すると、HTTPS サーバがクライアント からの X.509v3 証明書を要求します。 クライアントの認証は、サーバ自身の認証よりも高いセ キュリティを提供します。

認証局の詳細については、『*Cisco IOS Security Configuration Guide, Release 12.4*』の「Configuring Certification Authority Interoperability」の章を参照してください。

### CipherSuite

CipherSuite は暗号化アルゴリズムおよびダイジェストアルゴリズムを指定して、SSL 接続に使用 します。HTTPSサーバに接続すると、クライアントのWebブラウザは、サポート対象のCipherSuite のリストを提供します。その後クライアントとサーバは、両方でサポートされている暗号化アル ゴリズムで最適なものをリストから選択してネゴシエートします。たとえば、Netscape Communicator 4.76 は、米国のセキュリティ(RSA 公開キー暗号 MD2、MD5、RC2-CBC、RC4、DES-CBC、お よび DES-EDE3-CBC)をサポートしています。

最適な暗号化には、128 ビット暗号化をサポートするクライアント ブラウザ(Microsoft Internet Explorer バージョン 5.5 以降または Netscape Communicator バージョン 4.76 以降など)が必要です。 SSL\_RSA\_WITH\_DES\_CBC\_SHA CipherSuite は、128 ビット暗号化を提供しないため、他の CipherSuite よりもセキュリティが低くなります。

CipherSuite は、よりセキュリティが高く、複雑になればなるほど、わずかですが処理時間が必要 になります。次に、スイッチでサポートされる CipherSuite およびルータの処理負荷(速さ)によ る CipherSuite のランク(速い順)を定義します。

- **1** SSL\_RSA\_WITH\_DES\_CBC\_SHA:メッセージの暗号化にDES-CBC、およびメッセージダイ ジェストにSHAを使用したRSAのキー交換(RSA公開キー暗号化)
- 2 SSL\_RSA\_WITH\_RC4\_128\_MD5: RC4 128 ビット暗号化、およびメッセージダイジェストに MD5 を使用した RSA のキー交換
- **3** SSL\_RSA\_WITH\_RC4\_128\_SHA: RC4 128 ビット暗号化、およびメッセージダイジェストに SHA を使用した RSA のキー交換
- **4** SSL\_RSA\_WITH\_3DES\_EDE\_CBC\_SHA: メッセージの暗号化に 3DES と DES-EDE3-CBC、お よびメッセージダイジェストに SHA を使用した RSA のキー交換(RSA 公開キー暗号化)

(暗号化およびダイジェストアルゴリズムをそれぞれ指定して組み合わせた)RSAは、SSL接続 においてキーの生成および認証の両方に使用されます。これは、CAのトラストポイントが設定 されているかどうかにかかわりません。

### SSLのデフォルト設定

標準の HTTP サーバはイネーブルに設定されています。

SSL はイネーブルに設定されています。

CAのトラストポイントは設定されていません。

自己署名証明書は生成されていません。

### SSL の設定時の注意事項

SSLをスイッチクラスタで使用すると、SSLセッションがクラスタコマンダで終了します。 クラ スタメンバのスイッチは標準の HTTP で動作させる必要があります。

CAのトラストポイントを設定する前に、システムクロックが設定されていることを確認してください。クロックが設定されていないと、不正な日付により証明書が拒否されます。

スイッチ スタック内のスタック マスターで、SSL セッションが強制終了されます。

# セキュア HTTP サーバおよびクライアントの概要

セキュア HTTP 接続の場合、HTTP サーバが送受信するデータは暗号化されてインターネットに 送信されます。 SSL 暗号化を伴う HTTP は、Web ブラウザからスイッチを設定するような機能 に、セキュアな接続を提供します。 シスコが実装するセキュア HTTP サーバおよび HTTP クライ アントでは、アプリケーション層の暗号化に SSL バージョン 3.0 を使用します。 HTTP over SSL は、HTTPS と省略されます(セキュアな接続の場合、URL が http://の代わりに https://で始まりま す)。

セキュアHTTPサーバ(スイッチ)の主な役割は、指定のポート(デフォルトのHTTPSポートは 443) でHTTPS 要求を待ち受けて、HTTP 1.1 Web サーバへその要求を渡すことです。HTTP 1.1 サーバはその要求を処理して、セキュアHTTPサーバへ応答(呼び出す)します。セキュアHTTP サーバは HTTP 1.1 サーバの代わりに、元の要求に応えます。

セキュア HTTP クライアント(Web ブラウザ)の主な役割は、Cisco IOS アプリケーション要求に 応答して、そのアプリケーションが要求した HTTPS User Agent サービスを実行し、応答を(その アプリケーションに)返すことです。

# セキュア HTTP サーバおよびクライアントの設定方法

### CA のトラストポイントの設定

セキュア HTTP 接続には、CAのトラストポイントを正式に設定することを推奨します。CAのトラストポイントは、自己署名証明書より高いセキュリティがあります。

CAのトラストポイントを設定するには、特権 EXEC モードで次の手順を実行します。

#### 手順の概要

- 1. configure terminal
- **2.** hostname hostname
- 3. ip domain-name domain-name
- 4. crypto key generate rsa
- 5. crypto ca trustpoint name
- 6. enrollment url *url*
- 7. enrollment http-proxy host-name port-number
- 8. crl query *url*
- 9. primary name
- 10. exit
- 11. crypto ca authentication name
- 12. crypto ca enroll name
- 13. end

|               | コマンドまたはアクション                                                           | 目的                                                                  |
|---------------|------------------------------------------------------------------------|---------------------------------------------------------------------|
| ステップ1         | configure terminal                                                     | グローバル コンフィギュレーション モードを開始します。                                        |
|               | 例:                                                                     |                                                                     |
|               | Switch# configure terminal                                             |                                                                     |
| ステップ2         | hostname hostname                                                      | スイッチのホスト名を指定します(以前ホスト名を設定して                                         |
|               | 例:                                                                     | いない場合のみ必須)。 ホスト名はセキュリティ キーと証明書に必要です。                                |
|               | Switch(config)# hostname<br>your_hostname                              |                                                                     |
| ステップ <b>3</b> | ip domain-name domain-name                                             | スイッチのIPドメイン名を指定します(以前IPドメイン名                                        |
|               | 例:                                                                     | と設定していない場合のみ必須)。 IP トメイン名はセキュ<br>リティ キーと証明書に必要です。                   |
|               | Switch(config)# <b>ip domain-name</b><br>your_domain                   |                                                                     |
| ステップ4         | crypto key generate rsa                                                | (任意) RSA キーペアを生成します。 RSA キーのペアは、                                    |
|               | 例:                                                                     | スイッチの証明書を入手する前に必要です。 RSA キーのへ<br>アは自動的に生成されます。 必要であれば、このコマンド        |
|               | Switch(config)# crypto key generate rsa                                | を使用してキーを再生成できます。                                                    |
| ステップ5         | crypto ca trustpoint name                                              | CAのトラストポイントにローカルの設定名を指定して、CA                                        |
|               | 例:                                                                     | トラストホイント コンノイキュレーション モートを開始し<br>ます。                                 |
|               | Switch(config)# crypto ca trustpoint<br>your_trustpoint                |                                                                     |
| ステップ6         | enrollment url url                                                     | スイッチによる証明書要求の送信先の URL を指定します。                                       |
|               | 例:                                                                     |                                                                     |
|               | <pre>Switch(ca-trustpoint)# enrollment url http://your_server:80</pre> |                                                                     |
| ステップ <b>1</b> | enrollment http-proxy host-name port-number                            | (任意)HTTPプロキシサーバを経由してCAから証明書を<br>入手するようにスイッチを設定します。                  |
|               | 例:                                                                     | <ul> <li><i>host-name</i>には、CAを取得するために使用するプロキシサーバを指定します。</li> </ul> |
|               | Switch(ca-trustpoint)# enrollment                                      |                                                                     |

|                    | コマンドまたはアクション                                                                                                    | 目的                                                                                                    |
|--------------------|----------------------------------------------------------------------------------------------------|----------------------------------------------------------------------------------------------------|
|                    | http-proxy your_host 49                                                                                                    | • port-number には、CA にアクセスするために使用する<br>ポート番号を指定します。                                                                                 |
| ステップ8              | crl query url<br>例:<br>Switch(ca-trustpoint)# crl query<br>ldap://your_host:49                                                                                              | ピアの証明書が取り消されていないかを確認するために、証<br>明書失効リスト(CRL)を要求するようにスイッチを設定し<br>ます。                                                                 |
| ステップ 9             | primary name<br>例:<br>Switch(ca-trustpoint)# primary<br>your_trustpoint                                                                                                    | <ul> <li>(任意) トラストポイントが CA 要求に対してプライマリ</li> <li>(デフォルト) トラストポイントとして使用されるように指定します。</li> <li>• nameには、設定したトラストポイントを指定します。</li> </ul> |
| <br>ステップ 10        | exit<br>例:<br>Switch(ca-trustpoint)# exit                                                                                                    | CA トラストポイントコンフィギュレーションモードを終了<br>し、グローバルコンフィギュレーションモードに戻ります。                                                                        |
| <br>ステップ 11        | 1       crypto ca authentication name       CA の公開キーを取得して CA を認証します。ステ<br>使用した名前と同じものを使用します。         例:       Switch (config) # crypto ca<br>authentication your_trustpoint |                                                                                                    |
| <br>ステップ <b>12</b> | <pre>crypto ca enroll name 例: Switch(config)# crypto ca enroll your_trustpoint</pre>                                                                                        | <br>指定した CA トラストポイントから証明書を取得します。<br>このコマンドは、各 RSA キーのペアに対して1つの署名入<br>りの証明書を要求します。                                                  |
| ステップ <b>13</b>     | end<br>例:<br>Switch(config)# end                                                                                                    | 特権 EXEC モードに戻ります。                                                                                                    |

## セキュア HTTP サーバの設定

セキュア HTTP サーバを設定するには、特権 EXEC モードで次の手順を実行します。

#### はじめる前に

証明に証明書の認証を使用する場合、前の手順を使用してスイッチの CA トラストポイントを設定してから、HTTPサーバを有効にする必要があります。CAのトラストポイントを設定していない場合、セキュア HTTP サーバを最初に有効にした時点で、自己署名証明書が生成されます。 サーバを設定した後、標準およびセキュア HTTP サーバ両方に適用するオプション(パス、適用するアクセスリスト、最大接続数、またはタイムアウト ポリシー)を設定できます。

Web ブラウザを使用してセキュア HTTP 接続を確認するには、https://URL を入力します(URL は IP アドレス、またはサーバスイッチのホスト名)。 デフォルト ポート以外のポートを設定して いる場合、URL の後ろにポート番号も指定する必要があります。 次に例を示します。

https://209.165.129:1026

または

https://host.domain.com:1026

#### 手順の概要

- 1. show ip http server status
- 2. configure terminal
- 3. ip http secure-server
- 4. ip http secure-port port-number
- 5. ip http secure-ciphersuite {[3des-ede-cbc-sha] [rc4-128-md5] [rc4-128-sha] [des-cbc-sha]}
- 6. ip http secure-client-auth
- 7. ip http secure-trustpoint name
- 8. ip http path path-name
- 9. ip http access-class access-list-number
- **10.** ip http max-connections value
- 11. ip http timeout-policy idle seconds life seconds requests value
- 12. end

|       | コマンドまたはアクション                                                           | 目的                                                                                                    |
|-------|------------------------------------------------------------------------|----------------------------------------------------------------------------------------------------|
| ステップ1 | show ip http server status<br>例:<br>Switch# show ip http server status | <ul> <li>(任意) HTTPサーバのステータスを表示して、セキュアHTTP<br/>サーバの機能がソフトウェアでサポートされているかどうかを<br/>判断します。出力で、次のラインのどちらかを確認してください。</li> </ul> |
|       |                                                                        | HTTP secure server capability: Present                                                                                   |

|               | コマンドまたはアクション                                                                                    | 目的                                                                                                    |  |
|---------------|-------------------------------------------------------------------------------------------------|----------------------------------------------------------------------------------------------------|--|
|               |                                                                                                 | または                                                                                                    |  |
|               |                                                                                                 | HTTP secure server capability: Not present                                                                      |  |
| ステップ <b>2</b> | configure terminal                                                                              | グローバル コンフィギュレーション モードを開始します。                                                                                    |  |
|               | 例:                                                                                              |                                                                                                    |  |
|               | Switch# configure terminal                                                                      |                                                                                                    |  |
| ステップ3         | ip http secure-server                                                                           | HTTPS サーバがディセーブルの場合、イネーブルにします。<br>HTTPS サーバは、デフォルトでイネーブルに設定されていま                                                |  |
|               | 例:                                                                                              | す。                                                                                                    |  |
|               | Switch(config)# <b>ip http</b><br><b>secure-server</b>                                          |                                                                                                    |  |
| ステップ4         | ip http secure-port port-number                                                                 | <ul> <li>(任意) HTTPS サーバに使用するポート番号を指定します。デ</li> <li>フォルトのポート番号は 443 です。 443 または 1025 ~ 65535 の</li> </ul>        |  |
|               | 例:                                                                                              | 範囲で指定できます。                                                                                                    |  |
|               | Switch(config)# ip http secure-port<br>443                                                      |                                                                                                    |  |
| ステップ5         | ip http secure-ciphersuite<br>{[3des-ede-cbc-sha] [rc4-128-md5]<br>[rc4-128-sha] [des-cbc-sha]} | (任意) HTTPS 接続の暗号化に使用する CipherSuite (暗号化ア<br>ルゴリズム)を指定します。特定の CipherSuite を指定する理由<br>がなければ、サーバとクライアントが、両方がサポートする |  |
|               | 例:                                                                                              | CipherSuite でネゴシエートするように設定します。 これはデ<br>フォルトです                                                                   |  |
|               | Switch(config)# ip http<br>secure-ciphersuite rc4-128-md5                                       |                                                                                                    |  |
| ステップ6         | ip http secure-client-auth                                                                      | (任意) HTTP サーバを設定して、接続処理の間、認証のため<br>に、クライアントからの X.509v3 証明書を要求します。 デフォ                                           |  |
|               | 例:                                                                                              | ルトでは、クライアントがサーバからの証明書を要求する影                                                                                     |  |
|               | Switch(config)# <b>ip http</b><br><b>secure-client-auth</b>                                     | になっていますが、サーバはクライアントを認証しないよう<br>なっています。                                                                          |  |
|               | ip http secure-trustpoint name                                                                  | X.509v3 セキュリティ証明書の取得およびクライアントの証明<br>書接続の認証に使用するCAのトラストポイントを指定します。                                               |  |
|               | 例:<br>Switch(config)# ip http<br>secure-trustpoint your_trustpoint                              | (注) このコマンドの使用は、前の手順に従って CA のトラ<br>ストポイントをすでに設定しているという前提を踏ま<br>えて説明しています。                                        |  |

|                | コマンドまたはアクション                                                                                                    | 目的                                                                                                    |
|----------------|----------------------------------------------------------------------------------------------------|----------------------------------------------------------------------------------------------------|
| ステップ8          | ip http path path-name<br>例:<br>Switch(config)# ip http path<br>/your_server:80                                                                   | (任意) HTML ファイルのベースとなる HTTP パスを設定します。パスは、ローカル システムにある HTTP サーバ ファイルの場所を指定します(通常、システムのフラッシュメモリを指定します)。                                                                                                    |
| ステップ <b>9</b>  | ip http access-class access-list-number<br>例:<br>Switch(config)# ip http<br>access-class 2                                                        | (任意)HTTP サーバへのアクセスの許可に使用するアクセス<br>リストを指定します。                                                                                                    |
| ステップ <b>10</b> | ip http max-connections value<br>例:<br>Switch(config)# ip http<br>max-connections 4                                                               | (任意) HTTP サーバへの同時最大接続数を指定します。 指定<br>できる範囲は 1 ~ 16 です。デフォルトは 5 です。                                                                                                    |
| ステップ 11        | <pre>ip http timeout-policy idle seconds life seconds requests value 例: Switch(config)# ip http timeout-policy idle 120 life 240 requests 1</pre> | <ul> <li>(任意)指定の状況下における、HTTP サーバへの接続最大時間を指定します。</li> <li>idle:データの受信がないか、応答データが送信できない場合の最大時間。指定できる範囲は1~600秒です。デフォルト値は180秒(3分)です。</li> <li>life:接続を確立している最大時間。指定できる範囲は1~86400秒(24時間)です。デフォルト値は180秒です。</li> <li>requests:永続的な接続で処理される要求の最大数。最大値は86400です。デフォルトは1です。</li> </ul> |
| ステップ <b>12</b> | end<br>例:<br>Switch(config)# end                                                                                                    | 特権 EXEC モードに戻ります。                                                                                                    |

# セキュア HTTP クライアントの設定

セキュア HTTP クライアントを設定するには、特権 EXEC モードで次の手順を実行します。

### はじめる前に

標準のHTTP クライアントおよびセキュア HTTP クライアントは常にイネーブルです。 証明書の 認証にはセキュア HTTP クライアントの証明書が必要です。 次の手順では、前の手順で CA のト ラストポイントをスイッチに設定していることを前提にしています。 CA のトラストポイントが 設定されておらず、リモートの HTTPS サーバがクライアントの認証を要求した場合、セキュア HTTP クライアントへの接続は失敗します。

#### 手順の概要

- 1. configure terminal
- 2. ip http client secure-trustpoint name
- 3. ip http client secure-ciphersuite {[3des-ede-cbc-sha] [rc4-128-md5] [rc4-128-sha] [des-cbc-sha]}
- 4. end

|       | コマンドまたはアクション                                                                                                    | 目的                                                                                                    |
|-------|----------------------------------------------------------------------------------------------------|----------------------------------------------------------------------------------------------------|
| ステップ1 | configure terminal                                                                                                    | グローバル コンフィギュレーション モードを開始します。                                                                                                    |
|       | 例:                                                                                                    |                                                                                                    |
|       | Switch# configure terminal                                                                                                    |                                                                                                    |
| ステップ2 | ip http client secure-trustpoint name<br>例:<br>Switch(config)# ip http client<br>secure-trustpoint your_trustpoint                                                           | (任意) リモートの HTTP サーバがクライアント認証を要求<br>した場合に使用する、CAのトラストポイントを指定します。<br>このコマンドの使用は、前の手順を使用してCAのトラストポ<br>イントをすでに設定しているという前提を踏まえて説明して<br>います。 クライアント認証が必要ない場合、またはプライマ<br>リのトラストポイントがすでに設定されている場合は、この<br>コマンドは任意です。 |
| ステップ3 | <pre>ip http client secure-ciphersuite {[3des-ede-cbc-sha] [rc4-128-md5] [rc4-128-sha] [des-cbc-sha]} 例: Switch(config)# ip http client secure-ciphersuite rc4-128-md5</pre> | (任意) HTTPS 接続の暗号化に使用する CipherSuite (暗号化<br>アルゴリズム)を指定します。 特定の CipherSuite を指定する<br>理由がなければ、サーバとクライアントが、両方がサポート<br>する CipherSuite でネゴシエートするように設定します。 これ<br>はデフォルトです。                                         |
| ステップ4 | end<br>例:<br>Switch(config)# end                                                                                                    | 特権 EXEC モードに戻ります。                                                                                                    |

# セキュア HTTP サーバおよびクライアントの設定方法

ここでは、次の設定について説明します。

# セキュア HTTP サーバおよびクライアントのステータス のモニタリング

SSL セキュア サーバおよびクライアントのステータスをモニタするには、次の表の特権 EXEC コ マンドを使用します。

| 表 13:SSL | セキュアサー | バおよびクライ | イアントのステー | -タスを表示す | るコマンド |
|----------|--------|---------|----------|---------|-------|
|----------|--------|---------|----------|---------|-------|

| コマンド                              | 目的                                      |
|-----------------------------------|-----------------------------------------|
| show ip http client secure status | セキュア HTTP クライアントの設定を表示しま<br>す。          |
| show ip http server secure status | セキュア HTTP サーバの設定を表示します。                 |
| show running-config               | セキュア HTTP 接続に対して生成された自己署<br>名証明書を表示します。 |

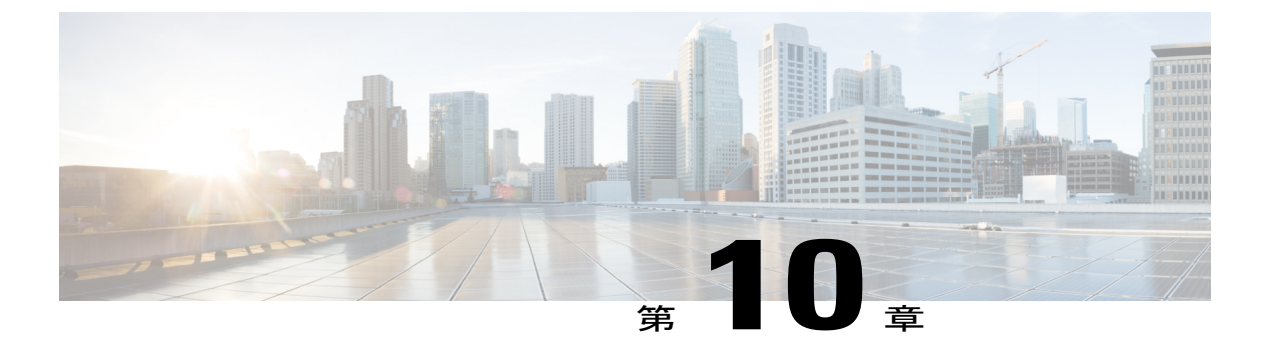

# IPv4 ACL の設定

- 機能情報の確認, 119 ページ
- ACL によるネットワーク セキュリティの設定の前提条件, 119 ページ
- ・ ACL によるネットワーク セキュリティの設定の制約事項, 120 ページ
- ACL によるネットワーク セキュリティに関する情報, 122 ページ
- ACL の設定方法, 138 ページ
- IPv4 ACL のモニタリング, 160 ページ
- ACL の設定例, 161 ページ

### 機能情報の確認

ご使用のソフトウェア リリースでは、このモジュールで説明されるすべての機能がサポートされ ているとは限りません。 最新の機能情報と注意事項については、ご使用のプラットフォームとソ フトウェア リリースに対応したリリース ノートを参照してください。

プラットフォームのサポートおよびシスコソフトウェアイメージのサポートに関する情報を検索 するには、Cisco Feature Navigator を使用します。Cisco Feature Navigator には、http://www.cisco.com/ go/cfn からアクセスします。Cisco.com のアカウントは必要ありません。

# ACLによるネットワーク セキュリティの設定の前提条件

ここでは、アクセス コントロール リスト(ACL) によるネットワーク セキュリティの設定の前 提条件を示します。

・LAN ベース フィーチャ セットが実行しているスイッチでは、VLAN マップはサポートされ ません。

# ACLによるネットワーク セキュリティの設定の制約事項

#### 一般的なネットワーク セキュリティ

次は、ACL によるネットワーク セキュリティの設定の制約事項です。

- ・レイヤ3インターフェイスには、名前付き MAC 拡張 ACL を適用できません。
- appletalk は、コマンドラインのヘルプストリングに表示されますが、deny および permit MAC アクセス リスト コンフィギュレーション モード コマンドの一致条件としてサポート されていません。

#### ACLフィルタリング

次は ACL フィルタリングの制約事項です。

 インターフェイスで IEEE 802.1Q トンネリングを設定している場合、トンネル ポートで受信 した IEEE 802.1Q カプセル化 IP パケットは、MAC ACL によってフィルタリングされます が、IP ACL ではフィルタリングされません。これは、スイッチが IEEE 802.1Q ヘッダー内 部のプロトコルを認識しないためです。 ルータ ACL、ポート ACL、および VLAN マップ に、この制限が適用されます。

#### IPv4 ACL ネットワーク インターフェイス

次の制限事項が、ネットワークインターフェイスへの IPv4 ACL に適用されます。

- ・インターフェイスへのアクセスを制御する場合、名前付き ACL または番号付き ACL を使用 できます。
- VLAN に属しているレイヤ2インターフェイスに ACL を適用した場合、レイヤ2(ポート) ACL は VLAN インターフェイスに適用された入力方向のレイヤ3 ACL、または VLAN に適用された VLAN マップよりも優先します。
- レイヤ3インターフェイスにACLが適用され、スイッチ上でルーティングがイネーブルになっていない場合は、SNMP、Telnet、Webトラフィックなど、CPUで処理されるパケットだけがフィルタリングされます。
- レイヤ2インターフェイスにACLを適用する場合、ルーティングをイネーブルにする必要 はありません。

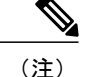

パケットがレイヤ3インターフェイスのアクセスグループによって拒否された場合、デフォ ルトでは、ルータはICMP到達不能メッセージを送信します。アクセスグループによって拒否 されたこれらのパケットはハードウェアでドロップされず、スイッチの CPU にブリッジング されて、ICMP 到達不能メッセージを生成します。ポート ACL は ICMP 到達不能メッセージ を生成しません。ICMP 到達不能メッセージは、ルータ ACL で no ip unreachables インター フェイス コマンドを使用してディセーブルにできます。

#### レイヤ2インターフェイスの MAC ACL

MAC ACL を作成し、それをレイヤ2インターフェイスに適用すると、そのインターフェイスに 着信する非 IP トラフィックをフィルタリングできます。 MAC ACL を適用するときには、次の注 意事項に留意してください。

- VLAN に属しているレイヤ2インターフェイスに ACL を適用した場合、レイヤ2(ポート) ACL は VLAN インターフェイスに適用された入力方向のレイヤ3 ACL、または VLAN に適 用された VLAN マップよりも優先します。レイヤ2ポートで受信する着信パケットは、常 にポート ACL でフィルタリングされます。
- ・同じレイヤ2インターフェイスには、IPアクセスリストとMACアクセスリストを1つずつしか適用できません。IPアクセスリストはIPパケットだけをフィルタリングし、MACアクセスリストは非IPパケットをフィルタリングします。
- •1つのレイヤ2インターフェイスに適用できる MAC アドレス リストは1つだけです。 すで に MAC ACL が設定されているレイヤ2インターフェイスに MAC アクセス リストを適用す ると、設定済みの ACL が新しい ACL に置き換えられます。

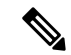

- (注)
- mac access-group インターフェイス コンフィギュレーション コマンドは、物理レイヤ2イン ターフェイスに適用される場合のみ有効です。 このコマンドは、EtherChannel ポート チャネ ルでは使用できません。

#### 関連トピック

インターフェイスへの IPv4 ACL の適用, (150 ページ) IPv4 ACL のインターフェイスに関する注意事項, (137 ページ) 名前付き MAC 拡張 ACL の作成, (151 ページ) レイヤ 2 インターフェイスへの MAC ACL の適用, (153 ページ)

# ACL によるネットワーク セキュリティに関する情報

この章では、アクセスコントロールリスト(ACL)を使用して、スイッチのネットワークセキュ リティを設定する方法について説明します。コマンドや表では、ACLをアクセスリストと呼ぶこ ともあります。

### ACL の概要

パケットフィルタリングは、ネットワークトラフィックを限定し、特定のユーザまたはデバイス によるネットワークの使用を制限するうえで役立ちます。ACLはルータまたはスイッチを通過す るトラフィックをフィルタリングし、特定のインターフェイスまたは VLAN(仮想 LAN)でパ ケットを許可、または拒否します。ACLは、パケットに適用される許可条件および拒否条件の順 序付けられた集まりです。パケットがインターフェイスに着信すると、スイッチはパケット内の フィールドを適用される ACL と比較し、アクセス リストに指定された基準に基づいて、パケッ トが転送に必要な権限を持っているかどうかを確認します。アクセス リスト内の条件を1つずつ 調べ、パケットをテストします。最初に一致した条件によって、スイッチがパケットを受け入れ るか拒否するかが決定されます。スイッチは最初に一致した時点でテストを中止するので、リス トに条件を指定する順序が重要です。一致する条件がない場合、スイッチはパケットを拒否しま す。スイッチは、制限条件がない場合はパケットを転送し、制限条件がある場合はパケットをド ロップします。スイッチは、VLAN内でブリッジングされるパケットを含めて、転送されるすべ てのパケットに ACL を使用します。

ネットワークに基本的なセキュリティを導入する場合は、ルータまたはレイヤ3スイッチにアク セスリストを設定します。ACLを設定しなければ、スイッチを通過するすべてのパケットがネッ トワークのあらゆる部分で許可される可能性があります。ACLを使用すると、ネットワークの場 所ごとにアクセス可能なホストを制御したり、ルータインターフェイスで転送またはブロックさ れるトラフィックの種類を決定したりできます。たとえば、電子メールトラフィックの転送を許 可し、Telnetトラフィックの転送を拒否することもできます。ACLを着信トラフィック、発信ト ラフィック、またはその両方をブロックするように設定することもできます。

### アクセス コントロール エントリ

ACLには、アクセスコントロールエントリ(ACE)の順序付けられたリストが含まれています。 各 ACE には、*permit* または *deny* と、パケットが ACE と一致するために満たす必要のある一連の 条件を指定します。 *permit* または *deny* の意味は、ACL が使用されるコンテキストによって変わ ります。

### ACL でサポートされるタイプ

スイッチは、IP ACL とイーサネット(MAC)ACL をサポートしています。
- IP ACL は、TCP、ユーザ データグラム プロトコル (UDP) 、インターネット グループ管理 プロトコル (IGMP) 、およびインターネット制御メッセージ プロトコル (ICMP) などの IPv4 トラフィックをフィルタリングします。
- ・イーサネット ACL は非 IP トラフィックをフィルタリングします。

このスイッチは、Quality of Service (QoS) 分類 ACL もサポートしています。

# サポートされる ACL

スイッチでは、トラフィックをフィルタリングするために、次に示す3種類のACLがサポートされています。

- ポートACLは、レイヤ2インターフェイスに入るトラフィックをアクセスコントロールします。1つのレイヤ2インターフェイスに適用できるのは、IPアクセスリスト1つとMACアクセスリスト1つだけです。
- ・ルータ ACL は、VLAN 間でルーティングされたトラフィックのアクセスを制御し、レイヤ 3インターフェイスで特定の方向(着信または発信)に適用されます。
- VLANACLまたはVLANマップは、すべてのパケット(ブリッジドパケットおよびルーテッドパケット)のアクセスを制御します。VLANマップを使用すると、同じVLAN内のデバイス間で転送されるトラフィックをフィルタリングできます。VLANマップは、IPv4のレイヤ3アドレスに基づいてアクセスコントロールするように設定されています。イーサネットACEを使用するとMACアドレスにより、サポートされていないプロトコルがアクセスコントロールされます。VLANマップをVLANに適用すると、VLANに入るすべてのパケット(ルーテッドパケットまたはブリッジドパケット)がVLANマップと照合されます。パケットは、スイッチポートを介して、または、ルーティングされたパケットの場合、ルーテッドポートを介して、VLANに入ることができます。

### ACL 優先順位

ポート ACL、ルータ ACL および VLAN マップが同じスイッチに設定されている場合、フィルタ の優先順位(最大から最小)はポート ACL、ルータ ACL、次に VLAN マップです。 次の例で、 簡単な使用例を説明します。

- 入力ポートACLとVLANマップが両方とも適用されている場合に、ポートACLが適用されたポートにパケットが着信すると、このパケットはポートACLによってフィルタリングされます。
- スイッチ仮想インターフェイス(SVI)に入力ルータACLおよび入力ポートACLが設定されている場合に、ポートACLが適用されているポートにパケットが着信すると、このパケットはポートACLによってフィルタリングされます。他のポートで受信した着信のルーティングIPパケットには、ルータACLのフィルタが適用されます。他のパケットはフィルタリングされません。

- SVI に出力ルータ ACL および入力ポート ACL が設定されている場合に、ポート ACL が適用 されているポートにパケットが着信すると、このパケットはポート ACL によってフィルタ リングされます。発信するルーティング IP パケットには、ルータ ACL のフィルタが適用さ れます。他のパケットはフィルタリングされません。
- SVI に VLAN マップ、入力ルータ ACL、および入力ポート ACL が設定されている場合に、 ポート ACL が適用されているポートにパケットが着信すると、このパケットはポート ACL だけによってフィルタリングされます。他のポートで受信した着信のルーティング IP パケッ トには、VLAN マップおよびルータ ACL のフィルタが適用されます。他のパケットには、 VLAN マップのフィルタだけが適用されます。
- SVI に VLAN マップ、出力ルータ ACL、および入力ポート ACL が設定されている場合に、 ポート ACL が適用されているポートにパケットが着信すると、このパケットはポート ACL だけによってフィルタリングされます。発信するルーティング IP パケットには、VLAN マッ プおよびルータ ACL のフィルタが適用されます。他のパケットには、VLAN マップのフィ ルタだけが適用されます。

#### 関連トピック

ACL によるネットワーク セキュリティの設定の制約事項, (120ページ)

## ポート ACL

ポート ACL は、スイッチのレイヤ2インターフェイスに適用される ACL です。 ポート ACL を 使用できるのは、物理インターフェイスだけです。EtherChannel インターフェイスでは使用でき ません。 ポート ACL は、発信および着信インターフェイスに適用できます。 次のアクセス リス トがサポートされています。

- ・送信元アドレスを使用する IP アクセス リスト
- ・送信元および宛先のアドレスと任意でプロトコルタイプ情報を使用できる拡張 IP アクセス リスト
- ・送信元および宛先の MAC アドレスと任意でプロトコル タイプ情報を使用できる MAC 拡張 アクセス リスト

スイッチは、インターフェイス上の ACL を調べ、パケットが ACL 内のエントリとどのように一 致するかに基づいてパケットの転送を許可または拒否します。このように、ACLがネットワーク またはネットワークの部分へのアクセスを制御します。

次に、すべてのワークステーションが同じVLANにある場合にポートACLを使用してネットワー クへのアクセスを制御する例を示します。レイヤ2の着信方向に適用された ACL は、ホスト A がヒューマンリソースネットワークにアクセスすることを許可しますが、ホストBが同一のネッ トワークにアクセスすることは拒否します。ポート ACL は、着信方向のレイヤ2インターフェイスだけに適用できます。

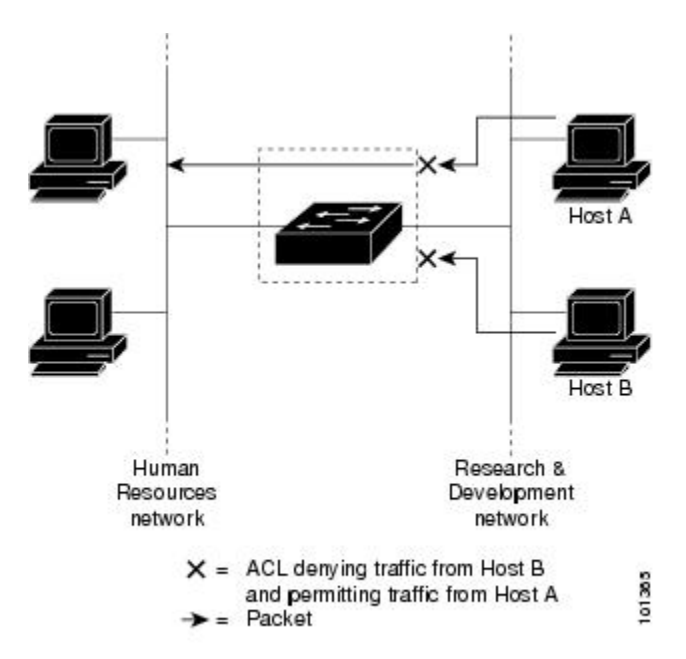

図 3: ACLによるネットワーク内のトラフィックの制御

ポートACL をトランク ポートに適用すると、ACL はそのトランク ポート上のすべての VLAN で トラフィックをフィルタリングします。 ポート ACL を音声 VLAN ポートに適用すると、ACL は データ VLAN と音声 VLAN の両方でトラフィックをフィルタリングします。

ポート ACL では、IP アクセス リストを使用して IP トラフィックをフィルタリングでき、MAC アドレスを使用して非IP トラフィックをフィルタリングできます。同じレイヤ2インターフェイ ス上でIP トラフィックと非IP トラフィックの両方をフィルタリングするには、そのインターフェ イスに IP アクセス リストと MAC アクセス リストの両方を適用します。

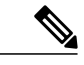

レイヤ2インターフェイスに適用できるのは、IPアクセスリスト1つとMACアクセスリスト1つだけです。すでにIPアクセスリストまたはMACアクセスリストが設定されているレイヤ2インターフェイスに新しいIPアクセスリストまたはMACアクセスリストを適用すると、設定済みのACLが新しいACLに置き換えられます。

### ルータ ACL

VLAN へのレイヤ3インターフェイスであるスイッチ仮想インターフェイス(SVI)、物理層3イ ンターフェイス、およびレイヤ3 EtherChannel インターフェイスに、ルータ ACL を適用できま す。 ルータ ACL はインターフェイスの特定の方向(着信または発信)に対して適用されます。 1 つのインターフェイスの方向ごとに、ルータ ACL を1 つ適用できます。 スイッチは、IPv4 トラフィックの次のアクセス リストをサポートしています。

- ・標準 IP アクセス リストでは、照合操作に送信元アドレスを使用します。
- ・拡張 IP アクセス リストは、送信元アドレス、宛先アドレス、およびオプションのプロトコル タイプ情報を使用して一致処理を行います。

ポートACLの場合と同様、スイッチはインターフェイスに設定されている機能に関連付けられて いるACLが照合されます。パケットがスイッチのインターフェイスに着信すると、そのインター フェイスに設定されているすべての着信機能に対応するACLが照合されます。パケットがルー ティングされてからネクストホップに転送されるまでの間に、出力インターフェイスに設定され た発信機能に対応するすべてのACLが照合されます。

ACL は ACL 内のエントリとパケットの一致結果に応じて、パケット転送を許可するか、拒否するかを決めます。ACL を使用すると、ネットワーク全体またはネットワークの一部に対するアクセス コントロールが行えます。

## VLAN マップ

VLAN ACL または VLAN マップを使用して、すべてのトラフィックをアクセス コントロールで きます。VLAN との間でルーティングされる、またはスイッチまたはスイッチスタックの VLAN 内でブリッジングされるすべてのパケットに、VLAN マップを適用します。

VLAN マップはセキュリティパケットフィルタリングに使用してください。 VLAN マップで方向(着信または発信)は定義されません。

VLAN マップを設定して、IPv4 トラフィックのレイヤ3 アドレスを照合できます。

すべての非 IP プロトコルは、MAC VLAN マップを使用して、MAC アドレスおよび Ethertype に よってアクセス コントロールされます (IP トラフィックには、MAC VLAN マップによるアクセ スコントロールができません)。VLAN マップはスイッチを通過するパケットにだけ適用できま す。ハブ上またはこのスイッチに接続された別のスイッチ上のホスト間のトラフィックには、 VLAN マップを適用させることができません。

VLAN マップを使用すると、マップに指定されたアクションに基づいてパケットの転送が許可または拒否されます。

次に、VLAN マップを適用して、特定のトラフィック タイプを VLAN 10 のホスト A から転送で きないように設定する例を示します。 各 VLAN には、VLAN マップを1 つだけ適用できます。

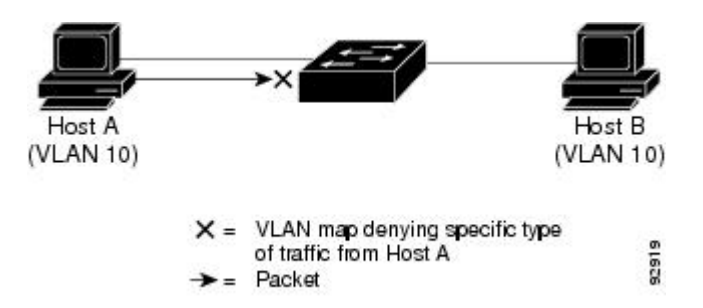

図4: VLAN マップによるトラフィックの制御

# ACE およびフラグメント化されるトラフィックとフラグメント化され ていないトラフィック

IP パケットは、ネットワークを通過するときにフラグメント化されることがあります。 その場合、TCP または UDP ポート番号や ICMP タイプおよびコードなどのレイヤ4 情報は、パケットの 最初の部分があるフラグメントだけに含まれます。 他のフラグメントには、この情報はありません。

アクセスコントロールエントリ(ACE)には、レイヤ4情報をチェックしないため、すべてのパ ケットフラグメントに適用されるものがあります。レイヤ4情報を調べるACEは、フラグメン ト化されたIPパケットのほとんどのフラグメントに標準的な方法では適用できません。フラグメ ントにレイヤ4情報が含まれておらず、ACEが一部のレイヤ4情報をチェックする場合、一致 ルールは次のように変更されます。

- フラグメント内のレイヤ3 情報(TCPや UDP などのプロトコルタイプを含む)をチェック する許可 ACE は、含まれていないレイヤ4 情報の種類にかかわらず、フラグメントと一致 すると見なされます。
- レイヤ4情報をチェックする拒否 ACE は、フラグメントにレイヤ4情報が含まれていない 限り、フラグメントと一致しません。

## 例:ACE およびフラグメント化されたトラフィックとフラグメント化されていない トラフィック

次のコマンドで構成され、フラグメント化された3つのパケットに適用されるアクセスリスト 102 を例に取って説明します。

Switch(config)# access-list 102 permit tcp any host 10.1.1.1 eq smtp Switch(config)# access-list 102 deny tcp any host 10.1.1.2 eq telnet Switch(config)# access-list 102 permit tcp any host 10.1.1.2 Switch(config)# access-list 102 deny tcp any any

(注)

最初の2つのACEには宛先アドレスの後に eq キーワードがありますが、これは既知のTCP 宛先ポート番号がそれぞれシンプルメール転送プロトコル(SMTP)および Telnet と一致する かどうかをチェックすることを意味します。

パケットAは、ホスト10.2.2.0 ポート65000からホスト10.1.1.1のSMTPポートに送信されるTCPパケットです。このパケットがフラグメント化された場合、レイヤ4情報がすべて揃っているため、完全なパケットである場合と同じように最初のフラグメントが最初のACE(permit)と一致します。残りのフラグメントも最初のACEと一致します。これは、それらのフラグメントにSMTPポート情報が含まれていなくても、最初のACEが適用されたときにレイヤ3情報だけをチェックするからです。この例の情報は、パケットがTCPであることと、宛先が10.1.1.1であることです。

パケットBは、ホスト10.2.2 のポート65001からホスト10.1.1.2のTelnetポートに送信されます。このパケットがフラグメント化された場合、レイヤ3情報とレイヤ4情報がすべて揃っているため、最初のフラグメントが2つめのACE(deny)と一致します。残りのフラグメントは、レイヤ4情報が含まれていないため、2つめのACEと一致しません。残りのフラグメントは3つめのACE(permit)と一致します。

最初のフラグメントが拒否されたため、ホスト 10.1.1.2 は完全なパケットを再構成できず、 その結果、パケット B は拒否されます。 ただし、以降の許可されたフラグメントがネット ワークの帯域幅を使用し、ホスト 10.1.1.2 がパケットを再構成しようとするときにホストの リソースが消費されます。

 フラグメント化されたパケットCは、ホスト 10.2.2.2 のポート 65001 からホスト 10.1.1.3 の ポート ftp に送信されます。このパケットがフラグメント化された場合、最初のフラグメン トが 4 つめの ACE (deny) と一致します。ACE はレイヤ 4 情報をチェックせず、すべての フラグメントのレイヤ 3 情報に宛先がホスト 10.1.1.3 であることが示され、前の permit ACE は異なるホストをチェックしていたため、他のフラグメントもすべて 4 つめの ACE と一致 します。

# ACL とスイッチ スタック

スイッチスタックのACL サポートは、スタンドアロンスイッチと同じです。ACL の構成情報 は、スタック内のすべてのスイッチに送信されます。アクティブスイッチを含むスタック内のす べてのスイッチでは、情報が処理され、ハードウェアがプログラムされます

## アクティブスイッチおよび ACL の機能

アクティブスイッチにより、次のACL機能が実行されます。

- ・ACL構成情報が処理され、情報がすべてのスタックメンバに送信されます。
- ・ACL 情報は、スタックに加入しているすべてのスイッチに配信されます。
- (たとえば、十分なハードウェアリソースがないなど)何らかの理由で、ソフトウェアによってパケットが送信される必要がある場合、ACLをパケットに適用後にのみ、アクティブスイッチによってパケットが転送されます。
- •そのハードウェアは、処理する ACL 情報でプログラムされます。

### スタック メンバおよび ACL の機能

スタックメンバにより、次の ACL 機能が実行されます。

- スタックメンバでは、アクティブスイッチからACL 情報を受信し、ハードウェアがプログ ラムされます。
- スタンバイスイッチとして設定されたスタックメンバがアクティブスイッチが失敗したイベント内のアクティブスイッチ機能を実行します。

## アクティブスイッチの障害および ACL

アクティブとスタンバイの両方のスイッチに ACL 情報があります。 アクティブ スイッチに障害 が発生すると、スタンバイが役割を引き継ぎます。新しいアクティブスイッチにより、すべての スタック メンバーに ACL 情報が配信されます。

# 標準 IPv4 ACL および拡張 IPv4 ACL

ここでは、IP ACL について説明します。

ACL は、許可条件と拒否条件の順序付けられた集まりです。スイッチは、アクセスリスト内の 条件を1つずつ調べ、パケットをテストします。最初に一致した条件によって、スイッチがパ ケットを受け入れるか拒否するかが決定されます。スイッチは一致する最初の条件が見つかった 時点でパケットのテストを停止するため、条件の順序が重要な意味を持ちます。一致する条件が ない場合、スイッチはパケットを拒否します。

このソフトウェアは、IPv4 について次の ACL(アクセス リスト)をサポートします。

- ・標準 IP アクセスリストでは、照合操作に送信元アドレスを使用します。
- ・拡張 IP アクセスリストでは、照合操作に送信元アドレスと宛先アドレスを使用し、任意で プロトコルタイプ情報を使用して制御のきめ細かさを高めることもできます。

### IPv4 ACL スイッチでサポートされていない機能

このスイッチで IP v4ACL を設定する手順は、他の Cisco スイッチやルータで IP v4ACL を設定する手順と同じです。

このスイッチは、Cisco IOS ルータの ACL に関連する次の機能をサポートしていません。

- ・非 IP プロトコル ACL
- •IPアカウンティング
- ・再帰 ACL およびダイナミック ACL はサポートされていません。
- ・ポート ACL および VLAN マップに関する ACL ロギング

### アクセス リスト番号

ACL を識別するために使用する番号は、作成するアクセス リストのタイプを表します。

次の一覧に、アクセスリスト番号と対応するアクセスリストタイプを挙げ、このスイッチでサ ポートされているかどうかを示します。このスイッチは、IPv4標準アクセスリストおよび拡張ア クセスリスト(1~199および1300~2699)をサポートします。

#### 表14:アクセスリスト番号

| アクセス リスト番号       | Туре                                 | サポートあり |
|------------------|--------------------------------------|--------|
| 1~99             | IP 標準アクセス リスト                        | Yes    |
| $100 \sim 199$   | IP 拡張アクセス リスト                        | Yes    |
| $200 \sim 299$   | プロトコル タイプコード アクセス リスト                | No     |
| $300 \sim 399$   | DECnet アクセス リスト                      | No     |
| $400 \sim 499$   | XNS 標準アクセス リスト                       | No     |
| $500 \sim 599$   | XNS 拡張アクセス リスト                       | No     |
| $600 \sim 699$   | AppleTalk アクセス リスト                   | No     |
| $700 \sim 799$   | 48 ビット MAC アドレス アクセス リスト             | No     |
| 800 ~ 899        | IPX 標準アクセス リスト                       | No     |
| 900 ~ 999        | IPX 拡張アクセス リスト                       | No     |
| 1000 ~ 1099      | IPX SAP アクセス リスト                     | No     |
| $1100 \sim 1199$ | 拡張 48 ビット MAC サマリー アドレス アクセス リ<br>スト | No     |
| $1200 \sim 1299$ | IPX サマリー アドレス アクセス リスト               | No     |
| 1300 ~ 1999      | IP 標準アクセス リスト(拡張範囲)                  | Yes    |
| $2000 \sim 2699$ | IP 拡張アクセスリスト(拡張範囲)                   | Yes    |

番号付き標準 ACL および番号付き拡張 ACL に加え、サポートされる番号を使用して名前付き標準 ACL および名前付き拡張 ACL も作成できます。標準 IP ACL の名前は 1 ~ 99 で、拡張 IP ACL の名前は 100 ~ 199 です。番号付きリストの代わりに名前付き ACL を使用することには、エントリを個別に削除できるという利点があります。

## 番号付き標準 IPv4 ACL

ACLを作成するときには、ACLの末尾にデフォルトで暗黙的なdenyステートメントが追加され、 ACLの終わりに到達するまで一致する条件が見つからなかったすべてのパケットに適用されるこ とに注意してください。標準アクセスリストでは、関連付けられた IP ホストアドレス ACL の指 定からマスクを省略すると、0.0.0.0 がマスクと見なされます。

スイッチは、host 一致条件があるエントリと don't care マスク 0.0.0.0 を含む一致条件があるエン トリがリストの先頭に移動し、0 以外の don't care マスクを含むエントリよりも前に位置するよう に、標準アクセスリストの順序を書き換えます。そのため、showコマンドの出力やコンフィギュ レーション ファイルでは、ACE が必ずしも入力されたとおりの順序で配置されません。

作成した番号付き標準IPv4ACLを端末回線、インターフェイス、またはVLANに適用できます。

## 番号付き拡張 IPv4 ACL

標準 ACL では照合に送信元アドレスだけを使用しますが、拡張 ACL では、照合操作に送信元ア ドレスと宛先アドレスを使用でき、任意でプロトコルタイプ情報を使用して制御のきめ細かさを 高めることができます。番号付き拡張アクセス リストの ACE を作成するときには、作成した ACE がリストの末尾に追加されることに注意してください。番号付きリストでは、ACE の順序 を変更したり、リスト内の特定の場所に対して ACE を追加または削除したりできません。

このスイッチは、ダイナミックまたはリフレクシブアクセス リストをサポートしていません。 また、タイプオブサービス (ToS) の minimize-monetary-cost ビットに基づくフィルタリングもサ ポートしていません。

一部のプロトコルには、特定のパラメータやキーワードも適用されます。

拡張 TCP、UDP、ICMP、IGMP、またはその他の IP ACL を定義できます。 また、このスイッチ はこれらの IP プロトコルをサポートします。

- (注) ]
- ICMP エコー応答はフィルタリングできません。 他の ICMP コードまたはタイプは、すべて フィルタリングできます。

これらの IP プロトコルがサポートされます。

- ・認証ヘッダープロトコル (ahp)
- ・暗号ペイロード (esp)
- Enhanced Interior Gateway Routing Protocol (eigrp)
- •総称ルーティング カプセル化 (gre)
- ・インターネット制御メッセージプロトコル (icmp)
- ・インターネット グループ管理プロトコル (igmp)
- すべての内部プロトコル (ip)
- IP in IP トンネリング (ipinip)
- •KA9Q NOS 互換 IP over IP トンネリング (nos)
- Open Shortest Path First ルーティング (ospf)
- •ペイロード圧縮プロトコル (pcp)

- ・プロトコル独立型マルチキャスト (pim)
- ・伝送制御プロトコル(tcp)
- ユーザデータグラム プロトコル (udp)

## 名前付き IPv4 ACL

IPv4ACLを識別する手段として、番号ではなく英数字のストリング(名前)を使用できます。名前付きACLを使用すると、ルータ上で番号付きアクセスリストの場合より多くのIPv4アクセスリストを設定できます。アクセスリストの識別手段として名前を使用する場合のモードとコマンド構文は、番号を使用する場合とは多少異なります。ただし、IPアクセスリストを使用するすべてのコマンドを名前付きアクセスリストで使用できるわけではありません。

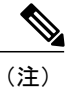

標準 ACL または拡張 ACL に指定する名前は、アクセス リスト番号のサポートされる範囲内 の番号にすることもできます。つまり、標準の IP ACL の名前は 1~99 を指定できます。番号 付きリストの代わりに名前付き ACL を使用することには、エントリを個別に削除できるとい う利点があります。

名前付き ACL を設定するときには、次の注意事項および制限事項に留意してください。

- 番号付き ACL で使用できるすべてのコマンドが名前付き ACL でも使用できるわけではありません。インターフェイスのパケットフィルタおよびルートフィルタ用の ACL では、名前を使用できます。また、VLAN マップでも名前を指定できます。
- 標準 ACL と拡張 ACL に同じ名前は使用できません。
- ・また、番号付き ACL も使用できます。
- VLANマップには、標準ACLまたは拡張ACL(名前付きまたは番号付き)を使用できます。

## ACLロギング

標準 IP アクセス リストによって許可または拒否されたパケットに関するログ メッセージが、ス イッチのソフトウェアによって表示されます。 つまり、ACL と一致するパケットがあった場合 は、そのパケットに関するログ通知メッセージがコンソールに送信されます。 コンソールに表示 されるメッセージのレベルは、Syslog メッセージを制御するロギング コンソール コマンドで制御 されます。

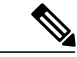

 ルーティングはハードウェアで、ロギングはソフトウェアで実行されます。したがって、log キーワードを含む許可(permit)または拒否(deny)ACEと一致するパケットが多数存在する 場合、ソフトウェアはハードウェアの処理速度に追いつくことができないため、一部のパケッ トはロギングされない場合があります。 ACLを起動した最初のパケットについては、ログメッセージがすぐに表示されますが、それ以降のパケットについては、5分間の収集時間が経過してから表示またはロギングされます。ログメッセージにはアクセスリスト番号、パケットの許可または拒否に関する状況、パケットの送信元IPアドレス、および直前の5分間に許可または拒否された送信元からのパケット数が示されます。

# ハードウェアおよびソフトウェアによる IP ACL の処理

ACL 処理はハードウェアで実行されます。 ハードウェアで ACL の設定を保存する領域が不足すると、そのインターフェイス上のすべてのパケットがドロップします。

(注)

スイッチまたはスタック メンバーのリソース不足が原因でハードウェアに ACL を設定できな い場合、影響を受けるのは、スイッチに着信した該当 VLAN 内のトラフィックだけです。

ルータ ACL の場合は、次の場合にパケットが CPU に送信されることがあります。

- ・log キーワードを使用する。
- ICMP 到達不能メッセージを生成する。

トラフィックフローのロギングと転送の両方を行う場合、転送はハードウェアで処理されます が、ロギングはソフトウェアで処理する必要があります。ハードウェアとソフトウェアではパ ケット処理能力が異なるため、ロギング中であるすべてのフロー(許可フローと拒否フロー)の 合計帯域幅が非常に大きい場合は、転送されたパケットの一部をロギングできません。

show ip access-lists 特権 EXEC コマンドを入力した場合、表示される一致カウントには、ハード ウェアでアクセスが制御されるパケットは含まれません。スイッチドパケットおよびルーテッド パケットに関するハードウェアの ACL の基本的な統計情報を取得する場合は、show platform acl counters hardware 特権 EXEC コマンドを使用します。

ルータACLの機能は、次のとおりです。

- ・標準 ACL および拡張 ACL (入力および出力)の許可アクションや拒否アクションをハード ウェアで制御し、アクセス コントロールのセキュリティを強化します。
- ip unreachables がディセーブルの場合、log を指定しないと、セキュリティ ACL の拒否ス テートメントと一致するフローがハードウェアによってドロップされます。許可ステートメントと一致するフローは、ハードウェアでスイッチングされます。
- ルータ ACL の ACE に log キーワードを追加すると、パケットのコピーが CPU に送信され、 ロギングだけが行われます。 ACE が許可ステートメントの場合も、パケットはハードウェ アでスイッチングおよびルーティングされます。

# VLAN マップの設定時の注意事項

VLAN マップは、VLAN 内でフィルタリングを制御する唯一の方法です。 VLAN マップには方向 の指定がありません。 VLAN マップを使用して、特定の方向のトラフィックをフィルタリングす るには、特定の送信元または宛先アドレスが指定された ACL を追加する必要があります。 VLAN マップ内に該当パケット タイプ (IP または MAC) に対する match 句がある場合、デフォルトで は、マップ内のどのエントリにも一致しないパケットはドロップされます。該当パケットタイプ に対する match コマンドがない場合、デフォルトでは、パケットが転送されます。

次は、VLAN マップ設定の注意事項です。

- インターフェイスでトラフィックを拒否するように設定された ACL がなく、VLAN マップ が設定されていない場合、すべてのトラフィックが許可されます。
- 各 VLAN マップは一連のエントリで構成されます。VLAN マップのエントリの順序は重要です。スイッチに着信したパケットは、VLANマップの最初のエントリに対してテストされます。一致した場合は、VLANマップのその部分に指定されたアクションが実行されます。 一致しなかった場合、パケットはマップ内の次のエントリに対してテストされます。
- 該当パケットタイプ(IPまたはMAC)に対する match 句が VLAN マップに1つまたは複数 ある場合でも、パケットがそれらの match 句に一致しない場合、デフォルトではパケットが ドロップされます。該当パケットタイプに対する match 句が VLAN マップ内にない場合、 デフォルトではパケットが転送されます。
- VLAN マップのロギングはサポートされていません。
- レイヤ2インターフェイスに適用された IP アクセス リストまた MAC アクセス リストがス イッチにあって、ポートが属する VLAN に VLAN マップを適用する場合、ポート ACL が VLAN マップに優先します。
- ハードウェアにVLANマップの設定を適用できない場合は、そのVLAN内のすべてのパケットがドロップします。
- •フレームがプライベート VLAN 内で転送されるレイヤ2の場合、同じ VLAN マップが入力 側と出力側の両方に適用されます。フレームがプライベート VLAN の内側から外部ポート にルーティングされる場合、プライベート VLAN マップが入力側に適用されます。
  - ・フレームがホストポートから無差別ポートにアップストリームで送信される場合は、セカンダリ VLAN で設定された VLAN マップが適用されます。
  - ・フレームが無差別ポートからホストポートにダウンストリームで送信される場合は、プ
     ライマリ VLAN で設定された VLAN マップが適用されます。

プライベート VLAN の特定 IP トラフィックをフィルタリングするには、プライマリ VLAN およびセカンダリ VLAN の両方に VLAN マップを適用する必要があります。

# VLAN マップとルータ ACL

ブリッジングされたトラフィックおよびルーティングされたトラフィックの両方に対してアクセ スコントロールを行うには、VLANマップを単独で使用するか、またはルータACLとVLANマッ プを組み合わせて使用します。入力と出力両方のルーテッド VLAN インターフェイスでルータ ACLを定義したり、ブリッジングされたトラフィックのアクセスをコントロールする VLANマッ プを定義したりできます。

パケット フローが ACL 内 VLAN マップの deny ステートメントと一致した場合、ルータ ACL の 設定に関係なく、パケット フローは拒否されます。

(注)

ルータ ACL を VLAN マップと組み合わせて使用し、ルータ ACL でのロギングを必要とする パケットが VLAN マップで拒否された場合、これらのパケットはロギングされません。

該当パケットタイプ(IPまたはMAC)に対する match 句が VLAN マップにある場合でも、パケットがそのタイプに一致しない場合、デフォルトではパケットがドロップされます。 VLAN マップ 内に match 句がなく、アクションが指定されていない場合、どの VLAN マップエントリとも一致 しないパケットは転送されます。

## VLAN マップとルータ ACL の設定時の注意事項

ここに記載された注意事項は、ルータ ACL および VLAN マップを同じ VLAN 上で使用する必要 がある設定に適用されます。 ルータ ACL および VLAN マップを異なる VLAN に割り当てる設定 には、これらの注意事項は適用されません。

ルータACLおよびVLANマップを同じVLANに設定する必要がある場合は、ルータACLとVLAN マップの両方の設定に関し、ここで説明する注意事項に従ってください。

- VLANインターフェイス上の各方向(入力および出力)にVLANマップおよびルータのACL を1つずつに限り設定できます。
- 可能な限り、すべてのエントリのアクションが同一で、末尾のデフォルトアクションだけが 反対のタイプとなるように ACL を記述します。次のいずれかの形式を使用して、ACL を記 述します。

permit... permit... deny ip any any

または

deny... deny... permit ip any any

- •ACL 内で複数のアクション(許可、拒否)を定義する場合は、それぞれのアクションタイプをまとめて、エントリ数を削減します。
- ACL内にレイヤ4情報を指定しないでください。レイヤ4情報を追加すると、統合プロセスが複雑になります。ACLのフィルタリングが、full-flow(送信元 IP アドレス、宛先 IP アドレス、プロトコル、およびプロトコルポート)でなく、IP アドレス(送信元および宛先)に

基づいて行われる場合に、最適な統合結果が得られます。可能な限り、IPアドレスには don't care ビットを使用してください。

IP ACE とレイヤ4 情報を含む TCP/UDP/ICMP ACE が両方とも ACL 内に存在し、full-flow モードを指定する必要があるときは、レイヤ4 ACE をリストの末尾に配置します。 この結 果、IP アドレスに基づくトラフィックのフィルタリングが優先されます。

# VACL ロギング

VACL ロギングを設定する場合は、次の状況で拒否された IP パケットに対して Syslog メッセージ が生成されます。

- 一致する最初のパケットを受信した場合
- 最後の5分間に一致するパケットを受信した場合
- ・5 分経過する前にしきい値に達している場合

ログメッセージはフロー単位で生成されます。フローは、同じIPアドレスおよびレイヤ4(UDP またはTCP)ポート番号を持つパケットとして定義されます。フローで5分間パケットを受信し ない場合、そのフローはキャッシュから削除されます。Syslogメッセージが生成されると、タイ マーおよびパケットカウンタがリセットされます。

VACL ロギングの制限事項は次のとおりです。

- 拒否された IP パケットだけが記録されます。
- 発信ポートACLでロギングが必要なパケットは、VACLで拒否された場合、ロギングされません。

# ACL の時間範囲

time-range グローバルコンフィギュレーションコマンドを使用することによって、時刻および曜日に基づいて拡張 ACL を選択的に適用できます。まず、時間範囲の名前を定義し、その時間範囲内の時刻および日付または曜日を設定します。次に、ACL を適用してアクセスリストに制限を設定するときに時間範囲を入力します。時間範囲を使用すると、ACL の許可ステートメントまたは拒否ステートメントの有効期間(指定期間内や指定曜日など)を定義できます。time-rangeキーワードおよび引数については、名前付きおよび番号付き拡張ACLタスクの表を参照してください。

時間範囲を使用するいくつかの利点を次に示します。

- アプリケーションなどのリソース(IPアドレスとマスクのペア、およびポート番号で識別)
   ヘのユーザアクセスをより厳密に許可または拒否できます。
- ・ログメッセージを制御できます。ACLエントリを使用して特定の時刻に関してのみトラフィックをロギングできるため、ピーク時間に生成される多数のログを分析しなくても、簡単にアクセスを拒否できます。

時間ベースのアクセスリストを使用すると、CPUに負荷が生じます。これは、アクセスリストの 新規設定を他の機能や、ハードウェアメモリにロードされた結合済みの設定とマージする必要が あるためです。そのため、複数のアクセスリストが短期間に連続して(互いに数分以内に)有効 となるような設定とならないように注意する必要があります。

(注)

時間範囲は、スイッチのシステム クロックに基づきます。したがって、信頼できるクロック ソースが必要です。 ネットワーク タイム プロトコル (NTP) を使用してスイッチ クロックを 同期させることを推奨します。

関連トピック

ACL の時間範囲の設定, (147 ページ)

# IPv4 ACLのインターフェイスに関する注意事項

ip access-group インターフェイス コンフィギュレーション コマンドをレイヤ3インターフェイス (SVI、レイヤ3 EtherChannel、またはルーテッドポート)に適用するには、そのインターフェイ スに IP アドレスが設定されている必要があります。レイヤ3アクセス グループは、CPU のレイ ヤ3プロセスによってルーティングまたは受信されるパケットをフィルタリングします。このグ ループは、VLAN 内でブリッジングされるパケットに影響を与えません。

着信 ACL の場合、スイッチはパケットの受信後に ACL とパケットを照合します。 ACL がパケットを許可する場合、スイッチはパケットの処理を継続します。 ACL がパケットを拒否する場合、 スイッチはパケットを廃棄します。

発信ACLの場合、パケットを受信し制御対象インターフェイスにルーティングしたあと、スイッチはパケットをACLと照合します。ACLがパケットを許可した場合は、スイッチはパケットを送信します。ACLがパケットを拒否する場合、スイッチはパケットを廃棄します。

デフォルトでは、パケットが廃棄された場合は、その原因が入力インターフェイスのACLまたは 発信インターフェイスのACLのいずれであっても、常に入力インターフェイスから ICMP 到達不 能メッセージが送信されます。 ICMP 到達不能メッセージは通常、入力インターフェイス1つに つき、0.5 秒ごとに1つだけ生成されます。ただし、この設定は ip icmp rate-limit unreachable グ ローバル コンフィギュレーション コマンドを使用して変更できます。

未定義の ACL をインターフェイスに適用すると、スイッチは ACL がインターフェイスに適用さ れていないと判断し、すべてのパケットを許可します。ネットワークセキュリティのために未定 義の ACL を使用する場合は、このような結果が生じることに注意してください。

関連トピック

インターフェイスへの IPv4 ACL の適用, (150 ページ) ACL によるネットワーク セキュリティの設定の制約事項, (120 ページ)

# ACL の設定方法

# IPv4 ACL の設定

このスイッチで IP ACL を使用する手順は次のとおりです。

#### 手順の概要

- 1. アクセスリストの番号または名前とアクセス条件を指定して、ACLを作成します。
- **2.** そのACLをインターフェイスまたは端末回線に適用します。標準および拡張IPACLをVLAN マップに適用することもできます。

#### 手順の詳細

|               | コマンドまたはアクション                                                       | 目的 |
|---------------|--------------------------------------------------------------------|----|
| ステップ1         | アクセスリストの番号または名前とアクセス条件を指定して、ACLを作成します。                             |    |
| ステップ <b>2</b> | そのACLをインターフェイスまたは端末回線に適用します。標準および拡張 IP ACL を VLAN マップに適用することもできます。 |    |

# 番号制標準 ACL の作成

番号付き標準 ACL を作成するには、特権 EXEC モードで次の手順を実行します。

#### 手順の概要

- 1. configure terminal
- 2. access-list access-list-number {deny | permit} source source-wildcard [log]
- 3. end

|       | コマンドまたはアクション                                                                      | 目的                                                                                                    |
|-------|-----------------------------------------------------------------------------------|----------------------------------------------------------------------------------------------------|
| ステップ1 | configure terminal                                                                | グローバル コンフィギュレーション モードを開始します。                                                                                                    |
|       | 例:<br>Switch# <b>configure terminal</b>                                           |                                                                                                    |
| ステップ2 | access-list access-list-number<br>{deny   permit} source<br>source-wildcard [log] | 送信元アドレスとワイルドカードを使用して標準 IPv4 アクセス リストを<br>定義します。<br>access-list-number 値は、1 ~ 99 または 1300 ~ 1999 の範囲の 10 進数値で                           |
|       | 例:                                                                                | す。                                                                                                    |
|       | Switch(config)# access-list<br>2 deny your_host                                   | 条件が一致した場合にアクセスを拒否する場合は deny、許可する場合は permit を指定します。                                                                                     |
|       |                                                                                   | sourceには、パケットの送信元となるネットワークまたはホストのアドレスを次の形式で指定します。                                                                                      |
|       |                                                                                   | <ul> <li>・ドット付き 10 進表記による 32 ビット長の値。</li> </ul>                                                                                        |
|       |                                                                                   | <ul> <li>キーワード any は 0.0.0.0 255.255.255.255 という source および<br/>source-wildcard の省略形です。 source-wildcard を入力する必要はあり<br/>ません。</li> </ul> |
|       |                                                                                   | <ul> <li>キーワード host は送信元および source 0.0.0.0 の source-wildcard の省<br/>略形です。</li> </ul>                                                   |
|       |                                                                                   | (任意) <i>source-wildcard</i> は、ワイルドカードビットを送信元アドレスに適用します。                                                                                |
|       |                                                                                   | (任意) log を入力すると、エントリと一致するパケットの詳細を示すロ<br>ギング メッセージがコンソールに送信されます。                                                                        |
|       |                                                                                   | (任意) smartlogを指定すると、拒否または許可されたパケットのコピーが NetFlow 収集装置に送信されます。                                                                           |
|       |                                                                                   | (注) ロギングは、レイヤ3インターフェイスに割り当てられた ACL でだけサポートされます。                                                                                        |
| ステップ3 | end                                                                               | 特権 EXEC モードに戻ります。                                                                                                    |
|       | 例:                                                                                |                                                                                                    |
|       | Switch(config) # end                                                              |                                                                                                    |

関連トピック

VLAN マップの設定, (155 ページ)

# 番号付き拡張 ACL の作成

番号付き拡張 ACL を作成するには、特権 EXEC モードで次の手順を実行します。

#### 手順の概要

- 1. configure terminal
- 2. access-list access-list-number {deny | permit} protocol source source-wildcard destination destination-wildcard [precedence precedence] [tos tos] [fragments] [log [log-input] [time-range time-range-name] [dscp dscp]
- **3.** access-list access-list-number {deny | permit} tcp source source-wildcard [operator port] destination destination-wildcard [operator port] [established] [precedence precedence] [tos tos] [fragments] [log [log-input]] [time-range time-range-name] [dscp dscp] [flag]
- 4. access-list access-list-number {deny | permit} udp source source-wildcard [operator port] destination destination-wildcard [operator port] [precedence precedence] [tos tos] [fragments] [log [log-input] ] [time-range time-range-name] [dscp dscp]
- access-list access-list-number {deny | permit} icmp source source-wildcard destination destination-wildcard [icmp-type | [[icmp-type icmp-code] | [icmp-message]] [precedence precedence] [tos tos] [fragments] [log [log-input] ] [time-range time-range-name] [dscp dscp]
- 6. access-list access-list-number {deny | permit} igmp source source-wildcard destination destination-wildcard [igmp-type] [precedence precedence] [tos tos] [fragments] [log [log-input] ] [time-range time-range-name] [dscp dscp]
- 7. end

|                     | コマンドまたはアクション                                                             | 目的                                                                        |
|---------------------|--------------------------------------------------------------------------|---------------------------------------------------------------------------|
| ステッ<br>プ <b>1</b>   | configure terminal                                                       | グローバル コンフィギュレーション モードを開始します。                                              |
|                     | 例:                                                                       |                                                                           |
|                     | Switch# configure terminal                                               |                                                                           |
| ステッ                 | access-list access-list-number {deny                                     | 拡張 IPv4 アクセス リストおよびアクセス条件を定義します。                                          |
| ブ2                  | destination destination-wildcard<br>[precedence precedence] [tos tos]    | <i>access-list-number</i> には、100 ~ 199 または 2000 ~ 2699 の 10 進数を指<br>定します。 |
| [ <b>f</b> r<br>tin | [fragments] [log [log-input] [time-range<br>time-range-name] [dscp dscp] | 条件が一致した場合にパケットを拒否する場合は deny、許可する場合 は permit を指定します。                       |

|                        | マンドまたはアクション                                                                             | 目的                                                                                                    |
|------------------------|-----------------------------------------------------------------------------------------|----------------------------------------------------------------------------------------------------|
| 例<br>Swi<br>per<br>pre | :<br>itch(config)# access-list 101<br>rmit ip host 10.1.1.2 any<br>ecedence 0 tos 0 log | <i>protocol</i> には、IPプロトコルの名前または番号を入力します。指定には<br>ahp、eigrp、esp、gre、icmp、igmp、igr、ip、ipinip、nos、ospf、<br>pcp、pim、tcp、udp、またはIPプロトコル番号を表す0~255の整数<br>を使用できます。一致条件としてインターネットプロトコル(ICMP、<br>TCP、UDP など)を指定するには、キーワード ip を使用します。 |
|                        |                                                                                         | source には、パラメータの送信元であるネットワークまたはホストの<br>番号を指定します。                                                                                                    |
|                        |                                                                                         | <i>source-wildcard</i> は、ワイルドカード ビットを送信元アドレスに適用します。                                                                                                    |
|                        |                                                                                         | destinationには、パラメータの宛先であるネットワークまたはホストの<br>番号を指定します。                                                                                                    |
|                        |                                                                                         | <i>destination-wildcard</i> は、ワイルドカード ビットを宛先アドレスに適用<br>します。                                                                                                    |
|                        |                                                                                         | source、source-wildcard、destination、および destination-wildcard の値は、<br>次の形式で指定します。                                                                                                    |
|                        |                                                                                         | ・ドット付き 10 進表記による 32 ビット長の値。                                                                                                    |
|                        |                                                                                         | ・0.0.0.0 255.255.255.255(任意のホスト)を表すキーワード any。                                                                                                    |
|                        |                                                                                         | ・単一のホスト 0.0.0.0 を表すキーワード host。                                                                                                    |
|                        |                                                                                         | その他のキーワードはオプションであり、次の意味を持ちます。                                                                                                    |
|                        |                                                                                         | <ul> <li>precedence:パケットを0~7の番号または名前で指定する優先度と一致させる場合に入力します。指定できる値は、routine</li> <li>(0)、priority(1)、immediate(2)、flash(3)、flash-override</li> <li>(4)、critical(5)、internet(6)、network(7)です。</li> </ul>                      |
|                        |                                                                                         | • fragments: 2 つめ以降のフラグメントをチェックする場合に入力<br>します。                                                                                                    |
|                        |                                                                                         | <ul> <li>tos:パケットを0~15の番号または名前で指定するサービスタイプレベルと一致させる場合に入力します。指定できる値は、normal(0)、max-reliability(2)、max-throughput(4)、min-delay(8)です。</li> </ul>                                                                               |
|                        |                                                                                         | <ul> <li>log:エントリと一致するパケットに関するログ通知メッセージを<br/>作成し、コンソールに送信します。log-inputを指定すると、ログ<br/>エントリに入力インターフェイスが追加されます。</li> </ul>                                                                                                    |
|                        |                                                                                         | • time-range:時間範囲名を指定します。                                                                                                    |

|           | コマンドまたはアクション                                                                                                    | 目的                                                                                                    |
|-----------|----------------------------------------------------------------------------------------------------|----------------------------------------------------------------------------------------------------|
|           |                                                                                                    | <ul> <li>• dscp: 0~63の番号で指定された DSCP 値を使用してパケットを<br/>照合します。疑問符(?)を使用すると、使用可能な値のリストが<br/>表示されます。</li> </ul>                                                                                                    |
|           |                                                                                                    | <ul> <li>(注) dscp 値を入力した場合、tos または precedence は入力できません。 dscp を入力しない場合は、tos と precedence 値の両方を入力できます。</li> </ul>                                                                                                    |
| ステッ<br>プ3 | access-list access-list-number {deny  <br>permit} tcp source source-wildcard<br>[operator port] destination<br>destination-wildcard [operator port]<br>[established] [precedence precedence]<br>[tos tos] [fragments] [log [log-input] ]<br>[time-range time-range-name] [dscp<br>dscp] [flag]<br>例:<br>Switch(config) # access-list 101<br>permit tcp any any eq 500 | <ul> <li>拡張 TCP アクセス リストおよびアクセス条件を定義します。</li> <li>次に示す例外を除き、拡張 IPv4 ACL に対して説明するパラメータと同じパラメータを使用します。</li> <li>(任意) operator および port を入力すると、送信元ポート (source source-wildcard の後に入力した場合) または宛先ポート (destination destination-wildcard の後に入力した場合) が比較されます。使用可能な演算子は、eq (等しい)、gt (より大きい)、lt (より小さい)、neq (等しくない)、range (包含範囲) などです。演算子にはポート番号を指定する必要があります (range の場合は 2 つのポート番号をお定する必要があります)。</li> <li>port には、10 進数 (0 ~ 65535) のポート番号または TCP ポート名を入力します。</li> <li>他のオプションのキーワードの音味け次のとおりです</li> </ul> |
|           |                                                                                                    | <ul> <li>established:確立された接続と照合する場合に入力します。この<br/>キーワードは、ackまたはrstフラグでの照合と同じ機能を果たし<br/>ます。</li> <li><i>flag</i>:指定された TCP ヘッダー ビットを基準にして照合します。<br/>入力できるフラグは、ack(確認応答)、fin(終了)、psh(プッ<br/>シュ)、rst(リセット)、syn(同期)、または urg(緊急)で<br/>す。</li> </ul>                                                                                                    |
| ステッ<br>プ4 | access-list access-list-number {deny  <br>permit} udp source source-wildcard<br>[operator port] destination<br>destination-wildcard [operator port]<br>[precedence precedence] [tos tos]<br>[fragments] [log [log-input] ]<br>[time-range time-range-name] [dscp<br>dscp]                                                                                             | (任意) 拡張 UDP アクセスリストおよびアクセス条件を定義します。<br>UDP パラメータは TCP の説明にあるパラメータと同じです。ただし、<br>[operator [port]] ポート番号またはポート名は、UDP ポートの番号また<br>は名前でなければなりません。また、UDP では、flag および established<br>キーワードは無効です。                                                                                                    |
|           | 例:<br>Switch(config)# access-list 101<br>permit udp any any eq 100                                                                                                    |                                                                                                    |

|            | コマンドまたはアクション                                                                                                    | 目的                                                                                                    |
|------------|----------------------------------------------------------------------------------------------------|----------------------------------------------------------------------------------------------------|
| ステッ<br>プ5  | access-list access-list-number {deny  <br>permit} icmp source source-wildcard<br>destination destination-wildcard<br>[icmp-type   [[icmp-type icmp-code]  <br>[icmp-message]] [precedence<br>precedence] [tos tos] [fragments] [log<br>[log-input] ] [time-range<br>time-range-name] [dscp dscp]<br>例 :<br>Switch(config) # access-list 101<br>permit icmp any any 200 | <ul> <li>拡張 ICMP アクセス リストおよびアクセス条件を定義します。</li> <li>ICMP パラメータは拡張 IPv4 ACL の IP プロトコルの説明にあるパラメータとほとんど同じですが、ICMP メッセージタイプおよびコードパラメータが追加されています。オプションのキーワードの意味は次のとおりです。</li> <li><i>icmp-type</i>: ICMP メッセージタイプでフィルタリングする場合に入力します。指定できる値の範囲は、0~255 です。</li> <li><i>icmp-code</i>: ICMP パケットを ICMP メッセージ コード タイプでフィルタリングする場合に入力します。指定できる値の範囲は、0~255 です。</li> <li><i>icmp-message</i>: ICMP パケットを ICMP メッセージタイプ名または ICMP メッセージタイプとコード名でフィルタリングする場合に入力します。</li> </ul> |
| ステッ<br>プ 6 | access-list access-list-number {deny  <br>permit} igmp source source-wildcard<br>destination destination-wildcard<br>[igmp-type] [precedence precedence] [tos<br>tos] [fragments] [log [log-input] ]<br>[time-range time-range-name] [dscp<br>dscp]<br>例:<br>Switch(config)# access-list 101<br>permit igmp any any 14                                                 | (任意) 拡張IGMPアクセスリストおよびアクセス条件を定義します。<br>IGMP パラメータは拡張 IPv4 ACL の IP プロトコルの説明にあるパラ<br>メータとほとんど同じですが、次に示すオプションのパラメータが追<br>加されています。<br><i>igmp-type</i> : IGMP メッセージタイプと照合するには、0~15 の番号を<br>入力するか、またはメッセージ名である dvmrp、host-query、<br>host-report、pim、または trace を入力します。                                                                                                    |
| ステッ<br>プ1  | end<br>例:<br>Switch(config)# end                                                                                                    | 特権 EXEC モードに戻ります。                                                                                                    |

#### キーワード付きの拡張 IP ACL

拡張 IP ACL を定義する場合、送信元および送信元のワイルドカードの省略形として 0.0.0.0 255.255.255.255を、そして宛先および宛先のワイルドカードの省略形として 0.0.0.0 255.255.255 を使用するためには、送信元と宛先のアドレスおよびワイルドカードの代わりに any キーワード を使用します。

```
Switch# configure terminal
Switch(config)# access-list 101 permit ip any any precedence 0 tos 0 fragments
```

log time-range workhours dscp 10
Switch(config) # end

#### ホスト キーワード付きの拡張 IP ACL

拡張 IP ACL を定義する場合、送信元および送信元のワイルドカードの省略形として送信元の 0.0.0.0 を、そして宛先および宛先のワイルドカードの省略形として宛先の 0.0.0.0 を使用するため には、送信元と宛先のワイルドカードまたはマスクの代わりに host キーワードを使用します。

```
Switch# configure terminal
Switch(config)# access-list 101 permit ip host 10.1.1.2 any
Switch(config)# end
```

#### 関連トピック

VLAN マップの設定, (155 ページ)

# 名前付き標準 ACL の作成

名前を使用して標準 ACL を作成するには、特権 EXEC モードで次の手順を実行します。

#### 手順の概要

- 1. configure terminal
- 2. ip access-list standard name
- 3. 次のいずれかを使用します。
  - deny {source [source-wildcard] | host source | any} [log]
  - permit {source [source-wildcard] | host source | any} [log]]
- 4. end

|       | コマンドまたはアクション                               | 目的                                                         |
|-------|--------------------------------------------|------------------------------------------------------------|
| ステップ1 | configure terminal                         | グローバル コンフィギュレーション モードを開始し<br>ます。                           |
|       | 例:                                         |                                                            |
|       | Switch# configure terminal                 |                                                            |
| ステップ2 | ip access-list standard <i>name</i>        | 名前を使用して標準 IPv4 アクセス リストを定義し、<br>アクセス リスト コンフィギュレーション モードを開 |
|       | 191]:                                      | 始します。                                                      |
|       | Switch(config)# ip access-list standard 20 | 名前には、1~99の番号を使用できます。                                       |

| <b>ステップ3</b> 次のいずれかを使用します。 アクセスリスト コンフィギュレーション モー                                                                                                    | ドで、<br>定する |
|----------------------------------------------------------------------------------------------------|------------|
| • deny {source [source-wildcard]   host source   1つ以上の拒否条件または許可条件を指定します                                                                                                    |            |
| • permit {source [source-wildcard]   host<br>source   any } [log]] • host source : source 0.0.0.0 の送信元および立<br>ワイルドカード。                                                                                                    | 医信元        |
| · any : source および source wildcard の値 0.0.     255.255.255.255.255     または     Switch(config-std-nacl)# deny 192.168.0.0     0.0.255.255 255.255.0.0 0.0.255.255     または     Switch(config-std-nacl)# permit 10.108.0.0     0.0.0 255.255.255.0 0.0.0.0 | 0.0        |
| ステップ4 end 特権 EXEC モードに戻ります。<br>例:<br>Switch(config-std-nacl)# end                                                                                                    |            |

# 名前付き拡張 ACL の作成

名前を使用して拡張範囲 ACL を作成するには、特権 EXEC モードで次の手順を実行します。

### 手順の概要

- 1. configure terminal
- 2. ip access-list extended name
- **3.** {deny | permit} protocol {source [source-wildcard] | host source | any} {destination [destination-wildcard] | host destination | any} [precedence precedence] [tos tos] [established] [log] [time-range time-range-name]
- 4. end

### 手順の詳細

|       | コマンドまたはアクション                                                                                                    | 目的                                                                                                    |
|-------|----------------------------------------------------------------------------------------------------|----------------------------------------------------------------------------------------------------|
| ステップ1 | configure terminal<br>例:<br>Switch# configure terminal                                                                                                    | グローバルコンフィギュレーションモードを開始します。                                                                                                    |
| ステップ2 | ip access-list extended name<br>例:<br>Switch(config)# ip access-list extended<br>150                                                                                                    | 名前を使用して拡張 IPv4 アクセス リストを定義し、アク<br>セスリストコンフィギュレーションモードを開始します。<br>名前には、100 ~ 199 の番号を使用できます。                                                                                                    |
| ステップ3 | <pre>{deny   permit} protocol {source<br/>[source-wildcard]   host source   any}<br/>{destination [destination-wildcard]   host<br/>destination   any} [precedence precedence]<br/>[tos tos] [established] [log] [time-range<br/>time-range-name]<br/>例 :<br/>Switch(config-ext-nacl)# permit 0 any<br/>any</pre> | <ul> <li>アクセスリストコンフィギュレーションモードで、許可<br/>条件または拒否条件を指定します。log キーワードを使用<br/>して、違反を含む、アクセスリストロギングメッセージ<br/>を取得します。</li> <li>host source : source 0.0.0.0 の送信元および送信元ワイ<br/>ルドカード。</li> <li>host destination : destination 0.0.0.0 の宛先および宛先<br/>ワイルドカード</li> <li>any : source および source wildcard の値または destination<br/>および destination wildcard の値である 0.0.0.0<br/>255.255.255.255</li> </ul> |
| ステップ4 | end<br>例:<br>Switch(config-ext-nacl)# end                                                                                                    | 特権 EXEC モードに戻ります。                                                                                                    |

拡張 ACL を作成するときには、ACL の末尾にデフォルトで暗黙的な deny ステートメントが追加 され、ACL の終わりに到達するまで一致する条件が見つからなかったすべてのパケットに適用さ れることに注意してください。標準 ACL では、関連付けられた IP ホスト アドレス アクセス リ ストの指定からマスクを省略すると、0.0.0.0 がマスクと見なされます。

ACLの作成後に追加したエントリは、リストの末尾に追加されます。ACLエントリを特定のACL に選択的に追加できません。ただし、nopermitおよび nodeny アクセスリストコンフィギュレー

ションモードコマンドを使用すると、名前付き ACL からエントリを削除できます。 次に、名前 付きアクセス リスト border-list から ACE を個別に削除する例を示します。

Switch(config)# ip access-list extended border-list Switch(config-ext-nacl)# no permit ip host 10.1.1.3 any

番号付き ACL ではなく名前付き ACL を使用する理由の1つとして、名前付き ACL では行を選択 して削除できることがあります。

#### 次の作業

作成した名前付き ACL は、インターフェイスまたは VLAN に適用できます。

# ACLの時間範囲の設定

ACL の時間範囲パラメータを設定するには、特権 EXEC モードで次の手順を実行します。

#### 手順の概要

- 1. configure terminal
- 2. time-range time-range-name
- 3. 次のいずれかを使用します。
  - absolute [start time date] [end time date]
  - periodic day-of-the-week hh:mm to [day-of-the-week] hh:mm
  - periodic {weekdays | weekend | daily} hh:mm to hh:mm
- 4. end

|       | コマンドまたはアクション                                                             | 目的                                                                                                    |
|-------|--------------------------------------------------------------------------|----------------------------------------------------------------------------------------------------|
| ステップ1 | configure terminal                                                       | グローバル コンフィギュレーション モードを開始しま<br>す。                                                                                      |
|       | <b>19]</b> :<br>Switch# <b>configure terminal</b>                        |                                                                                                    |
| ステップ2 | time-range time-range-name<br>例:<br>Switch(config)# time-range workhours | 作成する時間範囲には意味のある名前(workhours など)<br>を割り当て、時間範囲コンフィギュレーション モードを<br>開始します。名前にスペースや疑問符を含めることはで<br>きません。また、文字から始める必要があります。 |
| ステップ3 | 次のいずれかを使用します。                                                            | 適用対象の機能がいつ動作可能になるかを指定します。                                                                                             |

|       | コマンドまたはアクション                                                                                                    | 目的                                                                                                    |
|-------|----------------------------------------------------------------------------------------------------|----------------------------------------------------------------------------------------------------|
|       | <ul> <li>absolute [start time date] [end time date]</li> <li>periodic day-of-the-week hh:mm to<br/>[day-of-the-week] hh:mm</li> <li>periodic {weekdays   weekend   daily}<br/>hh:mm to hh:mm</li> <li>例:</li> <li>Switch (config-time-range) # absolute start<br/>00:00 1 Jan 2006 end 23:59 1 Jan 2006</li> <li>または</li> <li>Switch (config-time-range) # periodic</li> </ul> | <ul> <li>・時間範囲には、absolute ステートメントを1つだけ<br/>使用できます。 複数の absolute ステートメントを設<br/>定した場合は、最後に設定したステートメントだけ<br/>が実行されます。</li> <li>・複数の periodic ステートメントを入力できます。 た<br/>とえば、平日と週末に異なる時間を設定できます。</li> <li>設定例を参照してください。</li> </ul> |
|       | weekdays 8:00 to 12:00                                                                                                    |                                                                                                    |
| ステップ4 | end                                                                                                    | 特権 EXEC モードに戻ります。                                                                                                    |
|       | 例:<br>Switch(config)# end                                                                                                    |                                                                                                    |

#### 次の作業

複数の項目をそれぞれ異なる時間に有効にする場合は、上記の手順を繰り返してください。

#### 関連トピック

ACL の時間範囲, (136ページ)

# 端末回線への IPv4 ACL の適用

番号付き ACL を使用して、1つまたは複数の端末回線へのアクセスを制御できます。端末回線に は名前付き ACL を適用できません。すべての仮想端末回線にユーザが接続する可能性があるた め、すべてに同じ制限を設定する必要があります。

仮想端末回線とACLに指定されたアドレス間の着信接続および発信接続を制限するには、特権 EXECモードで次の手順を実行します。

#### 手順の概要

- 1. configure terminal
- 2. line [console | vty] line-number
- **3.** access-class access-list-number {in | out}
- 4. end
- 5. show running-config
- 6. copy running-config startup-config

|               | コマンドまたはアクション                               | 目的                                                                       |
|---------------|--------------------------------------------|--------------------------------------------------------------------------|
| ステップ1         | configure terminal                         | グローバルコンフィギュレーションモードを開始します。                                               |
|               | 例:                                         |                                                                          |
|               | Switch# configure terminal                 |                                                                          |
| ステップ <b>2</b> | line [console   vty] line-number           | 設定する回線を指定し、インラインコンフィギュレーショ<br>ンモードを開始します。                                |
|               | 例:<br>Switch(config)# line console 0       | • console : コンソール端末回線を指定します。 コンソー<br>ル ポートは DCE です。                      |
|               |                                            | • vty : リモートコンソールアクセス用の仮想端末を指<br>定します。                                   |
|               |                                            | <i>line-number</i> は、回線タイプを指定する場合に、設定する連続グループ内で最初の回線番号です。 範囲は 0 ~ 16 です。 |
| ステップ3         | access-class access-list-number {in   out} | (デバイスへの)特定の仮想端末回線とアクセス リスト<br>に指定されたアドレス間の着信接続および発信接続を制限                 |
|               | 例:                                         | します。                                                                     |
|               | Switch(config-line)# access-class 10 in    |                                                                          |
| ステップ4         | end                                        | 特権 EXEC モードに戻ります。                                                        |
|               | 例:                                         |                                                                          |
|               | Switch(config-line)# end                   |                                                                          |

|       | コマンドまたはアクション                                  | 目的                                  |
|-------|-----------------------------------------------|-------------------------------------|
| ステップ5 | show running-config                           | アクセスリストの設定を表示します。                   |
|       | 例:                                            |                                     |
|       | Switch# show running-config                   |                                     |
| ステップ6 | copy running-config startup-config            | (任意) コンフィギュレーション ファイルに設定を保存<br>します。 |
|       | 例:                                            |                                     |
|       | Switch# copy running-config<br>startup-config |                                     |

# インターフェイスへの IPv4 ACL の適用

ここでは、IPv4 ACL をネットワーク インターフェイスへ適用する方法について説明します。 インターフェイスへのアクセスを制御するには、特権 EXEC モードで次の手順を実行します。

#### 手順の概要

- 1. configure terminal
- 2. interface interface-id
- **3.** ip access-group {*access-list-number* | *name*} {in | out}
- 4. end
- 5. show running-config
- 6. copy running-config startup-config

|               | コマンドまたはアクション               | 目的                                                  |
|---------------|----------------------------|-----------------------------------------------------|
| ステップ1         | configure terminal         | グローバル コンフィギュレーション モードを開始しま                          |
|               | 例:                         | す。                                                  |
|               | Switch# configure terminal |                                                     |
| ステップ <b>2</b> | interface interface-id     | 設定するインターフェイスを指定し、インターフェイス<br>コンフィギュレーション モードを開始します。 |
|               | 例:                         |                                                     |
|               | Switch(config)# interface  |                                                     |

|       | コマンドまたはアクション                                                                              | 目的                                                                       |
|-------|-------------------------------------------------------------------------------------------|--------------------------------------------------------------------------|
|       | gigabitethernet1/0/1                                                                      | インターフェイスには、レイヤ2インターフェイス<br>(ポートACL)またはレイヤ3インターフェイス (ルー<br>タ ACL)を指定できます。 |
| ステップ3 | <pre>ip access-group {access-list-number   name} {in   out}</pre>                         | 指定されたインターフェイスへのアクセスを制御しま<br>す。                                           |
|       | 例:<br>Switch(config-if)# ip access-group 2<br>in                                          | out キーワードはレイヤ 2 インターフェイス(ポート<br>ACL)ではサポートされません。                         |
| ステップ4 | end<br>例:<br>Switch(config-if)# end                                                       | 特権 EXEC モードに戻ります。                                                        |
| ステップ5 | show running-config<br>例:<br>Switch# show running-config                                  | アクセス リストの設定を表示します。                                                       |
| ステップ6 | copy running-config startup-config<br>例:<br>Switch# copy running-config<br>startup-config | (任意)コンフィギュレーション ファイルに設定を保<br>存します。                                       |

#### 関連トピック

IPv4 ACL のインターフェイスに関する注意事項, (137 ページ) ACL によるネットワーク セキュリティの設定の制約事項, (120 ページ)

# 名前付き MAC 拡張 ACL の作成

VLANまたはレイヤ2インターフェイスで非IPv4トラフィックをフィルタリングするには、MAC アドレスおよび名前付き MAC 拡張 ACL を使用します。 その手順は、他の名前付き拡張 ACL を 設定する場合と同様です。

名前付き MAC 拡張 ACL を作成するには、特権 EXEC モードで次の手順を実行します。

## 手順の概要

- 1. configure terminal
- 2. mac access-list extended name
- 3. {deny | permit} {any | host source MAC address | source MAC address mask} {any | host destination MAC address | destination MAC address mask} [type mask | lsap lsap mask | aarp | amber | dec-spanning | decnet-iv | diagnostic | dsm | etype-6000 | etype-8042 | lat | lavc-sca | mop-console | mop-dump | msdos | mumps | netbios | vines-echo | vines-ip | xns-idp | 0-65535] [cos cos]
- 4. end

|               | コマンドまたはアクション                                                                                                    | 目的                                                                                                    |
|---------------|----------------------------------------------------------------------------------------------------|----------------------------------------------------------------------------------------------------|
| ステップ1         | configure terminal                                                                                                    | グローバル コンフィギュレーション モードを開始します。                                                                                                    |
|               | 例:                                                                                                    |                                                                                                    |
|               | Switch# configure terminal                                                                                                    |                                                                                                    |
| ステップ <b>2</b> | mac access-list extended name                                                                                                    | 名前を使用して MAC 拡張アクセス リストを定義します。                                                                                                    |
|               | 例:                                                                                                    |                                                                                                    |
|               | <pre>Switch(config) # mac access-list extended mac1</pre>                                                                                                    |                                                                                                    |
| ステップ <b>3</b> | {deny   permit} {any   host source MAC<br>address   source MAC address mask} {any  <br>host destination MAC address   destination<br>MAC address mask} [type mask   lsap lsap<br>mask   aarp   amber   dec-spanning   decnet-iv<br>  diagnostic   dsm   etype-6000   etype-8042  <br>lat   lavc-sca   mop-console   mop-dump  <br>msdos   mumps   netbios   vines-echo  <br>vines-ip   xns-idp   0-65535] [cos cos]<br>例:<br>Switch (config-ext-macl) # deny any any<br>decnet-iv<br>または<br>Switch (config-ext-macl) # permit any any | <ul> <li>拡張 MAC アクセス リスト コンフィギュレーション モードでは、すべての(any)送信元 MAC アドレス、マスク付き送信元 MAC アドレス、または特定のホスト(host)送信元 MAC アドレス、または特定のホスト(host)送信元 MAC アドレス、または特定のホスト(host)送信元 MAC アドレス、または特定の宛先 MAC アドレス、マスク付き宛先 MAC アドレス、マスク付き宛先 MAC アドレス、または特定の宛先 MAC アドレスに、permit または denyを指定します。</li> <li>(任意)次のオプションを入力することもできます。</li> <li>(任意)次のオプションを入力することもできます。</li> <li><i>type mask</i>: Ethernet II または SNAP でカプセル化されたパケットの任意の EtherType 番号。10 進数、16 進数、または 8 進数で表記できます。一致検査の前に、任意で指定できる don't care ビットのマスクが EtherType に適用されます。</li> <li>Isap lsap mask: IEEE 802.2 でカプセル化されたパケットのLSAP 番号。10 進数、16 進数、または 8 進数で表記できます。任意で don't care ビットのマスクを指定できます。</li> <li>aarp   amber   dec-spanning   decnet-iv   diagnostic   dsm   etype-6000   etype-8042   lat   lavc-sca   mop-console  </li> </ul> |

|       | コマンドまたはアクション                       | 目的                                                                                                    |
|-------|------------------------------------|----------------------------------------------------------------------------------------------------|
|       |                                    | <b>mop-dump</b>   <b>msdos</b>   <b>mumps</b>   <b>netbios</b>   <b>vines-echo</b>   <b>vines-ip</b>   <b>xns-idp</b> —A non-IP protocol. |
|       |                                    | • cos cos: プライオリティを設定する 0 ~ 7 の IEEE 802.1Q<br>CoS 番号。                                                                                    |
| ステップ4 | end                                | 特権 EXEC モードに戻ります。                                                                                                    |
|       | 例:<br>Switch(config-ext-macl)# end |                                                                                                    |

## 関連トピック

ACL によるネットワーク セキュリティの設定の制約事項, (120ページ) VLAN マップの設定, (155ページ)

# レイヤ2インターフェイスへの MAC ACL の適用

レイヤ2インターフェイスへのアクセスを制御するためにMACアクセスリストを適用するには、 特権 EXEC モードで次の手順を実行します。

#### 手順の概要

- 1. configure terminal
- **2.** interface interface-id
- **3.** mac access-group {name} {in | out }
- 4. end
- 5. show mac access-group [interface interface-id]
- 6. copy running-config startup-config

|       | コマンドまたはアクション                            | 目的                         |
|-------|-----------------------------------------|----------------------------|
| ステップ1 | configure terminal                      | グローバル コンフィギュレーション モードを開始しま |
|       | 例:<br>Switch# <b>configure terminal</b> | す。                         |
|       | -                                       |                            |

|       | コマンドまたはアクション                                                    | 目的                                                            |
|-------|-----------------------------------------------------------------|---------------------------------------------------------------|
| ステップ2 | interface interface-id                                          | 特定のインターフェイスを指定し、インターフェイス<br>コンフィギュレーション モードを開始します。指定す         |
|       | 例:                                                              | るインターフェイスは物理レイヤ2インターフェイス                                      |
|       | Switch(config)# interface<br>gigabitethernet1/0/2               | (ポート ACL)でなければなりません。                                          |
| ステップ3 | mac access-group {name} {in   out }                             | MAC アクセス リストを使用して、指定されたインター<br>フェイスへのアクセスを制御します。              |
|       | 例:                                                              | ポートACLは発信および着信方向でサポートされます。                                    |
|       | <pre>Switch(config-if)# mac access-group mac1 in</pre>          |                                                               |
| ステップ4 | end                                                             | 特権 EXEC モードに戻ります。                                             |
|       | 例:                                                              |                                                               |
|       | Switch(config=11)# end                                          |                                                               |
| ステップ5 | <b>show mac access-group</b> [interface <i>interface-id</i> ]   | そのインターフェイスまたはすべてのレイヤ2インター<br>フェイスに適用されているMACアクセスリストを表示<br>します |
|       | 例:                                                              |                                                               |
|       | Switch# show mac access-group interface<br>gigabitethernet1/0/2 |                                                               |
| ステップ6 | copy running-config startup-config                              | (任意)コンフィギュレーション ファイルに設定を保                                     |
|       | 例:                                                              | 存します。                                                         |
|       | Switch# copy running-config<br>startup-config                   |                                                               |

スイッチは、パケットを受信すると、着信 ACL とパケットを照合します。 ACL がパケットを許 可する場合、スイッチはパケットの処理を継続します。 ACL がパケットを拒否する場合、スイッ チはパケットを廃棄します。 未定義の ACL をインターフェイスに適用すると、スイッチは ACL がインターフェイスに適用されていないと判断し、すべてのパケットを許可します。 ネットワー ク セキュリティのために未定義の ACL を使用する場合は、このような結果が生じることに注意 してください。

#### 関連トピック

ACL によるネットワーク セキュリティの設定の制約事項, (120ページ)

# VLAN マップの設定

VLANマップを作成して、1つまたは複数のVLANに適用するには、次のステップを実行します。

#### はじめる前に

VLAN に適用する標準 IPv4 ACL または拡張 IP ACL、または名前付き MAC 拡張 ACL を作成します。

#### 手順の概要

- 1. vlan access-map *name* [number]
- **2.** match {ip | mac} address {name | number} [name | number]
- **3.** IP パケットまたは非 IP パケットを(既知の1 MAC アドレスのみを使って)指定し、1 つ以上のACL(標準または拡張)とそのパケットを照合するには、次のコマンドのいずれかを入力します。
  - action { forward}

Switch(config-access-map)# action forward

• action { drop}

Switch(config-access-map)# action drop

#### 4. vlan filter mapname vlan-list list

|           | コマンドまたはアクション                                             | 目的                                                                                                    |
|-----------|----------------------------------------------------------|----------------------------------------------------------------------------------------------------|
| ステッ<br>プ1 | vlan access-map <i>name</i> [number]                     | VLAN マップを作成し、名前と、任意で番号を付けます。番号は、<br>マップ内のエントリのシーケンス番号です。                                                                                                    |
|           | 例:<br>Switch(config)# <b>vlan access-map</b><br>map_1 20 | 同じ名前のVLANマップを作成すると、10ずつ増加する番号が順に<br>割り当てられます。マップを変更または削除するときは、該当する<br>マップエントリの番号を入力できます。                                                                                   |
|           |                                                          | VLAN マップでは、特定の permit または deny キーワードを使用しません。VLAN マップを使用してパケットを拒否するには、パケットを照合する ACL を作成して、アクションをドロップに設定します。<br>ACL 内の permit は、一致するという意味です。 ACL 内の deny は、<br>一致しないという意味です。 |
|           |                                                          | このコマンドを入力すると、アクセスマップコンフィギュレーショ<br>ン モードに変わります。                                                                                                    |

|                   | コマンドまたはアクション                                                                                                    | 目的                                                                                                    |
|-------------------|----------------------------------------------------------------------------------------------------|----------------------------------------------------------------------------------------------------|
| ステッ<br>プ2         | <pre>match {ip   mac} address {name   number} [name   number] 例: Switch(config-access-map)# match ip address ip2</pre> | <ol> <li>1つまたは複数の標準または拡張アクセスリストに対してパケット<br/>を照合します(IP または MAC アドレスを使用)。パケットの照合<br/>は、対応するプロトコルタイプのアクセスリストに対してだけ行わ<br/>れます。IP パケットは、標準または拡張 IP アクセスリストに対し<br/>て照合されます。非 IP パケットは、名前付き MAC 拡張アクセス<br/>リストに対してだけ照合されます。</li> <li>(注) パケットタイプ(IP または MAC)に対する match 句が<br/>いるい コップに記定されている場合で、そのコップアク</li> </ol> |
|                   |                                                                                                    | VLAN マックに設定されている場合で、そのマッククク<br>ションがドロップの場合は、そのタイプに一致するすべて<br>のパケットがドロップされます。 match 句が VLAN マッ<br>プになく、設定されているアクションがドロップの場合<br>は、すべての IP およびレイヤ 2 パケットがドロップされ<br>ます。                                                                                                    |
| ステッ<br>プ <b>3</b> | IP パケットまたは非 IP パケットを<br>(既知の1MAC アドレスのみを使っ<br>て)指定し、1つ以上の ACL (標準<br>または拡張) とそのパケットを照合<br>するには、次のコマンドのいずれか<br>を入力します。  | マップエントリに対するアクションを設定します。                                                                                                    |
|                   | <ul><li>action { forward}</li></ul>                                                                                    |                                                                                                    |
|                   | Switch(config-access-map)#<br><b>action forward</b>                                                                    |                                                                                                    |
|                   | <ul><li>action { drop}</li></ul>                                                                                       |                                                                                                    |
|                   | Switch(config-access-map)#<br><b>action drop</b>                                                                       |                                                                                                    |
| ステッ               | vlan filter mapname vlan-list list                                                                                     | VLAN マップを1つまたは複数の VLAN に適用します。                                                                                                    |
| プ4                | 例:                                                                                                    | list には単一の VLAN ID(22)、連続した範囲(10 ~ 22)、または<br>VLAN ID のストリング(12、22、30)を指定できます。 カンマやハ                                                                                                    |
|                   | Switch(config)# vlan filter map 1<br>vlan-list 20-22                                                                   | イフンの前後にスペースを挿入することもできます。                                                                                                    |

関連トピック

番号制標準 ACL の作成, (138 ページ) 番号付き拡張 ACL の作成, (140 ページ) 名前付き MAC 拡張 ACL の作成, (151 ページ) VLAN マップの作成, (157 ページ) VLAN への VLAN マップの適用, (158 ページ)

# VLAN マップの作成

各 VLAN マップは順番に並べられた一連のエントリで構成されます。 VLAN マップ エントリを 作成、追加、または削除するには、特権 EXEC モードで次の手順を実行します。

#### 手順の概要

- 1. configure terminal
- 2. vlan access-map *name* [number]
- **3.** match {ip | mac} address {name | number} [name | number]
- 4. action {drop | forward}
- 5. end
- 6. show running-config
- 7. copy running-config startup-config

|               | コマンドまたはアクション                                             | 目的                                                                                                    |
|---------------|----------------------------------------------------------|----------------------------------------------------------------------------------------------------|
| ステップ1         | configure terminal                                       | グローバル コンフィギュレーション モードを開始します。                                                                                                    |
|               | 例:                                                       |                                                                                                    |
|               | Switch# configure terminal                               |                                                                                                    |
| ステップ <b>2</b> | vlan access-map name [number]                            | VLAN マップを作成し、名前と、任意で番号を付けます。 番号<br>は、マップ内のエントリのシーケンス番号です。                                                                                                    |
|               | 例:<br>Switch(config)# <b>vlan access-map</b><br>map_1 20 | 同じ名前の VLAN マップを作成すると、10 ずつ増加する番号が<br>順に割り当てられます。マップを変更または削除するときは、該<br>当するマップ エントリの番号を入力できます。                                                                                       |
|               |                                                          | VLAN マップでは、特定の permit または deny キーワードを使用<br>しません。VLANマップを使用してパケットを拒否するには、パ<br>ケットを照合する ACL を作成して、アクションをドロップに設定<br>します。 ACL 内の permit は、一致するという意味です。 ACL 内<br>の deny は、一致しないという意味です。 |
|               |                                                          | このコマンドを入力すると、アクセス マップ コンフィギュレー<br>ション モードに変わります。                                                                                                    |

|               | コマンドまたはアクション                                                                                                    | 目的                                                                                                    |
|---------------|----------------------------------------------------------------------------------------------------|----------------------------------------------------------------------------------------------------|
| ステップ3         | <pre>match {ip   mac} address {name   number} [name   number] 例: Switch(config-access-map)# match ip address ip2</pre> | 1 つまたは複数の標準または拡張アクセス リストに対してパケッ<br>トを照合します(IP または MAC アドレスを使用)。パケットの<br>照合は、対応するプロトコルタイプのアクセスリストに対してだ<br>け行われます。IP パケットは、標準または拡張 IP アクセス リス<br>トに対して照合されます。非 IP パケットは、名前付き MAC 拡張<br>アクセス リストに対してだけ照合されます。 |
| ステップ4         | action {drop   forward}<br>例:<br>Switch(config-access-map)# action<br>forward                                          | (任意)マップ エントリに対するアクションを設定します。 デ<br>フォルトは転送(forward)です。                                                                                                    |
| ステップ5         | end<br>例:<br>Switch(config-access-map)# end                                                                            | グローバル コンフィギュレーション モードに戻ります。                                                                                                    |
| ステップ6         | show running-config<br>例:<br>Switch# show running-config                                                               | アクセスリストの設定を表示します。                                                                                                    |
| ステップ <b>1</b> | copy running-config startup-config<br>例:<br>Switch# copy running-config<br>startup-config                              | (任意) コンフィギュレーションファイルに設定を保存します。                                                                                                    |

## 関連トピック

VLAN マップの設定, (155 ページ)

# VLAN への VLAN マップの適用

1つの VLAN マップを1つまたは複数の VLAN に適用するには、特権 EXEC モードで次の手順を 実行します。
#### 手順の概要

- 1. configure terminal
- 2. vlan filter mapname vlan-list list
- 3. end
- 4. show running-config
- 5. copy running-config startup-config

#### 手順の詳細

|               | コマンドまたはアクション                                                                                     | 目的                                                                                                    |
|---------------|--------------------------------------------------------------------------------------------------|----------------------------------------------------------------------------------------------------|
| ステップ1         | configure terminal<br>例:                                                                         | グローバルコンフィギュレーションモードを開始しま<br>す。                                                                                                    |
|               | Switch# <b>configure terminal</b>                                                                |                                                                                                    |
| ステップ <b>2</b> | vlan filter mapname vlan-list list<br>例:<br>Switch(config)# vlan filter map 1<br>vlan-list 20-22 | <ul> <li>VLAN マップを1つまたは複数の VLAN に適用します。</li> <li>list には単一の VLAN ID (22)、連続した範囲(10~22)、または VLAN ID のストリング(12、22、30)を指定できます。 カンマやハイフンの前後にスペースを挿入することもできます。</li> </ul> |
| ステップ3         | end<br>例:<br>Switch(config)# end                                                                 | 特権 EXEC モードに戻ります。                                                                                                    |
| ステップ4         | show running-config<br>例:<br>Switch# show running-config                                         | アクセスリストの設定を表示します。                                                                                                    |
| ステップ <b>5</b> | copy running-config startup-config<br>例:<br>Switch# copy running-config<br>startup-config        | (任意) コンフィギュレーション ファイルに設定を保<br>存します。                                                                                                    |

関連トピック

VLAN マップの設定, (155 ページ)

## IPv4 ACL のモニタリング

スイッチに設定されている ACL、およびインターフェイスと VLAN に適用された ACL を表示して IPv4 ACL をモニタできます。

**ip access-group** インターフェイス コンフィギュレーション コマンドを使用して、レイヤ2または レイヤ3インターフェイスに ACL を適用した場合は、そのインターフェイスのアクセス グルー プを表示できます。また、レイヤ2インターフェイスに適用された MAC ACL も表示できます。 この情報を表示するには、次の表に記載された特権 EXEC コマンドを使用します。

| show access-lists [number   name]                                | 最新のIPおよびMACアドレスアクセスリストの全体や<br>その一部、または特定のアクセスリスト(番号付きまた<br>は名前付き)の内容を表示します。                                                         |
|------------------------------------------------------------------|----------------------------------------------------------------------------------------------------|
| show ip access-lists [number   name]                             | 最新のIPアクセスリスト全体、または特定のIPアクセスリスト(番号付きまたは名前付き)を表示します。                                                                                  |
| show ip interface interface-id                                   | インターフェイスの詳細設定およびステータスを表示します。 IP がイネーブルになっているインターフェイスに、ip access-group インターフェイス コンフィギュレーション コマンドを使用して ACL を適用した場合は、アクセス グループも表示されます。 |
| <b>show running-config</b> [interface<br><i>interface-id</i> ]   | スイッチまたは指定されたインターフェイスのコンフィ<br>ギュレーション ファイルの内容(設定されたすべての<br>MAC および IP アクセス リストや、どのアクセス グルー<br>プがインターフェイスに適用されたかなど)を表示しま<br>す。        |
| <b>show mac access-group</b> [interface<br><i>interface-id</i> ] | すべてのレイヤ2インターフェイスまたは指定されたレ<br>イヤ2インターフェイスに適用されている MAC アクセ<br>スリスト<br>を表示します。                                                         |

表15:アクセスリストおよびアクセスグループを表示するコマンド

また、VLAN アクセスマップまたは VLAN フィルタに関する情報を表示して、VLAN マップをモニタできます。 VLAN マップ情報を表示するには、次の表に記載された特権 EXEC コマンドを使用します。

#### 表 16: VLAN マップ情報を表示するコマンド

| show vlan access-map [mapname]                    | すべてのVLANアクセスマップまたは指定され<br>たアクセスマップに関する情報を表示します。               |
|---------------------------------------------------|---------------------------------------------------------------|
| show vlan filter [access-map name   vlan vlan-id] | VLAN フィルタすべてに関する情報、または特定の VLAN または VLAN アクセス マップに関する情報を表示します。 |

# ACL の設定例

## 例:ACLでの時間範囲を使用

次の例に、workhours(営業時間)の時間範囲および会社の休日(2006年1月1日)を設定し、設 定を確認する例を示します。

```
Switch# show time-range
time-range entry: new_year_day_2003 (inactive)
absolute start 00:00 01 January 2006 end 23:59 01 January 2006
time-range entry: workhours (inactive)
periodic weekdays 8:00 to 12:00
periodic weekdays 13:00 to 17:00
```

時間範囲を適用するには、時間範囲を実装できる拡張ACL内に時間範囲名を入力します。次に、 拡張アクセスリスト188を作成して確認する例を示します。このアクセスリストでは、定義され た休業時間中はすべての送信元からすべての宛先へのTCPトラフィックを拒否し、営業時間中は すべてのTCPトラフィックを許可します。

```
Switch(config)# access-list 188 deny tcp any any time-range new_year_day_2006
Switch(config)# access-list 188 permit tcp any any time-range workhours
Switch(config)# end
Switch# show access-lists
Extended IP access list 188
    10 deny tcp any any time-range new_year_day_2006 (inactive)
    20 permit tcp any any time-range workhours (inactive)
```

次に、名前付き ACL を使用して同じトラフィックを許可および拒否する例を示します。

```
Switch(config)# ip access-list extended deny_access
Switch(config-ext-nacl)# deny top any any time-range new_year_day_2006
Switch(config-ext-nacl)# exit
Switch(config)# ip access-list extended may_access
Switch(config-ext-nacl)# permit top any any time-range workhours
Switch(config-ext-nacl)# end
Switch# show ip access-lists
Extended IP access list lpip_default
10 permit ip any any
Extended IP access list deny_access
10 deny top any any time-range new_year_day_2006 (inactive)
Extended IP access list may_access
```

10 permit tcp any any time-range workhours (inactive)

## 例:ACLへのコメントの挿入

remark キーワードを使用すると、任意の IP 標準または拡張 ACL にエントリに関するコメント (注釈)を追加できます。 コメントを使用すると、ACL の理解とスキャンが容易になります。 1 つのコメント行の最大長は 100 文字です。

コメントは、permit ステートメントまたは deny ステートメントの前後どちらにでも配置できま す。コメントがどの permit ステートメントまたは deny ステートメントの説明であるのかが明確 になるように、コメントの位置に関して一貫性を保つ必要があります。 たとえば、あるコメント は対応する permit または deny ステートメントの前にあり、他のコメントは対応するステートメン トの後ろにあると、混乱を招きます。

番号付き IP 標準または拡張 ACL にコメントを挿入するには、access-list access-list number remark remark グローバル コンフィギュレーション コマンドを使用します。 コメントを削除するには、 このコマンドの no 形式を使用します。

次の例では、Jones のワークステーションにはアクセスを許可し、Smith のワークステーションに はアクセスを許可しません。

Switch(config)# access-list 1 remark Permit only Jones workstation through Switch(config)# access-list 1 permit 171.69.2.88 Switch(config)# access-list 1 remark Do not allow Smith through Switch(config)# access-list 1 deny 171.69.3.13

名前付き IP ACL のエントリには、remark アクセス リスト コンフィギュレーション コマンドを 使用します。 コメントを削除するには、このコマンドの no 形式を使用します。

次の例では、Jones のサブネットには発信 Telnet の使用が許可されません。

Switch(config)# ip access-list extended telnetting Switch(config-ext-nacl)# remark Do not allow Jones subnet to telnet out Switch(config-ext-nacl)# deny tcp host 171.69.2.88 any eq telnet

## IPv4 ACL の設定例

ここでは、IPv4 ACL を設定および適用する例を示します。 ACL のコンパイルに関する詳細につ いては、『*Cisco IOS Security Configuration Guide, Release 12.4*』および『*Cisco IOS IP Configuration Guide, Release 12.4*』の「IP Adderssing and Services」の章にある「Configuring IP Services」の項を 参照してください。

### 小規模ネットワークが構築されたオフィス用の ACL

次に、小規模ネットワークが構築されたオフィス環境を示します。ルーテッドポート2に接続されたサーバAには、すべての従業員がアクセスできる収益などの情報が格納されています。ルー テッドポート1に接続されたサーバBには、機密扱いの給与支払いデータが格納されています。 サーバAにはすべてのユーザがアクセスできますが、サーバBにアクセスできるユーザは制限さ れています。

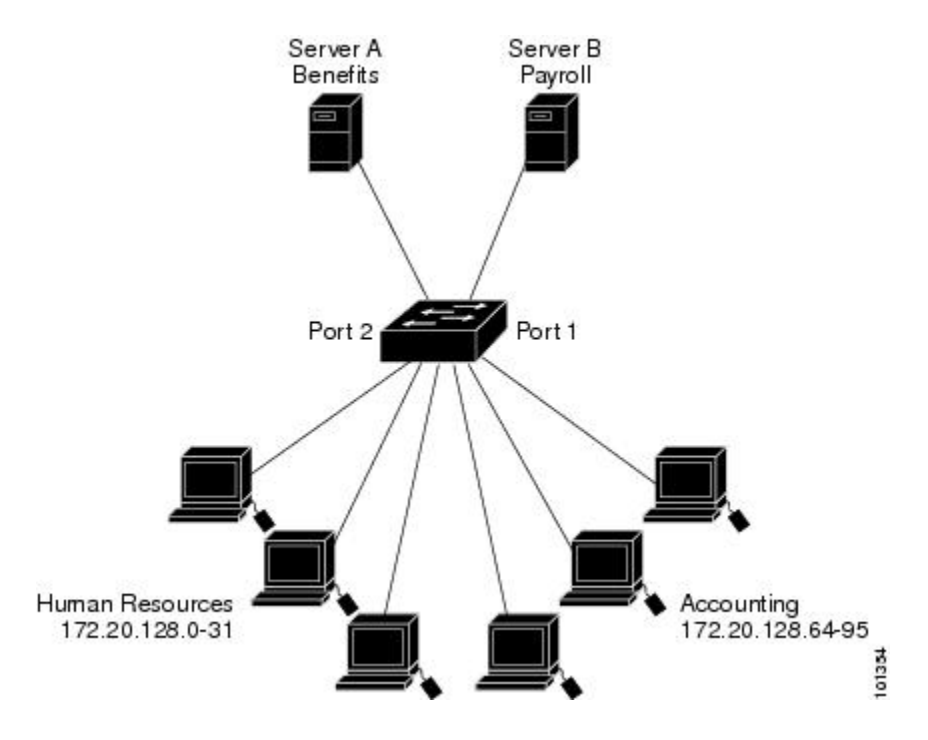

図 5: ルータ ACL によるトラフィックの制御

ルータ ACL を使用して上記のように設定するには、次のいずれかの方法を使用します。

・標準ACLを作成し、ポート1からサーバに着信するトラフィックをフィルタリングします。

・拡張ACLを作成し、サーバからポート1に着信するトラフィックをフィルタリングします。

### 例:小規模ネットワークが構築されたオフィスの ACL

次に、標準ACLを使用してポートからサーバBに着信するトラフィックをフィルタリングし、経 理部の送信元アドレス172.20.128.64 ~ 172.20.128.95 から送信されるトラフィックだけを許可する 例を示します。 この ACL は、指定された送信元アドレスを持つルーテッド ポート1 から送信さ れるトラフィックに適用されます。

```
Switch(config)# access-list 6 permit 172.20.128.64 0.0.0.31
Switch(config)# end
Switch# how access-lists
Standard IP access list 6
    10 permit 172.20.128.64, wildcard bits 0.0.0.31
Switch(config)# interface gigabitethernet1/0/1
Switch(config-if)# ip access-group 6 out
```

次に、拡張ACLを使用してサーバBからポートに着信するトラフィックをフィルタリングし、任意の送信元アドレス(この場合はサーバB)から経理部の宛先アドレス172.20.128.64~172.20.128.95 に送信されるトラフィックだけを許可する例を示します。 このACLは、ルーテッドポート1に 着信するトラフィックに適用され、指定の宛先アドレスに送信されるトラフィックだけを許可し ます。拡張ACLを使用する場合は、送信元および宛先情報の前に、プロトコル(IP)を入力する 必要があります。

```
Switch(config)# access-list 106 permit ip any 172.20.128.64 0.0.0.31
Switch(config)# end
Switch# show access-lists
Extended IP access list 106
    10 permit ip any 172.20.128.64 0.0.0.31
Switch(config)# interface gigabitethernet1/0/1
Switch(config-if)# ip access-group 106 in
```

### 例:番号付き ACL

次の例のネットワーク 36.0.00 は、2 番めのオクテットがサブネットを指定するクラス A ネット ワークです。つまり、サブネットマスクは 255.255.0.0 です。 ネットワーク アドレス 36.0.0.0 の 3 番めおよび 4 番めのオクテットは、特定のホストを指定します。 アクセス リスト 2 を使用し て、サブネット 48 のアドレスを1 つ許可し、同じサブネットの他のアドレスはすべて拒否しま す。 このアクセス リストの最終行は、ネットワーク 36.0.0.0 の他のすべてのサブネット上のアド レスが許可されることを示します。 この ACL は、ポートに着信するパケットに適用されます。

Switch(config)# access-list 2 permit 36.48.0.3
Switch(config)# access-list 2 deny 36.48.0.0 0.0.255.255
Switch(config)# access-list 2 permit 36.0.0.0 0.255.255.255
Switch(config)# interface gigabitethernet2/0/1
Switch(config-if)# ip access-group 2 in

#### 例:拡張 ACL

次の例の先頭行は、1023 よりも大きい宛先ポートへの着信 TCP 接続を許可します。2番めの行は、ホスト 128.88.1.2 の SMTP ポートへの着信 TCP 接続を許可します。3番めの行は、エラーフィードバック用の着信 ICMP メッセージを許可します。

Switch(config)# access-list 102 permit tcp any 128.88.0.0 0.0.255.255 gt 1023
Switch(config)# access-list 102 permit tcp any host 128.88.1.2 eq 25
Switch(config)# access-list 102 permit icmp any any
Switch(config)# interface gigabitethernet2/0/1
Switch(config-if)# ip access-group 102 in

次の例では、インターネットに接続されたネットワークがあり、そのネットワーク上の任意のホ ストがインターネット上の任意のホストと TCP 接続を確立できるようにする場合を想定していま す。ただし、IP ホストからは、専用メールホストのメール(SMTP)ポートを除き、ネットワー ク上のホストと TCP 接続を確立できないようにします。

SMTPは、接続の一端ではTCPポート25、もう一端ではランダムなポート番号を使用します。接続している間は、同じポート番号が使用されます。インターネットから着信するメールパケットの宛先ポートは25です。発信パケットのポート番号は予約されています。安全なネットワークシステムでは常にポート25でのメール接続が使用されているため、着信サービスと発信サービスを個別に制御できます。ACLは発信インターフェイスの入力 ACL および着信インターフェイスの出力 ACL として設定される必要があります。

```
Switch(config)# access-list 102 permit tcp any 128.88.0.0 0.0.255.255 eq 23
```

Switch(config) # access-list 102 permit tcp any 128.88.0.0 0.0.255.255 eq 25
Switch(config) # interface gigabitethernet1/0/1
Switch(config-if) # ip access-group 102 in

次の例では、ネットワークはアドレスが 128.88.0.0 のクラス B ネットワークで、メール ホストの アドレスは 128.88.1.2 です。 established キーワードは、確立された接続を表示する TCP 専用の キーワードです。 TCP データグラムに ACK または RST ビットが設定され、パケットが既存の接 続に属していることが判明すると、一致と見なされます。 スタックメンバー1のギガビットイー サネット インターフェイス1は、ルータをインターネットに接続するインターフェイスです。

Switch(config)# access-list 102 permit tcp any 128.88.0.0 0.0.255.255 established Switch(config)# access-list 102 permit tcp any host 128.88.1.2 eq 25 Switch(config)# interface gigabitethernet1/0/1 Switch(config-if)# ip access-group 102 in

#### 例:名前付き ACL

次に、*Internet\_filter*という名前の標準 ACL および marketing\_group という名前の拡張 ACL を作成 する例を示します。 *Internet\_filter* ACL は、送信元アドレス 1.2.3.4 から送信されるすべてのトラ フィックを許可します。

Switch(config)# ip access-list standard Internet\_filter Switch(config-ext-nacl)# permit 1.2.3.4 Switch(config-ext-nacl)# exit

*marketing\_group* ACL は、宛先アドレスとワイルドカードの値 171.69.0.0 0.0.255.255 への任意の TCP Telnet トラフィックを許可し、その他の TCP トラフィックを拒否します。 ICMP トラフィッ クを許可し、任意の送信元から、宛先ポートが 1024 より小さい 171.69.0.0 ~ 179.69.255.255 の宛 先アドレスへ送信される UDP トラフィックを拒否します。それ以外のすべての IP トラフィック を拒否して、結果を示すログが表示されます。

Switch(config)# ip access-list extended marketing\_group Switch(config-ext-nacl)# permit tcp any 171.69.0.0 0.0.255.255 eq telnet Switch(config-ext-nacl)# deny tcp any any Switch(config-ext-nacl)# permit icmp any any Switch(config-ext-nacl)# deny udp any 171.69.0.0 0.0.255.255 lt 1024 Switch(config-ext-nacl)# deny ip any any log Switch(config-ext-nacl)# exit

*Internet\_filter* ACL は発信トラフィックに適用され、*marketing\_group* ACL はレイヤ3ポートの着信 トラフィックに適用されます。

Switch(config) # interface gigabitethernet3/0/2
Switch(config-if) # no switchport
Switch(config-if) # ip address 2.0.5.1 255.255.0
Switch(config-if) # ip access-group Internet\_filter out
Switch(config-if) # ip access-group marketing\_group in

### 例:IPACLに適用される時間範囲

次に、月曜日から金曜日の午前8時~午後6時(18時)の間にIPのHTTPトラフィックを拒否す る例を示します。UDPトラフィックは、土曜日および日曜日の正午~午後8時(20時)の間だ け許可されます。

Switch(config)# time-range no-http
Switch(config)# periodic weekdays 8:00 to 18:00
!
Switch(config)# time-range udp-yes
Switch(config)# periodic weekend 12:00 to 20:00
!
Switch(config)# ip access-list extended strict
Switch(config-ext-nacl)# deny tcp any any eq www time-range no-http
Switch(config-ext-nacl)# permit udp any any time-range udp-yes
!
Switch(config-ext-nacl)# exit
Switch(config)# interface gigabitethernet2/0/1
Switch(config-if)# ip access-group strict in

### 例:コメント付き IP ACL エントリ

次に示す番号付き ACL の例では、Jones が所有するワークステーションにはアクセスを許可し、 Smith が所有するワークステーションにはアクセスを許可しません。

Switch(config)# access-list 1 remark Permit only Jones workstation through Switch(config)# access-list 1 permit 171.69.2.88 Switch(config)# access-list 1 remark Do not allow Smith workstation through Switch(config)# access-list 1 deny 171.69.3.13

次に示す番号付き ACL の例では、Winter および Smith のワークステーションに Web 閲覧を許可 しません。

Switch (config) # access-list 100 remark Do not allow Winter to browse the web Switch (config) # access-list 100 deny host 171.69.3.85 any eq www Switch (config) # access-list 100 remark Do not allow Smith to browse the web Switch (config) # access-list 100 deny host 171.69.3.13 any eq www

次に示す名前付き ACL の例では、Jones のサブネットにアクセスを許可しません。

Switch(config)# ip access-list standard prevention
Switch(config-std-nacl)# remark Do not allow Jones subnet through
Switch(config-std-nacl)# deny 171.69.0.0 0.0.255.255

次に示す名前付き ACL の例では、Jones のサブネットに発信 Telnet の使用を許可しません。

Switch(config)# ip access-list extended telnetting Switch(config-ext-nacl)# remark Do not allow Jones subnet to telnet out Switch(config-ext-nacl)# deny tcp 171.69.0.0 0.0.255.255 any eq telnet

#### 例:ACL ロギング

ルータ ACL では、2 種類のロギングがサポートされています。 log キーワードを指定すると、エ ントリと一致するパケットに関するログ通知メッセージがコンソールに送信されます。log-input キーワードを指定すると、ログ エントリに入力インターフェイスが追加されます。

次の例では、名前付き標準アクセスリスト stan1 は 10.1.1.0 0.0.0.255 からのトラフィックを拒否 し、その他のすべての送信元からのトラフィックを許可します。log キーワードも指定されていま す。

```
Switch(config)# ip access-list standard stan1
Switch(config-std-nacl)# deny 10.1.1.0 0.0.0.255 log
Switch(config-std-nacl)# permit any log
Switch(config-std-nacl)# exit
Switch(config)# interface gigabitethernet1/0/1
Switch(config-if)# ip access-group stan1 in
Switch(config-if)# end
Switch(config-if)# end
Switch# show logging
Syslog logging: enabled (0 messages dropped, 0 flushes, 0 overruns)
Console logging: level debugging, 37 messages logged
Monitor logging: level debugging, 0 messages logged
Buffer logging: level debugging, 37 messages logged
File logging: level debugging, 39 message logged
Log Buffer (4096 bytes):
```

<output truncated>

00:09:34:%SEC-6-IPACCESSLOGS:list stan1 permitted 0.0.0.0 1 packet 00:09:59:%SEC-6-IPACCESSLOGS:list stan1 denied 10.1.1.15 1 packet 00:10:11:%SEC-6-IPACCESSLOGS:list stan1 permitted 0.0.0.0 1 packet

次に、名前付き拡張アクセスリスト*ext1*によって、任意の送信元から10.1.1.00.0.0.255へのICMP パケットを許可し、すべての UDP パケットを拒否する例を示します。

```
Switch(config)# ip access-list extended ext1
Switch(config-ext-nacl)# permit icmp any 10.1.1.0 0.0.0.255 log
Switch(config-ext-nacl)# deny udp any any log
Switch(config-std-nacl)# exit
Switch(config)# interface gigabitethernet1/0/2
Switch(config-if)# ip access-group ext1 in
```

次に、拡張 ACL のログの例を示します。

```
01:24:23:%SEC-6-IPACCESSLOGDP:list ext1 permitted icmp 10.1.1.15 -> 10.1.1.61 (0/0), 1
packet
01:25:14:%SEC-6-IPACCESSLOGDP:list ext1 permitted icmp 10.1.1.15 -> 10.1.1.61 (0/0), 7
packets
01:26:12:%SEC-6-IPACCESSLOGP:list ext1 denied udp 0.0.0.0(0) -> 255.255.255.255(0), 1 packet
01:31:33:%SEC-6-IPACCESSLOGP:list ext1 denied udp 0.0.0.0(0) -> 255.255.255.255(0), 8 packets
```

IP ACL のすべてのロギングエントリは %SEC-6-IPACCESSLOG で開始します。エントリの形式 は、一致した ACL やアクセスエントリの種類に応じて若干異なります。

次に、log-input キーワードを指定した場合の出力メッセージの例を示します。

00:04:21:%SEC-6-IPACCESSLOGDP:list inputlog permitted icmp 10.1.1.10 (Vlan1 0001.42ef.a400) ->

10.1.1.61 (0/0), 1 packet

log キーワードを指定した場合、同様のパケットに関するログ メッセージには入力インターフェ イス情報が含まれません。

```
00:05:47:%SEC-6-IPACCESSLOGDP:list inputlog permitted icmp 10.1.1.10 -> 10.1.1.61 (0/0), 1 packet
```

## ACL および VLAN マップの設定例

#### 例:パケットを拒否する ACL および VLAN マップの作成

ここでは、パケットを拒否する ACL および VLAN マップを作成する例を示します。 最初のマッ プでは、*ip1* ACL (TCP パケット) に一致するすべてのパケットがドロップされます。 最初に、 すべての TCP パケットを許可し、それ以外のパケットをすべて拒否する *ip1* ACL を作成します。 VLAN マップには IP パケットに対する match 句が存在するため、デフォルトのアクションでは、 どの match 句とも一致しない IP パケットがすべてドロップされます。

```
Switch(config)# ip access-list extended ip1
Switch(config-ext-nacl)# permit tcp any any
Switch(config-ext-nacl)# exit|
Switch(config)# vlan access-map map_1 10
Switch(config-access-map)# match ip address ip1
Switch(config-access-map)# action drop
```

#### 例:パケットを許可する ACL および VLAN マップの作成

次に、パケットを許可する VLAN マップを作成する例を示します。 ACL *ip2* は UDP パケットを 許可し、*ip2* ACL と一致するすべてのパケットが転送されます。 このマップでは、これ以前のど の ACL とも一致しないすべての IP パケット (TCP でも UDP でもないパケット) がドロップされ ます。

Switch(config)# ip access-list extended ip2
Switch(config-ext-nacl)# permit udp any any
Switch(config-ext-nacl)# exit
Switch(config)# vlan access-map map\_1 20
Switch(config-access-map)# match ip address ip2
Switch(config-access-map)# action forward

#### 例: IP パケットのドロップおよび MAC パケットの転送のデフォルト アクション

次の例の VLAN マップでは、デフォルトで IP パケットがドロップされ、MAC パケットが転送さ れます。 標準の ACL 101 および名前付き拡張アクセス リスト **igmp-match** および **tcp-match** をこ のマップと組み合わせて使用すると、次のようになります。

- ・すべての UDP パケットが転送されます。
- ・すべての IGMP パケットがドロップされます。

- すべての TCP パケットが転送されます。
- •その他のすべての IP パケットがドロップされます。
- すべての非 IP パケットが転送されます。

```
Switch(config) # access-list 101 permit udp any any
Switch(config)# ip access-list extended igmp-match
Switch(config-ext-nacl) # permit igmp any any
Switch(config) # action forward
Switch(config-ext-nacl) # permit tcp any any
Switch(config-ext-nacl)# exit
Switch(config) # vlan access-map drop-ip-default 10
Switch(config-access-map)# match ip address 101
Switch(config-access-map) # action forward
Switch(config-access-map)# exit
Switch(config) # vlan access-map drop-ip-default 20
Switch(config-access-map) # match ip address igmp-match
Switch(config-access-map) # action drop
Switch(config-access-map)# exit
Switch(config) # vlan access-map drop-ip-default 30
Switch(config-access-map) # match ip address tcp-match
Switch(config-access-map)# action forward
```

#### 例:MAC パケットのドロップおよび IP パケットの転送のデフォルト アクション

次の例の VLAN マップでは、デフォルトで MAC パケットがドロップされ、IP パケットが転送されます。 MAC 拡張アクセス リスト good-hosts および good-protocols をこのマップと組み合わせ て使用すると、次のようになります。

- ・ホスト 0000.0c00.0111 および 0000.0c00.0211 からの MAC パケットが転送されます。
- decnet-iv または vines-ip プロトコルを使用する MAC パケットが転送されます。
- その他のすべての非 IP パケットがドロップされます。
- すべての IP パケットが転送されます。

```
Switch(config)# mac access-list extended good-hosts
Switch(config-ext-macl)# permit host 000.0c00.0111 any
Switch(config-ext-macl)# permit host 000.0c00.0211 any
Switch(config-ext-macl)# exit
Switch(config)# action forward
Switch(config-ext-macl)# mac access-list extended good-protocols
Switch(config-ext-macl)# permit any any vines-ip
Switch(config-ext-macl)# exit
Switch(config-ext-macl)# exit
Switch(config-ext-macl)# exit
Switch(config-access-map)# match mac address good-hosts
Switch(config-access-map)# exit
Switch(config-access-map)# exit
Switch(config-access-map)# exit
Switch(config)# vlan access-map drop-mac-default 20
Switch(config-access-map)# match mac address good-protocols
Switch(config-access-map)# action forward
```

### 例:すべてのパケットをドロップするデフォルト アクション

次の例のVLANマップでは、デフォルトですべてのパケット(IP および非 IP)がドロップされま す。例2および例3のアクセスリスト tcp-match および good-hosts をこのマップと組み合わせて 使用すると、次のようになります。

- ・すべての TCP パケットが転送されます。
- ・ホスト 0000.0c00.0111 および 0000.0c00.0211 からの MAC パケットが転送されます。
- •その他のすべての IP パケットがドロップされます。
- •その他のすべての MAC パケットがドロップされます。

Switch(config) # vlan access-map drop-all-default 10
Switch(config-access-map) # match ip address tcp-match
Switch(config-access-map) # action forward
Switch(config) # vlan access-map drop-all-default 20
Switch(config-access-map) # match mac address good-hosts
Switch(config-access-map) # action forward

## ネットワークでの VLAN マップの使用方法の設定例

### 例:ワイヤリングクローゼットの設定

ワイヤリングクローゼット構成では、ルーティングがスイッチ上でイネーブルにされていない場合があります。ただし、この設定でもVLANマップおよびQoS分類ACLはサポートされています。ホストXおよびホストYは異なるVLAN内にあり、ワイヤリングクローゼットスイッチAおよびスイッチCに接続されていると想定します。ホストXからホストYへのトラフィックは、 ルーティングがイネーブルに設定されたレイヤ3スイッチであるスイッチBによって最終的にルー ティングされます。 ホスト X からホスト Y へのトラフィックは、トラフィックのエントリ ポイ ントであるスイッチ A でアクセス コントロールできます。

```
図 6: ワイヤリング クローゼットの設定
```

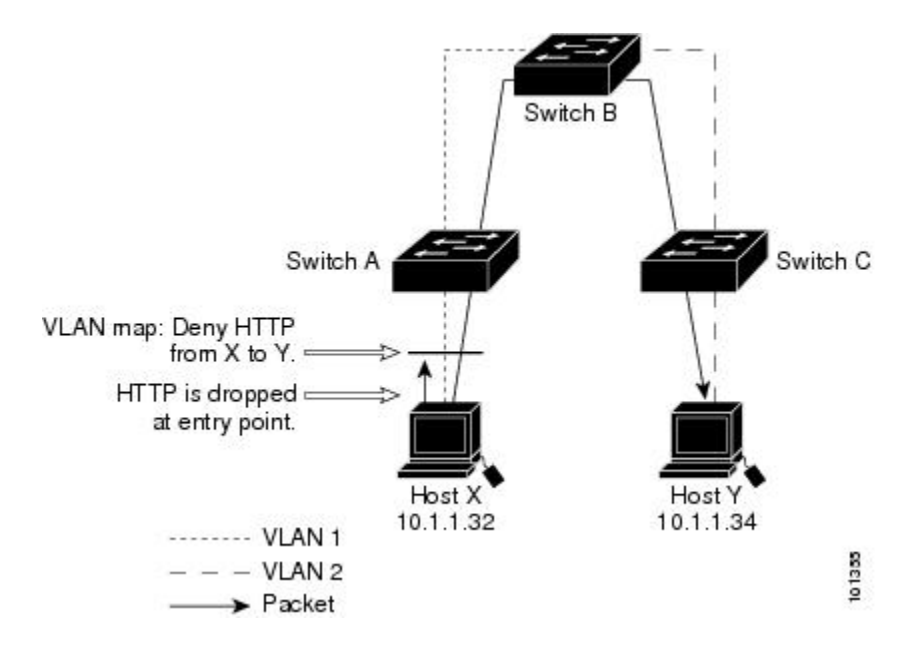

HTTP トラフィックをホスト X からホスト Y ヘスイッチングしない場合は、ホスト X (IP アドレス 10.1.1.32) からホスト Y (IP アドレス 10.1.1.34) に向かうすべての HTTP トラフィックがスイッ チ A でドロップされ、スイッチ B にブリッジングされないように、スイッチ A の VLAN マップ を設定できます。

最初に、HTTPポート上ですべてのTCPトラフィックを許可(一致)するIPアクセスリスト*http*を定義します。

Switch(config)# ip access-list extended http
Switch(config-ext-nacl)# permit tcp host 10.1.1.32 host 10.1.1.34 eq www
Switch(config-ext-nacl)# exit

次に、*http* アクセス リストと一致するトラフィックがドロップされ、その他のすべての IP トラフィックが転送されるように、VLAN アクセス マップ *map2* を作成します。

```
Switch(config) # vlan access-map map2 10
Switch(config-access-map) # match ip address http
Switch(config-access-map) # action drop
Switch(config-access-map) # exit
Switch(config) # ip access-list extended match_all
Switch(config-ext-nacl) # permit ip any any
Switch(config) # vlan access-map map2 20
Switch(config-access-map) # match ip address match_all
Switch(config-access-map) # match ip address match_all
Switch(config-access-map) # action forward
```

次に、VLAN アクセスマップ map2 を VLAN1に適用します。

Switch(config) # vlan filter map2 vlan 1

### 例:別の VLAN にあるサーバへのアクセスの制限

別のVLANにあるサーバへのアクセスを制限できます。たとえば、VLAN10内のサーバ10.1.1.100 では、次のホストへのアクセスを拒否する必要があります。

- VLAN 20 内のサブネット 10.1.2.0/8 にあるホストのアクセスを禁止します。
- VLAN 10 内のホスト 10.1.1.4 および 10.1.1.8 のアクセスを禁止します。

図 7: 別の VLAN 上のサーバへのアクセスの制限

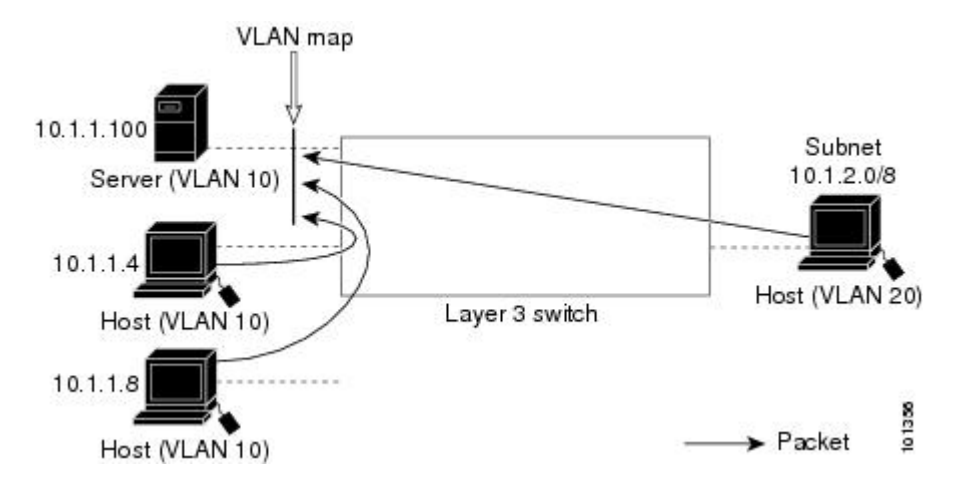

#### 例:別の VLAN にあるサーバへのアクセスの拒否

次に、サブネット 10.1.2.0.8 内のホスト、ホスト 10.1.1.4、およびホスト 10.1.1.8 のアクセスを拒 否し、その他の IP トラフィックを許可する VLAN マップ SERVER1-ACL を作成して、別の VLAN 内のサーバへのアクセスを拒否する例を示します。 最後のステップでは、マップ SERVER1 を VLAN 10 に適用します。

正しいパケットと一致する IP ACL を定義します。

```
Switch(config)# ip access-list extended SERVER1 ACL
Switch(config-ext-nacl))# permit ip 10.1.2.0 0.0.255 host 10.1.1.100
Switch(config-ext-nacl))# permit ip host 10.1.1.4 host 10.1.1.100
Switch(config-ext-nacl))# permit ip host 10.1.1.8 host 10.1.1.100
Switch(config-ext-nacl))# exit
```

SERVER1\_ACL と一致する IP パケットをドロップして、この ACL と一致しない IP パケットを転送する ACL を使用して、VLAN マップを定義します。

```
Switch(config) # vlan access-map SERVER1_MAP
Switch(config-access-map) # match ip address SERVER1_ACL
Switch(config-access-map) # action drop
Switch(config) # vlan access-map SERVER1_MAP 20
Switch(config-access-map) # action forward
Switch(config-access-map) # exit
```

VLAN 10 に VLAN マップを適用します。

Switch(config) # vlan filter SERVER1\_MAP vlan-list 10

## VLAN に適用されるルータ ACL と VLAN マップの設定例

ここでは、ルータ ACL および VLAN マップを VLAN に適用し、スイッチドパケット、ブリッジ ドパケット、ルーテッドパケット、およびマルチキャストパケットを処理する例を示します。 次の図ではそれぞれの宛先に転送されるパケットを示します。パケットのパスが VLAN マップや ACL を示す線と交差するポイントで、パケットを転送せずにドロップする可能性もあります。

### 例:ACL およびスイッチド パケット

次の例に、VLAN 内でスイッチングされるパケットに ACL を適用する方法を示します。 フォー ルバック ブリッジングによってルーティングまたは転送されず、VLAN 内でスイッチングされる パケットには、入力 VLAN の VLAN マップだけが適用されます。

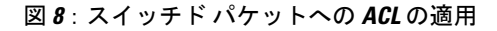

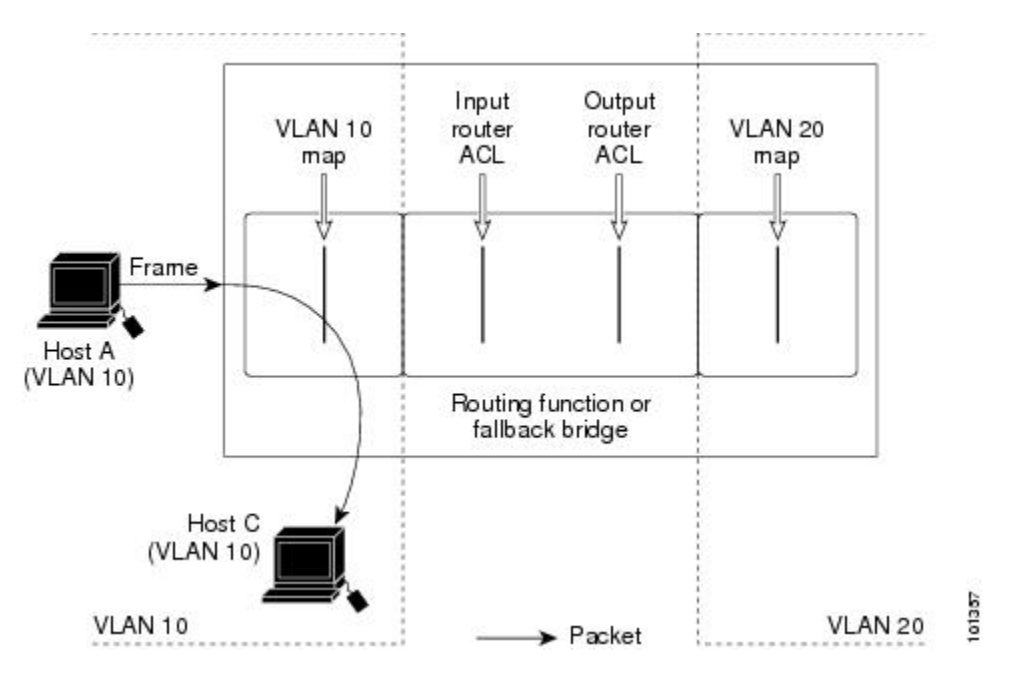

#### 例:ACL およびブリッジド パケット

次の例に、フォールバック ブリッジド パケットに ACL を適用する方法を示します。 ブリッジド パケットの場合は、入力 VLAN にレイヤ 2 ACL だけが適用されます。 また、非 IP および非 ARP パケットだけがフォールバック ブリッジド パケットとなります。 図 9: ブリッジド パケットへの ACL の適用

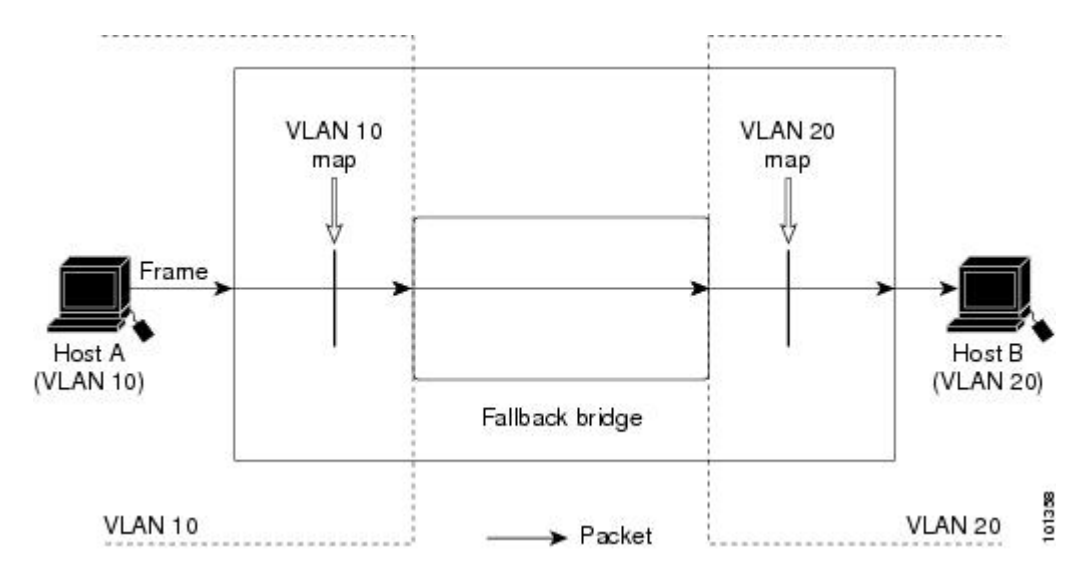

### 例:ACL およびルーテッド パケット

次の例に、ルーテッドパケットに ACL を適用する方法を示します。 ACL は次の順番で適用されます。

- 1 入力 VLAN の VLAN マップ
- 2 入力ルータ ACL
- 3 出力ルータ ACL
- 4 出力 VLAN の VLAN マップ

図 10: ルーテッドパケットへの ACL の適用

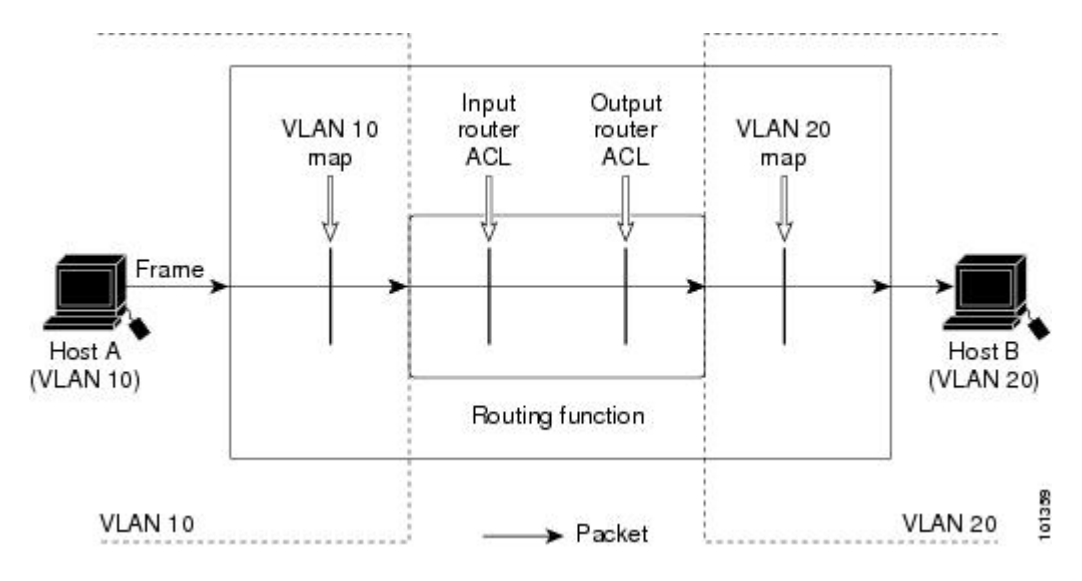

### 例:ACL およびマルチキャスト パケット

次の例に、IP マルチキャスト用に複製されたパケットに ACL を適用する方法を示します。ルー ティングされるマルチキャストパケットには、2 つの異なるフィルタが適用されます。1 つは、 宛先が入力 VLAN 内の他のポートである場合に使用され、もう1 つは、宛先がパケットのルー ティング先である別の VLAN 内にある場合に使用されます。パケットは複数の出力 VLAN にルー ティングされる場合がありますが、この場合は宛先 VLAN ごとに異なるルータ出力 ACL および VLAN マップが適用されます。最終的に、パケットは一部の出力 VLAN 内で許可され、それ以外 の VLAN で拒否されます。パケットのコピーが、許可された宛先に転送されます。ただし、入 力 VLAN マップによってパケットがドロップされる場合、パケットのコピーは宛先に送信されま せん。

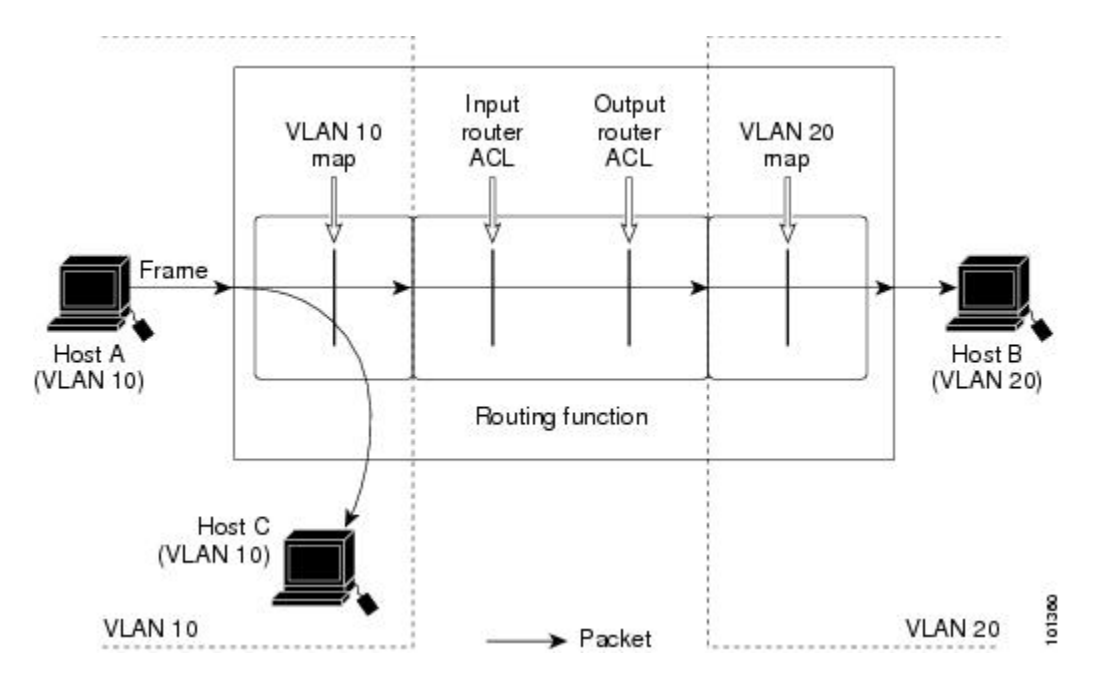

図 11: マルチキャストパケットへの ACL の適用

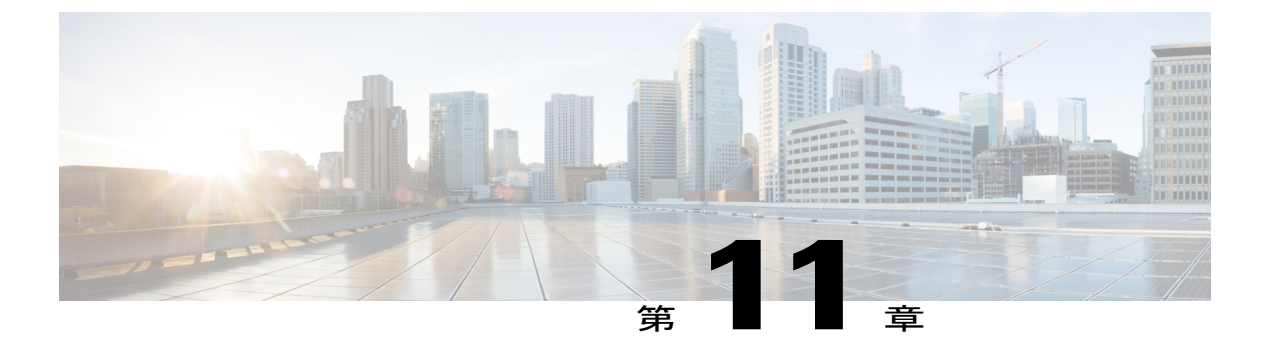

# IPv6 ACL の設定

- 機能情報の確認, 177 ページ
- IPv6 ACL に関する情報, 177 ページ
- IPv6 ACL の制限, 179 ページ
- IPv6 ACL のデフォルト設定, 180 ページ
- IPv6 ACL の設定方法, 180 ページ
- ・ インターフェイスへの IPv6 ACL の適用方法, 185 ページ
- IPv6 ACL のモニタリング, 186 ページ

# 機能情報の確認

ご使用のソフトウェア リリースでは、このモジュールで説明されるすべての機能がサポートされ ているとは限りません。 最新の機能情報と注意事項については、ご使用のプラットフォームとソ フトウェア リリースに対応したリリース ノートを参照してください。

プラットフォームのサポートおよびシスコソフトウェアイメージのサポートに関する情報を検索 するには、Cisco Feature Navigator を使用します。Cisco Feature Navigator には、http://www.cisco.com/ go/cfn からアクセスします。Cisco.com のアカウントは必要ありません。

# IPv6 ACL に関する情報

IP Version 6 (IPv6) アクセス コントロール リスト (ACL) を作成し、それをインターフェイスに 適用することによって、IPv6 トラフィックをフィルタリングできます。これは、IP Version4 (IPv4) の名前付き ACL を作成し、適用する方法と同じです。 また、スイッチで IP ベースおよび LAN ベース フィーチャ セットが稼働している場合、入力ルータ ACL を作成し、それを適用してレイ ヤ3 管理トラフィックをフィルタリングすることもできます。

スイッチは、次の2種類の IPv6 ACL をサポートします。

- IPv6 ルータ ACL は、ルーテッドポート、スイッチ仮想インターフェイス(SVI)、またはレイヤ 3 EtherChannel に設定できるレイヤ 3 インターフェイスのアウトバウンドトラフィックでサポートされます。IPv6 ルータ ACL は、ルーティングされる IPv6 パケットに対してだけ適用されます。
- IPv6 ポート ACL は、インバウンドおよびアウトバウンドのレイヤ2インターフェイスでトラフィックでサポートされます。 IPv6 ポート ACL は、インターフェイスに着信するすべての IPv6 パケットに対して適用されます。

スイッチは、IPv6 トラフィックの Virtual LAN (VLAN) ACL (VLAN マップ)をサポートしません。

1 つのインターフェイスに、IPv4 ACL および IPv6 ACL の両方を適用できます。 IPv4 ACL の場合 と同様に、IPv6 ポート ACL はルータ ACL よりも優先されます。

## スイッチ スタックおよび IPv6 ACL

アクティブスイッチは IPv6 ACL をハードウェアでサポートし、IPv6 ACL をスタックメンバに配信します。

スタンバイ スイッチがアクティブ スイッチを引き継ぐと、ACL 設定がすべてのスタック メンバ に配信されます。 メンバ スイッチは、新しいスアクティブ スイッチによって配信された設定を 同期し、不要なエントリを消去します。

ACLの修正、インターフェイスへの適用、またはインターフェイスからの解除が行われると、ア クティブスイッチは変更内容をすべてのスタックメンバーに配信します。

## 他の機能およびスイッチとの相互作用

- IPv6 ルータ ACL がパケットを拒否するよう設定されている場合、パケットはルーティング されません。パケットのコピーがインターネット制御メッセージプロトコル(ICMP)キュー に送信され、フレームに ICMP 到達不能メッセージが生成されます。
- ・ブリッジドフレームがポートACLによってドロップされる場合、このフレームはブリッジングされません。
- IPv4 ACL および IPv6 ACL の両方を1つのスイッチまたはスイッチ スタックに作成したり、 同一インターフェイスに適用できます。 各 ACL には一意の名前が必要です。設定済みの名 前を使用しようとすると、エラーメッセージが表示されます。

IPv4 ACL と IPv6 ACL の作成、および同一のレイヤ2インターフェイスまたはレイヤ3イン ターフェイスへの IPv4 ACL または IPv6 ACL の適用には、異なるコマンドを使用します。 ACL を付加するのに誤ったコマンドを使用すると(たとえば、IPv6 ACL の付加に IPv4 コマ ンドを使用するなど)、エラーメッセージが表示されます。

•MAC ACL を使用して、IPv6 フレームをフィルタリングできません。 MAC ACL は非 IP フレームだけをフィルタリングできます。

 ハードウェアメモリに空きがない場合、パケットはインターフェイスでドロップされ、アン ロードのエラーメッセージが記録されます。

## IPv6 ACL の制限

IPv4 では、番号制の標準 IP ACL および拡張 IP ACL、名前付き IP ACL、および MAC ACL を設定 できます。 IPv6 がサポートするのは名前付き ACL だけです。

スイッチは Cisco IOS がサポートする IPv6 ACL の大部分をサポートしますが、一部例外もあります。

- スイッチは、flowlabel、routing header、および undetermined-transport というキーワードの 照合をサポートしません。
- ・スイッチは再起 ACL (reflect キーワード) をサポートしません。
- ・このリリースが IPv6 用にサポートしているのは、ポート ACL およびルータ ACL だけです。 VLAN ACL (VLAN マップ) はサポートしていません。
- ・スイッチは IPv6 フレームに MAC ベース ACL を適用しません。
- ・レイヤ2 EtherChannel に IPv6 ポート ACL を適用できません。
- ACLを設定する場合、ACLに入力されるキーワードには、それがプラットフォームでサポートされるかどうかにかかわらず、制限事項はありません。ハードウェア転送が必要なインターフェイス(物理ポートまたはSVI)にACLを適用する場合、スイッチはインターフェイスでACLがサポートされるかどうか判別します。サポートされない場合、ACLの付加は拒否されます。
- インターフェイスに適用される ACL に、サポートされないキーワードを持つアクセス コントロールエントリ(ACE)を追加しようとする場合、スイッチは現在インターフェイスに接続されている ACL に ACE が追加されるのを許可しません。

スイッチの IPv6 ACL には、次の特性があります。

- •分割フレーム(IPv4 では fragments キーワード)がサポートされます。
- IPv6 ACL では、IPv4 と同じ統計情報がサポートされます。
- スイッチのハードウェアスペースがなくなった場合、ACL に関連付けられたパケットはインターフェイスでドロップされます。
- ・ロギングは、ルータ ACL ではサポートされますが、ポート ACL ではサポートされません。
- ・スイッチは、プレフィックス長の最大範囲の IPv6 アドレス一致をサポートしません。

# IPv6 ACL のデフォルト設定

デフォルトの IPv6 ACL 設定は次のとおりです。

Switch# show access-lists preauth\_ipv6\_acl IPv6 access list preauth\_ipv6\_acl (per-user) permit udp any any eq domain sequence 10 permit tcp any any eq domain sequence 20 permit icmp any any nd-ns sequence 30 permit icmp any any nd-na sequence 40 permit icmp any any router-solicitation sequence 50 permit icmp any any router-advertisement sequence 60 permit icmp any any router-advertisement sequence 60 permit udp any eq 547 any eq 546 sequence 80 permit udp any eq 546 any eq 547 sequence 90 deny ipv6 any any sequence 100

# IPv6 ACL の設定方法

IPv6 トラフィックをフィルタリングする場合は、次の手順を実行します

- 1 IPv6 ACL を作成し、IPv6 アクセス リスト コンフィギュレーション モードを開始します。
- 2 IPv6 ACL が、トラフィックをブロックする(拒否)または通過させる(許可)よう設定します。
- 3 インターフェイスに IPv6 ACL を適用します。 ルータ ACL では、ACL が適用されるレイヤ 3 インターフェイスにも IPv6 アドレスを設定する必要があります。

#### 手順の概要

- 1. configure terminal
- **2. [no]**{**ipv6** access-list *list-name*| **client permit-control-packets**| **log-update threshold**| **role-based** *list-name*}
- **3. [no]**{**deny** | **permit**} protocol {*source-ipv6-prefix/prefix-length*|**any threshold**|**host** *source-ipv6-address*} [ operator [ *port-number* ]] { *destination-ipv6-prefix/ prefix-length* | **any** | **host** *destination-ipv6-address*} [ operator [*port-number*]][**dscp** *value*] [**fragments**] [**log**] [**log-input**] [**routing**] [**sequence** *value*] [**time-range** *name*]
- 4. {deny | permit} tcp {source-ipv6-prefix/prefix-length | any | host source-ipv6-address} [operator [port-number]] {destination-ipv6- prefix/prefix-length | any | host destination-ipv6-address} [operator [port-number]] [ack] [dscp value] [established] [fin] [log] [log-input] [neq {port | protocol}] [psh] [range {port | protocol}] [rst] [routing] [sequence value] [syn] [time-range name] [urg]
- 5. {deny | permit} udp {source-ipv6-prefix/prefix-length | any | host source-ipv6-address} [operator [port-number]] {destination-ipv6-prefix/prefix-length | any | host destination-ipv6-address} [operator [port-number]] [dscp value] [log] [log-input] [neq {port | protocol}] [range {port | protocol}] [routing] [sequence value] [time-range name]]
- 6. {deny | permit} icmp {source-ipv6-prefix/prefix-length | any | host source-ipv6-address} [operator [port-number]] {destination-ipv6-prefix/prefix-length | any | host destination-ipv6-address} [operator [port-number]] [icmp-type [icmp-code] | icmp-message] [dscp value] [log] [log-input] [routing] [sequence value] [time-range name]
- 7. end
- 8. show ipv6 access-list
- 9. copy running-config startup-config

|                   | コマンドまたはアクション                                                                                                    | 目的                                                                                                    |
|-------------------|----------------------------------------------------------------------------------------------------|----------------------------------------------------------------------------------------------------|
| ステッ<br>プ1         | configure terminal                                                                                                    | グローバル コンフィギュレーション モードを開始します。                                                                                                    |
|                   | <b>例:</b><br>Switch# <b>configure terminal</b>                                                                                                    |                                                                                                    |
| ステッ<br>プ <b>2</b> | [no]{ipv6 access-list <i>list-name</i>   client<br>permit-control-packets  log-update<br>threshold  role-based <i>list-name</i> }                                                                                    | IPv6 ACL名を定義し、IPv6 アクセス リスト コンフィギュレーション<br>モードを開始します。                                                                           |
|                   | 例:<br>Switch(config)# ipv6 access-list<br>example_acl_list                                                                                                    |                                                                                                    |
| ステッ<br>プ <b>3</b> | [no]{deny   permit} protocol<br>{source-ipv6-prefix/prefix-length any<br>threshold host source-ipv6-address} [                                                                                                    | 条件が一致した場合にパケットを拒否する場合は deny、許可する場合は permit を指定します。次に、条件について説明します。                                                               |
|                   | operator [ <i>port-number</i> ]] {<br><i>destination-ipv6-prefix/ prefix-length</i>  <br><b>any</b>   <b>host</b> <i>destination-ipv6-address</i> }<br>[operator [ <i>port-number</i> ]][ <b>dscp</b> <i>value</i> ] | <ul> <li>protocolには、インターネットプロトコルの名前または番号を入力します。ahp、esp、icmp、ipv6、pcp、stcp、tcp、udp、またはIPv6 プロトコル番号を表す0~255の整数を使用できます。</li> </ul> |

#### 手順の詳細

| コマ              | ンドまたはアクション                                                          | 目的                                                                                                    |
|-----------------|---------------------------------------------------------------------|----------------------------------------------------------------------------------------------------|
| [fragı<br>[sequ | ments] [log] [log-input] [routing]<br>ence value] [time-range name] | <ul> <li>source-ipv6-prefix/prefix-length または destination-ipv6-prefix/<br/>prefix-length は、拒否条件または許可条件を設定する送信元また<br/>は宛先 IPv6 ネットワークあるいはネットワーククラスで、コロ<br/>ン区切りの16ビット値を使用した16進形式で指定します(RFC<br/>2373 を参照)。</li> </ul> |
|                 |                                                                     | • IPv6 プレフィックス ::/0 の短縮形として、any を入力します。                                                                                                    |
|                 |                                                                     | <ul> <li>host source-ipv6-address または destination-ipv6-address には、拒否<br/>条件または許可条件を設定する送信元または宛先 IPv6 ホストア<br/>ドレスを入力します。アドレスはコロン区切りの 16 ビット値を<br/>使用した 16 進形式で指定します。</li> </ul>                                     |
|                 |                                                                     | <ul> <li>(任意) operatorには、指定のプロトコルの送信元ポートまたは<br/>宛先ポートを比較するオペランドを指定します。オペランドに<br/>は、lt(より小さい)、gt(より大きい)、eq(等しい)、neq<br/>(等しくない)、range(包含範囲)があります。</li> </ul>                                                         |
|                 |                                                                     | <i>source-ipv6-prefix/prefix-length</i> 引数のあとの operator は、送信元<br>ポートに一致する必要があります。 <i>destination-ipv6-</i><br><i>prefix/prefix-length</i> 引数のあとの operator は、宛先ポートに一致す<br>る必要があります。                                  |
|                 |                                                                     | <ul> <li>(任意) port-number は、0~65535の10進数またはTCP ある<br/>いはUDPポートの名前です。TCPポート名を使用できるのは、<br/>TCPのフィルタリング時だけです。UDPポート名を使用できる<br/>のは、UDPのフィルタリング時だけです。</li> </ul>                                                         |
|                 |                                                                     | <ul> <li>(任意) dscp value を入力して、各 IPv6 パケット ヘッダーの<br/>Traffic Class フィールド内のトラフィック クラス値と DiffServ<br/>コード ポイント値を照合します。 指定できる範囲は 0 ~ 63 で<br/>す。</li> </ul>                                                            |
|                 |                                                                     | <ul> <li>(任意) fragmentsを入力して、先頭ではないフラグメントを確認します。このキーワードが表示されるのは、プロトコルがipv6の場合だけです。</li> </ul>                                                                                                    |
|                 |                                                                     | <ul> <li>(任意) log を指定すると、エントリと一致するパケットに関す<br/>るログメッセージがコンソールに送信されます。 log-input を指<br/>定すると、ログエントリに入力インターフェイスが追加されま<br/>す。ロギングはルータ ACL でだけサポートされます。</li> </ul>                                                       |
|                 |                                                                     | <ul> <li>(任意) routing を入力して、IPv6 パケットのルーティングを指<br/>定します。</li> </ul>                                                                                                    |
|                 |                                                                     | <ul> <li>・(任意) sequence value を入力して、アクセス リスト ステート<br/>メントのシーケンス番号を指定します。 指定できる範囲は 1 ~<br/>4,294,967,295 です。</li> </ul>                                                                                              |

|           | コマンドまたはアクション                                                                                                    | 目的                                                                                                    |
|-----------|----------------------------------------------------------------------------------------------------|----------------------------------------------------------------------------------------------------|
|           |                                                                                                    | <ul> <li>(任意) time-range name を入力して、拒否または許可ステート<br/>メントに適用される時間の範囲を指定します。</li> </ul>                                                                                                    |
| ステッ<br>プ4 | <pre>{deny   permit} tcp<br/>{source-ipv6-prefix/prefix-length   any  <br/>host source-ipv6-address} [operator<br/>[port-number]] {destination-ipv6-<br/>prefix/prefix-length   any   host<br/>destination-ipv6-address} [operator<br/>[port-number]] [ack] [dscp value]<br/>[established] [fin] [log] [log-input] [neq<br/>{port   protocol}] [psh] [range {port  <br/>protocol}] [rst] [routing] [sequence<br/>value] [syn] [time-range name] [urg]</pre> | <ul> <li>(任意) TCP アクセス リストおよびアクセス条件を定義します。</li> <li>TCP の場合は tcp を入力します。パラメータはステップ 3a で説明されているパラメータと同じですが、次に示すオプションのパラメータが追加されています。</li> <li>ack:確認応答(ACK) ビットセット</li> <li>established:確立された接続。TCP データグラムに ACK またはRST ビットが設定されている場合、照合が行われます。</li> <li>fin:終了ビットセット。送信元からのデータはそれ以上ありません。</li> <li>neq {port   protocol}:所定のポート番号上にないパケットだけを照合します。</li> <li>psh:プッシュ機能ビットセット</li> <li>range {port   protocol}:ポート番号の範囲内のパケットだけを照合します。</li> <li>rst:リセット ビットセット</li> <li>syn:同期ビットセット</li> <li>urg:緊急ポインタ ビットセット</li> </ul> |
| ステッ<br>プ5 | <pre>{deny   permit} udp {source-ipv6-prefix/prefix-length   any   host source-ipv6-address} [operator [port-number]] {destination-ipv6-prefix/prefix-length   any   host destination-ipv6-address} [operator [port-number]] [dscp value] [log] [log-input] [neq {port   protocol}] [range {port   protocol}] [routing] [sequence value] [time-range name]]</pre>                                                                                           | (任意) UDP アクセス リストおよびアクセス条件を定義します。<br>ユーザ データグラム プロトコルの場合は、udp を入力します。UDP<br>パラメータは TCP に関して説明されているパラメータと同じです。<br>ただし、[operator [ <i>port</i> ]]のポート番号またはポート名は、UDP ポート<br>の番号または名前でなければなりません。UDP の場合、established パ<br>ラメータは無効です。                                                                                                    |
| ステッ<br>プ6 | <pre>{deny   permit} icmp {source-ipv6-prefix/prefix-length   any   host source-ipv6-address} [operator [port-number]] {destination-ipv6-prefix/prefix-length   any   host destination-ipv6-address} [operator [port-number]] [icmp-type [icmp-code]   icmp-message] [dscp value]</pre>                                                                                                    | (任意) ICMP アクセス リストおよびアクセス条件を定義します。<br>インターネット制御メッセージ プロトコルの場合は、icmp を入力し<br>ます。 ICMP パラメータは手順1の IP プロトコルの説明にあるパラ<br>メータとほとんど同じですが、ICMP メッセージタイプおよびコード<br>パラメータが追加されています。 オプションのキーワードの意味は<br>次のとおりです。                                                                                                    |

|                   | コマンドまたはアクション                                                      | 目的                                                                                                    |
|-------------------|-------------------------------------------------------------------|----------------------------------------------------------------------------------------------------|
|                   | [log] [log-input] [routing] [sequence<br>value] [time-range name] | <ul> <li><i>icmp-type</i>: ICMPメッセージタイプでフィルタリングする場合に<br/>入力します。指定できる値の範囲は、0~255です。</li> </ul>                                                                                        |
|                   |                                                                   | <ul> <li><i>icmp-code</i>: ICMP パケットを ICMP メッセージ コード タイプで<br/>フィルタリングする場合に入力します。指定できる値の範囲は、<br/>0~255 です。</li> </ul>                                                                 |
|                   |                                                                   | <ul> <li><i>icmp-message</i>: ICMP パケットを ICMP メッセージタイプ名または ICMP メッセージタイプとコード名でフィルタリングする場合に入力します。 ICMP メッセージのタイプ名およびコード名のリストについては、?キーを使用するか、またはこのリリースのコマンドリファレンスを参照してください。</li> </ul> |
| ステッ<br>プ <b>1</b> | end                                                               | 特権 EXEC モードに戻ります。                                                                                                    |
| ステッ<br>プ8         | show ipv6 access-list                                             | アクセスリストの設定を確認します。                                                                                                    |
| ステッ<br>プ <b>9</b> | copy running-config startup-config                                | (任意)コンフィギュレーション ファイルに設定を保存します。                                                                                                    |

指定のアクセスリストから拒否または許可条件を削除するには、キーワードを指定して no {deny | permit} IPv6 access-list コンフィギュレーション コマンドを使用します。

次に、CISCO と名前が付けられた IPv6 アクセス リストを設定する例を示します。 リスト内の最 初の拒否エントリは、宛先 TCP ポート番号が 5000 より大きいパケットをすべて拒否します。 2 番めの拒否エントリは、送信元 UDP ポート番号が 5000 未満のパケットを拒否します。 また、こ の 2 番めの拒否エントリは、すべての一致をコンソールに表示します。 リスト内の最初の許可エ ントリは、すべての ICMP パケットを許可します。 リスト内の 2 番めの許可エントリは、その他 のすべてのトラフィックを許可します。 暗黙の全否定の条件が各 IPv6 アクセス リストの末尾に あるため、2 番めの許可エントリは必要です。

```
Switch(config)# ipv6 access-list CISCO
Switch(config-ipv6-acl)# deny tcp any any gt 5000
Switch config-ipv6-acl)# deny ::/0 lt 5000 ::/0 log
Switch(config-ipv6-acl)# permit icmp any any
Switch(config-ipv6-acl)# permit any any
```

#### 次の作業

インターフェイスに IPv6 ACL をアタッチします。

# インターフェイスへの IPv6 ACL の適用方法

レイヤ3インターフェイスで発信または着信トラフィックに、あるいはレイヤ2インターフェイ スで着信トラフィックに ACL を適用できます。 レイヤ3インターフェイスで着信トラフィック にだけ ACL を適用できます。

インターフェイスへのアクセスを制御するには、特権 EXEC モードで次の手順を実行します。

#### 手順の概要

- 1. configure terminal
- **2. interface** *interface-id*
- 3. no switchport
- 4. ipv6 address pv6-address
- 5. ipv6 traffic-filter *access-list-name* {in | out}
- 6. end
- 7. show running-config
- 8. copy running-config startup-config

|       | コマンドまたはアクション                                               | 目的                                                                                                    |
|-------|------------------------------------------------------------|----------------------------------------------------------------------------------------------------|
| ステップ1 | configure terminal                                         | グローバル コンフィギュレーション モードを開始します。                                                                             |
|       | <b>例</b> :<br>Switch# <b>configure terminal</b>            |                                                                                                    |
| ステップ2 | interface interface-id                                     | アクセスリストを適用するレイヤ2インターフェイス(ポー<br>トACL用)またはレイヤ3インターフェイス(ルータACL<br>用)を特定して、インターフェイスコンフィギュレーション<br>モードを開始します。 |
| ステップ3 | no switchport                                              | ルータACLを適用する場合は、これによってインターフェイ<br>スがレイヤ2モード(デフォルト)からレイヤ3モードに変<br>化します。                                     |
| ステップ4 | ipv6 address pv6-address                                   | レイヤ3インターフェイス(ルータACL用)でIPv6アドレ<br>スを設定します。                                                                |
| ステップ5 | <pre>ipv6 traffic-filter access-list-name {in   out}</pre> | インターフェイスの着信トラフィックまたは発信トラフィッ<br>クにアクセスリストを適用します。                                                          |
| ステップ6 | end                                                        | 特権 EXEC モードに戻ります。                                                                                        |

#### 手順の詳細

|       | コマンドまたはアクション                       | 目的                                 |
|-------|------------------------------------|------------------------------------|
| ステップ1 | show running-config                | アクセスリストの設定を確認します。                  |
| ステップ8 | copy running-config startup-config | (任意) コンフィギュレーションファイルに設定を保存しま<br>す。 |

インターフェイスからアクセス リストを削除するには、no ipv6 traffic-filter access-list-name イン ターフェイス コンフィギュレーション コマンドを使用します。

次に、レイヤ3インターフェイスの発信トラフィックに対して、アクセスリスト Cisco を適用する例を示します。

```
Switch(config)# interface gigabitethernet 1/0/3
Switch(config-if)# no switchport
Switch(config-if)# ipv6 address 2001::/64 eui-64
Switch(config-if)# ipv6 traffic-filter CISCO out
```

# IPv6 ACL のモニタリング

次の表に示された1つまたは複数の特権 EXEC コマンドを使用して、設定済みのすべてのアクセスリスト、すべての IPv6 アクセスリスト、または特定のアクセスリストに関する情報を表示できます。

| コマンド                                     | 目的                                                       |
|------------------------------------------|----------------------------------------------------------|
| show access-lists                        | スイッチに設定されたすべてのアクセスリスト<br>を表示します。                         |
| show ipv6 access-list [access-list-name] | 設定済みのすべての IPv6 アクセス リストまた<br>は名前で指定されたアクセスリストを表示しま<br>す。 |

次に、show access-lists 特権 EXEC コマンドの出力例を示します。 出力には、スイッチまたはス イッチ スタックに設定済みのすべてのアクセス リストが表示されます。

```
Switch # show access-lists
Extended IP access list hello
    10 permit ip any any
IPv6 access list ipv6
    permit ipv6 any any sequence 10
```

次に、show ipv6 access-lists 特権 EXEC コマンドの出力例を示します。出力には、スイッチまた はスイッチ スタックに設定済みの IPv6 アクセス リストだけが表示されます。

```
Switch# show ipv6 access-list
IPv6 access list inbound
    permit tcp any any eq bgp (8 matches) sequence 10
    permit tcp any any eq telnet (15 matches) sequence 20
    permit udp any any sequence 30
```

IPv6 access list outbound deny udp any any sequence 10 deny tcp any any eq telnet sequence 20

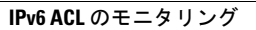

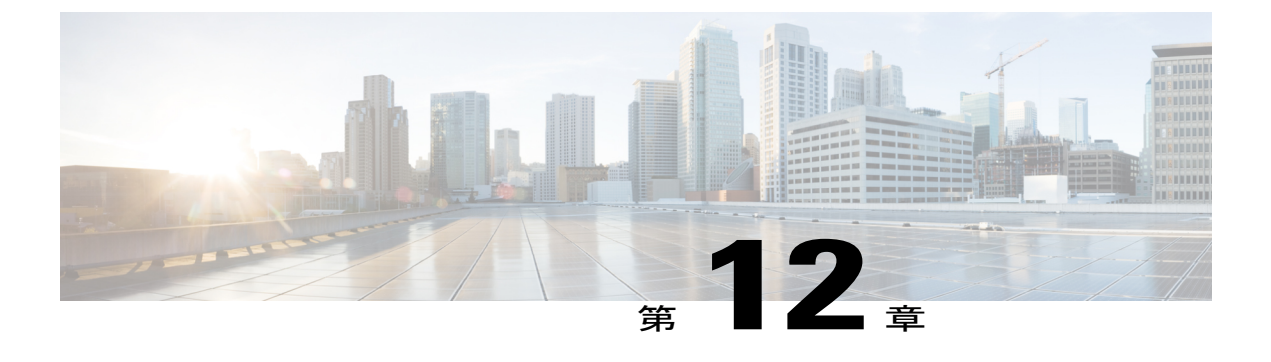

# **DHCP**の設定

- 機能情報の確認, 189 ページ
- DHCP に関する情報, 189 ページ
- DHCP 機能の設定方法, 197 ページ
- DHCP サーバ ポートベースのアドレス割り当ての設定, 207 ページ

## 機能情報の確認

ご使用のソフトウェア リリースでは、このモジュールで説明されるすべての機能がサポートされ ているとは限りません。最新の機能情報と注意事項については、ご使用のプラットフォームとソ フトウェア リリースに対応したリリース ノートを参照してください。

プラットフォームのサポートおよびシスコソフトウェアイメージのサポートに関する情報を検索 するには、Cisco Feature Navigator を使用します。Cisco Feature Navigator には、http://www.cisco.com/ go/cfn からアクセスします。Cisco.com のアカウントは必要ありません。

# **DHCP**に関する情報

## **DHCP Server**

DHCP サーバは、スイッチまたはルータ上の指定されたアドレスプールから DHCP クライアント にIPアドレスを割り当て、それらのアドレスを管理します。DHCP サーバがそのデータベースか ら要求された設定パラメータを取得して DHCP クライアントに渡すことができない場合は、ネッ トワーク管理者が定義した1つまたは複数のセカンダリ DHCP サーバに要求を転送します。

スイッチは、DHCP サーバとして機能できます。

### DHCP リレー エージェント

DHCP リレー エージェントは、クライアントとサーバの間で DHCP パケットを転送するレイヤ3 デバイスです。リレーエージェントは、同じ物理サブネット上にないクライアントとサーバの間 で要求および応答を転送します。 リレー エージェントによる転送は、IP データグラムをネット ワーク間で透過的に交換するレイヤ2 での通常の転送とは異なります。 リレーエージェントは、 DHCP メッセージを受け取ると、新しい DHCP メッセージを生成して、出力インターフェイス上 で送信します。

### DHCP スヌーピング

DHCP スヌーピングは、信頼できない DHCP メッセージのフィルタリングと DHCP スヌーピング バインディングデータベース(DHCP スヌーピングバインディングテーブルとも呼ばれる)の作 成および管理によってネットワーク セキュリティを確保する DHCP セキュリティ機能です。

DHCP スヌーピングは、信頼できないホストと DHCP サーバの間でファイアウォールに似た役割 を果たします。DHCP スヌーピングを使用することにより、エンドユーザに接続された信頼でき ないインターフェイスと DHCP サーバまたは別のスイッチに接続された信頼できるインターフェ イスを区別できます。

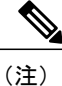

DHCP スヌーピングを正しく機能させるためには、すべての DHCP サーバを信頼できるイン ターフェイス経由でスイッチに接続する必要があります。

信頼できない DHCP メッセージとは、信頼できないインターフェイス経由で送信されたメッセー ジのことです。デフォルトでは、スイッチはすべてのインターフェイスを信頼できないものと見 なします。そのため、スイッチはいくつかのインターフェイスを信頼して DHCP スヌーピングを 使用するように設定する必要があります。サービスプロバイダー環境で DHCP スヌーピングを使 用する場合は、カスタマーのスイッチなど、サービスプロバイダーネットワーク内には存在しな いデバイスから送信されたメッセージが信頼できないメッセージとなります。不明なデバイスか ら送信されたメッセージは、トラフィック攻撃の原因になりうるため、信頼できません。

DHCP スヌーピング バインディング データベースには、MAC アドレス、IP アドレス、リース期間、バインディングの種類、VLAN 番号、およびスイッチの信頼できないローカル インターフェ イスのインターフェイス情報が含まれています。 このデータベースには、信頼できるインター フェイスに接続されたホストの情報はありません。

サービスプロバイダーネットワークでは、信頼できるインターフェイスとして設定できるものの 例として、同じネットワーク内のデバイスのポートに接続されたインターフェイスがあります。 信頼できないインターフェイスには、ネットワーク内の信頼できないインターフェイスまたはネッ トワークに属さないデバイスのインターフェイスに接続されたインターフェイスがあります。

スイッチが信頼できないインターフェイスでパケットを受信し、そのインターフェイスが属して いる VLAN で DHCP スヌーピングがイネーブルに設定されている場合、スイッチは送信元 MAC アドレスと DHCP クライアントのハードウェアアドレスを比較します。アドレスが一致した場合 (デフォルト)、スイッチはパケットを転送します。 アドレスが一致しない場合、スイッチはパ ケットをドロップします。

スイッチは、次のいずれかの状況が発生した場合に DHCP パケットをドロップします。

- DHCPOFFER パケット、DHCPACK パケット、DHCPNAK パケット、DHCPLEASEQUERY パケットなど、DHCP サーバからのパケットがネットワークまたはファイアウォールの外側 から着信した。
- パケットが信頼できないインターフェイスに着信し、送信元 MAC アドレスと DHCP クライ アントのハードウェア アドレスが一致しない。
- スイッチが DHCPRELEASE または DHCPDECLINE ブロードキャストメッセージを受信し、 その MAC アドレスは DHCP スヌーピング バインディング データベースに含まれているが、 バインディング データベース内のインターフェイス情報がメッセージを受信したインター フェイスと一致しない。
- DHCP リレーエージェントが 0.0.0 以外のリレーエージェント IP アドレスを含む DHCP パ ケットを転送し、Option 82 情報が含まれないパケットを信頼できないポートに転送する。

DHCP スヌーピングをサポートする集約スイッチであり、DHCP Option 82 情報を挿入するエッジ スイッチに接続されているスイッチは、Option 82 情報を含むパケットが信頼できないインター フェイスに着信した場合、それらのパケットをドロップします。DHCP スヌーピングがイネーブ ルに設定されている場合に、パケットが信頼できるポートに着信しても、集約スイッチは接続さ れたデバイスのDHCP スヌーピング バインディングを認識せず、完全なDHCP スヌーピング バ インディング データベースを作成できません。

集約スイッチを信頼できないインターフェイス経由でエッジスイッチに接続できる場合、ip dhcp snooping information option allow-untrusted グローバル コンフィギュレーション コマンドを入力 すると、集約スイッチはエッジスイッチによって挿入された Option 82 情報を含むパケットを受 け入れます。集約スイッチは、信頼できないスイッチインターフェイスを介して接続されたホス トのバインディングを認識します。集約スイッチで、ダイナミック ARP インスペクションや IP ソース ガードなど、DHCP セキュリティ機能をイネーブルに設定することもできますが、その場 合でもスイッチは Option 82 情報を含むパケットをホストが接続されている信頼できない入力イン ターフェイスで受信します。集約スイッチ上のエッジスイッチとの接続ポートは、信頼できるイ ンターフェイスとして設定する必要があります。

#### 関連トピック

DHCP スヌーピングおよび Option 82 を設定するための前提条件, (202 ページ)

## Option 82 データ挿入

住宅地域にあるメトロポリタンイーサネットアクセス環境では、DHCP は多数の加入者に対し、 IP アドレスの割り当てを一元的に管理できます。 スイッチで DHCP スヌーピングの Option 82 機 能をイネーブルにすると、加入者装置は MAC アドレスだけでなく、その装置をネットワークに 接続するスイッチ ポートによっても識別されます。 サブスクライバ LAN 上の複数のホストをア クセス スイッチの同じポートに接続できます。これらのホストは一意に識別されます。

(注)

DHCP Option 82 機能は、DHCP スヌーピングがグローバルにイネーブルであり、Option 82 を 使用する加入者装置が割り当てられた VLAN でイネーブルである場合に限りサポートされま す。

次の図に、一元的な DHCP サーバがアクセス レイヤのスイッチに接続された加入者に IP アドレ スを割り当てるメトロポリタンイーサネットネットワークを示します。DHCP クライアントとそ れらに関連付けられた DHCP サーバは同じ IP ネットワークまたはサブネット内に存在しないた め、DHCP リレーエージェント (Catalyst スイッチ) にヘルパーアドレスを設定することにより、 ブロードキャスト転送をイネーブルにし、クライアントとサーバ間で DHCP メッセージを転送し ます。

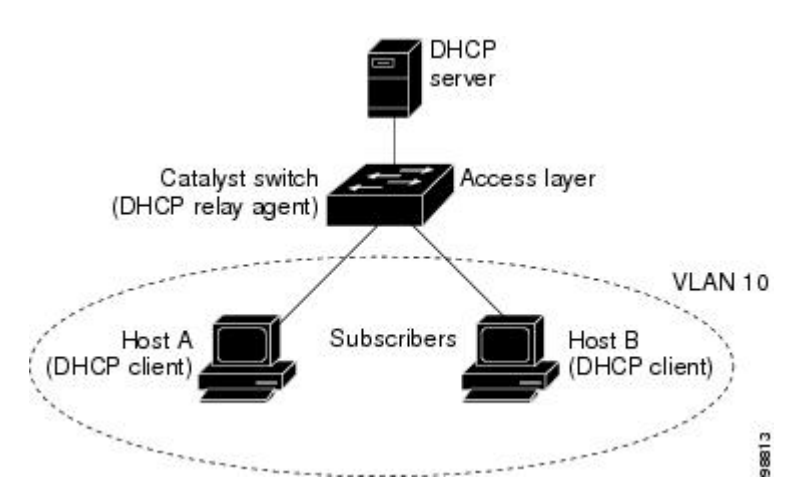

図 12: メトロポリタン イーサネット ネットワークにおける DHCP リレー エージェント

スイッチでDHCPスヌーピング情報 Option 82 をイネーブルにすると、次のイベントがこの順序で 発生します。

- ・ホスト (DHCP クライアント) は DHCP 要求を生成し、これをネットワーク上にブロード キャストします。
- スイッチは、このDHCP要求を受信すると、パケットにOption 82情報を追加します。デフォルトでは、リモートIDサブオプションがスイッチのMACアドレスで、回線IDサブオプションはパケットを受信するポートID(vlan-mod-port)です。リモートIDおよび回線IDは設定できます。サブオプションの設定の詳細については、を参照してください。
- リレーエージェントの IP アドレスが設定されている場合、スイッチはこの IP アドレスを DHCP パケットに追加します。
- •スイッチは、オプション 82 フィールドを含む DHCP 要求を DHCP サーバに転送します。
- DHCP サーバはこのパケットを受信します。 Option 82 に対応しているサーバであれば、リ モート ID と回線 ID のいずれか一方または両方を使用して、IP アドレスを割り当てたり、1 つのリモート ID または回線 ID に割り当てることができる IP アドレスの数を制限するよう

なポリシーを実装したりできます。 次に DHCP サーバは、DHCP 応答内にオプション 82 フィールドをエコーします。

 スイッチによって要求がサーバにリレーされた場合、DHCPサーバは応答をスイッチにユニ キャストします。スイッチは、リモートIDフィールドと、場合によっては回線IDフィール ドを調べ、Option 82データが挿入済みであることを確認します。スイッチはOption 82フィー ルドを削除してから、DHCP要求を送信したDHCPクライアントに接続するスイッチポート にパケットを転送します。

デフォルトのサブオプション設定では、前述のイベントのシーケンスが発生すると、次のフィー ルドの値は変化しません(図「サブオプションのパケット形式」を参照)。

- •回線 ID サブオプション フィールド
  - 。サブオプション タイプ
  - 。サブオプション タイプの長さ
  - 。回線 ID タイプ
  - 。回線 ID タイプの長さ
- ・リモート ID サブオプション フィールド
  - 。サブオプション タイプ
  - 。サブオプション タイプの長さ
  - 。リモート ID タイプ
  - 。リモート ID タイプの長さ

回線 ID サブオプションのポート フィールドでは、ポート番号が3から始まります。たとえば、 24 個の 10/100/1000 ポートおよび4つの Small Form-Factor Pluggable (SFP) モジュール スロット を搭載するスイッチでは、ポート3がギガビットイーサネット1/0/1 ポート、ポート4がギガビッ トイーサネット 1/0/2 ポートとなり、以降同様に続きます。 ポート 27 は SFP モジュール スロッ トのギガビット イーサネット 1/0/25 となり、以降同様に続きます。

図「サブオプションのパケット形式」に、デフォルトのサブオプション設定が使用されている場合のリモート ID サブオプションおよび回線 ID サブオプションのパケット形式を示します。回線 ID サブオプションでは、モジュール番号は、スタックにあるスイッチ番号に対応します。スイッチがこれらのパケット形式を使用するのは、DHCPスヌーピングをグローバルにイネーブルにし、

ip dhcp snooping information option グローバル コンフィギュレーション コマンドを入力した場合で す。

図 13: サブオプションのパケット形式

#### **Circuit ID Suboption Frame Format**

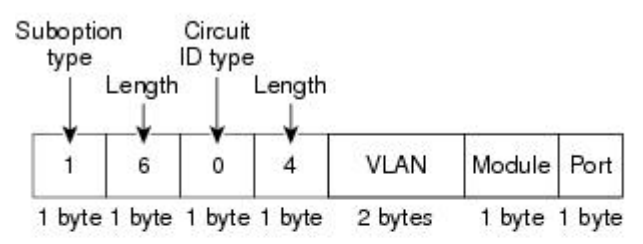

#### Remote ID Suboption Frame Format

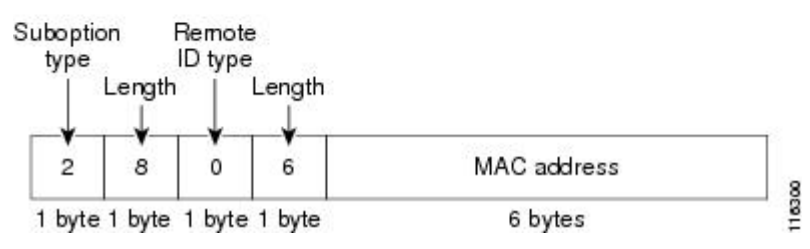

図「ユーザ設定のサブオプションのパケット形式」は、ユーザ設定のリモート ID サブオプション、および回線 ID サブオプションのパケット形式を示しています。スイッチでは、DHCP スヌー ピングをグローバルにイネーブルにし、ip dhcp snooping information option format remote-id グ ローバル コンフィギュレーション コマンド、および ip dhcp snooping vlan information option format-type circuit-id string インターフェイス コンフィギュレーション コマンドを入力した場合 に、これらのパケット形式が使用されます。

パケットでは、リモート ID および回線 ID サブオプションを次のように設定した場合、これらの フィールドの値がデフォルト値から変更されます。

- ・回線 ID サブオプション フィールド
  - 。回線 ID タイプが1 である。
  - 。設定した文字列の長さに応じて、長さの値が変化する。
- ・リモート ID サブオプション フィールド

。リモート ID タイプが1 である。
。設定した文字列の長さに応じて、長さの値が変化する。

#### 図 14: ユーザ設定のサブオプションのパケット形式

#### Circuit ID Suboption Frame Format (for user-configured string):

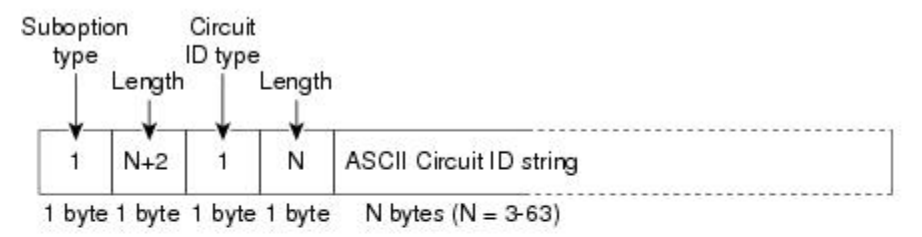

Remote ID Suboption Frame Format (for user-configured string):

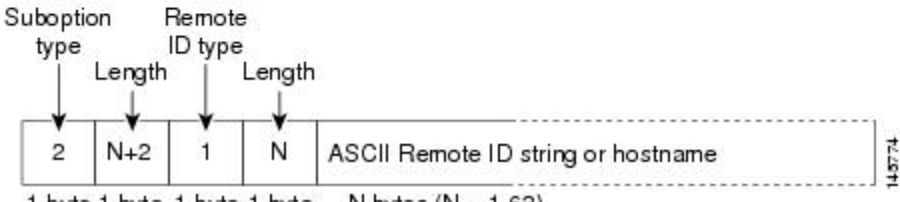

1 byte 1 byte 1 byte 1 byte N bytes (N = 1-63)

### Cisco IOS DHCP サーバ データベース

DHCP ベースの自動設定プロセスの間、指定 DHCP サーバは Cisco IOS DHCP サーバ データベー スを使用します。 これには IP アドレス、アドレス バインディング、およびブート ファイルなど の設定パラメータが含まれます。

アドレスバインディングは、Cisco IOS DHCP サーバデータベース内のホストの IP アドレスおよび MAC アドレス間のマッピングです。 クライアント IP アドレスを手動で割り当てること、または、DHCP サーバが DHCP アドレス プールから IP アドレスを割り当てることが可能です。 手動および自動アドレスバインディングの詳細については、『Cisco IOS IP Configuration Guide, Release 12.4』の「Configuring DHCP」の章を参照してください。

Cisco IOS DHCP サーバデータベースをイネーブルにして設定する手順については、『*Cisco IOS IP Configuration Guide, Release 12.4*』の「Configuring DHCP」の章にある「DHCP Configuration Task List」の項を参照してください。

### DHCP スヌーピング バインディング データベース

DHCP スヌーピングをイネーブルにすると、スイッチは信頼できないインターフェイスに関する 情報を DHCP スヌーピング バインディング データベースに保存します。 データベースには、 64,000 のバインディングを含めることができます。 各データベース エントリ (バインディング) は、IP アドレス、それに関連付けられた MAC アド レス、リース期間(16進形式)、バインディングが適用されるインターフェイス、およびイン ターフェイスが属する VLAN で構成されます。 データベース エージェントは、設定された場所 のファイルにバインディングを保存します。 各エントリの末尾にあるチェックサムは、ファイル の先頭のバイトを含め、エントリに関連付けられたすべてのバイトを対象として計算されます。 各エントリは、まず72バイトのデータがあり、その後に1つのスペースとチェックサム値が続き ます。

スイッチのリロード後もバインディングを保持するには、DHCP スヌーピングデータベースエー ジェントを使用する必要があります。エージェントがディセーブルで、ダイナミックARPインス ペクションまたはIP ソースガードがイネーブルにされ、DHCP スヌーピングバインディングデー タベースがダイナミックバインディングされている場合、スイッチは接続を切断されます。この エージェントがディセーブルで、DHCP スヌーピングだけがイネーブルである場合、スイッチの 接続は切断されませんが、DHCP スヌーピングは DHCP スプーフィング攻撃を防止できないこと があります。

リロードすると、スイッチはバインディングファイルを読み込み、DHCP スヌーピング バイン ディングデータベースを作成します。スイッチは、データベースに変更が加えられたときにはバ インディングファイルを更新します。

スイッチは、新しいバインディングを認識するか、バインディングを失うと、ただちにデータベー ス内のエントリを更新します。スイッチはバインディングファイル内のエントリも更新します。 バインディングファイルの更新頻度は設定可能な遅延時間によって決まり、更新はバッチ処理さ れます。ファイルが指定された時間内(書き込み遅延および中断タイムアウトの値によって設定 される)に更新されない場合、更新は停止します。

バインディングが含まれるファイルの形式は次のとおりです。

```
<initial-checksum>

TYPE DHCP-SNOOPING

VERSION 1

BEGIN

<entry-1> <checksum-1>

<entry-2> <checksum-1-2>

...

<entry-n> <checksum-1-2-...n>

END
```

このファイルの各エントリにはチェックサム値を示すタグが付けられます。スイッチは、ファイ ルを読み取るときに、このチェックサムを使用してエントリを検証します。 最初の行の

initial-checksum エントリは、最新のファイル更新に関連するエントリを以前のファイル更新に関 連するエントリと区別します。

次に、バインディングファイルの例を示します。

2bb4c2a1 TYPE DHCP-SNOOPING VERSION 1 BEGIN 192.1.168.1 3 0003.47d8.c91f 2BB6488E Gi1/0/4 21ae5fbb 192.1.168.3 3 0003.44d6.c52f 2BB648EB Gi1/0/4 1bdb223f 192.1.168.2 3 0003.47d9.c8f1 2BB648AB Gi1/0/4 584a38f0 END スイッチが起動し、計算されたチェックサム値が保存されているチェックサム値と一致した場合、 スイッチはバインディングファイルのエントリを読み取り、バインディングをDHCPスヌーピン グバインディングデータベースに追加します。次のいずれかの状況が発生した場合、スイッチ はエントリを無視します。

- スイッチがエントリを読み取り、計算されたチェックサム値が保存されているチェックサム 値と一致しない。この場合、そのエントリとそれ以降のエントリは無視されます。
- エントリに含まれているリース期間が終了している(スイッチはリース期間の終了時にバインディングエントリを削除しないことがある)。
- ・エントリに含まれるインターフェイスが現在はシステムに存在しない。
- インターフェイスがルーテッドインターフェイスまたはDHCPスヌーピングにおける信頼で きるインターフェイスである。

### DHCP スヌーピングとスイッチ スタック

DHCP スヌーピングは、スタックマスターで管理されます。新しいスイッチがスタックに加入す ると、スイッチでは、スタックマスターからDHCPスヌーピング設定を受信します。メンバがス タックから除外されると、スイッチに関連付けられているすべてのDHCPスヌーピングアドレス バインディングがエージングアウトします。

すべてのスヌーピング統計情報は、スタックマスター上で生成されます。 新しいスタックマス ターが選出された場合、統計カウンタはリセットされます。

スタックのマージが発生し、スタックマスターではなくなった場合、スタックマスターにあった すべての DHCP スヌーピング バインディングが失われます。 スタック パーティションでは、既 存のスタック マスターに変更はなく、パーティション化スイッチに属しているバインディング は、エージング アウトします。 パーティション化スイッチの新しいマスターでは、新たな着信 DHCP パケットの処理が開始されます。

## DHCP 機能の設定方法

### **DHCP** スヌーピングのデフォルト設定

#### 表 17: DHCP のデフォルト設定

| 機能             | デフォルト設定                                         |
|----------------|-------------------------------------------------|
| DHCP サーバ       | Cisco IOS ソフトウェアではイネーブル、設定が<br>必要。 <sup>2</sup> |
| DHCP リレーエージェント | イネーブル <sup>3</sup>                              |

| 機能                                                            | デフォルト設定                                                                                            |
|---------------------------------------------------------------|----------------------------------------------------------------------------------------------------|
| DHCP パケット転送アドレス                                               | 未設定                                                                                                |
| リレー エージェント情報の確認                                               | イネーブル(無効なメッセージは廃棄)。                                                                                |
| DHCP リレー エージェント転送ポリシー                                         | 既存のリレーエージェント情報を置換。                                                                                 |
| DHCP スヌーピングをグローバルにイネーブル                                       | ディセーブル                                                                                             |
| DHCP スヌーピング情報オプション                                            | イネーブル                                                                                              |
| パケットを信頼できない入力インターフェイス<br>で受け取る DHCP スヌーピング オプション <sup>4</sup> | ディセーブル                                                                                             |
| DHCP スヌーピング レート制限                                             | 未設定                                                                                                |
| DHCP スヌーピング信頼状態                                               | 信頼できない                                                                                             |
| DHCP スヌーピング VLAN                                              | ディセーブル                                                                                             |
| DHCP スヌーピングの MAC アドレス検証                                       | イネーブル                                                                                              |
| Cisco IOS DHCP サーバ バインディング データ<br>ベース                         | Cisco IOS ソフトウェアではイネーブル、設定が<br>必要。                                                                 |
|                                                               | <ul> <li>(注) スイッチは、DHCPサーバとして設定<br/>されているデバイスからだけ、ネット<br/>ワークアドレスおよび設定パラメー<br/>タを取得します。</li> </ul> |
| DHCPスヌーピングバインディングデータベー<br>ス エージェント                            | Cisco IOS ソフトウェアではイネーブル、設定が<br>必要。この機能は宛先が設定されている場合に<br>限り有効。                                      |

<sup>2</sup> スイッチは、DHCP サーバとして設定されている場合に限り DHCP 要求に応答します。

3 スイッチは、DHCP サーバの IP アドレスが DHCP クライアントの SVI に設定されている場合に限り DHCP パケットをリレーします。

4 この機能は、スイッチがエッジスイッチによって Option 82 が挿入されたパケットを受信する集約スイッチである場合に使用します。

### DHCP スヌーピング設定時の注意事項

 スイッチ ポートが DHCP サーバに接続されている場合は、ip dhcp snooping trust インター フェイス コンフィギュレーション コマンドを入力して、ポートを信頼できるポートとして 設定してください。

- スイッチ ポートが DHCP クライアントに接続されている場合は、no ip dhcp snooping trust インターフェイスコンフィギュレーションコマンドを入力して、ポートを信頼できないポー トとして設定してください。
- show ip dhcp snooping statistics ユーザ EXEC コマンドを入力して DHCP スヌーピング統計情報を表示したり、clear ip dhcp snooping statistics 特権 EXEC コマンドを入力してスヌーピング統計情報をクリアしたりできるようになりました。

### **DHCP**サーバの設定

スイッチは、DHCP サーバとして機能できます。

スイッチをDHCPサーバとして設定するときの手順については、『Cisco IOS IP Configuration Guide, Release 12.4』の「IP Addressing and Services」の「Configuring DHCP」を参照してください。

### DHCP サーバとスイッチ スタック

DHCP バインディング データベースは、スタック マスターで管理されます。新しいスタック マ スターが割り当てられると、新しいマスターでは、TFTP サーバから保存されているバインディン グデータベースがダウンロードされます。スタック マスターに障害が発生した場合、未保存の すべてのバインディングが失われます。失われたバインディングに関連付けられていた IP アドレ スは、解放されます。自動バックアップは、ip dhcp database url [timeout seconds | write-delay seconds] グローバル コンフィギュレーション コマンドを使用して設定する必要があります。

スタックのマージが発生すると、スタックメンバになるスタックマスターでは、すべてのDHCP リース バインディングが失われます。 スタック パーティションでは、パーティションにある新 しいマスターが、既存のDHCPリースバインディングなしで、新しいDHCPサーバとして動作し ます。

### DHCP リレー エージェントの設定

スイッチ上でDHCPリレーエージェントをイネーブルにするには、特権 EXEC モードで次の手順 を実行します。

手順の概要

- 1. configure terminal
- 2. service dhcp
- **3**. end

#### 手順の詳細

|               | コマンドまたはアクション                  | 目的                                                        |
|---------------|-------------------------------|-----------------------------------------------------------|
| ステップ1         | configure terminal            | グローバルコンフィギュレーションモードを開始しま<br>す。                            |
|               | 例:                            |                                                           |
|               | Switch# configure terminal    |                                                           |
| ステップ <b>2</b> | service dhcp                  | スイッチ上で DHCP サーバおよび DHCP リレー エー<br>ジェントをイネーブルにします。デフォルトでけ、 |
|               | 例:                            | の機能はイネーブルです。                                              |
|               | Switch(config) # service dhcp |                                                           |
| ステップ3         | end                           | 特権 EXEC モードに戻ります。                                         |
|               | 例:                            |                                                           |
|               | Switch(config)# <b>end</b>    |                                                           |

#### 次の作業

これらの手順については、『*Cisco IOS IP Configuration Guide, Release 12.4*』の「IP Addressing and Services」の項の「*Configuring DHCP*」の項を参照してください。

- ・リレーエージェント情報のチェック(検証)
- ・リレーエージェント転送ポリシーの設定

### パケット転送アドレスの指定

DHCP サーバおよび DHCP クライアントが異なるネットワークまたはサブネットにある場合、ス イッチを ip helper-address address インターフェイス コンフィギュレーション コマンドで設定す る必要があります。一般的なルールは、クライアントに最も近いレイヤ3インターフェイス上に コマンドを設定することです。 ip helper-address コマンドで使用されているアドレスは、特定の DHCP サーバ IP アドレスか、または他の DHCP サーバが宛先ネットワーク セグメントにある場 合はネットワーク アドレスにすることができます。 ネットワーク アドレスを使用することで、 どの DHCP サーバも要求に応答できるようになります。

パケット転送アドレスを指定するには、特権 EXEC モードで次の手順を実行します。

#### 手順の概要

- 1. configure terminal
- 2. interface vlan vlan-id
- **3.** ip address *ip-address subnet-mask*
- 4. ip helper-address address
- 5. end
- 6. interface range port-range  $\ddagger$  that, interface interface-id
- 7. switchport mode access
- 8. switchport access vlan vlan-id
- 9. end

#### 手順の詳細

|               | コマンドまたはアクション                                                | 目的                                                                                                    |
|---------------|-------------------------------------------------------------|----------------------------------------------------------------------------------------------------|
| ステップ1         | configure terminal                                          | グローバルコンフィギュレーションモードを開始します。                                                                                                    |
|               | 例:                                                          |                                                                                                    |
|               | Switch# configure terminal                                  |                                                                                                    |
| ステップ <b>2</b> | interface vlan vlan-id                                      | VLAN ID を入力してスイッチ仮想インターフェイスを作成<br>し、インターフェイス コンフィギュレーション モードを開                                                                                         |
|               | 例:                                                          | 始します。                                                                                                    |
|               | Switch(config)# interface vlan 1                            |                                                                                                    |
| ステップ3         | ip address ip-address subnet-mask                           | インターフェイスにIPアドレスおよびIPサブネットを設定<br>します。                                                                                                    |
|               | 例:                                                          |                                                                                                    |
|               | Switch(config-if)# ip address<br>192.108.1.27 255.255.255.0 |                                                                                                    |
| ステップ4         | ip helper-address address                                   | DHCP パケット転送アドレスを指定します。                                                                                                    |
|               | 例:<br>Switch(config-if)# ip helper-address<br>172.16.1.2    | ヘルパー アドレスは特定の DHCP サーバ アドレスにする<br>か、他の DHCP サーバが宛先ネットワーク セグメントにあ<br>る場合は、ネットワーク アドレスにすることができます。<br>ネットワーク アドレスを使用することで、他のサーバも<br>DHCP 要求に応答できるようになります。 |
|               |                                                             | 複数のサーバがある場合、各サーバに1つのヘルパーアド<br>レスを設定できます。                                                                                                    |

| コマンドまたはアクション                                              | 目的                                                                                                    |
|-----------------------------------------------------------|----------------------------------------------------------------------------------------------------|
| end                                                       | グローバル コンフィギュレーション モードに戻ります。                                                                                                    |
| 例:                                                        |                                                                                                    |
| Switch(config-if)# end                                    |                                                                                                    |
| interface range port-range または、<br>interface interface-id | DHCPクライアントに接続されている複数の物理ポートを設<br>定し、インターフェイス範囲コンフィギュレーションモー<br>ドを開始します。                                                                                                    |
| 例:                                                        | または                                                                                                    |
| <pre>Switch(config)# interface gigabitethernet1/0/2</pre> | DHCPクライアントに接続されている単一の物理ポートを設定し、インターフェイス コンフィギュレーション モードを開始します。                                                                                                    |
| switchport mode access                                    | ポートの VLAN メンバーシップ モードを定義します。                                                                                                    |
| 例:                                                        |                                                                                                    |
| Switch(config-if)# switchport mode access                 |                                                                                                    |
| switchport access vlan vlan-id                            | ステップ2で設定したのと同じVLANをポートに割り当て<br>ます。                                                                                                    |
| 例:                                                        |                                                                                                    |
| Switch(config-if)# switchport access vlan 1               |                                                                                                    |
| end                                                       | 特権 EXEC モードに戻ります。                                                                                                    |
| 例:                                                        |                                                                                                    |
| Switch(config-if)# end                                    |                                                                                                    |
|                                                           | <pre>コマンドまたはアクション end 例: Switch(config-if)# end interface range port-range または、 interface interface-id 例: Switch(config)# interface gigabitethernet1/0/2  switchport mode access 例: Switch(config-if)# switchport mode access switch(config-if)# switchport access vlan 1 end 例: Switch(config-if)# end</pre> |

### DHCP スヌーピングおよび Option 82 を設定するための前提条件

DHCP スヌーピングおよび Option 82 の前提条件は次のとおりです。

- スイッチでDHCPスヌーピング情報オプションを設定する前に、DHCPサーバとして機能するデバイスを設定してください。DHCPサーバが割り当てたり除外したりできるIPアドレスを指定するか、またはそれらのデバイスのDHCPオプションを設定する必要があります。
- DHCP スヌーピングを正しく機能させるためには、すべての DHCP サーバを信頼できるイン ターフェイス経由でスイッチに接続する必要があります。
- スイッチでDHCPリレーエージェントを設定する前に、DHCPサーバとして機能するデバイスを設定してください。DHCPサーバが割り当てたり除外したりできるIPアドレスを指定

するか、デバイスの DHCP オプションを設定するか、または DHCP データベース エージェ ントをセットアップする必要があります。

- •次の前提条件が DHCP スヌーピング バインディング データベースの設定に適用されます。
  - 。NVRAMとフラッシュメモリは、いずれも記憶容量が限られているため、バインディン グファイルを TFTP サーバに保存することを推奨します。
  - ネットワークベースの URL (TFTP や FTP など) については、スイッチがバインディングをそのURLのバインディングファイルに初めて書き込む前に、設定された URLに空のファイルを作成する必要があります。空のファイルをサーバ上に作成する必要があるかどうかについては、TFTPサーバのマニュアルを参照してください。TFTPサーバによっては、そのように設定できないことがあります。
  - データベースに正しいリース期間が記録されるように、ネットワークタイムプロトコル (NTP)をイネーブルにし、設定することを推奨します。
  - NTP が設定されている場合、スイッチのシステム クロックが NTP と同期化されたとき にだけ、スイッチがバインディングの変更内容をバインディングファイルに書き込みま す。
- スイッチをDHCP要求に応答するようにする場合は、DHCPサーバとして設定する必要があります。
- スイッチが DHCP パケットをリレーするようにする場合は、DHCP サーバの IP アドレスは DHCP クライアントのスイッチ仮想インターフェイス(SVI)に設定する必要があります。
- 信頼できない入力でパケットを受け入れるDHCPスヌーピングオプションを使用するには、 スイッチがエッジスイッチから Option 82 情報を含むパケットを受信する集約スイッチであ る必要があります。
- DHCP スヌーピングで Cisco IOS DHCP サーババインディングデータベースを使用するには、 Cisco IOS DHCP サーババインディングデータベースを使用するようにスイッチを設定する 必要があります。
- DHCP スヌーピング用にスイッチを使用するには、DHCP スヌーピングバインディングデー タベースで宛先を設定する必要があります。
- DHCP スヌーピングを正しく機能させるためには、すべての DHCP サーバを信頼できるイン ターフェイス経由でスイッチに接続する必要があります。サービスプロバイダーネットワー クでは、同じネットワーク内のデバイスのポートに接続されたインターフェイスが信頼でき るインターフェイスとなります。
- DHCP スヌーピングは、スイッチ上でグローバルにイネーブルにする必要があります。
- スイッチ上でDHCPスヌーピングをグローバルにイネーブルにする前に、DHCPサーバや DHCPリレーエージェントとして機能するデバイスが設定され、イネーブルになっていることを確認してください。

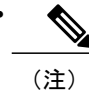

RSPAN VLAN では、Dynamic Host Configuration Protocol(DHCP)スヌーピン グをイネーブルにしないでください。 RSPAN VLAN で DHCP スヌーピングを イネーブルにすると、DHCP パケットが RSPAN 宛先ポートに届かない可能性 があります。

#### 関連トピック

DHCP スヌーピング, (190 ページ)

### DHCP スヌーピングおよび Option 82 のイネーブル化

スイッチ上で DHCP スヌーピングをイネーブルにするには、特権 EXEC モードで次の手順を実行 します。

#### 手順の概要

- 1. configure terminal
- 2. ip dhcp snooping
- **3.** ip dhcp snooping vlan *vlan-range* []
- 4. ip dhcp snooping information option
- 5. ip dhcp snooping information option format remote-id [string ASCII-string | hostname]
- 6. ip dhcp snooping information option allow-untrusted
- 7. interface interface-id
- 8. ip dhcp snooping vlan vlan information option format-type circuit-id [override] string ASCII-string
- 9. ip dhcp snooping trust
- 10. ip dhcp snooping limit rate rate
- 11. exit
- 12. ip dhcp snooping verify mac-address
- 13. end

#### 手順の詳細

|       | コマンドまたはアクション               | 目的                           |
|-------|----------------------------|------------------------------|
| ステップ1 | configure terminal         | グローバル コンフィギュレーション モードを開始します。 |
|       | 例:                         |                              |
|       | Switch# configure terminal |                              |

|                   | コマンドまたはアクション                                                  | 目的                                                                                         |
|-------------------|---------------------------------------------------------------|--------------------------------------------------------------------------------------------|
| <br>ステップ <b>2</b> | ip dhcp snooping                                              | DHCP スヌーピングをグローバルにイネーブル化します。                                                               |
|                   |                                                               |                                                                                            |
|                   | 1列:                                                           |                                                                                            |
|                   | Switch(config)# ip dhcp snooping                              |                                                                                            |
| ステップ <b>3</b>     | ip dhcp snooping vlan vlan-range []                           | VLANまたはVLAN範囲でDHCPスヌーピングをイネーブルにします。<br>生す。<br>指定できる範囲は1~4004です                             |
|                   | 例:                                                            |                                                                                            |
|                   | Switch(config)# ip dhcp snooping                              | <ul> <li>VLAN ID 番号によって特定される単一の VLAN ID、それそ<br/>れをカンマで区切った一連の VLAN ID、ハイフンを間に挿入</li> </ul> |
|                   | vlan 10                                                       | した VLAN ID の範囲、または先頭および末尾の VLAN ID で                                                       |
|                   |                                                               | 区切られた VLAN ID の範囲を入力することができます。こ                                                            |
|                   |                                                               | れらはスペースで区切ります。                                                                             |
| ステップ4             | ip dhcp snooping information option                           | スイッチが、転送された DHCP 要求メッセージにある DHCP リ                                                         |
|                   | /=:                                                           | レー情報(オプション 82 フィールド)をDHCP サーバに挿入し                                                          |
|                   | 1911:                                                         | たり削除したりできるようにイネーブルにします。これかテフォルト設定です。                                                       |
|                   | Switch(config)# ip dhcp snooping<br>information option        |                                                                                            |
| ステップ5             | ip dhep snooping information option                           | (任意)リモート ID サブオプションを設定します。                                                                 |
|                   | hostname]                                                     | リモート ID は次のように設定できます。                                                                      |
|                   |                                                               | •63 文字までの ASCII 文字列(スペースなし)                                                                |
|                   | 例:                                                            | •スイッチに設定されたホスト名                                                                            |
|                   | Switch(config)# ip dhcp snooping<br>information option format | (注) ホスト名が 64 文字以上の場合、リモート ID 設定                                                            |
|                   | remote-id string acsiistring2                                 | で 63 文字に切り捨てられます。                                                                          |
|                   |                                                               | デフォルトのリモート ID はスイッチ MAC アドレスです。                                                            |
| ステップ6             | ip dhcp snooping information option                           | (任意) スイッチが、エッジスイッチに接続された集約スイッチ                                                             |
|                   | allow-untrusted                                               | である場合、エッジスイッチからのオプション 82 情報付き着信<br>DHCP スマーピング パケットを受け入れるようにこのファンドに                        |
|                   | 例:                                                            | よってスイッチをイネーブルにします。                                                                         |
|                   | Switch(config) # ip dhcp snooping                             | デフォルト設定では無効になっています。                                                                        |
|                   | information option allow untrusted                            | (注) このコマンドは、信頼できるデバイスに接続された集約<br>スイッチだけで入力してください。                                          |
| ステップ <b>1</b>     | interface interface-id                                        | 設定するインターフェイスを指定し、インターフェイスコンフィ                                                              |
|                   | 1751 .                                                        | ギュレーション モードを開始します。                                                                         |
|                   | ניאן :                                                        |                                                                                            |
|                   | Switch(config)# interface<br>gigabitethernet2/0/1             |                                                                                            |

|                                                                                                    | コマンドまたはアクション                                                                                                    | 目的                                                                                                    |
|----------------------------------------------------------------------------------------------------|----------------------------------------------------------------------------------------------------|----------------------------------------------------------------------------------------------------|
| ステップ8 ip dhcp snooping vlan <i>vlan</i><br>information option format-type<br>circuit-id [override] string ASCII-string | <ul> <li>(任意)指定したインターフェイスの回線IDサブオプションを設定します。</li> <li>1~4094の範囲の VLAN ID を使用して、VLAN およびポート ID</li> </ul>                             |                                                                                                    |
|                                                                                                    | 例:                                                                                                    | を指定します。 デフォルトの回線 ID はポート ID で、フォーマットは vlan-mod-port です。                                                                                                    |
|                                                                                                    | <pre>switch(config=11)# ip drop<br/>snooping vlan 1 information option<br/>format-type curcuit-id override<br/>string ovrride2</pre> | 回線 ID は 3 ~ 63 の ASCII 文字列(スペースなし)を設定できます。                                                                                                    |
|                                                                                                    |                                                                                                    | (任意) override キーワードは、加入者情報を定義するためのTLV<br>形式に回線 ID サブオプションを挿入したくない場合に使用しま<br>す。                                                                                           |
| ステップ9                                                                                                    | ip dhcp snooping trust                                                                                                    | (任意)インターフェイスの信頼性を trusted または untrusted に設<br>定します。信頼できないクライアントからのメッセージを受信す                                                                                              |
|                                                                                                    | 例:<br>Switch(config-if)# ip dhcp<br>snooping trust                                                                                   | るようにインターフェイスを設定するには、noキーワードを使用<br>します。 デフォルト設定は untrusted です。                                                                                                    |
| ステップ10                                                                                                    | ip dhcp snooping limit rate rate<br>例:                                                                                               | (任意) インターフェイスが受信できる1秒あたりの DHCP パ<br>ケット数を設定します。指定できる範囲は1~2048です。デフォ<br>ルトでは、レート制限は設定されません。                                                                               |
|                                                                                                    | Switch(config-if)# <b>ip dhcp</b><br><b>snooping limit rate 100</b>                                                                  | <ul> <li>(注) 信頼できないインターフェイスのレート制限を1秒あたり100パケット以下に設定することを推奨します。信頼できるインターフェイスのレート制限を設定する場合、DHCPスヌーピングを使った複数のVLANに割り当てられたトランクポートでは、レート制限の値を大きくすることが必要になることがあります。</li> </ul> |
| ステップ11                                                                                                    | exit                                                                                                    | グローバル コンフィギュレーション モードに戻ります。                                                                                                    |
|                                                                                                    | 例:<br>Switch(config-if)# <b>exit</b>                                                                                                 |                                                                                                    |
| ステップ <b>12</b>                                                                                                    | ip dhcp snooping verify mac-address                                                                                                  | <ul><li>(任意) 信頼できないポートに着信した DHCP パケットの送信元</li><li>MAC アドレスがパケットのクライアント ハードウェア アドレス</li></ul>                                                                             |
|                                                                                                    | 例:<br>Switch(config)# ip dhcp snooping                                                                                               | と一致することを確認するようにスイッチを設定します。デフォルトでは、送信元 MAC アドレスがパケットのクライアントハー                                                                                                    |
| ステップ <b>13</b>                                                                                                    | end                                                                                                    | トリェアプトレスと一致することを確認します。<br>特権 EXEC モードに戻ります。                                                                                                    |
|                                                                                                    | 例:                                                                                                    |                                                                                                    |
|                                                                                                    | Switch(config)# end                                                                                                    |                                                                                                    |

### Cisco IOS DHCP サーバ データベースのイネーブル化

Cisco IOS DHCP サーバデータベースをイネーブルにして設定する手順については、『Cisco IOS IP Configuration Guide, Release 12.4』の「Configuring DHCP」の章にある「DHCP Configuration Task List」の項を参照してください。

## DHCP スヌーピング情報のモニタリング

| show ip dhcp snooping               | スイッチの DHCP スヌーピング設定を表示します。                                                                     |
|-------------------------------------|------------------------------------------------------------------------------------------------|
| show ip dhcp snooping binding       | DHCP スヌーピング バインディング データベース内の動的に設<br>定されたバインディングだけを表示します。このようなバイン<br>ディングは、バインディング テーブルとも呼ばれます。 |
| show ip dhcp snooping<br>database   | DHCP スヌーピング バインディング データベースのステータス<br>および統計情報を表示します。                                             |
| show ip dhcp snooping<br>statistics | DHCP スヌーピングの統計情報を要約または詳細形式で表示します。                                                              |
| show ip source binding              | 動的および静的に設定されたバインディングを表示します。                                                                    |

表 18: DHCP 情報を表示するためのコマンド

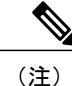

DHCPスヌーピングがイネーブルでインターフェイスがダウンステートに変更された場合、静的に設定されたバインディングは削除されません。

# DHCP サーバポートベースのアドレス割り当ての設定

### DHCP サーバポートベースのアドレス割り当ての設定に関する情報

DHCP サーバ ポートベースのアドレス割り当ては、接続されたデバイス クライアントの ID また はクライアント ハードウェア アドレスに関係なく、DHCP がイーサネット スイッチ ポートで同 じ IP アドレスを維持できるようにする機能です。 ネットワークに導入されたイーサネットスイッチは、直接接続されたデバイスに接続を提供しま す。工場の作業場など、一部の環境では、あるデバイスで不具合が発生した場合は、それと同時 に、そのネットワークで代わりのデバイスが動作を開始しなければなりません。現在のDHCP実 装では、この代わりのデバイスに、DHCPが同じIPアドレスを提供する保証はありません。コン トロールやモニタリングなどを行うソフトウェアは、各デバイスに関連付けられたIPアドレスが 一定であることを期待しています。デバイスを交換した場合、DHCP クライアントが変更された 場合でも、アドレスの割り当ては一定のままでなければなりません。

DHCP サーバポートベースのアドレス割り当て機能が設定されている場合、この機能により、ある接続ポートで受信された DHCP メッセージでクライアント ID やクライアント ハードウェアアドレスが変更されたとしても、同じ接続ポートには常に同じ IP アドレスが提供されることが保証されます。DHCP プロトコルは、DHCPパケットのクライアント ID オプションにより、DHCP クライアントを識別します。クライアント ID オプションを含まないクライアントは、クライアントハードウェアアドレスにより識別されます。この機能を設定すると、インターフェイスのポート名が、クライアント ID またはハードウェアアドレスよりも優先され、実際の接続ポイントであるスイッチ ポートがクライアント ID になります。

すべてのケースで、同じポートにイーサネットケーブルを接続することにより、接続されたデバイスに、DHCP 経由で同じ IP アドレスが割り当てられます。

DHCP サーバ ポートベースのアドレス割り当て機能がサポートされているのは、Cisco IOS DHCP サーバだけです。サードパーティ製のサーバではサポートされていません。

### ポートベースのアドレス テーブルのデフォルト設定

デフォルトでは、DHCPサーバポートベースのアドレス割り当てはディセーブルにされています。

### ポートベースのアドレス割り当て設定時の注意事項

- ・デフォルトでは、DHCPサーバポートベースのアドレス割り当てはディセーブルにされています。
- DHCP プールから事前に設定された予約への割り当てを制限する(予約されていないアドレスはクライアントに提供されず、その他のクライアントはプールによるサービスを受けない)ために、reserved-only DHCP プール コンフィギュレーション コマンドを入力することができます。

## **DHCP** スヌーピング バインディング データベース エージェントのイ ネーブル化

スイッチ上でDHCPスヌーピングバインディングデータベースエージェントをイネーブルにし、 設定するには、特権 EXEC モードで次の手順を実行します。

#### 手順の概要

- 1. configure terminal
- 2. ip dhcp snooping database {flash[number]:/filename | ftp://user:password@host/filename | http://[[username:password]@] {hostname | host-ip}[/directory] /image-name.tar | rcp://user@host/filename} | tftp://host/filename
- **3.** ip dhcp snooping database timeout seconds
- 4. ip dhcp snooping database write-delay seconds
- 5. end
- 6. ip dhcp snooping binding mac-address vlan vlan-id ip-address interface interface-id expiry seconds

#### 手順の詳細

|               | コマンドまたはアクション                                                                                                    | 目的                                                                                                    |
|---------------|----------------------------------------------------------------------------------------------------|----------------------------------------------------------------------------------------------------|
| ステップ1         | configure terminal<br>例:<br>Switch# configure terminal                                                                                                    | グローバル コンフィギュレーション モードを開始します。                                                                                                    |
| <u> </u>      | flash[number]:/filename  <br>ftp://user:password@host/filename  <br>http://[[username:password]@]{hostname  <br>host-ip}[/directory] /image-name.tar  <br>rcp://user@host/filename}  tftp://host/filename<br>例:<br>Switch(config)# ip dhcp snooping<br>database tftp://10.90.90.90/snooping-rp2 | <ul> <li>次のいすれかの形式を使用して、テータベースエージェントまたはバインディングファイルのURLを指定します。</li> <li>flash[number]:/filename <ul> <li>(任意)スタックマスターのスタックメンバ番号を指定するには、numberパラメータを使用します。numberの指定できる範囲は1~9です。</li> <li>ftp://user:password@host/filename</li> <li>http://[[username:password]@]{hostname   host-ip}[/directory] /image-name.tar</li> <li>rcp://user@host/filename</li> <li>tftp://host/filename</li> </ul> </li> </ul> |
| ステップ <b>3</b> | ip dhcp snooping database timeout seconds<br>例:                                                                                                    | データベース転送プロセスが完了するのを待ち、それまでに<br>完了しない場合はプロセスを停止する時間(秒数)を指定し<br>ます。                                                                                                    |
|               | Switch(config)# <b>ip dhcp snooping</b><br><b>database timeout 300</b>                                                                                                    | デフォルトは300秒です。指定できる範囲は0~86400で<br>す無期限の期間を定義するには、0を使用します。これは転<br>送を無期限に試行することを意味します。                                                                                                    |

|       | コマンドまたはアクション                                                                                                    | 目的                                                                                                    |
|-------|----------------------------------------------------------------------------------------------------|----------------------------------------------------------------------------------------------------|
| ステップ4 | ip dhcp snooping database write-delay<br>seconds<br>例:                                                                               | バインディング データベースが変更されてから転送を開始<br>するまでの遅延時間を指定します。指定できる範囲は15~<br>86400 秒です。デフォルトは300 秒(5分)です。                             |
|       | Switch(config)# ip dhcp snooping<br>database write-delay 15                                                                          |                                                                                                    |
| ステップ5 | end                                                                                                    | 特権 EXEC モードに戻ります。                                                                                                    |
|       | 例:                                                                                                    |                                                                                                    |
|       | Switch(config)# end                                                                                                    |                                                                                                    |
| ステップ6 | <b>ip dhcp snooping binding</b> mac-address <b>vlan</b><br>vlan-id ip-address <b>interface</b> interface-id <b>expiry</b><br>seconds | (任意) DHCP スヌーピング バインディング データベース<br>にバインディング エントリを追加します。 vlan-id に指定で<br>きる範囲は1~4904です。 seconds の範囲は1~4294967295<br>です。 |
|       | Null Switch# ip dhcp snooping binding<br>0001.1234.1234 vlan 1 172.20.50.5<br>interface gil/1 expiry 1000                            | このコマンドは、追加するエントリごとに入力します。<br>このコマンドは、スイッチをテストまたはデバッグするとき<br>に使用します。                                                    |
|       |                                                                                                    |                                                                                                    |

## DHCP サーバ ポートベースのアドレス割り当てのイネーブル化

ポートベースのアドレス割り当てをグローバルにイネーブル化し、インターフェイス上で加入者 IDを自動的に生成するには、特権 EXEC モードで次の手順を実行します。

#### 手順の概要

- 1. configure terminal
- 2. ip dhcp use subscriber-id client-id
- 3. ip dhcp subscriber-id interface-name
- 4. interface interface-id
- 5. ip dhcp server use subscriber-id client-id
- 6. end

#### 手順の詳細

|       | コマンドまたはアクション                                                     | 目的                                                              |
|-------|------------------------------------------------------------------|-----------------------------------------------------------------|
| ステップ1 | configure terminal                                               | グローバル コンフィギュレーション モードを開始しま<br>す                                 |
|       | 例:                                                               | 7 0                                                             |
|       | Switch# configure terminal                                       |                                                                 |
| ステップ2 | ip dhcp use subscriber-id client-id                              | すべての着信 DHCP メッセージで、加入者 ID がクライ<br>アント ID としてグローバルに使用されるように DHCP |
|       | 例:                                                               | サーバを設定します。                                                      |
|       | Switch(config)# <b>ip dhcp use</b><br>subscriber-id client-id    |                                                                 |
| ステップ3 | ip dhcp subscriber-id interface-name                             | インターフェイスの短い名前に基づいて、加入者 ID を<br>自動的に生成します。                       |
|       | 例:                                                               | 特定のインターフェイスで設定された加入者 ID は、こ                                     |
|       | Switch(config)# ip dhcp subscriber-id<br>interface-name          | のコマンドで優先されます。                                                   |
| ステップ4 | interface interface-id                                           | 設定するインターフェイスを指定し、インターフェイス                                       |
|       | 例:                                                               | コンノイイユレーションモードを開始しより。                                           |
|       | Switch(config)# interface<br>gigabitethernet1/0/1                |                                                                 |
| ステップ5 | ip dhcp server use subscriber-id client-id                       | インターフェイス上ですべての着信 DHCP メッセージ                                     |
|       | 例:                                                               | で、加入者IDがクライアントIDとして使用されるよう<br>にDHCPサーバを設定します。                   |
|       | Switch(config-if)# ip dhcp server use<br>subscriber-id client-id |                                                                 |
| ステップ6 | end                                                              | 特権 EXEC モードに戻ります。                                               |
|       | 例:                                                               |                                                                 |
|       | Switch(config)# end                                              |                                                                 |

## DHCP サーバ ポートベースのアドレス割り当てのモニタリング

表 19: DHCPポートベースのアドレス割り当て情報を表示するためのコマンド

| show interface interface id | 特定のインターフェイスのステータスおよび設定を表示します。 |
|-----------------------------|-------------------------------|

#### Catalyst 2960-XR スイッチ セキュリティ コンフィギュレーション ガイド、Cisco IOS Release 15.0(2)EX1

| show ip dhcp pool    | DHCP アドレス プールを表示します。                  |
|----------------------|---------------------------------------|
| show ip dhcp binding | Cisco IOS DHCP サーバのアドレスバインディングを表示します。 |

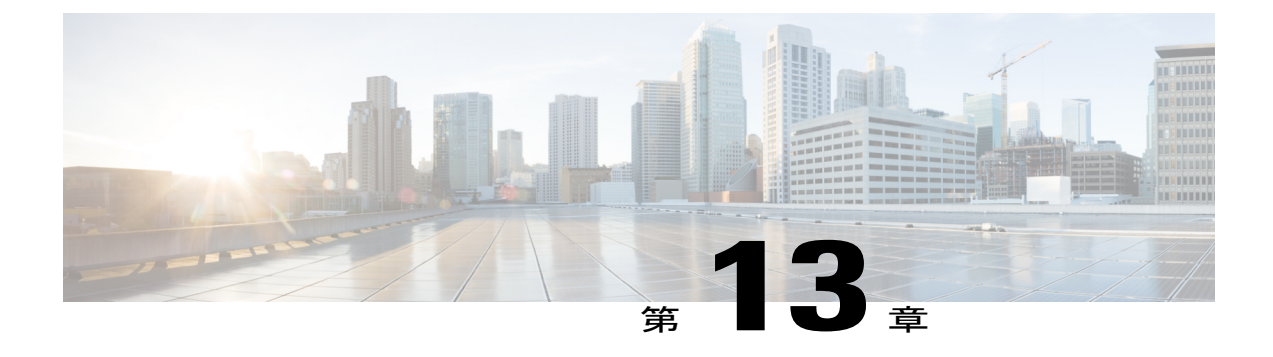

# IP ソース ガードの設定

IP ソースガード(IPSG)は、ルーティングされないレイヤ2インターフェイス上のIPトラフィックを制限するセキュリティ機能で、DHCPスヌーピングバインディングデータベースと手動で設定された IP ソースバインディングに基づいてトラフィックをフィルタリングすることで実現されます。

この章は、次の内容で構成されています。

- 機能情報の確認, 213 ページ
- IP ソースガードの概要, 214 ページ
- IP ソース ガードの設定方法, 217 ページ
- IP ソースガードのモニタリング, 223 ページ

## 機能情報の確認

ご使用のソフトウェア リリースでは、このモジュールで説明されるすべての機能がサポートされ ているとは限りません。 最新の機能情報と注意事項については、ご使用のプラットフォームとソ フトウェア リリースに対応したリリース ノートを参照してください。

プラットフォームのサポートおよびシスコソフトウェアイメージのサポートに関する情報を検索 するには、Cisco Feature Navigator を使用します。Cisco Feature Navigator には、http://www.cisco.com/ go/cfn からアクセスします。Cisco.com のアカウントは必要ありません。

## IP ソース ガードの概要

IPSG

ネイバーの IP アドレスを使用する場合に、トラフィック攻撃を防ぐために IP ソース ガードを使 用でき、そして信頼できないインターフェイスで DHCP スヌーピングがイネーブルの場合に、IP アドレスを使用しようとすると、IP ソース ガードをイネーブルにできます。

インターフェイス上でIPSGをイネーブルにすると、スイッチは、DHCPスヌーピングにより許可 された DHCP パケットを除き、このインターフェイスで受信したすべての IP トラフィックをブ ロックします。

スイッチは IP アドレスをポートにバインドするためにハードウェアの発信元 IP 検索テーブルを 使用します。 IP および MAC のフィルタリングでは、送信元 IP 検索および送信元 MAC 検索が組 み合わせが使用されます。送信元 IP アドレスを使用する IP トラフィックでは、バインディング テーブルが許可され、他のすべてのトラフィックは拒否されます。

IP ソースバインディングテーブルには、DHCP スヌーピングで学習されたバインディング、また は手動で設定されたバインディング(スタティック IP 送信元バインディング)があります。この テーブルのエントリには IP アドレスと、関連 MAC アドレス、および関連 VLAN 番号がありま す。 スイッチは、IP ソース ガードがイネーブルにされている場合だけ、IP ソース バインディン グテーブルを使用します。

IPSGは、アクセスポートおよびトランクポートを含むレイヤ2ポートだけでサポートされます。 送信元 IP アドレスと送信元 IP および MAC アドレス フィルタリングで IPSG を設定できます。

### スタティック ホスト用 **IP** ソース ガード

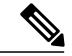

(注) アップリンク ポート、またはトランク ポートで、スタティック ホスト用 IP ソース ガード (IPSG)を使用しないでください。

スタティックホスト用 IPSG は、IPSG の機能を DHCP ではない、スタティックな環境に拡張する ものです。これまでの IPSG は、DHCP スヌーピングにより作成されたエントリを使用して、ス イッチに接続されたホストを検証していました。ホストから受信したトラフィックのうち、有効 な DHCP を持たないものはすべてドロップされます。このセキュリティ機能によって、ルーティ ングされないレイヤ2インターフェイス上の IPトラフィックが制限されます。この機能は、DHCP スヌーピング バインディング データベース、および手動で設定された IP ソース バインディング に基づいてトラフィックをフィルタリングします。前バージョンの IPSG では、IPSG を動作させ るために DHCP 環境が必要でした。

スタティックホスト用 IPSG では、DHCP なしで IPSG を動作させることができます。スタティックホスト用 IPSG は、ポート ACL をインストールするために IP デバイス トラッキング テーブル エントリに依存していまます。このスイッチは、指定されたポートで有効なホストのリストを維持するために、ARP リクエスト、またはその他の IP パケットに基づいてスタティック エントリ を作成します。また、指定されたポートにトラフィックを送信できるホストの数を指定すること もできます。これはレイヤ3でのポートセキュリティと同じです。

スタティックホスト用 IPSG はダイナミックホストもサポートしています。ダイナミックホスト が、IP DHCP スヌーピング テーブルに存在する DHCP が割り当てられた IP アドレスを受信する と、IP デバイス トラッキング テーブルは同じエントリを学習します。 スタック化環境では、マ スターのフェールオーバーが発生すると、メンバ ポートに接続されたスタティック ホストの IP ソース ガード エントリは、そのまま残ります。 show ip device tracking all 特権 EXEC コマンドを 入力すると、IP デバイス トラッキング テーブルには、これらのエントリが ACTIVE であると表 示されます。

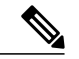

(注)

複数のネットワークインターフェイスを持つ IP ホストの一部は、ネットワークインターフェ イスに無効なパケットを注入することができます。この無効なパケットには、ソースアドレ スとして、別のホストネットワークインターフェイスの IP アドレス、または MAC アドレス が含まれます。この無効パケットは、スタティックホスト用 IPSG がホストに接続され、無効 な IP アドレス バインディングまたは MAC アドレス バインディングが学習されて、有効なバ インディングが拒否される原因となります。ホストによる無効なパケットの注入を回避する 方法については、対応するオペレーティングシステムとネットワーク インターフェイスのベ ンダーにお問い合わせください。

最初、スタティックホスト用 IPSG は ACL ベースのスヌーピング メカニズムを通じて、動的に IPバインディング、またはMAC バインディングを学習します。IP バインディング、またはMAC バインディングは、ARP パケット、および IP パケットにより、スタティックホストから学習さ れます。これらはデバイストラッキング データベースに保存されます。指定されたポートで動 的に学習、または静的に設定された IP アドレスの数が最大値に達した場合、新しい IP アドレス を持つパケットはすべて、ハードウェアによりドロップされます。何らかの理由で移動された、 またはなくなったホストを解決するために、スタティックホスト用 IPSG は IP デバイストラッキ ングを活用して、動的に学習した IP アドレスバインディングをエージング アウトします。この 機能は、DHCP スヌーピングとともに使用できます。 複数バインディングは、DHCP ホストとス タティックホストの両方に接続されたポートに確立されます。たとえば、バインディングは、デ バイストラッキング データベースと DHCP スヌーピング バインディング データベースの両方に 保存されます。

### IP ソース ガードの設定時の注意事項

 スタティック IP バインディングは、非ルーテッドポートだけで設定できます。 ルーテッド インターフェイスで ip source binding mac-address vlan vlan-id ip-address interface interface-id グローバル コンフィギュレーション コマンドを入力すると、次のエラー メッセージが表示 されます。

Static IP source binding can only be configured on switch port.

- ・送信元 IP フィルタリング機能を持つ IP ソース ガードがインターフェイスでイネーブルにされている場合、このインターフェイスのアクセス VLAN で、DHCP スヌーピングをイネーブルにしておく必要があります。
- 複数の VLAN を持つトランク インターフェイス上で IP ソース ガードをイネーブルにし、これらすべての VLAN で DHCP スヌーピングをイネーブルにした場合、すべての VLAN に、送信元 IP アドレス フィルタが適用されます。

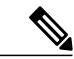

- (注) IP ソース ガードがイネーブルにされているときに、トランク インターフェイスの VLAN 上で DHCP スヌーピングをイネーブル、またはディセーブルにした場合、スイッチは適切にトラフィックをフィルタリングできない可能性があります。
- プライベート VLAN が設定されているインターフェイスに IP ソース ガードを設定した場合、 ポート セキュリティはサポートされません。
- EtherChannels では、IP ソース ガードはサポートされません。
- この機能は、802.1x ポートベースの認証がイネーブルにされている場合にイネーブルにできます。
- •IP ソース ガード スマート ロギングを設定すると、指定されたアドレスや DHCP によって学習されたアドレス以外の送信元アドレスを持つパケットは拒否され、そのパケットの内容がNetFlow 収集装置に送信されます。この機能を設定する場合は、スマートロギングがグローバルにイネーブルになっていることを確認してください。
- スイッチスタックでは、IP ソースガードがスタックメンバーインターフェイスに設定されていて、no switch stack-member-number provision グローバル コンフィギュレーション コマンドの入力によりそのスイッチの設定を削除した場合、インターフェイス スタティックバインディングはバインディングテーブルから削除されますが、実行コンフィギュレーションからは削除されません。switch stack-member-number provision コマンドを入力することによって、スイッチを再度プロビジョニングした場合、バインディングは復元されます。

実行コンフィギュレーションからバインディングを削除するには、no switch provision コマ ンドを入力する前に IP ソース ガードをディセーブルにする必要があります。 インターフェ イスがバインディングテーブルから削除される間にスイッチがリロードされると、設定も削 除されます。

# IP ソース ガードの設定方法

## IP ソース ガードのイネーブル化

#### 手順の概要

- 1. configure terminal
- 2. interface interface-id
- **3.** ip verify source [mac-check ]
- 4. exit
- 5. ip source binding mac-address vlan vlan-id ip-address interface interface-id
- 6. end

#### 手順の詳細

|               | コマンドまたはアクション                                                                                         | 目的                                                                                      |
|---------------|----------------------------------------------------------------------------------------------------|-----------------------------------------------------------------------------------------|
| ステップ1         | configure terminal                                                                                   | グローバルコンフィギュレーションモードを開始しま<br>す。                                                          |
|               | 例:                                                                                                   |                                                                                         |
|               | Switch# configure terminal                                                                           |                                                                                         |
| ステップ <b>2</b> | interface interface-id                                                                               | 設定するインターフェイスを指定して、インターフェ<br>イス コンフィギュレーション モードを開始します。                                   |
|               | 例:                                                                                                   |                                                                                         |
|               | <pre>Switch(config)# interface gigabitethernet 1/0/1</pre>                                           |                                                                                         |
| ステップ3         | ip verify source [mac-check ]                                                                        | 送信元 IP アドレス フィルタリングによる IP ソース<br>ガードをイネーブルにします。                                         |
|               | 例:<br>Switch(config-if)# <b>ip verify source</b>                                                     | (任意) <b>mac-check</b> :送信元 IP アドレスによる IP ソー<br>ス ガードおよび MAC アドレス フィルタリングをイ<br>ネーブルにします。 |
| ステップ4         | exit                                                                                                 | グローバル コンフィギュレーション モードに戻りま<br>す                                                          |
|               | 例:                                                                                                   |                                                                                         |
|               | Switch(config-if)# exit                                                                              |                                                                                         |
| ステップ5         | <b>ip source binding</b> mac-address <b>vlan</b> vlan-id<br>ip-address <b>interface</b> interface-id | スタティック IP ソースバインディングを追加します。                                                             |

|       | コマンドまたはアクション                                                                                                | 目的                                 |
|-------|----------------------------------------------------------------------------------------------------|------------------------------------|
|       | 例:                                                                                                    | スタティック バインディングごとにこのコマンドを入<br>力します。 |
|       | <pre>Switch(config)# ip source binding 0100.0230.0002 vlan 11 10.0.0.4 interface gigabitethernet1/0/1</pre> |                                    |
| ステップ6 | end                                                                                                    | 特権 EXEC モードに戻ります。                  |
|       | 例:                                                                                                    |                                    |
|       | Switch(config)# <b>end</b>                                                                                  |                                    |

VLAN 10 および 11 上の送信元 IP および MAC アドレスのフィルタリングを使用した IP ソース ガードのイネーブル化

```
Switch# configure terminal
Enter configuration commands, one per line. End with CNTL/Z.
Switch(config)# interface gigabitethernet 1/0/1
Switch(config-if)# ip verify source
Switch(config)# ip source binding 0100.0022.0010 vlan 10 10.0.0.2 interface gigabitethernet
1/0/1
Switch(config)# ip source binding 0100.0230.0002 vlan 11 10.0.0.4 interface gigabitethernet
1/0/1
Switch(config)# end
```

### レイヤ2アクセス ポートでのスタティック ホスト用 IP ソース ガード の設定

スタティックホスト用 IPSG を動作させるには、ip device tracking maximum *limit-number* インターフェイス コンフィギュレーション コマンドをグローバルに設定する必要があります。 このコマ ンドをポートに対して実行したが、IP デバイストラッキングをグローバルにイネーブルにしてい ない、または IP device tracking maximum をそのインターフェイスに対して設定していない場合は、 スタティック ホストの IPSG によって、そのインターフェイスからの IP トラフィックはすべて拒 否されます。

#### 手順の概要

- 1. configure terminal
- 2. ip device tracking
- **3. interface** *interface-id*
- 4. switchport mode access
- 5. switchport access vlan vlan-id
- 6. ip verify source[tracking] [mac-check ]
- 7. ip device tracking maximum number
- 8. end

#### 手順の詳細

|       | コマンドまたはアクション                                          | 目的                                                  |
|-------|-------------------------------------------------------|-----------------------------------------------------|
| ステップ1 | configure terminal                                    | グローバルコンフィギュレーションモードを開始します。                          |
|       | 例:                                                    |                                                     |
|       | Switch# configure terminal                            |                                                     |
| ステップ2 | ip device tracking                                    | IP ホストテーブルをオンにし、IP デバイス トラッキング<br>をグローバルにイネーブルにします。 |
|       | 例:                                                    |                                                     |
|       | <pre>Switch(config)# ip device tracking</pre>         |                                                     |
| ステップ3 | interface interface-id                                | インターフェイス コンフィギュレーションモードを開始し<br>ます。                  |
|       | 例:                                                    |                                                     |
|       | Switch(config)# interface<br>gigabitethernet 1/0/1    |                                                     |
| ステップ4 | switchport mode access                                | アクセスとしてポートを設定します。                                   |
|       | 例:                                                    |                                                     |
|       | <pre>Switch(config-if) # switchport mode access</pre> |                                                     |
| ステップ5 | switchport access vlan vlan-id                        | このポートに VLAN を設定します。                                 |
|       | 例:                                                    |                                                     |
|       | Switch(config-if)# switchport access vlan 10          |                                                     |

|       | コマンドまたはアクション                                                    | 目的                                                                                                    |  |  |
|-------|-----------------------------------------------------------------|----------------------------------------------------------------------------------------------------|--|--|
| ステップ6 | ip verify source[tracking] [mac-check ]                         | 送信元 IP アドレス フィルタリングによる IP ソース ガード<br>をイネーブルにします。                                                                 |  |  |
|       | 例:<br>Switch(config-if)# ip verify source<br>tracking mac-check | (任意) <b>tracking</b> :スタティックホスト用 IP ソースガード<br>をイネーブルにします。                                                        |  |  |
|       |                                                                 | (任意) <b>mac-check</b> : MAC アドレス フィルタリングをイ<br>ネーブルにします。                                                          |  |  |
|       |                                                                 | ip verify source tracking mac-check コマンドは、MAC アド<br>レスフィルタリングのあるスタティックホストに対して IP<br>ソース ガードをイネーブルにします。           |  |  |
| ステップ1 | ip device tracking maximum <i>number</i><br>例:                  | そのポートで、IPデバイストラッキングテーブルにより許可されるスタティックIP数の上限を設定します。指定できる範囲は1~10です。最大値は10です。                                       |  |  |
|       | <pre>Switch(config-if)# ip device tracking maximum 8</pre>      | <ul> <li>(注) ip device tracking maximum limit-number インター<br/>フェイス コンフィギュレーション コマンドを設<br/>定する必要があります。</li> </ul> |  |  |
| ステップ8 | end                                                             | 特権 EXEC モードに戻ります。                                                                                                |  |  |
|       | 例:<br>Switch(config)# <b>end</b>                                |                                                                                                    |  |  |

#### **8**つの例

次に、インターフェイス上でスタティックホストを使って IPSG を停止する例を示します。

Switch(config-if)# no ip verify source Switch(config-if)# no ip device tracking max

次に、ポート上でスタティック ホストを使って IPSG をイネーブルにする例を示します。

Switch(config)# ip device tracking
Switch(config-if)# ip device tracking maximum 10
Switch(config-if)# ip verify source tracking

次に、レイヤ2アクセスポートに対してスタティックホストの IPSG と IP フィルタをイネーブル にしてから、インターフェイス Gi1/0/3 上の有効な IP バインディングを確認する例を示します。

Switch# configure terminal Enter configuration commands, one per line. End with CNTL/Z. Switch(config)# ip device tracking Switch(config)# interface gigabitethernet1/0/3 Switch(config-if)# switchport mode access Switch(config-if)# switchport access vlan 10 Switch(config-if)# ip device tracking maximum 5 Switch(config-if)# ip verify source tracking
Switch(config-if)# end

#### Switch# show ip verify source

| Interface | Filter-type | Filter-mode | lP-address | Mac-address | Vlan |
|-----------|-------------|-------------|------------|-------------|------|
|           |             |             |            |             |      |
| Gi1/0/3   | ip trk      | active      | 40.1.1.24  |             | 10   |
| Gi1/0/3   | ip trk      | active      | 40.1.1.20  |             | 10   |
| Gi1/0/3   | ip trk      | active      | 40.1.1.21  |             | 10   |

次に、レイヤ2アクセスポートに対してスタティックホストのIPSGとIP-MACフィルタをイネー ブルにしてから、インターフェイスGil/0/3上の有効なIP-MACバインディングを確認し、さらに このインターフェイス上のバインディングの数が最大値に達しているかどうかを確認する例を示 します。

#### Switch# configure terminal Enter configuration commands, one per line. End with CNTL/Z. Switch(config)# ip device tracking Switch(config)# interface gigabitethernet1/0/3 Switch(config-if)# switchport mode access Switch(config-if)# switchport access vlan 1 Switch(config-if)# ip device tracking maximum 5

Switch(config-if) # ip verify source tracking Switch(config-if) # end

#### Switch# show ip verify source

| Interface | Filter-type | Filter-mode | IP-address | Mac-address | Vlan |
|-----------|-------------|-------------|------------|-------------|------|
|           |             |             |            |             |      |
| Gi1/0/3   | ip trk      | active      | deny-all   |             | 1    |

この例は、すべてのインターフェイスに対する IP または MAC バインディング エントリをすべて 表示します。CLIはアクティブエントリと非アクティブエントリの両方を表示します。インター フェイスでホストが学習されると、この新しいエントリは、アクティブとマークされます。この ホストをこのインターフェイスから切断し、別のインターフェイスに接続すると、ホストを検出 すると同時に、新しい IP または MAC バインディング エントリがアクティブとして表示されま す。以前のインターフェイスでは、このホストに対する古いエントリが非アクティブとマークさ れます。

#### Switch# show ip device tracking all IP Device Tracking for wireless clients = Enabled Global IP Device Tracking for wired clients = Enabled Global IP Device Tracking Probe Count = 3 Global IP Device Tracking Probe Interval = 30

| IP Address | MAC Address    | Vlan | Interface            | Probe-Timeout | STATE    |
|------------|----------------|------|----------------------|---------------|----------|
| 200.1.1.8  | 0001.0600.0000 | 8    | GigabitEthernet1/0/1 |               | INACTIVE |
| 200.1.1.9  | 0001.0600.0000 | 8    | GigabitEthernet1/0/1 |               | INACTIVE |
| 200.1.1.10 | 0001.0600.0000 | 8    | GigabitEthernet1/0/1 |               | INACTIVE |
| 200.1.1.1  | 0001.0600.0000 | 9    | GigabitEthernet1/0/2 |               | ACTIVE   |
| 200.1.1.1  | 0001.0600.0000 | 8    | GigabitEthernet1/0/1 |               | INACTIVE |
| 200.1.1.2  | 0001.0600.0000 | 9    | GigabitEthernet1/0/2 |               | ACTIVE   |
| 200.1.1.2  | 0001.0600.0000 | 8    | GigabitEthernet1/0/1 |               | INACTIVE |
| 200.1.1.3  | 0001.0600.0000 | 9    | GigabitEthernet1/0/2 |               | ACTIVE   |
| 200.1.1.3  | 0001.0600.0000 | 8    | GigabitEthernet1/0/1 |               | INACTIVE |
| 200.1.1.4  | 0001.0600.0000 | 9    | GigabitEthernet1/0/2 |               | ACTIVE   |
| 200.1.1.4  | 0001.0600.0000 | 8    | GigabitEthernet1/0/1 |               | INACTIVE |
| 200.1.1.5  | 0001.0600.0000 | 9    | GigabitEthernet1/0/2 |               | ACTIVE   |
| 200.1.1.5  | 0001.0600.0000 | 8    | GigabitEthernet1/0/1 |               | INACTIVE |
| 200.1.1.6  | 0001.0600.0000 | 8    | GigabitEthernet1/0/1 |               | INACTIVE |
| 200.1.1.7  | 0001.0600.0000 | 8    | GigabitEthernet1/0/1 |               | INACTIVE |

この例は、すべてのインターフェイスに対するアクティブな IP または MAC バインディングエントリをすべて表示します。

Switch# show ip device tracking all active IP Device Tracking for wireless clients = Enabled Global IP Device Tracking for wired clients = Enabled Global IP Device Tracking Probe Count = 3 Global IP Device Tracking Probe Interval = 30

| IP Address                                                    | MAC Address                                                                            | Vlan                  | Interface                                                                                                    | Probe-Timeout         | STATE                                                    |
|---------------------------------------------------------------|----------------------------------------------------------------------------------------|-----------------------|----------------------------------------------------------------------------------------------------|-----------------------|----------------------------------------------------------|
| 200.1.1.1<br>200.1.1.2<br>200.1.1.3<br>200.1.1.4<br>200.1.1.5 | 0001.0600.0000<br>0001.0600.0000<br>0001.0600.0000<br>0001.0600.0000<br>0001.0600.0000 | 9<br>9<br>9<br>9<br>9 | GigabitEthernet1/0/<br>GigabitEthernet1/0/<br>GigabitEthernet1/0/<br>GigabitEthernet1/0/<br>GigabitEthernet1/0/ | 1<br>1<br>1<br>1<br>1 | ACTIVE<br>ACTIVE<br>ACTIVE<br>ACTIVE<br>ACTIVE<br>ACTIVE |

この例は、すべてのインターフェイスに対する非アクティブな IP または MAC バインディングエ ントリをすべて表示します。このホストは、初めに GigabitEthernet 1/0/1 上で学習され、その後で GigabitEthernet 0/2 に移動しました。 GigabitEthernet1/0/1 上で学習された IP または MAC バイン ディング エントリは、非アクティブとなっています。

Switch# show ip device tracking all inactive IP Device Tracking for wireless clients = Enabled Global IP Device Tracking for wired clients= Enabled Global IP Device Tracking Probe Count = 3 Global IP Device Tracking Probe Interval = 30

| IP Address | MAC Address    | Vlan | Interface            | Probe-Timeout | STATE    |
|------------|----------------|------|----------------------|---------------|----------|
| 200.1.1.8  | 0001.0600.0000 | 8    | GigabitEthernet1/0/1 |               | INACTIVE |
| 200.1.1.9  | 0001.0600.0000 | 8    | GigabitEthernet1/0/1 |               | INACTIVE |
| 200.1.1.10 | 0001.0600.0000 | 8    | GigabitEthernet1/0/1 |               | INACTIVE |
| 200.1.1.1  | 0001.0600.0000 | 8    | GigabitEthernet1/0/1 |               | INACTIVE |
| 200.1.1.2  | 0001.0600.0000 | 8    | GigabitEthernet1/0/1 |               | INACTIVE |
| 200.1.1.3  | 0001.0600.0000 | 8    | GigabitEthernet1/0/1 |               | INACTIVE |
| 200.1.1.4  | 0001.0600.0000 | 8    | GigabitEthernet1/0/1 |               | INACTIVE |
| 200.1.1.5  | 0001.0600.0000 | 8    | GigabitEthernet1/0/1 |               | INACTIVE |
| 200.1.1.6  | 0001.0600.0000 | 8    | GigabitEthernet1/0/1 |               | INACTIVE |
| 200.1.1.7  | 0001.0600.0000 | 8    | GigabitEthernet1/0/1 |               | INACTIVE |

この例は、すべてのインターフェイスに対するすべての IP デバイス トラッキング ホスト エント リの総数を表示します。

| Switch# <b>show ip</b><br>Total IP Device | device tracking all of<br>Tracking Host entries | s: 5   |    |         |  |
|-------------------------------------------|-------------------------------------------------|--------|----|---------|--|
| Interface                                 | Maximum Limit                                   | Number | of | Entries |  |
| Gi1/0/3                                   | 5                                               |        |    |         |  |

# IP ソース ガードのモニタリング

表 20: 特権 EXEC 表示コマンド

| コマンド                                                                                                  | 目的                                            |
|----------------------------------------------------------------------------------------------------|-----------------------------------------------|
| <b>show ip verify source</b> [ <b>interface</b> <i>interface-id</i> ]                                 | スイッチ上または特定のインターフェイス上の<br>IP ソース ガードの設定を表示します。 |
| <pre>show ip device tracking { all   interface interface-id   ip ip-address   mac imac-address}</pre> | IP デバイス トラッキング テーブル内のエント<br>リに関する情報を表示します。    |

#### 表 21: インターフェイス コンフィギュレーション コマンド

| コマンド              | 目的             |
|-------------------|----------------|
| ip がソース トラッキングを確認 | データ ソースを確認します。 |

出力フィールドの詳細については、このリリースに対応するコマンドリファレンスを参照してく ださい。

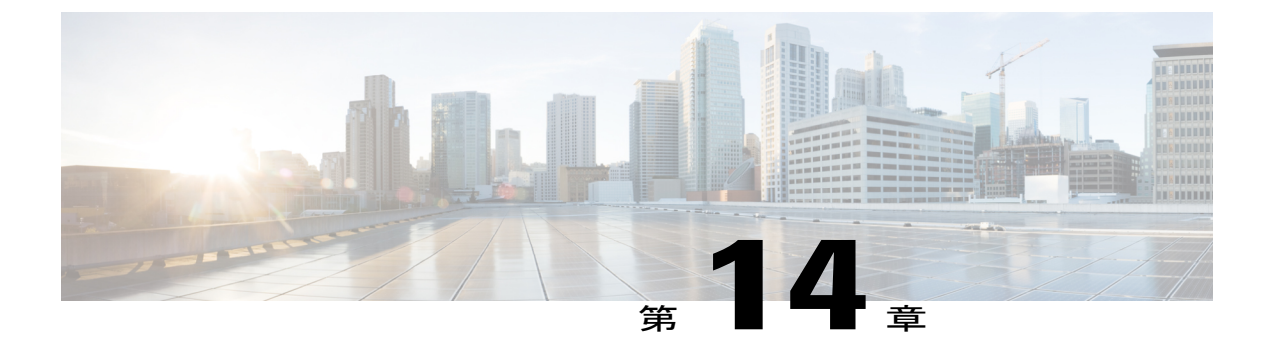

# ダイナミック ARP インスペクションの設定

- 機能情報の確認, 225 ページ
- ・ ダイナミック ARP インスペクションの制約事項, 226 ページ
- ・ ダイナミック ARP インスペクションの概要, 227 ページ
- ・ ダイナミック ARP インスペクションのデフォルト設定, 232 ページ
- ・ ダイナミック ARP インスペクションの制約事項, 232 ページ
- ARP ACL および DHCP スヌーピング エントリの相対的なプライオリティ, 234 ページ
- 非 DHCP 環境での ARP ACL の設定, 235 ページ
- DHCP 環境でのダイナミック ARP インスペクションの設定, 237 ページ
- 入力 ARP パケットのレートを制限する方法, 240 ページ
- 検証チェックを実行する方法, 242 ページ
- DAI のモニタリング, 243 ページ
- DAIの設定の確認, 244 ページ

### 機能情報の確認

ご使用のソフトウェア リリースでは、このモジュールで説明されるすべての機能がサポートされ ているとは限りません。 最新の機能情報と注意事項については、ご使用のプラットフォームとソ フトウェア リリースに対応したリリース ノートを参照してください。

プラットフォームのサポートおよびシスコソフトウェアイメージのサポートに関する情報を検索 するには、Cisco Feature Navigator を使用します。Cisco Feature Navigator には、http://www.cisco.com/ go/cfn からアクセスします。Cisco.com のアカウントは必要ありません。

# ダイナミック ARP インスペクションの制約事項

ここでは、スイッチにダイナミック ARPインスペクションを設定するときの制約事項および注意 事項を示します。

- ダイナミックARPインスペクションは入力セキュリティ機能です。出力チェックはまったく 行いません。
- ダイナミック ARP インスペクションは、ダイナミック ARP インスペクションをサポートしていないスイッチ、またはこの機能がイネーブルにされていないスイッチに接続されるホストに対しては有効ではありません。中間者攻撃は単一のレイヤ2ブロードキャストドメインに制限されているため、チェックされないドメインと、ダイナミック ARP インスペクションによりチェックされるドメインは区別します。このアクションは、ダイナミック ARP インスペクションのためにイネーブルにされているドメインでホストの ARP キャッシュを保護します。
- 着信 ARP 要求、および ARP 応答で IP/MAC アドレスバインディングを検証するために、ダイナミック ARP インスペクション DHCP スヌーピングバインディングデータベースのエントリに依存します。 IP アドレスがダイナミックに割り当てられた ARP パケットを許可する際は、DHCP スヌーピングをイネーブルにしてください。

DHCP スヌーピングをディセーブルにしている場合、または DHCP 以外の環境では、ARP ACL を使用してパケットの許可または拒否を行います。

•ダイナミック ARP インスペクションは、アクセス ポート、トランク ポート、EtherChannel ポート、およびプライベート VLAN ポート上でサポートされています。

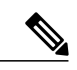

- (注) RSPAN VLAN では、ダイナミック ARP インスペクションをイネーブルにしないでください。RSPAN VLAN でダイナミック ARP インスペクションをイネーブルにすると、ダイナミック ARP インスペクション パケットが RSPAN 宛先ポートに届かない可能性があります。
- 物理ポートをEtherChannelポートチャネルに結合するには、この物理ポートとチャネルポートの信頼状態が一致する必要があります。そうでない物理ポートは、ポートチャネル内で中断状態のままとなります。ポートチャネルは、チャネルと結合された最初の物理ポートの信頼状態を継承します。したがって、最初の物理ポートの信頼状態は、チャネルの信頼状態と一致する必要はありません。

逆に、ポートチャネルで信頼状態を変更すると、スイッチは、チャネルを構成するすべての 物理ポートで新しい信頼状態を設定します。

 レート制限は、スイッチスタックの各スイッチで別々に算出されます。クロススタック EtherChannelの場合、これは実際のレート制限が設定値よりも高い可能性があることを意味 します。たとえば、レート制限が30 pps に設定された EtherChannelで、スイッチ1に1つの ポート、およびスイッチ2に1つのポートがある場合、EtherChannel が errdisable にならず に、各ポートは29 pps でパケットを受信できます。  ポートチャネルの動作レートは、チャネル内のすべての物理ポートによる累積値です。た とえば、ポートチャネルのARPレート制限を400ppsに設定すると、このチャネルに結合さ れたすべてのインターフェイスは、合計で400ppsを受信します。EtherChannel ポートで受 信されるARPパケットのレートは、すべてのチャネルメンバーからの受信パケットレート の合計となります。EtherChannel ポートのレート制限は、各チャネルポートメンバーが受 信するARPパケットのレートを確認してから設定してください。

逆に、ポートチャネルで信頼状態を変更すると、スイッチは、チャネルを構成するすべての 物理ポートで新しい信頼状態を設定します。

- レート制限は、スイッチスタックの各スイッチで別々に算出されます。クロススタック EtherChannelの場合、これは実際のレート制限が設定値よりも高い可能性があることを意味 します。たとえば、レート制限が30 pps に設定された EtherChannelで、スイッチ1に1つの ポート、およびスイッチ2に1つのポートがある場合、EtherChannel が errdisable にならず に、各ポートは29 pps でパケットを受信できます。
- ポートチャネルの動作レートは、チャネル内のすべての物理ポートによる累積値です。た とえば、ポートチャネルのARPレート制限を400ppsに設定すると、このチャネルに結合さ れたすべてのインターフェイスは、合計で400ppsを受信します。EtherChannel ポートで受 信されるARPパケットのレートは、すべてのチャネルメンバーからの受信パケットレート の合計となります。EtherChannel ポートのレート制限は、各チャネル ポートメンバーが受 信するARPパケットのレートを確認してから設定してください。

物理ポートで受信されるパケットのレートは、物理ポートの設定ではなく、ポートチャネル の設定に照合して検査されます。ポートチャネルのレート制限設定は、物理ポートの設定 には依存しません。

EtherChannel が、設定したレートより多くのARPパケットを受信すると、このチャネル(す べての物理ポートを含む)は errdisable ステートとなります。

- 着信トランクポートでは、ARPパケットを必ずレート制限してください。トランクポートの集約を反映し、複数のダイナミックARPインスペクションがイネーブルにされたVLANにわたってパケットを処理するために、トランクポートのレートをより高く設定します。また、ip arp inspection limit none インターフェイス コンフィギュレーション コマンドを使用して、レートを無制限に設定することもできます。1つのVLANに高いレート制限値を設定すると、ソフトウェアによってこのポートが errdisable ステートにされた場合に、他のVLANへのDoS 攻撃を招く可能性があります。
- スイッチで、ダイナミック ARP インスペクションをイネーブルにすると、ARP トラフィックをポリシングするように設定されたポリサーの有効性は失われます。この結果、すべてのARP トラフィックは CPU に送信されます。

# ダイナミック ARP インスペクションの概要

ARP では、IP アドレスを MAC アドレスにマッピングすることで、レイヤ2 ブロードキャスト ド メイン内の IP 通信を実現します。 たとえば、ホスト B はホスト A に情報を送信する必要があり ますが、ARP キャッシュにホスト A の MAC アドレスを持っていないとします。 ホスト B は、ホ スト A の IP アドレスと関連付けられた MAC アドレスを取得するために、このブロードキャスト ドメインにあるホストすべてに対してブロードキャストメッセージを生成します。このブロード キャストドメイン内のホストはすべてARP要求を受信し、ホストAはMACアドレスで応答しま す。しかし、ARPは、ARP要求が受信されなった場合でも、ホストからの余分な応答を許可する ため、ARPスプーフィング攻撃やARPキャッシュのポイズニングが発生することがあります。 攻撃が開始されると、攻撃を受けたデバイスからのすべてのトラフィックは、攻撃者のコンピュー タを経由してルータ、スイッチ、またはホストに送信されるようになります。

悪意のあるユーザは、サブネットに接続されているシステムの ARP キャッシュをポイズニング し、このサブネット上の他のホストを目的とするトラフィックを代行受信することにより、レイ ヤ2ネットワークに接続されているホスト、スイッチ、およびルータを攻撃することができます。 図 26-1 に、ARP キャッシュ ポイズニングの例を示します。

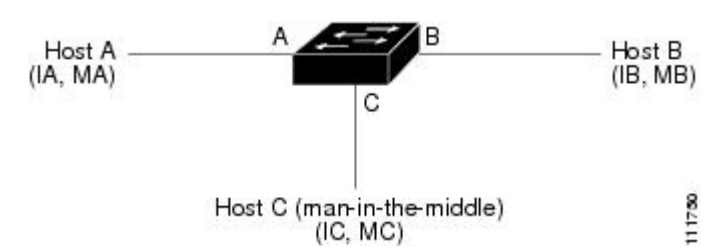

図 15: ARP キャッシュ ポイズニング

ホストA、B、およびCは、インターフェイスA、B、およびC上にあるスイッチに接続されてい ます。これらはすべて同一のサブネット上にあります。カッコ内に示されているのは、これらの IPアドレス、およびMACアドレスです。たとえば、ホストAが使用するIPアドレスはIA、MAC アドレスは MAです。ホストAがIPレイヤにあるホストBと通信する必要がある場合、ホスト AはIPアドレスIBと関連付けられているMACアドレスにARP要求をブロードキャストします。 スイッチとホストBは、このARP要求を受信すると、IPアドレスがIAで、MACアドレスがMA のホストに対するARPバインディングをARPキャッシュに読み込みます。たとえば、IPアドレ スIAは、MACアドレスがIBで、MACアドレスがMBのホストに対するバインディングを ARPに読み込みます。

ホストCは、IPアドレスがIA(またはIB)で、MACアドレスがMCのホストに対するバイン ディングを持つ偽造ARP応答をブロードキャストすることにより、スイッチ、ホストA、および ホストBのARPキャッシュをポイズニングすることができます。ARPキャッシュがポイズニン グされたホストは、IAまたはIB宛てのトラフィックに、宛先MACアドレスとしてMACアドレ スMCを使用します。つまり、ホストCがこのトラフィックを代行受信することになります。 ホストCはIAおよびIBに関連付けられた本物のMACアドレスを知っているため、正しいMAC アドレスを宛先として使用することで、代行受信したトラフィックをこれらのホストに転送でき ます。ホストCは自身をホストAからホストBへのトラフィックストリームに挿入します。従 来の中間者攻撃です。

ダイナミック ARP インスペクションは、ネットワーク内の ARP パケットの正当性を確認するセキュリティ機能です。 不正な IP/MAC アドレス バインディングを持つ ARP パケットを代行受信し、ログに記録して、廃棄します。 この機能により、ネットワークをある種の中間者攻撃から保護することができます。

ダイナミック ARP インスペクションにより、有効な ARP 要求と応答だけが確実にリレーされる ようになります。 スイッチが実行する機能は次のとおりです。

- ・信頼できないポートを経由したすべての ARP 要求および ARP 応答を代行受信します。
- ・代行受信した各パケットが、IPアドレスとMACアドレスの有効なバインディングを持つことを確認してから、ローカルARPキャッシュを更新するか、または適切な宛先にパケットを転送します。
- ・無効な ARP パケットはドロップします。

ダイナミック ARP インスペクションは、信頼できるデータベースである DHCP スヌーピング バ インディング データベースに格納されている有効な IP/MAC アドレス バインディングに基づい て、ARPパケットの正当性を判断します。このデータベースは、VLAN およびスイッチ上でDHCP スヌーピングがイネーブルになっている場合に、DHCP スヌーピングにより構築されます。 信頼 できるインターフェイスでARPパケットが受信されると、スイッチは何もチェックせずに、この パケットを転送します。 信頼できないインターフェイスでは、スイッチはこのパケットが有効で ある場合だけ、このパケットを転送します。

**ip arp inspection vlan** *vlan-range* グローバル コンフィギュレーション コマンドを使用して、VLAN ごとにダイナミック ARP インスペクションをイネーブルにすることができます。

非 DHCP 環境では、ダイナミック ARP インスペクションは、静的に設定された IP アドレスを持 つホストに対するユーザ設定の ARP アクセス コントロール リスト (ACL) と照らし合わせて、 ARP パケットの正当性を確認することができます。 ARP ACL を定義するには、arp access-list *acl-name* グローバル コンフィギュレーション コマンドを使用します。

パケットのIPアドレスが無効である場合、またはARPパケットの本文にあるMACアドレスが、 イーサネットヘッダーで指定されたアドレスと一致しない場合、ARPパケットをドロップするよ うにダイナミック ARP インスペクションを設定することができます。 このためには、ip arp inspection validate {[src-mac] [dst-mac] [ip]} グローバル コンフィギュレーション コマンドを使用 します。

### インターフェイスの信頼状態とネットワーク セキュリティ

ダイナミックARPインスペクションは、スイッチの各インターフェイスに信頼状態を関連付けま す。信頼できるインターフェイスに到着するパケットは、ダイナミックARPインスペクションの 確認検査をすべてバイパスし、信頼できないインターフェイスに到着するパケットには、ダイナ ミックARPインスペクションの検証プロセスを受けます。

一般的なネットワーク構成では、ホストポートに接続されているスイッチポートすべてを信頼で きないものに設定し、スイッチに接続されているスイッチポートすべてを信頼できるものに設定 します。この構成では、指定されたスイッチからネットワークに入ってくるARPパケットはすべ て、セキュリティチェックをバイパスします。VLAN内、またはネットワーク内のその他の場所 では、他の検査を実行する必要はありません。信頼状態を設定するには、ip arp inspection trust イ ンターフェイス コンフィギュレーション コマンドを使用します。

/Ì\

**注意** 信頼状態の設定は、慎重に行ってください。 信頼すべきインターフェイスを信頼できないインターフェイスとして設定すると、接続が失われる場合があります。

次の図では、スイッチAとスイッチBの両方が、ホスト1とホスト2を含むVLANでダイナミックARPインスペクションを実行しているとします。ホスト1とホスト2が、スイッチAに接続している DHCPサーバから IP アドレスを取得している場合、スイッチAだけが、ホスト1のIP/MAC アドレスをバインディングします。したがって、スイッチAとスイッチBの間のインターフェイスが信頼できない場合、ホスト1からのARPパケットは、スイッチBによりドロップされます。こうして、ホスト1とホスト2の間の接続が失われます。

図 16:ダイナミック ARP インスペクションのためにイネーブルにされた VLAN 上の ARP パケット検証

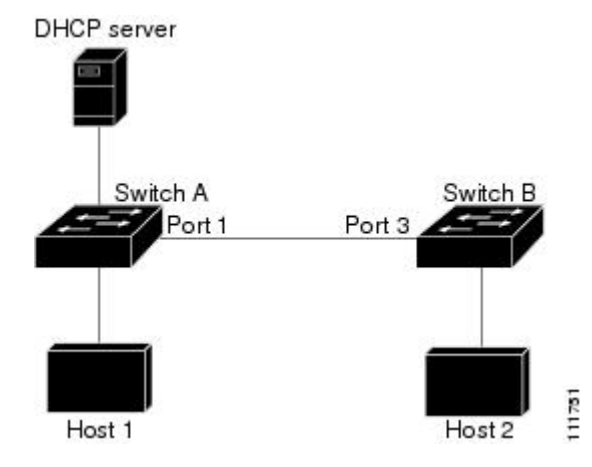

実際には信頼できないインターフェイスを信頼できるインターフェイスとして設定すると、ネットワーク内にセキュリティホールが生じます。スイッチAでダイナミックARPインスペクションが実行されていない場合、ホスト1はスイッチBのARPキャッシュを簡単にポイズニングできます(および、これらのスイッチの間のリンクが信頼できるものとして設定されている場合はホスト2)。この状況は、スイッチBがダイナミックARPインスペクションを実行している場合でも発生します。

ダイナミック ARP インスペクションは、ダイナミック ARP インスペクションを実行しているス イッチに接続された(信頼できないインターフェイス上の)ホストが、そのネットワークにある その他のホストのARPキャッシュをポイズニングしていないことを保証します。しかし、ダイナ ミック ARP インスペクションにより、ネットワークの他の部分にあるホストが、ダイナミック ARP インスペクションを実行しているスイッチに接続されているホストのキャッシュをポイズニ ングできないようにすることはできません。

VLANのスイッチの一部がダイナミックARPインスペクションを実行し、残りのスイッチは実行 していない場合、このようなスイッチに接続しているインターフェイスは信頼できないものとし て設定します。ただし、非ダイナミックARPインスペクションスイッチからパケットのバイン ディングを検証するには、ARPACLを使用して、ダイナミックARPインスペクションを実行す るスイッチを設定します。このようなバインディングが判断できない場合は、レイヤ3で、ダイ ナミックARPインスペクションスイッチを実行していないスイッチから、ダイナミックARPイ ンスペクションを実行しているスイッチを分離します。
(注)

DHCP サーバとネットワークの設定によっては、VLAN 上のすべてのスイッチで指定された ARP パケットを検証できない可能性があります。

#### ARP パケットのレート制限

スイッチの CPU は、ダイナミック ARP インスペクション確認検査を実行します。したがって、 DoS 攻撃を阻止するために、着信 ARP パケット数はレート制限されます。 デフォルトでは、信 頼できないインターフェイスのレートは15パケット/秒 (pps) です。 信頼できるインターフェイ スはレート制限されません。 この設定を変更するには、ip arp inspection limit インターフェイス コ ンフィギュレーション コマンドを使用します。

着信 ARP パケットのレートが設定された制限を超えると、スイッチはポートを errdisable ステートにします。ユーザが介入するまで、ポートはこの状態を維持します。 errdisable recovery グローバルコンフィギュレーションコマンドを使用すると、errdisable ステートの回復をイネーブルにできます。これによって、ポートは指定のタイムアウト時間が経過すると、この状態から自動的に回復するようになります。

(注)

EtherChannel のレート制限は、スタックにある各スイッチに個別に適用されます。 たとえば、 EtherChannel で 20 pps の制限が設定されている場合、EtherChannel にあるポートの各スイッチ では、最大 20 pps まで実行できます。 スイッチが制限を超過した場合、EtherChannel 全体が errdisable ステートになります。

### ARPACLおよびDHCPスヌーピングエントリの相対的なプライオリティ

ダイナミック ARP インスペクションでは、有効な IP/MAC アドレス バインディングのリストとして、DHCP スヌーピング バインディング データベースが使用されます。

DHCP スヌーピング バインディング データベース内のエントリより、ARP ACL の方が優先され ます。 スイッチが ACL を使用するのは、ACL が ip arp inspection filter vlan グローバル コンフィ ギュレーション コマンドを使用して作成されている場合だけです。 スイッチは、まず、ARP パ ケットをユーザ設定の ARP ACL と比較します。 DHCP スヌーピングによりデータが入力された データベースに有効なバインディングが存在していても、ARP ACL が ARP パケットを拒否する 場合、スイッチもこのパケットを拒否します。

### 廃棄パケットのロギング

スイッチがパケットをドロップすると、ログバッファにエントリが記録され、その割合に応じて、システムメッセージが生成されます。メッセージの生成後、スイッチにより、ログバッファからこのエントリが消去されます。各ログエントリには、受信側のVLAN、ポート番号、送信元

IP アドレスおよび宛先 IP アドレス、送信元 MAC アドレスおよび宛先 MAC アドレスといったフ ロー情報が記録されます。

**ip arp inspection log-buffer** グローバル コンフィギュレーション コマンドを使用して、バッファ内 のエントリ数や、システム メッセージ生成までの指定のインターバルに必要とされるエントリ数 を設定します。 記録されるパケットの種類を指定するには、**ip arp inspection vlan logging** グロー バル コンフィギュレーション コマンドを使用します。

# ダイナミック ARP インスペクションのデフォルト設定

| 機能                    | デフォルト設定                                                                                                    |
|-----------------------|----------------------------------------------------------------------------------------------------|
| ダイナミック ARP インスペクション   | すべての VLAN でディセーブル。                                                                                                    |
| インターフェイスの信頼状態         | すべてのインターフェイスは untrusted。                                                                                                    |
| 機能                    | 1秒間に15台の新規ホストに接続するホストが<br>配置されたスイッチドネットワークの場合、信<br>頼できないインターフェイスのレートは15 pps<br>に設定されます。<br>信頼できるすべてのインターフェイスでは、<br>レート制限は行われません。<br>バーストインターバルは1秒です。  |
| ダイナミック ARP インスペクション   | ARP ACL は定義されません。                                                                                                    |
| インターフェイスの信頼状態         | 検査は実行されません。                                                                                                    |
| 着信 ARP パケットのレート制限     | ダイナミック ARP インスペクションがイネー<br>ブル化されると、拒否またはドロップされた<br>ARP パケットはすべてが記録されます。<br>ログ内のエントリ数は 32 です。<br>システムメッセージ数は、毎秒5つに制限され<br>ます。<br>ロギングレートインターバルは、1 秒です。 |
| 非 DHCP 環境に対する ARP ACL | 拒否または廃棄されたすべての ARP パケット<br>が記録されます。                                                                                                    |

# ダイナミック ARP インスペクションの制約事項

ここでは、スイッチにダイナミックARPインスペクションを設定するときの制約事項および注意 事項を示します。

- ダイナミックARPインスペクションは入力セキュリティ機能です。出力チェックはまったく 行いません。
- ダイナミック ARP インスペクションは、ダイナミック ARP インスペクションをサポートしていないスイッチ、またはこの機能がイネーブルにされていないスイッチに接続されるホストに対しては有効ではありません。中間者攻撃は単一のレイヤ2ブロードキャストドメインに制限されているため、チェックされないドメインと、ダイナミック ARP インスペクションによりチェックされるドメインは区別します。このアクションは、ダイナミック ARP インスペクションのためにイネーブルにされているドメインでホストの ARP キャッシュを保護します。
- 着信 ARP 要求、および ARP 応答で IP/MAC アドレス バインディングを検証するために、ダイナミック ARP インスペクション DHCP スヌーピング バインディング データベースのエントリに依存します。 IP アドレスがダイナミックに割り当てられた ARP パケットを許可する際は、DHCP スヌーピングをイネーブルにしてください。

DHCP スヌーピングをディセーブルにしている場合、または DHCP 以外の環境では、ARP ACL を使用してパケットの許可または拒否を行います。

•ダイナミック ARP インスペクションは、アクセス ポート、トランク ポート、EtherChannel ポート、およびプライベート VLAN ポート上でサポートされています。

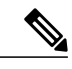

(注) RSPAN VLAN では、ダイナミック ARP インスペクションをイネーブルにしないでください。RSPAN VLAN でダイナミック ARP インスペクションをイネーブルにすると、ダイナミック ARP インスペクション パケットが RSPAN 宛先ポートに届かない可能性があります。

物理ポートをEtherChannelポートチャネルに結合するには、この物理ポートとチャネルポートの信頼状態が一致する必要があります。そうでない物理ポートは、ポートチャネル内で中断状態のままとなります。ポートチャネルは、チャネルと結合された最初の物理ポートの信頼状態を継承します。したがって、最初の物理ポートの信頼状態は、チャネルの信頼状態と一致する必要はありません。

逆に、ポートチャネルで信頼状態を変更すると、スイッチは、チャネルを構成するすべての 物理ポートで新しい信頼状態を設定します。

- レート制限は、スイッチスタックの各スイッチで別々に算出されます。クロススタック EtherChannelの場合、これは実際のレート制限が設定値よりも高い可能性があることを意味 します。たとえば、レート制限が30 pps に設定された EtherChannel で、スイッチ1に1つの ポート、およびスイッチ2に1つのポートがある場合、EtherChannel が errdisable にならず に、各ポートは29 pps でパケットを受信できます。
- ポートチャネルの動作レートは、チャネル内のすべての物理ポートによる累積値です。た とえば、ポートチャネルのARPレート制限を400ppsに設定すると、このチャネルに結合さ れたすべてのインターフェイスは、合計で400ppsを受信します。EtherChannel ポートで受 信されるARPパケットのレートは、すべてのチャネルメンバーからの受信パケットレート の合計となります。EtherChannel ポートのレート制限は、各チャネル ポートメンバーが受 信するARPパケットのレートを確認してから設定してください。

逆に、ポートチャネルで信頼状態を変更すると、スイッチは、チャネルを構成するすべての 物理ポートで新しい信頼状態を設定します。

- レート制限は、スイッチスタックの各スイッチで別々に算出されます。クロススタック EtherChannelの場合、これは実際のレート制限が設定値よりも高い可能性があることを意味 します。たとえば、レート制限が30 pps に設定された EtherChannelで、スイッチ1に1つの ポート、およびスイッチ2に1つのポートがある場合、EtherChannel が errdisable にならず に、各ポートは29 pps でパケットを受信できます。
- ポートチャネルの動作レートは、チャネル内のすべての物理ポートによる累積値です。た とえば、ポートチャネルのARPレート制限を400 ppsに設定すると、このチャネルに結合さ れたすべてのインターフェイスは、合計で400 ppsを受信します。EtherChannel ポートで受 信されるARPパケットのレートは、すべてのチャネルメンバーからの受信パケットレート の合計となります。EtherChannel ポートのレート制限は、各チャネル ポートメンバーが受 信するARPパケットのレートを確認してから設定してください。

物理ポートで受信されるパケットのレートは、物理ポートの設定ではなく、ポートチャネル の設定に照合して検査されます。ポートチャネルのレート制限設定は、物理ポートの設定 には依存しません。

EtherChannel が、設定したレートより多くのARPパケットを受信すると、このチャネル(す べての物理ポートを含む)は errdisable ステートとなります。

- 着信トランクポートでは、ARPパケットを必ずレート制限してください。トランクポートの集約を反映し、複数のダイナミックARPインスペクションがイネーブルにされたVLANにわたってパケットを処理するために、トランクポートのレートをより高く設定します。また、ip arp inspection limit none インターフェイス コンフィギュレーション コマンドを使用して、レートを無制限に設定することもできます。1つのVLANに高いレート制限値を設定すると、ソフトウェアによってこのポートが errdisable ステートにされた場合に、他のVLANへのDoS 攻撃を招く可能性があります。
- スイッチで、ダイナミック ARP インスペクションをイネーブルにすると、ARP トラフィックをポリシングするように設定されたポリサーの有効性は失われます。この結果、すべてのARP トラフィックは CPU に送信されます。

# ARP ACL および DHCP スヌーピング エントリの相対的な プライオリティ

ダイナミック ARP インスペクションでは、有効な IP/MAC アドレス バインディングのリストとして、DHCP スヌーピング バインディング データベースが使用されます。

DHCP スヌーピング バインディング データベース内のエントリより、ARP ACL の方が優先され ます。 スイッチが ACL を使用するのは、ACL が ip arp inspection filter vlan グローバル コンフィ ギュレーション コマンドを使用して作成されている場合だけです。 スイッチは、まず、ARP パ ケットをユーザ設定の ARP ACL と比較します。 DHCP スヌーピングによりデータが入力された データベースに有効なバインディングが存在していても、ARP ACL が ARP パケットを拒否する 場合、スイッチもこのパケットを拒否します。

# 非 DHCP 環境での ARP ACL の設定

この手順は、図2に示すスイッチBがダイナミックARPインスペクション、またはDHCPスヌー ピングをサポートしていないときにダイナミックARPインスペクションを設定する方法を示して います。

スイッチAのポート1を信頼できるものとして設定した場合、スイッチAとホスト1は両方と も、スイッチBまたはホスト2により攻撃される可能性があるため、セキュリティホールが作り 出されます。これを阻止するには、スイッチAのポート1を信頼できないものとして設定する必 要があります。ホスト2からのARPパケットを許可するには、ARPACLをセットアップして、 これをVLAN1に適用する必要があります。ホスト2のIPアドレスがスタティックではない(ス イッチAでACL設定を適用することは不可能である)場合、レイヤ3でスイッチAをスイッチ Bから分離し、これらの間では、ルータを使用してパケットをルートする必要があります。

スイッチA上でARPACLを設定するには、特権EXECモードで次の手順を実行します。 この手順は、非DHCP環境では必須です。

#### 手順の概要

- 1. configureterminal
- 2. arp access-list *acl-name*
- 3. permit ip host sender-ip mac host sender-mac log
- 4. exit
- 5. ip arp inspection filter *arp-acl-name* vlan *vlan-range* [static]
- 6. interface interface-id
- 7. no ip arp inspection trust
- 8. end
- 9. show arp access-list acl-name show ip arp inspection vlan vlan-range show ip arp inspection interfaces
- 10. copy running-config startup-config

#### 手順の詳細

|               | コマンドまたはアクショ<br>ン         | 目的                                                                                 |
|---------------|--------------------------|------------------------------------------------------------------------------------|
| ステップ1         | configureterminal        | グローバル コンフィギュレーション モードを開始します。                                                       |
| ステップ <b>2</b> | arp access-list acl-name | ARP ACL を定義し、ARP アクセス リスト コンフィギュレーション モード<br>を開始します。 デフォルトでは、ARP アクセス リストは定義されません。 |
|               |                          | (注) ARP アクセス リストの末尾に暗黙的な deny ip any mac any コマン<br>ドが指定されています。                    |
| ステップ3         | permit ip host sender-ip | 指定されたホスト (ホスト 2) からの ARP パケットを許可します。                                               |
|               | mac nost sender-mac log  | ・ <i>sender-ip</i> には、ホスト2の IP アドレスを入力します。                                         |

#### Catalyst 2960-XR スイッチ セキュリティ コンフィギュレーション ガイド、Cisco IOS Release 15.0(2)EX1

|               | コマンドまたはアクショ<br>ン                                                   | 目的                                                                                                    |  |
|---------------|--------------------------------------------------------------------|----------------------------------------------------------------------------------------------------|--|
|               |                                                                    | ・ <i>sender-mac</i> には、ホスト2のMACアドレスを入力します。                                                                                                    |  |
|               |                                                                    | <ul> <li>(任意) パケットがアクセス コントロール エントリ (ACE) と一致す<br/>るときに、ログバッファにこのパケットをログするには、log を指定し<br/>ます。 ip arp inspection vlan logging グローバル コンフィギュレーション<br/>コマンドで matchlog キーワードを設定している場合も、一致したパケッ<br/>トがログ記録されます。詳細については、「ログバッファの設定」の<br/>項を参照してください。</li> </ul> |  |
| ステップ4         | exit                                                               | グローバル コンフィギュレーション モードに戻ります。                                                                                                    |  |
| ステップ5         | <b>ip arp inspection filter</b><br><i>arp-acl-name</i> <b>vlan</b> | ARP ACL を VLAN に適用します。 デフォルトでは、定義済みの ARP ACL<br>は、どのような VLAN にも適用されません。                                                                                                    |  |
|               | vian-range [static]                                                | • arp-acl-name には、ステップ 2 で作成した ACL の名前を指定します。                                                                                                    |  |
|               |                                                                    | <ul> <li><i>vlan-range</i>には、スイッチとホストが存在する VLAN を指定します。<br/>VLAN ID 番号で識別された1つの VLAN、それぞれをハイフンで区切っ<br/>た VLAN 範囲、またはカンマで区切った一連の VLAN を指定できます。<br/>指定できる範囲は1~4094です。</li> </ul>                                                                           |  |
|               |                                                                    | <ul> <li>・(任意) static を指定すると、ARP ACL 内の暗黙的な拒否が明示的な拒否と見なされ、それ以前に指定された ACL 句に一致しないパケットは廃棄されます。DHCP バインディングは使用されません。</li> </ul>                                                                                                    |  |
|               |                                                                    | このキーワードを指定しない場合は、ACL 内にはパケットを拒否する<br>明示的な拒否が存在しないことになります。この場合は、ACL 句に一<br>致しないパケットを許可するか拒否するかは、DHCPバインディングに<br>よって決定されます。                                                                                                    |  |
|               |                                                                    | IP アドレスと MAC アドレスとのバインディングしか持たない ARP パケット<br>は、ACL に照合されます。 パケットは、アクセス リストで許可された場合<br>だけに許可されます。                                                                                                    |  |
| ステップ6         | interface interface-id                                             | スイッチBに接続するスイッチAインターフェイスを指定し、インターフェ<br>イス コンフィギュレーション モードを開始します。                                                                                                    |  |
| ステップ <b>1</b> | no ip arp inspection trust                                         | スイッチBに接続されたスイッチAインターフェイスを信頼できないもの<br>として設定します。                                                                                                    |  |
|               |                                                                    | デフォルトでは、すべてのインターフェイスは信頼できません。                                                                                                    |  |
|               |                                                                    | 信頼できないインターフェイスでは、スイッチはすべての ARP 要求と応答<br>を代行受信します。 ルータは、代行受信した各パケットが、IP アドレスと<br>MAC アドレスとの有効なバインディングを持つことを確認してから、ロー<br>カルキャッシュを更新するか、適切な宛先にパケットを転送します。スイッ                                                                                                |  |

|         | コマンドまたはアクショ<br>ン                                                                                                   | 目的                                                                                                    |
|---------|----------------------------------------------------------------------------------------------------|----------------------------------------------------------------------------------------------------|
|         |                                                                                                    | チは、無効なパケットをドロップし、ip arp inspection vlan logging グローバル<br>コンフィギュレーション コマンドで指定されたロギング設定に従ってログ<br>バッファに記録します。 詳細については、「ログ バッファの設定」の項を<br>参照してください。 |
| ステップ8   | end                                                                                                    | 特権 EXEC モードに戻ります。                                                                                                    |
| ステップ 9  | show arp access-list<br>acl-name show ip arp<br>inspection vlan vlan-range<br>show ip arp inspection<br>interfaces | 入力内容を確認します。                                                                                                    |
| ステップ 10 | copy running-config<br>startup-config                                                                              | (任意)コンフィギュレーション ファイルに設定を保存します。                                                                                                    |

ARP ACL を削除するには、no arp access-list グローバル コンフィギュレーション コマンドを使用 します。 VLAN に接続された ARP ACL を削除するには、no ip arp inspection filter *arp-acl-name* vlan vlan-range グローバル コンフィギュレーション コマンドを使用します。

次に、スイッチAでARPACL host2を設定して、ホスト2(IPアドレス1.1.1.1、およびMACアドレス0001.0001)からのARPパケットを許可し、このACLをVLAN1に適用してから、 スイッチAのポート1を信頼できないものに設定する例を示します。

```
Switch(config)#arp access-list host2
Switch(config-arp-acl)#permit ip host 1.1.1.1 mac host 1.1.1
Switch(config-arp-acl)# exit
Switch(config)# ip arp inspection filter host2 vlan 1
```

Switch(config)# interface gigabitethernet1/0/1

Switch(config-if) # no ip arp inspection trust

# DHCP 環境でのダイナミック ARP インスペクションの設

定

#### はじめる前に

この手順では、2つのスイッチがダイナミックARPインスペクションをサポートしているときに、 この機能を設定する方法を示します。ホスト1はスイッチAに、ホスト2はスイッチBにそれぞ れ接続されています。スイッチは両方とも、ホストの配置されている VLAN1でダイナミック ARPインスペクションを実行しています。DHCPサーバはスイッチAに接続されています。両 方のホストは、同一のDHCPサーバからIPアドレスを取得します。したがって、スイッチAは ホスト1およびホスト2に対するバインディングを、スイッチBはホスト2に対するバインディングを持ちます。

<u>(注</u>)

着信 ARP 要求、および ARP 応答で IP/MAC アドレス バインディングを検証するために、ダイ ナミック ARP インスペクション DHCP スヌーピング バインディング データベースのエントリ に依存します。 IP アドレスがダイナミックに割り当てられた ARP パケットを許可する際は、 DHCP スヌーピングをイネーブルにしてください。

ダイナミック ARP インスペクションを設定するには、特権 EXEC モードで次の手順を実行しま す。この処理は、両方のスイッチで行う必要があります。この手順は必須です。

#### 手順の概要

- 1. show cdp neighbors
- 2. configure terminal
- 3. ip arp inspection vlan vlan-range
- 4. Interfaceinterface-id
- 5. ip arp inspection trust
- 6. end
- 7. show ip arp inspection interfacesshow ip arp inspection vlan vlan-range
- 8. show ip dhcp snooping binding
- 9. show ip arp inspection statistics vlan vlan-range
- 10. copy running-config startup-config

#### 手順の詳細

|       | コマンドまたはアクション                                       | 目的                                                                                                    |
|-------|----------------------------------------------------|----------------------------------------------------------------------------------------------------|
| ステップ1 | show cdp neighbors                                 | スイッチ間の接続を確認します。                                                                                                    |
|       | 例:                                                 |                                                                                                    |
| ステップ2 | configure terminal                                 | グローバル コンフィギュレーション モードを開始します。                                                                                                    |
|       | 例:                                                 |                                                                                                    |
|       | Switch# configure terminal                         |                                                                                                    |
| ステップ3 | <b>ip arp inspection vlan</b><br><i>vlan-range</i> | VLAN 単位で、ダイナミック ARP インスペクションをイネーブルに<br>します。デフォルトでは、すべての VLAN 上でダイナミック ARP                                                                           |
|       | 例:                                                 | マンスペクションはフィビーフルになっています。 Vian-range には、<br>VLAN ID 番号で識別された単一の VLAN、ハイフンで区切られた範囲の VLAN、またはカンマで区切られた一連の VLAN を指定できます。指定できる範囲は1~4094です。両方のスイッチに同じ VLAN |
|       |                                                    | ID を指定します。                                                                                                    |

|                   | コマンドまたはアクション                                                                  | 目的                                                                                                    |
|-------------------|-------------------------------------------------------------------------------|----------------------------------------------------------------------------------------------------|
| ステップ4             | Interfaceinterface-id                                                         | もう1つのスイッチに接続するインターフェイスを指定し、インター<br>フェイス コンフィギュレーション モードを開始します。                                                                                                    |
|                   | 例:                                                                            |                                                                                                    |
| ステップ5             | ip arp inspection trust                                                       | スイッチ間の接続を、信頼できるものに設定します。                                                                                                    |
|                   | 何.                                                                            | デフォルトでは、すべてのインターフェイスは信頼できません。                                                                                                    |
|                   | 179 .                                                                         | スイッチは、信頼できるインターフェイスにあるもう1つのスイッ<br>チから受信した ARPパケットは確認しません。この場合、パケット<br>はそのまま転送されます。                                                                                                    |
|                   |                                                                               | 信頼できないインターフェイスでは、スイッチはすべての ARP 要求<br>と応答を代行受信します。 ルータは、代行受信した各パケットが、<br>IP アドレスと MAC アドレスとの有効なバインディングを持つこと<br>を確認してから、ローカル キャッシュを更新するか、適切な宛先に<br>パケットを転送します。スイッチは、無効なパケットをドロップし、<br>ip arp inspection vlan logging グローバル コンフィギュレーションコマ<br>ンドで指定されたロギング設定に従ってログバッファに記録します。<br>詳細については、ページ xxx の「ログ バッファの設定」の項を参照<br>してください。 |
| ステップ6             | end                                                                           | 特権 EXEC モードに戻ります。                                                                                                    |
|                   | 例:                                                                            |                                                                                                    |
| <br>ステップ <b>1</b> | show ip arp inspection<br>interfacesshow ip arp inspection<br>vlan vlan-range | ダイナミック ARP インスペクションの設定を確認します。                                                                                                    |
|                   | 例:                                                                            |                                                                                                    |
| ステップ8             | show ip dhcp snooping binding                                                 | DHCP バインディングを確認します。                                                                                                    |
|                   | 例:                                                                            |                                                                                                    |
| ステップ 9            | show ip arp inspection statistics<br>vlan vlan-range                          | ダイナミック ARP インスペクション統計情報を確認します。                                                                                                    |
|                   | 例:                                                                            |                                                                                                    |
| ステップ10            | copy running-config<br>startup-config                                         | (任意)コンフィギュレーションファイルに設定を保存します。                                                                                                    |
|                   | 例:                                                                            |                                                                                                    |

ダイナミック ARP インスペクションをディセーブルにするには、no ip arp inspection vlan *vlan-range* グローバルコンフィギュレーションコマンドを使用します。インターフェイスを untrusted ステー トに戻すには、no ip arp inspection trust インターフェイス コンフィギュレーション コマンドを使 用します。

次の例では、VLAN1のスイッチAでダイナミックARPインスペクションを設定する方法を示し ます。 スイッチBでも同様の手順を実行します。

Switch(config)# ip arp inspection vlan 1

Switch(config)# interface gigabitethernet1/0/1
Switch(config-if)#ip arp inspection trust

# 入力 ARP パケットのレートを制限する方法

スイッチの CPU は、ダイナミック ARP インスペクション確認検査を実行します。したがって、 DoS 攻撃を阻止するために、着信 ARP パケット数はレート制限されます。

着信 ARP パケットのレートが設定された制限を超えると、スイッチはポートを errdisable ステートにします。 errordisable 回復をイネーブルにして、指定されたタイムアウト時間の後にポートがこのステートから自動的に抜け出すようにするまで、ポートはこのステートのままです。

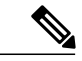

(注)

インターフェイス上のレート制限を設定しない限り、インターフェイスの信頼状態を変更する ことは、レート制限をその信頼状態のデフォルト値に変更することになります。レート制限 を設定すると、信頼状態が変更された場合でもインターフェイスはレート制限を保ちます。 no ip arp inspection limit インターフェイス コンフィギュレーション コマンドを入力すると、イ ンターフェイスはデフォルトのレート制限に戻ります。

トランクポート、および EtherChannel ポートに対するレート制限設定時の注意事項については、 「ダイナミック ARP インスペクション設定時の注意事項」を参照してください。

デフォルトのレート制限設定に戻るには、no ip arp inspection limit インターフェイス コンフィギュ レーションコマンドを使用します。ダイナミック ARP インスペクションのエラー回復をディセー ブルにするには、no errdisable recovery cause arp-inspection グローバル コンフィギュレーション コマンドを使用します。

着信 ARP パケットのレートを制限するには、特権 EXEC モードで次の手順を実行します。 この 手順は任意です。

#### 手順の概要

- 1. configure terminal
- 2. interface interface-id
- 3. ip arp inspection limit {rate pps [burst interval seconds] | none}
- 4. exit
- **5.** errdisable detect cause arp-inspection and errdisable recovery causearp-inspection errdisable recovery interval *interval*
- 6. exit
- 7. show ip arp inspection interfaces show errdisable recovery
- 8. copy running-config startup-config

#### 手順の詳細

|               | コマンドまたはアクション                                                          | 目的                                                                                                    |
|---------------|-----------------------------------------------------------------------|----------------------------------------------------------------------------------------------------|
| ステップ1         | configure terminal                                                    | グローバル コンフィギュレーション モードを開始します。                                                                                                    |
| ステップ <b>2</b> | interface interface-id                                                | レート制限されたインターフェイスを指定し、インターフェイス コ<br>ンフィギュレーション モードを開始します。                                                                        |
| ステップ3         | ip arp inspection limit {rate pps<br>[burst interval seconds]   none} | インターフェイスでの着信ARP要求および応答のレートを制限します。                                                                                               |
|               |                                                                       | インターフェイスでの着信ARP要求および応答のレートを制限します。                                                                                               |
|               |                                                                       | デフォルト レートは、信頼できないインターフェイスでは 15 pps、<br>信頼できるインターフェイスでは無制限です。 バーストインターバ<br>ルは 1 秒です。                                             |
|               |                                                                       | キーワードの意味は次のとおりです。                                                                                                    |
|               |                                                                       | <ul> <li>rate pps には、1 秒あたりに処理される着信パケット数の上限を<br/>指定します。 有効な範囲は 0 ~ 2048 pps です。</li> </ul>                                      |
|               |                                                                       | <ul> <li>(任意) burst interval seconds は、レートの高い ARP パケットの<br/>有無についてインターフェイスがモニタリングされる間隔(秒)<br/>を指定します。指定できる範囲は1~15です。</li> </ul> |
|               |                                                                       | <ul> <li>rate none では、処理できる着信 ARP パケットのレートの上限を<br/>設定しません。</li> </ul>                                                           |
| ステップ 4        | exit                                                                  | グローバル コンフィギュレーション モードに戻ります。                                                                                                    |

|               | コマンドまたはアクション                                                                                                    | 目的                                                                                                    |
|---------------|----------------------------------------------------------------------------------------------------|----------------------------------------------------------------------------------------------------|
| ステップ5         | errdisable detect cause<br>arp-inspection and errdisable<br>recovery causearp-inspection<br>errdisable recovery interval<br>interval | (任意)ダイナミック ARP インスペクションの errdisable ステート<br>からのエラー回復をイネーブルにし、ダイナミック ARP インスペク<br>ションの回復メカニズムで使用する変数を設定します。<br>デフォルトでは、回復はディセーブルで、回復のインターバルは300<br>秒です。 |
|               |                                                                                                    | interval interval では、errdisable ステートから回復する時間を秒単位<br>で指定します。 指定できる範囲は 30 ~ 86400 です。                                                                    |
| ステップ6         | exit                                                                                                    | 特権 EXEC モードに戻ります。                                                                                                    |
| ステップ <b>7</b> | show ip arp inspection interfaces show errdisable recovery                                                                           | 設定値を確認します。                                                                                                    |
| ステップ8         | copy running-config<br>startup-config                                                                                                | (任意)コンフィギュレーション ファイルに設定を保存します。                                                                                                    |

# 検証チェックを実行する方法

ダイナミック ARP インスペクションは、不正な IP/MAC アドレス バインディングを持つ ARP パ ケットを代行受信し、ログに記録して、廃棄します。 宛先 MAC アドレス、送信側および宛先の IP アドレス、および送信元 MAC アドレスで追加検証を実行するように、スイッチを設定できま す。 着信 ARP パケットで特定の検証を実行するには、特権 EXEC モードで次の手順を実行しま す。

この手順は任意です。

検証をディセーブルにするには、no ip arp inspection validate [src-mac] [dst-mac] [ip] グローバル コンフィギュレーション コマンドを使用します。転送されたパケット、ドロップされたパケッ ト、MAC および IP 検証に失敗したパケットの統計を表示するには、show ip arp inspection statistics 特権 EXEC コマンドを使用します。

#### 手順の概要

- 1. configure terminal
- 2. ip arp inspection validate {[src-mac] [dst-mac] [ip]}
- 3. exit
- 4. show ip arp inspection vlan vlan-range
- 5. copy running-config startup-config

#### 手順の詳細

|       | コマンドまたはアク<br>ション                                         | 目的                                                                                                    |
|-------|----------------------------------------------------------|----------------------------------------------------------------------------------------------------|
| ステップ1 | configure terminal                                       | グローバル コンフィギュレーション モードを開始します。                                                                                                    |
| ステップ2 | ip arp inspection validate<br>{[src-mac] [dst-mac] [ip]} | 着信ARPパケットに対して特定の検証を実行します。デフォルトでは、検証<br>は実行されません。                                                                                                    |
|       |                                                          | キーワードの意味は次のとおりです。                                                                                                    |
|       |                                                          | <ul> <li>src-mac では、イーサネットヘッダーの送信元 MAC アドレスと ARP 本<br/>文の送信元 MAC アドレスが比較されます。この検査は、ARP 要求およ<br/>び ARP 応答の両方に対して実行されます。イネーブルにすると、異な<br/>る MAC アドレスを持つパケットは無効パケットとして分類され、廃棄<br/>されます。</li> </ul>        |
|       |                                                          | <ul> <li>dst-mac では、イーサネット ヘッダーの宛先 MAC アドレスと ARP 本文<br/>の宛先 MAC アドレスが比較されます。この検査は、ARP 応答に対して<br/>実行されます。イネーブルにすると、異なる MAC アドレスを持つパケッ<br/>トは無効パケットとして分類され、廃棄されます。</li> </ul>                           |
|       |                                                          | <ul> <li>ip では、ARP本文から、無効な IP アドレスや予期しない IP アドレスがないかを確認します。アドレスには 0.0.0、255.255.255.255、およびすべての IP マルチキャスト アドレスが含まれます。送信元 IP アドレスはすべての ARP 要求および ARP 応答内で検査され、宛先 IP アドレスはARP 応答内だけで検査されます。</li> </ul> |
|       |                                                          | 少なくとも1つのキーワードを指定する必要があります。 コマンドを実行す<br>るたびに、その前のコマンドの設定は上書きされます。つまり、コマンドが<br>src および dst mac の検証をイネーブルにし、別のコマンドが IP 検証だけをイ<br>ネーブルにすると、2番めのコマンドによって src および dst mac の検証がディ<br>セーブルになります。              |
| ステップ3 | exit                                                     | 特権 EXEC モードに戻ります。                                                                                                    |
| ステップ4 | show ip arp inspection<br>vlan vlan-range                | 設定値を確認します。                                                                                                    |
| ステップ5 | copy running-config<br>startup-config                    | (任意)コンフィギュレーション ファイルに設定を保存します。                                                                                                    |

# DAI のモニタリング

DAIをモニタするには、次のコマンドを使用します。

| コマンド                                                | 説明                                                                                                    |
|-----------------------------------------------------|----------------------------------------------------------------------------------------------------|
| clear ip arp inspection statistics                  | ダイナミック ARP インスペクション統計情報<br>をクリアします。                                                                                                    |
| show ip arp inspection statistics [vlan vlan-range] | 指定のVLANにおいて、転送されたパケット、<br>廃棄されたパケット、MAC 検証に失敗したパ<br>ケット、IP 検証に失敗したパケット、ACL に<br>よって許可および拒否されたパケット、DHCP<br>によって許可および拒否されたパケットの統計<br>情報を表示します。VLANが指定されていない<br>場合、または範囲が指定されている場合は、ダ<br>イナミック ARP インスペクションがイネーブ<br>ルにされた(アクティブ) VLANだけの情報を<br>表示します。 |
| clear ip arp inspection log                         | ダイナミック ARP インスペクション ログ バッ<br>ファをクリアします。                                                                                                    |
| show ip arp inspection log                          | ダイナミック ARP インスペクション ログ バッ<br>ファの設定と内容を表示します。                                                                                                    |

show ip arp inspection statistics コマンドでは、スイッチは信頼されたダイナミック ARP インスペ クション ポート上の各 ARP 要求および応答パケットの転送済みパケット数を増加させます。 ス イッチは、送信元 MAC、宛先 MAC、または IP 検証チェックによって拒否された各パケットの ACL または DHCP 許可済みパケット数を増加させ、適切な失敗数を増加させます。

# **DAI**の設定の確認

DAIの設定を表示して確認するには、次のコマンドを使用します。

| コマンド                                             | 説明                                                                  |
|--------------------------------------------------|---------------------------------------------------------------------|
| show arp access-list [acl-name]                  | ARP ACL についての詳細情報を表示します。                                            |
| show ip arp inspection interfaces [interface-id] | 指定のインターフェイス、またはすべてのイン<br>ターフェイスに対して、ARPパケットの信頼状<br>態およびレート制限を表示します。 |

| コマンド                                   | 説明                                                                                                    |
|----------------------------------------|----------------------------------------------------------------------------------------------------|
| show ip arp inspection vlan vlan-range | 指定された VLAN のダイナミック ARP インス<br>ペクションの設定および動作ステートを表示し<br>ます。VLANが指定されていない場合、または<br>範囲が指定されている場合は、ダイナミック<br>ARP インスペクションがイネーブルにされた<br>(アクティブ) VLAN だけの情報を表示しま<br>す。 |

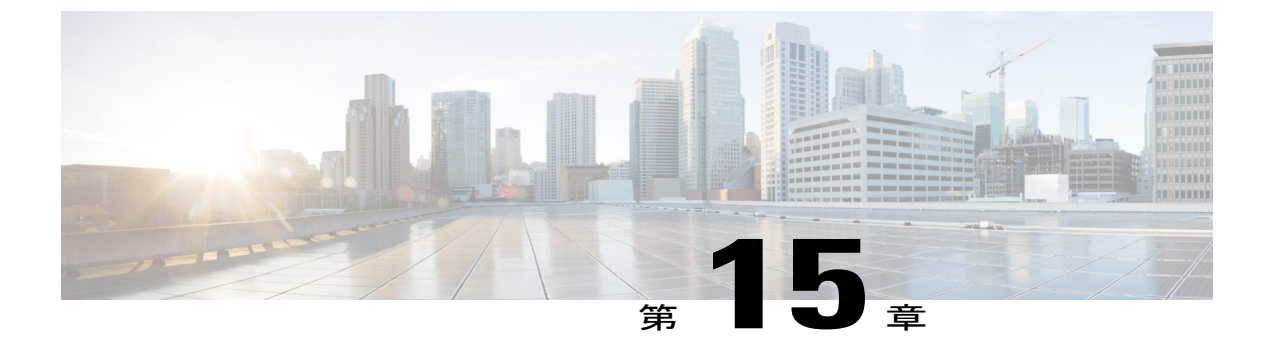

# IEEE 802.1x ポートベース認証の設定

この章では、IEEE 802.1x ポート ベース認証を設定する方法について説明します。 IEEE 802.1x 認証は、不正なデバイス(クライアント)によるネットワーク アクセスを防止します。 特に明 記しないかぎり、スイッチという用語はスタンドアロン スイッチまたはスイッチ スタックを意 味します。

- 機能情報の確認, 247 ページ
- 802.1x ポートベース認証について, 247 ページ
- 802.1x ポートベース認証の設定方法, 283 ページ
- 802.1xの統計情報およびステータスのモニタリング,343ページ

### 機能情報の確認

ご使用のソフトウェア リリースでは、このモジュールで説明されるすべての機能がサポートされ ているとは限りません。最新の機能情報と注意事項については、ご使用のプラットフォームとソ フトウェア リリースに対応したリリース ノートを参照してください。

プラットフォームのサポートおよびシスコソフトウェアイメージのサポートに関する情報を検索 するには、Cisco Feature Navigator を使用します。Cisco Feature Navigator には、http://www.cisco.com/ go/cfn からアクセスします。Cisco.com のアカウントは必要ありません。

## 802.1x ポートベース認証について

802.1x規格では、一般の人がアクセス可能なポートから不正なクライアントがLANに接続しない ように規制する(適切に認証されている場合を除く)、クライアント/サーバ型のアクセスコント ロールおよび認証プロトコルを定めています。認証サーバがスイッチポートに接続する各クライ アントを認証したうえで、スイッチまたはLANが提供するサービスを利用できるようにします。 802.1x アクセスコントロールでは、クライアントを認証するまでの間、そのクライアントが接続 しているポート経由では Extensible Authentication Protocol over LAN(EAPOL)、Cisco Discovery Protocol (CDP) 、およびスパニングツリー プロトコル (STP) トラフィックしか許可されません。認証に成功すると、通常のトラフィックはポートを通過できるようになります。

(注)

この章で使用するコマンドの構文および使用方法の詳細については、『Cisco IOS Security Command Reference, Release 12.4』の「RADIUS Commands」の項およびこのリリースに対応す るコマンド リファレンスを参照してください。

### ポートベース認証プロセス

802.1x ポートベース認証がイネーブルであり、クライアントが 802.1x 準拠のクライアント ソフト ウェアをサポートしている場合、次のイベントが発生します。

- クライアントIDが有効で802.1x認証に成功した場合、スイッチはクライアントにネットワークへのアクセスを許可します。
- EAPOL メッセージ交換の待機中に 802.1x 認証がタイムアウトし、MAC 認証バイパスがイ ネーブルの場合、スイッチはクライアント MAC アドレスを認証用に使用します。 このクラ イアントMACアドレスが有効で認証に成功した場合、スイッチはクライアントにネットワー クへのアクセスを許可します。 クライアント MAC アドレスが無効で認証に失敗した場合、 ゲスト VLAN が設定されていれば、スイッチはクライアントに限定的なサービスを提供する ゲスト VLAN を割り当てます。
- スイッチが802.1x対応クライアントから無効なIDを取得し、制限付きVLANが指定されている場合、スイッチはクライアントに限定的なサービスを提供する制限付きVLANを割り当てることができます。
- RADIUS認証サーバが使用できず(ダウンしていて)アクセスできない認証バイパスがイネーブルの場合、スイッチは、RADIUS 設定 VLAN またはユーザ指定アクセス VLAN で、ポートをクリティカル認証ステートにして、クライアントにネットワークのアクセスを許可します。

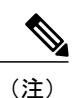

アクセスできない認証バイパスは、クリティカル認証、またはAAA失敗ポリ シーとも呼ばれます。

ポートでMultiDomainAuthentication (MDA) がイネーブルになっている場合、音声許可に該当する例外をいくつか伴ったフローを使用できます。

次の図は認証プロセスを示します。

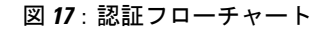

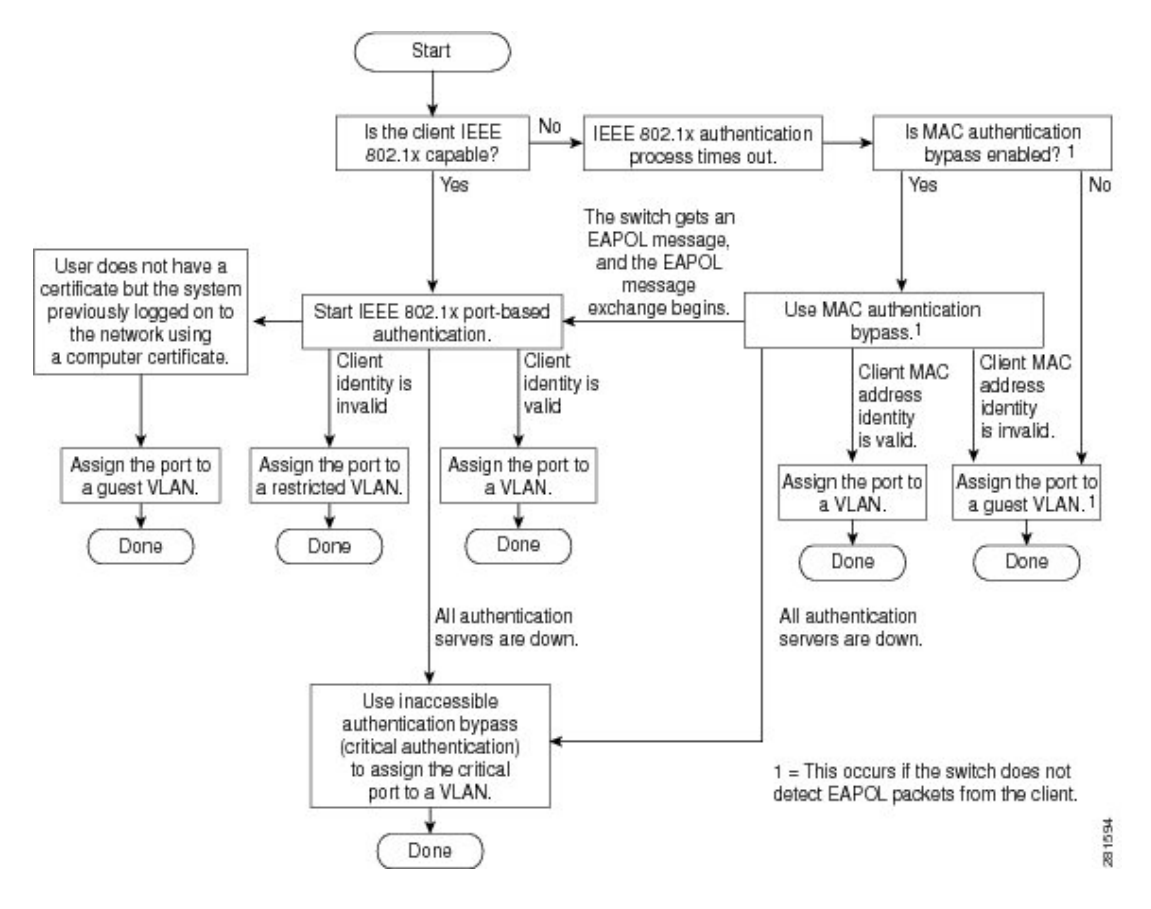

次の状況のいずれかが発生すると、スイッチはクライアントを再認証します。

・定期的な再認証がイネーブルで、再認証タイマーの期限が切れている場合。

スイッチ固有の値を使用するか、RADIUS サーバからの値に基づいて再認証タイマーを設定 できます。

RADIUS サーバを使用した 802.1x 認証の後で、スイッチは Session-Timeout RADIUS 属性 (Attribute[27])、および Termination-Action RADIUS 属性(Attribute[29])に基づいてタイ マーを使用します。

Session-Timeout RADIUS 属性(Attribute[27])には再認証が行われるまでの時間を指定します。

Termination-Action RADIUS 属性(Attribute[29])には、再認証中に行われるアクションを指定 します。アクションは *Initialize* および *ReAuthenticate* に設定できます。アクションに *Initialize* (属性値は *DEFAULT*)を設定した場合、802.1x セッションは終了し、認証中、接続は失わ れます。アクションに *ReAuthenticate*(属性値は RADIUS-Request)を設定した場合、セッ ションは再認証による影響を受けません。  クライアントを手動で再認証するには、dot1x re-authenticate interface interface-id 特権 EXEC コマンドを入力します。

### ポートベース認証の開始およびメッセージ交換

802.1x認証中に、スイッチまたはクライアントは認証を開始できます。authentication port-control autoインターフェイスコンフィギュレーションコマンドを使用してポート上で認証をイネーブル にすると、スイッチは、リンク ステートがダウンからアップに移行したときに認証を開始し、 ポートがアップしていて認証されていない場合は定期的に認証を開始します。 スイッチはクライ アントに EAP-Request/Identity フレームを送信し、その ID を要求します。 クライアントはフレー ムを受信すると、EAP-Response/Identity フレームで応答します。

ただし、クライアントが起動時にスイッチからの EAP-Request/Identity フレームを受信しなかった 場合、クライアントは EAPOL-Start フレームを送信して認証を開始できます。このフレームはス イッチに対し、クライアントの識別情報を要求するように指示します。

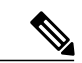

(注) ネットワークアクセスデバイスで802.1x認証がイネーブルに設定されていない、またはサポートされていない場合には、クライアントからのEAPOLフレームはすべて廃棄されます。 クライアントが認証の開始を3回試みてもEAP-Request/Identityフレームを受信しなかった場合、クライアントはポートが許可ステートであるものとしてフレームを送信します。ポートが許可ステートであるということは、クライアントの認証が成功したことを実質的に意味します。

クライアントが自らの識別情報を提示すると、スイッチは仲介デバイスとしての役割を開始し、 認証が成功または失敗するまで、クライアントと認証サーバの間で EAP フレームを送受信しま す。認証が成功すると、スイッチ ポートは許可ステートになります。認証に失敗した場合、認 証が再試行されるか、ポートが限定的なサービスを提供する VLAN に割り当てられるか、あるい はネットワーク アクセスが許可されないかのいずれかになります。

実際に行われる EAP フレーム交換は、使用する認証方式によって異なります。

次の図に、クライアントがRADIUSサーバとの間でOTP(ワンタイムパスワード)認証方式を使用する際に行われるメッセージ交換を示します。

図 18:メッセージ交換

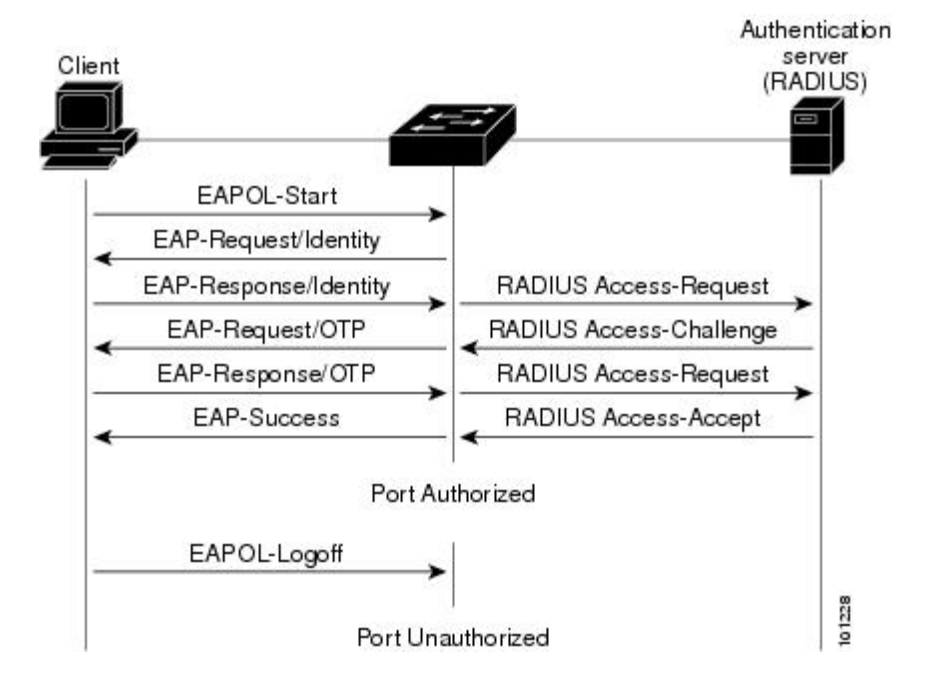

EAPOL メッセージ交換の待機中に 802.1x 認証がタイムアウトし、MAC 認証バイパスがイネーブ ルの場合、スイッチはクライアントからイーサネットパケットを検出するとそのクライアントを 認証できます。スイッチは、クライアントの MAC アドレスを ID として使用し、RADIUS サーバ に送信される RADIUS Access/Request フレームにこの情報を保存します。サーバがスイッチに RADIUS Access/Accept フレームを送信(認証が成功)すると、ポートが許可されます。認証に失 敗してゲスト VLAN が指定されている場合、スイッチはポートをゲスト VLAN に割り当てます。 イーサネット パケットの待機中にスイッチが EAPOL パケットを検出すると、スイッチは MAC 認証バイパス プロセスを停止して、802.1x 認証を開始します。 次の図に、MAC 認証バイパス中のメッセージ交換を示します。

図 19: MAC 認証バイパス中のメッセージ交換

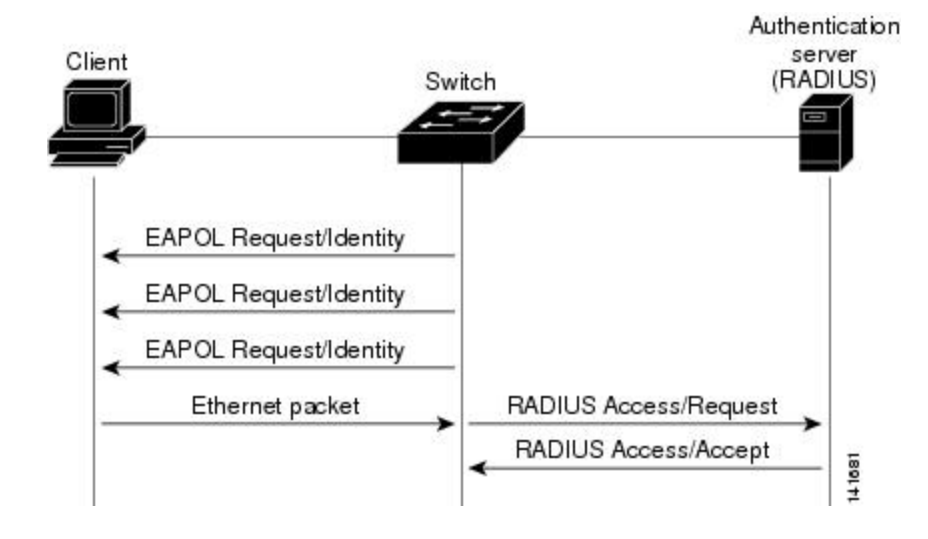

### ポートベース認証の認証マネージャ

Cisco IOS Release 12.2(46)SE 以前では、スイッチ上および Catalyst 6000 などの他のネットワーク デバイス上で、CLI コマンドおよびメッセージなど、同じ認証方法を使用することができず、異 なる認証設定を使用する必要がありました。 Cisco IOS Release 12.2(50)SE 以降では、ネットワー クのすべての Catalyst スイッチで同じ認証方法を使用できます。

Cisco IOS Release 12.2(55)SE は、認証マネージャからの冗長なシステム メッセージのフィルタリ ングをサポートします。

### Port-Based 認証方法

#### 表 22:802.1xの機能

| Authentication method  | モード (Mode)                    |                                |                  |                  |
|------------------------|-------------------------------|--------------------------------|------------------|------------------|
|                        | シングル ホス<br>ト                  | マルチ ホスト                        | MDA              | 複数認証             |
| 802.1x                 | VLAN 割り当<br>て                 | VLAN 割り当<br>て                  | VLAN 割り当<br>て    | VLAN 割り当<br>て    |
|                        | ユーザ単位<br>ACL                  |                                | ユーザ単位<br>ACL     | ユーザ単位<br>ACL     |
|                        | Filter-ID 属性                  |                                | Filter-ID 属性     | Filter-ID 属性     |
|                        | ダウンロード可<br>能 ACL <sup>5</sup> |                                | ダウンロード可<br>能 ACL | ダウンロード可<br>能 ACL |
|                        | リダイレクト<br>URL                 |                                | リダイレクト<br>URL    | リダイレクト<br>URL    |
| MAC 認証バイパス             | VLAN 割り当<br>て                 | VLAN 割り当<br>て                  | VLAN 割り当<br>て    | VLAN 割り当<br>て    |
|                        | ユーザ単位<br>ACL                  |                                | ユーザ単位<br>ACL     | ユーザ単位<br>ACL     |
|                        | Filter-ID 属性                  |                                | Filter-ID 属性     | Filter-ID 属性     |
|                        | ダウンロード可<br>能 ACL              |                                | ダウンロード可<br>能 ACL | ダウンロード可<br>能 ACL |
|                        | リダイレクト<br>URL                 |                                | リダイレクト<br>URL    | リダイレクト<br>URL    |
| スタンドアロン Web 認証         | プロキシ ACL、                     | .CL、Filter-ID 属性、ダウンロード可能な ACL |                  |                  |
| NAC レイヤ 2 IP 検証        | Filter-ID 属性                  | Filter-ID 属性                   | Filter-ID 属性     | Filter-ID 属性     |
|                        | ダウンロード可<br>能 ACL              | ダウンロード可<br>能 ACL               | ダウンロード可<br>能 ACL | ダウンロード可<br>能 ACL |
|                        | リダイレクト<br>URL                 | リダイレクト<br>URL                  | リダイレクト<br>URL    | リダイレクト<br>URL    |
| フォールバックメソッドとし          | Proxy ACL                     | Proxy ACL                      | Proxy ACL        | Proxy ACL        |
| ての Web 認証 <sup>⁰</sup> | Filter-ID 属性                  | Filter-ID 属性                   | Filter-ID 属性     | Filter-ID 属性     |
|                        | ダウンロード可<br>能 ACL              | ダウンロード可<br>能 ACL               | ダウンロード可<br>能 ACL | ダウンロード可<br>能 ACL |

#### Catalyst 2960-XR スイッチ セキュリティ コンフィギュレーション ガイド、Cisco IOS Release 15.0(2)EX1

<sup>5</sup> Cisco IOS Release 12.2(50)SE 以降でサポートされています。
 <sup>6</sup> 802 1x 認証をサポートしていないクライアントの場合。

#### ユーザ単位 ACL および Filter-Id

スイッチ上に設定された ACL には、Cisco IOS リリースを実行する他のデバイスとの互換性があります。

any は、ACL の発信元としてだけ設定できます。

(注) マルチホスト モードで設定された ACL では、ステートメントの発信元部分は any でなければ なりません。(たとえば、permit icmp any host 10.10.1.1)。

#### ポートベース認証マネージャ CLI コマンド

認証マネージャインターフェイス コンフィギュレーション コマンドは、802.1x、MAC 認証バイ パスおよび Web 認証など、すべての認証方法を制御します。 認証マネージャ コマンドは、接続 ホストに適用される認証方法のプライオリティと順序を決定します。

認証マネージャコマンドは、ホストモード、違反モードおよび認証タイマーなど、一般的な認証 機能を制御します。一般的な認証コマンドには、authentication host-mode、authentication violation および authentication timer インターフェイス コンフィギュレーション コマンドがあります。

802.1x 専用コマンドは、頭に dot1x キーワードが付きます。たとえば、authentication port-control autoインターフェイスコンフィギュレーションコマンドは、インターフェイスでの認証をイネー ブルにします。ただし、dot1x system-authentication control グローバル コンフィギュレーション コマンドは常にグローバルに 802.1x 認証をイネーブルまたはディセーブルにします。

(注)

802.1x認証がグローバルにディセーブル化されても、Web認証など他の認証方法はそのポート でイネーブルのままです。

認証マネージャコマンドは従来の802.1xコマンドと同様の機能を提供します。

Cisco IOS Release 12.2(55)SE 以降のリリースでは、認証マネージャで生成された冗長なシステム メッセージをフィルタリングできます。通常、フィルタリングされた内容は、認証の成功と関係 しています。 802.1x 認証および MAB 認証の冗長なメッセージをフィルタリングすることもでき ます。 認証方式ごとに異なるコマンドが用意されています。

- no authentication logging verbose グローバル コンフィギュレーション コマンドは、認証マ ネージャからの冗長なメッセージをフィルタリングします。
- no dot1x logging verbose グローバル コンフィギュレーション コマンドは、802.1x 認証の冗長 なメッセージをフィルタリングします。

• no mab logging verbose グローバル コンフィギュレーション コマンドは、MAC 認証バイパス (MAB) の冗長なメッセージをフィルタリングします。

表 23:認証マネージャコマンドおよび以前の 802.1x コマンド

| <b>Cisco IOS Release 12.2(50)SE</b><br>以降での認証マネージャコ<br>マンド                            | <b>Cisco IOS Release 12.2(46)SE</b><br>以前での同等の 802.1x コマ<br>ンド          | 説明                                                                            |
|---------------------------------------------------------------------------------------|-------------------------------------------------------------------------|-------------------------------------------------------------------------------|
| authentication<br>control-direction {both   in}                                       | dot1x control-direction<br>{both   in}                                  | Wake-on-LAN (WoL)機能を使用して<br>802.1x 認証をイネーブルにし、ポート<br>制御を単一方向または双方向に設定し<br>ます。 |
| authentication event                                                                  | dot1x auth-fail vlan<br>dot1x critical (インター                            | ポート上で制限付き VLAN をイネーブ<br>ルにします。                                                |
|                                                                                       | フェイスコンフィギュレー<br>ション)                                                    | アクセス不能認証バイパス機能をイ<br>ネーブルにします。                                                 |
|                                                                                       | dot1x guest-vlan6                                                       | アクティブ VLAN を 802.1x ゲスト<br>VLAN として指定します。                                     |
| <b>authentication fallback</b><br><i>fallback-profile</i>                             | dot1x fallback<br>fallback-profile                                      | 802.1x 認証をサポートしていないクラ<br>イアント用に、Web 認証をフォール<br>バック方式として使用するようにポー<br>トを設定します。  |
| authentication host-mode<br>[multi-auth   multi-domain  <br>multi-host   single-host] | dot1x host-mode {single-host<br>  multi-host   multi-domain}            | 802.1x許可ポートで単一のホスト(ク<br>ライアント)または複数のホストの接<br>続を許可します。                         |
| authentication order                                                                  | mab                                                                     | 使用される認証方法の順序を柔軟に定<br>義できるようにします。                                              |
| authentication periodic                                                               | dot1x reauthentication                                                  | クライアントの定期的再認証をイネー<br>ブルにします。                                                  |
| authentication port-control<br>{auto   force-authorized  <br>force-un authorized}     | dot1x port-control {auto  <br>force-authorized  <br>force-unauthorized} | ポートの許可ステートの手動制御をイ<br>ネーブルにします。                                                |
| authentication timer                                                                  | dot1x timeout                                                           | 802.1x タイマーを設定します。                                                            |

| <b>Cisco IOS Release 12.2(50)SE</b><br>以降での認証マネージャコ<br>マンド  | <b>Cisco IOS Release 12.2(46)SE</b><br>以前での同等の 802.1x コマ<br>ンド | 説明                                                                                                    |
|-------------------------------------------------------------|----------------------------------------------------------------|----------------------------------------------------------------------------------------------------|
| authentication violation<br>{protect   restrict   shutdown} | dot1x violation-mode<br>{shutdown   restrict  <br>protect}     | 新しいデバイスがポートに接続された<br>場合、または最大数のデバイスがポー<br>トに接続された後に新しいデバイスが<br>そのポートに接続された場合に発生す<br>る違反モードを設定します。            |
| show authentication                                         | show dot1x                                                     | スイッチまたは指定されたポートに関<br>する802.1xの統計情報、管理ステータ<br>ス、および動作ステータスを表示しま<br>す。認証マネージャには、旧802.1x<br>CLI コマンドとの互換性があります。 |

### 許可ステートおよび無許可ステートのポート

802.1x 認証中に、スイッチのポートステートによって、スイッチはネットワークへのクライアン トアクセスを許可します。ポートは最初、無許可ステートです。このステートでは、音声VLAN (仮想 LAN) ポートとして設定されていないポートは 802.1x 認証、CDP、および STP パケット を除くすべての入力および出力トラフィックを禁止します。 クライアントの認証が成功すると、 ポートは許可ステートに変更し、クライアントのトラフィック送受信を通常どおりに許可します。 ポートが音声 VLAN ポートとして設定されている場合、VoIP トラフィックおよび 802.1x プロト コル パケットが許可された後クライアントが正常に認証されます。

802.1x をサポートしていないクライアントが、無許可ステートの 802.1x ポートに接続すると、ス イッチはそのクライアントの識別情報を要求します。この状況では、クライアントは要求に応答 せず、ポートは引き続き無許可ステートとなり、クライアントはネットワークアクセスを許可さ れません。

反対に、802.1x 対応のクライアントが、802.1x 標準が稼働していないポートに接続すると、クラ イアントは EAPOL-Start フレームを送信して認証プロセスを開始します。 応答がなければ、クラ イアントは同じ要求を所定の回数だけ送信します。 応答がないので、クライアントはポートが許 可ステートであるものとしてフレーム送信を開始します。

**authentication port-control** インターフェイス コンフィギュレーション コマンドおよび次のキー ワードを使用して、ポートの許可ステートを制御できます。

- force-authorized: 802.1x 認証をディセーブルにし、認証情報の交換を必要とせずに、ポート を許可ステートに変更します。ポートはクライアントとの 802.1x ベース認証を行わずに、 通常のトラフィックを送受信します。これがデフォルト設定です。
- force-unauthorized: クライアントからの認証の試みをすべて無視し、ポートを無許可ステートのままにします。スイッチはポートを介してクライアントに認証サービスを提供できません。

 auto: 802.1x 認証をイネーブルにします。ポートは最初、無許可ステートであり、ポート経 由で送受信できるのは EAPOL フレームだけです。ポートのリンクステートがダウンから アップに変更したとき、または EAPOL-Start フレームを受信したときに、認証プロセスが開 始されます。スイッチはクライアントの識別情報を要求し、クライアントと認証サーバとの 間で認証メッセージのリレーを開始します。スイッチはクライアントの MAC アドレスを使 用して、ネットワーク アクセスを試みる各クライアントを一意に識別します。

(注)

セッション認識型ネットワークモードでは、authentication port-control コマンドは access-session port-control です。

クライアントが認証に成功すると(認証サーバからAccept フレームを受信すると)、ポートが許 可ステートに変わり、認証されたクライアントからの全フレームがポート経由での送受信を許可 されます。認証が失敗すると、ポートは無許可ステートのままですが、認証を再試行することは できます。認証サーバに到達できない場合、スイッチは要求を再送信します。所定の回数だけ試 行してもサーバから応答が得られない場合には、認証が失敗し、ネットワークアクセスは許可さ れません。

クライアントはログオフするとき、EAPOL-Logoff メッセージを送信します。このメッセージに よって、スイッチ ポートが無許可ステートになります。

ポートのリンクステートがアップからダウンに変更した場合、または EAPOL-Logoff フレームを 受信した場合に、ポートは無許可ステートに戻ります。

### ポートベース認証とスイッチ スタック

スイッチが、スイッチスタックに追加されるか、スイッチスタックから削除される場合、RADIUS サーバとスタックとの間の IP 接続が正常な場合、802.1x 認証は影響を受けません。 これは、ス タック マスターがスイッチ スタックから削除される場合も、適用されます。 スタック マスター に障害が発生した場合、スタック メンバは、選択プロセスを使用することによって新しいスタッ クマスターになり、802.1x 認証プロセスは通常どおり続行されます。

サーバに接続されていたスイッチが削除されたか、そのスイッチに障害が発生したために、RADIUS サーバへの IP 接続が中断された場合、これらのイベントが発生します。

- すでに認証済みで、定期的な再認証がイネーブルではないポートは、認証ステートのままです。 RADIUSサーバとの通信は、必要ではありません。
- ・すでに認証済みで、(authentication periodic グローバル コンフィギュレーション コマンド を使用)定期的な再認証がイネーブルにされているポートは、再認証の発生時に、認証プロ セスに失敗します。ポートは、再認証プロセス中に、非認証ステートに戻ります。RADIUS サーバとの通信が必要です。

進行中の認証については、サーバ接続が行われていないため、認証はただちに失敗します。

障害が発生したスイッチが実行状態になり、スイッチスタックに再加入した場合、ブートアップの時刻と、認証の試行時までに RADIUS サーバへの接続が再確立されたかどうかによって、認証 は失敗する場合と、失敗しない場合があります。

RADIUS サーバへの接続を失うことを避けるには、冗長接続を設定する必要があります。 たとえば、スタックマスターへの冗長接続と、スタックメンバへの別の接続を設定できます。スタックマスターに障害が発生した場合でも、スイッチスタックは、RADIUS サーバに接続されたままです。

### 802.1x のホストモード

802.1x ポートは、シングル ホスト モードまたはマルチ ホスト モードで設定できます。 シングル ホスト モードでは、802.1x 対応のスイッチ ポートに接続できるのはクライアント1つだけです。 スイッチは、ポートのリンク ステートがアップに変化したときに、EAPOL フレームを送信する ことでクライアントを検出します。 クライアントがログオフしたとき、または別のクライアント に代わったときには、スイッチはポートのリンク ステートをダウンに変更し、ポートは無許可ス テートに戻ります。

マルチホストモードでは、複数のホストを単一の 802.1x 対応ポートに接続できます。 このモードでは、接続されたクライアントのうち1つが許可されれば、クライアントすべてのネットワークアクセスが許可されます。 ポートが無許可ステートになると(再認証が失敗するか、またはEAPOL-Logoffメッセージを受信した場合)、スイッチは接続しているクライアントのネットワークアクセスをすべて禁止します。 このトポロジでは、ワイヤレスアクセスポイントが接続しているクライアントの認証を処理し、スイッチに対してクライアントとしての役割を果たします。

次の図に、ワイヤレス LAN 上での 802.1x ポートベースの認証を示します。

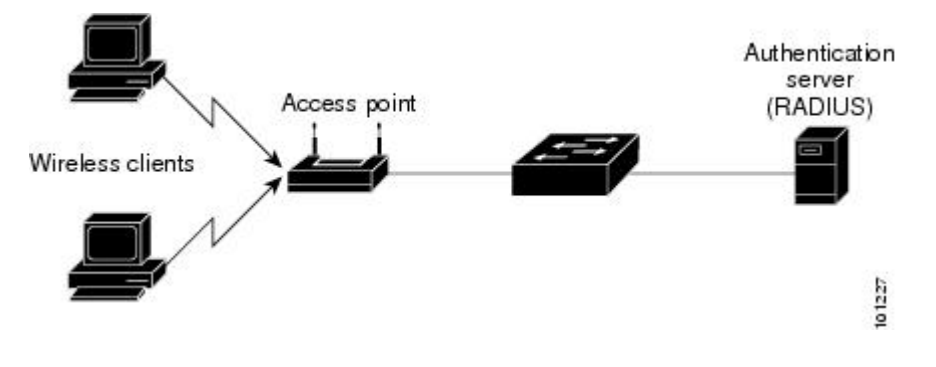

図 20:マルチ ホスト モードの例

### 802.1x 複数認証モード

Multiple-authentication (multiauth; マルチ認証) モードでは、音声 VLAN 上に1 つのクライアント と、データ VLAN 上に複数の認証されたクライアントが許可されます。マルチ認証モードでは、 ハブやアクセスポイントが 802.1x 対応ポートに接続されると、接続されたクライアントごとの認 証が要求されることによって、マルチホストモードに対する強化されたセキュリティが提供され ます。非 802.1x デバイスの場合、MAC 認証バイパスまたは Web 認証を、個々のホスト認証の フォールバック方式として使用することで、1 つのポート上で、複数の方式によって複数のホス トを一度に認証できます。

マルチ認証モードでは、データ VALN または音声 VALN のどちらか(認証サーバから受信した VSA に基づく)に対して認証されたデバイスを割り当てることによって、音声 VALN 上の MDA 機能がサポートされます。

(注)

ゲスト VLAN および認証失敗 VLAN 機能は、マルチ認証モードで設定されたポートでサポー トされます。

Cisco IOS Release 12.2(55)SE 以降では、次の条件で、RADIUS サーバから提供された VLAN をマ ルチ認証モードで割り当てることができます。

- •マルチ認証ポート上で、1 つの音声 VLAN 割り当てのみがサポートされている。
- クリティカル認証 VLAN の動作が、マルチ認証モード用に変更されない。ホストが認証を 試みたときにサーバに到達できない場合、許可されたすべてのホストは、設定された VLAN で再初期化される。

#### MAC 移動

あるスイッチポートでMACアドレスが認証されると、そのアドレスは同じスイッチの別の認証 マネージャ対応ポートでは許可されません。スイッチが同じMACアドレスを別の認証マネージャ 対応ポートで検出すると、そのアドレスは許可されなくなります。

場合によっては、MACアドレスを同じスイッチ上のポート間で移動する必要があります。たと えば、認証ホストとスイッチポート間に別のデバイス(ハブまたはIP Phone など)がある場合、 ホストをデバイスから接続して、同じスイッチの別のポートに直接接続する必要があります。

デバイスが新しいポートで再認証されるように、MAC 移動をグローバルにイネーブルにできま す。ホストが別のポートに移動すると、最初のポートのセッションが削除され、ホストは新しい ポートで再認証されます。

MAC 移動はすべてのホストモードでサポートされます (認証ホストは、ポートでイネーブルに されているホストモードに関係なく、スイッチの任意のポートに移動できます)。

MACアドレスがあるポートから別のポートに移動すると、スイッチは元のポートで認証済みセッションを終了し、新しいポートで新しい認証シーケンスを開始します。

MAC 移動の機能は、音声およびデータホストの両方に適用されます。

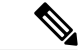

(注)

オープン認証モードでは、MACアドレスは、新しいポートでの許可を必要とせずに、元のポートから新しいポートへただちに移動します。

### **MAC** 置換

Cisco IOS Release 12.2(55)SE 以降のリリースでは、MAC 置換機能を設定して、事前に別のホストが認証されたポートにホストが接続を試みるときに発生する違反に対処できるようになりました。

(注)

違反はマルチ認証モードでは発生しないため、マルチ認証モードのポートにこの機能は適用さ れません。マルチホストモードで認証が必要なのは最初のホストだけなので、この機能はこ のモードのポートには適用されません。

**replace** キーワードを指定して authentication violation インターフェイス コンフィギュレーション コマンドを設定すると、マルチドメインモードのポートでの認証プロセスは、次のようになりま す。

- ・既存の認証済み MAC アドレスを使用するポートで新しい MAC アドレスが受信されます。
- 認証マネージャは、ポート上の現在のデータホストのMACアドレスを、新しいMACアドレスで置き換えます。
- ・認証マネージャは、新しい MAC アドレスに対する認証プロセスを開始します。
- 認証マネージャによって新しいホストが音声ホストであると判断された場合、元の音声ホストは削除されます。

ポートがオープン認証モードになっている場合、MACアドレスはただちにMACアドレステーブ ルに追加されます。

#### 802.1x アカウンティング

802.1x 標準では、ユーザの認証およびユーザのネットワーク アクセスに対する許可方法を定義しています。ただし、ネットワークの使用法についてはトラッキングしません。 802.1x アカウンティングは、デフォルトでディセーブルです。 802.1x アカウンティングをイネーブルにすると、次の処理を 802.1x 対応のポート上でモニタできます。

- •正常にユーザを認証します。
- ユーザがログ オフします。
- ・リンクダウンが発生します。
- 再認証が正常に行われます。
- 再認証が失敗します。

スイッチは 802.1x アカウンティング情報を記録しません。 その代わり、スイッチはこの情報を RADIUS サーバに送信します。RADIUS サーバは、アカウンティング メッセージを記録するよう に設定する必要があります。

### 802.1x アカウンティング属性値ペア

RADIUS サーバに送信された情報は、属性値(AV)ペアの形式で表示されます。 これらの AVペアのデータは、各種アプリケーションによって使用されます(たとえば課金アプリケーションの場合、RADIUSパケットの Acct-Input-Octets または Acct-Output-Octets 属性の情報が必要です)。

AVペアは、802.1xアカウンティングが設定されているスイッチによって自動的に送信されます。 次の種類の RADIUS アカウンティング パケットがスイッチによって送信されます。

- •START:新規ユーザセッションが始まると送信されます。
- ・INTERIM:既存のセッションが更新されると送信されます。
- •STOP:セッションが終了すると送信されます。

スイッチによって送信された AV ペアは、debug radius accounting 特権 EXEC コマンドを入力することで表示できます。 このコマンドの詳細については、『*Cisco IOS Debug Command Reference, Release 12.4*』を参照してください。

次の表に、AVペアおよびスイッチによって送信される AVペアの条件を示します。

| 属性番号    | AV ペア名             | START    | INTERIM               | STOP     |
|---------|--------------------|----------|-----------------------|----------|
| 属性[1]   | User-Name          | 常時送<br>信 | 常時送信                  | 常時送信     |
| 属性 [4]  | NAS-IP-Address     | 常時送<br>信 | 常時送信                  | 常時送信     |
| 属性 [5]  | NAS-Port           | 常時送<br>信 | 常時送信                  | 常時送信     |
| 属性[8]   | Framed-IP-Address  | 非送信      | 条件に応じて送信 <sup>2</sup> | 条件に応じて送信 |
| 属性 [25] | クラス                | 常時送<br>信 | 常時送信                  | 常時送信     |
| 属性 [30] | Called-Station-ID  | 常時送<br>信 | 常時送信                  | 常時送信     |
| 属性[31]  | Calling-Station-ID | 常時送<br>信 | 常時送信                  | 常時送信     |
| 属性 [40] | Acct-Status-Type   | 常時送<br>信 | 常時送信                  | 常時送信     |
|         |                    |          |                       |          |

#### 表 24: アカウンティング AVペア

| 属性番号    | AV ペア名               | START    | INTERIM | STOP |
|---------|----------------------|----------|---------|------|
| 属性 [41] | Acct-Delay-Time      | 常時送<br>信 | 常時送信    | 常時送信 |
| 属性 [42] | Acct-Input-Octets    | 非送信      | 常時送信    | 常時送信 |
| 属性 [43] | Acct-Output-Octets   | 非送信      | 常時送信    | 常時送信 |
| 属性 [44] | Acct-Session-ID      | 常時送<br>信 | 常時送信    | 常時送信 |
| 属性 [45] | Acct-Authentic       | 常時送<br>信 | 常時送信    | 常時送信 |
| 属性 [46] | Acct-Session-Time    | 非送信      | 常時送信    | 常時送信 |
| 属性 [49] | Acct-Terminate-Cause | 非送信      | 非送信     | 常時送信 |
| 属性 [61] | NAS-Port-Type        | 常時送<br>信 | 常時送信    | 常時送信 |

<sup>7</sup> ホストに対して有効な Dynamic Host Control Protocol (DHCP) バインディングが DHCP スヌーピング バインディング テーブルに存在している 場合にのみ、Framed-IP-Address の AV ペアは送信されます。

### 802.1x 準備状態チェック

802.1x 準備状態チェックは、すべてのスイッチ ポートの 802.1x アクティビティをモニタリング し、802.1x をサポートするポートに接続されているデバイスの情報を表示します。 この機能を使 用して、スイッチポートに接続されているデバイスが 802.1x に対応できるかどうかを判別できま す。 802.1x 機能をサポートしていないデバイスでは、MAC 認証バイパスまたは Web 認証などの 代替認証を使用します。

この機能が有用なのは、クライアントのサプリカントでNOTIFY EAP 通知パケットでのクエリー がサポートされている場合だけです。 クライアントは、802.1x タイムアウト値内に応答しなけれ ばなりません。

802.1x準備状態チェックは、802.1xで設定できるすべてのポートで使用できます。準備状態チェックは、dot1x force-unauthorized として設定されるポートでは使用できません。

準備状態チェックをスイッチでイネーブルにする場合、次の注意事項に従ってください。

- ・準備状態チェックは通常、802.1x がスイッチでイネーブルにされる前に使用されます。
- インターフェイスを指定せずに dot1x test eapol-capable 特権 EXEC コマンドを使用すると、 スイッチ スタックのすべてのポートがテストされます。

- dot1x test eapol-capable コマンドを802.1x 対応のポートで設定し、リンクがアップになると、 ポートは、802.1xに対応するかどうか、接続クライアントでクエリーを実行します。クライ アントが通知パケットに応答すると、802.1x対応です。クライアントがタイムアウト時間内 に応答すると Syslog メッセージが生成されます。クライアントがクエリーに応答しない場 合、クライアントは802.1x 対応ではありません。Syslog メッセージは生成されません。
- 準備状態チェックは、複数のホスト(たとえば、IP Phone に接続される PC)を扱うポートに送信できます。Syslogメッセージは、タイマー時間内に準備状態チェックに応答する各クライアントに生成されます。

#### 関連トピック

802.1x 準備状態チェックの設定, (287 ページ)

### スイッチと RADIUS サーバ間の通信

RADIUS セキュリティ サーバは、ホスト名または IP アドレス、ホスト名と特定の UDP ポート番号、または IP アドレスと特定の UDP ポート番号によって識別します。 IP アドレスと UDP ポート番号の組み合わせによって、一意の ID が作成され、同一 IP アドレスのサーバ上にある複数の UDP ポートに RADIUS 要求を送信できるようになります。 同じ RADIUS サーバ上の異なる 2 つのホスト エントリに同じサービス (たとえば認証)を設定した場合、2 番めに設定されたホスト エントリは、最初に設定されたホストエントリのフェールオーバーバックアップとして動作しま す。 RADIUS ホスト エントリは、設定した順序に従って試行されます。

#### 関連トピック

スイッチと RADIUS サーバ間の通信の設定, (296 ページ)

### VLAN 割り当てを使用した 802.1x 認証

スイッチは、VLAN 割り当てを使用した 802.1x 認証をサポートしています。 ポートの 802.1x 認 証が成功すると、RADIUS サーバは VLAN 割り当てを送信し、スイッチ ポートを設定します。 RADIUS サーバ データベースは、ユーザ名と VLAN のマッピングを維持し、スイッチ ポートに 接続するクライアントのユーザ名に基づいて VLAN を割り当てます。 この機能を使用して、特定 のユーザのネットワーク アクセスを制限できます。

マルチドメインホストモードとともに音声デバイス認証がサポートされています。音声デバイ スが許可されているときに、RADIUSサーバから許可された VLAN が返された場合、このポート の音声 VLAN は、割り当てられた音声 VLAN でパケットを送受信するように設定されています。 音声 VLAN 割り当ては、マルチドメイン認証(MDA)対応のポートでのデータ VLAN 割り当て と同じように機能します。

スイッチと RADIUS サーバ上で設定された場合、VLAN 割り当てを使用した 802.1x 認証には次の 特性があります。

• RADIUS サーバから VLAN が提供されない場合、または 802.1x 認証がディセーブルの場合、 認証が成功するとポートはアクセス VLAN に設定されます。 アクセス VLAN とは、アクセ スポートに割り当てられた VLAN です。 このポート上で送受信されるパケットはすべて、 この VLAN に所属します。

- •802.1x 認証がイネーブルで、RADIUS サーバからの VLAN 情報が有効でない場合、認証に失敗して、設定済みの VLAN が引き続き使用されます。これにより、設定エラーによって不適切な VLAN に予期せぬポートが現れることを防ぎます。
- 設定エラーには、ルーテッドポートの VLAN、間違った VLAN ID、存在しないまたは内部 (ルーテッドポート) VLAN ID、RSPAN VLAN、シャットダウンまたは一時停止している VLAN の指定などがあります。マルチドメインホストポートの場合、設定エラーには、設 定済みまたは割り当て済み VLAN ID と一致するデータ VLAN の割り当て試行(またはその 逆)のために発生するものもあります。
- 802.1x 認証がイネーブルで、RADIUS サーバからのすべての情報が有効の場合、許可された デバイスは認証後、指定した VLAN に配置されます。
- 802.1x ポートでマルチホストモードがイネーブルの場合、すべてのホストは最初に認証されたホストと同じ VLAN(RADIUS サーバにより指定)に配置されます。
- ポートセキュリティをイネーブル化しても、RADIUSサーバが割り当てられたVLANの動作には影響しません。
- •802.1x 認証がポートでディセーブルの場合、設定済みのアクセス VLAN と設定済みの音声 VLAN に戻ります。

ポートが、強制許可(force-authorized)ステート、強制無許可(force-unauthorized)ステート、無 許可ステート、またはシャットダウンステートの場合、ポートは設定済みのアクセス VLAN に配 置されます。

802.1x ポートが認証され、RADIUS サーバによって割り当てられた VLAN に配置されると、その ポートのアクセス VLAN 設定への変更は有効になりません。マルチドメインホストの場合、ポー トが完全にこれらの例外で許可されている場合、同じことが音声デバイスに適用されます。

- あるデバイスでVLAN設定を変更したことにより、他のデバイスに設定済または割り当て済みのVLANと一致した場合、ポート上の全デバイスの認証が中断して、データおよび音声デバイスに設定済みのVLANが一致しなくなるような有効な設定が復元されるまで、マルチドメインホストモードがディセーブルになります。
- •音声デバイスが許可されて、ダウンロードされた音声VLANを使用している場合、音声VLAN 設定を削除したり設定値を dotlp または untagged に修正したりすると、音声デバイスが未許 可になり、マルチドメイン ホスト モードがディセーブルになります。

トランクポート、ダイナミックポート、またはVLANメンバーシップポリシーサーバ (VMPS) によるダイナミック アクセス ポート割り当ての場合、VLAN 割り当て機能を使用した 802.1x 認 証はサポートされません。

VLAN 割り当てを設定するには、次の作業を実行する必要があります。

 networkキーワードを使用してAAA認証をイネーブルにし、RADIUSサーバからのインター フェイス設定を可能にします。

- •802.1x 認証をイネーブルにします。 (アクセス ポートで 802.1x 認証を設定すると、VLAN 割り当て機能は自動的にイネーブルになります)。
- RADIUS サーバにベンダー固有のトンネル属性を割り当てます。 RADIUS サーバは次の属性 をスイッチに返す必要があります。
  - $\circ$  [64] Tunnel-Type = VLAN
  - ° [65] Tunnel-Medium-Type = 802
  - °[81] Tunnel-Private-Group-ID = VLAN 名または VLAN ID

属性 [64] は、値 VLAN (タイプ 13) でなければなりません。 属性 [65] は、値802 (タイプ 6) でなければなりません。 属性 [81] は、IEEE 802.1x 認証ユーザに割り当てられた VLAN名 または VLAN ID を指定します。

#### ユーザ単位 ACL を使用した 802.1x 認証

ユーザ単位アクセス コントロール リスト (ACL) をイネーブルにして、異なるレベルのネット ワーク アクセスおよびサービスを 802.1x 認証ユーザに提供できます。 RADIUS サーバは、802.1x ポートに接続されるユーザを認証する場合、ユーザ ID に基づいて ACL 属性を受け取り、これら をスイッチに送信します。 スイッチは、ユーザ セッションの期間中、その属性を 802.1x ポート に適用します。 セッションが終了すると、認証が失敗した場合、またはリンクダウン状態の発生 時に、ユーザ単位 ACL 設定が削除されます。 スイッチは、RADIUS 指定の ACL を実行コンフィ ギュレーションには保存しません。 ポートが無許可の場合、スイッチはそのポートから ACL を 削除します。

ユーザは同一のスイッチ上で、ルータ ACL および入力ポート ACL を使用できます。ただし、 ポートの ACL はルータ ACL より優先されます。入力ポート ACL を VLAN に属するインターフェ イスに適用する場合、ポート ACL は VLAN インターフェイスに適用する入力ルータ ACL よりも 優先されます。ポート ACL が適用されたポート上で受信した着信パケットは、ポート ACL に よってフィルタリングされます。その他のポートに着信したルーテッドパケットは、ルータ ACL によってフィルタリングされます。発信するルーテッドパケットには、ルータ ACL のフィルタ が適用されます。コンフィギュレーションの矛盾を回避するには、RADIUS サーバに保存する ユーザ プロファイルを慎重に計画しなければなりません。

RADIUS は、ベンダー固有属性などのユーザ単位属性をサポートします。 ベンダー固有属性 (VSA) は、オクテットストリング形式で、認証プロセス中にスイッチに渡されます。ユーザ単 位 ACL に使用される VSA は、入力方向では inacl#<n> で、出力方向では outacl#<n> です。 MAC ACL は、入力方向に限りサポートされます。 VSA は入力方向に限りサポートされます。 レイヤ 2 ポートの出力方向ではポート ACL をサポートしません。

拡張ACL構文形式だけを使用して、RADIUSサーバに保存するユーザ単位コンフィギュレーションを定義します。RADIUSサーバから定義が渡される場合、拡張命名規則を使用して作成されます。ただし、Filter-Id 属性を使用する場合、標準ACLを示すことができます。

Filter-Id 属性を使用して、すでにスイッチに設定されているインバウンドまたはアウトバウンド ACL を指定できます。属性には、ACL 番号と、その後ろに入力フィルタリング、出力フィルタ リングを示す.*in* または.*out* が含まれています。RADIUS サーバが.*in* または.*out* 構文を許可しな い場合、アクセスリストはデフォルトで発信 ACL に適用されます。 スイッチでの Cisco IOS のア クセスリストに関するサポートが制限されているため、Filter-ID 属性は 1 ~ 199 および 1300 ~ 2699 の IP ACL (IP 標準 ACL および IP 拡張 ACL) に対してだけサポートされます。

1 ポートがサポートする 802.1x 認証ユーザは1ユーザだけです。 マルチ ホスト モードがポート でイネーブルの場合、ユーザ単位 ACL 属性は関連ポートでディセーブルです。

ユーザ単位 ACL の最大サイズは、4000 ASCII 文字ですが、RADIUS サーバのユーザ単位 ACL の 最大サイズにより制限されます。

ユーザ単位の ACL を設定するには、次の手順に従います。

- •AAA 認証をイネーブルにします。
- network キーワードを使用して AAA 認証をイネーブルにし、RADIUS サーバからのインター フェイス設定を可能にします。
- ・802.1x 認証をイネーブルにします。
- RADIUS サーバにユーザプロファイルと VSA を設定します。
- ・802.1x ポートをシングル ホスト モードに設定します。

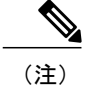

ユーザ単位 ACL がサポートされるのはシングル ホスト モードだけです。

### ダウンロード可能 ACL およびリダイレクト URL を使用した 802.1x 認証

ACL およびリダイレクト URL は、ホストの 802.1x 認証または MAC 認証バイパス中に、RADIUS サーバからスイッチにダウンロードできます。 また、Web 認証中に ACL をダウンロードすることもできます。

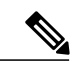

(注) ダ

ダウンロード可能な ACL は dACL とも呼ばれます。

複数のホストが認証され、それらのホストがシングルホストモード、MDAモード、またはマル チ認証モードである場合、スイッチはACLの送信元アドレスをホストIPアドレスに変更します。

ACL およびリダイレクト URL は、802.1x 対応のポートに接続されるすべてのデバイスに適用できます。

ACL が 802.1x 認証中にダウンロードされない場合、スイッチは、ポートのスタティック デフォ ルトACLをホストに適用します。マルチ認証モードまたは MDA モードで設定された音声 VLAN ポートでは、スイッチは ACL を認証ポリシーの一部として電話にだけ適用します。

Cisco IOS Release 12.2(55)SE 以降のリリースでは、ポート上にスタティック ACL がない場合、ダイナミックな認証デフォルト ACL が作成され、dACL がダウンロードされて適用される前にポリシーが実施されます。
(注)

認証デフォルト ACL は、実行コンフィギュレーションでは表示されません。

認証デフォルトACLは、ポートで許可ポリシーを持つホストが1つ以上検出されると作成されま す。認証デフォルトACLは、最後の認証セッションが終了すると削除されます。 認証デフォル トACLは、ip access-list extended auth-default-acl グローバル コンフィギュレーション コマンド を使用して作成できます。

(注)

認証デフォルト ACL は、シングル ホスト モードの Cisco Discovery Protocol (CDP) バイパス をサポートしていません。 CDP バイパスをサポートするには、インターフェイス上のスタ ティック ACL を設定する必要があります。

802.1x および MAB 認証方式では、オープンおよびクローズの 2 つの認証方式がサポートされま す。 クローズ認証モードのポートにスタティック ACL がない場合、次のようになります。

- ・認証デフォルト ACL が作成されます。
- 認証デフォルトACLは、ポリシーが実施されるまでDHCPトラフィックのみを許可します。
- ・最初のホスト認証では、許可ポリシーは IP アドレスを挿入せずに適用されます。
- •別のホストが検出されると、最初のホストのポリシーがリフレッシュされ、最初のセッションと後続セッションのポリシーが IP アドレスを挿入して実施されます。

オープン認証モードのポートにスタティック ACL がない場合、次のようになります。

- ・認証デフォルト ACL-OPEN が作成され、すべてのトラフィックが許可されます。
- セキュリティ違反を防ぐために、IPアドレスを挿入してポリシーが実施されます。
- •Web 認証は、認証デフォルト ACL-OPEN に従います。

許可ポリシーのないホストへのアクセスを制御するために、ディレクティブを設定することがで きます。サポートされているディレクティブの値は、open と default です。open ディレクティブ を設定すると、すべてのトラフィックが許可されます。 default ディレクティブは、ポートから提 供されるアクセスにトラフィックを従わせます。ディレクティブは、AAA サーバ上のユーザプ ロファイル、またはスイッチ上のいずれかで設定できます。AAA サーバ上でディレクティブを設 定するには、authz-directive =<open/default> グローバル コマンドを使用します。 スイッチ上で ディレクティブを設定するには、epm access-control open グローバル コンフィギュレーション コ マンドを使用します。

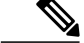

(注) ディレクティブのデフォルト値は default です。

設定された ACL なしでポート上の Web 認証にホストがフォールバックする場合は、次のように なります。

・ポートがオープン認証モードの場合、認証デフォルト ACL-OPEN が作成されます。

・ポートがクローズ認証モードの場合、認証デフォルト ACL が作成されます。

フォールバック ACL のアクセス コントロール エントリ(ACE)は、ユーザ単位のエントリに変換されます。 設定されたフォールバック プロファイルにフォールバック ACL が含まれていない 場合、ホストはポートに関連付けられた認証デフォルト ACL に従います。

(注) Web 認証でカスタム ロゴを使用し、それを外部サーバに格納する場合、認証の前にポートの ACL で外部サーバへのアクセスを許可する必要があります。 外部サーバに適切なアクセスを 提供するには、スタティック ポート ACL を設定するか、認証デフォルト ACL を変更する必 要があります。

## Cisco Secure ACS およびリダイレクト URL の属性と値のペア

スイッチはこれらの cisco-av-pair VSA を使用します。

- ・url-redirect は HTTP URL または HTTPS URL です。
- url-redirect-acl はスイッチ ACL 名または番号です。

スイッチは、CiscoSecure-defined-ACL 属性値ペアを使用して、エンドポイントからの HTTP また は HTTPS リクエストを代行受信します。 スイッチは、クライアント Web ブラウザを指定された リダイレクト アドレスに転送します。 Cisco Secure ACS 上の url-redirect AV ペアには、Web ブラ ウザがリダイレクトされる URL が格納されます。 url-redirect-acl 属性値ペアには、リダイレクト する HTTP または HTTPS トラフィックを指定する ACL の名前または番号が含まれます。

(注)

• ACL の permit ACE と一致するトラフィックがリダイレクトされます。

• スイッチの URL リダイレクト ACL およびデフォルト ポート ACL を定義します。

リダイレクトURLが認証サーバのクライアントに設定される場合は、接続されるクライアントの スイッチ ポートのデフォルト ポート ACL も設定する必要があります。

## Cisco Secure ACS およびダウンロード可能な ACL の属性と値のペア

Cisco Secure ACS で、RADIUS cisco-av-pair ベンダー固有属性(VSA)を使用して、 CiscoSecure-Defined-ACL属性と値(AV)ペアを設定できます。このペアは、#ACL#-IP-name-number 属性を使って、Cisco Secure ACS でダウンロード可能な ACL の名前を指定します。

• name は ACL の名前です。

• number はバージョン番号(たとえば 3f783768)です。

ダウンロード可能なACLが認証サーバのクライアントに設定される場合、接続されるクライアントスイッチポートのデフォルトポート ACL も設定する必要があります。

デフォルトACLがスイッチで設定されている場合、Cisco Secure ACS がホストアクセスポリシー をスイッチに送信すると、スイッチは、スイッチポートに接続されるホストからのトラフィック にこのポリシーを適用します。ポリシーが適用されない場合、デフォルトACLが適用されます。 Cisco Secure ACS がダウンロード可能なACLをスイッチに送信する場合、このACLは、スイッチ ポートに設定されているデフォルトACLより優先されます。 ただし、スイッチが Cisco Secure ACS からホストアクセスポリシーを受信し、デフォルトACL が設定されていない場合、許可失 敗が宣言されます。

## VLAN ID ベース MAC 認証

ダウンロード可能な VLAN ではなくスタティック VLAN ID に基づいてホストを認証する場合、 VLAN ID ベース MAC 認証を使用できます。 スタティック VLAN ポリシーがスイッチで設定され ている場合、認証用の各ホストの MAC アドレスとともに、VLAN 情報が IAS (Microsoft) RADIUS サーバに送信されます。 接続ポートに設定されている VLAN ID は MAC 認証に使用されます。 VLAN ID ベース MAC 認証を IAS サーバで使用することで、ネットワークで一定数の VLAN を使 用できます。

機能は、STP によってモニタおよび処理される VLAN の数も制限します。 ネットワークは固定 VLAN として管理できます。

(注)

この機能は Cisco ACS Server ではサポートされていません (ACS サーバは、新しいホストに 送信される VLAN-ID を無視して、MAC アドレスに基づいた認証だけを行います)。

## ゲスト VLAN を使用した 802.1x 認証

スイッチ上の各 802.1x ポートにゲスト VLAN を設定し、クライアントに対して限定的なサービス を提供できます(802.1x クライアントのダウンロードなど)。これらのクライアントは 802.1x 認 証用にシステムをアップグレードできる場合がありますが、一部のホスト(Windows 98 システム など)は IEEE 802.1x 対応ではありません。

スイッチが EAP Request/Identity フレームに対する応答を受信していない場合、または EAPOL パ ケットがクライアントによって送信されない場合に、802.1x ポート上でゲスト VLAN をイネーブ ルにすると、スイッチはクライアントにゲスト VLAN を割り当てます。

スイッチは EAPOL パケット履歴を保持します。 EAPOL パケットがリンクの存続時間中にイン ターフェイスで検出された場合、スイッチはそのインターフェイスに接続されているデバイスが IEEE 802.1x対応のものであると判断します。インターフェイスはゲストVLANステートにはなり ません。 インターフェイスのリンク ステータスがダウンした場合、EAPOL 履歴はクリアされま す。 EAPOL パケットがインターフェイスで検出されない場合、そのインターフェイスはゲスト VLAN のステートになります。

スイッチが802.1x対応の音声デバイスを許可しようとしたが、AAAサーバが使用できない場合、 許可は失敗します。ただし、EAPOLパケットの検出はEAPOL履歴に保存されます。この音声デ バイスは、AAAサーバが使用可能になると許可されます。ただし、他のデバイスによるゲスト VLAN へのアクセスは許可されなくなります。 この状況を防ぐには、次のいずれかのコマンド シーケンスを使用します。

- authentication event no-response action authorize vlan vlan-id インターフェイス コンフィギュ レーション コマンドを入力し、ゲスト VLAN へのアクセスを許可します。
- shutdown インターフェイスコンフィギュレーションコマンドを入力し、さらに no shutdown インターフェイスコンフィギュレーションコマンドを入力してポートを再起動します。

制限付き VLAN を使用してネットワーク アクセスの認証に失敗したクライアントを許可するに は、dot1x auth-fail vlan vlan-id インターフェイス コンフィギュレーション コマンドを入力しま す。

リンクの存続時間中にデバイスが EAPOL パケットを送信した場合、スイッチはゲスト VLAN への認証アクセスに失敗したクライアントを許可しません。

(注)

インターフェイスがゲスト VLAN に変わってから EAPOL パケットが検出された場合、無許可 ステートに戻って 802.1x 認証を再起動します。

スイッチポートがゲスト VLAN に移行すると、802.1x 無資格ホストの許容数が設定されたホスト モードにより決定します。 ゲスト VLAN が設定されているポートに 802.1x 対応クライアントが 加入すると、ポートは、ユーザ設定によるアクセス VLAN で無許可ステートになり、認証が再起 動されます。

ゲストVLANは、単一のホスト、複数のホスト、複数認証、またはマルチドメインモードにおける 802.1x ポートでサポートされています。

RSPAN VLAN、プライベート VLAN、音声 VLAN を除いて、アクティブ VLAN を 802.1X ゲスト VLAN として設定できます。 ゲスト VLAN の機能は、内部 VLAN (ルーテッド ポート) または トランク ポート上ではサポートされません。サポートされるのはアクセス ポートだけです。

スイッチは*MAC*認証バイパスをサポートします。MAC認証バイパスが802.1x ポートでイネー ブルの場合、スイッチは、IEEE 802.1x認証のタイムアウト時に EAPOL メッセージ交換を待機し ている間、クライアントMAC アドレスに基づいてクライアントを許可できます。スイッチは、 802.1x ポート上のクライアントを検出したあとで、クライアントからのイーサネットパケットを 待機します。スイッチは、MAC アドレスに基づいたユーザ名およびパスワードを持つ RADIUS-access/request フレームを認証サーバに送信します。認証に成功すると、スイッチはクラ イアントにネットワークへのアクセスを許可します。認証に失敗すると、スイッチはポートにゲ スト VLAN を割り当てます(指定されていない場合)。

## 制限付き VLAN による 802.1X 認証

ゲスト VLAN にアクセスできないクライアント向けに、限定されたサービスを提供するために、 スイッチ スタックまたはスイッチの各 IEEE 802.1x ポートに対して制限付き VLAN(認証失敗 *VLAN* と呼ばれることもあります)を設定できます。 これらのクライアントは、認証プロセスに 失敗したため他の VLAN にアクセスできない 802.1x 対応クライアントです。 制限付き VLAN を 使用すると、認証サーバの有効なクレデンシャルを持っていないユーザ(通常、企業にアクセス するユーザ)に、サービスを制限したアクセスを提供できます。管理者は制限付き VLAN のサービスを制御できます。

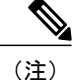

両方のタイプのユーザに同じサービスを提供する場合、ゲスト VLAN と制限付き VLAN の両 方を同じに設定できます。

この機能がないと、クライアントは認証失敗を永遠に繰り返すことになるため、スイッチポート がスパニングツリーのブロッキングステートから変わることができなくなります。制限付きVLAN の機能を使用することで、クライアントの認証試行回数を指定し(デフォルト値は3回)、一定 回数後にスイッチポートを制限付きVLANの状態に移行させることができます。

認証サーバはクライアントの認証試行回数をカウントします。 このカウントが設定した認証試行 回数を超えると、ポートが制限付き VLAN の状態に変わります。 失敗した試行回数は、RADIUS サーバが *EAP failure* で応答したときや、EAP パケットなしの空の応答を返したときからカウント されます。 ポートが制限付き VLAN に変わったら、このカウント数はリセットされます。

認証に失敗したユーザの VLAN は、もう一度認証を実行するまで制限された状態が続きます。 VLAN 内のポートは設定された間隔に従って再認証を試みます(デフォルトは 60 秒)。 再認証 に失敗している間は、ポートの VLAN は制限された状態が続きます。 再認証に成功した場合、 ポートは設定された VLAN もしくは RADIUS サーバによって送信された VLAN に移行します。 再認証はディセーブルにすることもできますが、ディセーブルにすると、*link down* または *EAP logoff* イベントを受信しない限り、ポートの認証プロセスを再起動できません。 クライアントが ハブを介して接続している場合、再認証機能はイネーブルにしておくことを推奨します。 クライ アントの接続をハブから切り離すと、ポートに *link down や EAP logoff* イベントが送信されない場 合があります。

ポートが制限付き VLAN に移行すると、EAP 成功の疑似メッセージがクライアントに送信されま す。このメッセージによって、繰り返し実行している再認証を停止させることができます。クラ イアントによっては(Windows XP が稼働しているデバイスなど)、EAP なしで DHCP を実装で きません。

制限付き VLAN は、すべてのホスト モードでの 802.1x ポート上、およびレイヤ 2 ポート上でサ ポートされます。

RSPAN VLAN、プライマリ プライベート VLAN、音声 VLAN を除いて、アクティブ VLAN を 802.1X 制限付き VLAN として設定できます。 制限付き VLAN 機能は、内部 VLAN (ルーテッド ポート)またはトランクポートではサポートされていません。アクセスポート上でだけサポート されます。

ダイナミック ARP インスペクション、DHCP スヌーピング、IP 送信元ガードなどの他のセキュリ ティポート機能は、制限付き VLAN に対して個別に設定できます。

## アクセス不能認証バイパスを使用した 802.1x 認証

スイッチが設定された RADIUS サーバに到達できず、新しいホストを認証できない場合、アクセ ス不能認証バイパス機能を使用します。この機能は、クリティカル認証またはAAA 失敗ポリシー とも呼ばれます。これらのホストをクリティカルポートに接続するようにスイッチを設定できま す。

新しいホストがクリティカルポートに接続しようとすると、そのホストはユーザ指定のアクセス VLAN、クリティカル VLAN に移動されます。 管理者はこれらのホストに制限付き認証を付与し ます。

スイッチは、クリティカルポートに接続されているホストを認証しようとする場合、設定されているRADIUSサーバのステータスをチェックします。利用可能なサーバが1つあれば、スイッチはホストを認証できます。ただし、すべてのRADIUSサーバが利用不可能な場合は、スイッチはホストへのネットワークアクセスを許可して、ポートを認証ステートの特別なケースであるクリティカル認証ステートにします。

## 複数認証ポートのアクセス不能認証バイパスのサポート

ポートが任意のホストモードで設定されていて、AAAサーバを使用できない場合、ポートはマル チホストモードに設定され、クリティカルVLANに移動されます。マルチ認証(multiauth)ポー トで、このアクセス不能バイパスをサポートするには、authentication event server dead action reinitialize vlan vlan-id コマンドを使用します。新しいホストがクリティカルポートに接続しよう とすると、そのポートは再初期化され、接続されているすべてのホストがユーザ指定のアクセス VLAN に移動されます。

このコマンドは、すべてのホストモードでサポートされます。

## アクセス不能認証バイパスの認証結果

アクセス不能認証バイパス機能の動作は、ポートの許可ステートにより異なります。

- クリティカルポートに接続されているホストが認証しようとする際にポートが無許可ですべてのサーバが利用できない場合、スイッチは RADIUS 設定済み VLAN またはユーザ指定のアクセス VLAN にあるポートをクリティカル認証ステートにします。
- ・ポートが許可済みで、再認証が行われた場合、スイッチは現在のVLAN(事前に RADIUS サーバにより割り当てられた)でクリティカルポートをクリティカル認証ステートにします。
- 認証交換中に RADIUS サーバが利用不可能となった場合、現在の交換はタイム アウトとなり、スイッチは次の認証試行の間にクリティカルポートをクリティカル認証ステートとします。

RADIUS サーバが再び使用可能になったときにホストを再初期化し、クリティカル VLAN から移動するように、クリティカルポートを設定できます。このように設定した場合、クリティカル認証ステートのすべてのクリティカル ポートは自動的に再認証されます。

## アクセス不能認証バイパス機能の相互作用

アクセス不能認証バイパスは、次の機能と相互に作用します。

- ゲスト VLAN: アクセス不能認証バイパスは、ゲスト VLAN と互換性があります。 ゲスト VLAN が 8021.x ポートでイネーブルの場合、この機能は次のように相互に作用します。
  - スイッチが EAP Request/Identity フレームへの応答を受信しないとき、または EAPOL パ ケットがクライアントによって送信されないときに、少なくとも1つの RADIUS サーバ が使用できれば、スイッチはクライアントにゲスト VLAN を割り当てます。
  - ・すべての RADIUS サーバが使用できず、クライアントがクリティカル ポートに接続されている場合、スイッチはクライアントを認証して、クリティカル ポートを RADIUS 認証済み VLAN またはユーザ指定のアクセス VLAN でクリティカル認証ステートにします。
  - ・すべての RADIUS サーバが使用できず、クライアントがクリティカル ポートに接続されていない場合、ゲスト VLAN が設定されていても、スイッチはクライアントにゲスト VLAN を割り当てられません。
  - ・すべての RADIUS サーバが使用できず、クライアントがクリティカル ポートに接続されていて、すでにゲスト VLAN が割り当てられている場合、スイッチはそのポートを ゲスト VLAN に保持します。
- 制限付き VLAN: ポートがすでに制限付き VLAN で許可されていて RADIUS サーバが使用 できない場合、スイッチはクリティカルポートを制限付き VLAN でクリティカル認証ステー トにします。
- •802.1x アカウンティング: RADIUS サーバが使用できない場合、アカウンティングは影響を 受けません。
- •
- ・音声 VLAN:アクセス不能認証バイパスは音声 VLAN と互換性がありますが、RADIUS 設定 済み VLAN またはユーザ指定のアクセス VLAN は、音声 VLAN と異なっていなければなり ません。
- Remote Switched Port Analyzer (RSPAN) : アクセス不能認証バイパスの RADIUS 設定または ユーザ指定のアクセス VLAN として RSPAN VLAN を指定しないでください。

スイッチ スタックでは、スタック マスターがキープアライブ パケットを送信して RADIUS サー バのステータスを確認します。RADIUS サーバのステータスが変更されると、スタックマスター からスタック メンバへ、情報が送信されます。 クリティカル ポートの再認証時に、スタック メ ンバにより、RADIUS サーバのステータスがチェックされます。

新しいスタックマスターが選択されると、スイッチスタックとRADIUSサーバとの間のリンク が変更される可能性があり、新しいスタックにより、キープアライブパケットがただちに送信さ れ、RADIUSサーバのステータスがアップデートされます。サーバのステータスが dead から alive に変化すると、スイッチはクリティカル認証ステートの状態にあるすべてのスイッチポートを再 認証します。

メンバがスタックに追加されると、スタックマスターからメンバへサーバステータスが送信されます。

# 802.1x ユーザ ディストリビューション

802.1x ユーザ ディストリビューションを設定すると、複数の異なる VLAN で同じグループ名の ユーザのロード バランシングを行うことができます。

VLAN は、RADIUS サーバにより提供されるか、VLAN グループ名でスイッチ CLI を介して設定 します。

- RADIUS サーバを設定して、ユーザの複数の VLAN 名を送信します。 複数の VLAN 名は、 ユーザへの応答の一部として送信できます。 802.1x ユーザ ディストリビューションは、特 定の VLAN のすべてのユーザを追跡し、許可されたユーザをユーザ数が最も少ない VLAN に移動することでロードバランシングを行います。
- RADIUSサーバを設定してユーザのVLANグループ名を送信します。VLANグループ名は、 ユーザへの応答の一部として送信できます。スイッチCLIを使用して設定したVLANグルー プ名で、選択されたVLANグループ名を検索できます。VLANグループ名が検出されると、 このVLANグループ名で対応するVLANを検索して、ユーザ数が最も少ないVLANが検出 されます。ロードバランシングは、対応する許可済みユーザをそのVLANに移動すること で行われます。

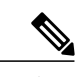

(注) RADIUS サーバは、VLAN-ID、VLAN 名または VLAN グループを任意に組み 合わせて VLAN 情報を送信できます。

## 802.1x ユーザ ディストリビューションの設定時の注意事項

- ・少なくとも1つの VLAN が VLAN グループにマッピングされることを確認してください。
- ・複数の VLAN を VLAN グループにマッピングできます。
- ・VLAN を追加または削除することで、VLAN グループを変更できます。
- 既存の VLAN を VLAN グループ名からクリアする場合、VLAN の認証済みポートはクリア されませんが、既存の VLAN グループからマッピングが削除されます。
- ・最後の VLAN を VLAN グループ名からクリアすると、VLAN グループがクリアされます。
- アクティブ VLAN がグループにマッピングされても VLAN グループをクリアできます。 VLAN グループをクリアすると、グループ内で任意の VLAN の認証ステートであるポートまたはユーザはクリアされませんが、VLANの VLAN グループへのマッピングはクリアされます。

# 音声 VLAN ポートを使用した IEEE 802.1x 認証

音声 VLAN ポートは特殊なアクセス ポートで、次の2つの VLAN ID が対応付けられています。

- IP Phone との間で音声トラフィックを伝送する VVID。 VVID は、ポートに接続された IP Phone を設定するために使用されます。
- IP Phone を通じて、スイッチと接続しているワークステーションとの間でデータトラフィックを伝送する PVID。 PVID は、ポートのネイティブ VLAN です。

ポートの許可ステートにかかわらず、IP Phone は音声トラフィックに対して VVID を使用します。 これにより、IP Phone は IEEE 802.1x 認証とは独立して動作できます。

シングルホストモードでは、IP Phone だけが音声 VLAN で許可されます。 マルチホストモード では、サプリカントが PVID で認証された後、追加のクライアントがトラフィックを音声 VLAN 上で送信できます。マルチホストモードがイネーブルの場合、サプリカント認証は PVID と VVID の両方に影響します。

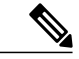

 (注) IP Phone と PC がスイッチ ポートに接続されていて、そのポートがシングルホストモードまた はマルチホストモードに設定されている場合は、そのポートをスタンドアロンの MAC 認証バ イパスモードに設定しないでください。 MAC 認証バイパスは、タイムアウト時間がデフォル トの5秒に設定された 802.1x 認証へのフォールバック方式としてだけ使用することを推奨し ます。

リンクがあるとき、音声 VLAN ポートはアクティブになり、IP Phone からの最初の CDP メッセージを受け取るとデバイスの MAC アドレスが表示されます。 Cisco IP Phone は、他のデバイスから 受け取った CDP メッセージをリレーしません。 その結果、複数の IP Phone が直列に接続されて いる場合、スイッチは直接接続されている1台の IP Phone のみを認識します。 音声 VLAN ポート で IEEE 802.1x 認証がイネーブルの場合、スイッチは2ホップ以上離れた認識されない IP Phone からのパケットをドロップします。

IEEE 802.1x 認証をスイッチ ポート上でイネーブルにすると、音声 VLAN でもあるアクセス ポート VLAN を設定できます。

(注)

音声 VLAN が設定され、Cisco IP Phone が接続されているアクセス ポートで IEEE 802.1x 認証 をイネーブルにした場合、Cisco IP Phone のスイッチへの接続が最大 30 秒間失われます。

# ポート セキュリティを使用した IEEE 802.1x 認証

通常、IEEE 802.1x がイネーブルの場合に、ポートセキュリティをイネーブルにすることは推奨さ れません。IEEE 802.1x ではポート単位(IP テレフォニーに MDA が設定されている場合は VLAN 単位)で単一のMAC アドレスが適用されるため、ポートセキュリティは冗長であり、場合によっ ては期待される IEEE 802.1x の動作と干渉することがあります。

# WoL 機能を使用した IEEE 802.1x 認証

IEEE 802.1x 認証の Wake-on-LAN (WoL)機能を使用すると、スイッチにマジックパケットと呼ばれる特定のイーサネットフレームを受信させて、休止状態のPCを起動させることができます。 この機能は、管理者が休止状態のシステムへ接続しなければならない場合に役立ちます。

WoL を使用するホストが IEEE 802.1x ポートを通じて接続され、ホストの電源がオフになると、 IEEE 802.1x ポートは無許可になります。 無許可になったポートは EAPOL パケットしか送受信で きないため、WoL マジックパケットはホストに届きません。 さらに PC が休止状態になると、PC が認証されなくなるため、スイッチ ポートは閉じたままになります。

スイッチが WoL 機能を有効にした IEEE 802.1x 認証を使用している場合、スイッチはマジックパ ケットを含むトラフィックを無許可の IEEE 802.1x ポートに転送します。ポートが無許可の間、 スイッチは EAPOL パケット以外の入力トラフィックをブロックし続けます。ホストはパケット を受信できますが、パケットをネットワーク内にある他のデバイスに送信できません。

(注)

PortFast がポートでイネーブルになっていないと、そのポートは強制的に双方向ステートになります。

authentication control-direction in インターフェイス コンフィギュレーション コマンドを使用して ポートを単一方向に設定すると、そのポートはスパニングツリーフォワーディングステートに変 わります。 ポートは、ホストにパケットを送信できますが、受信はできません。

authentication control-direction both インターフェイス コンフィギュレーション コマンドを使用し てポートを双方向に設定すると、そのポートのアクセスが双方向で制御されます。 ポートは、ホ ストとの間でパケットを送受信しません。

# MAC 認証バイパスを使用した IEEE 802.1x 認証

MAC 認証バイパス機能を使用し、クライアントMAC アドレスに基づいてクライアントを許可す るようにスイッチを設定できます。たとえば、プリンタなどのデバイスに接続された IEEE 802.1x ポートでこの機能をイネーブルにできます。

クライアントからの EAPOL 応答の待機中に IEEE 802.1x 認証がタイムアウトした場合、スイッチ は MAC 認証バイパスを使用してクライアントを許可しようとします。

MAC 認証バイパス機能が IEEE 802.1x ポートでイネーブルの場合、スイッチはクライアント ID として MAC アドレスを使用します。認証サーバには、ネットワーク アクセスを許可されたクラ イアント MAC アドレスのデータベースがあります。スイッチは、IEEE 802.1x ポート上のクライ アントを検出した後で、クライアントからのイーサネットパケットを待機します。スイッチは、 MAC アドレスに基づいたユーザ名およびパスワードを持つ RADIUS-access/request フレームを認 証サーバに送信します。認証に成功すると、スイッチはクライアントにネットワークへのアクセ スを許可します。許可が失敗した場合、ゲスト VLAN が設定されていれば、スイッチはポートを ゲスト VLAN に割り当てます。 スイッチがすでに MAC 認証バイパスを使用してポートを許可し、IEEE 802.1x サプリカントを検 出している場合、スイッチはポートに接続されているクライアントを許可します。 再認証が発生 するときに、Termination-Action RADIUS 属性値が DEFAULT であるために前のセッションが終了 した場合、スイッチはポートに設定されている認証または再認証手法を使用します。

MAC認証バイパスで認証されたクライアントは再認証できます。再認証プロセスは、IEEE 802.1x を使用して認証されたクライアントに対するプロセスと同じです。 再認証中は、ポートは前に割 り当てられた VLAN のままです。 再認証に成功すると、スイッチはポートを同じ VLAN に保持 します。 再認証に失敗した場合、ゲスト VLAN が設定されていれば、スイッチはポートをゲスト VLAN に割り当てます。

再認証が Session-Timeout RADIUS 属性(Attribute[27])、および Termination-Action RADIUS 属性(Attribute[29])に基づいて行われるときに、Termination-Action RADIUS 属性(Attribute[29])の アクションが *Initialize*(属性値は *DEFAULT*)である場合、MAC 認証バイパス セッションは終了 し、再認証の間の接続は失われます。MAC 認証バイパス機能が IEEE 802.1x 認証がタイムアウト した場合、スイッチは MAC 認証バイパス機能を使用して再認証を開始します。これらの AV ペ アの詳細については、RFC 3580『IEEE 802.1X Remote Authentication Dial In User Service (RADIUS) Usage Guidelines』を参照してください。

MAC 認証バイパスは、次の機能と相互に作用します。

- IEEE 802.1x 認証: MAC 認証バイパスおよび IEEE 802.1x 認証がポートで個別に設定されま す。
- ・ゲスト VLAN: クライアントの MAC アドレス ID が無効な場合、ゲスト VLAN が設定され ていれば、スイッチは VLAN にクライアントを割り当てます。
- 制限付き VLAN: IEEE 802.1x ポートに接続されているクライアントが MAC 認証バイパスで 認証されている場合には、この機能はサポートされません。
- •ポートセキュリティ
- •音声 VLAN
- VLAN メンバーシップ ポリシー サーバ(VMPS): IEEE 802.1x および VMPS は相互に排他 的です。
- ・プライベート VLAN: クライアントをプライベート VLAN に割り当てられます。
- Network Admission Control (NAC) レイヤ2 IP 検証:この機能は、IEEE 802.1x ポートが例外 リスト内のホストを含む MAC 認証バイパスを使用して認証されると有効になります。
- ネットワークエッジアクセストポロジ(NEAT): MABとNEATは相互排他的です。イン ターフェイス上でNEATがイネーブルの場合は、MABをイネーブルにできません。また、 インターフェイス上でMABがイネーブルの場合は、NEATをイネーブルにできません。

# Network Admission Control レイヤ 2 IEEE 802.1x 検証

スイッチは、デバイスのネットワークアクセスを許可する前にエンドポイントシステムやクライ アントのウイルス対策の状態またはポスチャを調べる Network Admission Control (NAC) レイヤ 2 IEEE 802.1x 検証をサポートしています。 NAC レイヤ 2 IEEE 802.1x 検証を使用すると、以下の 作業を実行できます。

- Session-Timeout RADIUS 属性(属性[27])と Termination-Action RADIUS 属性(属性[29])を 認証サーバからダウンロードします。
- Session-Timeout RADIUS 属性(属性[27])の値として再認証試行間の秒数を指定し、RADIUS サーバからクライアントのアクセスポリシーを取得します。
- スイッチが Termination-Action RADIUS 属性(属性[29])を使用してクライアントを再認証する際のアクションを設定します。値が DEFAULT であるか、値が設定されていない場合、セッションは終了します。値が RADIUS 要求の場合、再認証プロセスが開始します。
- show authentication 特権 EXEC コマンドを使用して、クライアントのポスチャを表示する NAC ポスチャ トークンを表示します。
- ・ゲスト VLAN としてセカンダリ プライベート VLAN を設定します。

NAC レイヤ 2 IEEE 802.1x 検証の設定は、RADIUS サーバにポスチャ トークンを設定する必要が あることを除いて、IEEE 802.1x ポートベース認証と似ています。

# 柔軟な認証の順序設定

柔軟な認証の順序設定を使用して、ポートが新しいホストを認証するときに使用する方法の順序 を設定できます。 MAC 認証バイパスおよび 802.1x は、プライマリまたはセカンダリ認証方法と して使用し、Web 認証は、これらの認証のいずれか、または両方が失敗した場合のフォールバッ ク方法として使用できます。

#### 関連トピック

柔軟な認証順序の設定, (337ページ)

# Open1x 認証

Open1x認証によって、デバイスが認証される前に、そのデバイスがポートにアクセスできるよう になります。オープン認証が設定されている場合、新しいホストはポートに定義されているアク セスコントロールリスト(ACL)に基づいてトラフィックを渡します。ホストが認証されると、 RADIUSサーバに設定されているポリシーがそのホストに適用されます。

オープン認証を次の状況で設定できます。

- シングルホストモードでのオープン認証:1人のユーザだけが認証の前後にネットワークに アクセスできます。
- MDAモードでのオープン認証:音声ドメインの1人のユーザだけ、およびデータドメインの1人のユーザだけが許可されます。
- マルチホストモードでのオープン認証:任意のホストがネットワークにアクセスできます。

複数認証モードでのオープン認証: MDA の場合と似ていますが、複数のホストを認証できます。

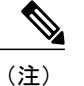

E) オープン認証が設定されている場合は、他の認証制御よりも優先されます。 これは、authentication open インターフェイス コンフィギュレーション コマ ンドを使用した場合、authentication port-control インターフェイス コンフィ ギュレーション コマンドに関係なく、ポートがホストにアクセス権を付与す ることを意味します。

セッション認識型ネットワーク モードでは、オープン認証をイネーブルにするには、no access-session closed を使用してください。 オープン認証をディ セーブルにするには、access-session closed を使用します。

#### 関連トピック

Open1xの設定, (339ページ)

# マルチドメイン認証

スイッチはマルチドメイン認証(MDA)をサポートしています。これにより、データ装置と IP Phone などの音声装置(シスコ製品またはシスコ以外の製品)の両方を同じスイッチ ポート上で認証できます。 ポートはデータ ドメインと音声ドメインに分割されます。

MDAでは、デバイス認証の順序が指定されません。ただし、最適な結果を得るには、MDA対応のポート上のデータデバイスよりも前に音声デバイスを認証することを推奨します。

MDA を設定するときには、次の注意事項に従ってください。

- MDA のスイッチ ポートを設定する必要があります。
- ホストモードがマルチドメインに設定されている場合、IP Phoneの音声 VLAN を設定する必要があります。
- MDA 対応ポートでの音声 VLAN 割り当ては、サポートされています。

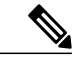

- (注) MDA対応のスイッチポートで音声デバイスにダイナミックVLANを割り当てることができますが、スイッチポートに設定されたスタティック音声VLANがRADIUSサーバの音声デバイスに割り当てられたダイナミックVLANと同じである場合、その音声デバイスの認証は失敗します。
- ・音声デバイスを認可するには、値を device-traffic-class=voice に設定した Cisco 属性値(AV)
   ペア属性を送信するように AAA サーバを設定する必要があります。この値を使用しない場合、音声デバイスはデータ デバイスとして扱われます。

- ゲスト VLAN および制限付き VLAN 機能は、MDA 対応のポートのデータ デバイスだけに適用されます。許可に失敗した音声デバイスは、データ デバイスとして扱われます。
- 複数のデバイスでポートの音声またはデータドメインの許可を行おうとすると、errordisable になります。
- デバイスが許可されるまで、ポートはそのトラフィックをドロップします。他社製 IP Phone または音声デバイスはデータおよび音声 VLANの両方に許可されます。データ VLAN では、 音声デバイスを DHCP サーバに接続して IP アドレスおよび音声 VLAN 情報を取得すること ができます。音声デバイスが音声 VLAN で送信を開始すると、データ VLAN へのアクセス はブロックされます。
- データVLANとバインドしている音声デバイスMACアドレスは、ポートセキュリティMAC アドレス制限にカウントされません。
- データ デバイスにだけ RADIUS サーバからダイナミック VLAN 割り当てを使用できます。
- MDA では、IEEE 802.1x 認証をサポートしていないデバイスへのスイッチポートの接続を許可するフォールバックメカニズムとして、MAC 認証バイパスを使用できます。
- ・データまたは音声デバイスがポートで検出されると、認証に成功するまでそのMACアドレスがブロックされます。許可に失敗した場合、MACアドレスが5分間ブロックされたままになります。
- ポートが未認証中に6つ以上のデバイスがデータVLANで検出された場合や、複数の音声デバイスが音声VLANで検出された場合、ポートは errdisable になります。
- ポートのホストモードをシングルホストモードまたはマルチホストモードからマルチドメインモードに変更すると、ポートでは許可されたデータデバイスは許可されたままになります。ただし、ポートの音声 VLAN で許可されている Cisco IP Phone は自動的に削除されるので、そのポートでは再認証を行う必要があります。
- ゲスト VLAN や制限付き VLAN などのアクティブ フォールバック メカニズムは、ポートを シングル モードまたはマルチホスト モードからマルチドメイン モードに変更したあとでも 設定されたままになります。
- ポートのホストモードをマルチドメインモードからシングルモードまたはマルチホスト モードに変更すると、許可されているすべてのデバイスがポートから削除されます。
- ・まずデータドメインを許可してゲスト VLAN に参加させる場合、IEEE 802.1x 非対応の音声 デバイスは、音声 VLAN のパケットをタグ付けして、認証を開始する必要があります。
- MDA 対応ポートでは、ユーザ単位 ACL を推奨しません。 ユーザ単位 ACL ポリシーを備え た、許可されたデバイスは、ポートの音声 VLAN とデータ VLAN の両方のトラフィックに 影響を与えることがあります。 このようなデバイスを使用する場合は、ポートでユーザ単位 ACL を適用するデバイスは1 台だけにしてください。

# **Network Edge Access Topology**(NEAT)を使用した 802.1x サプリカント およびオーセンティケータ

Network Edge Access Topology (NEAT)機能は、ワイヤリングクローゼット(会議室など)外の 領域まで識別を拡張します。 これにより、任意のタイプのデバイスをポートで認証できます。

- ・802.1x スイッチサプリカント:802.1x サプリカント機能を使用することで、別のスイッチの サプリカントとして機能するようにスイッチを設定できます。この設定は、たとえば、ス イッチがワイヤリングクローゼット外にあり、トランクポートを介してアップストリーム スイッチに接続される場合に役に立ちます。802.1x スイッチサプリカント機能を使用して 設定されたスイッチは、セキュアな接続のためにアップストリームスイッチで認証します。 サプリカントスイッチが認証に成功すると、ポートモードがアクセスからトランクに変更 されます。
- アクセス VLAN は、オーセンティケータ スイッチで設定されている場合、認証が成功した 後にトランク ポートのネイティブ VLAN になります。

1 つ以上のサプリカント スイッチに接続するオーセンティケータ スイッチ インターフェイスで MDA または multiauth モードをイネーブルにできます。 マルチホスト モードはオーセンティケー タ スイッチ インターフェイスではサポートされていません。

すべてのホストモードで機能するように dot1x supplicant force-multicast グローバル コンフィギュ レーション コマンドを Network Edge Access Topology (NEAT) のサプリカント スイッチで使用し ます。

- ホスト許可:許可済み(サプリカントでスイッチに接続する)ホストからのトラフィックだけがネットワークで許可されます。これらのスイッチは、Client Information Signalling Protocol (CISP)を使用して、サプリカントスイッチに接続する MAC アドレスをオーセンティケータスイッチに送信します。
- 自動イネーブル化:オーセンティケータスイッチでのトランクコンフィギュレーションを 自動的にイネーブル化します。これにより、サプリカントスイッチから着信する複数のVLAN のユーザトラフィックが許可されます。ACSで cisco-av-pair を device-traffic-class=switch と して設定します(この設定は group または user 設定で行うことができます)。

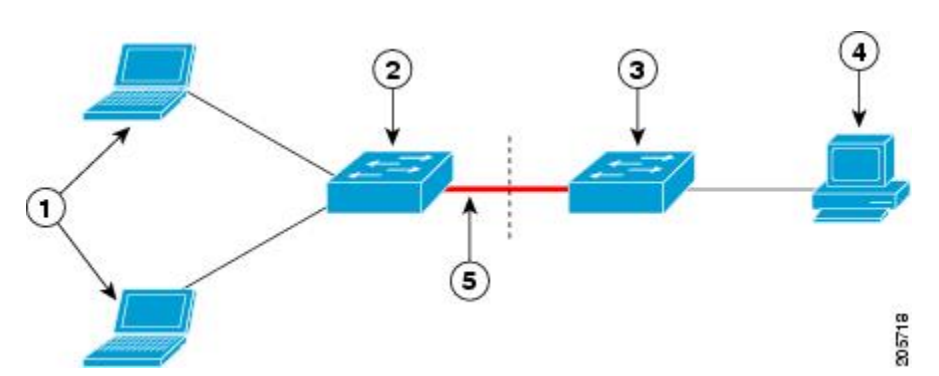

#### 図 21: CISP を使用したオーセンティケータまたはサプリカント スイッチ

| 1 | ワークステーション(クライアント) | 2 | サプリカント スイッチ(ワイヤリング ク<br>ローゼット外) |
|---|-------------------|---|---------------------------------|
| 3 | オーセンティケータ スイッチ    | 4 | Access Control Server (ACS)     |
| 5 | トランク ポート          |   |                                 |

# 音声対応 802.1x セキュリティ

音声認識 802.1x セキュリティ機能を使用して、セキュリティ違反が発生した場合にデータまたは 音声 VLAN に関係なく VLAN だけをディセーブルにするようにスイッチを設定します。 以前の リリースでは、セキュリティ違反の原因であるデータ クライアントを認証しようとすると、ポー ト全体がシャットダウンし、接続が完全に切断されます。

この機能は、PC が IP Phone に接続されている IP Phone 環境で使用できます。 データ VLAN でセ キュリティ違反が検出されると、データ VLAN だけがシャットダウンされます。 音声 VLAN の トラフィックは中断することなくスイッチで送受信されます。

#### 関連トピック

音声認識 802.1x セキュリティの設定, (289 ページ)

# コモンセッションID

認証マネージャは、使用する認証方式に関係なく、クライアント用にただ1つのセッション ID (共通セッション ID と呼ばれます)を使用します。 この ID は、表示コマンドや MIB などのす べてのレポートに使用されます。 セッション ID は、セッション単位のすべての Syslog メッセー ジに表示されます。

セッション ID には、次の情報が含まれます。

- ・ネットワークアクセスデバイス (NAD) の IP アドレス
- 一意の32ビット整数(機械的に増加します)
- ・セッション開始タイム スタンプ(32 ビット整数)

次に、show authentication コマンドの出力に表示されたセッション ID の例を示します。 この例で は、セッション ID は 16000005000000B288508E5 です。

Switch# show authentication sessions Interface MAC Address Method Domain Status Session ID Fa4/0/4 0000.0000.0203 mab DATA Authz Success 16000005000000B288508E5 次に、Syslog 出力にセッション ID が表示される例を示します。 この例でも、セッション ID は 16000005000000B288508E5 です。

1w0d: %AUTHMGR-5-START: Starting 'mab' for client (0000.0000.0203) on Interface Fa4/0/4

AuditSessionID 16000005000000B288508E5 1w0d: %MAB-5-SUCCESS: Authentication successful for client (0000.0000.0203) on Interface Fa4/0/4 AuditSessionID 16000005000000B288508E5 1w0d: %AUTHMGR-7-RESULT: Authentication result 'success' from 'mab' for client (0000.0000.0203) on Interface Fa4/0/4 AuditSessionID 16000005000000B288508E5

セッション ID は、NAD、AAA サーバ、その他のレポート分析アプリケーションでクライアント を識別するために使用されます。 ID は自動的に表示されます。 設定は必要ありません。

# 802.1x ポートベース認証の設定方法

# 802.1x 認証のデフォルト設定

#### 表 25:802.1x 認証のデフォルト設定

| 機能                                          | デフォルト設定                                                                          |
|---------------------------------------------|----------------------------------------------------------------------------------|
| スイッチの 802.1x イネーブル ス<br>テート                 | ディセーブル                                                                           |
| ポート単位の 802.1x イネーブル ス<br>テート                | ディセーブル(force-authorized)<br>ポートはクライアントとの 802.1x ベース認証を行わずに、<br>通常のトラフィックを送受信します。 |
| ААА                                         | ディセーブル                                                                           |
| RADIUS サーバ<br>・IP アドレス<br>・UDP 認証ポート<br>・キー | ・指定なし<br>・1812<br>・指定なし                                                          |
| ホストモード                                      | シングル ホスト モード                                                                     |
| 制御方向                                        | 双方向制御                                                                            |
| 定期的な再認証                                     | ディセーブル                                                                           |
| 再認証の間隔(秒)                                   | 3600 秒                                                                           |
| 再認証回数                                       | 2回(ポートが無許可ステートに変わる前に、スイッチが認<br>証プロセスを再開する回数)                                     |
| 待機時間                                        | 60秒(スイッチがクライアントとの認証情報の交換に失敗<br>した後、待機状態を続ける秒数)                                   |

| 機能                     | デフォルト設定                                                                                                    |
|------------------------|----------------------------------------------------------------------------------------------------|
| 再送信時間                  | 30秒(スイッチがEAP-Request/Identityフレームに対するクライアントからの応答を待ち、要求を再送信するまでの秒数)                                                   |
| 最大再送信回数                | 2回(スイッチが認証プロセスを再開する前に、<br>EAP-Request/Identity フレームを送信する回数)                                                          |
| クライアント タイムアウト時間        | 30秒(認証サーバからの要求をクライアントにリレーする<br>とき、スイッチが返答を待ち、クライアントに要求を再送<br>信するまでの時間)                                               |
| 認証サーバ タイムアウト時間         | 30 秒(クライアントからの応答を認証サーバにリレーする<br>とき、スイッチが応答を待ち、応答をサーバに再送信する<br>までの時間)<br>dot1x timeout server-timeout インターフェイス コンフィギュ |
|                        | レーション コマンドを使用すると、このタイムアウト時間<br>を変更できます。                                                                              |
| ゲスト VLAN               | 指定なし                                                                                                    |
| アクセス不能認証バイパス           | ディセーブル                                                                                                    |
| 制限付き VLAN              | 指定なし                                                                                                    |
| オーセンティケータ(スイッチ)<br>モード | 指定なし                                                                                                    |
| MAC 認証バイパス             | ディセーブル                                                                                                    |

# 802.1x 認証設定時の注意事項

## 802.1X 認証

802.1x 認証を設定する場合の注意事項は、次のとおりです。

- •802.1x 認証をイネーブルにすると、他のレイヤ2またはレイヤ3機能がイネーブルになる前に、ポートが認証されます。
- •802.1x 対応ポートが割り当てられている VLAN が変更された場合、この変更は透過的でス イッチには影響しません。 たとえば、ポートが RADIUS サーバに割り当ててられた VLAN に割り当てられ、再認証後に別の VLAN に割り当てられた場合に、この変更が発生します。

802.1x ポートが割り当てられている VLAN がシャットダウン、ディセーブル、または削除される場合、ポートは無許可になります。たとえば、ポートが割り当てられたアクセス VLAN がシャットダウンまたは削除された後、ポートは無許可になります。

- •802.1x プロトコルは、レイヤ2スタティックアクセスポート、音声 VLAN ポート、および レイヤ3ルーテッドポートでサポートされますが、次のポート タイプではサポートされま せん。
  - 。トランクポート:トランクポート上で802.1x認証をイネーブルにしようとすると、エラーメッセージが表示され、802.1x認証はイネーブルになりません。802.1x対応ポートのモードをトランクに変更しようとしても、エラーメッセージが表示され、ポートモードは変更されません。
  - ・ダイナミックポート:ダイナミックモードのポートは、ネイバーとトランクポートへの変更をネゴシエートする場合があります。ダイナミックポートで802.1x認証をイネーブルにしようとすると、エラーメッセージが表示され、802.1x認証はイネーブルになりません。802.1x対応ポートのモードをダイナミックに変更しようとしても、エラーメッセージが表示され、ポートモードは変更されません。
  - ・ダイナミックアクセスポート:ダイナミックアクセス(VLAN Query Protocol(VQP)) ポートで802.1x認証をイネーブルにしようとすると、エラーメッセージが表示され、 802.1x認証はイネーブルになりません。802.1x対応ポートを変更してダイナミック VLANを割り当てようとしても、エラーメッセージが表示され、VLAN設定は変更されません。
  - EtherChannel ポート:アクティブまたはアクティブでない EtherChannel メンバを 802.1x ポートとして設定しないでください。EtherChannel ポートで802.1x認証をイネーブルに しようとすると、エラーメッセージが表示され、802.1x認証はイネーブルになりません。
  - スイッチドポートアナライザ(SPAN)およびリモートSPAN(RSPAN)宛先ポート: SPAN または RSPAN 宛先ポートであるポートの 802.1x 認証をイネーブルにすることができます。ただし、ポートをSPAN または RSPAN 宛先ポートとして削除するまでは、802.1x 認証はディセーブルになります。SPAN または RSPAN 送信元ポートでは 802.1x 認証をイネーブルにすることができます。
- スイッチ上で、dot1x system-auth-control グローバル コンフィギュレーション コマンドを入 力して 802.1x 認証をグローバルにイネーブルにする前に、802.1x 認証と EtherChannel が設定 されているインターフェイスから、EtherChannel の設定を削除してください。
- IEEE 802.1x 認証において、EAP-Transparent LAN Services (TLS) および EAP-MD5 を実装した Cisco Access Control Server (ACS) アプリケーションを実行しているデバイスを使用している場合、そのデバイスで動作させている ACS バージョンが 3.2.1 以降であることを確認してください。
- IP 電話がシングルホストモードで802.1x 対応のスイッチポートに接続されている場合、スイッチは認証を行わずに電話ネットワークアクセスを承認します。ポートで Multidomain Authentication (MDA)を使用して、データデバイスと IP フォンなどの音声デバイスの両方を認証することを推奨します。

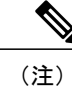

) CDPバイパスは、Catalyst 3750、3560、2960 スイッチでのみサポートされています。 Catalyst 3750-X、3560-X、3750-E、3560-E スイッチでは、CDP バイパスがサポートされていません。

• Cisco IOS Release 12.2(55)SE 以降のリリースでは、802.1x 認証に関連するシステム メッセージのフィルタリングがサポートされています。

## VLAN 割り当て、ゲスト VLAN、制限付き VLAN、アクセス不能認証バイパス

VLAN 割り当て、ゲスト VLAN、制限付き VLAN、およびアクセス不能認証バイパス設定時の注 意事項は、次のとおりです。

- •802.1x 認証をポート上でイネーブルにすると、音声 VLAN の機能を持つポート VLAN は設 定できません。
- トランクポート、ダイナミックポート、または VMPS によるダイナミックアクセスポート 割り当ての場合、VLAN 割り当て機能を使用した 802.1x 認証はサポートされません。
- •802.1x 認証をプライベート VLAN ポートに設定できますが、ポート セキュリティ、音声 VLAN、ゲスト VLAN、制限付き VLAN、またはユーザ単位 ACL が付いた IEEE 802.1x 認証 をプライベート VLAN ポートに設定できません。
- RSPAN VLAN、プライベート VLAN、音声 VLAN を除くあらゆる VLAN を 802.1x ゲスト VLAN として設定できます。 ゲスト VLAN の機能は、内部 VLAN (ルーテッド ポート)ま たはトランク ポート上ではサポートされません。サポートされるのはアクセス ポートだけ です。
- DHCP クライアントが接続されている 802.1x ポートのゲスト VLAN を設定した後、DHCP サーバからホスト IP アドレスを取得する必要があります。 クライアント上の DHCP プロセ スが時間切れとなり DHCP サーバからホスト IP アドレスを取得しようとする前に、スイッ チ上の 802.1x 認証プロセスを再起動する設定を変更できます。 802.1x 認証プロセスの設定 を軽減します(authentication timer inactivity および authentication timer reauthentication イ ンターフェイス コンフィギュレーション コマンド)。 設定の減少量は、接続された 802.1x クライアントのタイプによって異なります。
- アクセス不能認証バイパス機能を設定する際には、次の注意事項に従ってください。
  - この機能はシングルホストモードおよびマルチホストモードの802.1x ポートでサポートされます。
  - 。Windows XP を稼働しているクライアントに接続されたポートがクリティカル認証ステートの場合、Windows XP はインターフェイスが認証されないと報告する場合があります。
  - Windows XP クライアントで DHCP が設定され、DHCP サーバからの IP アドレスがある 場合、クリティカル ポートで EAP 認証成功メッセージを受信しても DHCP 設定プロセ スを再初期化しません。

- 。アクセス不能認証バイパス機能および制限 VLAN を 802.1x ポート上に設定できます。 スイッチが制限付き VLAN 内でクリティカル ポートを再認証しようとし、すべての RADIUS サーバが利用不可能な場合、スイッチはポートステートをクリティカル認証ス テートに変更し、制限付き VLAN に残ります。
- RSPAN VLAN または音声 VLAN を除くあらゆる VLAN を、802.1x 制限付き VLAN として設 定できます。 制限付き VLAN 機能は、内部 VLAN (ルーテッド ポート) またはトランク ポートではサポートされていません。アクセス ポート上でだけサポートされます。

## MAC 認証バイパス

MAC 認証バイパス設定時の注意事項は次のとおりです。

- 特に明記していない限り、MAC 認証バイパスの注意事項は 802.1x 認証のものと同じです。
- ポートが MAC アドレスで許可された後に、ポートから MAC 認証バイパスをディセーブル にしても、ポート ステートに影響はありません。
- ポートが未許可ステートであり、クライアント MAC アドレスが認証サーバ データベースにない場合、ポートは未許可ステートのままです。ただし、クライアント MAC アドレスがデータベースに追加されると、スイッチは MAC 認証バイパス機能を使用してポートを再認証できます。
- ポートが認証ステートにない場合、再認証が行われるまでポートはこのステートを維持します。

## ポートあたりのデバイスの最大数

802.1x対応のポートに接続できるデバイスの最大数です。

- シングルホストモードの場合、アクセス VLAN で接続できるデバイスは1台だけです。 ポートが音声 VLAN でも設定されている場合、音声 VLAN を介して送受信できる Cisco IP Phone の数には制限はありません。
- マルチドメイン認証(MDA)モードの場合、アクセスVLANで1台のデバイス、音声VLANで1台のIP Phone が許可されます。
- マルチホストモードでは、1つの802.1xサプリカントだけがポートで許可されますが、非802.1xホストは数に制限なく、アクセスVLANで許可されます。音声VLANで許可される デバイスの数には制限はありません。

## 802.1x 準備状態チェックの設定

スイッチ上で 802.1x 準備状態チェックをイネーブルにするには、特権 EXEC モードで次の手順を 実行します。

## 手順の概要

- **1.** dot1x test eapol-capable [interface interface-id]
- 2. configure terminal
- **3.** dot1x test timeout timeout
- 4. end

## 手順の詳細

|       | コマンドまたはアクション                                                        | 目的                                                                             |
|-------|---------------------------------------------------------------------|--------------------------------------------------------------------------------|
| ステップ1 | <b>dot1x test eapol-capable</b> [interface <i>interface-id</i> ]    | スイッチ上で802.1x準備状態チェックをイネーブルにします。                                                |
|       | 例:                                                                  | (任意) <i>interface-id</i> では、IEEE 802.1x の状態をチェック<br>するポートを指定します。               |
|       | Switch# dot1x test eapol-capable<br>interface gigabitethernet1/0/13 | <ul><li>(注) オプションの interface キーワードを省略した場合、スイッチのすべてのインターフェイスがテストされます。</li></ul> |
| ステップ2 | configure terminal                                                  | (任意) グローバル コンフィギュレーション モードを開                                                   |
|       | 例:                                                                  | 炉しより。                                                                          |
|       | Switch# configure terminal                                          |                                                                                |
| ステップ3 | dot1x test timeout timeout                                          | (任意) EAPOL 応答の待機に使用するタイムアウトを設定します。 範囲は1~65535 秒です。 デフォルトは10 秒                  |
|       | 例:                                                                  | です。                                                                            |
|       | Switch(config)# dot1x test timeout 300                              |                                                                                |
| ステップ4 | end                                                                 | 特権 EXEC モードに戻ります。                                                              |
|       | 例:                                                                  |                                                                                |
|       | Switch(config)# end                                                 |                                                                                |

関連トピック

802.1x 準備状態チェック, (262 ページ)

# 音声認識 802.1x セキュリティの設定

スイッチで音声認識 802.1x 音声セキュリティを設定する場合、次の注意事項に従ってください。

 errdisable detect cause security-violation shutdown vlan グローバル コンフィギュレーション コマンドを入力して、音声認識 802.1x セキュリティをイネーブルにします。音声認識 802.1x セキュリティをディセーブルにするには、このコマンドの no バージョンを入力します。このコマンドは、スイッチの 802.1x 設定ポートのすべてに適用されます。

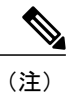

) **shutdown vlan** キーワードを指定しない場合、errdisable ステートになったとき にポート全体がシャットダウンされます。

- errdisable recovery cause security-violation グローバル コンフィギュレーション コマンドを使用して、errordisable リカバリを設定すると、ポートは自動的に再びイネーブルにされます。 errordisable リカバリがポートで設定されていない場合、shutdown および no-shutdown イン ターフェイス コンフィギュレーション コマンドを使用してポートを再びイネーブルにします。
- ・個々の VLAN を再びイネーブルにするには、clear errdisable interface interface-id vlan [vlan-list]
   特権 EXEC コマンドを使用します。範囲を指定しない場合、ポートのすべての VLAN がイ
   ネーブルにされます。

音声認識 802.1x セキュリティをイネーブルにするには、特権 EXEC モードで次の手順を実行します。

#### 手順の概要

- 1. configure terminal
- 2. errdisable detect cause security-violation shutdown vlan
- 3. errdisable recovery cause security-violation
- 4. clear errdisable interface interface-id vlan [vlan-list]
- 5. 次を入力します。
  - shutdown
  - no shutdown
- 6. end

|       | コマンドまたはアクション                                                                           | 目的                                                                                                    |
|-------|----------------------------------------------------------------------------------------|----------------------------------------------------------------------------------------------------|
| ステップ1 | configure terminal                                                                     | グローバル コンフィギュレーション モードを開始しま<br>す。                                                                                              |
|       | 例:                                                                                     |                                                                                                    |
|       | Switch# configure terminal                                                             |                                                                                                    |
| ステップ2 | errdisable detect cause security-violation shutdown vlan                               | セキュリティ違反エラーが発生したすべての VLAN を<br>シャットダウンします。                                                                                    |
|       | 例:<br>Switch(config)# errdisable detect cause<br>security-violation shutdown vlan      | (注) shutdown vlan キーワードを指定しない場合、<br>すべてのポートが errdisable ステートになり、<br>シャットダウンされます。                                              |
| ステップ3 | errdisable recovery cause security-violation                                           | (任意)自動 VLAN 単位エラー リカバリをイネーブル<br>にします。                                                                                         |
|       | 例:                                                                                     |                                                                                                    |
|       | Switch(config)# errdisable recovery cause security-violation                           |                                                                                                    |
| ステップ4 | <b>clear errdisable interface</b> <i>interface-id</i> <b>vlan</b> [ <i>vlan-list</i> ] | (任意)errdisable になっている個々の VLAN を再びイ<br>ネーブルにします。                                                                               |
|       | 例:                                                                                     | <ul> <li><i>interface-id</i>の場合、個々のVLANを再びイネーブル<br/>にするポートを指定します。</li> </ul>                                                  |
|       | Switch(config)# clear errdisable<br>interface GigabitEthernet4/0/2 vlan                | <ul> <li>(任意) vlan-list の場合、再びイネーブルにする<br/>VLAN のリストを指定します。 vlan-list を指定しな<br/>い場合は、すべての VLAN が再びイネーブルにな<br/>ります。</li> </ul> |
| ステップ5 | 次を入力します。                                                                               | (任意) errordisableの VLAN を再びイネーブルにして、                                                                                          |
|       | • shutdown                                                                             | すべての errordisable 指示をクリアします。                                                                                                  |
|       | • no shutdown                                                                          |                                                                                                    |
|       | 例:<br>Switch(config-if)# <b>shutdown</b>                                               |                                                                                                    |
|       | Switch(config-if)# no shutdown                                                         |                                                                                                    |

|       | コマンドまたはアクション                  | 目的                |
|-------|-------------------------------|-------------------|
| ステップ6 | end                           | 特権 EXEC モードに戻ります。 |
|       | 例:                            |                   |
|       | Switch(config-if)# <b>end</b> |                   |

### 関連トピック

音声対応 802.1x セキュリティ, (282 ページ)

# 802.1x 違反モードの設定

次に示す状況で、シャットダウン、Syslog エラーを生成、または新しいデバイスからのパケット を廃棄するように 802.1x ポートを設定できます。

- ・デバイスが 802.1x 対応のポートに接続した
- •ポートで認証されるデバイスの最大数に達した

スイッチ上にセキュリティ違反アクションを設定するには、特権 EXEC モードで次の手順を実行 します。

### 手順の概要

- 1. configure terminal
- 2. aaa new-model
- 3. aaa authentication dot1x {default} method1
- **4. interface** *interface-id*
- 5. switchport mode access
- 6. authentication violation {shutdown | restrict | protect | replace}
- 7. end

|       | コマンドまたはアクション                            | 目的                           |
|-------|-----------------------------------------|------------------------------|
| ステップ1 | configure terminal                      | グローバル コンフィギュレーション モードを開始します。 |
|       | 例:<br>Switch# <b>configure terminal</b> |                              |

|       | コマンドまたはアクション                                                          | 目的                                                                                                    |
|-------|-----------------------------------------------------------------------|----------------------------------------------------------------------------------------------------|
| ステップ2 | aaa new-model                                                         | AAA をイネーブルにします。                                                                                                    |
|       | 例:                                                                    |                                                                                                    |
|       | Switch(config)# aaa new-model                                         |                                                                                                    |
| ステップ3 | aaa authentication dot1x {default}                                    | 802.1x 認証方式リストを作成します。                                                                                                    |
|       | method1<br>例:<br>Switch(config)# aaa authentication                   | authentication コマンドに名前付きリストが指定されていない<br>場合に使用するデフォルトのリストを作成するには、default<br>キーワードの後ろにデフォルト状況で使用する方式を指定しま<br>す。デフォルトの方式リストは、自動的にすべてのポートに適 |
|       |                                                                       | 用されます。<br><i>method1</i> には、group radius キーワードを入力して、認証用の<br>すべての RADIUS サーバ リストを使用できるようにします。                                            |
|       |                                                                       | (注) group radius キーワード以外にもコマンドラインのへ<br>ルプ ストリングに表示されますが、サポートされて<br>いません。                                                                |
| ステップ4 | interface interface-id                                                | IEEE 802.1x 認証をイネーブルにするクライアントに接続して<br>いるポートを指定し、インターフェイスコンフィギュレーショ                                                                      |
|       | <pre>19] : Switch(config)# interface gigabitethernet1/0/4</pre>       | ンモードを開始します。                                                                                                    |
| ステップ5 | switchport mode access                                                | ポートをアクセス モードに設定します。                                                                                                    |
|       | 例:                                                                    |                                                                                                    |
|       | Switch(config-if)# switchport mode<br>access                          |                                                                                                    |
| ステップ6 | authentication violation {shutdown  <br>restrict   protect   replace} | 違反モードを設定します。 キーワードの意味は次のとおりで<br>す。                                                                                                    |
|       | 例:                                                                    | • shutdown : ポートを errordisable にします。                                                                                                    |
|       | Switch(config-if)# authentication                                     | • restrict: Syslog エラーを生成します。                                                                                                    |
|       | Violation restrict                                                    | <ul> <li>protect:トラフィックをポートに送信するすべての新しい<br/>デバイスからパケットをドロップします。</li> </ul>                                                              |
|       |                                                                       | •replace:現在のセッションを削除し、新しいホストで認<br>証します。                                                                                                 |

|       | コマンドまたはアクション                  | 目的                |
|-------|-------------------------------|-------------------|
| ステップ1 | end                           | 特権 EXEC モードに戻ります。 |
|       | 例:                            |                   |
|       | Switch(config-if)# <b>end</b> |                   |

# 802.1x 認証の設定

ユーザ単位 ACL または VLAN 割り当てを可能にするには、AAA 許可をイネーブルにしてネット ワーク関連のすべてのサービス要求に対してスイッチを設定する必要があります。

次に、802.1xの AAA プロセスを示します。

### はじめる前に

802.1x ポートベース認証を設定するには、認証、許可、アカウンティング(AAA)をイネーブル にして認証方式リストを指定する必要があります。方式リストは、ユーザ認証のためにクエリー 送信を行う手順と認証方式を記述したものです。

#### 手順の概要

- 1. ユーザがスイッチのポートに接続します。
- 2. 認証が実行されます。
- 3. RADIUS サーバ設定に基づいて、VLAN 割り当てが適宜イネーブルになります。
- 4. スイッチが開始メッセージをアカウンティングサーバに送信します。
- 5. 必要に応じて、再認証が実行されます。
- **6.** スイッチが仮のアカウンティングアップデートを、再認証結果に基づいたアカウンティング サーバに送信します。
- 7. ユーザがポートから切断します。
- 8. スイッチが停止メッセージをアカウンティングサーバに送信します。

#### 手順の詳細

|                   | コマンドまたはアクション                            | 目的 |
|-------------------|-----------------------------------------|----|
| ステップ1             | ユーザがスイッチのポートに接続します。                     |    |
| <br>ステップ <b>2</b> | 認証が実行されます。                              |    |
| ステップ3             | RADIUSサーバ設定に基づいて、VLAN割り当てが適宜イネーブルになります。 |    |

#### Catalyst 2960-XR スイッチ セキュリティ コンフィギュレーション ガイド、Cisco IOS Release 15.0(2)EX1

|                   | コマンドまたはアクション                                              | 目的 |
|-------------------|-----------------------------------------------------------|----|
| ステップ4             | スイッチが開始メッセージをアカウンティング サーバに送信します。                          |    |
| ステップ5             | 必要に応じて、再認証が実行されます。                                        |    |
| ステップ6             | スイッチが仮のアカウンティング アップデートを、再認証結果に基づいた<br>アカウンティング サーバに送信します。 |    |
| <br>ステップ <b>1</b> | ユーザがポートから切断します。                                           |    |
| ステップ8             | スイッチが停止メッセージをアカウンティング サーバに送信します。                          |    |

# 802.1x ポートベース認証の設定

802.1x ポートベース認証を設定するには、特権 EXEC モードで次の手順を実行します。

## 手順の概要

- 1. configure terminal
- 2. aaa new-model
- 3. aaa authentication dot1x {default} method1
- 4. dot1x system-auth-control
- 5. aaa authorization network {default} group radius
- 6. radius-server host ip-address
- 7. radius-server key string
- 8. interface interface-id
- 9. switchport mode access
- 10. authentication port-control auto
- **11.** dot1x pae authenticator
- 12. end

|       | コマンドまたはアクション               | 目的                         |
|-------|----------------------------|----------------------------|
| ステップ1 | configure terminal         | グローバルコンフィギュレーションモードを開始します。 |
|       | 例:                         |                            |
|       | Switch# configure terminal |                            |

|                   | コマンドまたはアクション                                                                      | 目的                                                                                                    |
|-------------------|-----------------------------------------------------------------------------------|----------------------------------------------------------------------------------------------------|
| ステップ2             | aaa new-model                                                                     | AAA をイネーブルにします。                                                                                                    |
|                   | 例:                                                                                |                                                                                                    |
|                   | Switch(config)# aaa new-model                                                     |                                                                                                    |
| ステップ3             | aaa authentication dot1x {default}                                                | 802.1x 認証方式リストを作成します。                                                                                                    |
|                   | method1<br>例:<br>Switch(config)# aaa authentication<br>dot1x default group radius | authentication コマンドに名前付きリストが指定されていな<br>い場合に使用するデフォルトのリストを作成するには、<br>default キーワードの後ろにデフォルト状況で使用する方式<br>を指定します。デフォルトの方式リストは、自動的にすべ<br>てのポートに適用されます。 |
|                   |                                                                                   | <i>method1</i> には、 <b>group radius</b> キーワードを入力して、認証用<br>のすべての RADIUS サーバ リストを使用できるようにしま<br>す。                                                     |
|                   |                                                                                   | (注) group radius キーワード以外にもコマンドライン<br>のヘルプストリングに表示されますが、サポート<br>されていません。                                                                            |
| ステップ4             | dot1x system-auth-control                                                         | スイッチで802.1x認証をグローバルにイネーブルにします。                                                                                                    |
|                   | 例:<br>Switch(config)# <b>dot1x</b><br>system-auth-control                         |                                                                                                    |
| <br>ステップ5         | aaa authorization network {default}<br>group radius<br>例:                         | <ul> <li>(任意) ユーザ単位 ACL や VLAN 割り当てなど、ネット<br/>ワーク関連のすべてのサービス要求に対するユーザ RADIUS<br/>許可をスイッチに設定します。</li> <li>(注) ユーザ単位 ACL を設定するには、シングルホス</li> </ul>   |
|                   | Switch(config)# aaa authorization<br>network default group radius                 | ト モードを設定する必要があります。 この設定<br>は、デフォルトです。                                                                                                    |
| ステップ6             | radius-server host ip-address                                                     | (任意) RADIUS サーバの IP アドレスを指定します。                                                                                                    |
|                   | 例:<br>Switch(config)# radius-server host<br>124.2.2.12                            |                                                                                                    |
| <br>ステップ <b>1</b> | radius-server key string 例:                                                       | (任意)RADIUS サーバ上で動作する RADIUS デーモンと<br>スイッチの間で使用する認証および暗号キーを指定します。                                                                                   |
|                   | Switch(config)# radius-server key                                                 |                                                                                                    |

|                | コマンドまたはアクション                                                   | 目的                                                           |
|----------------|----------------------------------------------------------------|--------------------------------------------------------------|
|                | abc1234                                                        |                                                              |
| ステップ8          | interface interface-id                                         | IEEE 802.1x 認証をイネーブルにするクライアントに接続しているポートを指定し、インターフェイスコンフィギュレー |
|                | 例:                                                             | ション モードを開始します。                                               |
|                | <pre>Switch(config)# interface gigabitethernet1/0/2</pre>      |                                                              |
| ステップ9          | switchport mode access                                         | (任意) 手順6および7で RADIUS サーバを設定した場合<br>のみ、ポートをアクセスモードに設定します。     |
|                | 例:                                                             |                                                              |
|                | <pre>Switch(config-if) # switchport mode access</pre>          |                                                              |
| ステップ 10        | authentication port-control auto                               | ポートでの 802.1x 認証をイネーブルにします。                                   |
|                | 例:                                                             |                                                              |
|                | <pre>Switch(config-if)# authentication port-control auto</pre> |                                                              |
| ステップ11         | dot1x pae authenticator                                        | インターフェイスのポートアクセスエンティティを、オー                                   |
|                | /ml                                                            | センティケータとしてのみ動作し、サプリカント用のメッ                                   |
|                | 191) :                                                         | セーンは無視するように設定します。                                            |
|                | <pre>Switch(config-if)# dotlx pae authenticator</pre>          |                                                              |
| ステップ <b>12</b> | end                                                            | 特権 EXEC モードに戻ります。                                            |
|                | 例:                                                             |                                                              |
|                | Switch(config-if)# <b>end</b>                                  |                                                              |

# スイッチと RADIUS サーバ間の通信の設定

radius-server host グローバル コンフィギュレーション コマンドを使用して、タイムアウト、再送 信回数、暗号化キーの値を、すべての RADIUS サーバにグローバルに設定できます。 これらのオ プションをサーバ単位で設定するには、radius-server timeout、radius-server retransmit、および radius-server key グローバル コンフィギュレーション コマンドを使用します。 RADIUS サーバ上でも、いくつかの値を設定する必要があります。 これらの設定値としては、ス イッチの IP アドレス、およびサーバとスイッチの双方で共有するキー ストリングがあります。 詳細については、RADIUS サーバのマニュアルを参照してください。

スイッチ上にRADIUS サーバパラメータを設定するには、特権 EXEC モードで次の手順を実行します。この手順は必須です。

### はじめる前に

認証、許可、およびアカウンティング(AAA)をイネーブルにし、認証方式リストを指定する必要があります。 方式リストは、ユーザ認証のためにクエリー送信を行う手順と認証方式を記述したものです。

#### 手順の概要

- 1. configure terminal
- 2. radius-server host {hostname | ip-address} auth-port port-number key string
- 3. end

|                          | コマンドまたはアクション                                                                                             | 目的                                                                                                    |  |
|--------------------------|----------------------------------------------------------------------------------------------------|----------------------------------------------------------------------------------------------------|--|
| ステップ1 configure terminal |                                                                                                    | グローバル コンフィギュレーション モードを開始します。                                                                                                    |  |
|                          | 例:                                                                                                    |                                                                                                    |  |
|                          | Switch# configure terminal                                                                               |                                                                                                    |  |
| ステップ <b>2</b>            | <b>radius-server host</b> { <i>hostname</i>  <br><i>in-address</i> } <b>auth-port</b> <i>port-number</i> | RADIUS サーバ パラメータを設定します。                                                                                                    |  |
|                          | key string                                                                                               | hostname   ip-address には、リモート RADIUS サーバのホスト名または<br>IP アドレスを指定します。                                                                                                    |  |
|                          | 例:<br>Switch(config)# radius-server<br>host 125.5.5.43 auth-port<br>1812 key string                      | <b>auth-port</b> <i>port-number</i> には、認証要求の UDP 宛先ポートを指定します。<br>デフォルトは 1812 です。 指定できる範囲は 0 ~ 65536 です。                                                                                                    |  |
|                          |                                                                                                    | <b>key</b> <i>string</i> には、スイッチと RADIUS サーバ上で動作する RADIUS デー<br>モンとの間で使用する認証および暗号キーを指定します。 キーは、<br>RADIUS サーバで使用する暗号化キーに一致するテキストストリングで<br>なければなりません。                                                                                                    |  |
|                          |                                                                                                    | <ul> <li>(注) キーの先行スペースは無視されますが、途中および末尾のスペースは有効なので、キーは必ず radius-server host コマンド構文の最後の項目として設定してください。 キーにスペースを使用する場合は、引用符がキーの一部分である場合を除き、引用符でキーを囲まないでください。 キーは RADIUS デーモンで使用する暗号に一致している必要があります。</li> <li>複数の RADIUS サーバを使用する場合には、このコマンドを繰り返し入力します。</li> </ul> |  |

|       | コマンドまたはアクション               | 目的                |
|-------|----------------------------|-------------------|
| ステップ3 | end                        | 特権 EXEC モードに戻ります。 |
|       | 例:                         |                   |
|       | Switch(config)# <b>end</b> |                   |

#### 関連トピック

スイッチと RADIUS サーバ間の通信, (263 ページ)

# ホスト モードの設定

authentication port-control インターフェイス コンフィギュレーション コマンドが auto に設定さ れている IEEE 802.1x 許可ポート上で、複数のホスト(クライアント)を許可するには、特権 EXEC モードで次の手順を実行します。 MDA を設定してイネーブルにするには、multi-domain キーワードを使用します。これにより、ホスト デバイス、および IP Phone(シスコ製または他社 製)など音声デバイスの両方が同じスイッチ ポートで許可されます。 この手順は任意です。

#### 手順の概要

- 1. configure terminal
- 2. interface interface-id
- 3. authentication host-mode [multi-auth | multi-domain | multi-host | single-host]
- 4. end

|       | コマンドまたはアクション                                      | 目的                                                           |
|-------|---------------------------------------------------|--------------------------------------------------------------|
| ステップ1 | configure terminal                                | グローバル コンフィギュレーション モードを開始します。                                 |
|       | 例:                                                |                                                              |
|       | Switch# configure terminal                        |                                                              |
| ステップ2 | interface interface-id                            | 複数ホストが間接的に接続されているポートを指定し、インターフェ<br>イス コンフィギュレーション モードを開始します。 |
|       | 例:                                                |                                                              |
|       | Switch(config)# interface<br>gigabitethernet2/0/1 |                                                              |

|                                        | コマンドまたはアクション                                                                          | 目的                                                                                                    |  |
|----------------------------------------|---------------------------------------------------------------------------------------|----------------------------------------------------------------------------------------------------|--|
| ステップ3                                  | authentication host-mode<br>[multi-auth   multi-domain  <br>multi-heat   sincle heat] | 単一の 802.1x 許可ポートで複数のホスト(クライアント)を許可することができます。                                                                        |  |
|                                        | mutti-nost   single-nost]                                                             | キーワードの意味は次のとおりです。                                                                                                   |  |
|                                        | 例:<br>Switch(config-if)#                                                              | <ul> <li>multi-auth:音声 VLAN で1クライアント、データ VLAN で複数の認証クライアントを許可します。</li> </ul>                                        |  |
| authentication host-mode<br>multi-host | (注) multi-auth キーワードを使用できるのは、authentication host-mode コマンドだけです。                       |                                                                                                    |  |
|                                        |                                                                                       | <ul> <li>multi-host:シングルホストの認証後に802.1x許可ポートで複数のホスト(クライアント)の接続を許可します。</li> </ul>                                     |  |
|                                        |                                                                                       | <ul> <li>multi-domain:ホストデバイスと IP Phone(シスコ製または他<br/>社製)など音声デバイスの両方が、IEEE 802.1x 許可ポートで認<br/>証されるようにします。</li> </ul> |  |
|                                        |                                                                                       | <ul><li>(注) ホストモードが multi-domain に設定されている場合、</li><li>IP Phone の音声 VLAN を設定する必要があります。</li></ul>                      |  |
|                                        |                                                                                       | 指定したインターフェイスで authentication port-control インターフェ<br>イス コンフィギュレーション コマンドが auto に設定されていること<br>を確認してください。              |  |
| ステップ4                                  | end                                                                                   | 特権 EXEC モードに戻ります。                                                                                                   |  |
|                                        | 例:<br>Switch(config-if)# <b>end</b>                                                   |                                                                                                    |  |

# 定期的な再認証の設定

802.1x クライアントの定期的な再認証をイネーブルにし、再認証の間隔を指定できます。 再認証 を行う間隔を指定しない場合、3600 秒おきに再認証が試みられます。

クライアントの定期的な再認証をイネーブルにし、再認証を行う間隔(秒)を設定するには、特権 EXEC モードで次の手順を実行します。 この手順は任意です。

## 手順の概要

- 1. configure terminal
- **2. interface** *interface-id*
- **3**. authentication periodic
- 4. authentication timer {{[inactivity | reauthenticate | restart]} {value}}
- 5. end

|           | コマンドまたはアクション                                                                                                    | 目的                                                                                                    |
|-----------|----------------------------------------------------------------------------------------------------|----------------------------------------------------------------------------------------------------|
| ステップ1     | configure terminal                                                                                                    | グローバル コンフィギュレーション モードを開始します。                                                                                                    |
|           | 例:<br>Switch# <b>configure terminal</b>                                                                                                    |                                                                                                    |
| <br>ステップ2 | interface interface-id<br>例:<br>Switch(config)# interface<br>gigabitethernet2/0/1                                                                   | 設定するポートを指定し、インターフェイス コンフィギュレー<br>ション モードを開始します。                                                                                                    |
| ステップ3     | authentication periodic<br>例:<br>Switch(config-if)# authentication<br>periodic                                                                      | <ul> <li>クライアントの定期的な再認証(デフォルトではディセーブル)<br/>をイネーブルにします。</li> <li>(注) デフォルト値は 3600 秒です。 再認証タイマーの値を<br/>変更するか、スイッチで RADIUS-provided セッション<br/>タイムアウトを使用するようにするには、<br/>authentication timer reauthenticate コマンドを入力し<br/>ます。</li> </ul>                                                                                             |
| ステップ4     | authentication timer {{[inactivity  <br>reauthenticate   restart]} {value}}<br>何 :<br>Switch(config-if)# authentication<br>timer reauthenticate 180 | <ul> <li>再認証の試行の間隔(秒)を設定します。</li> <li>authentication timer キーワードの意味は次のとおりです。</li> <li>inactivity:クライアントからのアクティビティがなくなり<br/>無許可になるまでの間隔(秒単位)。</li> <li>reauthenticate:自動再認証試行が開始されるまでの時間<br/>(秒)</li> <li>restart value:無許可ポートの認証を試行するまでの間隔<br/>(秒単位)。</li> <li>このコマンドがスイッチの動作に影響するのは、定期的な再認<br/>証をイネーブルに設定した場合だけです。</li> </ul> |

|       | コマンドまたはアクション           | 目的                |
|-------|------------------------|-------------------|
| ステップ5 | end                    | 特権 EXEC モードに戻ります。 |
|       | 例:                     |                   |
|       | Switch(config-if)# end |                   |

# 待機時間の変更

スイッチはクライアントを認証できなかった場合に、所定の時間だけアイドル状態を続け、その 後再び認証を試みます。 authentication timer inactivity インターフェイス コンフィギュレーショ ンコマンドは、アイドル状態の期間を制御します。認証が失敗する理由としては、クライアント が無効なパスワードを提示した場合などが考えられます。デフォルトよりも小さい値を入力する ことによって、ユーザへの応答時間を短縮できます。

待機時間を変更するには、特権 EXEC モードで次の手順を実行します。 この手順は任意です。

#### 手順の概要

- 1. configure terminal
- 2. interface interface-id
- 3. authentication timer inactivity seconds
- 4. end
- 5. show authentication sessions interface interface-id
- 6. copy running-config startup-config

|                   | コマンドまたはアクション                                      | 目的                                              |
|-------------------|---------------------------------------------------|-------------------------------------------------|
| ステップ1             | configure terminal                                | グローバルコンフィギュレーションモードを開始                          |
|                   | 何月:                                               | します。                                            |
|                   | Switch# configure terminal                        |                                                 |
| <br>ステップ <b>2</b> | interface interface-id                            | 設定するポートを指定し、インターフェイス コン<br>フィギュレーション モードを開始します。 |
|                   | 例:                                                |                                                 |
|                   | Switch(config)# interface<br>gigabitethernet2/0/1 |                                                 |

|       | コマンドまたはアクション                                                           | 目的                                               |
|-------|------------------------------------------------------------------------|--------------------------------------------------|
| ステップ3 | authentication timer inactivity seconds                                | クライアントとの認証のやり取りに失敗した場合<br>に、スイッチが待機状態のままでいる秒数を設定 |
|       | 191) :                                                                 | します。                                             |
|       | <pre>Switch(config-if)# authentication timer inactivity 30</pre>       | 指定できる範囲は1~65535秒です。デフォルト<br>は60秒です。              |
| ステップ4 | end                                                                    | 特権 EXEC モードに戻ります。                                |
|       | 例:                                                                     |                                                  |
|       | Switch(config-if)# end                                                 |                                                  |
| ステップ5 | show authentication sessions interface interface-id                    | 入力を確認します。                                        |
|       | 例:                                                                     |                                                  |
|       | Switch# show authentication sessions<br>interface gigabitethernet2/0/1 |                                                  |
| ステップ6 | copy running-config startup-config                                     | (任意) コンフィギュレーションファイルに設定<br>を保存します                |
|       | 例:                                                                     |                                                  |
|       | Switch# copy running-config startup-config                             |                                                  |

# スイッチからクライアントへの再送信時間の変更

クライアントはスイッチからのEAP-Request/Identityフレームに対し、EAP-Response/Identityフレームで応答します。スイッチがこの応答を受信できなかった場合、所定の時間(再送信時間)だけ 待機し、その後フレームを再送信します。

(注)

このコマンドのデフォルト値は、リンクの信頼性が低下した場合や、特定のクライアントおよび認証サーバの動作に問題がある場合など、異常な状況に対する調整を行う必要があるときに 限って変更してください。

スイッチがクライアントからの通知を待機する時間を変更するには、特権 EXEC モードで次の手順を実行します。 この手順は任意です。
#### 手順の概要

- 1. configure terminal
- 2. interface interface-id
- **3**. **authentication timer reauthenticate** *seconds*
- 4. end
- 5. show authentication sessions interface interface-id
- 6. copy running-config startup-config

|       | コマンドまたはアクション                                                        | 目的                                                            |
|-------|---------------------------------------------------------------------|---------------------------------------------------------------|
| ステップ1 | configure terminal                                                  | グローバル コンフィギュレーション モードを開始<br>します。                              |
|       | 例:                                                                  |                                                               |
|       | Switch# configure terminal                                          |                                                               |
| ステップ2 | interface interface-id                                              | 設定するポートを指定し、インターフェイス コン<br>フィギュレーション モードを開始します                |
|       | 何间 :                                                                |                                                               |
|       | <pre>Switch(config)# interface gigabitethernet2/0/1</pre>           |                                                               |
| ステップ3 | authentication timer reauthenticate seconds                         | スイッチが EAP-Request/Identity フレームに対する<br>クライアントからの応答を待ち、要求を再送信す |
|       | 191]:                                                               | るまでの秒数を設定します。                                                 |
|       | Switch(config-if)# authentication timer<br>reauthenticate 60        | 指定できる範囲は1~65535秒です。デフォルトは5秒です。                                |
| ステップ4 | end                                                                 | 特権 EXEC モードに戻ります。                                             |
|       | 例:                                                                  |                                                               |
|       | Switch(config-if)# <b>end</b>                                       |                                                               |
| ステップ5 | show authentication sessions interface interface-id                 | 入力を確認します。                                                     |
|       | 例:                                                                  |                                                               |
|       | Switch# show authentication sessions interface gigabitethernet2/0/1 |                                                               |

|       | コマンドまたはアクション                               | 目的                      |
|-------|--------------------------------------------|-------------------------|
| ステップ6 | copy running-config startup-config         | (任意)コンフィギュレーション ファイルに設定 |
|       |                                            | を保存します。                 |
|       | 例:                                         |                         |
|       | Switch# copy running-config startup-config |                         |

# スイッチからクライアントへのフレーム再送信回数の設定

スイッチからクライアントへの再送信時間を変更できるだけでなく、(クライアントから応答が 得られなかった場合に)スイッチが認証プロセスを再起動する前に、クライアントに EAP-Request/Identity フレームを送信する回数を変更できます。

(注)

このコマンドのデフォルト値は、リンクの信頼性が低下した場合や、特定のクライアントおよ び認証サーバの動作に問題がある場合など、異常な状況に対する調整を行う必要があるときに 限って変更してください。

スイッチからクライアントへのフレーム再送信回数を設定するには、特権 EXEC モードで次の手順を実行します。 この手順は任意です。

#### 手順の概要

- 1. configure terminal
- **2. interface** *interface-id*
- 3. dot1x max-reauth-req count
- 4. end

|       | コマンドまたはアクション               | 目的                         |
|-------|----------------------------|----------------------------|
| ステップ1 | configure terminal         | グローバル コンフィギュレーション モードを開始しま |
|       |                            | す。                         |
|       | 例:                         |                            |
|       | Switch# configure terminal |                            |

|               | コマンドまたはアクション                                              | 目的                                                        |
|---------------|-----------------------------------------------------------|-----------------------------------------------------------|
| ステップ <b>2</b> | interface interface-id                                    | 設定するポートを指定し、インターフェイス コンフィ<br>ギュレーション モードを開始します。           |
|               | 例:                                                        |                                                           |
|               | <pre>Switch(config)# interface gigabitethernet2/0/1</pre> |                                                           |
|               | dot1x max-reauth-req count                                | スイッチが認証処理を再開するまでに、クライアントへ<br>EAP 要求/アイデンティティ フレームを送信する回数を |
|               | 例:                                                        | 変更できます。指定できる範囲は1~10です。デフォ                                 |
|               | <pre>Switch(config-if)# dot1x max-reauth-req 5</pre>      | ルトは2です。                                                   |
| ステップ4         | end                                                       | 特権 EXEC モードに戻ります。                                         |
|               | 例:                                                        |                                                           |
|               | Switch(config-if)# end                                    |                                                           |

# 再認証回数の設定

ポートが無許可ステートに変わる前に、スイッチが認証プロセスを再開する回数を変更すること もできます。

(注)

このコマンドのデフォルト値は、リンクの信頼性が低下した場合や、特定のクライアントおよ び認証サーバの動作に問題がある場合など、異常な状況に対する調整を行う必要があるときに 限って変更してください。

再認証回数を設定するには、特権 EXEC モードで次の手順を実行します。 この手順は任意です。

- 1. configure terminal
- **2. interface** *interface-id*
- **3**. switchport mode access
- 4. dot1x max-req count
- 5. end

### 手順の詳細

|       | コマンドまたはアクション                                         | 目的                                              |
|-------|------------------------------------------------------|-------------------------------------------------|
| ステップ1 | configure terminal                                   | グローバルコンフィギュレーションモードを開始しま                        |
|       | 例:                                                   | す。                                              |
|       | Switch# configure terminal                           |                                                 |
| ステップ2 | interface interface-id                               | 設定するポートを指定し、インターフェイス コンフィ<br>ギュレーション モードを開始します。 |
|       | 例:                                                   |                                                 |
|       | Switch# interface gigabitethernet2/0/1               |                                                 |
| ステップ3 | switchport mode access                               | RADIUS サーバを事前に設定した場合に限り、ポート<br>をアクセス モードに設定します。 |
|       | 例:                                                   |                                                 |
|       | <pre>Switch(config-if)# switchport mode access</pre> |                                                 |
| ステップ4 | dot1x max-req count                                  | ポートが無許可ステートに変わる前に、スイッチが認                        |
|       | (m)                                                  | 証プロセスを再開する回数を設定します。 指定できる                       |
|       | 191 :                                                | 範囲は0~10です。デフォルトは2です。                            |
|       | Switch(config-if)# dotlx max-req 4                   |                                                 |
| ステップ5 | end                                                  | 特権 EXEC モードに戻ります。                               |
|       | 例:                                                   |                                                 |
|       | Switch(config-if)# end                               |                                                 |

# MAC 移動のイネーブル化

MAC 移動を使用すると、認証されたホストをスイッチのポート間で移動できます。

スイッチで MAC 移動をグローバルにイネーブルにするには、特権 EXEC モードで次の手順を実行します。 この手順は任意です。

## 手順の概要

- 1. configure terminal
- 2. authentication mac-move permit
- 3. end
- 4. show running-config
- 5. copy running-config startup-config

|                   | コマンドまたはアクション                                                                              | 目的                                                                                                    |
|-------------------|-------------------------------------------------------------------------------------------|----------------------------------------------------------------------------------------------------|
| ステップ1             | configure terminal<br>例:<br>Switch# configure terminal                                    | グローバル コンフィギュレーション モードを開始しま<br>す。                                                                                                    |
| <br>ステップ <b>2</b> | authentication mac-move permit<br>例:<br>Switch(config)# authentication<br>mac-move permit | スイッチで MAC 移動をイネーブルにします。デフォル<br>トは deny です。<br>セッション認識型ネットワーク モードでは、デフォルト<br>CLI は access-session mac-move deny です。 セッション認<br>識型ネットワークで MAC 移動をイネーブルにするには、<br>no access-session mac-move グローバル コンフィギュレー<br>ション コマンドを使用します。 |
| ステップ3             | end<br>例:<br>Switch(config)# end                                                          | 特権 EXEC モードに戻ります。                                                                                                    |
| <br>ステップ <b>4</b> | show running-config<br>例:<br>Switch# show running-config                                  | 入力を確認します。                                                                                                    |
| ステップ5             | copy running-config startup-config<br>例:<br>Switch# copy running-config<br>startup-config | (任意)コンフィギュレーションファイルに設定を保存<br>します。                                                                                                    |

# MAC 置換のイネーブル化

MAC 置換を使用すると、ホストはポート上の認証ホストを置換できます。

インターフェイス上で MAC 置換をイネーブルにするには、特権 EXEC モードで次の手順を実行 します。 この手順は任意です。

### 手順の概要

- 1. configure terminal
- **2. interface** *interface-id*
- **3.** authentication violation {protect | replace | restrict | shutdown}
- 4. end
- 5. show running-config
- 6. copy running-config startup-config

|       | コマンドまたはアクション                                                          | 目的                                                                                          |
|-------|-----------------------------------------------------------------------|---------------------------------------------------------------------------------------------|
| ステップ1 | configure terminal                                                    | グローバルコンフィギュレーションモードを開始します。                                                                  |
|       | 例:                                                                    |                                                                                             |
|       | Switch# configure terminal                                            |                                                                                             |
| ステップ2 | interface interface-id                                                | 設定するポートを指定し、インターフェイス コンフィギュ<br>レーション モードを開始します。                                             |
|       | 例:                                                                    |                                                                                             |
|       | <pre>Switch(config)# interface gigabitethernet2/0/2</pre>             |                                                                                             |
| ステップ3 | authentication violation {protect   replace<br>  restrict   shutdown} | インターフェイス上でMAC置換をイネーブルにするには、<br>replaceキーワードを使用します。ポートが現在のセッショ<br>ンを削除し、新しいホストを使用して認証を開始します。 |
|       | 19月:                                                                  | 他のキーワードは、次のような機能があります。                                                                      |
|       | Switch(config-if)# authentication<br>violation replace                | • protect : ポートは、システム メッセージを生成せず<br>に、予期しない MAC を使用するパケットをドロップ<br>します。                      |
|       |                                                                       | <ul> <li>restrict:違反パケットがCPUによってドロップされ、<br/>システムメッセージが生成されます。</li> </ul>                    |
|       |                                                                       | • shutdown:ポートは、予期しない MAC アドレスを受信すると errdisable になります。                                      |

|        | コマンドまたはアクション                                  | 目的                                  |
|--------|-----------------------------------------------|-------------------------------------|
| ステップ 4 | end                                           | 特権 EXEC モードに戻ります。                   |
|        | 例:<br>Switch(config-if)# <b>end</b>           |                                     |
| ステップ5  | show running-config                           | 入力を確認します。                           |
|        | 例:<br>Switch# <b>show running-config</b>      |                                     |
| ステップ6  | copy running-config startup-config            | (任意) コンフィギュレーション ファイルに設定を保存し<br>ます。 |
|        | 例:                                            |                                     |
|        | Switch# copy running-config<br>startup-config |                                     |

# IEEE 802.1x アカウンティングの設定

802.1x アカウンティングを使用して、AAAシステムアカウンティングをイネーブルにすると、ロ ギングのためにシステムリロードイベントをアカウンティング RADIUS サーバに送信できます。 サーバは、アクティブな 802.1x セッションすべてが終了したものと判断します。

RADIUS は信頼性の低い UDP トランスポート プロトコルを使用するため、ネットワーク状態が 良好でないと、アカウンティングメッセージが失われることがあります。設定した回数のアカウ ンティング要求の再送信後、スイッチが RADIUS サーバからアカウンティング応答メッセージを 受信しない場合、次のメッセージが表示されます。

Accounting message %s for session %s failed to receive Accounting Response.

このストップメッセージが正常に送信されない場合、次のメッセージが表示されます。

00:09:55: %RADIUS-4-RADIUS\_DEAD: RADIUS server 172.20.246.201:1645,1646 is not responding.

(注)

ロギングの開始、停止、仮のアップデートメッセージ、タイムスタンプなどのアカウンティ ングタスクを実行するように、RADIUS サーバを設定する必要があります。 これらの機能を オンにするには、RADIUS サーバの [Network Configuration] タブの [Update/Watchdog packets from this AAA client] のロギングをイネーブルにします。 次に、RADIUS サーバの [System Configuration] タブの [CVS RADIUS Accounting] をイネーブルにします。 AAA がスイッチでイネーブルになった後、802.1x アカウンティングを設定するには、特権 EXEC モードで次の手順を実行します。 この手順は任意です。

手順の概要

- 1. configure terminal
- 2. interface interface-id
- 3. aaa accounting dot1x default start-stop group radius
- 4. aaa accounting system default start-stop group radius
- 5. end
- 6. show running-config
- 7. copy running-config startup-config

|       | コマンドまたはアクション                                                                        | 目的                                                                                                    |
|-------|-------------------------------------------------------------------------------------|----------------------------------------------------------------------------------------------------|
| ステップ1 | configure terminal<br>例:                                                            | グローバル コンフィギュレーション モードを開始<br>します。                                                                            |
|       | Switch# configure terminal                                                          |                                                                                                    |
| ステップ2 | interface interface-id<br>例:                                                        | 設定するポートを指定し、インターフェイス コン<br>フィギュレーション モードを開始します。                                                             |
|       | Switch(config)# interface<br>gigabitethernet1/0/3                                   |                                                                                                    |
| ステップ3 | aaa accounting dot1x default start-stop group radius                                | すべてのRADIUSサーバのリストを使用して802.1x<br>アカウンティングをイネーブルにします。                                                         |
|       | 例:                                                                                  |                                                                                                    |
|       | <pre>Switch(config-if) # aaa accounting dot1x default start-stop group radius</pre> |                                                                                                    |
| ステップ4 | aaa accounting system default start-stop group<br>radius                            | <ul><li>(任意)システムアカウンティングをイネーブルに</li><li>し(すべてのRADIUSサーバのリストを使用)、ス</li><li>イッチがリロードするときにシステムアカウンティ</li></ul> |
|       | 例:                                                                                  | ング リロード イベント メッセージを生成します。                                                                                   |
|       | Switch(config-if)# aaa accounting system<br>default start-stop group radius         |                                                                                                    |

|        | コマンドまたはアクション                               | 目的                       |
|--------|--------------------------------------------|--------------------------|
| ステップ5  | end                                        | 特権 EXEC モードに戻ります。        |
|        | 例:<br>Switch(config-if)# <b>end</b>        |                          |
| c      | show running_config                        | 1 もた破割します                |
| ~/ 9/0 | show running-coning                        | 八月を唯心しまり。                |
|        | 例:                                         |                          |
|        | Switch# show running-config                |                          |
| ステップ7  | copy running-config startup-config         | (任意) コンフィギュレーションファイルに設定を |
|        | 何 :                                        | 保存します。                   |
|        | Switch# copy running-config startup-config |                          |
|        |                                            |                          |

# ゲスト VLAN の設定

サーバが EAP Request/Identity フレームに対する応答を受信しない場合、ゲスト VLAN を設定する と、802.1x 対応でないクライアントはゲスト VLAN に配置されます。802.1x 対応であっても、認 証に失敗したクライアントは、ネットワークへのアクセスが許可されません。 スイッチは、シン グル ホスト モードまたはマルチ ホスト モードでゲスト VLAN をサポートします。

ゲスト VLAN を設定するには、特権 EXEC モードで次の手順を実行します。 この手順は任意です。

- 1. configure terminal
- 2. interface interface-id
- 3. 次のいずれかを使用します。
  - switchport mode access
  - switchport mode private-vlan host
- 4. authentication event no-response action authorize vlan vlan-id
- 5. end

### 手順の詳細

|       | コマンドまたはアクション                                                                   | 目的                                                                               |
|-------|--------------------------------------------------------------------------------|----------------------------------------------------------------------------------|
| ステップ1 | configure terminal                                                             | グローバルコンフィギュレーションモードを開始しま<br>す                                                    |
|       | 例:                                                                             |                                                                                  |
|       | Switch# configure terminal                                                     |                                                                                  |
| ステップ2 | interface interface-id                                                         | 設定するポートを指定し、インターフェイス コンフィ<br>ギュレーション エードを開始します                                   |
|       | 例:                                                                             |                                                                                  |
|       | Switch(config)# interface<br>gigabitethernet2/0/2                              |                                                                                  |
| ステップ3 | 次のいずれかを使用します。                                                                  | <ul> <li>ポートをアクセスモードに設定します。</li> </ul>                                           |
|       | • switchport mode access                                                       | ・レイヤ2ポートをプライベート VLAN ホストポー                                                       |
|       | • switchport mode private-vlan host                                            | トとして設定します。                                                                       |
|       |                                                                                |                                                                                  |
|       | 例:                                                                             |                                                                                  |
|       | Switch(config-if)# switchport mode<br>private-vlan host                        |                                                                                  |
| ステップ4 | authentication event no-response action authorize vlan <i>vlan-id</i>          | アクティブ VLAN を 802.1x ゲスト VLAN として指定<br>します。 指定できる範囲は 1 ~ 4094 です。                 |
|       | 例:                                                                             | 内部 VLAN (ルーテッドポート)、RSPAN VLAN、プ                                                  |
|       | Switch(config-if)# authentication event<br>no-response action authorize vlan 2 | ライマリフライベート VLAN、または音声 VLAN を除<br>き、任意のアクティブ VLAN を 802.1X ゲスト VLAN<br>として設定できます。 |
| ステップ5 | end                                                                            | 特権 EXEC モードに戻ります。                                                                |
|       | 例:                                                                             |                                                                                  |
|       | Switch(config-if)# <b>end</b>                                                  |                                                                                  |

# 制限付き VLAN の設定

スイッチスタックまたはスイッチ上に制限付きVLANを設定している場合、認証サーバが有効な ユーザ名またはパスワードを受信できないと、IEEE 802.1xに準拠しているクライアントは制限付 き VLAN に移されます。 スイッチは、シングル ホスト モードでのみ制限付き VLAN をサポート します。

制限付き VLANを設定するには、特権 EXEC モードで次の手順を実行します。 この手順は任意です。

#### 手順の概要

- 1. configure terminal
- 2. interface interface-id
- 3. 次のいずれかを使用します。
  - switchport mode access
  - switchport mode private-vlan host
- 4. authentication port-control auto
- 5. authentication event fail action authorize vlan vlan-id
- 6. end

|           | コマンドまたはアクション                                                                     | 目的                                                                                   |
|-----------|----------------------------------------------------------------------------------|--------------------------------------------------------------------------------------|
| ステップ1     | configure terminal<br>例:                                                         | グローバル コンフィギュレーション モードを開始し<br>ます。                                                     |
|           | Switch# configure terminal                                                       |                                                                                      |
| <br>ステップ2 | interface interface-id                                                           | 設定するポートを指定し、インターフェイスコンフィ<br>ギュレーション モードを開始します。                                       |
|           | <pre>Switch(config)# interface gigabitethernet2/0/2</pre>                        |                                                                                      |
| <br>ステップ3 | 次のいずれかを使用します。<br>• switchport mode access<br>• switchport mode private-vlan host | <ul> <li>・ポートをアクセスモードに設定します。</li> <li>・レイヤ2ポートをプライベート VLANホストポートとして設定します。</li> </ul> |
|           | 例:<br>Switch(config-if)# switchport mode access                                  |                                                                                      |

|       | コマンドまたはアクション                                                                  | 目的                                                                                                    |
|-------|-------------------------------------------------------------------------------|----------------------------------------------------------------------------------------------------|
| ステップ4 | authentication port-control auto                                              | ポートでの 802.1x 認証をイネーブルにします。                                                                                           |
|       | 例:                                                                            |                                                                                                    |
|       | Switch(config-if)# authentication<br>port-control auto                        |                                                                                                    |
| ステップ5 | <b>authentication event fail action authorize vlan</b> <i>vlan-id</i>         | アクティブ VLAN を 802.1x 制限付き VLAN として指<br>定します。 指定できる範囲は 1 ~ 4094 です。                                                    |
|       | 例:<br>Switch(config-if)# authentication event<br>fail action authorize vlan 2 | 内部 VLAN(ルーテッド ポート)、RSPAN VLAN、<br>プライマリ プライベート VLAN、または音声 VLAN<br>を除き、任意のアクティブ VLAN を 802.1X 制限付き<br>VLAN として設定できます。 |
| ステップ6 | end                                                                           | 特権 EXEC モードに戻ります。                                                                                                    |
|       | 例:<br>Switch(config-if)# end                                                  |                                                                                                    |

# 制限付き VLAN の認証試行回数の設定

ユーザに制限付き VLAN を割り当てる前に、authentication event retry retry count インターフェイ スコンフィギュレーション コマンドを使用して、認証試行回数を最大に設定できます。指定で きる試行回数は1~3です。デフォルトは3回に設定されています。 認証試行回数を最大に設定するには、特権 EXEC モードで次の手順を実行します。この手順は任

手順の概要

1. configure terminal

意です。

- 2. interface interface-id
- 3. 次のいずれかを使用します。
  - switchport mode access
  - switchport mode private-vlan host
- 4. authentication port-control auto
- 5. authentication event fail action authorize vlan vlan-id
- 6. authentication event retry retry count
- 7. end

|       | コマンドまたはアクション                                                                    | 目的                                                                |
|-------|---------------------------------------------------------------------------------|-------------------------------------------------------------------|
| ステップ1 | configure terminal                                                              | グローバルコンフィギュレーションモードを開始しま<br>す                                     |
|       | 例:                                                                              | 7 0                                                               |
|       | Switch# configure terminal                                                      |                                                                   |
| ステップ2 | interface interface-id                                                          | 設定するポートを指定し、インターフェイス コンフィ<br>ギュレーション モードを開始します                    |
|       | 例:                                                                              |                                                                   |
|       | <pre>Switch(config)# interface gigabitethernet2/0/3</pre>                       |                                                                   |
| ステップ3 | 次のいずれかを使用します。                                                                   | <ul> <li>ポートをアクセスモードに設定します。</li> </ul>                            |
|       | <ul> <li>switchport mode access</li> </ul>                                      | ・レイヤ2ポートをプライベート VLAN ホストポー                                        |
|       | • switchport mode private-vlan host                                             | トとして設定します。                                                        |
|       | 例:<br>または<br>Switch(config-if)# <b>switchport mode access</b>                   |                                                                   |
| ステップ4 | authentication port-control auto                                                | ポートでの 802.1x 認証をイネーブルにします。                                        |
|       | 例:                                                                              |                                                                   |
|       | <pre>Switch(config-if)# authentication port-control auto</pre>                  |                                                                   |
| ステップ5 | authentication event fail action authorize vlan<br>vlan-id                      | アクティブ VLAN を 802.1x 制限付き VLAN として指<br>定します。 指定できる範囲は 1 ~ 4094 です。 |
|       | 例:                                                                              | 内部 VLAN(ルーテッド ポート)、RSPAN VLAN、プ<br>ライマリ プライベート VLAN、または音声 VLAN を除 |
|       | <pre>Switch(config-if)# authentication event fail action authorize vlan 8</pre> | き、任意のアクティブ VLAN を 802.1X 制限付き VLAN<br>として設定できます。                  |
| ステップ6 | authentication event retry retry count                                          | ポートが制限付き VLAN に移行するための認証試行回                                       |
|       | 例:                                                                              | 数を指定します。 指定できる範囲は1~3秒です。デ<br>フォルトは3回に設定されています。                    |
|       | <pre>Switch(config-if)# authentication event retry 2</pre>                      |                                                                   |

|               | コマンドまたはアクション                  | 目的                |
|---------------|-------------------------------|-------------------|
| ステップ <b>1</b> | end                           | 特権 EXEC モードに戻ります。 |
|               | 例:                            |                   |
|               | Switch(config-if)# <b>end</b> |                   |

# アクセス不能認証バイパス機能の設定

アクセス不能認証バイパス機能(クリティカル認証またはAAA失敗ポリシーとも呼ばれます)を 設定できます。

ポートをクリティカルポートとして設定し、アクセス不能認証バイパス機能をイネーブルにする には、特権 EXEC モードで次の手順を実行します。 この手順は任意です。

### 手順の概要

- 1. configure terminal
- 2. radius-server dead-criteria time tries tries
- 3. radius-server deadtime *minutes*
- **4.** radius-server host *ip-address* [acct-port *udp-port*] [auth-port *udp-port*][ test username *name* [idle-time *time*] [ignore-acct-port] [ignore-auth-port]] [key *string*]
- 5. dot1x critical {eapol | recovery delay milliseconds}
- **6. interface** *interface-id*
- 7. authentication event server dead action {authorize | reinitialize} vlan vlan-id]
- 8. dot1x critical [recovery action reinitialize | vlan vlan-id]
- 9. end

|       | コマンドまたはアクション                            | 目的                           |
|-------|-----------------------------------------|------------------------------|
| ステップ1 | configure terminal                      | グローバル コンフィギュレーション モードを開始します。 |
|       | 例:<br>Switch# <b>configure terminal</b> |                              |
|       | ······································  |                              |

|               | コマンドまたはアクション                                                                                                    | 目的                                                                                                    |
|---------------|----------------------------------------------------------------------------------------------------|----------------------------------------------------------------------------------------------------|
| ステップ <b>2</b> | radius-server dead-criteria time time<br>tries tries                                                                                                    | (任意) RADIUS サーバが利用不能または停止と見なされるときを判別するのに使用される条件を設定します。                                                                                                 |
|               | 例:                                                                                                    | 指定できる time の範囲は 1 ~ 120 秒です。 スイッチは、デフォルト<br>の seconds 値を 10 ~ 60 秒の間で動的に決定します。                                                                         |
|               | Switch(config)# radius-server<br>dead-criteria time 30 tries 20                                                                                                    | 指定できる tries の範囲は 1 ~ 100 です。 スイッチは、デフォルトの<br>tries パラメータを 10 ~ 100 の間で動的に決定します。                                                                        |
| ステップ3         | radius-server deadtime minutes                                                                                                    | (任意) RADIUSサーバに要求が送信されない分数を設定します。指<br>定できる範囲は0~1440分(24時間)です。デフォルト値は0分で                                                                                |
|               | 例:                                                                                                    | す。                                                                                                    |
|               | Switch(config)# radius-server<br>deadtime 60                                                                                                    |                                                                                                    |
| ステップ4         | radius-server host ip-address<br>[acct-port udp-port] [auth-port<br>udp-port][ test username name<br>[idle-time time] [ignore-acct-port]<br>[ignore-auth-port]] [key string]<br>例:<br>Switch(config)# radius-server<br>host 1.1.1.2 acct-port 1550<br>auth-port 1560 test username<br>user1 idle-time 30 key abc1234 | (任意)以下のキーワードを使用してRADIUSサーバのパラメータを<br>設定します。                                                                                                    |
|               |                                                                                                    | <ul> <li>acct-port udp-port: RADIUS アカウンティングサーバの UDP ポートを指定します。 UDP ポート番号の範囲は 0 ~ 65536 です。 デフォルト値は 1646 です。</li> </ul>                                |
|               |                                                                                                    | <ul> <li>auth-port udp-port: RADIUS 認証サーバの UDP ポートを指定します。 UDP ポート番号の範囲は 0 ~ 65536 です。 デフォルト値は 1645 です。</li> </ul>                                      |
|               |                                                                                                    | (注) RADIUS アカウンティング サーバの UDP ポートと<br>RADIUS 認証サーバの UDP ポートを非デフォルト値に<br>設定します。                                                                          |
|               |                                                                                                    | • test username name: RADIUS サーバ ステータスの自動化テスト<br>をイネーブルにして、使用されるユーザ名を指定します。                                                                            |
|               |                                                                                                    | <ul> <li>idle-time time: スイッチがテストパケットをサーバに送信した後の間隔を分数で設定します。指定できる範囲は1~35791分です。デフォルトは60分(1時間)です。</li> </ul>                                            |
|               |                                                                                                    | • ignore-acct-port: RADIUS サーバのアカウンティング ポートでの<br>テストをディセーブルにします。                                                                                       |
|               |                                                                                                    | • ignore-auth-port: RADIUS サーバの認証ポートでのテストをディ<br>セーブルにします。                                                                                              |
|               |                                                                                                    | <ul> <li>key stringには、スイッチとRADIUSサーバ上で動作するRADIUS<br/>デーモンとの間で使用する認証および暗号キーを指定します。</li> <li>キーは、RADIUSサーバで使用する暗号化キーに一致するテキストストリングでなければなりません。</li> </ul> |

|                     | コマンドまたはアクション                                                                               | 目的                                                                                                    |
|---------------------|--------------------------------------------------------------------------------------------|----------------------------------------------------------------------------------------------------|
|                     |                                                                                            | (注) キーの先行スペースは無視されますが、途中および末尾のスペースは有効なので、キーは必ず radius-server host コマンド構文の最後の項目として設定してください。キーにスペースを使用する場合は、引用符がキーの一部分である場合を除き、引用符でキーを囲まないでください。キーは RADIUS デーモンで使用する暗号に一致している必要があります。            |
|                     |                                                                                            | radius-server key {0 string   7 string   string} クローバル ヨ<br>ンフィギュレーション コマンドを使用しても認証およ<br>び暗号キーを設定できます。                                                                                         |
| ステップ5               | dot1x critical {eapol   recovery delay<br>milliseconds}                                    | (任意)アクセス不能認証バイパスのパラメータを設定します。                                                                                                    |
|                     | /54                                                                                        | eapol:スイッチがクリティカルポートを正常に認証すると、スイッ<br>チが EAPOL 成功メッセージを送信するように指定します。                                                                                                    |
|                     | 1911:         Switch(config)# dot1x critical         eapol recovery delay 2000             | <b>recovery delay</b> <i>milliseconds</i> :利用できない RADIUS サーバが使用可能<br>になったときに、クリティカルポートを再初期化するようにスイッチ<br>が待機するリカバリ遅延のピリオドを設定します。指定できる範囲は<br>1~10000 ミリ秒です。デフォルトは1000 ミリ秒です(ポートは毎<br>秒再初期化できます)。 |
| ステップ6               | interface interface-id<br>例:<br>Switch(config)# interface<br>gigabitetherpet 1/0/1         | 設定するポートを指定し、インターフェイスコンフィギュレーション<br>モードを開始します。                                                                                                    |
|                     | authentication event server dead                                                           | PADIUS サーバが到達不能な提合にポートでホストを移動します                                                                                                    |
| ~ , , , , , , , , , | action {authorize   reinitialize} vlan<br>vlan-id]                                         | <ul> <li>• authorize:認証しようとする新しいホストをユーザ指定のクリティカル VLAN に移動します。</li> </ul>                                                                                                    |
|                     | 例:<br>Switch(config-if)#<br>authentication event server dead<br>action reinitialize vlan 5 | • reinitialize:ポートのすべての許可済みホストをユーザ指定のクリティカル VLAN に移動します。                                                                                                    |
| ステップ8               | dot1x critical [recovery action<br>reinitialize   vlan vlan-id]                            | アクセス不能認証バイパス機能をイネーブルにし、この機能を設定す<br>るために次のキーワードを使用します。                                                                                                    |
|                     | 例:                                                                                         | • authorize : ポートを認証します。                                                                                                    |
|                     | Switch(config-if)# dot1x<br>critical recovery action<br>reinitialize                       | <ul> <li>reinitialize: すべての許可済みのクライアントを再初期化します。</li> </ul>                                                                                                    |

|               | コマンドまたはアクション           | 目的                |
|---------------|------------------------|-------------------|
| ステップ <b>9</b> | end                    | 特権 EXEC モードに戻ります。 |
|               | 例:                     |                   |
|               | Switch(config-if)# end |                   |

# アクセス不能認証バイパスの設定例

次に、アクセス不能認証バイパス機能を設定する例を示します。

Switch(config)# radius-server dead-criteria time 30 tries 20
Switch(config)# radius-server deadtime 60
Switch(config)# radius-server host 1.1.1.2 acct-port 1550 auth-port 1560 test username user1
idle-time 30 key abc1234
Switch(config)# dot1x critical eapol
Switch(config)# dot1x critical recovery delay 2000
Switch(config)# interface gigabitethernet 1/0/1
Switch(config-if)# dot1x critical recovery action reinitialize
Switch(config-if)# dot1x critical vlan 20
Switch(config-if)# dot1x critical vlan 20

# WoL を使用した 802.1x 認証の設定

WoL を使用した 802.1x 認証をイネーブルにするには、特権 EXEC モードで次の手順を実行します。 この手順は任意です。

```
手順の概要
```

- 1. configure terminal
- 2. interface interface-id
- **3**. authentication control-direction {both | in}
- 4. end
- 5. show authentication sessions interface interface-id
- 6. copy running-config startup-config

|               | コマンドまたはアクション                                                           | 目的                                                                                         |
|---------------|------------------------------------------------------------------------|--------------------------------------------------------------------------------------------|
| ステップ1         | configure terminal                                                     | グローバル コンフィギュレーション モードを開始しま                                                                 |
|               | 例:                                                                     | -9 <sub>0</sub>                                                                            |
|               | Switch# configure terminal                                             |                                                                                            |
| ステップ2         | interface interface-id                                                 | 設定するポートを指定し、インターフェイスコンフィ                                                                   |
|               | 例:                                                                     | キュレーションモードを開始します。                                                                          |
|               | Switch(config)# interface<br>gigabitethernet2/0/3                      |                                                                                            |
| ステップ <b>3</b> | authentication control-direction {both   in}                           | ポートで WoL を使用して 802.1x 認証をイネーブルに<br>し、次のキーワードを使用してポートを双方向または単                               |
|               | 19月:                                                                   | 方向に設定します。                                                                                  |
|               | Switch(config-if)# authentication<br>control-direction both            | <ul> <li>both:ポートを双方向に設定します。ポートは、<br/>ホストにパケットを送受信できません。デフォル<br/>トでは、ポートは双方向です。</li> </ul> |
|               |                                                                        | <ul> <li>in:ポートを単方向に設定します。ポートは、ホストにパケットを送信できますが、受信はできません。</li> </ul>                       |
| ステップ4         | end                                                                    | 特権 EXEC モードに戻ります。                                                                          |
|               | 例:                                                                     |                                                                                            |
|               | Switch(config-if)# end                                                 |                                                                                            |
| ステップ5         | show authentication sessions interface<br>interface-id                 | 入力を確認します。                                                                                  |
|               | 例:                                                                     |                                                                                            |
|               | Switch# show authentication sessions<br>interface gigabitethernet2/0/3 |                                                                                            |
| ステップ6         | copy running-config startup-config                                     | (任意) コンフィギュレーション ファイルに設定を保                                                                 |
|               | 例:                                                                     | 仔します。                                                                                      |
|               | Switch# copy running-config<br>startup-config                          |                                                                                            |

# MAC 認証バイパスの設定

MAC 認証バイパスをイネーブルにするには、特権 EXEC モードで次の手順を実行します。 この 手順は任意です。

#### 手順の概要

- 1. configure terminal
- **2. interface** *interface-id*
- 3. authentication port-control auto
- 4. mab [eap]
- 5. end

|                   | コマンドまたはアクション                                                                                     | 目的                                                                           |
|-------------------|--------------------------------------------------------------------------------------------------|------------------------------------------------------------------------------|
| ステップ1             | configure terminal<br>例:<br>Switch# configure terminal                                           | グローバル コンフィギュレーション モードを開始し<br>ます。                                             |
| <br>ステップ <b>2</b> | interface interface-id<br>例:                                                                     | 設定するポートを指定し、インターフェイスコンフィ<br>ギュレーション モードを開始します。                               |
|                   | <pre>Switch(config)# interface gigabitethernet2/0/1</pre>                                        |                                                                              |
| ステップ3             | authentication port-control auto<br>例:<br>Switch(config-if)# authentication<br>port-control auto | ポートでの 802.1x 認証をイネーブルにします。                                                   |
| ステップ <b>4</b>     | mab[eap]<br>例:<br>Switch(config-if)# mab                                                         | MAC 認証バイパスをイネーブルにします。<br>(任意) eap キーワードを使用して、スイッチが認可<br>に EAP を使用するように設定します。 |

|       | コマンドまたはアクション                  | 目的                |
|-------|-------------------------------|-------------------|
| ステップ5 | end                           | 特権 EXEC モードに戻ります。 |
|       | 例:                            |                   |
|       | Switch(config-if)# <b>end</b> |                   |

# MAC 認証バイパスのユーザ名とパスワードの形式作成

オプションの mab request format コマンドを使用して認証サーバによって受け入れられる形式で MAB のユーザ名とパスワードを形式作成します。 ユーザ名とパスワードは通常、クライアント の MAC アドレスです。 認証サーバ設定の中には、ユーザ名と異なるパスワードを必要とするも のがあります。

MAC 認証バイパス ユーザ名およびパスワードを形式作成するには、特権 EXEC モードで次の手順を実行します。

#### 手順の概要

- 1. configure terminal
- 2. mab request format attribute 1 groupsize {1 | 2 | 4 | 12} [separator {-|:|.} {lowercase | uppercase}]
- **3.** mab request format attribute2 {0 | 7} *text*
- 4. end

|       | コマンドまたはアクション                                                               | 目的                                                                   |
|-------|----------------------------------------------------------------------------|----------------------------------------------------------------------|
| ステップ1 | configure terminal                                                         | グローバル コンフィギュレーション モードを開始します。                                         |
|       | 例:                                                                         |                                                                      |
|       | Switch# configure terminal                                                 |                                                                      |
| ステップ2 | mab request format attribute 1<br>groupsize {1   2   4   12} [separator {- | MAB で生成された Access-Request パケットの User-Name 属性内の<br>MAC アドレスの形式を指定します。 |
|       | : .} {iowercase   uppercase}]                                              | 1: MACアドレスの12桁の十六進数のユーザ名形式を設定します。                                    |
|       | 例:                                                                         | group size:区切り文字の挿入の前に連結する16進ニブルの数。有                                 |
|       | Switch(config)# mab request<br>format attribute 1 groupsize 12             | 効なグループ サイスは、1、2、4、12 のいずれかである必要があり<br>ます。                            |

|               | コマンドまたはアクション                                                         | 目的                                                                                                    |
|---------------|----------------------------------------------------------------------|----------------------------------------------------------------------------------------------------|
|               |                                                                      | separator: グループサイズに従って16進ニブルを区切る文字。有効<br>な区切り文字は、ハイフン、コロン、ピリオドのいずれかである必<br>要があります。12のグループサイズでは、区切り文字は使用されま<br>せん。     |
|               |                                                                      | {lowercase   uppercase}:数字以外の16進ニブルを小文字または大文字のどちらにするかを指定します。                                                          |
| ステップ <b>3</b> | mab request format attribute2 {0         7} text                     | <b>2</b> : MAB で生成された Access-Request パケット内の User-Password 属<br>性のカスタム(デフォルト以外の)値を指定します。                               |
|               | 例:                                                                   | 0:追跡するクリア テキスト パスワードを指定します。                                                                                           |
|               | Switch(config) # mab request<br>format attribute 2 7<br>A02f44E18B12 | 7:追跡する暗号化パスワードを指定します。                                                                                                 |
|               |                                                                      | text: User-Password 属性で使用するパスワードを指定します。                                                                               |
|               |                                                                      | <ul><li>(注) 設定情報を電子メールで送信する場合、タイプ7のパス<br/>ワード情報を削除してください。show tech-support コマン<br/>ドは、デフォルトで出力からこの情報を削除します。</li></ul> |
| ステップ4         | end                                                                  | 特権 EXEC モードに戻ります。                                                                                                    |
|               | 例:                                                                   |                                                                                                    |
|               | Switch(config)# end                                                  |                                                                                                    |

# 802.1x ユーザ ディストリビューションの設定

VLAN グループを設定して、VLAN をそのグループにマッピングするには、特権 EXEC モードで 次の手順を実行します。

- 1. configure terminal
- 2. vlan group vlan-group-name vlan-list vlan-list
- 3. end
- 4. no vlan group vlan-group-name vlan-list vlan-list

## 手順の詳細

|       | コマンドまたはアクション                                           | 目的                                                     |
|-------|--------------------------------------------------------|--------------------------------------------------------|
| ステップ1 | configure terminal                                     | グローバル コンフィギュレーション モードを開始<br>します。                       |
|       | 例:                                                     |                                                        |
|       | Switch# configure terminal                             |                                                        |
| ステップ2 | vlan group vlan-group-name vlan-list vlan-list         | VLAN グループを設定し、単一の VLAN または<br>VLAN の範囲をそのグループにマッピングします |
|       | 例:                                                     |                                                        |
|       | Switch(config)# vlan group eng-dept<br>vlan-list 10    |                                                        |
| ステップ3 | end                                                    | 特権 EXEC モードに戻ります。                                      |
|       | 例:                                                     |                                                        |
|       | Switch(config)# <b>end</b>                             |                                                        |
| ステップ4 | no vlan group vlan-group-name vlan-list vlan-list      | VLAN グループ コンフィギュレーションまたは                               |
|       | 例:                                                     | VLAN グループ コンフィキュレーションの要素を<br>クリアします。                   |
|       | Switch(config)# no vlan group eng-dept<br>vlan-list 10 |                                                        |

# VLAN グループの設定例

次に、VLAN グループを設定し、そのグループに VLAN をマッピングし、VLAN グループ コン フィギュレーションおよび指定 VLAN とのマッピングを確認する例を示します。

Switch(config) # vlan group eng-dept vlan-list 10

| Switch(config)#<br>Group Name | show | vlan  | group | <b>group</b><br>Vlans | - <b>name</b><br>Mappe | <b>eng-de</b><br>ed | ∍pt |
|-------------------------------|------|-------|-------|-----------------------|------------------------|---------------------|-----|
| eng-dept                      |      |       |       | 10                    |                        |                     |     |
| Switch(config)#<br>Group Name | show | dot13 | vlan- | <b>group</b><br>Vlans | <b>all</b><br>Mappe    | ed                  |     |
| eng-dept<br>hr-dept           |      |       |       | 10<br>20              |                        |                     |     |

次に、VLANを既存のVLANグループに追加し、VLANが追加されたことを確認する例を示します。

Switch(config)# vlan group eng-dept vlan-list 30Switch(config)# show vlan group eng-deptGroup NameVlans Mapped------------eng-dept10,30

次に、VLAN を VLAN グループから削除する例を示します。

Switch# no vlan group eng-dept vlan-list 10

次に、すべての VLAN が VLAN グループからクリアされたときに、その VLAN グループもクリ アされる例を示します。

Switch(config)# no vlan group eng-dept vlan-list 30
Vlan 30 is successfully cleared from vlan group eng-dept.

Switch(config) # show vlan group group-name eng-dept

次の例では、すべての VLAN グループをクリアする方法を示します。

Switch(config)# no vlan group end-dept vlan-list all Switch(config)# show vlan-group all

これらのコマンドの詳細については、『Cisco IOS Security Command Reference』を参照してください。

# NAC レイヤ 2 802.1x 検証の設定

NAC レイヤ2802.1x 検証を設定できます。これは、RADIUS サーバを使用した 802.1x 認証とも呼ばれます。

NAC レイヤ2802.1x 検証を設定するには、特権 EXEC モードで次の手順を実行します。 この手順は任意です。

- 1. configure terminal
- **2. interface** *interface-id*
- 3. switchport mode access
- 4. authentication event no-response action authorize vlan vlan-id
- 5. authentication periodic
- 6. authentication timer reauthenticate
- 7. end
- 8. show authentication sessions interface interface-id
- 9. copy running-config startup-config

|               | コマンドまたはアクション                                                                         | 目的                                                                                          |
|---------------|--------------------------------------------------------------------------------------|---------------------------------------------------------------------------------------------|
| ステップ1         | configure terminal                                                                   | グローバル コンフィギュレーション モードを開始し<br>ます。                                                            |
|               | 例:<br>Switch# <b>configure terminal</b>                                              |                                                                                             |
| ステップ <b>2</b> | interface interface-id                                                               | 設定するポートを指定し、インターフェイスコンフィ<br>ギュレーション モードを開始します。                                              |
|               | 例:<br>Switch(config)# interface<br>gigabitethernet2/0/3                              |                                                                                             |
| ステップ3         | switchport mode access                                                               | RADIUSサーバを設定した場合に限り、ポートをアク<br>セスモードに設定します。                                                  |
|               | 例:<br>Switch(config-if)# switchport mode access                                      |                                                                                             |
| ステップ4         | authentication event no-response action<br>authorize vlan <i>vlan-id</i>             | アクティブ VLAN を 802.1x ゲスト VLAN として指定<br>します。 指定できる範囲は 1 ~ 4094 です。                            |
|               | 例:<br>Switch(config-if)# authentication event<br>no-response action authorize vlan 8 | 内部 VLAN(ルーテッド ポート)、RSPAN VLAN、<br>音声 VLAN を除くあらゆるアクティブ VLAN を<br>802.1X ゲスト VLAN として設定できます。 |
| ステップ5         | authentication periodic                                                              | クライアントの定期的な再認証(デフォルトではディ<br>セーブル)をイネーブルにします。                                                |
|               | <pre>py :<br/>Switch(config-if)# authentication periodic</pre>                       |                                                                                             |
| ステップ6         | authentication timer reauthenticate                                                  | クライアントに対する再認証試行を設定します(1時<br>間に設定)。                                                          |
|               | 例:<br>Switch(config-if)# authentication timer<br>reauthenticate                      | このコマンドがスイッチの動作に影響するのは、定期<br>的な再認証をイネーブルに設定した場合だけです。                                         |
| ステップ1         | end                                                                                  | 特権 EXEC モードに戻ります。                                                                           |
|               | 例:<br>Switch(config-if)# <b>end</b>                                                  |                                                                                             |

| コマンドまたはアクション                                                           | 目的                                                                                                    |
|------------------------------------------------------------------------|----------------------------------------------------------------------------------------------------|
| show authentication sessions interface<br>interface-id                 | 入力を確認します。                                                                                                    |
| 例:                                                                     |                                                                                                    |
| Switch# show authentication sessions<br>interface gigabitethernet2/0/3 |                                                                                                    |
| copy running-config startup-config                                     | (任意)コンフィギュレーション ファイルに設定を<br>保存します。                                                                                                    |
| 例:                                                                     |                                                                                                    |
| Switch# copy running-config startup-config                             |                                                                                                    |
|                                                                        | コマンドまたはアクション<br>show authentication sessions interface<br>interface-id<br>例:<br>Switch# show authentication sessions<br>interface gigabitethernet2/0/3<br>copy running-config startup-config<br>例:<br>Switch# copy running-config startup-config |

# NEAT を使用したオーセンティケータ スイッチの設定

この機能を設定するには、ワイヤリングクローゼット外の1つのスイッチがサプリカントとして 設定され、オーセンティケータスイッチに接続されている必要があります。

(注)

*cisco-av-pairs* は、ACS で *device-traffic-class=switch* として設定されている必要があります。これは、サプリカントが正常に認証された後でトランクとしてインターフェイスを設定します。

スイッチをオーセンティケータに設定するには、特権 EXEC モードで次の手順を実行します。

- 1. configure terminal
- 2. cisp enable
- **3.** interface *interface-id*
- 4. switchport mode access
- 5. authentication port-control auto
- 6. dot1x pae authenticator
- 7. spanning-tree portfast
- 8. end
- 9. show running-config interface interface-id
- **10.** copy running-config startup-config

|       | コマンドまたはアクション                                                   | 目的                                    |
|-------|----------------------------------------------------------------|---------------------------------------|
| ステップ1 | configure terminal                                             | グローバルコンフィギュレーションモードを開<br>始します         |
|       | 例:                                                             |                                       |
|       | Switch# configure terminal                                     |                                       |
| ステップ2 | cisp enable                                                    | CISP をイネーブルにします。                      |
|       | 例:                                                             |                                       |
|       | Switch(config)# <b>cisp enable</b>                             |                                       |
| ステップ3 | interface interface-id                                         | 設定するポートを指定し、インターフェイスコ                 |
|       | 例:                                                             | ンノイキュレーション モートを開始します。                 |
|       | Switch(config)# interface<br>gigabitethernet2/0/1              |                                       |
| ステップ4 | switchport mode access                                         | ポートモードを access に設定します。                |
|       | 例:                                                             |                                       |
|       | <pre>Switch(config-if)# switchport mode access</pre>           |                                       |
| ステップ5 | authentication port-control auto                               | ポート認証モードを auto に設定します。                |
|       | 例:                                                             |                                       |
|       | <pre>Switch(config-if)# authentication port-control auto</pre> |                                       |
| ステップ6 | dot1x pae authenticator                                        | インターフェイスをポート アクセス エンティ                |
|       | 例:                                                             | ティ (PAE) オーセンティケータとして設定し<br> ます。      |
|       | Switch(config-if) # dot1x pae authenticator                    |                                       |
| ステップ1 | spanning-tree portfast                                         | 単一ワーク ステーションまたはサーバに接続さ                |
|       | 例:                                                             | れたアクセスホート上で Port Fast をイネーブル<br>にします。 |
|       | <pre>Switch(config-if)# spanning-tree portfast trunk</pre>     |                                       |

|         | コマンドまたはアクション                                                         | 目的                                 |
|---------|----------------------------------------------------------------------|------------------------------------|
| ステップ8   | end                                                                  | 特権 EXEC モードに戻ります。                  |
|         | 例:                                                                   |                                    |
|         | Switch(config-if)# <b>end</b>                                        |                                    |
| ステップ 9  | show running-config interface interface-id                           | 設定を確認します。                          |
|         | 例:                                                                   |                                    |
|         | Switch# <b>show running-config interface</b><br>gigabitethernet2/0/1 |                                    |
| ステップ 10 | copy running-config startup-config                                   | (任意)コンフィギュレーション ファイルに設<br>定を保存します。 |
|         | 例:                                                                   |                                    |
|         | Switch# copy running-config startup-config                           |                                    |

# NEAT を使用したサプリカント スイッチの設定

スイッチをサプリカントに設定するには、特権 EXEC モードで次の手順を実行します。

- 1. configure terminal
- 2. cisp enable
- 3. dot1x credentials profile
- 4. username suppswitch
- 5. password password
- 6. dot1x supplicant force-multicast
- 7. interface interface-id
- 8. switchport trunk encapsulation dot1q
- 9. switchport mode trunk
- **10.** dot1x pae supplicant
- **11.** dot1x credentials profile-name
- **12**. end
- 13. show running-config interface interface-id
- 14. copy running-config startup-config
- 15. Auto Smartport マクロを使用した NEAT の設定

|       | コマンドまたはアクション                                        | 目的                                                     |
|-------|-----------------------------------------------------|--------------------------------------------------------|
| ステップ1 | configure terminal                                  | グローバル コンフィギュレーション モードを開始し<br>ます。                       |
|       | 例:                                                  |                                                        |
|       | Switch# configure terminal                          |                                                        |
| ステップ2 | cisp enable                                         | CISP をイネーブルにします。                                       |
|       | 19月 :                                               |                                                        |
|       | Switch(config)# cisp enable                         |                                                        |
| ステップ3 | dot1x credentials profile                           | 802.1x クレデンシャル プロファイルを作成します。                           |
|       | 例:                                                  | これは、サブリカントとして設定される小一トに接続する必要があります。                     |
|       | <pre>Switch(config)# dot1x credentials test</pre>   |                                                        |
| ステップ4 | username suppswitch                                 | ユーザ名を作成します。                                            |
|       | 1例:                                                 |                                                        |
|       | Switch(config)# username suppswitch                 |                                                        |
| ステップ5 | password password                                   | 新しいユーザ名のパスワードを作成します。                                   |
|       | 例:                                                  |                                                        |
|       | Switch(config) # password myswitch                  |                                                        |
| ステップ6 | dot1x supplicant force-multicast                    | ユニキャストまたはマルチキャストパケットのいず                                |
|       | 例:                                                  | スト EAPOL だけを送信させます。                                    |
|       | Switch(config)# dot1x supplicant<br>force-multicast | これにより、NEAT がすべてのホスト モードでのサ<br>プリカントスイッチで機能できるようにもなります。 |
| ステップ1 | interface interface-id                              | 設定するポートを指定し、インターフェイスコンフィ<br>ギュレーション モードを開始します。         |
|       | 例:                                                  |                                                        |
|       | Switch(config)# interface<br>gigabitethernet1/0/1   |                                                        |

|                | コマンドまたはアクション                                                  | 目的                                                                                          |
|----------------|---------------------------------------------------------------|---------------------------------------------------------------------------------------------|
| ステップ8          | switchport trunk encapsulation dot1q                          | ポートをトランクモードに設定します。                                                                          |
|                | 例:                                                            |                                                                                             |
|                | Switch(config-if)# switchport trunk<br>encapsulation dotlq    |                                                                                             |
| ステップ9          | switchport mode trunk                                         | インターフェイスを VLAN トランク ポートとして設<br>定します                                                         |
|                | 例:                                                            |                                                                                             |
|                | Switch(config-if) # switchport mode trunk                     |                                                                                             |
| <br>ステップ 10    | dot1x pae supplicant                                          | インターフェイスをポートアクセスエンティティ                                                                      |
|                | 例:                                                            | (PAE)サフリカントとして設定します。                                                                        |
|                | <pre>Switch(config-if) # dot1x pae supplicant</pre>           |                                                                                             |
| ステップ 11        | dot1x credentials profile-name                                | 802.1x クレデンシャル プロファイルをインターフェ<br>イスに対応付けます                                                   |
|                | 例:                                                            |                                                                                             |
|                | Switch(config-if) # dot1x credentials test                    |                                                                                             |
| ステップ <b>12</b> | end                                                           | 特権 EXEC モードに戻ります。                                                                           |
|                | 例:                                                            |                                                                                             |
|                | Switch(config-if)# end                                        |                                                                                             |
| ステップ <b>13</b> | show running-config interface interface-id                    | 設定を確認します。                                                                                   |
|                | 例:                                                            |                                                                                             |
|                | Switch# show running-config interface<br>gigabitethernet1/0/1 |                                                                                             |
| ステップ 14        | copy running-config startup-config                            | (任意) コンフィギュレーション ファイルに設定を<br>保存します                                                          |
|                | 例:                                                            |                                                                                             |
|                | Switch# copy running-config<br>startup-config                 |                                                                                             |
| ステップ <b>15</b> | Auto Smartport マクロを使用した NEAT の<br>設定                          | スイッチ VSA ではなく Auto Smartport ユーザ定義マ<br>クロを使用して、オーセンティケータ スイッチを設<br>定することもできます。詳細については、このリリー |

| コマンドまたはアクション | 目的                                                        |
|--------------|-----------------------------------------------------------|
|              | スに対応する『Auto Smartports Configuration Guide』<br>を参照してください。 |

# ダウンロード可能 ACL およびリダイレクト URL を使用した 802.1x 認証 の設定

スイッチで 802.1x 認証を設定するほか、ACS を設定する必要があります。 情報については、 『*Configuration Guide for Cisco Secure ACS 4.2*』を参照してください。 http://www.cisco.com/en/US/docs/net\_mgmt/cisco\_secure access\_control\_server\_for\_windows/4.2/configuration/guide/acs\_config.pdf

(注)

スイッチにダウンロードする前に、ダウンロード可能な ACL を ACS で設定する必要がありま す。

ポートでの認証後、show ip access-list 特権 EXEC コマンドを使用して、ポートにダウンロードした ACL を表示します。

## ダウンロード可能な ACL の設定

これらのポリシーは、クライアントが認証され、クライアント IP アドレスが IP デバイス トラッ キング テーブルに追加された後で有効になります。 その後スイッチがダウンロード可能な ACL をポートに適用します。

特権 EXEC モードで次の手順を実行します。

- 1. configure terminal
- 2. ip device tracking
- 3. aaa new-model
- 4. aaa authorization network default local group radius
- 5. radius-server vsa send authentication
- 6. interface interface-id
- 7. ip access-group acl-id in
- 8. show running-config interface interface-id
- 9. copy running-config startup-config

|               | コマンドまたはアクション                                                            | 目的                                                             |
|---------------|-------------------------------------------------------------------------|----------------------------------------------------------------|
| ステップ1         | configure terminal                                                      | グローバル コンフィギュレーション モードを開<br>始します。                               |
|               | 例:                                                                      |                                                                |
|               | Switch# configure terminal                                              |                                                                |
| ステップ2         | ip device tracking                                                      | IP デバイス トラッキング テーブルを設定しま<br>オ                                  |
|               | 例:                                                                      | 7 o                                                            |
|               | Switch(config)# <b>ip device tracking</b>                               |                                                                |
| ステップ3         | aaa new-model                                                           | AAA をイネーブルにします。                                                |
|               | 例:                                                                      |                                                                |
|               | Switch(config)# <b>aaa new-model</b>                                    |                                                                |
| ステップ4         | aaa authorization network default local group radius                    | 許可の方法をローカルに設定します。 認証方法<br>を削除するには、no aaa authorization network |
|               | 例:                                                                      | <b>default local group radius</b> コマンドを使用します。                  |
|               | Switch(config)# aaa authorization network<br>default local group radius |                                                                |
| ステップ5         | radius-server vsa send authentication                                   | RADIUS VSA 送信認証を設定します。                                         |
|               | 例:                                                                      |                                                                |
|               | Switch(config)# radius-server vsa send<br>authentication                |                                                                |
| ステップ6         | interface interface-id                                                  | 設定するポートを指定し、インターフェイスコ                                          |
|               | 例:                                                                      | シワイキュレーションモードを開始します。                                           |
|               | Switch(config)# interface<br>gigabitethernet2/0/4                       |                                                                |
| ステップ <b>1</b> | ip access-group <i>acl-id</i> in                                        | ポートの入力方向のデフォルト ACL を設定しま                                       |
|               | 例:                                                                      |                                                                |
|               | Switch(config-if)# ip access-group<br>default_acl in                    | (注) acl-la は) シセムリストの名削まだは<br>番号です。                            |
|               |                                                                         |                                                                |

|       | コマンドまたはアクション                                                                           | 目的                                 |
|-------|----------------------------------------------------------------------------------------|------------------------------------|
| ステップ8 | show running-config interface interface-id                                             | 設定を確認します。                          |
|       | 例:<br>Switch(config-if)# <b>show running-config</b><br>interface gigabitethernet2/0/4  |                                    |
| ステップ9 | copy running-config startup-config<br>例:<br>Switch# copy running-config startup-config | (任意)コンフィギュレーション ファイルに設<br>定を保存します。 |

# ダウンロード ポリシーの設定

特権 EXEC モードで次の手順を実行します。

### 手順の概要

- 1. configure terminal
- 2. access-list access-list-number { deny | permit } { hostname | any | host } log
- **3. interface** *interface-id*
- 4. ip access-group *acl-id* in
- 5. exit
- 6. aaa new-model
- 7. aaa authorization network default group radius
- 8. ip device tracking
- 9. ip device tracking probe [count | interval | use-svi]
- **10.** radius-server vsa send authentication
- 11. end

|       | コマンドまたはアクション               | 目的                           |
|-------|----------------------------|------------------------------|
| ステップ1 | configure terminal         | グローバル コンフィギュレーション モードを開始します。 |
|       | 例:                         |                              |
|       | Switch# configure terminal |                              |

|               | コマンドまたはアクション                                                                                  | 目的                                                                                                    |
|---------------|-----------------------------------------------------------------------------------------------|----------------------------------------------------------------------------------------------------|
| ステップ <b>2</b> | access-list access-list-number { deny                                                         | デフォルトポート ACL を定義します。                                                                                                    |
|               | permit } { hostname   any   host } log<br>例:<br>Switch(config)# access-list 1 deny<br>any log | access-list-number には、1 ~ 99 または 1300 ~ 1999 の 10 進数を<br>指定します。                                                            |
|               |                                                                                               | 条件が一致した場合にアクセスを拒否する場合は deny、許可す<br>る場合は permit を指定します。                                                                     |
|               |                                                                                               | sourceは、次のようなパケットを送信するネットワークまたはホ<br>ストの送信元アドレスです。                                                                          |
|               |                                                                                               | • hostname : ドット付き 10 進表記による 32 ビット長の値。                                                                                    |
|               |                                                                                               | • <b>any</b> : source および source-wildcard の値 0.0.0.0255.255.255<br>の省略形を意味するキーワード any。 source-wildcard 値を入<br>力する必要はありません。 |
|               |                                                                                               | • host: source および source-wildcard の値 source 0.0.0.0 の省略<br>形を意味するキーワード host。                                              |
|               |                                                                                               | (任意)source-wildcard ビットを送信元アドレスに適用します。                                                                                     |
|               |                                                                                               | (任意)ログを入力して、エントリと一致するパケットに関する<br>情報ロギング メッセージをコンソールに送信します。                                                                 |
| ステップ <b>3</b> | interface interface-id                                                                        | インターフェイスコンフィギュレーションモードを開始します。                                                                                              |
|               | 例:                                                                                            |                                                                                                    |
|               | <pre>Switch(config)# interface gigabitethernet2/0/2</pre>                                     |                                                                                                    |
| ステップ4         | ip access-group acl-id in                                                                     | ポートの入力方向のデフォルト ACL を設定します。                                                                                                 |
|               | 19月:                                                                                          | (注) acl-id はアクセス リストの名前または番号で<br>す。                                                                                        |
|               | <pre>Switch(config-if)# ip access-group   default_acl in</pre>                                |                                                                                                    |
| ステップ5         | exit                                                                                          | グローバル コンフィギュレーション モードに戻ります。                                                                                                |
|               | 例:                                                                                            |                                                                                                    |
|               | Switch(config-if)# exit                                                                       |                                                                                                    |
| ステップ6         | aaa new-model                                                                                 | AAA をイネーブルにします。                                                                                                    |
|               | 例:                                                                                            |                                                                                                    |
|               | Switch(config)# aaa new-model                                                                 |                                                                                                    |

|               | コマンドまたはアクション                                                                                                    | 目的                                                                                                    |
|---------------|----------------------------------------------------------------------------------------------------|----------------------------------------------------------------------------------------------------|
| ステップ <b>1</b> | aaa authorization network default<br>group radius                                                                   | 許可の方法をローカルに設定します。許可の方法を削除するに<br>は、no aaa authorization network default group radius コマンドを<br>使用します。                                                                                                    |
|               | 例:                                                                                                    |                                                                                                    |
|               | Switch(config)# aaa authorization<br>network default group radius                                                   |                                                                                                    |
| ステップ8         | ip device tracking                                                                                                  | IP デバイス トラッキング テーブルをイネーブルにします。                                                                                                    |
|               | 例:<br>Switch(config)# ip device tracking                                                                            | IP デバイス トラッキング テーブルをディセーブルにするには、<br>no ip device tracking グローバル コンフィギュレーション コマン<br>ドを使用します。                                                                                                    |
| ステップ 9        | ip device tracking probe [count  <br>interval   use-svi]<br>例:<br>Switch(config)# ip device tracking<br>probe count | <ul> <li>(任意) IP デバイストラッキングテーブルを設定します。</li> <li>count count: スイッチが ARP プローブを送信する回数を設定します。範囲は1~5です。デフォルト値は3です。</li> <li>interval interval: スイッチが ARP プローブを再送信するまでに応答を待機する時間(秒単位)を設定します。指定できる範囲は30~300秒です。デフォルトは30秒です。</li> <li>use-svi: スイッチ仮想インターフェイス (SVI)のIP アドレスを ARP プローブの送信元として使用します。</li> </ul> |
| ステップ 10       | radius-server vsa send authentication<br>例:<br>Switch(config)# radius-server vsa<br>send authentication             | ベンダー固有属性を認識し使用するために、ネットワークアク<br>セスサーバを設定します。<br>(注) ダウンロード可能な ACL が機能する必要がありま<br>す。                                                                                                    |
| ステップ 11       | end<br>例:<br>Switch(config)# end                                                                                    | 特権 EXEC モードに戻ります。                                                                                                    |

# VLAN ID ベース MAC 認証の設定

特権 EXEC モードで次の手順を実行します。

#### 手順の概要

- 1. configure terminal
- 2. mab request format attribute 32 vlan access-vlan
- 3. copy running-config startup-config

#### 手順の詳細

|       | コマンドまたはアクション                                                                                              | 目的                                |
|-------|----------------------------------------------------------------------------------------------------|-----------------------------------|
| ステップ1 | configure terminal                                                                                        | グローバル コンフィギュレーションモードを<br>開始します。   |
|       | 例:<br>Switch# <b>configure terminal</b>                                                                   |                                   |
| ステップ2 | mab request format attribute 32 vlan access-vlan<br>例:<br>Switch(config)# mab request format attribute 32 | VLAN ID ベース MAC 認証をイネーブルにします。     |
|       | vlan access-vlan<br>copy running-config startup-config<br>例:                                              | (任意)コンフィギュレーションファイルに<br>設定を保存します。 |
|       | Control Copy                                                                                              |                                   |

# 柔軟な認証順序の設定

下の手順で使用される例は、MABがIEEE 802.1x認証(dot1x)の前に試行されるように柔軟な認 証の順序設定の順序を変更します。 MAB は最初の認証方式として設定されているため、MAB に 他のすべての認証方式よりも優先されます。

(注)

これらの認証方式のデフォルトの順序とプライオリティを変更する前に、これらの変更による 潜在的な結果を理解する必要があります。詳細について、http://www.cisco.com/en/US/prod/ collateral/iosswrel/ps6537/ps6586/ps6638/application\_note\_c27-573287\_ps6638\_Products\_White\_ Paper.html を参照してください。

特権 EXEC モードで次の手順を実行します。

### 手順の概要

- 1. configure terminal
- **2. interface** *interface-id*
- 3. switchport mode access
- 4. authentication order [ dot1x | mab ] | {webauth}
- 5. authentication priority [ dot1x | mab ] | {webauth}
- 6. end

|       | コマンドまたはアクション                                               | 目的                                              |
|-------|------------------------------------------------------------|-------------------------------------------------|
| ステップ1 | configure terminal                                         | グローバル コンフィギュレーション モードを開<br>始します。                |
|       | אין :<br>Switch# <b>configure terminal</b>                 |                                                 |
| ステップ2 | interface interface-id                                     | 設定するポートを指定し、インターフェイスコン<br>フィギュレーション モードを開始します。  |
|       | <pre>Switch(config)# interface gigabitethernet 1/0/1</pre> |                                                 |
| ステップ3 | switchport mode access<br>例:                               | RADIUS サーバを事前に設定した場合に限り、<br>ポートをアクセス モードに設定します。 |
|       | Switch(config-if)# switchport mode access                  |                                                 |
| ステップ4 | authentication order [ dot1x   mab ]   {webauth}           | (任意)ポート上で使用される認証方式の順序を<br>設定します。                |
|       | 例:<br>Switch(config-if)# authentication order mab<br>dot1x |                                                 |
| ステップ5 | authentication priority [ dot1x   mab ]   {webauth}<br>例:  | (任意)認証方式をポート プライオリティ リス<br>トに追加します。             |
|       | Switch(config-if)# authentication priority<br>mab dot1x    |                                                 |
|       | コマンドまたはアクション                  | 目的                |
|-------|-------------------------------|-------------------|
| ステップ6 | end                           | 特権 EXEC モードに戻ります。 |
|       | 例:                            |                   |
|       | Switch(config-if)# <b>end</b> |                   |

#### 関連トピック

柔軟な認証の順序設定, (278ページ)

## **Open1x**の設定

ポートの許可ステートの手動制御をイネーブルにするには、特権 EXEC モードで次の手順を実行 します。

#### 手順の概要

- 1. configure terminal
- **2. interface** *interface-id*
- 3. switchport mode access
- 4. authentication control-direction {both | in}
- 5. authentication fallback name
- 6. authentication host-mode [multi-auth | multi-domain | multi-host | single-host]
- 7. authentication open
- 8. authentication order [ dot1x | mab ] | {webauth}
- 9. authentication periodic
- **10.** authentication port-control {auto | force-authorized | force-un authorized}
- 11. end

#### 手順の詳細

|       | コマンドまたはアクション                                           | 目的                               |
|-------|--------------------------------------------------------|----------------------------------|
| ステップ1 | configure terminal<br>例:<br>Switch# configure terminal | グローバル コンフィギュレーション モードを開<br>始します。 |

|       | コマンドまたはアクション                                                                       | 目的                                                               |
|-------|------------------------------------------------------------------------------------|------------------------------------------------------------------|
| ステップ2 | interface interface-id                                                             | 設定するポートを指定し、インターフェイスコン<br>フィギュレーション モードを開始します。                   |
|       | 例:                                                                                 |                                                                  |
|       | Switch(config)# interface gigabitethernet 1/0/1                                    |                                                                  |
| ステップ3 | switchport mode access                                                             | RADIUS サーバを設定した場合に限り、ポートを<br>アクセス モードに設定します。                     |
|       | 例:                                                                                 |                                                                  |
|       | Switch(config-if)# switchport mode access                                          |                                                                  |
| ステップ4 | authentication control-direction {both   in}                                       | (任意)ポート制御を単一方向モードまたは双方<br>向モードに設定します。                            |
|       | 例:                                                                                 |                                                                  |
|       | <pre>Switch(config-if)# authentication control-direction both</pre>                |                                                                  |
| ステップ5 | authentication fallback name                                                       | (任意) 802.1x 認証をサポートしないクライアン<br>ト田のフォールバック方法として Web 認証を使用         |
|       | 例:                                                                                 | するようポートを設定します。                                                   |
|       | <pre>Switch(config-if)# authentication fallback profile1</pre>                     |                                                                  |
| ステップ6 | authentication host-mode [multi-auth  <br>multi-domain   multi-host   single-host] | (任意)ポート上で認証マネージャモードを設定<br>します。                                   |
|       | 例:                                                                                 |                                                                  |
|       | <pre>Switch(config-if)# authentication host-mode   multi-auth</pre>                |                                                                  |
| ステップ1 | authentication open                                                                | <ul><li>(任意) ポート上でオープンアクセスをイネーブ</li><li>ルまたはディヤーブルにします</li></ul> |
|       | 例:                                                                                 |                                                                  |
|       | Switch(config-if)# authentication open                                             |                                                                  |
| ステップ8 | authentication order [ dot1x   mab ]   {webauth}                                   | (任意)ポート上で使用される認証方式の順序を<br>設定します。                                 |
|       | 例:                                                                                 |                                                                  |
|       | Switch(config-if)# authentication order dot1x webauth                              |                                                                  |
|       |                                                                                    |                                                                  |

|                | コマンドまたはアクション                                                                                                    | 目的                                   |
|----------------|----------------------------------------------------------------------------------------------------|--------------------------------------|
| ステップ9          | authentication periodic<br>例:<br>Switch(config-if)# authentication periodic                                                                    | (任意)ポート上で再認証をイネーブルまたは<br>ディセーブルにします。 |
| ステップ <b>10</b> | authentication port-control {auto  <br>force-authorized   force-un authorized}<br>例:<br>Switch(config-if)# authentication<br>port-control auto | (任意) ポートの許可ステートの手動制御をイ<br>ネーブルにします。  |
| ステップ 11        | end<br>例:<br>Switch(config-if)# end                                                                                                    | 特権 EXEC モードに戻ります。                    |

#### 関連トピック

Open1x 認証, (278 ページ)

## ポート上での 802.1x 認証のディセーブル化

802.1x 認証をポートでディセーブルにするには、no dot1x pae インターフェイス コンフィギュレー ション コマンドを使用します。

ポートで802.1x認証をディセーブルにするには、特権 EXEC モードで次の手順を実行します。この手順は任意です。

#### 手順の概要

- 1. configure terminal
- 2. interface interface-id
- 3. switchport mode access
- 4. no dot1x pae authenticator
- 5. end

#### 手順の詳細

|       | コマンドまたはアクション                                             | 目的                                               |
|-------|----------------------------------------------------------|--------------------------------------------------|
| ステップ1 | configure terminal<br>例:                                 | グローバル コンフィギュレーション モードを開始<br>します。                 |
|       | Switch# configure terminal                               |                                                  |
| ステップ2 | interface interface-id                                   | 設定するポートを指定し、インターフェイス コン<br>フィギュレーション モードを開始します。  |
|       | 例:                                                       |                                                  |
|       | Switch(config)# interface<br>gigabitethernet2/0/1        |                                                  |
| ステップ3 | switchport mode access                                   | (任意)RADIUS サーバを設定した場合に限り、<br>ポートをアクセス モードに設定します。 |
|       | 199 :                                                    |                                                  |
|       | Switch(config-if)# switchport mode access                |                                                  |
| ステップ4 | no dot1x pae authenticator                               | ポートでの 802.1x 認証をディセーブルにします。                      |
|       | 例:                                                       |                                                  |
|       | <pre>Switch(config-if)# no dot1x pae authenticator</pre> |                                                  |
| ステップ5 | end                                                      | 特権 EXEC モードに戻ります。                                |
|       | 例:                                                       |                                                  |
|       | Switch(config-if)# <b>end</b>                            |                                                  |

# 802.1x 認証設定のデフォルト値へのリセット

802.1x 認証設定をデフォルト値に戻すには、特権 EXEC モードで次の手順を実行します。 この手順は任意です。

#### 手順の概要

- 1. configure terminal
- **2. interface** *interface-id*
- **3**. dot1x default
- 4. end

#### 手順の詳細

|                   | コマンドまたはアクション                                                                      | 目的                                              |
|-------------------|-----------------------------------------------------------------------------------|-------------------------------------------------|
| ステップ1             | configure terminal<br>例:                                                          | グローバル コンフィギュレーション モードを開始<br>します。                |
|                   | Switch# configure terminal                                                        |                                                 |
| <br>ステップ <b>2</b> | interface interface-id<br>例:<br>Switch(config)# interface<br>gigabitethernet1/0/2 | インターフェイス コンフィギュレーション モード<br>を開始し、設定するポートを指定します。 |
| <br>ステップ <b>3</b> | dot1x default<br>例:<br>Switch(config-if)# dot1x default                           | 設定可能な 802.1x のパラメータをデフォルト値へ<br>戻します。            |
| <br>ステップ <b>4</b> | end<br>例:<br>Switch(config-if)# end                                               | 特権 EXEC モードに戻ります。                               |

# 802.1xの統計情報およびステータスのモニタリング

#### 表 26:特権 EXEC 表示コマンド

| コマンド                      | 目的                              |
|---------------------------|---------------------------------|
| show dot1x all statistics | すべてのポートの 802.1x 統計情報を表示しま<br>す。 |

| コマンド                                                       | 目的                                          |
|------------------------------------------------------------|---------------------------------------------|
| show dot1x interface interface-id statistics               | 指定されたポートの802.1x統計情報を表示します。                  |
| show dot1x all [count   details   statistics  <br>summary] | スイッチの802.1x管理ステータスおよび動作ス<br>テータスを表示します。     |
| show dot1x interface interface-id                          | 指定されたポートの802.1x管理ステータスおよ<br>び動作ステータスを表示します。 |

#### 表 27: グローバル コンフィギュレーション コマンド

| コマンド                     | 目的                                                                |
|--------------------------|-------------------------------------------------------------------|
| no dot1x logging verbose | 冗長な802.1x認証メッセージをフィルタに掛け<br>ます (Cisco IOS Release 12.2(55) SE 以降) |

出力フィールドの詳細については、このリリースに対応するコマンドリファレンスを参照してく ださい。

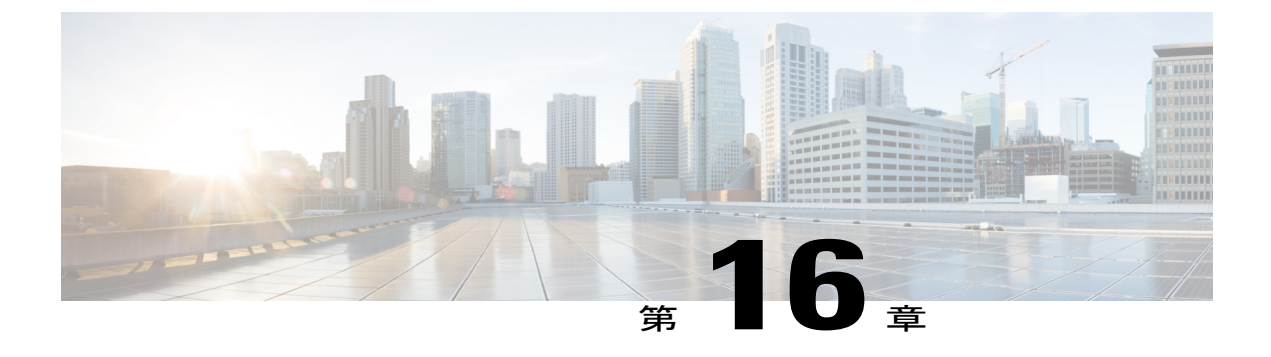

# Web ベース認証の設定

この章では、Webベースの認証を設定する方法について説明します。 この章の内容は、次のとおりです。

- 機能情報の確認, 345 ページ
- Web ベース認証について, 345 ページ
- Web ベース認証の設定方法, 356 ページ
- Web ベース認証ステータスのモニタリング, 370 ページ

# 機能情報の確認

ご使用のソフトウェア リリースでは、このモジュールで説明されるすべての機能がサポートされ ているとは限りません。 最新の機能情報と注意事項については、ご使用のプラットフォームとソ フトウェア リリースに対応したリリース ノートを参照してください。

プラットフォームのサポートおよびシスコソフトウェアイメージのサポートに関する情報を検索 するには、Cisco Feature Navigator を使用します。Cisco Feature Navigator には、http://www.cisco.com/ go/cfn からアクセスします。Cisco.com のアカウントは必要ありません。

# Web ベース認証について

IEEE 802.1x サプリカントが実行されていないホスト システムのエンド ユーザを認証するには、 Web 認証プロキシと呼ばれる Web ベース認証機能を使用します。

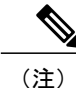

Web ベース認証は、レイヤ2およびレイヤ3インターフェイス上に設定できます。

HTTP セッションを開始すると、Web ベース認証は、ホストからの入力 HTTP パケットを代行受信し、ユーザに HTML ログイン ページを送信します。 ユーザはクレデンシャルを入力します。

このクレデンシャルは、Webベース認証機能により、認証のために認証、許可、アカウンティング(AAA)サーバに送信されます。

認証に成功した場合、Web ベース認証は、ログインの成功を示す HTML ページをホストに送信 し、AAA サーバから返されたアクセス ポリシーを適用します。

認証に失敗した場合、Web ベース認証は、ログインの失敗を示す HTML ページをユーザに転送 し、ログインを再試行するように、ユーザにプロンプトを表示します。 最大試行回数を超過した 場合、Web ベース認証は、ログインの期限切れを示す HTML ページをホストに転送し、このユー ザは待機期間中、ウォッチリストに載せられます。

ここでは、AAAの一部としてのWebベース認証の役割について説明します。

### デバイスの役割

Web ベース認証では、ネットワーク上のデバイスに次のような固有の役割があります。

- クライアント:LANおよびサービスへのアクセスを要求し、スイッチからの要求に応答する デバイス(ワークステーション)。このワークステーションでは、Java Script がイネーブル に設定された HTML ブラウザが実行されている必要があります。
- 認証サーバ:クライアントを認証します。認証サーバはクライアントの識別情報を確認し、 そのクライアントがLANおよびスイッチのサービスへのアクセスを許可されたか、あるい はクライアントが拒否されたのかをスイッチに通知します。
- スイッチ:クライアントの認証ステータスに基づいて、ネットワークへの物理アクセスを制御します。スイッチはクライアントと認証サーバとの仲介デバイス(プロキシ)として動作し、クライアントに識別情報を要求し、その情報を認証サーバで確認し、クライアントに応答をリレーします。

次の図は、ネットワーク上でのこれらのデバイスの役割を示します。

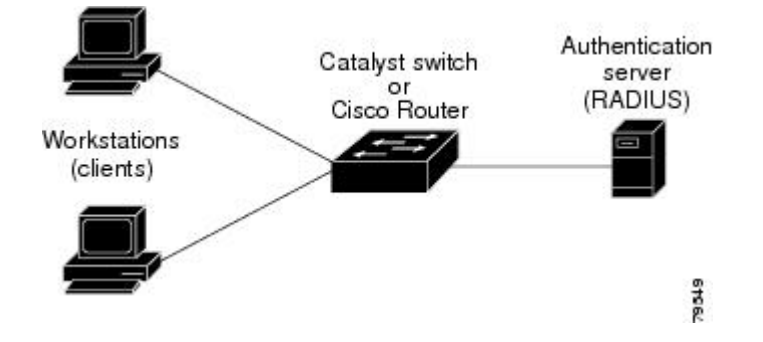

図 22: Web ベース認証デバイスの役割

### ホストの検出

スイッチは、検出されたホストに関する情報を格納するために、IPデバイストラッキングテーブ ルを維持します。

(注)

デフォルトでは、スイッチの IP 装置追跡機能はディセーブルにされています。 Web ベース認 証を使用するには、IP デバイスのトラッキング機能をイネーブルにする必要があります。

レイヤ2インターフェイスでは、Webベース認証は、これらのメカニズムを使用して、IPホスト を検出します。

- •ARP ベースのトリガー:ARP リダイレクト ACL により、Web ベース認証は、スタティック IP アドレス、またはダイナミック IP アドレスを持つホストを検出できます。
- ・ダイナミック ARP インスペクション
- DHCP スヌーピング:スイッチがホストの DHCP バインディングエントリを作成するときに Web ベース認証が通知されます。

### セッションの作成

Web ベース認証により、新しいホストが検出されると、次のようにセッションが作成されます。

例外リストをレビューします。

ホスト IP が例外リストに含まれている場合、この例外リスト エントリからポリシーが適用 され、セッションが確立されます。

認証バイパスをレビューします。

ホストIPが例外リストに含まれていない場合、Webベース認証は応答しないホスト(NRH) 要求をサーバに送信します。

サーバの応答が access accepted であった場合、認証はこのホストにバイパスされます。 セッションが確立されます。

・HTTP インターセプト ACL を設定します。

NRH 要求に対するサーバの応答が access rejected であった場合、HTTP インターセプト ACL がアクティブ化され、セッションはホストからの HTTP トラフィックを待機します。

### 認証プロセス

Web ベース認証をイネーブルにすると、次のイベントが発生します。

•ユーザが HTTP セッションを開始します。

- HTTPトラフィックが代行受信され、認証が開始されます。スイッチは、ユーザにログインページを送信します。ユーザはユーザ名とパスワードを入力します。スイッチはこのエントリを認証サーバに送信します。
- 認証に成功した場合、スイッチは認証サーバからこのユーザのアクセスポリシーをダウン ロードし、アクティブ化します。ログインの成功ページがユーザに送信されます
- 認証に失敗した場合は、スイッチはログインの失敗ページを送信します。ユーザはログイン を再試行します。失敗の回数が試行回数の最大値に達した場合、スイッチはログイン期限切 れページを送信します。このホストはウォッチリストに入れられます。 ウォッチリストの タイムアウト後、ユーザは認証プロセスを再試行することができます。
- 認証サーバがスイッチに応答せず、AAA失敗ポリシーが設定されている場合、スイッチはホストに失敗アクセスポリシーを適用します。ログインの成功ページがユーザに送信されます
- ホストがレイヤ2インターフェイス上のARPプローブに応答しなかった場合、またはホスト がレイヤ3インターフェイスでアイドルタイムアウト内にトラフィックを送信しなかった場 合、スイッチはクライアントを再認証します。
- この機能は、ダウンロードされたタイムアウト、またはローカルに設定されたセッションタ イムアウトを適用します。
- Termination-Action が RADIUS である場合、この機能は、サーバに NRH 要求を送信します。 Termination-Action は、サーバからの応答に含まれます。
- Termination-Action がデフォルトである場合、セッションは廃棄され、適用されたポリシーは 削除されます。

### ローカル Web 認証バナー

Web 認証を使用して、デフォルトのカスタマイズ済み Web ブラウザバナーを作成して、スイッチにログインしたときに表示するようにできます。

このバナーは、ログインページと認証結果ポップアップページの両方に表示されます。 デフォ ルトのバナー メッセージは次のとおりです。

- Authentication Successful
- Authentication Failed
- Authentication Expired

ローカル ネットワーク認証バナーは、レガシーおよび新スタイル(セッションアウェア)CLIで 次のように設定できます。

- レガシーモード: ip admission auth-proxy-banner http グローバル コンフィギュレーション コマンドを使用します。
- 新スタイルモード: parameter-map type webauth global banner グローバルコンフィギュレー ション コマンドを使用します。

ログインページには、デフォルトのバナー、*Cisco Systems*、および *Switch host-name Authentication* が表示されます。 *Cisco Systems* は認証結果ポップアップページに表示されます。

| e Edit View Favorites Tools Help |                                        |                  |
|----------------------------------|----------------------------------------|------------------|
| 🕽 Back 🔹 🚫 🕤 💽 🛃 🌈 Sea           | rch 🐈 Favorites 🚱 🍰 🍓 🔜 🆓              |                  |
| dress 🕘 http://22.0.0.1;         |                                        | 🕑 🛃 Go 🛛 Links 🁌 |
| isce Systems                     |                                        |                  |
| unil-sw1 Authentication          | 🗿 Success Page - Microsof Untern 🗐 🗖 👂 | 3                |
| semame: webauth                  | Cisco Systems                          | N.               |
|                                  | Cisco Systems                          |                  |
| ssword:                          | Authentication                         |                  |
| K                                | Authentication                         |                  |
|                                  | Successful :                           |                  |
|                                  | DONE                                   |                  |
|                                  |                                        |                  |
|                                  |                                        |                  |
|                                  |                                        |                  |

#### 図 23:認証成功バナー

バナーは次のようにカスタマイズ可能です。

- •スイッチ名、ルータ名、または会社名などのメッセージをバナーに追加する。
  - レガシーモード: ip admission auth-proxy-banner http banner-text グローバル コンフィ ギュレーション コマンドを使用します。
  - 新スタイルモード: parameter-map type webauth global banner グローバル コンフィギュレーション コマンドを使用します。
- ・ロゴまたはテキストファイルをバナーに追加する。
  - レガシーモード: ip admission auth-proxy-banner http file-path グローバル コンフィギュレーション コマンドを使用します。

新スタイルモード: parameter-map type webauth global banner グローバルコンフィギュレーション コマンドを使用します。

図 24: カスタマイズされた Web バナー

| VE DOT1XWIN-B2F15B                                  |                                         |
|-----------------------------------------------------|-----------------------------------------|
| Authentication Proxy Login Page - Microsoft Interne | et Explorer 🗾 🖬 🔀                       |
| File Edit View Pavorites Tools Help                 |                                         |
| 🕲 Back - 🐑 - 💌 🗟 🏠 🔎 Search 👷 F                     | avorites 🚱 🍰 🍓 🔜 🦓                      |
| Address a http://22.0.0.1/                          | 💽 🔂 Go 🛛 Links 🎽                        |
| Welcome to My Network                               | 🖄 Success Page - Microsoft Intern 🗐 🗖 🔀 |
| Username: webauth                                   | Welcome to<br>My Network                |
| Password: ••••••                                    | Authentication<br>Successful !          |
|                                                     |                                         |
|                                                     |                                         |

バナーがイネーブルにされていない場合、Web認証ログイン画面にはユーザ名とパスワードのダイアログボックスだけが表示され、スイッチにログインしたときにはバナーは表示されません。

| Authentication Proxy Login Page - Microsoft Internet Explore | er 🔄 🗖 🔀                               |
|--------------------------------------------------------------|----------------------------------------|
| File Edit View Favorites Tools Help                          | 💦 👘 👘 👘 🖓 👘 🖓 👘 🖓 👘                    |
| 🔇 Back - 🕥 - 💌 🗟 🏠 🔎 Search 🛧 Favorites                      | Ø Ø·≩ ⊒ 3                              |
| Address 🖉 http://10.100.100.150/                             | Go Links 🎽                             |
| Username: Guest1<br>Password: •••••••<br>OK                  | Authentication<br>Successful !<br>DONE |
| 🕘 Done                                                       | 🔮 Internet                             |

図 25: バナーが表示されていないログイン画面

詳細については、セッション対応『Session Aware Networking Configuration Guide』、『Cisco IOS XE Release 3SE (Catalyst 3850 Switches) Session Aware Networking Configuration Guide』、『Cisco IOS XE Release 3SE (Catalyst 3850 Switches)』、および『Web Authentication Enhancements - Customizing Authentication Proxy』 Web ページを参照してください。

### Web 認証カスタマイズ可能な Web ページ

Web ベース認証プロセスでは、スイッチ内部のHTTP サーバは、認証中のクライアントに配信される4種類のHTMLページをホストします。サーバはこれらのページを使用して、ユーザに次の4種類の認証プロセスステートを通知します。

- ・ログイン:資格情報が要求されています。
- ・成功:ログインに成功しました。
- ・失敗:ログインに失敗しました。
- 期限切れ:ログインの失敗回数が多すぎて、ログインセッションが期限切れになりました。

### ガイドライン

- デフォルトの内部 HTML ページの代わりに、独自の HTML ページを使用することができます。
- ロゴを使用することもできますし、ログイン、成功、失敗、および期限切れWebページでテキストを指定することもできます。
- •バナーページで、ログインページのテキストを指定できます。
- ・これらのページは、HTML で記述されています。
- ・成功ページには、特定のURLにアクセスするためのHTMLリダイレクトコマンドを記入する必要があります。
- この URL 文字列は有効な URL(例: http://www.cisco.com)でなければなりません。不完全な URL は、Web ブラウザで、「ページが見つかりません」またはこれに類似するエラーの原因となる可能性があります。
- HTTP 認証で使用される Web ページを設定する場合、これらのページには適切な HTML コマンド(例:ページのタイム アウトを設定、暗号化されたパスワードの設定、同じページが 2 回送信されていないことの確認など)を記入する必要があります.
- ・設定されたログインフォームがイネーブルにされている場合、特定のURLにユーザをリダイレクトするCLIコマンドは使用できません。管理者は、Webページにリダイレクトが設定されていることを保証する必要があります。
- 認証後、特定のURLにユーザをリダイレクトするCLIコマンドを入力してから、Webページを設定するコマンドを入力した場合、特定のURLにユーザをリダイレクトするCLIコマンドは効力を持ちません。
- ・設定された Web ページは、スイッチのブート フラッシュ、またはフラッシュにコピーできます。
- スタック可能なスイッチでは、スタックマスターまたはスタックメンバーのフラッシュから設定済みのページにアクセスできます。
- ログインページを1つのフラッシュ上に、成功ページと失敗ページを別のフラッシュ(たと えば、スタックマスター、またはメンバのフラッシュ)にすることができます。
- ・4ページすべてを設定する必要があります。
- Web ページを使ってバナー ページを設定した場合、このバナー ページには効果はありません。
- システムディレクトリ(たとえば、flash、disk0、disk)に保存されていて、ログインページ に表示する必要のあるロゴファイル(イメージ、フラッシュ、オーディオ、ビデオなど)すべてには、必ず、web auth <filename>の形式で名前をつけてください。
- ・設定された認証プロキシ機能は、HTTPとSSLの両方をサポートしています。

デフォルトの内部 HTML ページの代わりに、自分の HTML ページを使用することができます。 認証後のユーザのリダイレクト先で、内部成功ページの代わりとなる URLを指定することもでき ます。

#### 図 26: カスタマイズ可能な認証ページ

| stomized login page                                                                                                    |                          |
|----------------------------------------------------------------------------------------------------|--------------------------|
| internet web site is provided as a public service. It is intended for use by the public for viewing and retrieving information only. Unle<br>rivise indicated, all information on this site is considered public information and may be copied or distributed.<br>tors should know that use of this site is collected for analytical and statistical purposes, such as assessing what information is of most<br>interest, determining technical design specifications, and identifying system performance or problem areas. For site security purpose<br>to ensure that this service remains available to all users, this system employs software programs to monitor network traffic to identify<br>thorized attempts to upload or change information, or otherwise cause damage, data logs will only be used to identify individual use<br>their usage habits for authorized law enforcement investigations or national security purposes. These logs are scheduled for regular<br>truction in accordance with Company Guidelines.<br>Her the Government nor any agency thereof, nor any of their employees, nor any of their contractors, subcontractors, nor their<br>sloyees, makes any warranty, express or implied, or assumes any legal liability or responsibility for the accuracy, completeness, or<br>shows of my information, apparatus, product, or process disclosed, or represents that its use would not infinge privately owned rigi<br>appearance of hyperlinks does not constitute endorsement by the Government of the website or the information, products, or service<br>trated therein. Reference herein to any specific commercial product, process, or service by trade name, trademark, manufacturer, or<br>rivise, does not necessarily constitute or imply its endorsement, recommendation, or favoring by the Government or any agency,<br>tractor, or subcontractor thereof. The views and opinions of authors expressed herein do not necessarily state or reflect those of the<br>vernment or any agency, contractor or subcontractor thereof. | S Username: Password: CK |

#### 認証プロキシ Web ページの注意事項

カスタマイズされた認証プロキシ Web ページを設定する際には、次の注意事項に従ってください。

- カスタム Web ページ機能をイネーブルにするには、カスタム HTML ファイルを 4 個すべて 指定します。指定したファイルの数が 4 個未満の場合、内部デフォルト HTML ページが使 用されます。
- これら4個のカスタムHTMLファイルは、スイッチのフラッシュメモリ内に存在しなけれ ばなりません。各HTMLファイルの最大サイズは8KBです。
- カスタムページ上のイメージはすべて、アクセス可能はHTTPサーバ上に存在しなければなりません。インターセプトACLは、管理ルール内で設定します。
- カスタムページからの外部リンクはすべて、管理ルール内でのインターセプトACLの設定を必要とします。
- 有効な DNS サーバにアクセスするには、外部リンクまたはイメージに必要な名前解決で、
   管理ルール内にインターセプト ACL を設定する必要があります。
- カスタム Web ページ機能がイネーブルに設定されている場合、設定された auth-proxy-banner は使用されません。

- カスタムWebページ機能がイネーブルに設定されている場合、ログインの成功に対するリダ イレクションURLは使用できません。
- ・カスタムファイルの指定を解除するには、このコマンドの no 形式を使用します。

カスタム ログイン ページはパブリック Web フォームであるため、このページについては、次の 注意事項に従ってください。

- ログインフォームは、ユーザによるユーザ名とパスワードの入力を受け付け、これらをuname および pwd として示す必要があります。
- カスタム ログインページは、ページ タイムアウト、暗号化されたパスワード、冗長送信の 防止など、Web フォームに対するベスト プラクティスに従う必要があります。

#### 関連トピック

認証プロキシ Web ページのカスタマイズ, (364 ページ)

#### 成功ログインに対するリダイレクト URL の注意事項

成功ログインに対するリダイレクションURLを設定する場合、次の注意事項に従ってください。

- カスタム認証プロキシWebページ機能がイネーブルに設定されている場合、リダイレクションURL機能はディセーブルにされ、CLIでは使用できません。 リダイレクションは、カスタム ログイン成功ページで実行できます。
- リダイレクションURL機能がイネーブルに設定されている場合、設定された auth-proxy-banner は使用されません。
- ・リダイレクション URL の指定を解除するには、このコマンドの no 形式を使用します。

#### 関連トピック

成功ログインに対するリダイレクション URL の指定, (366 ページ)

### その他の機能と Web ベース認証の相互作用

#### ポートセキュリティ

Web ベース認証とポート セキュリティは、同じポートに設定できます。Web ベース認証はポートを認証し、ポート セキュリティは、クライアントの MAC アドレスを含むすべての MAC アドレスに対するネットワークアクセスを管理します。この場合、このポートを介してネットワーク ヘアクセスできるクライアントの数とグループを制限できます。

ポートセキュリティをイネーブルにする手順については、を参照してください。

#### LAN ポート IP

LAN ポート IP(LPIP)とレイヤ 2 Web ベース認証は、同じポートに設定できます。 ホストは、 まず Web ベース認証、次に LPIP ポスチャ検証を使用して認証されます。 LPIP ホスト ポリシー は、Web ベース認証のホスト ポリシーに優先されます。

Web ベース認証のアイドル時間が満了すると、NAC ポリシーは削除されます。ホストが認証され、ポスチャが再度検証されます。

#### ゲートウェイIP

VLAN のいずれかのスイッチポートで Web ベース認証が設定されている場合、レイヤ 3 VLAN イ ンターフェイス上にゲートウェイ IP (GWIP) を設定することはできません。

Webベース認証はゲートウェイ IP と同じレイヤ3インターフェイスに設定できます。 ソフトウェ アで、両方の機能のホストポリシーが適用されます。GWIP ホストポリシーは、Webベース認証 のホストポリシーに優先されます。

#### ACL

インターフェイスで VLAN ACL、または Cisco IOS ACL を設定した場合、ACL は、Web ベース認 証のホスト ポリシーが適用された後だけ、ホスト トラフィックに適用されます。

レイヤ2Webベース認証では、ポートに接続されたホストからの入力トラフィックについて、ポートACL (PACL)をデフォルトのアクセスポリシーとして設定することが、必須ではないですがより安全です。認証後、Webベース認証のホストポリシーは、PACL に優先されます。ポートに設定されたACL がなくても、ポリシーACL はセッションに適用されます。

MAC ACL と Web ベース認証を同じインターフェイスに設定することはできません。

アクセス VLAN が VACL キャプチャ用に設定されているポートには Web ベース認証は設定できません。

#### コンテキストベース アクセス コントロール

コンテキストベース アクセス コントロール (CBAC) が、ポート VLAN のレイヤ 3 VLAN イン ターフェイスで設定されている場合、レイヤ 2 ポートで Web ベース認証は設定できません。

#### **EtherChannel**

Web ベース認証は、レイヤ 2 EtherChannel インターフェイス上に設定できます。 Web ベース認証 設定は、すべてのメンバチャネルに適用されます。

# Web ベース認証の設定方法

### デフォルトの Web ベース認証の設定

次の表に、デフォルトの Web ベース認証の設定を示しています。

表 28: デフォルトの Web ベース認証の設定

| 機能               | デフォルト設定                  |
|------------------|--------------------------|
| ААА              | ディセーブル                   |
| RADIUS サーバ       | <ul> <li>指定なし</li> </ul> |
| ・IP アドレス         | • 1645                   |
| ・UDP 認証ポート       | <ul> <li>指定なし</li> </ul> |
| • キー             |                          |
| 無活動タイムアウトのデフォルト値 | 3600 秒                   |
| 無活動タイムアウト        | イネーブル                    |

### Web ベース認証の設定に関する注意事項と制約事項

- •Webベース認証は入力だけの機能です。
- •Web ベース認証は、アクセス ポートだけで設定できます。Web ベース認証は、トランク ポート、EtherChannel メンバ ポート、またはダイナミック トランク ポートではサポートさ れていません。
- スタティックなARPキャッシュが割り当てられているレイヤ2インターフェイス上のホスト は認証できません。これらのホストはARPメッセージを送信しないため、Webベース認証 機能では検出されません。
- デフォルトでは、スイッチの IP 装置追跡機能はディセーブルにされています。Web ベース 認証を使用するには、IPデバイスのトラッキング機能をイネーブルにする必要があります。
- スイッチ HTTP サーバを実行するには、IP アドレスを少なくとも1つ設定する必要があります。また、各ホストIP アドレスに到達するようにルートを設定する必要もあります。HTTP サーバは、ホストに HTTP ログインページを送信します。
- •2ホップ以上離れたところにあるホストでは、STPトポロジの変更により、ホストトラフィックの到着するポートが変わってしまった場合、トラフィックが停止する可能性があります。

これは、レイヤ2(STP)トポロジの変更後に、ARP および DHCP の更新が送信されていな い場合に発生します。

- Webベース認証は、ダウンロード可能なホストポリシーとして、VLAN割り当てをサポートしていません。
- •Web ベース認証はセッション認識型ポリシー モードで IPv6 をサポートします。 IPv6 Web 認 証には、スイッチで設定された少なくても1つの IPv6 アドレスおよびスイッチ ポートに設 定設定された IPv6 スヌーピングが必要です。
- Web ベース認証および Network Edge Access Topology (NEAT) は、相互に排他的です。 イン ターフェイス上で NEAT がイネーブルの場合、Web ベース認証を使用できず、インターフェ イス上で Web ベース認証が実行されている場合は、NEAT を使用できません。

## 認証ルールとインターフェイスの設定

この項での例は、レガシー スタイルの設定です。新しいスタイルの設定については、『Session Aware Networking Configuration Guide, Cisco IOS XE Release 3SE (Catalyst 3850 Switches)』を参照して ください。

次に、設定を確認する例を示します。

#### Switch# show ip admission status

| LP admission status:                  |     |                           |     |
|---------------------------------------|-----|---------------------------|-----|
| Enabled interfaces                    | 0   |                           |     |
| Total sessions                        | 0   |                           |     |
| Init sessions                         | 0   | Max init sessions allowed | 100 |
| Limit reached                         | 0   | Hi watermark              | 0   |
| TCP half-open connections             | 0   | Hi watermark              | 0   |
| TCP new connections                   | 0   | Hi watermark              | 0   |
| TCP half-open + new                   | 0   | Hi watermark              | 0   |
| HTTPD1 Contexts                       | 0   | Hi watermark              | 0   |
| Parameter Map: Global<br>Custom Pages |     |                           |     |
| Custom pages not configu              | red |                           |     |
| Banner                                |     |                           |     |
| Banner not configured                 |     |                           |     |

認証ルールおよびインターフェイスを設定するには、特権EXECモードで次の手順を実行します。

#### 手順の概要

- 1. configure terminal
- 2. ip admission name name proxy http
- **3.** interface *type slot/port*
- 4. ip access-group name
- 5. ip admission *name*
- 6. exit
- 7. ip device tracking
- 8. end
- 9. show ip admission status
- 10. copy running-config startup-config

#### 手順の詳細

|               | コマンドまたはアクション                                                                                        | 目的                                                                                                    |
|---------------|----------------------------------------------------------------------------------------------------|----------------------------------------------------------------------------------------------------|
| ステップ1         | configure terminal<br>例:<br>Switch# configure terminal                                              | グローバル コンフィギュレーション モードを開始<br>します。                                                                                                    |
| ステップ <b>2</b> | ip admission name name proxy http<br>例:<br>Switch(config)# ip admission name webauth1<br>proxy http | Web ベース許可の認証ルールを設定します。                                                                                                    |
| ステップ3         | interface type slot/port<br>例:<br>Switch(config)# interface<br>gigabitEthernet1/0/1                 | インターフェイス コンフィギュレーション モード<br>を開始し、Web ベース認証をイネーブルにする入<br>カレイヤ2またはレイヤ3インターフェイスを指定<br>します。<br><i>type</i> には、fastethernet、gigabit ethernet、または<br>tengigabitethernet を指定できます。 |
| ステップ4         | ip access-group name<br>例:<br>Switch(config-if)# ip access-group<br>webauthag                       | デフォルト ACL を適用します。                                                                                                    |

|         | コマンドまたはアクション                                        | 目的                                  |
|---------|-----------------------------------------------------|-------------------------------------|
| ステップ5   | ip admission name                                   | 指定されたインターフェイスに Web ベース認証を<br>設定します。 |
|         | 例:                                                  |                                     |
|         | <pre>Switch(config-if)# ip admission webauth1</pre> |                                     |
| ステップ6   | exit                                                | コンフィギュレーション モードに戻ります。               |
|         | 例:                                                  |                                     |
|         | Switch(config-if)# <b>exit</b>                      |                                     |
| ステップ1   | ip device tracking                                  | IP デバイス トラッキング テーブルをイネーブルに          |
|         | 例:                                                  |                                     |
|         | Switch(config)# <b>ip device tracking</b>           |                                     |
| ステップ8   | end                                                 | 特権 EXEC モードに戻ります。                   |
|         | 例:                                                  |                                     |
|         | Switch(config)# <b>end</b>                          |                                     |
| ステップ9   | show ip admission status                            | 設定を表示します。                           |
|         | 例:                                                  |                                     |
|         | Switch# show ip admission status                    |                                     |
| ステップ 10 | copy running-config startup-config                  | (任意) コンフィギュレーション ファイルに設定            |
|         | 例:                                                  | を休存しより。                             |
|         | Switch# copy running-config startup-config          |                                     |
|         |                                                     |                                     |

# AAA 認証の設定

AAA 認証を設定するには、特権 EXEC モードで次の手順を実行します。

#### 手順の概要

- 1. configure terminal
- 2. aaa new-model
- **3**. aaa authentication login default group {tacacs+ | radius}
- 4. aaa authorization auth-proxy default group {tacacs+ | radius}
- **5.** tacacs-server host {*hostname* | *ip\_address*}
- **6.** tacacs-server key {*key-data*}
- 7. end

#### 手順の詳細

|       | コマンドまたはアクション                                                                  | 目的                               |
|-------|-------------------------------------------------------------------------------|----------------------------------|
| ステップ1 | configure terminal<br>例:                                                      | グローバル コンフィギュレーション モード<br>を開始します。 |
|       | Switch# configure terminal                                                    |                                  |
| ステップ2 | aaa new-model                                                                 | AAA 機能をイネーブルにします。                |
|       | 例:                                                                            |                                  |
|       | Switch(config)# aaa new-model                                                 |                                  |
| ステップ3 | aaa authentication login default group {tacacs+  <br>radius}                  | ログイン時の認証方法のリストを定義しま<br>す。        |
|       | 例:                                                                            |                                  |
|       | <pre>Switch(config)# aaa authentication login default group tacacs+</pre>     |                                  |
| ステップ4 | aaa authorization auth-proxy default group {tacacs+<br>  radius}              | Web ベース許可の許可方式リストを作成します。         |
|       | 例:                                                                            |                                  |
|       | <pre>Switch(config)# aaa authorization auth-proxy default group tacacs+</pre> |                                  |
| ステップ5 | <pre>tacacs-server host {hostname   ip_address}</pre>                         | AAA サーバを指定します。                   |
|       | 例:                                                                            |                                  |
|       | Switch(config)# tacacs-server host 10.1.1.1                                   |                                  |

|       | コマンドまたはアクション                             | 目的                                            |
|-------|------------------------------------------|-----------------------------------------------|
| ステップ6 | tacacs-server key {key-data}             | スイッチと TACACS サーバとの間で使用さ<br>れる許可および暗号キーを設定します。 |
|       | 例:                                       |                                               |
|       | Switch(config)# <b>tacacs-server key</b> |                                               |
| ステップ7 | end                                      | 特権 EXEC モードに戻ります。                             |
|       | 例:                                       |                                               |
|       | Switch(config)# <b>end</b>               |                                               |

## スイッチ/RADIUS サーバ間通信の設定

RADIUS サーバ パラメータを設定するには、特権 EXEC モードで次の手順を実行します。

#### はじめる前に

これらの手順で使用される次の RADIUS セキュリティ サーバ設定を確認します。

- ホスト名
- ・ホスト IP アドレス
- ・ホスト名と特定の UDP ポート番号
- IP アドレスと特定の UDP ポート番号

IPアドレスとUDPポート番号の組み合わせによって、一意のIDが作成され、サーバの同一IPアドレス上にある複数のUDPポートに RADIUS要求を送信できるようになります。同じ RADIUS サーバ上の異なる2つのホストエントリに同じサービス(たとえば認証)を設定した場合、2番めに設定されたホストエントリは、最初に設定されたホストエントリのフェールオーバーバックアップとして動作します。RADIUSホストエントリは、設定した順序に従って選択されます。

#### 手順の概要

- 1. configure terminal
- 2. ip radius source-interface vlan vlan interface number
- **3.** radius-server host {hostname | ip-address} test username username
- 4. radius-server key string
- 5. radius-server dead-criteria tries num-tries
- 6. end

#### 手順の詳細

|                                       | コマンドまたはアクション                                                                                                    | 目的                                                                                                    |
|---------------------------------------|----------------------------------------------------------------------------------------------------|----------------------------------------------------------------------------------------------------|
| ステップ1                                 | configure terminal                                                                                                    | グローバル コンフィギュレーション モードを開始します。                                                                                                    |
|                                       | 例:<br>Switch# <b>configure terminal</b>                                                                                       |                                                                                                    |
| ステップ <b>2</b>                         | <b>ip radius source-interface vlan</b><br><i>vlan interface number</i>                                                        | RADIUS パケットが、指定されたインターフェイスの IP アドレスを含む<br>ように指定します。                                                                                                    |
|                                       | 例:                                                                                                    |                                                                                                    |
|                                       | Switch(config)# ip radius<br>source-interface vlan 80                                                                         |                                                                                                    |
| ステップ3                                 | radius-server host {hostname                                                                                                  | リモート RADIUS サーバのホスト名または IP アドレスを指定します。                                                                                                    |
| ip-address} test username<br>username | <b>test username</b> <i>username</i> は、RADIUS サーバ接続の自動テストをイネーブ<br>ルにするオプションです。 指定された <i>username</i> は有効なユーザ名である<br>必要はありません。 |                                                                                                    |
|                                       | Switch(config) # radius-server<br>host 172.120.39.46 test                                                                     | key オプションは、スイッチと RADIUS サーバの間で使用される認証と<br>暗号キーを指定します。                                                                                                    |
|                                       | username useri                                                                                                    | 複数の RADIUS サーバを使用するには、それぞれのサーバでこのコマン<br>ドを入力してください。                                                                                                    |
| ステップ4                                 | radius-server key string                                                                                                    | スイッチと、RADIUS サーバで動作する RADIUS デーモン間で使用され<br>る認証および暗号キーを設定します。                                                                                                |
|                                       | 191):                                                                                                    |                                                                                                    |
|                                       | key rad123                                                                                                    |                                                                                                    |
| ステップ5                                 | radius-server dead-criteria tries<br>num-tries                                                                                | RADIUSサーバに送信されたメッセージへの応答がない場合に、このサー<br>バが非アクティブであると見なすまでの送信回数を指定します。指定で<br>きる <i>num-tries</i> の範囲は1~100です。                                                 |
|                                       |                                                                                                    | RADIUS サーバ パラメータを設定する場合は、次の点に注意してくださ                                                                                                    |
|                                       | dead-criteria tries 30                                                                                                    |                                                                                                    |
|                                       |                                                                                                    | ・別のコマンドラインに、key string を指定します。                                                                                                    |
|                                       |                                                                                                    | <ul> <li>key string には、スイッチと RADIUS サーバ上で動作する RADIUS<br/>デーモンとの間で使用する認証および暗号キーを指定します。キー<br/>は、RADIUS サーバで使用する暗号化キーに一致するテキストスト<br/>リングでなければなりません。</li> </ul> |

|       | コマンドまたはアクション                     | 目的                                                                                                    |  |
|-------|----------------------------------|----------------------------------------------------------------------------------------------------|--|
|       |                                  | • key string を指定する場合、キーの中間、および末尾にスペースを使用します。キーにスペースを使用する場合は、引用符がキーの一部分である場合を除き、引用符でキーを囲まないでください。キーはRADIUS デーモンで使用する暗号に一致している必要があります。                                                                                                    |  |
|       |                                  | <ul> <li>・すべての RADIUS サーバについて、タイムアウト、再送信回数、および暗号キー値をグローバルに設定するには、radius-server host グローバル コンフィギュレーション コマンドを使用します。これらのオプションをサーバ単位で設定するには、radius-server timeout、radius-server transmit、および radius-server key グローバル コンフィギュレーション コマンドを使用します。詳細については、『Cisco IOS Security Configuration Guide, Release 12.4』および『Cisco IOS Security Command Reference, Release 12.4』を参照してください。</li> </ul> |  |
|       |                                  | (注) RADIUS サーバでは、スイッチの IP アドレス、サーバと<br>スイッチで共有される key string、およびダウンロード可能<br>な ACL (DACL) などの設定を行う必要があります。詳細<br>については、RADIUS サーバのマニュアルを参照してくだ<br>さい。                                                                                                    |  |
| ステップ6 | end                              | 特権 EXEC モードに戻ります。                                                                                                    |  |
|       | 例:<br>Switch(config)# <b>end</b> |                                                                                                    |  |

## HTTP サーバの設定

Web ベース認証を使用するには、スイッチで HTTP サーバをイネーブルにする必要があります。 このサーバは HTTP または HTTPS のいずれかについてイネーブルにできます。

HTTP または HTTPS のいずれかでサーバをイネーブルにするには、特権 EXEC モードで次の手順 を実行します。

手順の概要

- 1. configure terminal
- 2. ip http server
- 3. ip http secure-server
- 4. end

#### 手順の詳細

|               | コマンドまたはアクション                                           | 目的                                                                                                    |
|---------------|--------------------------------------------------------|----------------------------------------------------------------------------------------------------|
| ステップ1         | configure terminal                                     | グローバル コンフィギュレーション モードを開始します。                                                                                                    |
|               | 例:                                                     |                                                                                                    |
|               | Switch# configure terminal                             |                                                                                                    |
| ステップ <b>2</b> | ip http server                                         | HTTP サーバをイネーブルにします。 Web ベース認証機能は、<br>HTTP サーバを使用してホストと通信し、ユーザ認証を行いま                                                                        |
|               | 例:                                                     | す。                                                                                                    |
|               | Switch(config)# <b>ip http server</b>                  |                                                                                                    |
| ステップ3         | ip http secure-server                                  | HTTPS をイネーブルにします。                                                                                                    |
|               | 例:                                                     | カスタム認証プロキシ Web ページを設定するか、成功ログイン<br>のリダイレクション URL を指定します。                                                                                   |
|               | Switch(config)# <b>ip http</b><br><b>secure-server</b> | <ul> <li>(注) ip http secure-server コマンドを入力したときに、セキュア認証が確実に行われるようにするには、ユーザがHTTP要求を送信した場合でも、ログインページは必ずHTTPS(セキュアHTTP)形式になるようにします。</li> </ul> |
| ステップ4         | end                                                    | 特権 EXEC モードに戻ります。                                                                                                    |
|               | 例:                                                     |                                                                                                    |
|               | Switch(config)# <b>end</b>                             |                                                                                                    |

### 認証プロキシ Web ページのカスタマイズ

Web ベースの認証中、スイッチのデフォルト HTML ページではなく、代わりの HTML ページが ユーザに表示されるように、Web 認証を設定できます。

この機能のための同等のセッション認識型ネットワーク設定の例については、『Session Aware Networking Configuration Guide, Cisco IOS XE Release 3SE (Catalyst 3850 Switches)』マニュアルの「ア イデンティティ制御ポリシーの設定」の章の「Web ベース認証のパラメータマップの設定」の項 を参照してください。

特権 EXEC モードから、カスタム認証プロキシ Web ページの使用を指定するには、特権 EXEC モードから次の手順を実行してください。

#### はじめる前に

スイッチのフラッシュメモリにカスタム HTML ファイルを保存します。

#### 手順の概要

- 1. configure terminal
- 2. ip admission proxy http login page file device: login-filename
- 3. ip admission proxy http success page file device:success-filename
- 4. ip admission proxy http failure page file device: fail-filename
- 5. ip admission proxy http login expired page file device: expired-filename
- 6. end

#### 手順の詳細

|               | コマンドまたはアクション                                                                       | 目的                                                                               |
|---------------|------------------------------------------------------------------------------------|----------------------------------------------------------------------------------|
| ステップ1         | configure terminal                                                                 | グローバルコンフィギュレーションモードを開始<br>します。                                                   |
|               | Switch# configure terminal                                                         |                                                                                  |
| ステップ <b>2</b> | <b>ip admission proxy http login page file</b><br><i>device:login-filename</i>     | スイッチのメモリファイルシステム内で、デフォ<br>ルトのログインページの代わりに使用するカスタ<br>ムHTMI ファイルの場所を指定します device:け |
|               | 例:                                                                                 | フラッシュメモリです。                                                                      |
|               | <pre>Switch(config)# ip admission proxy http login page file disk1:login.htm</pre> |                                                                                  |
| ステップ3         | <b>ip admission proxy http success page file</b><br><i>device:success-filename</i> | デフォルトのログイン成功ページの代わりに使用<br>するカスタム HTML ファイルの場所を指定しま                               |
|               | 例:                                                                                 | - 9 o                                                                            |
|               | Switch(config)# ip admission proxy http<br>success page file disk1:success.htm     |                                                                                  |
| ステップ4         | <b>ip admission proxy http failure page file</b><br><i>device:fail-filename</i>    | デフォルトのログイン失敗ページの代わりに使用<br>するカスタム HTML ファイルの場所を指定しま                               |
|               | 例:                                                                                 | -9 o                                                                             |
|               | Switch(config)# ip admission proxy http fail<br>page file disk1:fail.htm           |                                                                                  |

|       | コマンドまたはアクション                                                                                                    | 目的                                                       |
|-------|----------------------------------------------------------------------------------------------------|----------------------------------------------------------|
| ステップ5 | ip admission proxy http login expired page file<br>device:expired-filename<br>例:<br>Switch(config)# ip admission proxy http login<br>expired page file disk1:expired.htm | デフォルトのログイン失効ページの代わりに使用<br>するカスタム HTML ファイルの場所を指定しま<br>す。 |
| ステップ6 | end<br>例:<br>Switch(config)# end                                                                                                    | 特権 EXEC モードに戻ります。                                        |

#### カスタム認証プロキシ Web ページの確認

次の例では、カスタム認証プロキシ Web ページの設定を確認する方法を示します。

#### Switch# show ip admission status

| IP admission status:                  |      |                           |     |
|---------------------------------------|------|---------------------------|-----|
| Enabled interfaces                    | 0    |                           |     |
| Total sessions                        | 0    |                           |     |
| Init sessions                         | 0    | Max init sessions allowed | 100 |
| Limit reached                         | 0    | Hi watermark              | 0   |
| TCP half-open connections             | 0    | Hi watermark              | 0   |
| TCP new connections                   | 0    | Hi watermark              | 0   |
| TCP half-open + new                   | 0    | Hi watermark              | 0   |
| HTTPD1 Contexts                       | 0    | Hi watermark              | 0   |
| Parameter Map: Global<br>Custom Pages |      |                           |     |
| Custom pages not configu              | ured |                           |     |
| Banner                                |      |                           |     |
| Banner not configured                 |      |                           |     |

#### 関連トピック

認証プロキシ Web ページの注意事項, (353 ページ)

### 成功ログインに対するリダイレクション URL の指定

認証後に内部成功 HTML ページを効果的に置き換えユーザのリダイレクト先となる URL を指定 するためには、特権 EXEC モードで次の手順を実行してください。

#### 手順の概要

- 1. configure terminal
- 2. ip admission proxy http success redirect url-string
- 3. end

#### 手順の詳細

|               | コマンドまたはアクション                                                                | 目的                                               |
|---------------|-----------------------------------------------------------------------------|--------------------------------------------------|
| ステップ1         | configure terminal                                                          | グローバルコンフィギュレーションモードを開<br>始します。                   |
|               | 例:                                                                          |                                                  |
|               | Switch# configure terminal                                                  |                                                  |
| ステップ <b>2</b> | ip admission proxy http success redirect <i>url-string</i>                  | デフォルトのログイン成功ページの代わりにユー<br>ザをリダイレクトする URL を指定します。 |
|               | 例:                                                                          |                                                  |
|               | Switch(config)# ip admission proxy http<br>success redirect www.example.com |                                                  |
| ステップ3         | end                                                                         | 特権 EXEC モードに戻ります。                                |
|               | 例:                                                                          |                                                  |
|               | Switch(config)# <b>end</b>                                                  |                                                  |

#### ログイン成功時のリダイレクション URL の確認

| switch# show ip admission statu                                                                      | 15   |                           |     |
|----------------------------------------------------------------------------------------------------|------|---------------------------|-----|
| Enabled interfaces                                                                                   | 0    |                           |     |
| Total sessions                                                                                       | 0    |                           |     |
| Init sessions                                                                                        | 0    | Max init sessions allowed | 100 |
| Limit reached                                                                                        | 0    | Hi watermark              | 0   |
| TCP half-open connections                                                                            | 0    | Hi watermark              | 0   |
| TCP new connections                                                                                  | 0    | Hi watermark              | 0   |
| TCP half-open + new                                                                                  | 0    | Hi watermark              | 0   |
| HTTPD1 Contexts                                                                                      | 0    | Hi watermark              | 0   |
| Parameter Map: Global<br>Custom Pages<br>Custom pages not configu<br>Banner<br>Banner not configured | ured |                           |     |

#### 関連トピック

成功ログインに対するリダイレクト URL の注意事項, (354 ページ)

# Web ベース認証パラメータの設定

クライアントが待機期間の間ウォッチリストに配置されるまでに可能な失敗ログイン試行の最大回数を設定するには、特権 EXEC モードで次の手順を実行します。

#### 手順の概要

- 1. configure terminal
- 2. ip admission max-login-attempts number
- 3. end

#### 手順の詳細

|               | コマンドまたはアクション                                                                                          | 目的                                                               |
|---------------|----------------------------------------------------------------------------------------------------|------------------------------------------------------------------|
| ステップ1         | configure terminal<br>例:<br>Switch# configure terminal                                                | グローバル コンフィギュレーション モードを開始<br>します。                                 |
| ステップ <b>2</b> | ip admission max-login-attempts number<br>例:<br>Switch(config)# ip admission<br>max-login-attempts 10 | 失敗ログイン試行の最大回数を設定します。 指定<br>できる範囲は1~2147483647回です。 デフォルト<br>は5です。 |
| ステップ3         | end<br>例:<br>Switch(config)# end                                                                      | 特権 EXEC モードに戻ります。                                                |

# Web 認証ローカル バナーの設定

Web 認証が設定されているスイッチにローカルバナーを設定するには、特権 EXEC モードで次の 手順を実行します。

#### 手順の概要

- 1. configure terminal
- 2. ip admission auth-proxy-banner http [banner-text | file-path]
- 3. end

#### 手順の詳細

|       | コマンドまたはアクション                                                                                                    | 目的                                                                                                    |
|-------|----------------------------------------------------------------------------------------------------|----------------------------------------------------------------------------------------------------|
| ステップ1 | configure terminal<br>例:<br>Switch# configure terminal                                                                                         | グローバル コンフィギュレーション モードを開始しま<br>す。                                                                                                    |
| ステップ2 | ip admission auth-proxy-banner http<br>[banner-text   file-path]<br>例:<br>Switch(config)# ip admission<br>auth-proxy-banner http C My Switch C | ローカルバナーをイネーブルにします。<br>(任意) <i>C banner-text C</i> ( <i>C</i> は区切り文字)を入力して<br>カスタムバナーを作成するか、バナーに表示されるファ<br>イル (たとえば、ロゴまたはテキストファイル)のファ<br>イルパスを示します。 |
| ステップ3 | end<br>例:<br>Switch(config)# end                                                                                                    | 特権 EXEC モードに戻ります。                                                                                                    |

# Web ベース認証キャッシュ エントリの削除

Web ベース認証キャッシュエントリを削除するには、特権 EXEC モードで次の手順を実行します。

#### 手順の概要

- 1. clear ip auth-proxy cache {\* | host ip address}
- **2.** clear ip admission cache {\* | host ip address}

#### 手順の詳細

|       | コマンドまたはアクション                                                  | 目的                                                                                                    |
|-------|---------------------------------------------------------------|----------------------------------------------------------------------------------------------------|
| ステップ1 | <pre>clear ip auth-proxy cache {*   host ip address} 例:</pre> | Delete 認証プロキシエントリを削除します。キャッシュエン<br>トリすべてを削除するには、アスタリスクを使用します。<br>シ<br>ングルホストのエントリを削除するには、具体的なIPアドレ<br>スを入力します。 |
|       | Switch# clear ip auth-proxy cache<br>192.168.4.5              |                                                                                                    |

|                   | コマンドまたはアクション                                            | 目的                                                                                                    |
|-------------------|---------------------------------------------------------|----------------------------------------------------------------------------------------------------|
| <br>ステップ <b>2</b> | clear ip admission cache {*   host ip<br>address}<br>例: | Delete 認証プロキシエントリを削除します。キャッシュエン<br>トリすべてを削除するには、アスタリスクを使用します。シ<br>ングルホストのエントリを削除するには、具体的なIPアドレ<br>スを入力します。 |
|                   | Switch# clear ip admission cache<br>192.168.4.5         |                                                                                                    |

# Web ベース認証ステータスのモニタリング

すべてのインターフェイスまたは特定のポートに対する Web ベース認証設定を表示するには、このトピックのコマンドを使用します。

#### 表 29: 特権 EXEC 表示コマンド

| コマンド                                                                      | 目的                                                                                          |
|---------------------------------------------------------------------------|---------------------------------------------------------------------------------------------|
| show authentication sessions method webauth                               | FastEthernet、ギガビットイーサネット、または<br>10ギガビットイーサネットのすべてのインター<br>フェイスに対する Web ベースの認証設定を表<br>示します。  |
| <pre>show authentication sessions interface type slot/port[details]</pre> | FastEthernet、ギガビットイーサネット、または<br>10 ギガビット イーサネットの特定のインター<br>フェイスに対する Web ベースの認証設定を表<br>示します。 |
|                                                                           | セッション認識型ネットワーク モードでは、<br>show access-session interface コマンドを使用し<br>ます。                      |

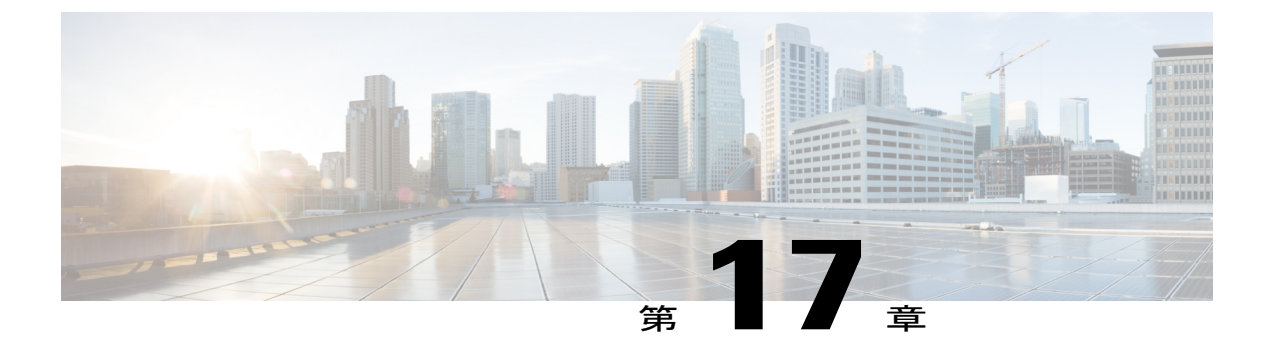

# ポート単位のトラフィック制御の設定

- ポートベースのトラフィック制御の概要, 372 ページ
- 機能情報の確認, 372 ページ
- ストーム制御に関する情報, 372 ページ
- ストーム制御の設定方法, 375 ページ
- ・ストーム制御のモニタリング,377 ページ
- 保護ポートに関する情報, 378 ページ
- 保護ポートの設定方法, 379 ページ
- 保護ポートのモニタリング, 380 ページ
- 次の作業, 380 ページ
- ・ポートブロッキングに関する情報, 381 ページ
- ・ポートブロッキングの設定方法, 381 ページ
- ポートブロッキングのモニタリング、383 ページ
- ・ポートセキュリティの前提条件, 383 ページ
- ・ポートセキュリティの制約事項, 383 ページ
- ポートセキュリティについて、383 ページ
- ポートセキュリティの設定方法, 389 ページ
- ポートセキュリティのモニタリング, 395 ページ
- ・ポートセキュリティの設定例, 396 ページ
- ・ プロトコルストームプロテクションに関する情報, 397 ページ
- ・ プロトコルストームプロテクションの設定方法, 398 ページ
- プロトコルストームプロテクションのモニタリング, 399 ページ

# ポートベースのトラフィック制御の概要

ポートベースのトラフィック制御は、特定トラフィック状態に応じてポートレベルでパケットを フィルタまたはブロックするために使用する Cisco Catalyst スイッチ上のレイヤ2機能の組み合わ せです。 次のポートベースのトラフィック制御機能が、このガイドの記述対象の Cisco IOS リリー スでサポートされます。

- ・ストーム制御
- ・保護ポート
- •ポートブロッキング
- •ポートセキュリティ
- •プロトコルストームプロテクション

# 機能情報の確認

ご使用のソフトウェア リリースでは、このモジュールで説明されるすべての機能がサポートされ ているとは限りません。 最新の機能情報と注意事項については、ご使用のプラットフォームとソ フトウェア リリースに対応したリリース ノートを参照してください。

プラットフォームのサポートおよびシスコソフトウェアイメージのサポートに関する情報を検索 するには、Cisco Feature Navigator を使用します。Cisco Feature Navigator には、http://www.cisco.com/ go/cfn からアクセスします。Cisco.com のアカウントは必要ありません。

# ストーム制御に関する情報

### ストーム制御

ストーム制御は、物理インターフェイスの1つで発生したブロードキャスト、マルチキャスト、 またはユニキャストストームによってLAN上のトラフィックが混乱することを防ぎます。LAN ストームは、LANにパケットがフラッディングした場合に発生します。その結果、トラフィック が極端に増えてネットワークパフォーマンスが低下します。プロトコルスタックの実装エラー、 ネットワーク構成の間違い、またはユーザによって引き起こされるDoS攻撃もストームの原因に なります。

ストーム制御(またはトラフィック抑制)は、インターフェイスからスイッチングバスを通過す るパケットをモニタし、パケットがユニキャスト、マルチキャスト、またはブロードキャストの いずれであるかを判別します。スイッチは、1秒間に受け取った特定のタイプのパケットの数を カウントして、事前に定義された抑制レベルのしきい値とその測定結果を比較します。

## トラフィック アクティビティの測定方法

ストーム制御は、次のうちのいずれかをトラフィックアクティビティの測定方法に使用します。

- ・帯域幅(ブロードキャスト、マルチキャスト、またはユニキャストトラフィックが使用できるポートの総帯域幅の割合)。
- ・秒単位で受信するパケット(ブロードキャスト、マルチキャスト、またはユニキャスト)の
   トラフィックレート
- ・秒単位で受信するビット(ブロードキャスト、マルチキャスト、またはユニキャスト)のト
   ラフィックレート
- 小さいフレームのトラフィックレートの秒単位のパケット数。この機能は、グローバルに イネーブルです。小さいフレームのしきい値は、各インターフェイスで設定されます。

上記の方法のいずれを使用しても、しきい値に到達すると、ポートはトラフィックをブロックします。トラフィックレートが下限しきい値(指定されている場合)を下回らない限り、ポートはブロックされたままになり、その後、通常の転送が再開されます。下限抑制レベルが指定されていない場合、トラフィックレートが上限抑制レベルを下回らない限り、スイッチはすべてのトラフィックをブロックします。一般に、そのレベルが高ければ高いほど、ブロードキャストストームに対する保護効果は薄くなります。

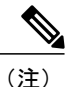

マルチキャストトラフィックのストーム制御しきい値に達した場合、ブリッジプロトコル データユニット(BPDU)および Cisco Discovery Protocol(CDP)フレームなどの制御トラ フィック以外のマルチキャストトラフィックはすべてブロックされます。ただし、スイッチ では Open Shortest Path First(OSPF)などのルーティングアップデートと、正規のマルチキャ ストデータトラフィックは区別されないため、両方のトラフィックタイプがブロックされま す。

## トラフィック パターン

次の例は、一定時間におけるインターフェイス上のブロードキャストトラフィックパターンを示 しています。

#### 図 27: ブロードキャスト ストーム制御の例

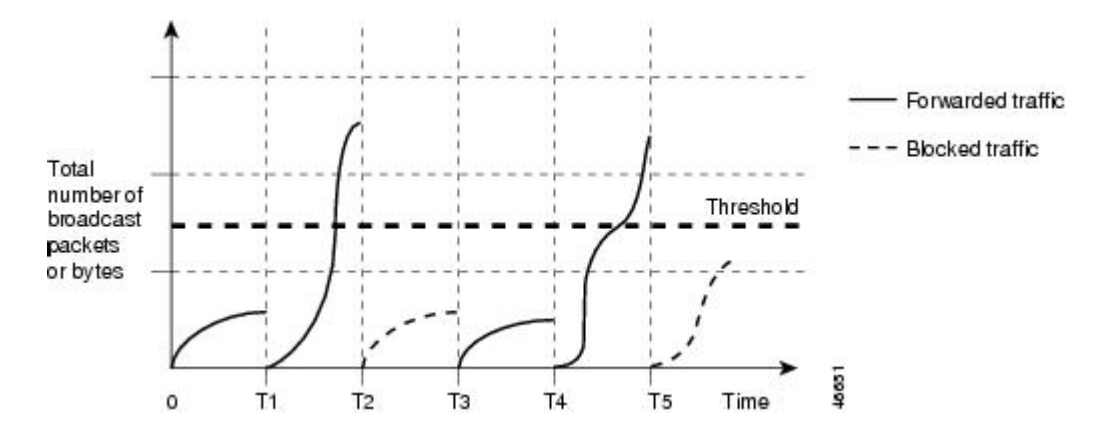

T1からT2、T4からT5のタイムインターバルで、転送するブロードキャストトラフィックが設定されたしきい値を上回っています。指定のトラフィック量がしきい値を上回ると、次のイン ターバルで、そのタイプのトラフィックがすべてドロップされます。したがって、T2とT5の後のインターバルの間、ブロードキャストトラフィックがブロックされます。その次のインターバル(たとえば、T3)では、しきい値を上回らない限り、ブロードキャストトラフィックが再び転送されます。

ストーム制御抑制レベルと1秒間のインターバルを組み合わせて、ストーム制御アルゴリズムの 動作を制御します。しきい値が高いほど、通過できるパケット数が多くなります。しきい値が 100%であれば、トラフィックに対する制限はありません。値を0.0にすると、そのポート上では すべてのブロードキャスト、マルチキャスト、またはユニキャストトラフィックがブロックされ ます。

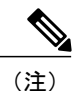

パケットは一定の間隔で届くわけではないので、トラフィックアクティビティを測定する1 秒間のインターバルがストーム制御の動作を左右する可能性があります。

各トラフィックタイプのしきい値を設定するには、storm-controlインターフェイス コンフィギュ レーション コマンドを使用します。
## ストーム制御の設定方法

### ストーム制御およびしきい値レベルの設定

ポートにストーム制御を設定し、特定のトラフィックタイプで使用するしきい値レベルを入力し ます。

ただし、ハードウェアの制約とともに、さまざまなサイズのパケットをどのように数えるかという問題があるので、しきい値の割合はあくまでも近似値です。着信トラフィックを形成するパケットのサイズによって、実際に適用されるしきい値は設定されたレベルに対して、数%の差異が生じる可能性があります。

#### はじめる前に

ストーム制御は、物理インターフェイスでサポートされています。また、EtherChannelでもストーム制御を設定できます。 ストーム制御を EtherChannel で設定する場合、ストーム制御設定は EtherChannel 物理インターフェイスに伝播します。

#### 手順の概要

- 1. configure terminal
- 2. interface interface-id
- **3.** storm-control {broadcast | multicast | unicast} level {level [level-low] | bps bps [bps-low] | pps pps [pps-low]}
- 4. storm-control action {shutdown | trap}
- 5. end
- 6. show storm-control [interface-id] [broadcast | multicast | unicast]
- 7. copy running-config startup-config

|       | コマンドまたはアクション                                      | 目的                                 |
|-------|---------------------------------------------------|------------------------------------|
| ステップ1 | configure terminal                                | グローバル コンフィギュレーション モードを開始します。       |
|       | 例:                                                |                                    |
|       | Switch# configure terminal                        |                                    |
| ステップ2 | interface interface-id                            | 設定するインターフェイスを指定し、インターフェイス コンフィギュレー |
|       |                                                   | ション モードを開始します。                     |
|       | 例:                                                |                                    |
|       | Switch(config)# interface<br>gigabitethernet1/0/1 |                                    |

|               | コマンドまたはアクション                                                                                                    | 目的                                                                                                    |
|---------------|----------------------------------------------------------------------------------------------------|----------------------------------------------------------------------------------------------------|
| ステップ <b>3</b> | storm-control {broadcast  <br>multicast   unicast} level {level<br>[level-low]   bps bps [bps-low]  <br>pps pps [pps-low]} | ブロードキャスト、マルチキャスト、またはユニキャストストーム制御を<br>設定します。デフォルトでは、ストーム制御はディセーブルに設定されて<br>います。<br>キーロードの音味は次のトキャです                                                                                                    |
|               | 例:<br>Switch(config-if)#<br>storm-control unicast level<br>87 65                                                           | <ul> <li>・levelには、ブロードキャスト、マルチキャスト、またはユニキャストトラフィックの上限しきい値レベルを帯域幅のパーセンテージで指定します(小数点第2位まで)。上限しきい値に到達すると、ポートはトラフィックをブロックします。指定できる範囲は0.00~100.00です。</li> </ul>                                                |
|               |                                                                                                    | <ul> <li>(任意) level-low には、下限しきい値レベルを帯域幅のパーセンテージで指定します(小数点第2位まで)。この値は上限抑制値より小さいか、または等しくなければなりません。トラフィックがこのレベルを下回っていれば、ポートはトラフィックを転送します。下限抑制レベルを設定しない場合、上限抑制レベルの値に設定されます。指定できる範囲は0.00~100.00です。</li> </ul> |
|               |                                                                                                    | しきい値に最大値(100%)を指定した場合、トラフィックの制限はな<br>くなります。 しきい値に 0.0 を設定すると、そのポート上のすべての<br>ブロードキャスト、マルチキャスト、またはユニキャストトラフィッ<br>クがブロックされます。                                                                                |
|               |                                                                                                    | <ul> <li>bps bps には、ブロードキャスト、マルチキャスト、またはユニキャストトラフィックの上限しきい値レベルをビット/秒で指定します(小数点第1位まで)。上限しきい値に到達すると、ポートはトラフィックをブロックします。指定できる範囲は0.0~1000000000.0です。</li> </ul>                                               |
|               |                                                                                                    | <ul> <li>(任意) bps-low には、下限しきい値レベルをビット/秒で指定します<br/>(小数点第1位まで)。この値は上限しきい値レベル以下の値である<br/>必要があります。トラフィックがこのレベルを下回っていれば、ポー<br/>トはトラフィックを転送します。指定できる範囲は0.0~1000000000.0<br/>です。</li> </ul>                     |
|               |                                                                                                    | <ul> <li><b>pps</b>psには、ブロードキャスト、マルチキャスト、またはユニキャストトラフィックの上限しきい値レベルをパケット/秒で指定します(小数点第1位まで)。上限しきい値に到達すると、ポートはトラフィックをブロックします。指定できる範囲は0.0~1000000000.0です。</li> </ul>                                          |
|               |                                                                                                    | <ul> <li>(任意) pps-low には、下限しきい値レベルをパケット/秒で指定します(小数点第1位まで)。この値は上限しきい値レベル以下の値である必要があります。トラフィックがこのレベルを下回っていれば、ポートはトラフィックを転送します。指定できる範囲は0.0~1000000000.0です。</li> </ul>                                        |

|               | コマンドまたはアクション                                                              | 目的                                                                                                    |
|---------------|---------------------------------------------------------------------------|----------------------------------------------------------------------------------------------------|
|               |                                                                           | BPS および PPS の設定には、しきい値の数値を大きく設定できるように、<br>サフィックスに測定記号(k、m、g など)を使用できます。                                   |
| ステップ4         | storm-control action<br>{shutdown   trap}                                 | ストーム検出時に実行するアクションを指定します。 デフォルトではトラ<br>フィックにフィルタリングを実行し、トラップは送信しない設定です。                                    |
|               | 例:<br>Switch(config-if)#<br>storm-control action trap                     | •ストーム中、ポートをerrdisableの状態にするには、shutdownキーワードを選択します。                                                        |
|               |                                                                           | <ul> <li>ストームが検出された場合、SNMP(簡易ネットワーク管理プロトコル)トラップを生成するには、trapキーワードを選択します。</li> </ul>                        |
| ステップ5         | end                                                                       | 特権 EXEC モードに戻ります。                                                                                         |
|               | 例:                                                                        |                                                                                                    |
|               | Switch(config-if)# end                                                    |                                                                                                    |
| ステップ6         | show storm-control<br>[interface-id] [broadcast  <br>multicast   unicast] | 指定したトラフィックタイプについて、インターフェイスで設定したストー<br>ム制御抑制レベルを確認します。 トラフィックタイプを入力しなかった場<br>合は、ブロードキャスト ストーム制御の設定が表示されます。 |
|               | 例:                                                                        |                                                                                                    |
|               | Switch# show storm-control<br>gigabitethernet1/0/1 unicast                |                                                                                                    |
| ステップ <b>1</b> | copy running-config<br>startup-config                                     | (任意)コンフィギュレーション ファイルに設定を保存します。                                                                            |
|               | 例:                                                                        |                                                                                                    |
|               | Switch# copy running-config<br>startup-config                             |                                                                                                    |

# ストーム制御のモニタリング

表30:ストーム制御のステータスと設定の表示用コマンド

| コマンド                                      | 目的                                                                                              |
|-------------------------------------------|-------------------------------------------------------------------------------------------------|
| show interfaces [interface-id] switchport | すべてのスイッチング(非ルーティング)ポートまた<br>は指定されたポートの管理ステータスまたは動作ス<br>テータスを、ポートブロッキングおよびポート保護<br>の設定を含めて表示します。 |

| コマンド                                                                            | 目的                                                                                                    |
|---------------------------------------------------------------------------------|----------------------------------------------------------------------------------------------------|
| show storm-control [ <i>interface-id</i> ] [broadcast<br>  multicast   unicast] | すべてのインターフェイスまたは指定されたインター<br>フェイスに設定されているストーム制御抑制レベル<br>を、指定されたトラフィックタイプについて、また<br>はブロードキャストトラフィック(トラフィックタ<br>イプが入力されていない場合)について表示します。 |

## 保護ポートに関する情報

### 保護ポート

アプリケーションによっては、あるネイバーが生成したトラフィックが別のネイバーにわからな いように、同一スイッチ上のポート間でレイヤ2トラフィックが転送されないように設定する必 要があります。このような環境では、保護ポートを使用すると、スイッチ上のポート間でユニ キャスト、ブロードキャスト、またはマルチキャストトラフィックの交換が確実になくなりま す。

保護ポートには、次の機能があります。

- ・保護ポートは、同様に保護ポートになっている他のポートに対して、ユニキャスト、マルチ キャスト、またはブロードキャストトラフィックを転送しません。データトラフィックは レイヤ2の保護ポート間で転送されません。PIMパケットなどはCPUで処理されてソフト ウェアで転送されるため、このような制御トラフィックだけが転送されます。保護ポート間 を通過するすべてのデータトラフィックは、レイヤ3デバイスを介して転送されなければな りません。
- ・保護ポートと非保護ポート間の転送動作は、通常どおりに進みます。

スイッチスタックは論理的には1つのスイッチを表しているため、レイヤ2トラフィックは、ス タック内の同一スイッチか異なるスイッチかにかかわらず、スイッチスタックの保護ポート間で は転送されません。

### 保護ポートのデフォルト設定

デフォルトでは、保護ポートは定義されません。

## 保護ポートのガイドライン

保護ポートは、物理インターフェイス(GigabitEthernet ポート1など)または EtherChannel グルー プ(port-channel 5 など)に設定できます。 ポート チャネルで保護ポートをイネーブルにした場合 は、そのポート チャネル グループ内のすべてのポートでイネーブルになります。

プライベート VLAN ポートを保護ポートとして設定しないでください。保護ポートをプライベート VLAN ポートとして設定しないでください。 プライベート VLAN の独立ポートは、他の独立 ポートやコミュニティ ポートにトラフィックを転送しません。

# 保護ポートの設定方法

### 保護ポートの設定

はじめる前に

保護ポートは事前定義されていません。これは設定する必要があるタスクです。

#### 手順の概要

- 1. configure terminal
- **2. interface** *interface-id*
- **3**. switchport protected
- 4. end
- 5. show interfaces interface-id switchport
- 6. copy running-config startup-config

|       | コマンドまたはアクション                                      | 目的                                                       |
|-------|---------------------------------------------------|----------------------------------------------------------|
| ステップ1 | configure terminal<br>例:                          | グローバル コンフィギュレーション モードを<br>開始します。                         |
|       | Switch# configure terminal                        |                                                          |
| ステップ2 | interface interface-id<br>例:                      | 設定するインターフェイスを指定し、インター<br>フェイス コンフィギュレーション モードを開<br>始します。 |
|       | Switch(config)# interface<br>gigabitethernet1/0/1 |                                                          |

|       | コマンドまたはアクション                                                                                                | 目的                                |
|-------|----------------------------------------------------------------------------------------------------|-----------------------------------|
| ステップ3 | witchport protected 例: Switch(config-if)# switchport protected                                              | インターフェイスを保護ポートとして設定しま<br>す。       |
| ステップ4 | end<br>例:<br>Switch(config-if)# end                                                                         | 特権 EXEC モードに戻ります。                 |
| ステップ5 | show interfaces interface-id switchport<br>例:<br>Switch# show interfaces gigabitethernet1/0/1<br>switchport | 入力を確認します。                         |
| ステップ6 | copy running-config startup-config<br>例:<br>Switch# copy running-config startup-config                      | (任意)コンフィギュレーションファイルに設<br>定を保存します。 |

# 保護ポートのモニタリング

•

表 31:保護ポートの設定を表示するコマンド

| コマンド                                      | 目的                                                                                              |
|-------------------------------------------|-------------------------------------------------------------------------------------------------|
| show interfaces [interface-id] switchport | すべてのスイッチング(非ルーティング)ポートまた<br>は指定されたポートの管理ステータスまたは動作ス<br>テータスを、ポートブロッキングおよびポート保護<br>の設定を含めて表示します。 |

# 次の作業

## ポート ブロッキングに関する情報

### ポート ブロッキング

デフォルトでは、スイッチは未知の宛先 MAC アドレスが指定されたパケットをすべてのポート からフラッディングします。未知のユニキャストおよびマルチキャストトラフィックが保護ポー トに転送されると、セキュリティ上、問題になる可能性があります。未知のユニキャストおよび マルチキャストトラフィックがあるポートから別のポートに転送されないようにするために、 (保護または非保護)ポートをブロックし、未知のユニキャストまたはマルチキャストパケット が他のポートにフラッディングされないようにします。

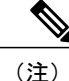

マルチキャスト トラフィックでは、ポート ブロッキング機能は純粋なレイヤ2パケットだけ をブロックします。 ヘッダーに IPv4 または IPv6 の情報を含むマルチキャスト パケットはブ ロックされません。

# ポート ブロッキングの設定方法

## インターフェイスでのフラッディング トラフィックのブロッキング

#### はじめる前に

インターフェイスは物理インターフェイスまたは EtherChannel グループのいずれも可能です。 ポート チャネルのマルチキャストまたはユニキャスト トラフィックをブロックすると、ポート チャネル グループのすべてのポートでブロックされます。

#### 手順の概要

- 1. configure terminal
- **2. interface** *interface-id*
- 3. switchport block multicast
- 4. switchport block unicast
- 5. end
- 6. show interfaces interface-id switchport
- 7. copy running-config startup-config

|               | コマンドまたはアクション                                                                                                | 目的                                                                                                    |  |  |
|---------------|----------------------------------------------------------------------------------------------------|----------------------------------------------------------------------------------------------------|--|--|
| ステップ1         | configure terminal                                                                                          | グローバル コンフィギュレーション モードを開始し<br>ます。                                                                              |  |  |
|               | Switch# configure terminal                                                                                  |                                                                                                    |  |  |
| ステップ <b>2</b> | interface interface-id                                                                                      | 設定するインターフェイスを指定し、インターフェ<br>イス コンフィギュレーション モードを開始します。                                                          |  |  |
|               | 例:<br>Switch(config)# interface<br>gigabitethernet1/0/1                                                     |                                                                                                    |  |  |
| ステップ3         | switchport block multicast                                                                                  | ポートからの未知のマルチキャストの転送をブロッ<br>クします。                                                                              |  |  |
|               | 例:<br>Switch(config-if)# switchport block<br>multicast                                                      | <ul> <li>(注) 純粋なレイヤ2マルチキャストトラフィックだけがブロックされます。 ヘッダーに<br/>IPv4 または IPv6 の情報を含むマルチキャストパケットはブロックされません。</li> </ul> |  |  |
| ステップ4         | switchport block unicast<br>例:<br>Switch(config-if)# switchport block<br>unicast                            | ポートからの未知のユニキャストの転送をブロック<br>します。                                                                               |  |  |
| ステップ5         | end<br>例:<br>Switch(config-if)# end                                                                         | 特権 EXEC モードに戻ります。                                                                                             |  |  |
| ステップ6         | show interfaces interface-id switchport<br>例:<br>Switch# show interfaces<br>gigabitethernet1/0/1 switchport | 入力を確認します。                                                                                                    |  |  |
| ステップ1         | copy running-config startup-config<br>例:<br>Switch# copy running-config startup-config                      | (任意)コンフィギュレーション ファイルに設定を<br>保存します。                                                                            |  |  |

# ポート ブロッキングのモニタリング

表 32: ポート ブロッキングの設定を表示するコマンド

| コマンド                                      | 目的                                                                                              |
|-------------------------------------------|-------------------------------------------------------------------------------------------------|
| show interfaces [interface-id] switchport | すべてのスイッチング(非ルーティング)ポートまた<br>は指定されたポートの管理ステータスまたは動作ス<br>テータスを、ポートブロッキングおよびポート保護<br>の設定を含めて表示します。 |

## ポート セキュリティの前提条件

(注)

最大値をインターフェイス上ですでに設定されているセキュア アドレスの数より小さい値に 設定しようとすると、コマンドが拒否されます。

## ポート セキュリティの制約事項

スイッチまたはスイッチスタックに設定できるセキュア MAC アドレスの最大数は、システムで 許可されている MAC アドレスの最大数によって決まります。 この数字はアクティブな Switch Database Management (SDM) テンプレートによって決められます。 この値は、使用可能な MAC アドレス (その他のレイヤ2機能やインターフェイスに設定されたその他のセキュア MAC アド レスで使用される MAC アドレスを含む)の総数を表します。

# ポート セキュリティについて

## ポートセキュリティ

ポート セキュリティ機能を使用すると、ポートへのアクセスを許可するステーションの MAC アドレスを制限および識別して、インターフェイスへの入力を制限できます。セキュアポートにセキュア MAC アドレスを割り当てると、ポートは定義されたアドレス グループ以外の送信元アド

レスを持つパケットを転送しません。 セキュア MAC アドレス数を1つに制限し、単一のセキュア MAC アドレスを割り当てると、そのポートに接続されたワークステーションに、ポートの帯 域幅全体が保証されます。

セキュアポートとしてポートを設定し、セキュアMACアドレスが最大数に達した場合、ポート にアクセスを試みるステーションのMACアドレスが識別されたセキュアMACアドレスのいずれ とも一致しないので、セキュリティ違反が発生します。また、あるセキュアポート上でセキュア MACアドレスが設定または学習されているステーションが、別のセキュアポートにアクセスし ようとしたときにも、違反のフラグが立てられます。

#### 関連トピック

ポート セキュリティのイネーブル化および設定, (389 ページ) ポート セキュリティの設定例, (396 ページ)

### セキュア MAC アドレスのタイプ

スイッチは、次のセキュア MAC アドレス タイプをサポートします。

- スタティックセキュア MAC アドレス: switchport port-security mac-address mac-address イ ンターフェイスコンフィギュレーションコマンドを使用して手動で設定され、アドレステー ブルに保存されたのち、スイッチの実行コンフィギュレーションに追加されます。
- ダイナミックセキュア MAC アドレス:動的に設定されてアドレステーブルにのみ保存され、スイッチの再起動時に削除されます。
- スティッキーセキュア MAC アドレス:動的に学習することも、手動で設定することもできます。アドレステーブルに保存され、実行コンフィギュレーションに追加されます。このアドレスがコンフィギュレーションファイルに保存されていると、スイッチの再起動時にインターフェイスはこれらを動的に再設定する必要がありません。

### スティッキ セキュア MAC アドレス

スティッキー ラーニングをイネーブルにすると、ダイナミック MAC アドレスをスティッキー セ キュア MAC アドレスに変換して実行コンフィギュレーションに追加するようにインターフェイ スを設定できます。インターフェイスはスティッキラーニングがイネーブルになる前に学習した ものを含め、すべてのダイナミック セキュア MAC アドレスをスティッキー セキュア MAC アド レスに変換します。 すべてのスティッキー セキュア MAC アドレスは実行コンフィギュレーショ ンに追加されます。

スティッキーセキュアMACアドレスは、コンフィギュレーションファイル(スイッチが再起動 されるたびに使用されるスタートアップコンフィギュレーション)に、自動的には反映されませ ん。スティッキーセキュアMACアドレスをコンフィギュレーションファイルに保存すると、ス イッチの再起動時にインターフェイスはこれらを再び学習する必要がありません。スティッキセ キュアアドレスを保存しない場合、アドレスは失われます。 スティッキ ラーニングがディセーブルの場合、スティッキ セキュア MAC アドレスはダイナミッ ク セキュア アドレスに変換され、実行コンフィギュレーションから削除されます。

### セキュリティ違反

次のいずれかの状況が発生すると、セキュリティ違反になります。

- ・最大数のセキュア MAC アドレスがアドレス テーブルに追加されている状態で、アドレス テーブルに未登録の MAC アドレスを持つステーションがインターフェイスにアクセスしよ うとした場合。
- あるセキュアインターフェイスで学習または設定されたアドレスが、同一 VLAN 内の別の セキュアインターフェイスで使用された場合。

違反が発生した場合の対処に基づいて、次の3種類の違反モードのいずれかにインターフェイス を設定できます。

protect(保護):セキュア MAC アドレスの数がポートで許可されている最大限度に達すると、最大値を下回るまで十分な数のセキュア MAC アドレスを削除するか、許可アドレス数を増やさないかぎり、未知の送信元アドレスを持つパケットはドロップされます。セキュリティ違反が起こっても、ユーザには通知されません。

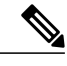

- (注) トランク ポートに protect 違反モードを設定することは推奨しません。 保護 モードでは、ポートが最大数に達していなくても VLAN が保護モードの最大 数に達すると、ラーニングがディセーブルになります。
- restrict(制限):セキュア MAC アドレスの数がポートで許可されている最大限度に達すると、最大値を下回るまで十分な数のセキュア MAC アドレスを削除するか、許可アドレス数を増やさないかぎり、未知の送信元アドレスを持つパケットはドロップされます。このモードでは、セキュリティ違反が発生したことが通知されます。SNMPトラップが送信されます。Syslogメッセージがロギングされ、違反カウンタが増加します。
- shutdown(シャットダウン):ポートセキュリティ違反により、インターフェイスが error-disabledになり、ただちにシャットダウンされます。そのあと、ポートのLEDが消灯し ます。セキュアポートが errdisable ステートの場合は、errdisable recovery cause psecure-violation グローバル コンフィギュレーション コマンドを入力してこのステートを解 除するか、shutdown および no shutdown インターフェイス コンフィギュレーション コマン ドを入力して手動で再びイネーブルにできます。これは、デフォルトのモードです。
- shutdown vlan (VLAN シャットダウン): VLAN 単位でセキュリティ違反モードを設定する ために使用します。このモードで違反が発生すると、ポート全体ではなく、VLAN が errdisable になります。

次の表に、ポートセキュリティをインターフェイスに設定した場合の違反モードおよび対処につ いて示します。

#### 表 33: セキュリティ違反モードの処置

| 違反モード            | トラフィッ<br>クの転送<br><sup>8</sup> | SNMP ト<br>ラップの送<br>信 | Syslog メッ<br>セージの送<br>信 | エラー メッ<br>セージの表<br>示<br>9 | 違反カウン<br>タの増加 | ポートの<br>シャットダ<br>ウン |
|------------------|-------------------------------|----------------------|-------------------------|---------------------------|---------------|---------------------|
| protect          | No                            | No                   | No                      | No                        | No            | No                  |
| restrict         | No                            | Yes                  | Yes                     | No                        | Yes           | No                  |
| shutdown         | No                            | No                   | No                      | No                        | Yes           | Yes                 |
| shutdown<br>vlan | No                            | No                   | Yes                     | No                        | Yes           | No<br><u>10</u>     |

<sup>8</sup> 十分な数のセキュア MAC アドレスを削除するまで未知の送信元アドレスを持つパケットがドロップされます。

9 セキュリティ違反を引き起こすアドレスを手動で設定した場合、スイッチがエラーメッセージを返します。

<sup>10</sup> 違反が発生した VLAN のみシャットダウンします。

## ポート セキュリティ エージング

ポート上のすべてのセキュアアドレスにエージングタイムを設定するには、ポートセキュリティ エージングを使用します。ポートごとに2つのタイプのエージングがサポートされています。

- absolute:指定されたエージングタイムの経過後に、ポート上のセキュアアドレスが削除されます。
- inactivity:指定されたエージングタイムの間、セキュアアドレスが非アクティブであった場合に限り、ポート上のセキュアアドレスが削除されます。

#### 関連トピック

ポート セキュリティ エージングのイネーブル化および設定, (394 ページ)

### ポート セキュリティとスイッチ スタック

スタックに新規に加入したスイッチは、設定済みのセキュアアドレスを取得します。他のスタッ クメンバーから新しいスタックメンバーに、ダイナミックセキュアアドレスがすべてダウンロー ドされます。

スイッチ(アクティブスイッチまたはスタックメンバのいずれか)がスタックから離れると、その他のスタックメンバに通知が行き、そのスイッチが設定または学習したセキュア MAC アドレスがセキュア MAC アドレス テーブルから削除されます。

### デフォルトのポート セキュリティ設定

表 34: デフォルトのポート セキュリティ設定

| 機能                          | デフォルト設定                                                     |
|-----------------------------|-------------------------------------------------------------|
| ポート セキュリティ                  | ポート上でディセーブル                                                 |
| スティッキー アドレス ラーニ<br>ング       | ディセーブル                                                      |
| ポートあたりのセキュア MAC<br>アドレスの最大数 | 1.                                                          |
| 違反モード                       | shutdown。 セキュア MAC アドレスが最大数を上回ると、ポー<br>トがシャットダウンします。        |
| ポート セキュリティ エージン<br>グ        | ディセーブル エージング タイムは 0<br>スタティック エージングはディセーブル<br>タイプは absolute |

### ポート セキュリティの設定時の注意事項

- ポート セキュリティを設定できるのは、スタティック アクセス ポートまたはトランク ポートに限られます。 セキュア ポートをダイナミック アクセス ポートにすることはできません。
- ・セキュアポートをスイッチドポートアナライザ (SPAN)の宛先ポートにすることはできま せん。
- ・セキュア ポートは、ギガビット EtherChannel ポート グループに属することができません。

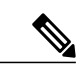

- (注) 音声 VLAN はアクセス ポートでのみサポートされており、設定可能であって もトランク ポートではサポートされていません。
- ・セキュア ポートは、プライベート VLAN ポートにできません。
- ・音声 VLAN が設定されたインターフェイス上でポート セキュリティをイネーブルにする場合は、ポートの最大セキュア アドレス許容数を2 に設定します。ポートを Cisco IP Phone に 接続する場合は、IP Phone に MAC アドレスが1つ必要です。Cisco IP Phone のアドレスは音声 VLAN 上で学習されますが、アクセス VLAN 上では学習されません。1 台の PC を Cisco IP Phone に接続する場合、MAC アドレスの追加は必要ありません。 複数の PC を Cisco IP

Phone に接続する場合、各 PC と IP Phone に 1 つずつ使用できるように、十分な数のセキュアアドレスを設定する必要があります。

 トランクポートがポートセキュリティで設定され、データトラフィックのアクセス VLAN および音声トラフィックのアクセス VLAN に割り当てられている場合は、switchport voice および switchport priority extend インターフェイス コンフィギュレーション コマンドを入力 しても効果はありません。

接続装置が同じ MAC アドレスを使用してアクセス VLAN の IP アドレス、音声 VLAN の IP アドレスの順に要求すると、アクセス VLAN だけが IP アドレスに割り当てられます。

- インターフェイスの最大セキュアアドレス値を入力したときに、新しい値がそれまでの値より大きいと、それまで設定されていた値が新しい値によって上書きされます。新しい値が前回の値より小さく、インターフェイスで設定されているセキュアアドレス数が新しい値より大きい場合、コマンドは拒否されます。
- スイッチはスティッキセキュア MAC アドレスのポートセキュリティ エージングをサポートしていません。

次の表に、他のポートベース機能と互換性のあるポートセキュリティについてまとめます。

| ポート タイプまたはポートの機能                         | ポート セキュリティとの互換性 |
|------------------------------------------|-----------------|
| DTP $\frac{11}{12}$ port $\frac{12}{12}$ | No              |
| トランク ポート                                 | Yes             |
| ダイナミック アクセス ポート <sup>13</sup>            | No              |
| ルーテッド ポート                                | No              |
| SPAN 送信元ポート                              | Yes             |
| SPAN 宛先ポート                               | No              |
| EtherChannel                             | No              |
| トンネリング ポート                               | Yes             |
| 保護ポート                                    | Yes             |
| IEEE 802.1x ポート                          | Yes             |
| 音声 VLAN ポート <sup>14</sup>                | Yes             |
| プライベート VLAN ポート                          | Yes             |

表 35: ポート セキュリティと他のポートベース機能との互換性

| ポート タイプまたはポートの機能                    | ポート セキュリティとの互換性 |
|-------------------------------------|-----------------|
| IP ソース ガード                          | Yes             |
| ダイナミック アドレス解決プロトコル(ARP)インス<br>ペクション | Yes             |
| Flex Link                           | Yes             |

- <sup>11</sup> DTP=ダイナミック トランキング プロトコル
- <sup>12</sup> switchport mode dynamic インターフェイス コンフィギュレーション コマンドで設定されたポート。
- <sup>13</sup> switchport access vlan dynamic インターフェイス コンフィギュレーション コマンドで設定された VLAN Query Protocol (VQP) ポート
- ト。 14 ポートに最大限可能なセキュアなアドレスを設定します(アクセス VLAN で可能なセキュアなアドレスの最大数に2を加えた数)。

## ポート セキュリティの設定方法

## ポート セキュリティのイネーブル化および設定

#### はじめる前に

このタスクは、ポートにアクセスできるステーションの MAC アドレスを制限および識別して、 インターフェイスへの入力を制約します。

#### 手順の概要

- 1. configure terminal
- 2. interface interface-id
- **3.** switchport mode {access | trunk}
- 4. switchport voice vlan vlan-id
- 5. switchport port-security
- 6. switchport port-security [maximum value [vlan {vlan-list | {access | voice}}]]
- 7. switchport port-security violation {protect | restrict | shutdown | shutdown vlan}
- 8. switchport port-security [mac-address mac-address [vlan {vlan-id | {access | voice}}]]
- 9. switchport port-security mac-address sticky
- **10.** switchport port-security mac-address sticky [mac-address | vlan {vlan-id | {access | voice}}]
- 11. end
- 12. show port-security
- 13. copy running-config startup-config

|               | コマンドまたはアクション                                                                              | 目的                                                                                                    |
|---------------|-------------------------------------------------------------------------------------------|----------------------------------------------------------------------------------------------------|
| ステップ1         | configure terminal                                                                        | グローバル コンフィギュレーション モードを開始します。                                                                                                    |
|               | 例:<br>Switch# <b>configure terminal</b>                                                   |                                                                                                    |
| ステップ <b>2</b> | interface interface-id<br>例:                                                              | 設定するインターフェイスを指定し、インターフェイスコンフィギュレー<br>ション モードを開始します。                                                                                                 |
|               | Switch(config)# interface<br>gigabitethernet1/0/1                                         |                                                                                                    |
| ステップ3         | switchport mode {access  <br>trunk}                                                       | インターフェイススイッチポートモードを access または trunk に設定しま<br>す。デフォルトモード (dynamic auto)のインターフェイスは、セキュア<br>ポートとして設定できません。                                            |
|               | <pre>Switch(config-if) # switchport mode access</pre>                                     |                                                                                                    |
| ステップ4         | switchport voice vlan vlan-id                                                             | ポート上で音声 VLAN をイネーブルにします。                                                                                                    |
|               | 例:                                                                                        | vlan-id:音声トラフィックに使用する VLAN を指定します。                                                                                                    |
|               | <pre>Switch(config-if)# switchport voice vlan 22</pre>                                    |                                                                                                    |
| ステップ5         | switchport port-security                                                                  | インターフェイス上でポートセキュリティをイネーブルにします。                                                                                                    |
|               | 例:                                                                                        |                                                                                                    |
|               | <pre>Switch(config-if)# switchport   port-security</pre>                                  |                                                                                                    |
| ステップ6         | <pre>switchport port-security [maximum value [vlan {vlan-list   {access   voice}}]]</pre> | <ul> <li>(任意) インターフェイスの最大セキュアMACアドレス数を設定します。</li> <li>スイッチまたはスイッチスタックに設定できるセキュアMACアドレスの</li> <li>最大数は、システムで許可されている MACアドレスの最大数によって決まります。</li> </ul> |
|               | 例:                                                                                        | す。この値は、使用可能なMACアドレス(その他のレイヤ2機能やイン                                                                                                    |
|               | <pre>Switch(config-if)# switchport port-security maximum 20</pre>                         | ターフェイスに設定されたその他のセキュア MAC アドレスで使用される<br>MAC アドレスを含む)の総数を表します。                                                                                        |
|               |                                                                                           | (任意)vlan: VLAN 当たりの最大値を設定します。                                                                                                    |
|               |                                                                                           | vlan キーワードを入力後、次のいずれかのオプションを入力します。                                                                                                    |

|                                                                            | コマンドまたはアクション                                                                                                    | 目的                                                                                                    |
|----------------------------------------------------------------------------|----------------------------------------------------------------------------------------------------|----------------------------------------------------------------------------------------------------|
|                                                                            |                                                                                                    | <ul> <li><i>vlan-list</i>: トランク ポート上で、ハイフンで区切った範囲の VLAN、<br/>またはカンマで区切った一連の VLAN における、VLAN 単位の最大<br/>値を設定できます。 VLAN を指定しない場合、VLAN ごとの最大値<br/>が使用されます。</li> </ul>                      |
|                                                                            |                                                                                                    | • access : アクセス ポート上で、アクセス VLAN として VLAN を指定<br>します。                                                                                                    |
|                                                                            |                                                                                                    | • voice : アクセス ポート上で、音声 VLAN として VLAN を指定しま<br>す。                                                                                                    |
|                                                                            |                                                                                                    | <ul> <li>(注) voice キーワードは、音声 VLAN がポートに設定されていて、さらにそのポートがアクセス VLAN でない場合のみ有効です。インターフェイスに音声 VLAN が設定されている場合、セキュアMAC アドレスの最大数を2に設定します。</li> </ul>                                        |
| ステップ1                                                                      | switchport port-security<br>violation {protect   restrict  <br>shutdown   shutdown vlan}                                                                                                    | (任意)違反モードを設定します。セキュリティ違反が発生した場合に、<br>次のいずれかのアクションを実行します。                                                                                                    |
| 例:<br>Switch(config-if)# switchport<br>port-security violation<br>restrict | <ul> <li>protect(保護):ポートセキュアMACアドレスの数がポートで許可<br/>されている最大限度に達すると、最大値を下回るまで十分な数のセ<br/>キュアMACアドレスを削除するか、または許可アドレス数を増やさ<br/>ない限り、未知の送信元アドレスを持つパケットはドロップされま<br/>す。セキュリティ違反が起こっても、ユーザには通知されません。</li> </ul> |                                                                                                    |
|                                                                            |                                                                                                    | <ul> <li>(注) トランクポートにprotectモードを設定することは推奨しません。保護モードでは、ポートが最大数に達していなくても VLAN が保護モードの最大数に達すると、ラーニングがディセーブルになります。</li> </ul>                                                             |
|                                                                            |                                                                                                    | <ul> <li>restrict:セキュアMACアドレスの数がポートで許可されている最大限度に達すると、十分な数のセキュアMACアドレスを削除するか、または許可アドレス数を増やさない限り、未知の送信元アドレスを持つパケットはドロップされます。SNMPトラップが送信されます。Syslogメッセージがロギングされ、違反カウンタが増加します。</li> </ul> |
|                                                                            |                                                                                                    | <ul> <li>shutdown(シャットダウン):違反が発生すると、インターフェイスが error-disabled になり、ポートの LED が消灯します。SNMPトラップが送信されます。Syslogメッセージがロギングされ、違反カウンタが増加します。</li> </ul>                                          |
|                                                                            |                                                                                                    | <ul> <li>shutdown vlan: VLAN 単位でセキュリティ違反モードを設定するために使用します。このモードで違反が発生すると、ポート全体ではなく、VLAN が errdisable になります。</li> </ul>                                                                 |

|               | コマンドまたはアクション                                                                                                    | 目的                                                                                                    |
|---------------|----------------------------------------------------------------------------------------------------|----------------------------------------------------------------------------------------------------|
|               |                                                                                                    | <ul> <li>(注) セキュアポートが errdisable ステートの場合は、errdisable recovery cause psecure-violation グローバル コンフィギュレーション コマンドを入力して、このステートから回復させることができます。手動で再びイネーブルにするには、shutdown および no shutdown インターフェイス コンフィギュレーション コマンドを入力するか、clear errdisable interface vlan 特権 EXEC コマンドを入力します。</li> </ul>                                                                                                    |
| ステップ <b>8</b> | <pre>switchport port-security [mac-address mac-address [vlan {vlan-id   {access   voice}}] 例: Switch(config-if)# switchport port-security mac-address 00:A0:C7:12:C9:25 vlan 3 voice</pre> | <ul> <li>(任意) インターフェイスのセキュア MAC アドレスを入力します。この<br/>コマンドを使用すると、最大数のセキュア MAC アドレスを入力できます。<br/>設定したセキュア MAC アドレスが最大数より少ない場合、残りの MAC<br/>アドレスは動的に学習されます。</li> <li>(注) このコマンドの入力後にスティッキー ラーニングをイネーブル<br/>にすると、動的に学習されたセキュア アドレスがスティッキー<br/>セキュア MAC アドレスに変換されて実行コンフィギュレーショ<br/>ンに追加されます。</li> <li>(任意) vlan: VLAN 当たりの最大値を設定します。</li> <li>vlan キーワードを入力後、次のいずれかのオプションを入力します。</li> <li>vlan キーワードを入力後、次のいずれかのオプションを入力します。</li> <li>vlan-id: トランク ポートで、VLAN ID および MAC アドレスを指定<br/>できます。VLAN ID を指定しない場合、ネイティブ VLAN が使用さ<br/>れます。</li> <li>access: アクセス ポート上で、アクセス VLAN として VLAN を指定<br/>します。</li> <li>voice: アクセス ポート上で、音声 VLAN として VLAN を指定しま<br/>す。</li> <li>(注) voice キーワードは、音声 VLAN がポートに設定されていて、さ<br/>らにそのポートがアクセス VLAN でない場合のみ有効です。イ<br/>ンターフェイスに音声 VLAN が設定されている場合、セキュア<br/>MAC アドレスの最大数を 2 に設定します。</li> </ul> |
| ステップ <b>9</b> | switchport port-security<br>mac-address sticky<br>例:<br>Switch(config-if)# switchport<br>port-security mac-address<br>sticky                                                               | (任意) インターフェイス上でスティッキラーニングをイネーブルにしま<br>す。                                                                                                    |
| ステッ<br>プ10    | switchport port-security<br>mac-address sticky [mac-address<br>  vlan {vlan-id   {access   voice}}]                                                                                        | (任意)スティッキーセキュアMACアドレスを入力し、必要な回数だけ<br>コマンドを繰り返します。設定したセキュアMACアドレスの数が最大数<br>より少ない場合、残りのMACアドレスは動的に学習されてスティッキー                                                                                                    |

|                    | コマンドまたはアクション                                                                                                 | 目的                                                                                                    |
|--------------------|----------------------------------------------------------------------------------------------------|----------------------------------------------------------------------------------------------------|
|                    | 例:                                                                                                    | セキュア MAC アドレスに変換され、実行コンフィギュレーションに追加<br>されます。                                                                                                  |
|                    | <pre>Switch(config-if)# switchport   port-security mac-address   sticky 00:A0:C7:12:C9:25 vlan   voice</pre> | <ul> <li>(注) このコマンドの入力前にスティッキー ラーニングをイネーブルにしないと、エラーメッセージが表示されてスティッキーセキュア MAC アドレスを入力できません。</li> <li>(任意) vlan: VLAN 当たりの最大値を設定します。</li> </ul> |
|                    |                                                                                                    | vlan キーワードを入力後、次のいずれかのオプションを入力します。                                                                                                    |
|                    |                                                                                                    | • <i>vlan-id</i> : トランク ポートで、VLAN ID および MAC アドレスを指定<br>できます。 VLAN ID を指定しない場合、ネイティブ VLAN が使用さ<br>れます。                                        |
|                    |                                                                                                    | • access : アクセス ポート上で、アクセス VLAN として VLAN を指定<br>します。                                                                                          |
|                    |                                                                                                    | • <b>voice</b> : アクセス ポート上で、音声 VLAN として VLAN を指定しま<br>す。                                                                                      |
|                    |                                                                                                    | (注) voice キーワードは、音声 VLAN がポートに設定されていて、さらにそのポートがアクセス VLAN でない場合のみ有効です。                                                                         |
| ステッ<br>プ 11        | end                                                                                                    | 特権 EXEC モードに戻ります。                                                                                                    |
|                    | 例:                                                                                                    |                                                                                                    |
|                    | Switch(config-if)# end                                                                                       |                                                                                                    |
| ステッ<br>プ <b>12</b> | show port-security                                                                                           | 入力を確認します。                                                                                                    |
|                    | 例:                                                                                                    |                                                                                                    |
|                    | Switch# show port-security                                                                                   |                                                                                                    |
| ステッ<br>プ <b>13</b> | copy running-config<br>startup-config                                                                        | (任意)コンフィギュレーション ファイルに設定を保存します。                                                                                                    |
|                    | 例:                                                                                                    |                                                                                                    |
|                    | Switch# copy running-config<br>startup-config                                                                |                                                                                                    |

関連トピック

ポートセキュリティ, (383 ページ) ポートセキュリティの設定例, (396 ページ)

## ポート セキュリティ エージングのイネーブル化および設定

この機能を使用すると、既存のセキュア MAC アドレスを手動で削除しなくても、セキュア ポート上のデバイスを削除および追加し、なおかつポート上のセキュア アドレス数を制限できます。 セキュア アドレスのエージングは、ポート単位でイネーブルまたはディセーブルにできます。

#### 手順の概要

- 1. configure terminal
- **2. interface** *interface-id*
- **3.** switchport port-security aging {static | time *time* | type {absolute | inactivity}}
- 4. end
- 5. show port-security [interface interface-id] [address]
- 6. copy running-config startup-config

|               | コマンドまたはアクション                                                                                     | 目的                                                                                                    |
|---------------|--------------------------------------------------------------------------------------------------|----------------------------------------------------------------------------------------------------|
| ステップ1         | configure terminal                                                                               | グローバル コンフィギュレーション モードを開始します。                                                                                                    |
|               | 例:                                                                                               |                                                                                                    |
|               | Switch# configure terminal                                                                       |                                                                                                    |
| ステップ <b>2</b> | interface interface-id                                                                           | 設定するインターフェイスを指定し、インターフェイスコンフィ<br>ギュレーション モードを開始します。                                                                                                    |
|               | 例:                                                                                               |                                                                                                    |
|               | <pre>Switch(config)# interface gigabitethernet1/0/1</pre>                                        |                                                                                                    |
| ステップ <b>3</b> | <pre>switchport port-security aging {static     itime time   type {absolute   inactivity}}</pre> | セキュア ポートのスタティック エージングをイネーブルまたは<br>ディセーブルにします。またはエージング タイムやタイプを設<br>定します。                                                                                |
|               | 例:<br>Switch(config-if)# switchport<br>port-security aging time 120                              | <ul> <li>(注) スイッチは、スティッキーセキュアアドレスのポート<br/>セキュリティエージングをサポートしていません。</li> <li>このポートに、スタティックに設定されたセキュアアドレスの<br/>エージングをイネーブルにする場合は、static を入力します。</li> </ul> |
|               |                                                                                                  | <i>time</i> には、このポートのエージング タイムを指定します。 指定<br>できる範囲は、0 ~ 1440 分です。                                                                                        |
|               |                                                                                                  | <b>type</b> には、次のキーワードのいずれか1つを選択します。                                                                                                    |
|               |                                                                                                  | <ul> <li>absolute:エージングタイプを絶対エージングとして設定します。このポートのセキュアアドレスはすべて、指定した</li> </ul>                                                                           |

|        | コマンドまたはアクション                                                     | 目的                                                                                                    |
|--------|------------------------------------------------------------------|----------------------------------------------------------------------------------------------------|
|        |                                                                  | 時間(分単位)が経過すると期限切れになり、セキュアア<br>ドレスリストから削除されます。                                                                                        |
|        |                                                                  | <ul> <li>inactivity:エージングタイプを非アクティブエージングとして設定します。指定された time 期間中にセキュア送信元アドレスからのデータトラフィックがない場合に限り、このポートのセキュアアドレスが期限切れになります。</li> </ul> |
| ステップ 4 | end                                                              | 特権 EXEC モードに戻ります。                                                                                                    |
|        | 例:                                                               |                                                                                                    |
|        | Switch(config)# end                                              |                                                                                                    |
| ステップ5  | <pre>show port-security [interface interface-id] [address]</pre> | 入力を確認します。                                                                                                    |
|        | 例:                                                               |                                                                                                    |
|        | Switch# show port-security<br>interface gigabitethernet1/0/1     |                                                                                                    |
| ステップ6  | copy running-config startup-config                               | (任意) コンフィギュレーションファイルに設定を保存します。                                                                                                    |
|        | 例:                                                               |                                                                                                    |
|        | Switch# <b>copy running-config</b><br><b>startup-config</b>      |                                                                                                    |

関連トピック

ポートセキュリティエージング, (386ページ)

# ポート セキュリティのモニタリング

次の表に、ポートセキュリティ情報を表示します。

表 36: ポート セキュリティのステータスおよび設定を表示するコマンド

| コマンド                                        | 目的                                                                                                    |
|---------------------------------------------|----------------------------------------------------------------------------------------------------|
| show port-security [interface interface-id] | スイッチまたは指定されたインターフェイスのポート<br>セキュリティ設定を、各インターフェイスで許容され<br>るセキュア MAC アドレスの最大数、インターフェイ<br>スのセキュア MAC アドレスの数、発生したセキュリ<br>ティ違反の数、違反モードを含めて表示します。 |

| コマンド                                                   | 目的                                                                                         |
|--------------------------------------------------------|--------------------------------------------------------------------------------------------|
| show port-security [interface interface-id]<br>address | すべてのスイッチインターフェイスまたは指定され<br>たインターフェイスに設定されたすべてのセキュア<br>MAC アドレス、および各アドレスのエージング情報<br>を表示します。 |
| show port-security interface interface-id vlan         | 指定されたインターフェイスに VLAN 単位で設定さ<br>れているセキュア MAC アドレスの数を表示します。                                   |

# ポート セキュリティの設定例

次に、ポート上でポート セキュリティをイネーブルにし、セキュア アドレスの最大数を 50 に設 定する例を示します。 違反モードはデフォルトです。スタティック セキュア MAC アドレスは設 定せず、スティッキー ラーニングはイネーブルです。

```
Switch(config) # interface gigabitethernet1/0/1
Switch(config-if) # switchport mode access
Switch(config-if) # switchport port-security
Switch(config-if) # switchport port-security maximum 50
Switch(config-if) # switchport port-security mac-address sticky
```

次に、ポートの VLAN 3 上にスタティック セキュア MAC アドレスを設定する例を示します。

```
Switch(config)# interface gigabitethernet1/0/2
Switch(config-if)# switchport mode trunk
Switch(config-if)# switchport port-security
Switch(config-if)# switchport port-security mac-address 0000.02000.0004 vlan 3
```

次に、ポートのスティッキーポートセキュリティをイネーブルにする例を示します。データ VLAN および音声 VLAN の MAC アドレスを手動で設定し、セキュア アドレスの総数を 20 に設定しま す(データ VLAN に 10、音声 VLAN に 10 を割り当てます)。

```
Switch(config)# interface tengigabitethernet1/0/1
Switch(config-if)# switchport access vlan 21
Switch(config-if)# switchport mode access
Switch(config-if)# switchport voice vlan 22
Switch(config-if)# switchport port-security
Switch(config-if)# switchport port-security maximum 20
Switch(config-if)# switchport port-security violation restrict
Switch(config-if)# switchport port-security mac-address sticky
Switch(config-if)# switchport port-security mac-address sticky
Switch(config-if)# switchport port-security mac-address sticky 0000.0000.0002
Switch(config-if)# switchport port-security mac-address 0000.0000.0003
Switch(config-if)# switchport port-security mac-address sticky 0000.0000.0001 vlan voice
Switch(config-if)# switchport port-security mac-address 0000.0000.0004 vlan voice
Switch(config-if)# switchport port-security maximum 10 vlan access
Switch(config-if)# switchport port-security maximum 10 vlan voice
```

#### 関連トピック

```
ポート セキュリティ, (383 ページ)
ポート セキュリティのイネーブル化および設定, (389 ページ)
```

# プロトコルストーム プロテクションに関する情報

### プロトコル ストーム プロテクション

スイッチがアドレス解決プロトコル(ARP)または制御パケットでフラッドされると、CPUの高い使用率によりCPUのオーバーロードが発生する可能性があります。これらの問題は、次のように発生します。

- プロトコル制御パケットが受信されず、ネイバーの隣接がドロップされるため、ルーティングプロトコルがフラップする場合があります。
- •スパニングツリープロトコル (STP) ブリッジプロトコルデータユニット (BPDU) が送受 信されないため、STP が再収束します。
- ・CLI が遅くなるか応答しなくなります。

プロトコルストームプロテクションを使用すると、パケットのフローレートの上限しきい値を 指定して、制御パケットが送信されるレートを制御できます。 サポートされるプロトコルは、 ARP、ARPスヌーピング、Dynamic Host Configuration Protocol(DHCP)v4、DHCPスヌーピング、 インターネットグループ管理プロトコル(IGMP)、および IGMP スヌーピングです。

パケットのレートが定義されたしきい値を超えると、スイッチは指定されたポートに着信したす べてのトラフィックを 30 秒間ドロップします。 パケット レートが再度計測され、必要な場合は プロトコル ストーム プロテクションが再度適用されます。

より強力な保護が必要な場合は、仮想ポートを手動でerrdisableにし、その仮想ポートのすべての 着信トラフィックをブロックできます。また、手動で仮想ポートをイネーブルにしたり、仮想 ポートの自動再イネーブル化の時間間隔を設定することもできます。

(注)

超過したパケットは、2 つ以下の仮想ポートにおいてドロップされます。

仮想ポートのエラー ディセーブル化は、EtherChannel インターフェイスと Flexlink インター フェイスではサポートされません。

### デフォルトのプロトコル ストーム プロテクションの設定

プロトコルストームプロテクションはデフォルトでディセーブルです。 これがイネーブルになると、仮想ポートの自動リカバリがデフォルトでディセーブルになります。

# プロトコル ストーム プロテクションの設定方法

# プロトコル ストーム プロテクションのイネーブル化

#### 手順の概要

- 1. configure terminal
- 2. psp {arp | dhcp | igmp} pps value
- 3. errdisable detect cause psp
- 4. errdisable recovery interval time
- 5. end
- 6. show psp config {arp | dhcp | igmp}

|       | コマンドまたはアクション                                                                        | 目的                                                                                                    |
|-------|-------------------------------------------------------------------------------------|----------------------------------------------------------------------------------------------------|
| ステップ1 | configure terminal                                                                  | グローバル コンフィギュレーション モードを開始します。                                                                                                    |
|       | 何可:                                                                                 |                                                                                                    |
|       | Switch# configure terminal                                                          |                                                                                                    |
| ステップ2 | <pre>psp {arp   dhcp   igmp} pps value</pre>                                        | ARP、IGMP、またはDHCPに対してプロトコルストームプロ<br>テクションを設定します。                                                                                                    |
|       | 例:<br>Switch(config)# psp dhcp pps 35                                               | <i>value</i> には、1秒あたりのパケット数のしきい値を指定します。<br>トラフィックがこの値を超えると、プロトコル ストーム プロ<br>テクションが適用されます。範囲は毎秒5~50パケットです。                                                           |
| ステップ3 | errdisable detect cause psp<br>例:<br>Switch(config)# errdisable detect<br>cause psp | (任意) プロトコルストーム プロテクションの errdisable 検出<br>をイネーブルにします。この機能がイネーブルになると、仮想<br>ポートが errdisable になります。この機能がディセーブルにな<br>ると、そのポートは、ポートを errdisable にせずに超過したパ<br>ケットをドロップします。 |
| ステップ4 | errdisable recovery interval time<br>例:<br>Switch                                   | <ul> <li>(任意) errdisableの仮想ポートの自動リカバリ時間を秒単位で設定します。仮想ポートが errdisable の場合、この時間を過ぎるとスイッチは自動的にリカバリします。指定できる範囲は30~86400秒です。</li> </ul>                                   |

|        | コマンドまたはアクション                        | 目的                |
|--------|-------------------------------------|-------------------|
| ステップ 5 | end                                 | 特権 EXEC モードに戻ります。 |
|        | 例:                                  |                   |
|        | Switch(config)# <b>end</b>          |                   |
| ステップ6  | show psp config {arp   dhcp   igmp} | 入力を確認します。         |
|        | 例:                                  |                   |
|        | Switch# show psp config dhcp        |                   |

# プロトコル ストーム プロテクションのモニタリング

| コマンド                                | 目的          |
|-------------------------------------|-------------|
| show psp config {arp   dhcp   igmp} | 入力内容を確認します。 |

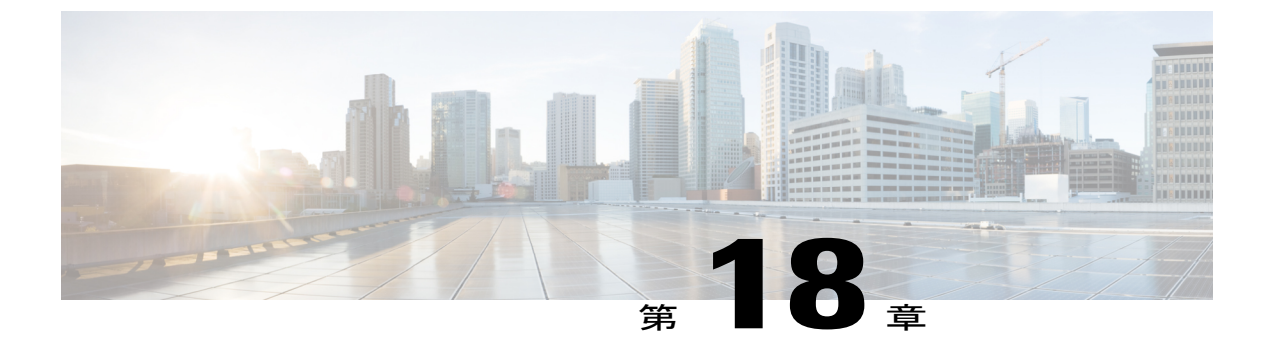

# IPv6ファーストホップセキュリティの設定

- IPv6 でのファースト ホップ セキュリティの前提条件, 401 ページ
- IPv6 でのファースト ホップ セキュリティの制約事項, 401 ページ
- IPv6 でファースト ホップ セキュリティに関する情報, 402 ページ
- IPv6 スヌーピング ポリシーの設定方法, 403 ページ
- IPv6 バインディング テーブルの内容を設定する方法, 407 ページ
- IPv6 ネイバー探索インスペクション ポリシーの設定方法, 408 ページ
- IPv6 ルータ アドバタイズメント ガード ポリシーの設定方法,413 ページ
- IPv6 DHCP ガード ポリシーの設定方法,417 ページ
- IPv6 ソース ガードの設定方法, 421 ページ

## **IPv6** でのファースト ホップ セキュリティの前提条件

- IPv6 がイネーブルになった必要な SDM テンプレートが設定されていること。
- IPv6ネイバー探索機能についての知識が必要です。詳細については、Cisco.comにある『Cisco IOS IPv6 Configuration Library』の「Implementing IPv6 Addressing and Basic Connectivity」の章 を参照してください。

## IPv6 でのファースト ホップ セキュリティの制約事項

IPv6ファーストホップセキュリティ(FHS)は、コマンドラインのヘルプストリングに表示され ますが、Catalyst 3750-G および 3750v2 スイッチではサポートされません。 これらのスイッチの1 つがアクティブ スイッチになる可能性のある混合スイッチ スタックの場合に FHS 機能をサポー トするため、コマンドラインのヘルプ ストリングがこれらのスイッチに表示されます。

## **IPv6** でファースト ホップ セキュリティに関する情報

IPv6 のファースト ホップ セキュリティ (FHS IPv6) は、インターフェイスまたは VLAN に適用 できる一連の IPv6 セキュリティ機能です。 IPv6 ソフトウェア ポリシー データベース サービス は、これらのポリシーを保存しアクセスします。 ポリシーを設定または変更すると、ポリシー属 性はソフトウェアポリシーデータベースに保存または更新され、その後指定したとおりに適用さ れます。 次の IPv6 ポリシーが現在サポートされています。

- IPv6 スヌーピング ポリシー: IPv6 スヌーピング ポリシーは、IPv6 内の FHS で使用できるほ とんどの機能をイネーブルにできるコンテナ ポリシーとして機能します。
- IPv6 バインディングテーブルの内容:スイッチに接続された IPv6 ネイバーのデータベース テーブルはネイバー探索(ND)プロトコルスヌーピングなどの情報ソースから作成されま す。このデータベースまたはバインディングテーブルは、リンク層アドレス(LLA)、IPv4 またはIPv6アドレス、およびスプーフィングやリダイレクト攻撃を防止するためにネイバー のプレフィックスバインディングを検証するために、さまざまな IPv6 ガード機能(IPv6 ND インスペクションなど)によって使用されます。
- IPv6 ネイバー探索インスペクション: IPv6 ND インスペクションは、L2 ネイバーテーブル 内のステートレス自動設定アドレスのバインディングを学習し、保護します。 IPv6 ND 検査 は、信頼できるバインディング テーブル データベースを構築するためにネイバー探索メッ セージを分析します。準拠していない IPv6 ネイバー探索メッセージはドロップされます。 ND メッセージは、その IPv6 からメディア アクセス コントロール (MAC) へのマッピング が検証可能な場合に信頼できると見なされます。
- IPv6ルータアドバタイズメントガード: IPv6ルータアドバタイズメント(RA)ガード機能 を使用すると、ネットワーク管理者は、ネットワークスイッチプラットフォームに到着し た不要または不正なRAガードメッセージをブロックまたは拒否できます。RAは、リンク で自身をアナウンスするためにルータによって使用されます。RAガード機能は、これらの RAを分析して、未承認のルータによって送信された偽のRAをフィルタリングして除外し ます。ホストモードでは、ポートではルータアドバタイズメントとルータリダイレクト メッセージはすべて許可されません。RAガード機能は、L2デバイスの設定情報を、受信し たRAフレームで検出された情報と比較します。L2デバイスは、RAフレームとルータリダ イレクトフレームの内容を設定と照らし合わせて検証した後で、RAをユニキャストまたは マルチキャストの宛先に転送します。RAフレームの内容が検証されない場合は、RAはド ロップされます。
- IPv6 DHCP ガード: DHCP ガードを使用すると、偽造されたメッセージがバインディング テーブルに入力されることを防止できます。DHCP ガードは、DHCP サーバまたはDHCP リ レー側であることが明示的に設定されていないポートでDHCP サーバメッセージが受信され ると、それらのメッセージをブロックします。この機能を使用するには、ポリシーを設定 し、それを DHCP ガードに適用します。DHCP ガードパケットをデバッグするには、debug ipv6 snooping dhcp-guard 特権 EXEC コマンドを使用します。

# IPv6 スヌーピングポリシーの設定方法

IPv6 スヌーピングポリシーを設定するには、特権 EXEC モードで次の手順を実行します。

手順の概要

- 1. configure terminal
- 2. ipv6 snooping policypolicy-name
- **3.** {[default ] | [device-role {node | switch }] | [limit address-count *value*] | [no] | [protocol {dhcp | ndp} ] | [security-level {glean | guard | inspect }] | [tracking {disable [stale-lifetime [seconds | infinite] | enable [reachable-lifetime [seconds | infinite] }] | [trusted-port ] }
- 4. end
- 5. show ipv6 snooping policy policy-name

|               | コマンドまたはアクション                                                                                                    | 目的                                                                                                    |
|---------------|----------------------------------------------------------------------------------------------------|----------------------------------------------------------------------------------------------------|
| ステップ1         | configure terminal                                                                                                    | グローバル コンフィギュレーション モードを開始します。                                                                                                    |
|               | <b>例</b> :<br>Switch# <b>configure terminal</b>                                                                                                    |                                                                                                    |
| ステップ <b>2</b> | ipv6 snooping policypolicy-name                                                                                                    | スヌーピング ポリシーを作成し、IPv6 スヌーピング ポリシー コン<br>フィギュレーション モードに移行します。                                                                                                    |
|               | 例:<br>Switch(config)# ipv6 snooping<br>policy example_policy                                                                                                    |                                                                                                    |
| ステップ <b>3</b> | <pre>{[default ]   [device-role {node   switch}]   [limit address-count value]   [no]   [protocol {dhcp   ndp} ]   [security-level {glean   guard   inspect} ]   [tracking {disable [stale-lifetime [seconds   infinite]   enable [reachable-lifetime [seconds   infinite] } ]   [trusted-port ] }</pre> | <ul> <li>データアドレスグリーニングをイネーブルにし、さまざまな条件に<br/>対してメッセージを検証し、メッセージのセキュリティレベルを指<br/>定します。</li> <li>(任意) default: すべてをデフォルトオプションに設定します。</li> <li>(任意) device-role {node]   switch}: ポートに接続されたデバイ<br/>スのロールを指定します。デフォルトは node です。</li> </ul>                                                         |
|               | 例:<br>Switch(config-ipv6-snooping)#<br>security-level inspect<br>例:<br>Switch(config-ipv6-snooping)#<br>trusted-port                                                                                                    | <ul> <li>・(任意) limit address-count value:ターゲットごとに許可される<br/>アドレス数を制限します。</li> <li>・(任意) no:コマンドを無効にするか、またはそのデフォルト<br/>に設定します。</li> <li>・(任意) protocol {dhcp   ndp}:分析のために、スヌーピング機<br/>能にどのプロトコルをリダイレクトするかを指定します。デフォ<br/>ルトは、dhcpおよび ndp です。デフォルトを変更するには、no<br/>protocol コマンドを使用します。</li> </ul> |

|       | コマンドまたはアクション                                             | 目的                                                                                                    |
|-------|----------------------------------------------------------|----------------------------------------------------------------------------------------------------|
|       |                                                          | <ul> <li>(任意) security-level{glean guard inspect}:この機能によって適用されるセキュリティのレベルを指定します。デフォルトはguard です。</li> </ul>                                                                                          |
|       |                                                          | glean:メッセージからアドレスを収集し、何も確認せずにバ<br>インディング テーブルに入力します。                                                                                                    |
|       |                                                          | guard:アドレスを収集し、メッセージを検査します。 さら<br>に、RA および DHCP サーバメッセージを拒否します。 これ<br>がデフォルトのオプションです。                                                                                                    |
|       |                                                          | inspect:アドレスを収集し、メッセージの一貫性と準拠を検<br>証して、アドレスの所有権を適用します。                                                                                                    |
|       |                                                          | <ul> <li>(任意) tracking {disable   enable}: デフォルトのトラッキング<br/>動作を上書きし、トラッキングオプションを指定します。</li> </ul>                                                                                                   |
|       |                                                          | <ul> <li>(任意) trusted-port:信頼できるポートを設定します。これにより、該当するターゲットに対するガードがディセーブルになります。信頼できるポートを経由して学習されたバインディングは、他のどのポートを経由して学習されたバインディングよりも優先されます。テーブル内にエントリを作成しているときに衝突が発生した場合、信頼できるポートが優先されます。</li> </ul> |
| ステップ4 | end                                                      | コンフィギュレーション モードから特権 EXEC モードに戻ります。                                                                                                    |
|       | 例:<br>Switch(config-ipv6-snooping)# exit                 |                                                                                                    |
| ステップ5 | show ipv6 snooping policy policy-name                    | スヌーピング ポリシー設定を表示します。                                                                                                    |
|       | 例:<br>Switch#show ipv6 snooping policy<br>example policy |                                                                                                    |

#### 次の作業

IPv6 スヌーピング ポリシーをインターフェイスまたは VLAN にアタッチします。

## IPv6スヌーピングポリシーをインターフェイスまたはインターフェイ ス上の VLAN にアタッチする方法

インターフェイスまたは VLAN に IPv6 ルータスヌーピング ポリシーをアタッチするには、特権 EXEC モードで次の手順を実行してください。

#### 手順の概要

- 1. configure terminal
- 2. interface Interface\_type *stack/module/port*
- 3. switchport
- **4.** ipv6 snooping [attach-policy *policy\_name* [ vlan {*vlan\_id* | add *vlan\_ids* | except*vlan\_ids* | none | remove *vlan\_ids*}] | vlan {*vlan\_id* | add *vlan\_ids* | except*vlan\_ids* | none | remove *vlan\_ids* | all} ]
- 5. do show running-config

|               | コマンドまたはアクション                                                                                                    | 目的                                                                                                    |  |
|---------------|----------------------------------------------------------------------------------------------------|----------------------------------------------------------------------------------------------------|--|
| ステップ1         | configure terminal                                                                                                    | グローバル コンフィギュレーション モードを開始します。                                                                                                    |  |
|               | 例:<br>Switch# <b>configure terminal</b>                                                                                                    |                                                                                                    |  |
| ステップ <b>2</b> | interface Interface_type stack/module/port<br>例:<br>Switch(config)# interface<br>gigabitethernet 1/1/4                                                                                                    | インターフェイスのタイプおよび ID を指定し、インターフェイ<br>ス コンフィギュレーション モードを開始します。                                                                                                    |  |
| ステップ3         | switchport                                                                                                    | switchport モードを開始します。                                                                                                    |  |
|               | 例:<br>Switch(config-if)# switchport                                                                                                    | <ul> <li>(注) インターフェイスがレイヤ3モードの場合に、レイヤ2<br/>パラメータを設定するには、パラメータを指定せずに<br/>switchport インターフェイスコンフィギュレーションコ<br/>マンドを入力し、インターフェイスをレイヤ2モードに<br/>する必要があります。これにより、インターフェイスが<br/>いったんシャットダウンしてから再度イネーブルにな<br/>り、インターフェイスが接続しているデバイスに関する<br/>メッセージが表示されることがあります。レイヤ3モー<br/>ドのインターフェイスをレイヤ2モードにした場合、影<br/>響のあるインターフェイスに関連する以前の設定情報が<br/>消失する可能性があり、インターフェイスはデフォルト<br/>設定に戻ります。switchport コンフィギュレーション<br/>モードではコマンドプロンプトは (config) #と表示さ<br/>れます。</li> </ul> |  |
| ステップ4         | <pre>ipv6 snooping [attach-policy policy_name [ vlan {vlan_id   add vlan_ids   exceptvlan_ids   none   remove vlan_ids}]   vlan {vlan_id   add vlan_ids   exceptvlan_ids   none   remove vlan_ids   all} ]</pre> | インターフェイスまたはそのインターフェイス上の特定のVLAN<br>にカスタムIPv6スヌーピングポリシーをアタッチします。デフォ<br>ルトポリシーをインターフェイスにアタッチするには、<br>attach-policy キーワードを指定せずに ipv6 snooping コマンドを使<br>用します。 デフォルト ポリシーをインターフェイス上の VLAN<br>にアタッチするには、ipv6 snooping vlan コマンドを使用します。                                                                                                    |  |

|       | コマンドまたはアクション                                                                                                    | 目的                                                                          |
|-------|----------------------------------------------------------------------------------------------------|-----------------------------------------------------------------------------|
|       | 例:<br>Switch(config-if)# ipv6 snooping<br>or<br>Switch(config-if)# ipv6 snooping<br>attach-policy example_policy<br>or<br>Switch(config-if)# ipv6 snooping vlan<br>111,112<br>or<br>Switch(config-if)# ipv6 snooping<br>attach-policy example_policy vlan<br>111,112 | デフォルト ポリシーは、セキュリティ レベル guard、デバイス<br>ロール node、プロトコル ndp および dhcp です。        |
| ステップ5 | do show running-config<br>例:<br>Switch#(config-if)# do show<br>running-config                                                                                                    | インターフェイス コンフィギュレーション モードを終了しない<br>で、ポリシーが特定のインターフェイスにアタッチされているこ<br>とを確認します。 |

## IPv6 スヌーピング ポリシーを全体的に VLAN にアタッチする方法

複数のインターフェイス上の VLAN に IPv6 スヌーピング ポリシーをアタッチするには、特権 EXEC モードで次の手順を実行してください。

#### 手順の概要

- 1. configure terminal
- 2. vlan configuration vlan\_list
- 3. ipv6 snooping [attach-policy policy\_name]
- 4. do show running-config

|       | コマンドまたはアクション                            | 目的                           |
|-------|-----------------------------------------|------------------------------|
| ステップ1 | configure terminal                      | グローバル コンフィギュレーション モードを開始します。 |
|       | 例:<br>Switch# <b>configure terminal</b> |                              |

|              | コマンドまたはアクション                                                                                                    | 目的                                                                                                    |
|--------------|----------------------------------------------------------------------------------------------------|----------------------------------------------------------------------------------------------------|
| <u>ステップ2</u> | vlan configuration vlan_list<br>例:<br>Switch(config)# vlan configuration<br>333                                             | VLANインターフェイスのコンフィギュレーションモードを<br>開始し、IPv6 スヌーピング ポリシーをアタッチする VLAN<br>を指定します。                                                                                                    |
| <b>ステップ3</b> | ipv6 snooping [attach-policy policy_name]<br>例:<br>Switch(config-vlan-config)#ipv6<br>snooping attach-policy example_policy | すべてのスイッチおよびスタックインターフェイスで、IPv6<br>スヌーピングポリシーを指定した VLAN にアタッチします。<br>attach-policy オプションを使用しない場合、デフォルトポリ<br>シーがアタッチされます。デフォルトポリシーは、セキュリ<br>ティ レベル guard、デバイス ロール node、プロトコル ndp<br>および dhcp です。 |
| ステップ4        | do show running-config<br>例:<br>Switch#(config-if)# do show<br>running-config                                               | インターフェイスコンフィギュレーションモードを終了しな<br>いで、ポリシーが特定のVLANにアタッチされていることを<br>確認します。                                                                                                    |

# IPv6 バインディング テーブルの内容を設定する方法

IPv6 バインディング テーブル コンテンツを設定するには、特権 EXEC モードで次の手順を実行 します。

#### 手順の概要

- 1. configure terminal
- [no] ipv6 neighbor binding [vlan vlan-id {ipv6-address interface interface\_type stack/module/port hw\_address [reachable-lifetimevalue [seconds | default | infinite] | [tracking { [default | disable] [ reachable-lifetimevalue [seconds | default | infinite] | [enable [reachable-lifetimevalue [seconds | default | infinite] | [enable [reachable-lifetimevalue [seconds | default | infinite] ] ]
- **3.** [no] ipv6 neighbor binding max-entries *number* [mac-limit *number* | port-limit *number* [mac-limit *number*] | vlan-limit *number* [ [mac-limit *number*] | [port-limit *number* [mac-limit*number*] ] ]
- 4. ipv6 neighbor binding logging
- 5. exit
- 6. show ipv6 neighbor binding

#### 手順の詳細

|               | コマンドまたはアクション                                                                                                    | 目的                                                   |
|---------------|----------------------------------------------------------------------------------------------------|------------------------------------------------------|
| ステップ1         | configure terminal<br>例:<br>Switch# configure terminal                                                                                                    | グローバルコンフィギュレーションモー<br>ドを開始します。                       |
| ステップ <b>2</b> | [no] ipv6 neighbor binding [vlan vlan-id {ipv6-address interface interface_type stack/module/port hw_address         [reachable-lifetimevalue [seconds   default   infinite]   [tracking {         [default   disable] [ reachable-lifetimevalue [seconds   default   infinite]   [enable [reachable-lifetimevalue [seconds   default   infinite]   [retry-interval {seconds   default         [reachable-lifetimevalue [seconds   default   infinite]   [retry-interval {seconds   default         [reachable-lifetimevalue [seconds   default         [reachable-lifetimevalue [seconds   default         [reachable-lifetimevalue [seconds   default   infinite] } ] |                                                      |
| ステップ3         | [no] ipv6 neighbor binding max-entries number [mac-limit number   port-limit number [mac-limit number]   vlan-limit number [ [mac-limit number]   [port-limit number [mac-limitnumber] ] ]]         例:         Switch(config)# ipv6 neighbor binding max-entries 30000                                                                                                    | バインディング テーブル キャッシュに<br>挿入できるエントリの最大数を指定しま<br>す。      |
| ステップ4         | ipv6 neighbor binding logging<br>例:<br>Switch(config)# ipv6 neighbor binding logging                                                                                                    | バインディング テーブル メイン イベン<br>トのロギングをイネーブルにします。            |
| ステップ5         | exit<br>例:<br>Switch(config)# exit                                                                                                    | グローバルコンフィギュレーションモー<br>ドを終了して、ルータを特権 EXECモー<br>ドにします。 |
| ステップ6         | show ipv6 neighbor binding<br>例:<br>Switch# show ipv6 neighbor binding                                                                                                    | バインディングテーブルの内容を表示し<br>ます。                            |

# IPv6ネイバー探索インスペクションポリシーの設定方法

特権 EXEC モードから、IPv6 ND インスペクション ポリシーを設定するには、次の手順に従って ください。

#### 手順の概要

- 1. configure terminal
- 2. [no]ipv6 nd inspection policy *policy-name*
- **3**. device-role {host | monitor | router | switch}
- 4. drop-unsecure
- 5. limit address-count value
- 6. sec-level minimum value
- 7. tracking {enable [reachable-lifetime {value | infinite}] | disable [stale-lifetime {value | infinite}]}
- 8. trusted-port
- 9. validate source-mac
- 10. no {device-role | drop-unsecure | limit address-count | sec-level minimum | tracking | trusted-port | validate source-mac}
- 11. default {device-role | drop-unsecure | limit address-count | sec-level minimum | tracking | trusted-port | validate source-mac}
- **12**. **do show ipv6 nd inspection policy** *policy\_name*

|                   | コマンドまたはアクション                                                                                                    | 目的                                                                  |
|-------------------|----------------------------------------------------------------------------------------------------|---------------------------------------------------------------------|
| ステップ1             | configure terminal<br>例:                                                                                                    | グローバル コンフィギュレーション モードを<br>開始します。                                    |
| <br>ステップ <b>2</b> | [no]ipv6 nd inspection policy policy-name         例:         Switch(config)# ipv6 nd inspection policy         example_policy | NDインスペクションポリシー名を指定し、ND<br>インスペクション ポリシー コンフィギュレー<br>ション モードを開始します。  |
| ステップ <b>3</b>     | <pre>device-role {host   monitor   router   switch} 例: Switch(config-nd-inspection)# device-role switch</pre>                 | ポートに接続されているデバイスのロールを指<br>定します。 デフォルトは host です。                      |
| ステップ4             | drop-unsecure<br>例:<br>Switch(config-nd-inspection)# drop-unsecure                                                            | オプションが指定されていないか無効なオプ<br>ションが指定されているか、またはシグニチャ<br>が無効なメッセージをドロップします。 |
| ステップ5             | limit address-count value<br>例:<br>Switch(config-nd-inspection)# limit<br>address-count 1000                                  | 1~10,000を入力します。                                                     |

|                | コマンドまたはアクション                                                                                                    | 目的                                                             |
|----------------|----------------------------------------------------------------------------------------------------|----------------------------------------------------------------|
| ステップ6          | sec-level minimum value<br>例:<br>Switch(config-nd-inspection)# limit<br>address-count 1000                                            | 暗号化生成アドレス (CGA) オプションを使用<br>する場合の最小のセキュリティレベルパラメー<br>タ値を指定します。 |
| ステップ <b>7</b>  | tracking {enable [reachable-lifetime {value   infinite}]<br>  disable [stale-lifetime {value   infinite}]}                            | ポートでデフォルトのトラッキング ポリシー<br>を上書きします。                              |
|                | 例:<br>Switch(config-nd-inspection)# <b>tracking disable</b><br>stale-lifetime infinite                                                |                                                                |
| ステップ8          | trusted-port                                                                                                    | 信頼できるポートにするポートを設定します。                                          |
|                | <b>例:</b><br>Switch(config-nd-inspection)# <b>trusted-port</b>                                                                        |                                                                |
| ステップ9          | validate source-mac                                                                                                    |                                                                |
|                | 例:<br>Switch(config-nd-inspection)# <b>validate</b><br>source-mac                                                                     |                                                                |
| ステップ10         | no {device-role   drop-unsecure   limit address-count<br>  sec-level minimum   tracking   trusted-port   validate<br>source-mac}      | このコマンドの no 形式を使用してパラメータ<br>の現在の設定を削除します。                       |
|                | 例:<br>Switch(config-nd-inspection)# <b>no validate</b><br>source-mac                                                                  |                                                                |
| ステップ 11        | default {device-role   drop-unsecure   limit<br>address-count   sec-level minimum   tracking  <br>trusted-port   validate source-mac} | 設定をデフォルト値に戻します。                                                |
|                | 例:<br>Switch(config-nd-inspection)# <b>default limit</b><br>address-count                                                             |                                                                |
| ステップ <b>12</b> | do show ipv6 nd inspection policy policy_name                                                                                         | NDインスペクションコンフィギュレーション                                          |
|                | 例:<br>Switch(config-nd-inspection)# do show ipv6 nd<br>inspection policy example_policy                                               | モードを終了しないでNDインスペクションの<br>設定を確認します。                             |
# IPv6ネイバー探索インスペクションポリシーをインターフェイスにア タッチする方法

インターフェイスまたはそのインターフェース上の VLAN に IPv6 ND 検査ポリシーをアタッチするには、特権 EXEC モードで次の手順を実行してください。

#### 手順の概要

- 1. configure terminal
- 2. interface Interface\_type *stack/module/port*
- **3.** ipv6 nd inspection [attach-policy *policy\_name* [ vlan {*vlan\_ids* | add *vlan\_ids* | except *vlan\_ids* | none | remove *vlan\_ids* | all} ] | vlan [ {*vlan\_ids* | add *vlan\_ids* | except*vlan\_ids* | none | remove *vlan\_ids* | all} ]
- 4. do show running-config

|               | コマンドまたはアクション                                                                                                    | 目的                                                                                                    |
|---------------|----------------------------------------------------------------------------------------------------|----------------------------------------------------------------------------------------------------|
| ステップ1         | configure terminal<br>例:<br>Switch# configure terminal                                                                                                    | グローバル コンフィギュレーション モードを開始<br>します。                                                                                        |
| ステップ <b>2</b> | interface Interface_type stack/module/port<br>例:<br>Switch(config)# interface gigabitethernet 1/1/4                                                                                                    | インターフェイスのタイプおよび ID を指定し、イ<br>ンターフェイス コンフィギュレーション モードを<br>開始します。                                                         |
| ステップ3         | <pre>ipv6 nd inspection [attach-policy policy_name [ vlan<br/>{vlan_ids   add vlan_ids   except vlan_ids   none  <br/>remove vlan_ids   all} ]   vlan [ {vlan_ids   add vlan_ids<br/>  exceptvlan_ids   none   remove vlan_ids   all} ]<br/>例:<br/>Switch(config-if)# ipv6 nd inspection<br/>attach-policy example_policy<br/>or<br/>Switch(config-if)# ipv6 nd inspection<br/>attach-policy example_policy vlan 222,223,224<br/>or<br/>Switch(config-if)# ipv6 nd inspection vlan 222,<br/>223,224</pre> | ネイバー探索検査ポリシーをインターフェイスま<br>たはそのインターフェイス上の特定の VLAN にア<br>タッチします。 attach-policy オプションを使用し<br>ない場合、デフォルト ポリシーがアタッチされま<br>す。 |

|       | コマンドまたはアクション                                            | 目的                       |
|-------|---------------------------------------------------------|--------------------------|
| ステップ4 | do show running-config                                  | インターフェイス コンフィギュレーション モード |
|       |                                                         | を終了しないで、ポリシーが特定のインターフェ   |
|       | 例:<br>Switch#(config-if)# <b>do show running-config</b> | イスにアタッチされていることを確認します。    |

# IPv6ネイバー探索インスペクションポリシーを全体的にVLANにアタッチする方法

複数のインターフェイス上の VLAN に IPv6 ND 探索ポリシーをアタッチするには、特権 EXEC モードで次の手順を実行してください。

#### 手順の概要

- 1. configure terminal
- 2. vlan configuration vlan\_list
- **3.** ipv6 nd inspection [attach-policy *policy\_name*]
- 4. do show running-config

|               | コマンドまたはアクション                                                                                                    | 目的                                                                                                    |
|---------------|----------------------------------------------------------------------------------------------------|----------------------------------------------------------------------------------------------------|
| ステップ1         | configure terminal<br>例:<br>Switch# configure terminal                                                                                                  | グローバル コンフィギュレーション モードを開始しま<br>す。                                                                                           |
| ステップ <b>2</b> | vlan configuration vlan_list<br>例:<br>Switch(config)# vlan configuration 334                                                                            | VLAN インターフェイスのコンフィギュレーション モー<br>ドを開始し、IPv6 スヌーピング ポリシーをアタッチする<br>VLAN を指定します。                                              |
| ステップ3         | <pre>ipv6 nd inspection [attach-policy<br/>policy_name]<br/>例:<br/>Switch(config-vlan-config)#ipv6 nd<br/>inspection attach-policy example_policy</pre> | すべてのスイッチおよびスタック インターフェイスで、<br>IPv6 ネイバー探索ポリシーを指定した VLAN にアタッチ<br>します。 attach-policy オプションを使用しない場合、デ<br>フォルト ポリシーがアタッチされます。 |

|       | コマンドまたはアクション                                                              | 目的                                                       |
|-------|---------------------------------------------------------------------------|----------------------------------------------------------|
| ステップ4 | do show running-config                                                    | コンフィギュレーションモードを終了しないで、ポリシー<br>が特定のVIANにアタッチされていることを確認します |
|       | <b>例</b> :<br>Switch#(config-if)# <b>do show</b><br><b>running-config</b> |                                                          |

# **IPv6** ルータ アドバタイズメント ガード ポリシーの設定 方法

IPv6 ルータアドバタイズメントポリシーを設定するには、特権 EXEC モードで次の手順を実行 します。

#### 手順の概要

- 1. configure terminal
- 2. [no]ipv6 nd raguard policy policy-name
- **3**. device-role {host | monitor | router | switch}
- 4. hop-limit {maximum | minimum} value
- 5. managed-config-flag {off | on}
- 6. match {ipv6 access-list *list* | ra prefix-list *list*}
- 7. other-config-flag {on | off}
- 8. router-preference maximum {high | medium | low}
- 9. trusted-port
- 10. default {device-role | hop-limit {maximum | minimum} | managed-config-flag | match {ipv6 access-list | ra prefix-list } | other-config-flag | router-preference maximum | trusted-port}
- **11.** no {device-role | hop-limit {maximum | minimum} | managed-config-flag | match {ipv6 access-list | ra prefix-list } | other-config-flag | router-preference maximum| trusted-port}
- 12. do show ipv6 nd raguard policy *policy\_name*

|       | コマンドまたはアクション                     | 目的                              |
|-------|----------------------------------|---------------------------------|
| ステップ1 | configure terminal               | グローバル コンフィギュレーション モードを開<br>始1ます |
|       | 例:<br>Switch# configure terminal |                                 |

|               | コマンドまたはアクション                                                                                                    | 目的                                                                                                    |
|---------------|----------------------------------------------------------------------------------------------------|----------------------------------------------------------------------------------------------------|
| ステップ2         | [no]ipv6 nd raguard policy policy-name<br>例:<br>Switch(config)# ipv6 nd raguard policy<br>example policy                         | RA ガード ポリシー名を指定し、RA ガード ポリ<br>シー コンフィギュレーション モードを開始しま<br>す。                                                                                                    |
| ステップ3         | device-role {host   monitor   router   switch}<br>例:<br>Switch(config-nd-raguard)# device-role switch                            | ポートに接続されているデバイスのロールを指定<br>します。 デフォルトは host です。                                                                                                    |
| ステップ4         | hop-limit {maximum   minimum} value<br>例:<br>Switch(config-nd-raguard)# hop-limit maximum<br>33                                  | アドバタイズされたホップカウント制限をイネー<br>ブルにします。 (1 ~ 255) 許可される最大ホッ<br>プカウント値。 (1 ~ 255) 許可される最小ホッ<br>プカウント値。                                                                                                    |
| ステップ5         | <pre>managed-config-flag {off   on}  例: Switch(config-nd-raguard)# managed-config-flag on</pre>                                  | アドバタイズされた M フラグの検証をイネーブル<br>にする                                                                                                    |
| ステップ <b>6</b> | <pre>match {ipv6 access-list list   ra prefix-list list} 例: Switch(config-nd-raguard)# match ipv6 access-list example_list</pre> | 指定したプレフィックス リストまたはアクセス<br>リストと照合します。                                                                                                    |
| ステップ <b>1</b> | other-config-flag {on   off}<br>例:<br>Switch(config-nd-raguard)# other-config-flag<br>on                                         | アドバタイズされたOフラグの検証をイネーブル<br>にする                                                                                                    |
| ステップ8         | router-preference maximum {high   medium   low}<br>例:<br>Switch(config-nd-raguard)# router-preference<br>maximum high            | <ul> <li>アドバタイズされた Router Preference フラグをイネーブルにします。</li> <li>high: high より大きい Router Preference の RA を破棄します。</li> <li>low: low より大きい Router Preference の RA を破棄します。</li> <li>medium: medium より大きい Router Preference の RA を破棄します。</li> </ul> |
| ステップ <b>9</b> | trusted-port<br>例:<br>Switch(config-nd-raguard)# trusted-port                                                                    | 信頼できるポートにするポートを設定します。                                                                                                    |

|                | コマンドまたはアクション                                                                                                    | 目的                                       |
|----------------|----------------------------------------------------------------------------------------------------|------------------------------------------|
| ステップ 10        | default {device-role   hop-limit {maximum  <br>minimum}   managed-config-flag   match {ipv6<br>access-list   ra prefix-list }   other-config-flag  <br>router-preference maximum  trusted-port} | コマンドをデフォルト値に戻します。                        |
|                | 例:<br>Switch(config-nd-raguard)# <b>default hop-limit</b>                                                                                                    |                                          |
| ステップ <b>11</b> | no {device-role   hop-limit {maximum   minimum}<br>  managed-config-flag   match {ipv6 access-list   ra<br>prefix-list }   other-config-flag   router-preference<br>maximum  trusted-port}      | このコマンドの no 形式を使用してパラメータの<br>現在の設定を削除します。 |
|                | 例:<br>Switch(config-nd-raguard)# <b>no match ipv6</b><br>access-list                                                                                                    |                                          |
| ステップ <b>12</b> | do show ipv6 nd raguard policy policy_name                                                                                                    | (任意): RA ガード ポリシー コンフィギュレー               |
|                | /Teil .                                                                                                    | ションモードを終了しないでNDガードポリシー<br>加索なまニレキナ       |
|                | <pre>17":<br/>Switch(config-nd-raguard)# do show ipv6 nd<br/>raguard policy example_policy</pre>                                                                                                | <b></b> 取止                               |

# **IPv6 RA** ガード ポリシーを全体的にインターフェイスにアタッチする 方法

インターフェイスまたはそのインターフェース上の VLAN に IPv6 ルータ アドバタイズメント ポ リシーをアタッチするには、特権 EXEC モードで次の手順を実行してください。

#### 手順の概要

- 1. configure terminal
- 2. interface Interface\_type *stack/module/port*
- **3.** ipv6 nd raguard [attach-policy *policy\_name* [ vlan {*vlan\_ids* | add *vlan\_ids* | except *vlan\_ids* | none | remove *vlan\_ids* | all} ] | vlan [ {*vlan\_ids* | add *vlan\_ids* | except*vlan\_ids* | none | remove *vlan\_ids* | all} ]
- 4. do show running-config

#### 手順の詳細

|               | コマンドまたはアクション                                                                                                    | 目的                                                                                                    |
|---------------|----------------------------------------------------------------------------------------------------|----------------------------------------------------------------------------------------------------|
| ステップ1         | configure terminal<br>例:<br>Switch# configure terminal                                                                                                    | グローバルコンフィギュレーションモードを開始<br>します。                                                                                          |
| ステップ <b>2</b> | interface Interface_type stack/module/port<br>例:<br>Switch(config)# interface gigabitethernet 1/1/4                                                                                                    | インターフェイスのタイプおよびIDを指定し、イ<br>ンターフェイスコンフィギュレーションモードを<br>開始します。                                                             |
| ステップ3         | <pre>ipv6 nd raguard [attach-policy policy_name [ vlan<br/>{vlan_ids   add vlan_ids   except vlan_ids   none  <br/>remove vlan_ids   all } ]   vlan [ {vlan_ids   add vlan_ids<br/>  exceptvlan_ids   none   remove vlan_ids   all } ]<br/>何:<br/>Switch(config-if)# ipv6 nd raguard attach-policy<br/>example_policy<br/>or<br/>Switch(config-if)# ipv6 nd raguard attach-policy<br/>example_policy vlan 222,223,224<br/>or<br/>Switch(config-if)# ipv6 nd raguard vlan 222,<br/>223,224</pre> | ネイバー探索検査ポリシーをインターフェイスま<br>たはそのインターフェイス上の特定の VLAN にア<br>タッチします。 attach-policy オプションを使用し<br>ない場合、デフォルト ポリシーがアタッチされま<br>す。 |
| ステップ4         | do show running-config<br>例:<br>Switch#(config-if)# do show running-config                                                                                                    | コンフィギュレーション モードを終了しないで、<br>ポリシーが特定のインターフェイスにアタッチさ<br>れていることを確認します。                                                      |

# IPv6 RA ガード ポリシーを全体的に VLAN にアタッチする方法

インターフェイスに関係なく VLAN に IPv6 ルータ アドバタイズメント ポリシーをアタッチする には、特権 EXEC モードで次の手順を実行してください。

#### 手順の概要

- 1. configure terminal
- **2.** vlan configuration vlan\_list
- **3. ipv6 dhcp guard** [attach-policy *policy\_name*]
- 4. do show running-config

#### 手順の詳細

|               | コマンドまたはアクション                                                                                                    | 目的                                                                                                    |
|---------------|----------------------------------------------------------------------------------------------------|----------------------------------------------------------------------------------------------------|
| ステップ1         | configure terminal<br>例:<br>Switch# configure terminal                                                                          | グローバル コンフィギュレーション モードを開始しま<br>す。                                                                                            |
| ステップ <b>2</b> | vlan configuration vlan_list<br>例:<br>Switch(config)# vlan configuration 335                                                    | VLAN インターフェイスのコンフィギュレーション モー<br>ドを開始し、IPv6 RA ガード ポリシーをアタッチする<br>VLAN を指定します。                                               |
| ステップ <b>3</b> | ipv6 dhcp guard [attach-policy policy_name]<br>例:<br>Switch(config-vlan-config)#ipv6 nd<br>raguard attach-policy example_policy | すべてのスイッチおよびスタック インターフェイスで、<br>IPv6 RA ガード ポリシーを指定した VLAN にアタッチし<br>ます。 attach-policy オプションを使用しない場合、デフォ<br>ルト ポリシーがアタッチされます。 |
| ステップ4         | do show running-config<br>例:<br>Switch#(config-if)# do show<br>running-config                                                   | コンフィギュレーションモードを終了しないで、ポリシー<br>が特定のVLANにアタッチされていることを確認します。                                                                   |

# IPv6 DHCP ガードポリシーの設定方法

IPv6 DHCP ガードポリシーを設定するには、特権 EXEC モードで次の手順を実行します。

#### 手順の概要

- 1. configure terminal
- 2. [no]ipv6 dhcp guard policy policy-name
- **3**. device-role {client | server}
- 4. trusted-port
- 5. default {device-role | trusted-port}
- 6. no {device-role | trusted-port}
- 7. do show ipv6 dhcp guard policy *policy\_name*

|               | コマンドまたはアクション                                                                                             | 目的                                                                                                    |
|---------------|----------------------------------------------------------------------------------------------------|----------------------------------------------------------------------------------------------------|
| ステップ1         | configure terminal<br>例:<br>Switch# configure terminal                                                   | グローバルコンフィギュレーションモードを開始します。                                                                                                    |
| ステップ <b>2</b> | [no]ipv6 dhcp guard policy policy-name<br>例:<br>Switch(config)# ipv6 dhcp guard policy<br>example_policy | DHCP ガードポリシー名を指定し、DHCP ガードポリシー<br>コンフィギュレーション モードを開始します。                                                                                                    |
| ステップ <b>3</b> | device-role {client   server}<br>例:<br>Switch(config-dhcp-guard)# device-role<br>server                  | <ul> <li>(任意) device-role [client   server]: ポートに接続されたデバイスのロールを認定します。</li> <li>client: デフォルト値。アタッチされたデバイスがクライアントであることを指定します。サーバメッセージにはこのポートでドロップされます。</li> <li>server: 適用されたデバイスが DHCP サーバであることを指定します。このポートでは、サーバメッセージが許可されます。</li> </ul> |
| ステップ4         | trusted-port<br>例:<br>Switch(config-dhcp-guard)# trusted-port                                            | <ul> <li>(任意) trusted-port:ポートを信頼モードに設定します。</li> <li>このポートでは、これ以上のポリシングは実行されません。</li> <li>(注) 信頼できるポートを設定した場合、device-roleオプションは使用できません。</li> </ul>                                                                                        |
| ステップ5         | default {device-role   trusted-port}<br>例:<br>Switch(config-dhcp-guard)# default<br>device-role          | (任意)default:コマンドをデフォルトに設定します。                                                                                                    |

|       | コマンドまたはアクション                                                                      | 目的                                                          |
|-------|-----------------------------------------------------------------------------------|-------------------------------------------------------------|
| ステップ6 | no {device-role   trusted-port}                                                   | (任意) <b>no</b> :設定されたポリシー パラメータを削除しま<br>す。                  |
|       | <b>例:</b><br>Switch(config-dhcp-guard)# <b>no</b><br><b>trusted-port</b>          |                                                             |
| ステップ1 | <b>do show ipv6 dhcp guard policy</b><br><i>policy_name</i>                       | (任意)コンフィギュレーションサブモードを終了せずに<br>IPv6 DHCP のガード ポリシーの設定を表示します。 |
|       | 例:<br>Switch(config-dhcp-guard)# do show ipv6<br>dhcp guard policy example_policy |                                                             |

# IPv6 DHCP ガード ポリシーをインターフェイスにアタッチする方法

IPv6 バインディング テーブル コンテンツを設定するには、特権 EXEC モードで次の手順を実行 します。

#### 手順の概要

- 1. configure terminal
- 2. interface Interface\_type *stack/module/port*
- **3.** ipv6 dhcp guard [attach-policy *policy\_name* [ vlan {*vlan\_ids* | add *vlan\_ids* | except *vlan\_ids* | none | remove *vlan\_ids* | all} ] | vlan [ {*vlan\_ids* | add *vlan\_ids* | except*vlan\_ids* | none | remove *vlan\_ids* | all} ]
- 4. do show running-config

|            | コマンドまたはアクション                                    | 目的                      |
|------------|-------------------------------------------------|-------------------------|
| ステップ1      | configure terminal                              | グローバルコンフィギュレーションモードを開始  |
|            |                                                 | します。                    |
|            | 例:<br>Switch# configure terminal                |                         |
| <br>ステップ 2 | interface Interface_type stack/module/port      | インターフェイスのタイプおよびIDを指定し、イ |
|            |                                                 | ンターフェイスコンフィギュレーションモードを  |
|            | 例:                                              | 開始します。                  |
|            | Switch(config)# interface gigabitethernet 1/1/4 |                         |

|       | コマンドまたはアクション                                                                                                    | 目的                                                                                                    |
|-------|----------------------------------------------------------------------------------------------------|----------------------------------------------------------------------------------------------------|
| ステップ3 | ipv6 dhcp guard [attach-policy policy_name [ vlan<br>{vlan_ids   add vlan_ids   except vlan_ids   none  <br>remove vlan_ids   all} ]   vlan [ {vlan_ids   add vlan_ids<br>  exceptvlan_ids   none   remove vlan_ids   all} ] | ネイバー探索検査ポリシーをインターフェイスま<br>たはそのインターフェイス上の特定の VLAN にア<br>タッチします。 attach-policy オプションを使用し<br>ない場合、デフォルト ポリシーがアタッチされま |
|       | 例:<br>Switch(config-if)# ipv6 dhcp guard attach-policy<br>example_policy<br>or                                                                                                    | す。                                                                                                    |
|       | Switch(config-if)# ipv6 dhcp guard attach-policy<br>example_policy vlan 222,223,224                                                                                                    |                                                                                                    |
|       | <pre>or<br/>Switch(config-if)# ipv6 dhcp guard vlan 222,<br/>223,224</pre>                                                                                                    |                                                                                                    |
| ステップ4 | do show running-config<br>例:                                                                                                    | コンフィギュレーション モードを終了しないで、<br>ポリシーが特定のインターフェイスにアタッチさ<br>れていることを確認します。                                                |
|       | Switch#(config-if)# do show running-config                                                                                                    |                                                                                                    |

# IPv6 DHCP ガード ポリシーを全体的に VLAN にアタッチする方法

複数のインターフェイス上の VLAN に IPv6 DHCP のガード ポリシーをアタッチするには、特権 EXEC モードで次の手順を実行してください。

#### 手順の概要

- 1. configure terminal
- 2. vlan configuration vlan\_list
- 3. ipv6 dhcp guard [attach-policy policy\_name]
- 4. do show running-config

|       | コマンドまたはアクション                            | 目的                         |
|-------|-----------------------------------------|----------------------------|
| ステップ1 | configure terminal                      | グローバルコンフィギュレーションモードを開始します。 |
|       | 例:<br>Switch# <b>configure terminal</b> |                            |

|               | コマンドまたはアクション                                                                                                    | 目的                                                                                                    |
|---------------|----------------------------------------------------------------------------------------------------|----------------------------------------------------------------------------------------------------|
| ステップ <b>2</b> | vlan configuration vlan_list<br>例:<br>Switch(config)# vlan configuration 334                                                       | VLAN インターフェイスのコンフィギュレーション モード<br>を開始し、IPv6スヌーピングポリシーをアタッチする VLAN<br>を指定します。                                                                                                  |
| ステップ <b>3</b> | <pre>ipv6 dhcp guard [attach-policy policy_name]  例: Switch(config-vlan-config)#ipv6 dhcp guard attach-policy example_policy</pre> | すべてのスイッチおよびスタックインターフェイスで、IPv6<br>ネイバー探索ポリシーを指定した VLAN にアタッチしま<br>す。 attach-policy オプションを使用しない場合、デフォル<br>トポリシーがアタッチされます。デフォルトポリシーは、<br>device-role client、no trusted-port です。 |
| ステップ4         | do show running-config<br>例:<br>Switch#(config-if)# do show<br>running-config                                                      | コンフィギュレーション モードを終了しないで、ポリシー<br>が特定の VLAN にアタッチされていることを確認します。                                                                                                    |

# IPv6 ソース ガードの設定方法

#### 手順の概要

- 1. configure terminal
- **2**. **[no] ipv6 source-guard policy** *policy\_name*
- **3.** [deny global-autoconf] [permit link-local] [default{...}] [exit] [no{...}]
- 4. end
- 5. show ipv6 source-guard policy *policy\_name*

|               | コマンドまたはアクション                                                     | 目的                                                           |
|---------------|------------------------------------------------------------------|--------------------------------------------------------------|
| ステップ1         | configure terminal                                               | グローバルコンフィギュレーションモードを開始します。                                   |
|               | <b>例</b> :<br>Switch# <b>configure terminal</b>                  |                                                              |
| ステップ <b>2</b> | [no] ipv6 source-guard policy policy_name                        | IPv6 ソース ガード ポリシー名を指定し、IPv6 ソース ガードポリシーコンフィギュレーションモードを開始します。 |
|               | 例:<br>Switch(config)# ipv6 source-guard<br>policy example_policy |                                                              |

|              | コマンドまたはアクション                                                                                                    | 目的                                                                                                    |
|--------------|----------------------------------------------------------------------------------------------------|----------------------------------------------------------------------------------------------------|
| ステップ3        | [deny global-autoconf] [permit link-local]<br>[default{}] [exit] [no{}]<br>例:<br>Switch(config-sisf-sourceguard)# deny<br>global-autoconf | <ul> <li>IPv6 ソース ガード ポリシーを定義します。</li> <li>deny global-autoconf:自動設定されたグローバルアドレスからのデータトラフィックを拒否します。これは、リンク上のすべてのグローバルアドレスがDHCPによって割り当てられているときに、管理者が、自己設定されたアドレスを持つホストによるトラフィックの送信をブロックしたい場合に役立ちます。</li> <li>permit link-local:リンクローカルアドレスから送信されたすべてのデータトラフィックを許可します。</li> </ul> |
| ステップ4        | end<br>例:<br>Switch(config-sisf-sourceguard)# end                                                                                         | 特権 EXEC モードに戻ります。                                                                                                    |
| <b>ステップ5</b> | <pre>show ipv6 source-guard policy policy_name 何 : Switch# show ipv6 source-guard policy example_policy</pre>                             | ポリシー設定と、そのポリシーが適用されるすべてのイン<br>ターフェイスを表示します。                                                                                                    |

#### 次の作業

インターフェイスに IPv6 ソース ガード ポリシーを適用します。

# IPv6 ソース ガード ポリシーをインターフェイスにアタッチする方法

手順の概要

- 1. configure terminal
- 2. interface Interface\_type *stack/module/port*
- 3. ipv6 source-guard attach-policy *policy\_name*
- 4. do show running-config

|               | コマンドまたはアクション                                                                      | 目的                                                                 |
|---------------|-----------------------------------------------------------------------------------|--------------------------------------------------------------------|
| ステップ1         | configure terminal                                                                | グローバル コンフィギュレーション モードを開始しま<br>す。                                   |
|               | <b>例</b> :<br>Switch# <b>configure terminal</b>                                   |                                                                    |
| ステップ2         | interface Interface_type <i>stack/module/port</i>                                 | インターフェイスのタイプおよび ID を指定し、イン<br>ターフェイス コンフィギュレーション モードを開始し           |
|               | 例:<br>Switch(config)# interface<br>gigabitethernet 1/1/4                          | ます。                                                                |
| ステップ <b>3</b> | ipv6 source-guard attach-policy policy_name                                       | インターフェイスに IPv6 ソース ガード ポリシーをア<br>タッチします。 attach-policy オプションを使用しない |
|               | 例:<br>Switch(config-if)# <b>ipv6 source-guard</b><br>attach-policy example_policy | 場合、デフォルトポリシーがアタッチされます。                                             |
| ステップ4         | do show running-config                                                            | コンフィギュレーション モードを終了しないで、ポリ<br>シーが特定のインターフェイスにアタッチされている              |
|               | 例:<br>Switch#(config-if)# <b>do show</b><br>running-config                        | ことを確認します。                                                          |

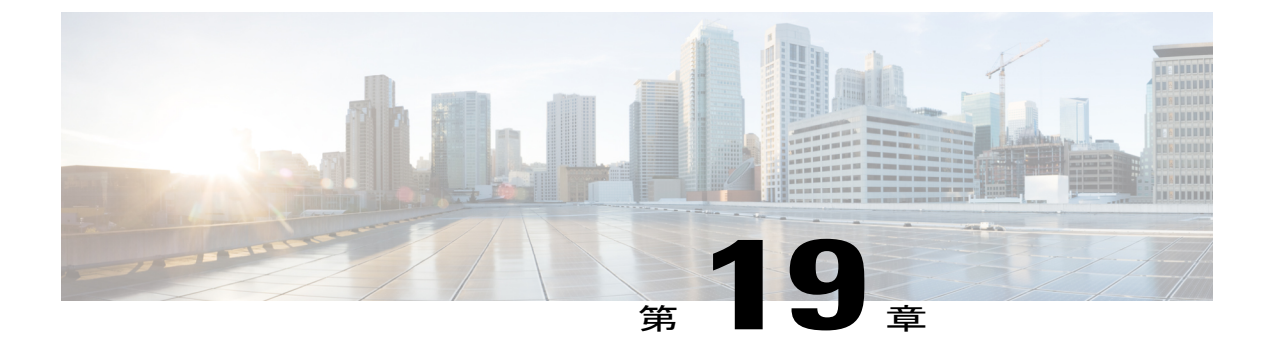

# Cisco TrustSec の設定

- Cisco TrustSec の設定, 425 ページ
- 機能情報の確認, 425 ページ
- Cisco TrustSec の概要, 426 ページ
- Cisco TrustSec の機能情報, 427 ページ

# Cisco TrustSec の設定

Cisco TrustSec は、ネットワーク内のユーザ、ホスト、およびネットワークデバイスを強力に識別 する機能に基づいた、シスコネットワークデバイスのセキュリティを改善します。TrustSec は、 特定のロールについてデータトラフィックを一意に分類することで、トポロジに依存しない、ス ケーラブルなアクセスコントロールを実現します。TrustSec は、認証されたピアおよびこれらの ピアとの暗号化リンク間で信頼を確立することで、データの機密保持および整合性を保証します。

Cisco TrustSec の主要コンポーネントは、Cisco Identity Services Engine (ISE) です。 スイッチ上で 手動で設定することもできますが、Cisco ISE は TrustSec ID およびセキュリティ グループ ACL (SGACL) でスイッチをプロビジョニングできます。

# 機能情報の確認

スイッチ上でCisco TrustSec を設定するには、次のURLにある『Cisco TrustSec Switch Configuration Guide』を参照してください。

www.cisco.com/en/US/docs/switches/lan/trustsec/configuration/guide/trustsec.html

Cisco TrustSec General Availability リリースのリリース ノートについては、次の URL を参照してください。

www.cisco.com/en/US/docs/switches/lan/trustsec/release/notes/rn\_cts\_crossplat.html

Cisco TrustSec ソリューションの詳細(概要、データシート、およびケーススタディなど)については、次の URL を参照してください。

www.cisco.com/en/US/netsol/ns1051/index.html

# **Cisco TrustSec**の概要

次の表に、TrustSec がイネーブルになった Cisco スイッチで実装される TrustSec 機能を示します。 継続的な TrustSec の General Availability リリースによって、サポートされるスイッチの数および 各スイッチでサポートされる TrustSec 機能の数は増加しています。

| Cisco TrustSec の機能                     | 説明                                                                                                    |
|----------------------------------------|----------------------------------------------------------------------------------------------------|
| 802.1AE タギング(MACSec)                   | IEEE 802.1AE に基づくワイヤレート ホップ単<br>位レイヤ 2 暗号化のプロトコル。                                                                                                    |
|                                        | MACSec対応デバイス間において、パケットは<br>送信デバイスからの出力で暗号化され、受信デ<br>バイスへの入力で復号化されます。デバイス内<br>では平文です。                                                                                                    |
|                                        | この機能は、TrustSec ハードウェア対応デバイ<br>ス間だけで利用できます。                                                                                                    |
| エンドポイント アドミッション コントロール<br>(EAC)        | EACは、TrustSecドメインに接続しているエン<br>ドポイントユーザまたはデバイスの認証プロセ<br>スです。通常、EACはアクセスレベルスイッ<br>チで実行されます。EACプロセスの認証およ<br>び許可に成功すると、ユーザまたはデバイスに<br>対してセキュリティグループタグが割り当て<br>られます。現在、EACは802.1X、MAC認証バ<br>イパス(MAB)、およびWeb認証プロキシ<br>(WebAuth)とすることができます。                |
| ネットワーク デバイス アドミッション コント<br>ロール (NDAC)  | NDACは、TrustSecドメイン内の各ネットワー<br>クデバイスがピアデバイスのクレデンシャル<br>および信頼性を確認できる認証プロセスです。<br>NDACは、IEEE 802.1X ポートベースの認証に<br>基づく認証フレームワークを利用し、EAP方式<br>として EAP-FAST を使用します。NDAC プロ<br>セスの認証および許可に成功すると、IEEE<br>802.1AE 暗号化のセキュリティアソシエーショ<br>ンプロトコル ネゴシエーションとなります。 |
| セキュリティ グループ アクセス コントロール<br>リスト (SGACL) | セキュリティグループアクセスコントロール<br>リスト (SGACL) は、セキュリティグループ<br>タグをポリシーと関連付けます。ポリシーは、<br>TrustSec ドメインから出力される SGT タグ付き<br>トラフィックに対して適用されます。                                                                                                    |

| Cisco TrustSec の機能             | 説明                                                                                                    |
|--------------------------------|----------------------------------------------------------------------------------------------------|
| セキュリティ アソシエーション プロトコル<br>(SAP) | NDAC 認証のあと、セキュリティアソシエー<br>ションプロトコル (SAP) は、その後のTrustSec<br>ピア間のMACSecリンク暗号化のキーおよび暗<br>号スイートについて、自動的にネゴシエーショ<br>ンを行います。SAPはIEEE 802.11iで定義され<br>ます。                                                                                                    |
| セキュリティ グループ タグ(SGT)            | SGT は、TrustSec ドメイン内の送信元のセキュ<br>リティ分類を示す16ビットの単一ラベルです。<br>イーサネット フレームまたは IP パケットに追<br>加されます。                                                                                                    |
| SGT 交換プロトコル (SXP)              | Security Group Tag Exchange Protocol (SXP)。<br>SXP を使用すると、TrustSec にハードウェアで<br>対応していないデバイスが Cisco Identity Services<br>Engine (ISE) または Cisco Secure アクセスコン<br>トロールシステム (ACS) から認証されたユー<br>ザとデバイスの SGT 属性を受信できます。デ<br>バイスは、次にセキュリティ グループアクセ<br>スコントロール リスト (SGACL) 強制のため<br>に、送信元トラフィックをタグ付けする TrustSec<br>にハードウェアで対応しているデバイスに、<br>sourceIP-to-SGT バインディングを転送できま<br>す。 |

# **Cisco TrustSec**の機能情報

次の表に、このモジュールで説明した機能をリストし、特定の設定情報へのリンクを示します。

#### 表 37 : Cisco TrustSec の機能情報

| 機能名 | リリース | 機能情報 |
|-----|------|------|
|     |      |      |

| Cisco TrustSec | 15.0(2)EX  | SXP は Catalyst<br>2960-X スイッチで<br>追加されていま<br>す。  |
|----------------|------------|--------------------------------------------------|
|                | 15.0(2)EX1 | SXP は Catalyst<br>2960-XR スイッチ<br>で追加されていま<br>す。 |

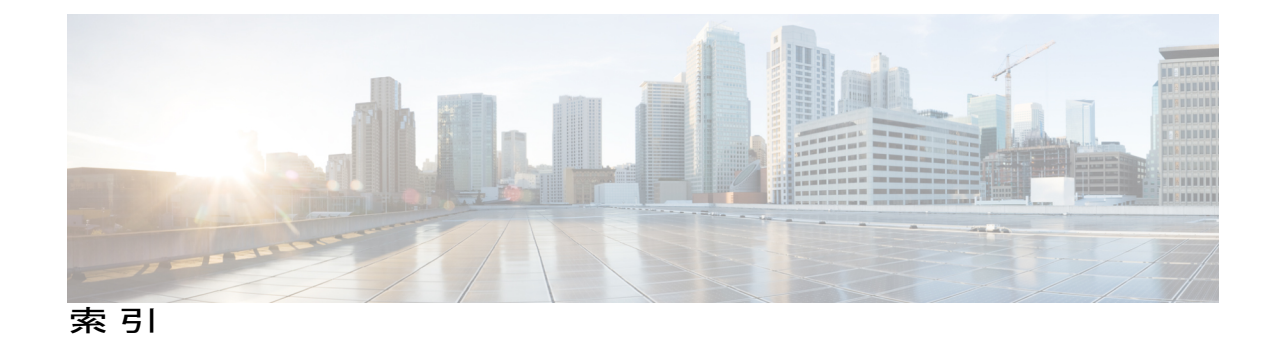

#### 数字

802.1x **215** 

# A

AAA サーバ グループの定義 77 AAA でのローカルモード 93 ACE 123 IP 123 イーサネット 123 ACL 123, 129, 130, 132, 133, 134, 135, 136, 137, 138, 140, 146, 147, 148, 150, 155, 160, 162, 173, 174, 175 IP 129, 130, 137, 146 暗黙的な拒否 146 暗黙のマスク 130 マッチング基準 129 undefined 137 IPv4 129, 137, 148, 150 インターフェイス 137 インターフェイスへの適用 150 作成 129 サポートされていない機能 129 端末回線、設定する 148 数值 129 マッチング基準 129 VLAN マップ 134, 155 設定 155 設定時の注意事項 134 VLAN マップを ACL ルータと共に使用 135 interface 137 拡張 IPv4 129, 140 作成 140 マッチング基準 129 コンパイル 162 サポートされていない機能 129 IPv4 129 サポートされるタイプ 123

ACL (続き) 時間範囲 136 定義 129 適用 147, 150, 173, 174, 175 インターフェイスへの 150 時間範囲 147 スイッチドパケットの 173 ブリッジドパケット上の 173 マルチキャストパケット上の 175 ルーテッドパケットの 174 の例 162 ハードウェアでのサポート 133 標準 IPv4 129, 138 作成 138 マッチング基準 129 へのコメント 162 port 123 マッチング 137 モニタリング 160 優先順位 123 ルータ 123 ルータ ACL と VLAN マップの設定時の注意事項 135 レイヤ4情報 135 ロギング メッセージ 132

# В

Berkeley r-tool の置換 100

# C

CA トラストポイント 108,111 設定 111 定義 108 CipherSuite 109

Catalyst 2960-XR スイッチ セキュリティ コンフィギュレーション ガイド、Cisco IOS Release 15.0(2)EX1

Cisco IOS DHCP サーバ 195 DHCP、Cisco IOS DHCP サーバを参照 195 CoA 要求コマンド 65

# D

DHCP 189, 199 イネーブル化 189,199 サーバ 189 リレーエージェント 199 DHCP Option 82 191, 200 概要 191 転送アドレス、指定 200 ヘルパーアドレス 200 DHCP オプション 82 207 表示 207 DHCP サーバ ポート ベースのアドレス割り当て 208, 210 イネーブル化 210 デフォルト設定 208 DHCP スヌーピング 190, 191, 214 Option 82 データ挿入 191 信頼できないメッセージ 190 信頼できるインターフェイス 190 非信頼パケット形式エッジスイッチの受信 191 DHCP スヌーピング バインディング データベース 195. 196, 203, 208 イネーブル化 208 設定 208 設定時の注意事項 203 説明 195 バインディングの追加 208 バインディングファイル 196 形式 196 場所 196

### Ε

enable 27 EtherChannel 215

# Η

HTTP over SSL 107, 111 「HTTPS」を参照 107, 111 HTTPS 107, 108, 111, 113 自己署名証明書 108 HTTPS (続き) 設定 113 説明 107, 111 「HTTPS」を参照 107, 111 HTTP セキュア サーバ 107, 111

### I

ICMP 121, 133 到達不能および ACL 133 到達不能メッセージ 121 IP ACL 132 ネームド 132 IPv4 ACL 137, 138, 140, 144, 150 インターフェイス 137 インターフェイスへの適用 150 拡張、作成 140 ネームド 144 標準、作成 138 IP ソース ガード 214, 215, 217, 218 802.1x **215** DHCP スヌーピング 214 EtherChannel **215** TCAM エントリ 215 VRF 215 イネーブル化 217,218 スタティック バインディング 217,218 追加 217.218 スタティックホスト 218 設定時の注意事項 215 説明 214 トランクインターフェイス 215 バインディング コンフィギュレーション 214 automatic **214** manual 214 バインディング テーブル 214 プライベート VLAN 215 ポートセキュリティ 215 ルーテッドポート 215

#### Μ

MAC 拡張アクセス リスト 121, 153 レイヤ 2 インターフェイスに適用 121, 153

# R

RADIUS 59, 61, 69, 73, 75, 77, 80, 81, 82, 84, 85, 91 AAA サーバ グループの定義 77 概要 59 キー 73 サーバの指定 73 設定 73, 75, 80, 81, 82 アカウンティング 81 許可 80 通信、グローバル 73,82 通信、サーバ単位 73 認証 75 複数の UDP ポート 73 属性 84, 85, 91 ベンダー固有 84 ベンダー独自仕様 85,91 デフォルト設定 69 動作 61 ネットワーク環境の提案 59 ユーザに対するサービスの制限 80 ユーザによってアクセスされるサービスのトラッキン グ 81 ログイン 75 RADIUS 許可の変更 61 RADIUS サーバホストの識別:コマンド例 90 RADIUS によるスイッチアクセスの制御の例 90 「RADIUS」を参照 59 RFC 5176 規定 62

# S

SCP 100, 101 および SSH 100 設定 101 「SCP」を参照 100 Secure Socket Layer 107 「SSL」を参照 107 show access-lists hw-summary コマンド 133 SSH 98, 99 暗号化方式 99 ユーザ認証方式、サポートされる 99 SSH サーバ 103 SSL 107, 110, 113, 116, 118 セキュア HTTP クライアントの設定 116 セキュア HTTP サーバの設定 113 設定時の注意事項 110 SSL (続き) 説明 107 モニタリング 118 「SSL」を参照 107 SVI 125 およびルータ ACL 125

# Т

TACACS+ 43, 45, 47, 48, 49, 52, 53, 55 アカウンティング、定義 43 概要 43 キー 48 許可、定義 43 サーバの指定 48 設定 48, 49, 52, 53 アカウンティング 53 許可 52 認証キー 48 ログイン認証 49 定義 43 デフォルト設定 47 動作 45 認証、定義 43 表示 55 ユーザに対するサービスの制限 52 ユーザによってアクセスされるサービスのトラッキン グ 53 ログイン 49 「TACACS+」を参照 43 TCAM エントリ 215 Telnet 31 パスワードの設定 31 Terminal Access Controller Access Control System Plus 43 「TACACS+」を参照 43 time-range コマンド 136

# V

VLAN ACL 123 VLAN マップを参照 123 VLAN マップ 123, 134, 155, 157, 158, 160, 170, 172 一般的な使用方法 170 サーバに対するアクセス拒否の例 172 作成 157 設定 155

Catalyst 2960-XR スイッチ セキュリティ コンフィギュレーション ガイド、Cisco IOS Release 15.0(2)EX1

VLAN マップ (続き) 設定時の注意事項 134 定義 123 適用 158 パケットの拒否と許可 155,157 表示 160 VLAN マップエントリ、順序 134 VRF 215

### W

Web ベース認証 345, 351 カスタマイズ可能な Web ページ 351 説明 345 Web ベース認証、他の機能との相互作用 354

# あ

アカウンティング 43,53,81 RADIUS 81 TACACS+ 43, 53 アカウンティング、定義 43 アクセス グループ 137 レイヤ3137 アクセス グループ、IPv4 ACL をインターフェイスに対し て適用する 150 アクセス コントロール エントリ 122 ACE を参照 122 アクセスの制限 21,43,59 RADIUS 59 TACACS+ 43 概要 21 アクセスリスト 129 「ACL」を参照 129 暗号化 28 暗号化、CipherSuite 109 暗号化によるイネーブルおよびイネーブル シークレット パスワードの保護:コマンド例 38 暗号化、パスワードの 28 暗号化方式 99

#### イネーブル シークレット 28 イネーブル シークレット パスワード 28 イネーブル パスワード 28

### え

永続的な自己署名証明書 108

#### お

および SSH 100

#### か

回線のデフォルトの変更 36 回復のディセーブル化 30 概要 21, 26, 43, 59 カスタマイズ可能な Web ページ、Web ベース認証 351

#### き

キー 48,73 許可 43,52,80 RADIUS 80 TACACS+ 43,52 許可、定義 43

#### け

権限レベル 26,34,36,37 回線のデフォルトの変更 36 概要 26 コマンドの設定 34 終了 37 ログイン 37

# こ

コマンド、権限レベルを設定する 34 コマンドの権限レベルの設定:コマンド例 39 コマンドの設定 34

# い

ー時的な自己署名証明書 108 イネーブル化 217,218 コンフィギュレーションファイル 30 パスワード回復のディセーブル時の考慮事項 30

#### さ

サーバの指定 48,73

### し

時間範囲、ACL での 136,147 自己署名証明書 108 automatic 214 終了 37 manual 214

### す

スイッチアクセス 37 表示 37 スイッチドパケット、ACL 173 スタックの変更、影響 129 ACL 設定 129 スタティック イネーブル パスワードの設定または変更: コマンド例 38 スタティック バインディング 217,218 追加 217,218 スタティック ホスト 218

# せ

セキュア HTTP クライアント 116, 118 設定 116 表示 118 セキュア HTTP クライアントの設定 116 セキュア HTTP サーバ 113, 118 設定 113 表示 118 セキュア HTTP サーバの設定 113 セキュア コピー プロトコル 100 セキュア シェル 99 設定 27, 28, 31, 33, 48, 49, 52, 53, 73, 75, 80, 81, 82, 101, 111, 113, 116 enable 27 Telnet 31 アカウンティング 53, 81 設定 (続き) イネーブル シークレット 28 許可 52,80 通信、グローバル 73,82 通信、サーバ単位 73 認証 75 認証キー 48 複数の UDP ポート 73 ユーザ名 33 ログイン認証 49 設定時の注意事項 110,215 説明 107,111,214

# そ

属性 84,85 ベンダー固有 84 ベンダー独自仕様 85 属性、RADIUS 84,85,91 ベンダー固有 84 ベンダー独自仕様 85,91

# た

端末回線に対する Telnet パスワードの設定:コマンド例 38 端末回線、パスワードを設定する 31

# つ

追加 217,218 通信、グローバル 73,82 通信、サーバ単位 73

# τ

定義 43,108 デフォルト設定 24,47,69,110 RADIUS 69 SSL 110 TACACS+ 47 パスワードおよび権限レベル 24 デフォルトの Web ベース認証の設定 356 802.1X 356

# لح

統計情報 370 802.1X 370 動作 45,61 トラストポイント、CA 108 トラフィック 127 フラグメント化 127 トランク インターフェイス 215

# に

認証 43, 48, 49, 73, 75, 93 AAA でのローカル モード 93 RADIUS 73, 75 キー 73 ログイン 75 TACACS+ 43, 48, 49 キー 48 定義 43 ログイン 49 認証キー 48 認証、定義 43

# ね

ネットワーク環境の提案 59

# は

bindings 195, 214 IP ソース ガード 214 アドレス、Cisco IOS DHCP サーバ 195 バインディング コンフィギュレーション 214 automatic 214 manual 214 バインディング データベース 195 アドレス、DHCP サーバ 195 DHCP、Cisco IOS サーバデータベースを参照 195 バインディング テーブル 214 パスワード 21, 24, 27, 28, 30, 31, 33 暗号化 28 回復のディセーブル化 30 概要 21 設定 27, 28, 31, 33 enable 27

パスワード (続き) 設定 (続き) Telnet 31 イネーブル シークレット 28 ユーザ名 33 デフォルト設定 24 パスワードおよび権限レベル 24 パスワードおよび権限レベル コマンドの設定例 38 パスワード回復のディセーブル時の考慮事項 30 パスワードの設定 31

# ひ

非 IP トラフィック フィルタリング 151 表示 118

# ふ

フィルタ、IP 122 ACL、IP フィルタを参照 122 IP 122 zzz] 122 フィルタリング 151 非 IP トラフィック。151 複数の UDP ポート 73 不正アクセスの防止 21 プライベート VLAN 215 ブリッジド パケット、ACL 173

#### へ

ベンダー固有 84 ベンダー固有の RADIUS 属性を使用するスイッチ設定: コマンド例 90 ベンダー独自仕様 85 ベンダー独自仕様の RADIUS サーバとの通信に関するス イッチ設定:コマンド例 91

#### ほ

ポート ACL 123, 124 定義 123 のタイプ 124 ポート セキュリティ 215 ポートベース認証 346,356,361,363,370 イネーブル化 361 802.1x 認証 361 switch 346 プロキシとして 346 設定 361,363 RADIUS サーバ 363 スイッチ上の RADIUS サーバ パラメータ 361 設定時の注意事項 356 デバイスの役割 346 デフォルト設定 356 統計情報の表示 370

# ま

マルチキャストパケット 175 への ACL 175

# ŧ

モニタリング 118,160 IPv4 ACL コンフィギュレーション 160 VLAN 160 フィルタ 160 maps 160 アクセス グループ 160

# Þ

ユーザに対するサービスの制限 52,80 ユーザによってアクセスされるサービスのトラッキング 53, 81 ユーザ認証方式、サポートされる 99 ユーザ名 33 ユーザ名ベース認証 33

# り

リモート認証ダイヤルイン ユーザ サービス 59 「RADIUS」を参照 59

# る

ルータ ACL 123, 125 定義 123 のタイプ 125 ルーテッド パケット、ACL 174 ルーテッド ポート 215

# ろ

ロギング メッセージ、ACL 132 ログイン 37,49,75 ログイン認証 49,75 RADIUS 75 TACACS+ 49